# BeneView T5/ BeneView T8/BeneView T9

Monitor de pacientes

Manual do operador

# **CE**<sub>0123</sub>

© Copyright 2006-2013 Shenzhen Mindray Bio-Medical Electronics Co., Ltd. Todos os direitos reservados. A data de publicação deste Manual do Operador é julho de 2013.

# 

• As leis federais dos Estados Unidos restringem a venda deste equipamento a um médico ou a pedido de um médico.

# Declaração de propriedade intelectual

A SHENZHEN MINDRAY BIO-MEDICAL ELECTRONICS CO., LTD. (doravante denominada Mindray) detém todos os direitos de propriedade intelectual sobre este produto e este manual. Este manual pode fazer referência a informações protegidas por direitos autorais ou patentes, mas não concede qualquer licença de direitos de patente da Mindray ou de terceiros.

A Mindray pretende manter o conteúdo desse manual como informação confidencial. É terminantemente proibida a publicação das informações contidas neste manual, em qualquer suporte, sem autorização por escrito da Mindray.

São terminantemente proibidos, em qualquer hipótese, a publicação, emenda, reprodução, distribuição, aluguel, adaptação e tradução deste manual sem consentimento da Mindray por escrito.

**mindray** , **MINDRAY** e **BeneView** são marcas registradas ou comerciais de propriedade da Mindray na China e em outros países. Todas as demais marcas comerciais citadas neste manual são utilizadas exclusivamente para fins editoriais, sem gualquer intenção de uso indevido, e pertencem aos seus respectivos proprietários.

# **Responsabilidade do fabricante**

O conteúdo deste manual está sujeito a alterações sem aviso prévio.

Parte-se do pressuposto de que todas informações contidas neste manual estão corretas. A Mindray não se responsabiliza pelos erros aqui contidos ou por danos acidentais ou conseqüentes relacionados à distribuição, aplicação ou uso deste manual.

A Mindray é responsável pela segurança, confiabilidade e desempenho deste produto apenas se:

- todas as operações de instalação, ampliações, alterações, modificações e reparos deste produto forem realizados por uma equipe autorizada da Mindray;
- a instalação elétrica do local onde está instalado o equipamento cumpre as especificações locais e nacionais aplicáveis;
- o produto for usado de acordo com as instruções de uso.

# 

- Este equipamento deve ser operado por profissionais clínicos habilitados/treinados.
- É importante que o hospital ou a organização que utiliza este equipamento execute um bom plano de serviço/manutenção. Ignorar este aviso pode resultar em avarias no equipamento e lesões pessoais.
- Se houver alguma inconsistência ou ambiguidade entre a versão em inglês e este manual, o inglês prevalecerá.

# Garantia

ESTA GARANTIA É EXCLUSIVA E SUBSTITUI TODAS AS OUTRAS GARANTIAS, EXPLÍCITAS OU IMPLÍCITAS, INCLUINDO GARANTIAS DE MERCADO OU ADEQUAÇÃO A QUALQUER FIM ESPECÍFICO.

### Exceções

As obrigações e responsabilidades da Mindray relativas a essa garantia não incluem gastos com transporte ou de qualquer outro tipo, nem responsabilidade por atraso ou danos diretos, indiretos ou ocasionados pelo uso inadequado do produto, pelo uso de componentes ou acessórios não aprovados pela Mindray, ou ainda por reparos realizados por pessoal não autorizado.

Esta garantia não é aplicável nas seguintes situações:

- Mau funcionamento ou danos causados por utilização inadequada ou falhas humanas.
- Mau funcionamento ou danos causados por uma entrada de energia instável ou fora de série.
- Mau funcionamento ou danos causados por força maior, como incêndios ou terremotos.
- Mau funcionamento ou danos causados por operação inadequada ou conserto feito por pessoas não autorizadas ou sem qualificação.
- Mau funcionamento do instrumento ou da peça cujo número de série não esteja legível o suficiente.
- Outros danos não causados pelo instrumento ou a peça em si.

# Contato da empresa

Mindray do Brasil-Comercio e Distribuicao de Equipamentos Medicos Ltda. Rua Tavares Bastos, 329 – Perdizes, São Paulo – SP, CEP 05012 - 020 Brasil Tel: (55-11) 3124-8026 Fax: (55-11) 3078-8035

VR Medical Importadora e Distribuidora de Produtos Médicos Ltda. Rua Batataes, 391 conj. 11, 13 e 8° andar – Jardim Paulista. CEP: 01423-010 – São Paulo CNPJ: 04.718.143/0001-94 Resp. Técnica: Cristiane Aparecida de Oliveira Aguirre – CRF/SP 21079

# Prefácio

### **Objetivos deste manual**

Este manual contém as instruções necessárias para operar o produto de forma segura e de acordo com suas funções e uso previsto. Seguir as instruções contidas neste manual é um pré-requisito para que se obtenha o funcionamento e desempenho adequados e se garanta a segurança do paciente e do operador.

Este manual baseia-se na configuração completa do monitor, portanto algumas delas podem não ser aplicáveis ao seu produto. Em caso de dúvida, fale conosco.

Este manual é parte integrante do produto como um todo e deve ser mantido sempre próximo ao equipamento, de forma que possa ser facilmente acessado, quando necessário.

#### OBSERVAÇÃO

• Caso o seu equipamento tenha alguma função não incluída neste manual, consulte a versão em inglês mais recente.

### Público alvo

Este manual foi elaborado para profissionais da área da saúde, dos quais supõe-se que tenham conhecimento prático sobre os procedimentos médicos, as práticas e a terminologia exigida para o monitoramento de pacientes gravemente enfermos.

## llustrações

Todas as ilustrações contidas neste manual servem unicamente como exemplo. Não necessariamente representam a configuração ou dados exibidos no monitor de pacientes.

## Convenções

- Neste manual, texto em itálico é utilizado para citar capítulos ou seções de referência.
- [] é usado para destacar textos na tela.
- →é usado para indicar procedimentos operacionais.

# Conteúdo

| 1 Segurança                             | 1-1 |
|-----------------------------------------|-----|
| 1.1 Informações sobre segurança         | 1-1 |
| 1.1.1 Avisos de perigo                  | 1-1 |
| 1.1.2 Avisos                            | 1-2 |
| 1.1.3 Mensagens de atenção              | 1-3 |
| 1.1.4 Observações                       | 1-3 |
| 1.2 Símbolos do equipamento             | 1-3 |
| 2 Conceitos básicos                     | 2-1 |
| 2.1 Descrição do monitor                | 2-1 |
| 2.1.1 Uso previsto                      | 2-1 |
| 2.2 Unidade principal                   | 2-1 |
| 2.2.1 Vista frontal                     | 2-1 |
| 2.2.2 Vista lateral                     | 2-3 |
| 2.2.3 Vista posterior                   | 2-4 |
| 2.2.4 Vista inferior (BeneView T8/T9)   | 2-6 |
| 2.3 Rack de módulo satélite             | 2-6 |
| 2.4 Módulos                             | 2-7 |
| 2.4.1 Módulo multi-parâmetros           | 2-8 |
| 2.4.2 BeneView T1                       | 2-9 |
| 2.5 Tela de exibição                    |     |
| 2.6 Teclas rápidas                      |     |
| 3 Operações Básicas                     | 3-1 |
| 3.1 Instalação                          | 3-1 |
| 3.1.1 Desembalagem e verificação        | 3-1 |
| 3.1.2 Requisitos ambientais             | 3-2 |
| 3.2 Primeiros passos                    | 3-2 |
| 3.2.1 Ligação do equipamento            | 3-2 |
| 3.2.2 Início do monitoramento           | 3-3 |
| 3.3 Desconexão da energia               | 3-3 |
| 3.4 Usando o mouse                      | 3-3 |
| 3.5 Como usar as teclas                 | 3-4 |
| 3.6 Uso de teclados                     | 3-4 |
| 3.7 Uso da tela de toque                | 3-5 |
| 3.8 Configuração da tela                | 3-5 |
| 3.9 Utilização do Temporizador          | 3-6 |
| 3.10 Uso do menu principal              | 3-7 |
| 3.11 Definição de Parâmetros            | 3-8 |
| 3.11.1 Ativar/Desativar os parâmetros   |     |
| 3.11.2 Acesso ao menu de parâmetros     | 3-8 |
| 3.11.3 Remoção de um conflito de módulo | 3-9 |

| 3.12 Uso do cartão de armazenamento CF  | 3-9  |
|-----------------------------------------|------|
| 3.13 Alteração das configurações gerais | 3-10 |
| 3.13.1 Configuração do monitor          | 3-10 |
| 3.13.2 Alteração do idioma              | 3-10 |
| 3.13.3 Ajuste do brilho da tela         | 3-10 |
| 3.13.4 Exibir/esconder a ajuda          | 3-11 |
| 3.13.5 Configuração de data e hora      | 3-11 |
| 3.13.6 Ajuste do volume                 |      |

| 4 Gerenciamento de pacientes                                            |
|-------------------------------------------------------------------------|
| 4.1 Admissão de um pacientes4-1                                         |
| 4.2 Admissão rápida de pacientes4-1                                     |
| 4.3 Consulta e obtenção de informações do paciente4-2                   |
| 4.4 Associando informações do paciente4-2                               |
| 4.5 Editar informações do paciente4-3                                   |
| 4.6 Dar alta a pacientes4-3                                             |
| 4.7 Transferência de pacientes4-3                                       |
| 4.7.1 Transferência de dados de pacientes via MPM/T14-4                 |
| 4.7.2 Transferência de dados de pacientes via mídia de armazenamento4-5 |
| 4.8 Conectar a um sistema de monitoramento central4-6                   |

| 5 Gerenciamento de configurações                       |     |
|--------------------------------------------------------|-----|
| 5.1 Introdução                                         | 5-1 |
| 5.2 Acessando o menu [Gerenciar configuração]          | 5-2 |
| 5.3 Alteração de departamento                          | 5-2 |
| 5.4 Definição da configuração padrão                   | 5-3 |
| 5.5 Salvar configurações atuais                        | 5-3 |
| 5.6 Edição de configuração                             | 5-4 |
| 5.7 Como excluir uma configuração                      | 5-5 |
| 5.8 Transferência de uma configuração                  | 5-5 |
| 5.9 Como carregar uma configuração                     | 5-5 |
| 5.10 Recuperando os últimos parâmetros automaticamente | 5-6 |
| 5.11 Para modificar a senha                            | 5-6 |

| 6 Telas personalizadas                                 |
|--------------------------------------------------------|
| 6.1 Customização de telas6-1                           |
| 6.1.1 Configurar o modo de varredura da curva6-1       |
| 6.1.2 Alterar o tamanho da linha da curva6-1           |
| 6.1.3 Alterar as cores da medida6-1                    |
| 6.1.4 Modificação do layout da tela6-1                 |
| 6.2 Visualização de minitendências6-2                  |
| 6.2.1 Visualização minitendências em tela divididaa6-2 |
| 6.2.2 Configuração de minitendências6-2                |
| 6.3 Visualizar oxyCRG                                  |
| 6.4 Visualizar outros pacientes                        |
| 6.4.1 Grupo decuidados                                 |

| 6.4.2 Visualização da barra de visão geral do Grupo de cuidados | 6-4 |
|-----------------------------------------------------------------|-----|
| 6.4.3 Entender a janela Ver outro paciente                      | 6-5 |
| 6.5 Introdução à tela de Números grandes                        | 6-6 |

| 7 Alarmes                                                     | 7-1  |
|---------------------------------------------------------------|------|
| 7.1 Categorias de alarme                                      | 7-1  |
| 7.2 Níveis de alarmes                                         | 7-2  |
| 7.3 Indicadores de alarmes                                    | 7-2  |
| 7.3.1 Lâmpada do alarme                                       | 7-2  |
| 7.3.2 Mensagem de alarme                                      | 7-3  |
| 7.3.3 Números piscando                                        | 7-3  |
| 7.3.4 Tons de alarme audíveis                                 | 7-3  |
| 7.3.5 Símbolos de status dos alarmes                          | 7-4  |
| 7.4 Configuração do tom do alarme                             | 7-4  |
| 7.4.1 Configuração do volume mínimo de alarme                 | 7-4  |
| 7.4.2 Alteração do volume do alarme                           | 7-4  |
| 7.4.3 Definir o intervalo entre os sons do alarme             | 7-5  |
| 7.4.4 Alteração do padrão de tom de alarme                    | 7-5  |
| 7.4.5 Configuração dos tons de lembrete                       | 7-6  |
| 7.5 Entenda o menu Config alarme                              | 7-6  |
| 7.5.1 Definir propriedades de alarmes de todos os parâmetros. | 7-7  |
| 7.5.2 Ajuste automático dos limites de alarme                 | 7-7  |
| 7.5.3 Configuração do tempo de atraso do alarme               | 7-11 |
| 7.5.4 Configuração do Atraso do Alarme Técnico de SpO $_2$    | 7-11 |
| 7.5.5 Definir a duração do registro                           | 7-11 |
| 7.5.6 Entrada no modo MCP                                     | 7-11 |
| 7.6 Modo de intubação                                         | 7-12 |
| 7.7 Pausando alarmes                                          | 7-12 |
| 7.8 Desligar todos os alarmes                                 | 7-13 |
| 7.9 Silenciar o som do alarme                                 | 7-13 |
| 7.10 Travamento de alarmes                                    | 7-14 |
| 7.11 Silenciamento de alarmes técnicos                        | 7-14 |
| 7.12 Testando os alarmes                                      | 7-15 |
| 7.13 Disparo de alarmes                                       | 7-15 |
| 7.14 Uso de alarmes do Grupo de cuidados                      | 7-15 |
| 7.14.1 Alarmes automáticos do Grupo de cuidados               | 7-15 |
| 7.14.2 Configuração do tom de alerta do Grupo de cuidados     | 7-16 |
| 7.14.3 Silenciamento de alarmes do Grupo de cuidados          | 7-16 |

| 8 Monitoramento de ECG                                 | 8-1 |
|--------------------------------------------------------|-----|
| 8.1 Introdução                                         | 8-1 |
| 8.2 Segurança                                          | 8-1 |
| 8.3 Preparação para o monitoramento de ECG             | 8-2 |
| 8.3.1 Preparação do paciente e colocação dos eletrodos | 8-2 |
| 8.3.2 Escolha da colocação da derivação AHA ou IEC     | 8-2 |
| 8.3.3 Colocações das derivações de ECG                 | 8-2 |
|                                                        |     |

| 8.3.4 Verificação do estado do marcapasso                                         | 8-4  |
|-----------------------------------------------------------------------------------|------|
| 8.4 Introdução à tela ECG                                                         | 8-5  |
| 8.5 Alteração das configurações do ECG                                            | 8-6  |
| 8.5.1 Acesso aos menus do ECG                                                     | 8-6  |
| 8.5.2 Configuração da frequência do marcapasso (somente para Mortara)             | 8-6  |
| 8.5.3 Escolha da fonte do alarme                                                  | 8-6  |
| 8.5.4 Definição do conjunto de derivações de ECG                                  | 8-6  |
| 8.5.5 Seleção de uma tela de exibição de ECG                                      | 8-6  |
| 8.5.6 Alteração das configurações do filtro de ECG                                | 8-7  |
| 8.5.7 Configuração do filtro de corte                                             | 8-7  |
| 8.5.8 Mudando as Configurações de Rejeição do Marcapasso                          | 8-8  |
| 8.5.9 Sobre a sincronização do desfibrilador                                      | 8-8  |
| 8.5.10 Alteração das configurações da curva de ECG                                | 8-8  |
| 8.5.11 Ativando o Dsl Term Ativ                                                   | 8-9  |
| 8.5.12 Configuração do nível de alarme para alarmes de Derivação de ECG Desligada | 8-9  |
| 8.5.13 Ajuste do volume de QRS                                                    | 8-9  |
| 8.6 Sobre o monitoramento de ST                                                   | 8-9  |
| 8.6.1 Ativação e desativação de ST                                                | 8-9  |
| 8.6.2 Modificações da configuração do filtro de ST                                |      |
| 8.6.3 Compreender a exibição do ST                                                |      |
| 8.6.4 Salvar o segmento ST atual como referência                                  |      |
| 8.6.5 Alterar o segmento de referência                                            |      |
| 8.6.6 Apagar um segmento de referência                                            |      |
| 8.6.7 Registrar o segmento ST                                                     |      |
| 8.6.8 Modificação dos limites de alarmes de ST                                    |      |
| 8.6.9 Configuração do tempo de atraso do alarme ST                                |      |
| 8.6.10 Ajuste dos pontos de medida ST                                             |      |
| 8.7 Sobre o monitoramento de arritmia                                             |      |
| 8.7.1 Introdução aos eventos de arritmia                                          |      |
| 8.7.2 Modificação das configurações de alarmes de arritmia                        |      |
| 8.7.3 Modificação das configurações dos limiares de arritmia                      |      |
| 8.7.4 Configuração de arritmia prolongada (Somente para algoritmo da Mindray)     |      |
| 8.7.5 Revisão dos eventos de arritmia                                             |      |
| 8.8 Reconhecimento de ECG                                                         |      |
| 8.8.1 Início manual de um reconhecimento de ECG                                   |      |
| 8.8.2 Reconhecimento de ECG automático                                            |      |
| 8.9 Monitoramento de ECG de 12 derivações                                         |      |
| 8.9.1 Acesso à tela de monitoramento de ECG de 12 derivações                      |      |
| 8.9.2 Interpretação de ECG de 12 derivações em repouso                            |      |
| 8.9.3 Revisão da interpretação dos resultados de ECG de 12 derivações em repouso  | 8-20 |
| 9 Monitoramento da respiração (Resp)                                              | 9-1  |
| 9.1 Introdução                                                                    | 9-1  |
|                                                                                   |      |

| 9.4.1 Otimização da colocação de eletrodos para Respiração                                | 9-2  |
|-------------------------------------------------------------------------------------------|------|
| 9.4.2 Sobreposição cardíaca                                                               |      |
| 9.4.3 Respiração abdominal                                                                |      |
| 9.4.4 Expansão lateral do tórax                                                           |      |
| 9.5 Escolha da derivação respiratória                                                     | 9-3  |
| 9.6 Alteração do atraso do alarme de apnéia                                               | 9-3  |
| 9.7 Alteração do modo de detecção da respiração                                           |      |
| 9.8 Alteração das configurações da curva respiratória                                     | 9-4  |
| 9.9 Definir a fonte FR                                                                    | 9-5  |
| 9.10 Configuração de propriedades de alarme                                               | 9-5  |
| 10 Monitoramento de FP                                                                    |      |
| 10.1 Introdução                                                                           |      |
| 10.2 Configuração da origem de FP                                                         |      |
| 10.3 Seleção da origem ativa do alarme                                                    |      |
| 10.4 Som de QRS                                                                           |      |
| 11 Monitoramento do SpO <sub>2</sub>                                                      |      |
| 11.1 Introdução                                                                           |      |
| 11.2 Segurança                                                                            |      |
| 11.3 Identificação dos conectores de SpO <sub>2</sub>                                     |      |
| 11.4 Aplicação do sensor                                                                  |      |
| 11.5 Modificação das configurações de SpO <sub>2</sub>                                    |      |
| 11.5.1 Acessando os menus de SpO <sub>2</sub>                                             |      |
| 11.5.2 Ajuste do alarme de dessaturação                                                   |      |
| 11.5.3 Configuração da sensibilidade da SpO2                                              |      |
| 11.5.4 Alteração do tempo de média                                                        |      |
| 11.5.5 Monitoramento simultâneo de SpO $_2$ e PNI                                         |      |
| 11.5.6 Gerenciamento de alarmes de segundos por saturação                                 |      |
| 11.5.7 Alteração da velocidade da onda Pleti/Plethb                                       |      |
| 11.5.8 Configuração do nível de alarme para o Alarme de Sensor SpO <sub>2</sub> Desligado |      |
| 11.5.9 Configuração do modo de tom de SpO $_2$                                            | 11-5 |
| 11.6 Restrições da medição                                                                |      |
| 11.7 Informações da Masimo                                                                |      |
| 11.8 Informações da Nellcor                                                               |      |
| 12 Monitoramento de PNI                                                                   |      |
| 12.1 Introdução                                                                           |      |
| 12.2 Segurança                                                                            |      |
| 12.3 Restrições da medição                                                                |      |
| 12.4 Métodos de medição                                                                   |      |
| 12.5 Configuração da medição de PNI                                                       |      |
| 12.5.1 Preparação para a medição de PNI                                                   |      |
| 12.5.2 Como iniciar e interromper medições                                                |      |
| 12.5.3 Correção da medição se o membro não estiverno nível do coração                     |      |
| 12.5.4 Ativação do ciclo automático de PNI e definição do intervalo                       |      |

| 12.5.5 Como iniciar uma medição STAT                             |      |
|------------------------------------------------------------------|------|
| 12.6 Explicação dos números de PNI                               |      |
| 12.7 Alteração das configurações de PNI                          |      |
| 12.7.1 Configuração da pressão inicial de dilatação do manguito  |      |
| 12.7.2 Configuração de propriedades do alarme de PNI             |      |
| 12.7.3 Ligando o tom final de PNI                                |      |
| 12.7.4 Exibição da lista de PNI                                  |      |
| 12.7.5 Configuração da unidade de pressão                        |      |
| 12.8 Auxílio da punção venosa                                    |      |
|                                                                  |      |
| 13 Monitoramento da temperatura                                  | 13-1 |
| 13.1 Introdução                                                  | 13-1 |
| 13.2 Segurança                                                   | 13-1 |
| 13.3 Como realizar medições de temperatura                       | 13-1 |
| 13.4 Introdução à tela Temp                                      | 13-1 |
| 13.5 Configuração da unidade de temperatura                      |      |
|                                                                  |      |
| 14 Monitoramento da PI                                           | 14-1 |
| 14.1 Introdução                                                  | 14-1 |
| 14.2 Segurança                                                   | 14-1 |
| 14.3 Como zerar o transdutor                                     | 14-2 |
| 14.4 Configuração da medição de pressão                          |      |
| 14.5 Introdução à tela de PI                                     |      |
| 14.6 Alteração das configurações de Pl                           |      |
| 14.6.1 Alteração de uma pressão para monitoramento               |      |
| 14.6.2 Configurando propriedades do alarme                       | 14-5 |
| 14.6.3 Alteração do tempo de média                               |      |
| 14.6.4 Configuração da unidade de pressão                        | 14-5 |
| 14.6.5 Configuração da curva de PI                               | 14-5 |
| 14.6.6 Ativação da Medição de PPV e Configuração de Fonte de PPV |      |
| 14.6.7 Sobreposição de Pl                                        |      |
| 14.7 Medições de PCP                                             | 14-7 |
| 14.7.1 Preparação para medir a PCP                               |      |
| 14.7.2 Configuração da medição de PCP                            |      |
| 14.7.3 Entenda o menu Config PCP                                 | 14-8 |
|                                                                  |      |
| 15 Monitorando o débito cardíaco                                 |      |
| 15.1 Introdução                                                  | 15-1 |
| 15.2 Entendendo a tela de D.C.                                   | 15-2 |
| 15.3 Fatores de influência                                       | 15-2 |
| 15.4 Configurando a medida de D.C                                | 15-3 |
| 15.5 Medindo a temperatura sanguínea                             | 15-6 |
| 15.6 Alterando configurações de D.C                              | 15-6 |
| 15.6.1 Configuração da unidade de temperatura                    | 15-6 |
| 15.6.2 Configurando propriedades do alarme                       |      |

| 16 Monitoramento de DCC/SvO2                        |  |
|-----------------------------------------------------|--|
| 16.1 Introdução                                     |  |
| 16.2 Segurança                                      |  |
| 16.3 Detecção automática de comunicação             |  |
| 16.4 Conexão do dispositivo                         |  |
| 16.4.1 Conexão do monitor Vigilance II®             |  |
| 16.4.2 Conexão do monitor Vigileo™                  |  |
| 16.5 Noções sobre parâmetros DCC                    |  |
| 16.6 Compreender a exibição de DCC                  |  |
| 16.7 Alteração das configurações de DCC             |  |
| 16.7.1 Seleção de unidade para resistência vascular |  |
| 16.7.2 Seleção dos parâmetros a exibir              |  |
| 16.7.3 Verificação das medidas de D.C               |  |
| 16.7.4 Configuração da saída de sinal               |  |
| 16.7.5 Seleção de propriedades do alarme            |  |
| 16.8 Compreender os parâmetros de SvO <sub>2</sub>  |  |
| 16.9 Compreender a exibição do SvO <sub>2</sub>     |  |
| 16.10 Alteração das configurações de SvO2           |  |
| 16.10.1 Configuração da saída de sinal              |  |
| 16.10.2 Seleção de propriedades do alarme           |  |

| 17 Monitoramento de PiCCO                            | 17-1  |
|------------------------------------------------------|-------|
| 17.1 Introdução                                      |       |
| 17.2 Informações sobre segurança                     |       |
| 17.3 Como zerar o transdutor                         |       |
| 17.4 Configuração das medidas de PiCCO               |       |
| 17.5 Preparação para medidas de PiCCO                |       |
| 17.6 Realização de Medidas PiCCO e Calibração de DCC |       |
| 17.7 Compreendendo os parâmetros PiCCO exibidos      |       |
| 17.7.1 Compreender a exibição de DCC                 |       |
| 17.7.2 Compreendendo a tela pArt                     |       |
| 17.7.3 Compreendendo a tela pPCV                     |       |
| 17.8 Compreendendo os parâmetros de PiCCO            |       |
| 17.8.1 Visão de aranha                               |       |
| 17.8.2 Parâm. hemodinâmicos                          | 17-11 |
| 17.8.3 Config. fx. normal                            | 17-12 |
| 17.9 Alteração nas configurações de PiCCO            | 17-12 |
| 17.9.1 Seleção dos parâmetros a exibir               | 17-12 |
| 17.9.2 Seleção de propriedades do alarme             |       |

| 18 Monitoramento de ScvO <sub>2</sub>        | 18-1 |
|----------------------------------------------|------|
| 18.1 Introdução                              | 18-1 |
| 18.2 Informações sobre segurança             | 18-1 |
| 18.3 Realizando medidas de ScvO <sub>2</sub> | 18-2 |
| 18.4 Calibração ScvO <sub>2</sub>            | 18-2 |
| 18.5 Compreendendo a exibição do ScvO2       | 18-3 |
|                                              |      |

| 18.6 Compreendendo os parâmetros de ScvO <sub>2</sub> 18-3 |
|------------------------------------------------------------|
| 18.7 Alteração nas configurações de ScvO <sub>2</sub>      |
| 18.7.1 Selecionando Hb/Hct                                 |
| 18.7.2 Seleção de propriedades do alarme                   |

| 19 Monitoramento do dióxido de carbono                                                        |       |
|-----------------------------------------------------------------------------------------------|-------|
| 19.1 Introdução                                                                               |       |
| 19.2 Identificação dos módulos de CO <sub>2</sub>                                             |       |
| 19.3 Preparação para medida de CO <sub>2</sub>                                                |       |
| 19.3.1 Uso de um módulo de CO $_2$ por fluxo lateral                                          |       |
| 19.3.2 Uso de um módulo de CO $_2$ por microfluxo                                             |       |
| 19.3.3 Uso de um módulo de CO $_2$ por fluxo principal                                        |       |
| 19.4 Alteração nas configurações de CO <sub>2</sub>                                           |       |
| 19.4.1 Acesso aos menus de CO <sub>2</sub>                                                    |       |
| 19.4.2 Acesso ao modo de espera                                                               |       |
| 19.4.3 Configuração da unidade de CO $_2$                                                     |       |
| 19.4.4 Configuração das compensações de gás                                                   |       |
| 19.4.5 Configuração das compensações de umidade                                               |       |
| 19.4.6 Configuração do atraso do alarme de apneia                                             |       |
| 19.4.7 Seleção de um intervalo de tempo para identificação de pico                            |       |
| 19.4.8 Configuração da taxa de fluxo                                                          |       |
| 19.4.9 Configuração da onda de CO $_2$                                                        |       |
| 19.5 Definir a fonte FR                                                                       |       |
| 19.6 Definição da compensação da pressão barométrica                                          |       |
| 19.7 Restrições da medição                                                                    |       |
| 19.8 Teste de vazamento                                                                       |       |
| 19.9 Resolução de problemas para o sistema de amostragem de CO <sub>2</sub> por fluxo lateral |       |
| 19.10 Remoção de gases de exaustão do sistema                                                 |       |
| 19.11 Como zerar o sensor                                                                     | 19-10 |
| 19.11.1 Para módulos de CO2 por fluxo lateral e microfluxo                                    | 19-10 |
| 19.11.2 Para módulos de CO2 por fluxo principal                                               | 19-10 |
| 19.12 Calibração do sensor                                                                    |       |
| 19.13 Informações da Oridion                                                                  |       |

| 20 Monitoramento de tcGas                                       |  |
|-----------------------------------------------------------------|--|
| 20.1 Introdução                                                 |  |
| 20.2 Segurança                                                  |  |
| 20.3 Conexão com um monitor TCM                                 |  |
| 20.4 Parâmetros tcGas                                           |  |
| 20.5 Exibição dos parâmetros tcGas                              |  |
| 20.6 Acesse o menu tcGas Config                                 |  |
| 20.7 Definição da unidade tcpCO <sub>2</sub> /tcpO <sub>2</sub> |  |
| 20.8 tcGas Exibição                                             |  |

| 21 Monitoramento de GA                            | 21-1 |
|---------------------------------------------------|------|
| 21.1 Introdução                                   |      |
| 21.2 Identificação dos módulos GA                 |      |
| 21.3 Compreender a exibição do AG                 |      |
| 21.4 Valores de CAM                               |      |
| 21.5 Preparação para medida de GA                 |      |
| 21.6 Alteração das configurações de AG            |      |
| 21.6.1 Configuração da unidade de gás             |      |
| 21.6.2 Configuração do atraso do alarme de apnéia |      |
| 21.6.3 Alteração da taxa de fluxo da amostragem   |      |
| 21.6.4 Configuração da compensação de O $_2$      |      |
| 21.6.5 Acesso ao modo de espera                   |      |
| 21.6.6 Configuração da onda de AG                 |      |
| 21.6.7 Definir a fonte FR                         |      |
| 21.7 Modificação do agente anestésico             |      |
| 21.8 Restrições da medição                        |      |
| 21.9 Sol. problemas                               |      |
| 21.9.1 Quando a entrada de gases é bloqueada      |      |
| 21.9.2 Quando ocorre uma oclusão interna          |      |
| 21.10 Remoção de gases de exaustão do sistema     |      |

| 22 Monitoramento ICG                            | 22-1 |
|-------------------------------------------------|------|
| 22.1 Introdução                                 |      |
| 22.2 Segurança                                  |      |
| 22.3 Introdução aos parâmetros de ICG           |      |
| 22.3.1 Parâmetros medidos                       |      |
| 22.3.2 Parâmetros calculados                    |      |
| 22.4 Introdução à telade ICG                    |      |
| 22.5 Limitações de ICG                          |      |
| 22.6 Preparação para o monitoramento ICG        |      |
| 22.6.1 Preparação do paciente                   |      |
| 22.6.2 Colocação de sensores ICG                | 22-4 |
| 22.6.3 Configuração das informações do paciente |      |
| 22.7 Alteração das configurações de ICG         | 22-5 |
| 22.7.1 Média ICG                                |      |
| 22.7.2 Seleção de parâmetros secundários        | 22-5 |
| 22.7.3 Verificação de sensores                  | 22-5 |
| 22.7.4 Alteração da velocidade da onda ICG      |      |
|                                                 |      |

| 23 Monitoramento BIS                  | 23-1 |
|---------------------------------------|------|
| 23.1 Introdução                       | 23-1 |
| 23.2 Informações sobre segurança      | 23-2 |
| 23.3 Compreensão sobre a exibição BIS | 23-2 |
| 23.3.1 Área de parâmetros do BIS      | 23-2 |
| 23.3.2 Área de curvas do BIS          | 23-5 |
| 23.3.3 Visualização exp. do BIS       | 23-5 |

| 23.4 Configuração das medidas BIS                  |       |
|----------------------------------------------------|-------|
| 23.5 Verificação automática de impedância          |       |
| 23.6 Verificação dos sensores                      |       |
| 23.7 Janela de verificação do sensor BIS           |       |
| 23.8 Seleção da taxa uniforme BIS                  | 23-10 |
| 23.9 Alterando os parâmetros secundários           | 23-10 |
| 23.10 Modificação do tamanho da onda de EEG        | 23-10 |
| 23.11 Alteração da velocidade da onda de EEG       | 23-11 |
| 23.12 Definição da duração das tendências          | 23-11 |
| 23.13 Ativação ou desativação do filtro            | 23-11 |
|                                                    |       |
| 24 Monitoramento NMT (do módulo Mindray NMT)       |       |
| 24.1 Introdução                                    |       |
| 24.2 Segurança                                     |       |
| 24.3 Modos de estimulação                          |       |
| 24.3.1 Train-Of-Four (TOF)                         |       |
| 24.3.2 Contração muscular isolada (ST)             |       |
| 24.3.3 Contagem pós-tetânica (PTC)                 |       |
| 24.3.4 Estimulação de explosão dupla (DBS)         |       |
| 24.4 Preparo para medição de NMT                   |       |
| 24.4.1 Preparação da pele                          |       |
| 24.4.2 Colocação dos eletrodos e do sensor         |       |
| 24.5 Acesso ao menu NMT Config                     |       |
| 24.6 Calibração da medição de NMT                  |       |
| 24.6.1 Início/Fim das medições de NMT              |       |
| 24.7 Alteração das configurações de medição de NMT |       |
| 24.7.1 Alteração do modo de estimulação            |       |
| 24.7.2 Alteração da corrente de estimulação        |       |
| 24.7.3 Alteração da largura de pulso               |       |
| 24.7.4 Alteração do intervalo de medição           |       |
| 24.8 Ativação da nota de recuperação de bloco      |       |
| 24.9 Ajuste do volume do tom de estimulação        |       |
| 24.10 Compreendendo a exibição do NMT              |       |
| 24.11 Recuperação das informações de calibração    |       |
|                                                    | 25.4  |
| 25 Hotrodução                                      |       |
| 25.2 Sogurança                                     |       |
| 25.2 Segurança                                     |       |
| 25.4 Derêmetres NMT                                |       |
| 25.5 Acosco ao monu NMT Config                     |       |
| 25.6 NMT Evibição                                  |       |
|                                                    |       |
| 26 Monitoramento MR                                |       |
| 26.1 Introdução                                    |       |
| 26.2 Informações sobre segurança                   |       |
|                                                    |       |

| 26.3 Preparação do monitor MR                                      |
|--------------------------------------------------------------------|
| 26.4 Compreensão da exibição de MR                                 |
| 26.5 Alteração das configurações de MR                             |
| 26.5.1 Acesso aos menus MR                                         |
| 26.5.2 Configuração do atraso do alarme de apneia                  |
| 26.5.3 Seleção de VC ou VM para exibição                           |
| 26.5.4 Seleção de Fluxo ou Formato de onda de volume para exibição |
| 26.5.5 Alteração da velocidade de varredura da onda                |
| 26.5.6 Modificação da escala de ondas 26-5                         |
| 26.5.7 Definir a fonte FR                                          |
| 26.6 Compreensão dos loops respiratórios                           |
| 26.7 Como zerar o módulo MR                                        |
| 26.8 Calibração do sensor de fluxo                                 |

| 27 Monitoramento de EEG                                 | 27-1  |
|---------------------------------------------------------|-------|
| 27.1 Introdução                                         |       |
| 27.2 Informações sobre segurança                        |       |
| 27.3 Compreendendo a exibição do EEG                    |       |
| 27.3.1 Área de parâmetros do EEG                        |       |
| 27.3.2 Área de forma de onda de EEG                     |       |
| 27.4 Preparação para o monitoramento EEG                |       |
| 27.4.1 Conexão do Equipamento de EEG                    |       |
| 27.4.2 Como Conectar os Eletrodos ao Paciente           |       |
| 27.5 Alteração nas configurações de EEG                 |       |
| 27.5.1 Modificação da escala de EEG                     |       |
| 27.5.2 Alteração da velocidade de varredura do EEG      |       |
| 27.5.3 Alteração do Filtro Alto/Baixo                   |       |
| 27.5.4 Ativação ou desativação do filtro de corte       |       |
| 27.5.5 Como escolher parâmetros numéricos               |       |
| 27.5.6 Como escolher uma Montagem                       |       |
| 27.5.7 Como Adicionar uma Montagem                      |       |
| 27.5.8 Como apagar uma Montagem Customizada             |       |
| 27.5.9 Como alterar uma Montagem Customizada            |       |
| 27.5.10 Como renomear uma Montagem Customizada          |       |
| 27.5.11 Como Fazer Modificações no Mapa de Eletrodos    |       |
| 27.6 Verificação do Sensor de EEG                       |       |
| 27.6.1 Como Definir o Intervalo de Auto Verif do Sensor | 27-10 |
| 27.6.2 Como Exibir / Ocultar o Valor de Impedância      | 27-10 |
| 27.6.3 Como Configurar uma Montagem                     | 27-10 |
| 27.7 Entendendo a Visualização exp. do EEG              | 27-10 |
| 27.7.1 Sobre a Tendência de Forma de Onda do EEG        | 27-10 |
| 27.7.2 Sobre as Tendências de Parâmetros do EEG         | 27-11 |
| 27.7.3 Sobre as Tendências do EEG                       | 27-11 |
| 27.7.4 Sobre o DSA                                      | 27-12 |
| 27.7.5 Sobre o CSA                                      | 27-13 |
| 27.8 Como imprimir relatórios de EEG                    | 27-14 |

| 28 Integração do dispositivo                       |                        |
|----------------------------------------------------|------------------------|
| 28.1 Introdução                                    |                        |
| 28.2 Informações sobre segurança                   |                        |
| 28.3 Dispositivos suportados                       |                        |
| 28.4 Diferenças nos valores exibidos               |                        |
| 28.5 Conectando um dispositivo externo             |                        |
| 28.6 Janela de dispositivos integrados             |                        |
| 28.7 Funções do sistema do monitor do paciente     |                        |
| 28.7.1 Alarmes                                     |                        |
| 28.7.2 Armazenamento de dados                      |                        |
| 28.7.3 Gravação e impressão                        |                        |
| 28.8 Integrando a máquina de anestesia             |                        |
| 28.8.1 Wato 20/30/55/65                            |                        |
| 28.8.2 Mindray A3/A5                               | 28-15                  |
| 28.8.3 Maquet Flow-i                               |                        |
| 28.8.4 Draeger Fabius GS/Fabius Trio/Fabius Plus   |                        |
| 28.8.5 Draeger Primus                              |                        |
| 28.8.6 GE Datex-Ohmeda Aestiva 7900/Aestiva 7100   |                        |
| 28.8.7 GE Datex-Ohmeda Avance/Aisys                |                        |
| 28.9 Ventilador de integração                      |                        |
| 28.9.1 Newport E360                                |                        |
| 28.9.2 Puritan Bennett 840                         |                        |
| 28.9.3 Maquet Servo-i/Servo-s                      |                        |
| 28.9.4 Draeger Evita 2                             |                        |
| 28.9.5 Draeger Evita 4/ Evita2 dura /Evita XL      |                        |
| 28.9.6 Hamilton G5                                 |                        |
| 28.9.7 Hamilton C2 /Galileo                        |                        |
|                                                    |                        |
| 29 Congelamento de curvas                          | 29-1                   |
| 29.1 Congelamento de curvas                        |                        |
| 29.2 Visualização de formatos de curvas congeladas |                        |
| 29.3 Descongelamento de curvas                     |                        |
| 29.4 Impressão de curvas congeladas                |                        |
|                                                    |                        |
| 30 Revisão                                         |                        |
| 30.1 Acesso às respectivas janelas de revisão      |                        |
| 30.2 Revisão de tendências de gráfico              |                        |
| 30.3 Revisão de tendências tabulares               |                        |
| 30.4 Revisão de eventos                            |                        |
| 30.5 Revisão de formatos de ondas                  |                        |
| 31 Cálculos                                        | 31-1                   |
| 31.1 Introducão                                    | 31-1                   |
| 31.2 Cálculos de dose                              | ۲-۱ د<br>۲-۱ د<br>۲۱-۲ |
| 31 2 1 Realização de cálculos                      |                        |
| 31.2.2 Seleção da unidade da droga adeguada        |                        |

| 31.2.3 Tabela de titulação                                       |      |
|------------------------------------------------------------------|------|
| 31.2.4 Fórmulas de cálculo de medicamento                        |      |
| 31.3 Cálculos de oxigenação                                      |      |
| 31.3.1 Realização de cálculos                                    |      |
| 31.3.2 Parâmetros inseridos                                      |      |
| 31.3.3 Parâmetros Calculados e Fórmulas                          |      |
| 31.4 Cálculos de ventilação                                      |      |
| 31.4.1 Realização de cálculos                                    |      |
| 31.4.2 Parâmetros inseridos                                      |      |
| 31.4.3 Parâmetros Calculados e Fórmulas                          |      |
| 31.5 Cálculos hemodinâmicos                                      |      |
| 31.5.1 Realização de cálculos                                    |      |
| 31.5.2 Parâmetros inseridos                                      |      |
| 31.5.3 Parâmetros Calculados e Fórmulas                          |      |
| 31.6 Cálculos renais                                             |      |
| 31.6.1 Realização de cálculos                                    |      |
| 31.6.2 Parâmetros inseridos                                      |      |
| 31.6.3 Parâmetros Calculados e Fórmulas                          |      |
| 31.7 Compreensão da janela de revisão                            |      |
|                                                                  |      |
| 32 Registrar                                                     | 32-1 |
| 32.1 Uso de um registrador                                       |      |
| 32.2 Visão geral dos tipos de impressão                          |      |
| 32.3 Configuração do registrador                                 |      |
| 32.3.1 Acesso ao menu de configuração de impressão               |      |
| 32.3.2 Seleção dos formatos de onda para impressão               |      |
| 32.3.3 Configuração do comprimento da impressão em tempo real    |      |
| 32.3.4 Configuração do intervalo entre as impressões programadas |      |
| 32.3.5 Alteração da velocidade de impressão                      |      |
| 32.3.6 Configuração das Gravações de Ondas de PI Sobrepostas     |      |
| 32.3.7 Limpeza de tarefas de impressão                           |      |
| 32.4 Carregamento de papel                                       |      |
| 32.5 Remoção de obstruções de papel                              |      |
| 32.6 Limpeza do cabeçote do registrador                          |      |
|                                                                  |      |
| 33 Impressão                                                     | 33-1 |
| 33.1 Impressora                                                  |      |
| 33.2 Conectando uma impressora                                   |      |
| 33.3 Configuração da impressora                                  |      |
| 33.4 Início das impressões de relatórios                         |      |
| 33.5 Interrupção da impressão de relatórios                      |      |
| 33.6 Configuração de relatórios                                  |      |
| 33.6.1 Configuração de relatórios de ECG                         |      |
| 33.6.2 Configuração de relatórios tabulares de tendências        |      |
| 33.6.3 Configuração de relatórios de tendências em gráficos      |      |
| 33.6.4 Configuração de relatórios em tempo real                  |      |
|                                                                  |      |

| 33.7 Relatórios de final de caso         | 3-4 |
|------------------------------------------|-----|
| 33.8 Estado da impressora                | 3-4 |
| 33.8.1 Impressora sem papel              | 3-4 |
| 33.8.2 Mensagens do estado da impressora | 3-4 |

| 34 Outras funções                                                            |  |
|------------------------------------------------------------------------------|--|
| 34.1 Marcação de evento                                                      |  |
| 34.2 Modo de privacidade                                                     |  |
| 34.3 Modo noturno                                                            |  |
| 34.4 Saída analógica                                                         |  |
| 34.5 Transferência de dados                                                  |  |
| 34.5.1 Sistema de exportação de dados                                        |  |
| 34.5.2 Transferência de dados usando meios diferentes                        |  |
| 34.6 Chamada de Enfermeira                                                   |  |
| 34.7 Tela remota                                                             |  |
| 34.8 Sistema iView (aplicável somente ao monitor de paciente BeneView T8/T9) |  |
| 34.8.1 Iniciar, Desligar e Reiniciar os sistema iView                        |  |
| 34.8.2 Configuração de atalhos do programa de aplicativo                     |  |
| 34.8.3 Uso de softwares no PC                                                |  |
| 34.8.4 Fechar a Janela do iView e Espera                                     |  |
| 34.8.5 Recuperar Sistema iView                                               |  |
| 34.8.6 Login remoto                                                          |  |
| 34.8.7 Uso do McAfee Solidifier                                              |  |
| 34.9 Rede sem fio                                                            |  |
| 34.10 Uso de caixa adaptadora DVI-VGA                                        |  |
| 35 Baterias                                                                  |  |
| 35.1 Visão geral                                                             |  |
| 35.2 Instalação ou substituição da bateria                                   |  |
| 35.3 Preparação da bateria                                                   |  |
| 35.4 Verificação da bateria                                                  |  |
| 35.5 Reciclar uma Bateria                                                    |  |
| 36 Cuidados e limpeza                                                        |  |
| 36.1 Questões gerais                                                         |  |
| 36.2 Limpeza                                                                 |  |
| 36.3 Desinfecção                                                             |  |
| 37 Manutenção                                                                |  |
| 37.1 Inspeção Regular                                                        |  |
| 37.2 Cronograma de manutenção e teste                                        |  |
| 37.3 Verificação do monitor e das informações do módulo                      |  |
|                                                                              |  |

| 37.8 Teste de vazamento de GA                 | 37-7 |
|-----------------------------------------------|------|
| 37.9 Calibração de AG                         | 37-7 |
| 37.10 Verificação do sensor de NMT            | 37-8 |
| 37.11 Calibração da tela de toque             | 37-9 |
| 37.12 Testes de segurança elétrica            | 37-9 |
| 37.13 Configuração do endereço de IP          | 37-9 |
| 37.14 Entrada e saída do modo de demonstração | 37-9 |

| 38 Acessórios                                        | 38-1 |
|------------------------------------------------------|------|
| 38.1 Acessórios para ECG                             |      |
| 38.2 Acessórios para SpO <sub>2</sub>                |      |
| 38.3 Acessórios de PNI                               |      |
| 38.4 Acessórios de temperatura                       |      |
| 38.5 Acessórios dePI/ PIC                            |      |
| 38.6 Acessórios de D.C                               |      |
| 38.7 Acessórios DCC/SvO <sub>2</sub>                 |      |
| 38.8 Acessórios de CO <sub>2</sub>                   |      |
| 38.9 Acessórios para AG                              |      |
| 38.10 Acessórios de ICG                              |      |
| 38.11 Acessórios de BIS                              |      |
| 38.12 Acessórios de RM                               |      |
| 38.13 Acessórios de PiCCO                            |      |
| 38.14 Acessórios de ScvO <sub>2</sub>                |      |
| 38.15 Acessórios de BeneLink                         |      |
| 38.16 Acessórios de EEG                              |      |
| 38.17 Acessórios de NMT (para módulo de NMT Mindray) |      |
| 38.18 Outros                                         |      |

| A Especificações de produto                | A-1 |
|--------------------------------------------|-----|
| A.1 Especificações de segurança do monitor | A-1 |
| A.2 Especificações físicas                 | A-3 |
| A.3 Especificações de hardware             | A-4 |
| A.4 Armazenamento de dados                 | A-7 |
| A.5 Rede sem fio                           | A-7 |
| A.6 Especificações de medidas              | A-8 |

| B Conformidade com as normas de EMC e Rádio | .B-1 |
|---------------------------------------------|------|
| B.1 EMC                                     | B-1  |
| B.2 Conformidade com as normas de rádio     | B-5  |

| C Configurações padrão             | C-1  |
|------------------------------------|------|
| C.1 Configuração de parâmetros     | C-1  |
| C.2 Configuração de rotina         | C-17 |
| C.3 Itens de manutenção do usuário | C-21 |

| D Mensagens de alarme                 | D-1 |
|---------------------------------------|-----|
| D.1 Mensagens de alarmes fisiológicos | D-1 |
| D.2 Mensagens de Alarme Técnicas      | D-3 |

| E Inspeção de segurança com eletricidade   | E-1 |
|--------------------------------------------|-----|
| E.1 Plugue do cabo de energia              | E-1 |
| E.2 Embalagem e acessórios do dispositivo  | E-1 |
| E.3 Etiquetas do dispositivo               | E-2 |
| E.4 Resistência de aterramento de proteção | E-2 |
| E.5 Teste de vazamento do aterramento      | E-2 |
| E.6 Corrente de fuga do paciente           | E-3 |
| E.7 Fuga de energia na peça aplicada       | E-3 |
| E.8 Corrente auxiliar do paciente          | E-4 |

| F Símbolos e AbreviaçãoF | -1 |
|--------------------------|----|
| F.1 SímbolosF            | -1 |
| F.2 AbreviaçõesF         | -2 |

### 1.1 Informações sobre segurança

# l perigo

• Indica uma situação de risco iminente que, ser for ignorada, resultará em morte ou graves lesões.

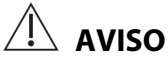

• Indica um perigo potencial ou uma prática não segura que, se não for evitada, pode causar morte ou graves lesões.

# 

• Indica um perigo potencial ou uma prática não segura que, se não for evitada, pode causar lesões ou danos materiais leves ou ao produto.

#### **OBSERVAÇÃO**

• Oferece sugestões de aplicação ou outras informações úteis para que se obtenha melhor proveito do produto.

#### 1.1.1 Avisos de perigo

Não há situações de perigo relacionadas ao produto de um modo geral. As declarações específicas de "Perigo" podem ser fornecidas nas respectivas seções deste manual.

#### 1.1.2 Avisos

# 

- Antes de colocar o sistema em funcionamento, o operador deve verificar se o equipamento, os cabos de conexão e os acessórios estão funcionando corretamente e em condições de operação.
- O equipamento só deve ser conectado a uma tomada adequadamente instalada, com contatos de aterramento para proteção. Se a instalação não for aterrada, desconecte-o da tomada e utilize-o com baterias, quando possível.
- Para evitar o perigo de explosão, não use o equipamento em atmosferas ricas em oxigênio, anestésicos inflamáveis ou agentes inflamáveis (como gasolina).
- Não abra os gabinetes do equipamento. Todas as tarefas de manutenção e atualizações devem ser realizadas por pessoal treinado e autorizado pela Mindray.
- Não toque os pacientes durante a desfibrilação. Poderiam ocorrer lesões graves ou morte.
- Não dependa somente no sistema de alarme sonoro para o monitoramento do paciente. O ajuste do
  volume do alarme para um volume baixo ou desligado pode resultar em riscos para o paciente. Lembre-se
  de que os ajustes do alarme devem ser personalizados de acordo com as diferentes situações do paciente,
  e manter o paciente sobre supervisão constante é a forma mais confiável de monitorá-lo de maneira
  segura.
- Os dados fisiológicos e as mensagens de alarme exibidas no equipamento servem apenas de referência e não podem ser diretamente utilizados para interpretação do diagnóstico.
- Para evitar o desligamento desavisado, faça o roteamento de todos os cabos de forma a evitar o risco de alguém tropeçar. Embrulhe e prenda o excesso de cabo para reduzir o risco dos pacientes ou do próprio pessoal se prender ou estrangular neles.
- Descarte o material da embalagem seguindo as regras de controle de resíduos vigentes e tendo o cuidado de mantê-lo fora do alcance de crianças.
- Não toque nas peças de metal ou conectores do equipamento quando estiver em contato com o paciente, pois ele poderá se ferir.
- Nunca misture tipos ou marcas de eletrodos de pacientes. Metais não semelhantes ou outras incompatibilidades podem provocar um desvio basal considerável e aumentar o tempo de recuperação do traçado após desfibrilação.

#### 1.1.3 Mensagens de atenção

## / MENSAGENS DE ATENÇÃO

- Para garantir a segurança do paciente, use somente os componentes e acessórios especificados nesse manual.
- No final da vida útil, o equipamento e seus acessórios devem ser descartados de acordo com a regulamentação vigente para o tipo de produto. Em caso de dúvida sobre o descarte do equipamento, entre em contato conosco.
- Campos elétricos e magnéticos podem interferir no desempenho do equipamento. Por esse motivo, assegure-se de que todos os dispositivos externos funcionando nas proximidades do equipamento atendam às exigências de compatibilidade eletromagnética. Telefones celulares, aparelhos de raios-X e dispositivos de IRM podem ser fontes de interferência, já que emitem altos níveis de radiação eletromagnética.
- Antes de conectar o equipamento à energia elétrica, verifique se a tensão e a frequência da rede elétrica são as indicadas na etiqueta do equipamento ou neste manual.
- Sempre instale ou transporte adequadamente o equipamento, evitando danos causados por quedas, impactos, fortes vibrações ou outras forças mecânicas.
- Seque o equipamento imediatamente em caso de chuva ou spray de água.

#### 1.1.4 Observações OBSERVAÇÕES

- Coloque o equipamento em um local onde seja possível ver a tela e acessar os controles facilmente.
- Mantenha este manual próximo ao equipamento para que possa ser consultado quando necessário.
- O software foi desenvolvido de acordo com a norma IEC60601-1-4, o que reduz a possibilidades de riscos por erros do software.
- Este manual descreve todos os recursos e opções. Seu equipamento pode não apresentar todos eles.

### 1.2 Símbolos do equipamento

#### OBSERVAÇÃO

• Alguns símbolos podem não aparecer em seu equipamento.

| $\land$ | Precaução<br>(Consulte os documentos que acompanham) |             |                      |
|---------|------------------------------------------------------|-------------|----------------------|
| ⊙/Ò     | Como LIGAR/DESLIGAR (para uma parte do equipamento)  | <u>- +</u>  | Indicador de bateria |
| $\sim$  | Corrente alternada                                   | $\boxtimes$ | ALARME PAUSADO       |

| X                         | ÁUDIO PAUSADO                                                                                                    | 5             | Registro gráfico                         |
|---------------------------|----------------------------------------------------------------------------------------------------|---------------|------------------------------------------|
| X                         | Congelar/descongelar curvas                                                                                                    |               | Menu principal                           |
| E                         | Tecla iniciar/parar PNI                                                                                                    |               | Conector para rack de módulo de satélite |
| $\bigtriangledown$        | Equipotencialidade                                                                                                    | $\rightarrow$ | Saída de vídeo                           |
| ● ́ · · · · ·             | Conector USB                                                                                                    |               | Conector de rede                         |
|                           | Conector de rede iView                                                                                                    | $\bigcirc$    | Saída                                    |
| ٩ſŀ                       | Desfibrilador                                                                                                    | <b>→</b> 0←   | Tecla zero                               |
| ₽                         | Verificar sensor                                                                                                    |               | Tecla de calibração                      |
| $^{0}$                    | Medida/espera                                                                                                    |               | Direção de inserção                      |
|                           | Saída de gases                                                                                                    | SN            | Número de série                          |
|                           | Conector CIS                                                                                                    | []            | DATA DA FABRICAÇÃO                       |
| <b>CE</b> <sub>0123</sub> | O produto possui a marca CE, o que indica que atende às exigências da Diretriz do Conselho<br>93/42/CEE sobre dispositivos médicos e cumpre os requisitos essenciais do anexo 1 dessa mesma<br>Diretriz.                                                                                             |               |                                          |
| EC REP                    | REPRESENTANTE AUTORIZADO NA COMUNIDADE EUROPEIA                                                                                                    |               |                                          |
| <b>A</b>                  | Dispositivos sensíveis à eletrostática                                                                                                    |               |                                          |
| ┥┫                        | PEÇA DE FC DO TIPO À PROVA DE DESFIBRILAÇÃO                                                                                                    |               |                                          |
| l 🗼 l                     | PEÇA DE FC APLICADA DO TIPO À PROVA DE DESFIBRILAÇÃO                                                                                                    |               |                                          |
|                           | A definição a seguir da etiqueta RAEE é aplicável somente a estados membros da União Europeia.<br>Este símbolo indica que o produto não é considerado lixo doméstico. Ao garantir o descarte correto<br>do produto, você ajuda a evitar possíveis consequências negativas ao meio ambiente e à saúde |               |                                          |
|                           |                                                                                                    |               |                                          |
|                           |                                                                                                    |               |                                          |
| ∕ <b>५-0</b> ∖            | humana. Para obter mais informações sobre a devolução e reciclagem do equipamento, entre em                                                                                                    |               |                                          |
|                           | contato com o distribuidor onde foi adquirido.                                                                                                    |               |                                          |
|                           | * Nos produtos do sistema, esta etiqueta pode estar afixada apenas na unidade principal.                                                                                                    |               |                                          |

## 2.1 Descrição do monitor

#### 2.1.1 Uso previsto

O objetivo deste monitor de pacientes é monitorar, exibir, revisar, armazenar e transferir múltiplos parâmetros fisiológicos, incluindo ECG, frequência cardíaca (FC), respiração (Resp), temperatura (Temp), SpO<sub>2</sub>, frequência de pulso (PR), pressão arterial não invasiva (PNI), pressão arterial invasiva (PI), débito cardíaco (DC), dióxido de carbono (CO<sub>2</sub>), oxigênio (O<sub>2</sub>), gás anestésico (GA), cardiografia de impedância (ICG), índice bispectral (BIS), mecanismos respiratórios (RM), débito cardíaco contínuo (PiCCO) e saturação de oxigênio venoso central (ScvO<sub>2</sub>) eletroencefalograma (EEG) e transmissão neuromuscular (NMT).

Este monitor deve ser utilizado em instalações hospitalares por profissionais da área médica ou sob sua direção. Ele não foi projetado para uso em transporte por helicóptero, ambulância ou doméstico.

# 🏾 Aviso

• Este monitor de pacientes deve ser utilizado apenas por profissionais da área médica ou sob sua orientação. Ele deve ser utilizado apenas por pessoas que tenham recebido o treinamento adequado para seu uso. Indivíduos não autorizados ou não treinados estão proibidos de executar qualquer operação nele.

# 2.2 Unidade principal

#### 2.2.1 Vista frontal

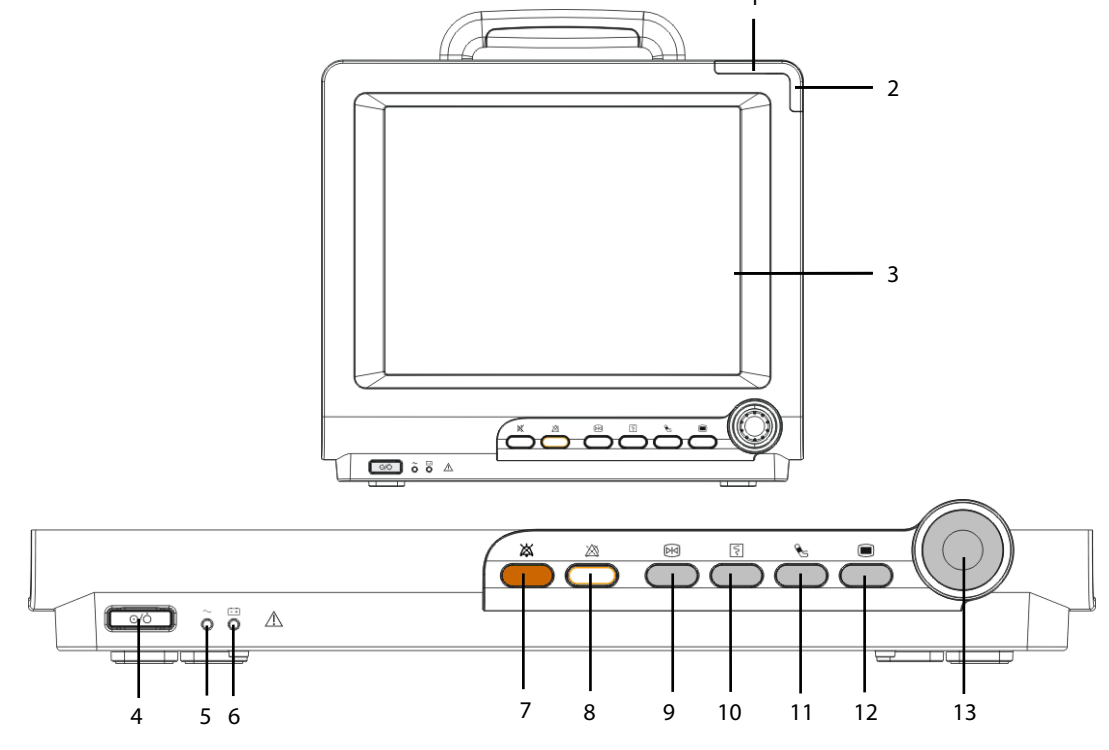

#### 1. Lâmpada do alarme

Quando ocorre um alarme fisiológico ou técnico, esta lâmpada pisca, conforme definido abaixo.

- Alarmes de nível alto: a lâmpada pisca rapidamente uma luz vermelha.
- Alarmes de nível médio:
   a lâmpada pisca vagarosamente uma luz amarela.
- Alarmes fisiológicos de nível baixo: a lâmpada acende com luz amarela, sem piscar.
- Alarmes técnicos de nível baixo: a lâ
  - : a lâmpada não acende.
- 2. Lâmpada de alarme técnico

Esta lâmpada acende com luz azul quando um alarme técnico ocorre.

- 3. Tela de exibição
- 4. Chave liga/desliga
- Pressione essa chave para ligar o monitor de pacientes. Pressione-a novamente durante 2 segundos para desligar o monitor. Um indicador foi montado nessa chave. Ele se acende quando o monitor de pacientes está ligado, e se apaga quando o monitor está desligado.
- 5. LED de energia CA

Ele se acende quando a alimentação CA está conectada.

- 6. LED da bateria
  - Aceso: quando ao menos uma bateria está instalada no monitor BeneView T5 e a fonte CA está conectada; quando duas baterias estão instaladas no monitor BeneView T8/T9 e a fonte CA está conectada.
  - Apagado: quando não há bateria instalada, somente uma bateria está instalada no monitor BeneView T8/T9, a bateria instalada está funcionando mal, ou quando não há fonte CA conectada quando o monitor do paciente está desligado.
  - Piscando: quando o monitor de pacientes opera com energia da bateria.
- 7. X Pressione para silenciar todos os avisos sonoros do alarme.
- 8. A Pressione para pausar ou restaurar alarmes.
- 9. 🕅 Pressione para congelar ou descongelar curvas.
- 10. Pressione para iniciar ou interromper gravações.
- 11. 🗞 Pressione para iniciar ou interromper medidas de PNI.
- 12. 🔲
- Se nenhum menu for exibido na tela, essa tecla fará entrar no menu principal. Se houver um menu exibido na tela, essa tecla fechará esse menu.
- 13. Botão
- Gire o botão no sentido horário ou anti-horário. Com cada clique, o destaque muda para o item seguinte. Quando atingir o item desejado, pressione o botão giratório para selecionar esse item.

#### 2.2.2 Vista lateral

**BeneView T5** 

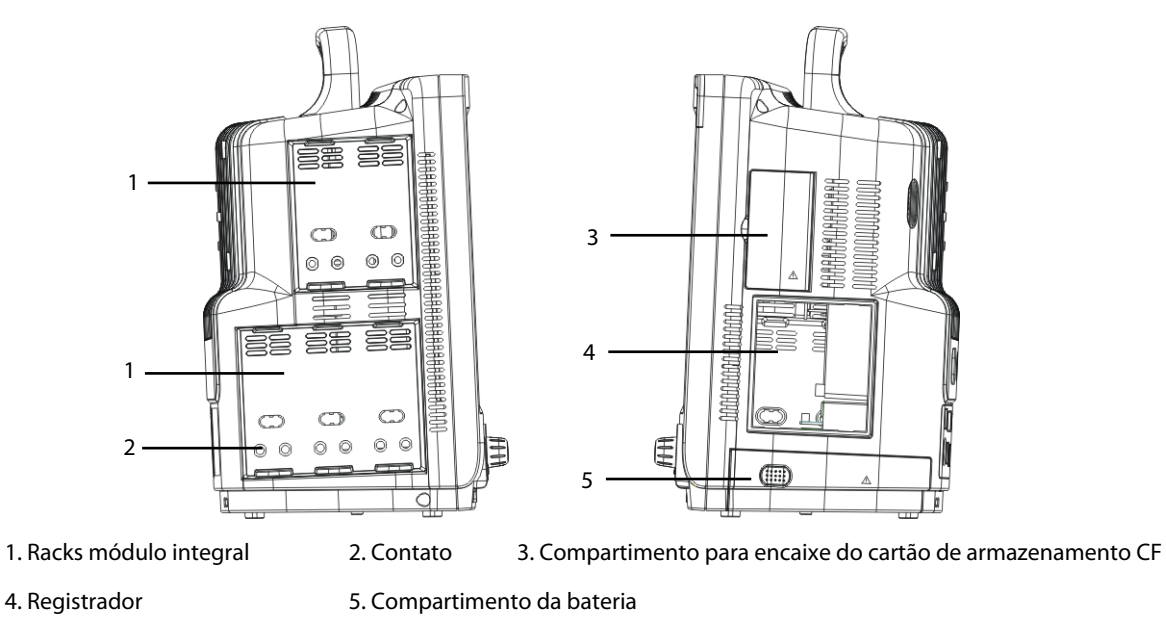

#### BeneView T8/T9

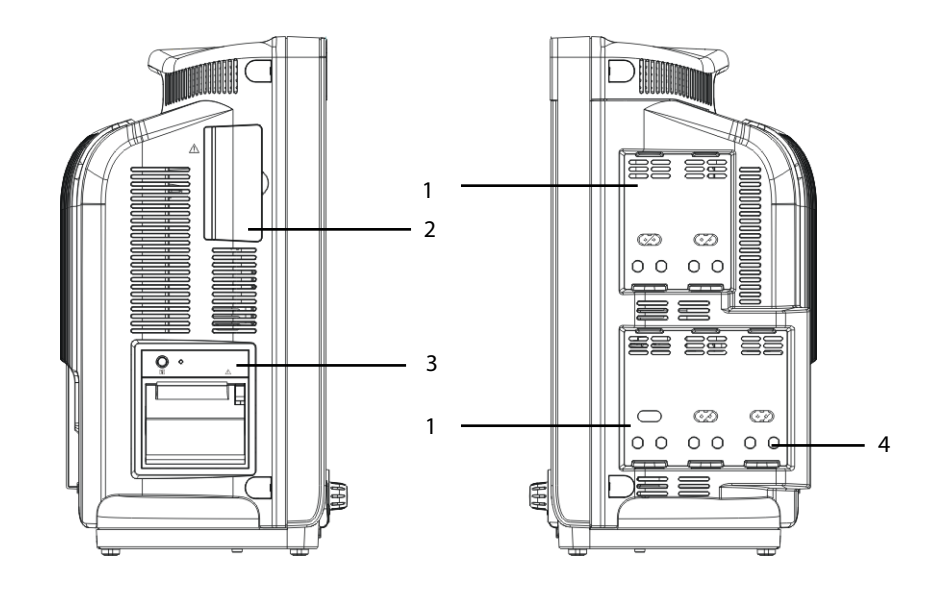

- 1. Racks módulo integral
- 3. Registrador

2. Compartimento para encaixe do cartão de armazenamento CF

#### **OBSERVAÇÃO**

• Para garantir bom contato, limpe-os regularmente, já que pó e sujeira podem se acumular em sua superfície. Ao limpar os contatos, passe um algodão umedecido com álcool. (é recomendável o uso de fórceps)

4. Contato

#### 2.2.3 Vista posterior

**BeneView T5** 

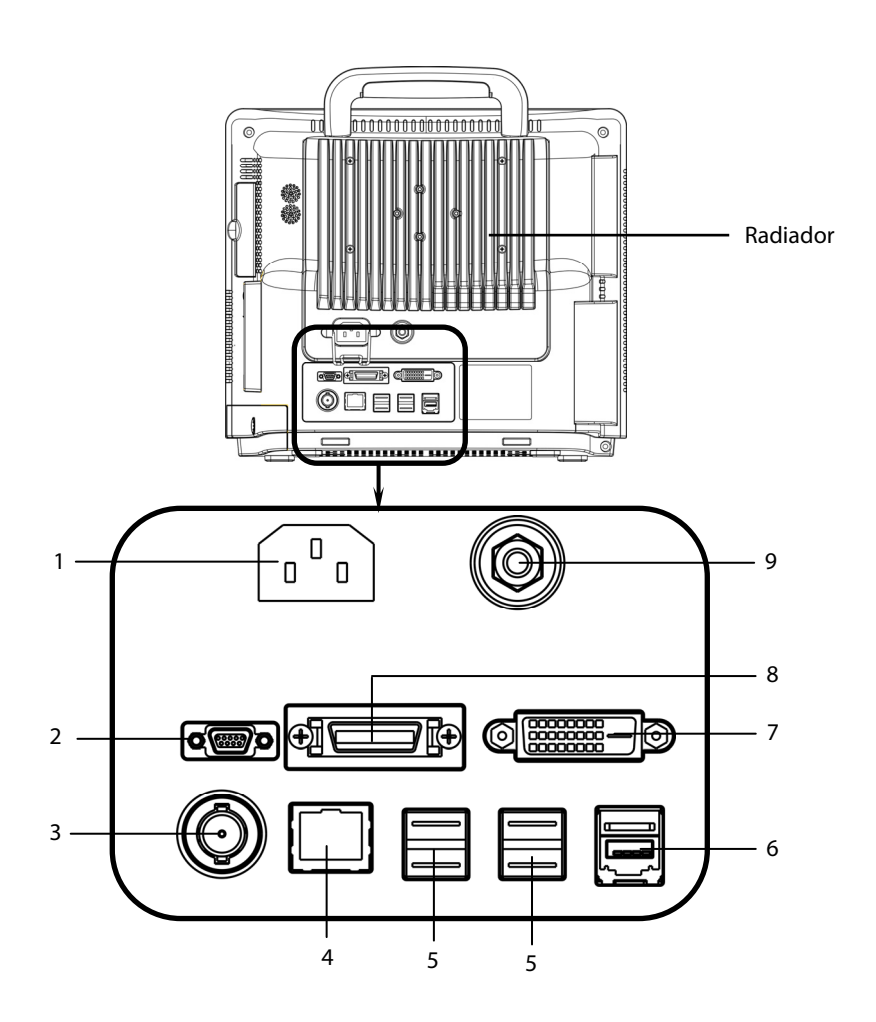

- 1. Entrada de energia CA
- 2. Conector micro D: Emite sinais de sincronização de ECG, PI e desfibrilador simultaneamente, dentre os quais os sinais de ECG ajudam que os pulsos de marcapasso sejam melhorados.
- 3. Conector Chamar Enfermeira: Conecta o monitor do paciente ao sistema de chamada de enfermeira do hospital. As indicações de alarme serão exibidas para as enfermeiras através do sistema de chamada de enfermeira, se assim for configurado.
- 4. Conector de rede: É um conector padrão RJ45 que conecta o monitor de pacientes ao CMS.
- 5. Conectores USB: Conectam dispositivos como mouses USB, teclados USB, etc.
- 6. Conector SMR: Conecta o rack do módulo satélite (SMR).
- 7. Interface de vídeo digital (DVI): Conecta uma tela secundária, que amplia a capacidade de exibição do monitor. O conteúdo exibido na tela secundária corresponde à visualização no visor do monitor.
- 8. Conector da caixa CIS: É usado para conectar o sistema de informações clínicas do hospital (CIS).
- 9. Terminal de aterramento equipotencial: Quando o monitor de pacientes e outros dispositivos são utilizados em conjunto, seus terminais de aterramento equipotenciais devem ser ligados juntos, eliminando a diferença de potencial entre eles.

#### BeneView T8/T9

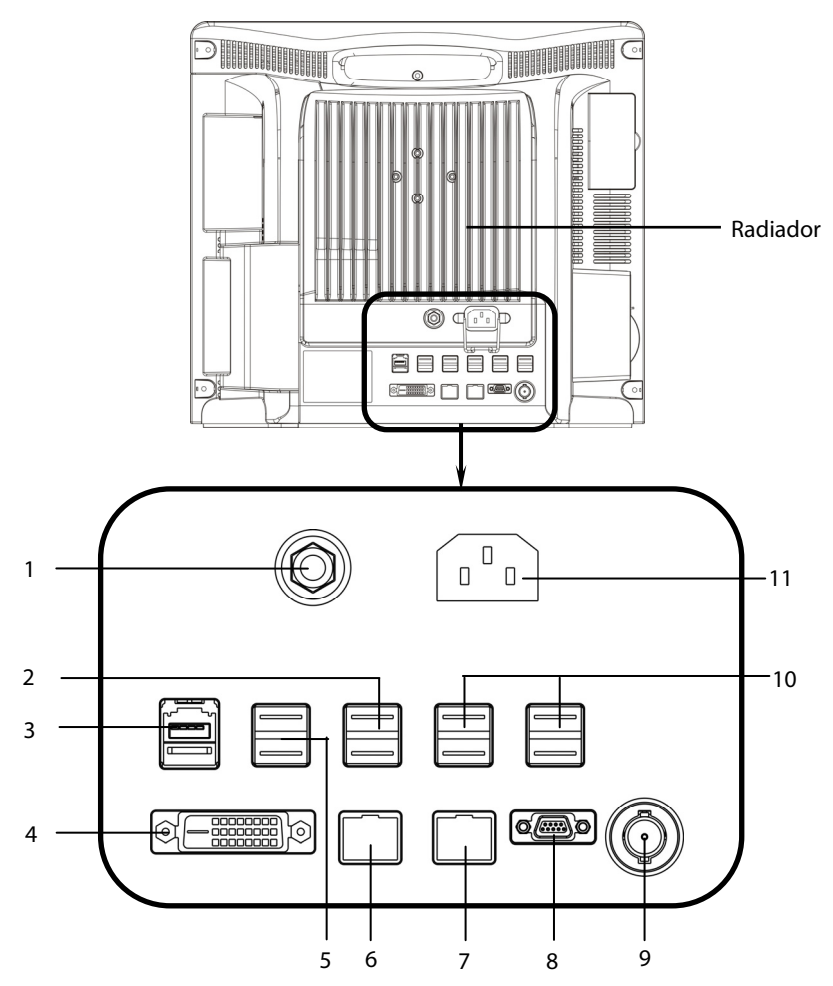

- 1. Terminal de aterramento equipotencial: Quando o monitor de pacientes e outros dispositivos são utilizados em conjunto, seus terminais de aterramento equipotenciais devem ser ligados juntos, eliminando a diferença de potencial entre eles.
- 2. Conectores USB: São usados somente para manutenção do iView e transferência de dados.
- 3. Conector SMR: Conecta o rack do módulo satélite (SMR).
- 4. Interface de vídeo digital (DVI): Conecta uma tela secundária, que amplia a capacidade de exibição do monitor. A tela secundária pode ser controlada e operada independentemente, e exibe também o conteúdo de modo diferente da tela do monitor.
- 5. Conectores USB: Conectam os dispositivos controladores (mouse USB e teclado USB) da tela secundária.
- 6. Conector de rede do iView: Trata-se de um conector RJ45 padrão que conecta o sistema iView à rede externa.
- 7. Conector de rede: É um conector padrão RJ45 que conecta o monitor de pacientes ao CMS.
- 8. Conector micro D: Emite sinais de sincronização de ECG, PI e desfibrilador simultaneamente, dentre os quais os sinais de ECG ajudam que os pulsos de marcapasso sejam melhorados.
- 9. Conector Chamar Enfermeira: Conecta o monitor do paciente ao sistema de chamada de enfermeira do hospital. As indicações de alarme serão exibidas para as enfermeiras através do sistema de chamada de enfermeira, se assim for configurado.
- 10. Conectores USB: Conectam dispositivos como mouse USB, teclado USB, etc.
- 11. Entrada de energia CA

#### 2.2.4 Vista inferior (BeneView T8/T9)

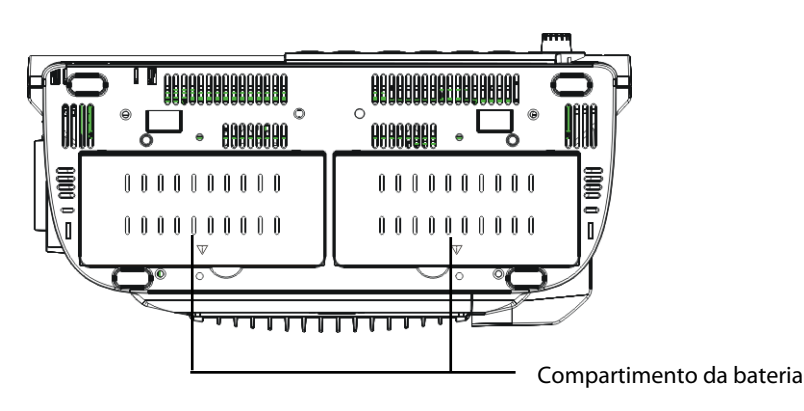

### 2.3 Rack de módulo satélite

O rack de módulo satélite (SMR) fornece 8 slots para a montagem de módulos de medidas. O número de módulos montados no SMR pode variar, pois módulos diferentes podem precisar de slots diferentes.

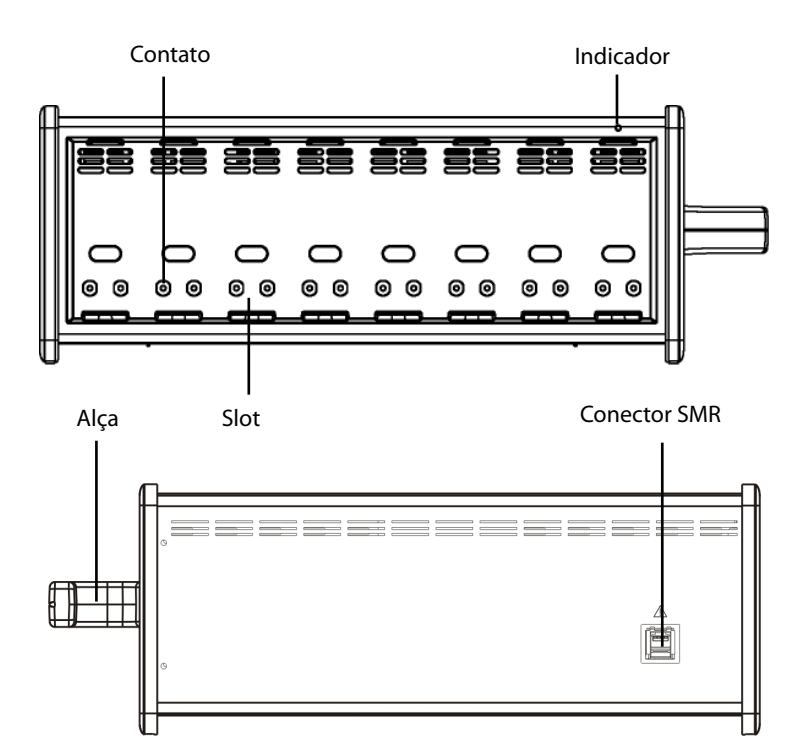

Como indicado na figura acima, há um indicador mostrando o status do SMR:

- Aceso: quando o SMR funciona normalmente.
- Apagado: quando o SMR está desconectado do monitor de pacientes, há um problema energia ou o monitor de pacientes é desligado.

O SMR pode ser conectado ao monitor de pacientes através de seus conectores SMR através de um cabo SMR.

#### OBSERVAÇÃO

 Para garantir bom contato, limpe-os regularmente, já que pó e sujeira podem se acumular em sua superfície. Ao limpar os contatos, passe um algodão umedecido com álcool. (é recomendável o uso de fórceps)

### 2.4 Módulos

Como mostrado abaixo, o monitor de pacientes é compatível com os seguintes módulos:

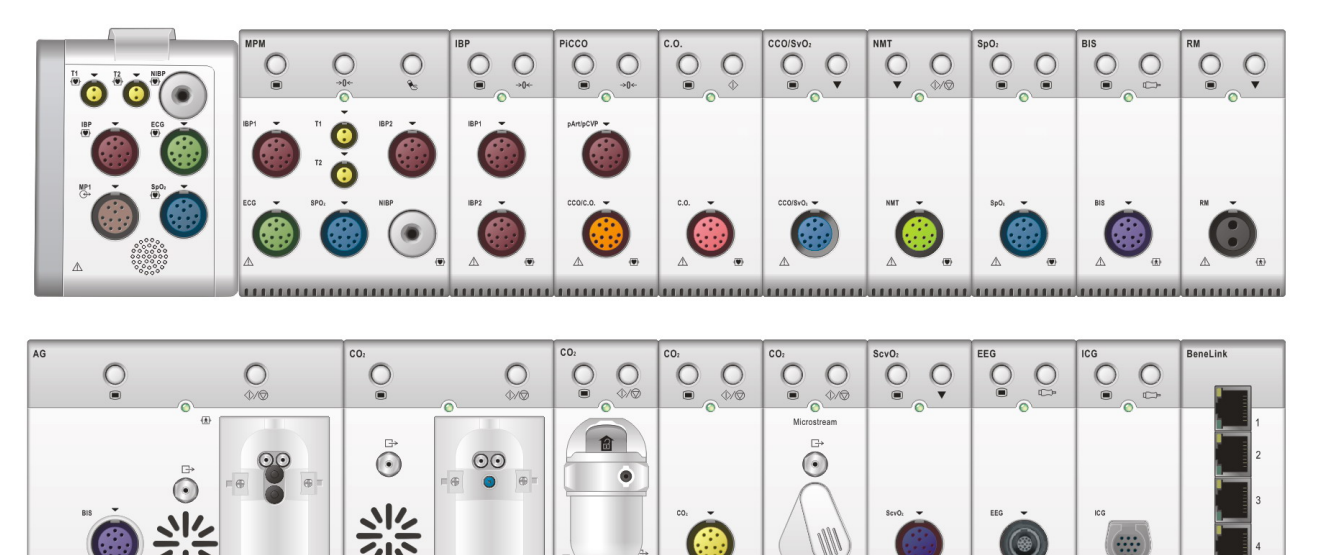

- Módulo de SpO<sub>2</sub>: Módulo de saturação do oxigênio de pulso.
- BeneView T1: Usado como módulo multimedição para monitorar ECG, respiração, SpO<sub>2</sub>, temperatura, PNI e IBP.
- Módulo multi-parâmetros. Pode monitorar simultaneamente ECG, respiração, SpO<sub>2</sub>,
   MPM:
   temperatura, PNI e PI.
- Módulo PI: Módulo de pressão sanguínea invasiva.
- Módulo PiCCO: Módulo PiCCO, usado para medir o débito cardíaco continuamente.
- Módulo de DC: Módulo de saída cardíaca.
- Módulo Módulo de interface CCO/SvO<sub>2</sub>, usado para interface com o monitor Edwards Vigilance II<sup>®</sup> ou CCO/SvO<sub>2</sub>: Vigileo<sup>™</sup>.
- Módulo de NMT: Módulo de transmissão neuromuscular.
- Módulo de SpO2: Módulo de saturação do oxigênio de pulso.
- Módulo de BIS: Módulo de índice bi-espectral.
- Módulo de MR: Módulo de mecânica respiratória.
- Módulo de gases anestésicos. As funções dos módulos de O2 e BIS podem ser incorporadas a esse módulo.
- Módulo de CO2: Módulo de dióxido de carbono (incluindo fluxo lateral, microfluxo e fluxo principal).
- Módulo ScvO<sub>2</sub>: Módulo de saturação do oxigênio venoso central.
- Módulo de EEG: Módulo de eletroencefalograma.
- Módulo de ICG: Módulo de cardiografia de impedância.
- Módulo BeneLink:
   O módulo BeneLink é usado para transmitir as informações de um dispositivo externo conectado para o monitor do paciente BeneView.

Na configuração completa, o monitor de pacientes conta com um rack de módulo de dois slots, um rack de módulo de três slots e um rack de módulo satélite. O número de módulos montados no monitor de pacientes pode variar, pois módulos diferentes podem precisar de slots diferentes.

É possível anexar módulos durante o monitoramento de pacientes. Para anexar um módulo plug-in, insira o módulo até que sua alavanca se encaixe no lugar com um clique e, em seguida, empurre a trava na parte inferior para travar o módulo. Para remover um módulo, solte sua trava, pressione a alavanca para cima e puxe o módulo para fora.

Certifique-se de que o indicador no módulo se acenda após sua conexão. Caso contrário, reconecte o módulo até que seu indicador se acenda.

#### 2.4.1 Módulo multi-parâmetros

O módulo multi-parâmetros (MPM) incorpora vários módulos de medidas. Como indicado abaixo, o nome do módulo está localizado no canto superior esquerdo, todas as teclas na parte superior e todos os conectores de medição na parte inferior. Outros módulos de medidas assemelham-se ao MPM.

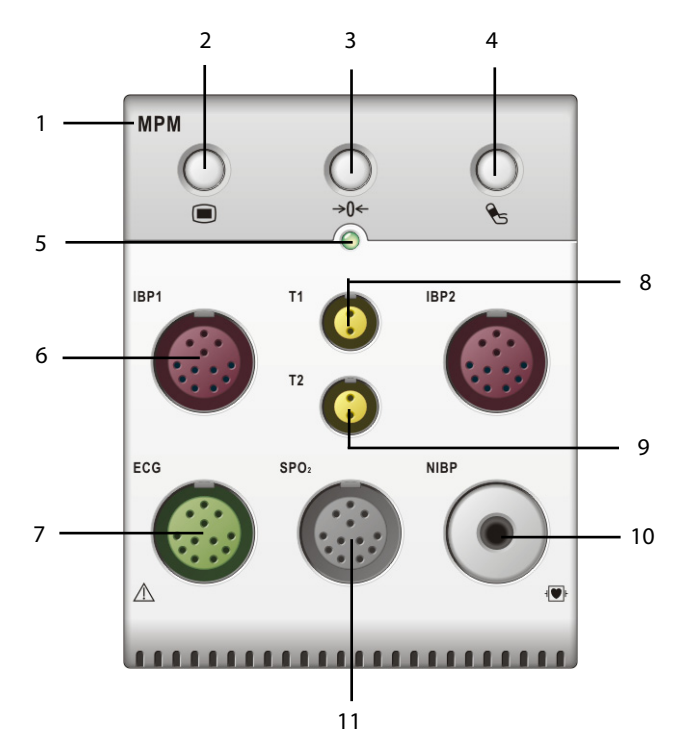

- 1. Nome do módulo
- 2. Tecla de configuração: pressione para entrar no menu [Configuração MPMZerar PI].
- 3. Tecla zero: pressione para entrar no menu [Zerar PI].
- 4. Tecla iniciar/parar PNI: pressione para iniciar ou interromper medidas de PNI.
- 5. Indicador
  - Aceso: quando o monitor de pacientes trabalha corretamente.
  - Piscando: quando o módulo está sendo inicializado.
  - Apagado: quando o módulo está desconectado ou quebrado.
- 6. Conector para o cabo IBP
- 7. Conector do cabo de ECG
- 8. Conector da sonda de temperatura 1

- 9. Conector da sonda de temperatura 2
- 10. Conector da braçadeira de PNI
- 11. Conector para o cabo de SpO<sub>2</sub>

#### 2.4.2 BeneView T1

O BeneView T1 pode ser conectado a T5, T8 ou T9 através do rack do módulo ou da estação de encaixe de T1. Ele é usado como módulo de multimedição de T5, T8 ou T9.

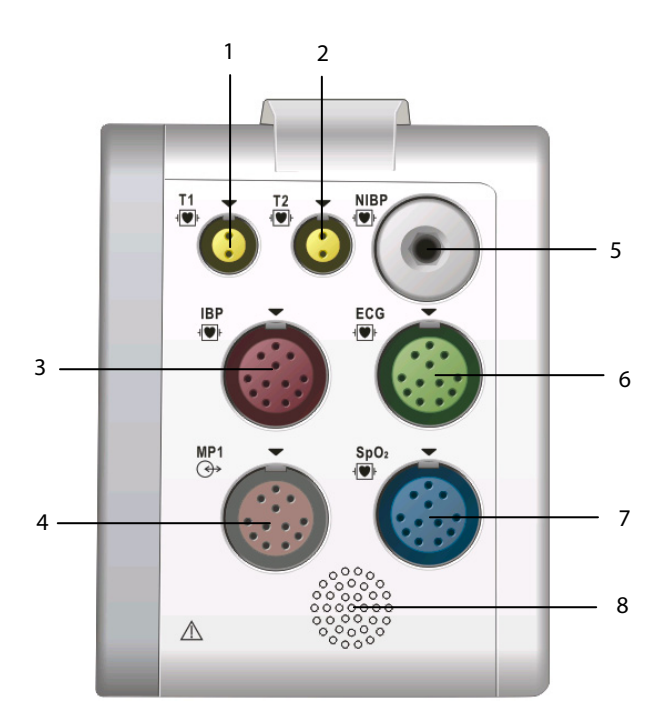

- 1. Conector da sonda de temperatura 1
- 2. Conector da sonda de temperatura 2
- 3. Conector para o cabo IBP
- 4. Conector multifuncional, que conecta o módulo de parâmetro externo e o sinal analógico e sincronização de desfibrilação.
- 5. Conector do manguito de PNI
- 6. Conector do cabo de ECG
- 7. Conector para o cabo de SpO<sub>2</sub>
- 8. Alto-falante

Quando o T1 está conectado a T5/T8/T9 através da estação de encaixe de T1, algumas funções, incluindo a definição de alarmes, parâmetros, informações do paciente e etc, podem ser alcançadas pela operação de T1 ou T5/T8/T9.

Quando o T1 é desconectado do BeneView T5, T8 ou T9, ele consegue continuar monitorando um paciente como monitor autônomo, usando a energia da bateria ou a fonte de energia CC. Para obter detalhes sobre o uso do T1 como monitor autônomo, consulte o *Manual de Operação do BeneView T1*.

#### **OBSERVAÇÃO**

- O conector micro D fica desativado quando T1 está em uso.
- Não carregue mais de um BeneView T1 simultaneamente com um rack de módulo.

### 2.5 Tela de exibição

Este monitor de pacientes utiliza um LCD de tela plana de alta resolução para exibir parâmetros e curvas. Uma tela de exibição típica é mostrada abaixo.

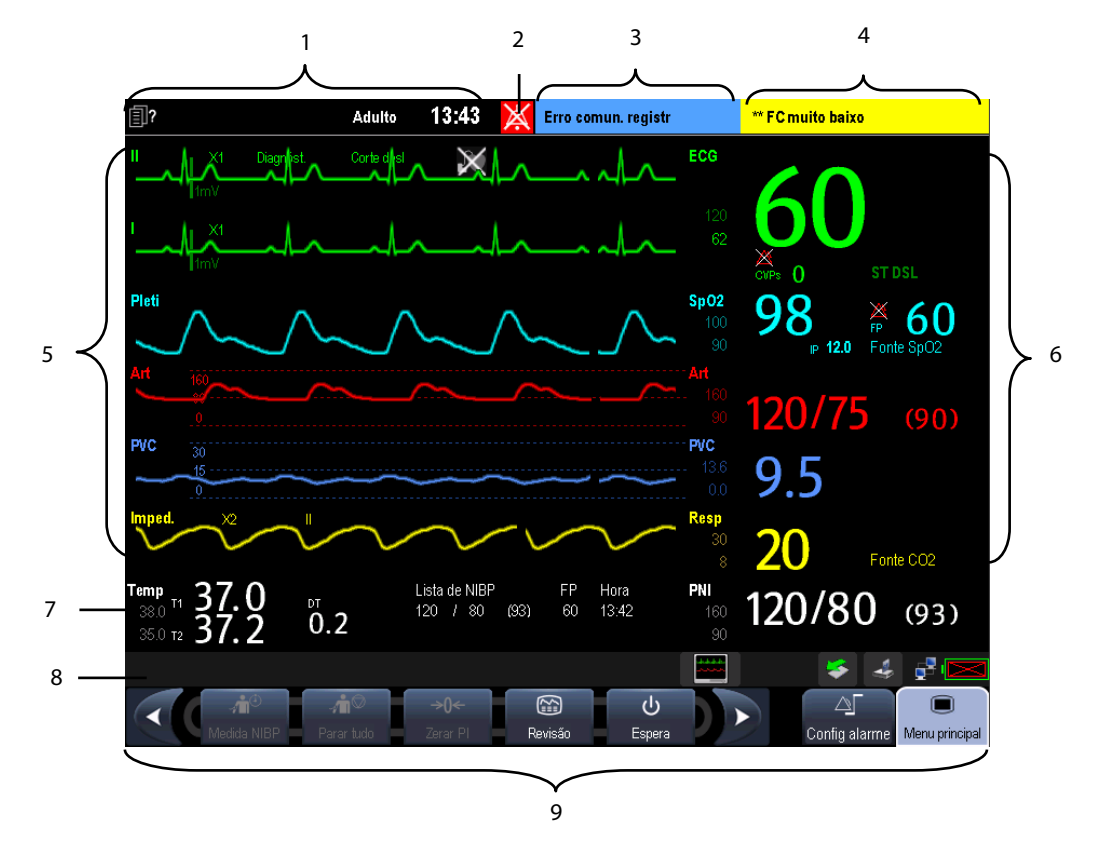

1. Área de informações do paciente

Esta área mostra informações do paciente como departamento, número do leito, nome e categoria do paciente. indica que nenhum paciente foi admitido ou as informações do paciente estão incompletas. Se nenhum paciente tiver sido admitido, a seleção desta área entrará no menu [**Configuração do Paciente**]. Se um paciente foi admitido, a seleção dessa área acessa o menu [**Dados demográficos do paciente**].

- 2. Símbolos do alarme
  - indica que os alarmes estão em pausa.
  - indica que os sons do alarme estão pausados.
  - 🕅 indica que todos os sons de alarme estão desligados.
  - XX indica que o sistema está em estado de alarme desligado.
#### 3. Área de alarme técnico

Esta área mostra mensagens de alarmes técnicos e de aviso. Quando forem várias, as mensagens serão exibidas de maneira circular. Selecione essa área e a lista de alarmes técnicos será exibida.

4. Área de alarme fisiológico

Essa área exibe mensagens de alarmes fisiológicos. Quando forem várias, as mensagens serão exibidas de maneira circular. Selecione essa área e a lista de alarmes fisiológicos será exibida.

5. Área de curvas

Essa área exibe curvas das medidas. O nome da curva é exibido no canto superior esquerdo da curva. Selecione essa área e o menu de configuração da medida correspondente será exibida.

6. Área de parâmetros A

Essa área exibe parâmetros das medidas. Cada parâmetro possui uma janela de parâmetro e o nome do parâmetro é exibido no canto superior esquerdo. A forma de onda correspondente de cada parâmetro é exibida na mesma linha na área de formas de onda. Selecione essa área e o menu de configuração da medida correspondente será exibida.

7. Área de parâmetros B

As formas de onda correspondentes ao parâmetros exibidos nessa área não são exibidas.

8. Área de mensagens de aviso

Esta área mostra mensagens de aviso, ícones de status da rede, ícones de status da bateria, data e hora, etc. Para obter detalhes sobre os símbolos de status da bateria, consulte o capítulo **33 Baterias**.

- 📲 indica que o monitor de pacientes está conectado a uma rede com fio e está operacional.
- 📑 indica que o monitor de pacientes falhou ao se conectar a uma rede com fio.
- mindica que a função sem fio está funcionando.
- 📷 indica que a função sem fio não está funcionando.
- 🧾 indica que um cartão de armazenamento CF está inserido.
- 🔀 indica que um disco USB está inserido.
- indica que uma tela secundária ou uma tela remota está conectada.

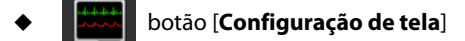

9. Área de teclas rápidas

Essa área contém as teclas rápidas que oferecem acesso rápido às funções.

# 2.6 Teclas rápidas

Uma tecla rápida é uma tecla gráfica configurável, localizada na parte inferior da tela principal. Elas oferecem acesso rápido às funções. Sua disponibilidade e a ordem em que aparecem na tela dependem de como o monitor de pacientes está configurado.

#### As seguintes teclas rápidas podem ser exibidas na tela:

|                         | Rolagem para a esquerda para<br>mostrar mais teclas rápidas. |            | Rolagem para a direita para mostrar mais teclas<br>rápidas.           |
|-------------------------|--------------------------------------------------------------|------------|-----------------------------------------------------------------------|
|                         | Entrada no menu principal                                    | Ċ          | Entrada no modo de espera                                             |
| ${\rm A}$               | Alteração das configurações do<br>alarme                     | (2)        | Revisão dos dados do paciente                                         |
| <b>∕</b> ∎ <sup>⊕</sup> | Entrada no menu de medição de PNI                            | ∕₫♡        | Parar todas as medições de PNI                                        |
| <b>→0</b> ←             | Zerar Pl                                                     | Ä          | Silenciar todos os avisos sonoros do alarme                           |
| $\boxtimes$             | Pausar ou restaurar alarmes                                  | <u>_</u>   | Alteração da tela                                                     |
| <b>n</b> ?              | Entrada no menu de configuração<br>do paciente               | *          | Acionar um evento manual                                              |
| ⓓ                       | lniciar impressão em tempo real                              | Ġ          | Config impr                                                           |
| nov/auch<br>Abstract    | Tela dividida das minitendências                             | ₩.<br>11   | Entrada no menu de configuração de volume                             |
| Ð                       | Carregar configurações                                       | Ð          | Utilizar iView                                                        |
| ₩-                      | Início do procedimento de saída<br>cardíaca                  | Ø.         | Visualização de loops respiratórios                                   |
|                         | Realizar cálculo.                                            | <b>n</b> n | Visualização por divisão de tela das condições de<br>outro paciente   |
| 7                       | Entrada na tela cheia de<br>ECG de 7 derivações              | <b>♣</b> ⊕ | Tela dividida das tendências de oxyCRG                                |
| ••••                    | Entrada no menu [ <b>Parâmetros</b> ]                        |            | Inserir a interpretação da tela de ECG de 12 derivações<br>em repouso |
| .∕∎ <sup>™</sup>        | Início da medida de STAT PNI                                 | mmHg       | Acesse o menu [ <b>Configuração de unidade</b> ].                     |
|                         | Entrada na tela de medida PCP                                | ۍ          | Entrada no modo MCP                                                   |
| 4                       | Entrada no modo de privacidade                               | J          | Entrada no modo noturno                                               |
|                         |                                                              |            |                                                                       |

Também é possível selecionar a tecla rápida desejada para exibição na tela.

- Selecione [Menu principal]→[Manutenção >>]→[Administrar configuração >>]→digite a senha necessária→[Ok].
- 2. No menu [Administrar configuração], selecione [Editar Config.>>].
- 3. No menu suspenso, selecione a configuração desejada e, em seguida, [Editar].
- 4. No menu suspenso, selecione [**Configuração de tela** >>].
- 5. Na tela [Selecionar teclas rápidas], selecione as Teclas rápidas desejadas e sua ordem.

#### OBSERVAÇÕES

### 3.1 Instalação

# 🖳 AVISO

- A instalação do equipamento deve ser realizada por pessoal autorizado pela Mindray.
- Os direitos do software do equipamento pertencem exclusivamente à nossa empresa. Nenhuma organização ou indivíduo deverá proceder à sua mudança, cópia ou troca, ou qualquer outro tipo de infração, de qualquer forma ou por qualquer meio, sem a devida permissão.
- Os dispositivos conectados ao equipamento devem atender aos requisitos das normas IEC aplicáveis (ou seja, normas de segurança IEC 60950 para equipamentos de tecnologia de informações e normas de segurança IEC 60601-1 para equipamento médico elétrico). A configuração do sistema deve atender aos requisitos da norma de sistemas médicos elétricos IEC 60601-1-1. Qualquer indivíduo que conecte os dispositivos à porta de entrada e saída de sinal do equipamento é responsável por comprovar que a certificação de segurança dos dispositivos foi efetuada de acordo com a IEC 60601-1-1. Em caso de dúvida, entre em contato conosco.
- Se não for evidente, a partir das especificações do equipamento, que uma determinada combinação com outros dispositivos é perigosa, por exemplo, devido a correntes de fuga, consulte os fabricantes ou um especialista na área para garantir que a segurança necessária de todos os dispositivos envolvidos não será danificada por tal combinação.
- A não utilização de parafusos e suportes especificados pela Mindray poderá fazer com que o parafuso toque a bateria interna e danifique o monitor.

#### 3.1.1 Desembalagem e verificação

Antes de desembalar o produto, verifique cuidadosamente se a embalagem não está danificada. Caso encontre algum sinal de dano, entre em contato com a transportadora ou com nossa empresa.

Se a embalagem estiver intacta, abra-a e retire cuidadosamente o equipamento e seus acessórios. Verifique se todos os itens que constam na lista da embalagem estão presentes e certifique-se de que não haja danos mecânicos. Entre em contato conosco caso haja algum problema.

#### OBSERVAÇÃO

• Guarde as caixas e o material de embalagem, pois poderão ser utilizados se o equipamento for transportado novamente no futuro.

# 

- Quando descartar o material da embalagem, certifique-se de observar os regulamentos de controle de descarte aplicáveis e mantenha-o fora do alcance de crianças.
- Pode ocorrer contaminação do equipamento durante o armazenamento ou transporte. Antes de utilizá-lo, verifique se a embalagem está intacta, especialmente as embalagens de acessórios de uso único. Em caso de danos, não os utilize com pacientes.

#### 3.1.2 Requisitos ambientais

O ambiente de operação do equipamento deve atender aos requisitos especificados neste manual.

O ambiente onde o equipamento é utilizado deverá ser razoavelmente livre de ruídos, vibração, poeira, corrosão e substâncias inflamáveis ou explosivas. Se o equipamento estiver instalado em um gabinete, deixe espaço suficiente na parte frontal e traseira para a operação, a manutenção e o reparo adequados. Além disso, para manter uma boa ventilação, o equipamento deve estar a, pelo menos, 5 cm de distância das paredes do gabinete.

Quando o equipamento é movido de um lugar para outro, pode ocorrer condensação como resultado da diferença de temperatura ou umidade. Nesse caso, nunca inicie o sistema antes de a condensação desaparecer.

# ᡗ AVISO

• Certifique-se de que o ambiente de operação atende aos requisitos específicos. Caso contrário, consequências inesperadas, como danos ao equipamento, podem ocorrer.

# 3.2 Primeiros passos

#### 3.2.1 Ligação do equipamento

Após a instalação do monitor de pacientes, o monitoramento já pode ser iniciado:

- 1. Antes de começar a fazer medições, verifique o monitor de pacientes, SMR e módulos opcionais para ver se há algum dano mecânico e certifique-se também de que todos os cabos externos, opcionais e acessórios estejam devidamente conectados.
- 2. Conecte o cabo de alimentação à fonte de energia CA. Se colocar o monitor de pacientes para funcionar com energia da bateria, verifique se a bateria está suficientemente carregada.
- 3. Pressione a chave de ligar/desligar na parte frontal do monitor. As telas de inicialização são exibidas, e as lâmpadas de alarme técnico e de alarme ficam azul e amarela, respectivamente. Em seguida, a lâmpada de alarme fica vermelha e se apaga junto com a lâmpada de alarme técnico, após um bipe do sistema.
- 4. O monitor entra na tela principal.

# \land AVISO

• Caso você suspeite que o equipamento não esteja funcionamento corretamente ou esteja mecanicamente danificado, não utilize o monitor de pacientes para nenhum procedimento de monitoramento em um paciente. Entre em contato com nosso pessoal de assistência ou conosco.

#### 3.2.2 Início do monitoramento

- 1. Decida quais medições deseja efetuar.
- 2. Conecte os módulos necessários, cabos e sensores para pacientes.
- 3. Verifique se os cabos e sensores do paciente estão corretamente conectados.
- 4. Verifique se as configurações do paciente como [Cat pacien], [Mpasso], etc., estão corretas para seu paciente.
- 5. Consulte a seção de medição adequada para obter detalhes de como efetuar as medições necessárias.

## 3.3 Desconexão da energia

Para desconectar o monitor de pacientes da fonte de energia CA, siga este procedimento:

- 1. Confirme que o monitoramento do paciente foi finalizado.
- 2. Desconecte os cabos e sensores do paciente.
- 3. Certifique-se de gravar ou apagar os dados de monitoramento do paciente, conforme a necessidade.
- 4. Pressione e mantenha pressionada a chave liga/desliga por mais de 2 segundos. O monitor de pacientes se encerra e você pode desconectar o cabo de alimentação.

# \land ATENÇÃO

• Embora não seja recomendado, você pode pressionar e manter a chave de liga/desliga por 10 segundos para forçar o desligamento do monitor quando não for possível desligá-lo normalmente ou em algumas situações especiais. Isso pode causar perda de dados do monitor do paciente.

# 3.4 Usando o mouse

É possível utilizar o mouse USB fornecido com o equipamento como um dispositivo de entrada do monitor. O mouse USB pode ser conectados e desconectado com o monitor ligado.

Quando estiver utilizando um mouse:

- Por padrão, o botão esquerdo do mouse e o botão principal e o direto, o secundário.
- O clique no botão principal equivale a pressionar o botão seletor ou a tela de toque.
- O botão secundário está desativado.

Também é possível definir o botão direito do mouse como o principal utilizando o seguinte procedimento:

- 1. Selecione [Menu principal]→[Manutenção >>]→[Manutenção do usuário>>]→digite a senha requisitada.
- 2. Selecione [Outros>>] para acessar o menu [Outros].
- 3. Selecione [Botão primário] e, em seguida, selecione [Direito] na lista suspensa.

#### 3.5 Como usar as teclas

O monitor possui três tipos de teclas:

- Tecla gráfica: As teclas gráficas aparecem na tela para oferecer acesso rápido a certos menus ou funções. O monitor tem dois de teclas:
  - Teclas de parâmetros: Cada área de parâmetro ou forma de onda pode ser vista como uma tecla programável.
     Você pode inserir um menu de configuração de parâmetros selecionando a área de parâmetro ou de forma de onda correspondente.
  - Teclas rápidas: As teclas rápidas são teclas gráficas configuráveis, localizadas na parte inferior da tela principal.
     Para obter detalhes, consulte a seção 2.6 Teclas rápidas.
- Teclas físicas: As teclas físicas são botões localizados em um dispositivo de monitoramento, como as teclas do menu principal na parte frontal do monitor.
- Teclas instantâneas: As teclas instantâneas são teclas relacionadas a tarefas que aparecem automaticamente na tela do monitor, quando necessário. Por exemplo, a tecla instantânea de confirmação aparece apenas quando você é solicitado a confirmar uma alteração.

#### 3.6 Uso de teclados

O teclado na tela permite a inserção de informações.

- Utilize a tecla para excluir o caractere que acabou de inserir.
- Utilize a tecla A para alternar entre letras maiúsculas e minúsculas.
- Selecione + para confirmar a inserção e fechar o teclado na tela.
- Pressione o botão de ativação para imprimir a letra especial nos teclados de alemão, francês, espanhol e português. Uma letra especial é composta de uma letra normal e um símbolo, por exemplo, em francês, 'â' é uma letra especial composta pela letra 'a' e o símbolo '^'. Para imprimir 'â', você deve pressionar o botão de ativação e, depois, a letra especial 'â'. A tabela a seguir define os botões de ativação e as letras especiais que correspondem aos teclados de cada idioma:

| Idioma  | Botão de<br>ativação | Letra especial                           |
|---------|----------------------|------------------------------------------|
| Alemão  | i                    | á, é, ú, í, ó, ý, ç, Á, É, Ú, Í, Ó, Ý, Ç |
| Françâs | ^                    | â, ê, û, î, ô                            |
| Frances |                      | Ä, Ë , Ü, Ï , Ö                          |

| Franhol   | × | à, è, ù, ì, ò, À, È, Ù, Ì, Ò       |
|-----------|---|------------------------------------|
| Lspannoi  |   | á, é, ú, í, ó, Á, É, Ú, Í, Ó       |
| Português | , | á, é, ú, í, ó, ý, Á, É, Ú, Í, Ó, Ý |
| ronugues  | ~ | ã, õ, ň, Ã, Ő, Ñ                   |

### 3.7 Uso da tela de toque

Selecione itens da tela, pressionando-os diretamente na tela do monitor de pacientes. É possível ativar ou desativar a operação da tela sensível ao toque pressionando e mantendo pressionada a tecla rápida [Menu principal] por 3 segundos.

Um símbolo de cadeado 💼 será exibido se a operação da tela de toque for desativada.

## 3.8 Configuração da tela

Você pode entrar na janela [Configuração de tela], como mostrado abaixo, selecionando o botão [Configuração de

**tela**] Ima área de mensagens de aviso. Nessa janela, você pode alocar as posições dos parâmetros e das curvas. Os parâmetros e as curvas cujas posições não estão alocadas não serão exibidos.

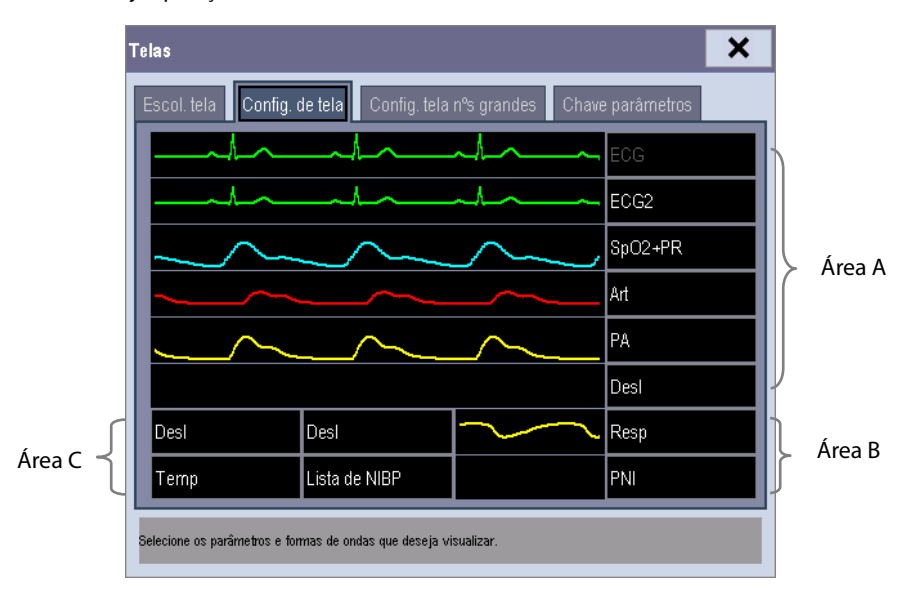

O parâmetro ECG e a primeira curva ECG sempre aparecem na primeira linha. As áreas configuráveis podem ser classificadas como Área A, Área B e Área C.

- Na Área A, você pode optar por exibir os parâmetros (com curvas) e suas curvas. Cada parâmetro e a curva associada são exibidos na mesma linha.
- Na Área B, você pode optar por exibir os parâmetros e suas curvas. Quando não houver parâmetro exibido na área C, tanto os parâmetros, quanto suas formas de onda aparecerão na área B. Caso contrário, serão exibidos apenas os parâmetros.
- Na Área C, você pode optar por exibir o Temporizador e todos os parâmetros cujas formas de onda não serão exibidas.

A tela pode se ajustar automaticamente para garantir a melhor visão com base em suas configurações de tela.

Se nenhum parâmetro ou nenhuma curva correspondente for exibida depois que o módulo for inserido, você poderá executar as seguintes inspeções:

- Verifique a conexão entre o módulo e a derivação, o cabo, o sensor ou outro dispositivo externo.
- Verifique se a mensagem [A configuração de exibição de XX está desabilitada] e o botão [Configuração de tela]

aparecem na área de mensagens de aviso. Em caso positivo, selecione esse botão e acesse a janela [**Configuração da tela**] para obter a configuração de exibição desejada.

Verifique se o parâmetro está ativado na janela [Chave de parâmetros].

# \land aviso

• Os parâmetros cujas posições não estiverem alocadas na janela [Configuração de tela] não serão exibidos. Entretanto, o monitor ainda poderá emitir alarmes desses parâmetros.

## 3.9 Utilização do Temporizador

Para exibir o temporizador na tela principal, siga este procedimento:

- 1. Selecione o botão [**Telas**] na área de mensagens de aviso para acessar a janela [**Telas**].
- 2. Selecione a guia [**Configuração da tela**].
- 3. Na Área C, selecione [**Temporizador**] na lista suspensa da área de parâmetro desejada. Consulte **3.8 Configuração** *de tela* para a Área C.
- 4. Selecione 🗙 para sair da janela. A tela principal exibirá o temporizador.

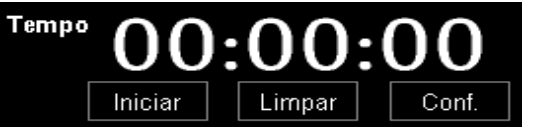

- Selecione [Iniciar] ou [Pausa] para iniciar ou pausar o temporizador.
- Selecione [**Limp**] para limpar o resultado de tempo atual.
- Selecione [Configuração] para acessar a janela [Configuração do temporizador], onde você pode configurar
   [Direção] [Para cima] ou [Para baixo]. Se você selecionar [Para baixo], deve definir:
  - [Tempo de execução(h:min:s)]: O intervalo de tempo disponível é de 0 a 100 horas, e o intervalo padrão é de 5 minutos.
  - [Vol do lembrete]: Durante os últimos 10 segundos da contagem regressiva, o sistema emite um tom de lembrete. A faixa de volume disponível é de 0 a 10. 0 significa desligado e 10, o volume máximo.

| Config. temp.                                   | ×                                               |
|-------------------------------------------------|-------------------------------------------------|
| Direção                                         | Anti-horário                                    |
| Tempo de execução (h:min:s)                     | 0 : 5 : 0                                       |
| Vol do lembrete                                 | 2                                               |
|                                                 |                                                 |
|                                                 |                                                 |
|                                                 |                                                 |
|                                                 |                                                 |
| Selecione o modo do temporizador: para cima (co | ntagem avança) ou para baixo (contagem regride) |

## 3.10 Uso do menu principal

Para entrar no menu principal, selecione a tecla rápida 🔲 na tela, ou a tecla normal 🔲 na parte da frente do monitor. A maioria das operações e configurações do monitor pode ser executada através do menu principal.

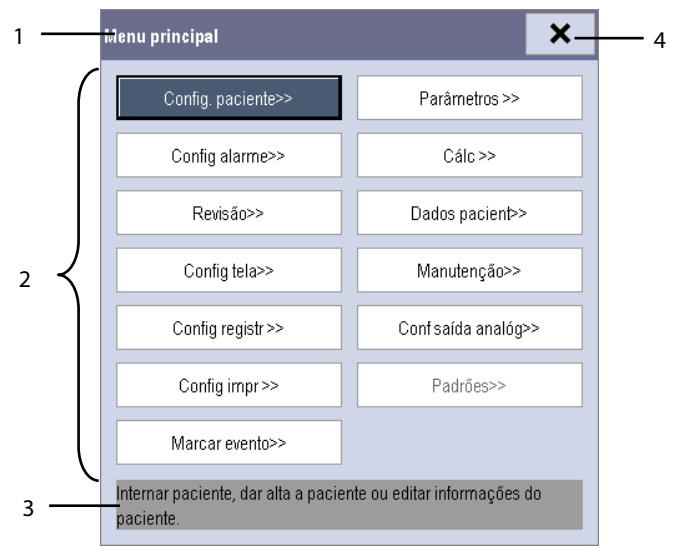

Outros menus são similares ao menu principal e contêm as seguintes partes:

- 1. Cabeçalho: mostra um resumo do menu atual.
- 2. Corpo principal: exibe opções, botões, mensagens de solicitação, etc. O botão do menu ">>" expande a janela secundária para revelar mais opções ou informações.
- 3. Área da ajuda on-line: exibe informações de ajuda para o item do menu selecionado.
- 4. X: selecione para sair do menu atual.

## 3.11 Definição de Parâmetros

#### 3.11.1 Ativar/Desativar os parâmetros

Para ativar ou desativar os parâmetros, selecione [**Menu principal**]  $\rightarrow$  [**Configuração da tela** >>]  $\rightarrow$  [**Layout da tela**>>]  $\rightarrow$  [**Chave de parâmetros**] ou a tecla rápida [**Layout da tela**]  $\rightarrow$  [**Chave de parâmetros**]. Quando um parâmetro é desativado, seu módulo correspondente para de funcionar, e o valor de parâmetros e forma de onda não são mostrados no monitor.

### OBSERVAÇÃO

• ECG está sempre selecionado e não é possível desativá-lo.

#### 3.11.2 Acesso ao menu de parâmetros

Selecione [**Parâmetros** >>] no menu principal ou a Tecla rápida [**Parâmetros**] na parte inferior da tela para acessar o menu [**Parâmetros**], que dá acesso ao menu de configuração de cada parâmetro. Você pode selecionar, ainda, [**Status módulo** >>] para acessar o menu, como mostrado abaixo. A aparência da tela pode ser ligeiramente diferente, dependendo dos módulos montados.

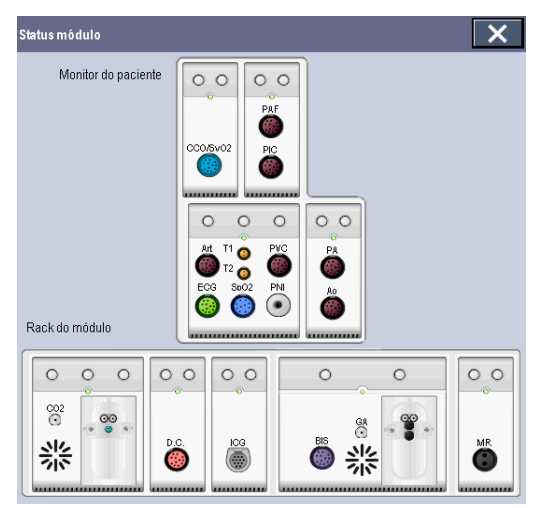

Este menu mostra os módulos de medida montados em rack de módulo de dois compartimentos, rack de módulo de três compartimentos e rack de módulo satélite, de cima para baixo. Ao lado de cada conector de medição encontra-se o rótulo da medida. A cor em que um conector de medição aparece corresponde a seu status, da seguinte maneira:

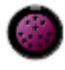

(colorido) indica que o módulo está ligado.

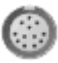

(cinza) indica que o módulo está desligado.

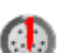

indica um conflito com o nome do módulo.

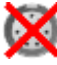

indica um erro de módulo.

#### 3.11.3 Remoção de um conflito de módulo

Além dos três módulos de PI e o módulo de PI no MPM, o monitor de pacientes suporta apenas um módulo de medidas adicional simultaneamente. De outro modo, será mostrada a mensagem do conflito de módulos.

Por exemplo, se já houver um módulo de CO<sub>2</sub> carregado e for inserido outro módulo de CO<sub>2</sub>, o monitor de pacientes exibirá um conflito de módulos. Para usar um módulo, remova o outro módulo.

### 3.12 Uso do cartão de armazenamento CF

Um cartão de armazenamento CF é utilizado para evitar a perda de dados no caso de uma falha de energia repentina. Os dados do paciente como dados de tendências, dados de curvas, etc., serão automaticamente salvos no cartão de armazenamento CF durante o monitoramento do paciente. No caso de uma falha de energia repentina, os dados do paciente poderão ser recuperados do cartão depois que o monitor de pacientes foi reiniciado.

Para inserir um cartão de armazenamento CF, abra o compartimento e, em seguida, insira o cartão até que o botão vire para fora.

Para remover o cartão de armazenamento CF, siga este procedimento:

1. No menu principal, selecione [Descarregar o Cartão de Armazenamento CF] ou [Dados do paciente]→[Descarregar

o Cartão de Armazenamento CF]. Você também pode clicar no ícone

- 2. Selecione [**Ok**] no menu instantâneo para descarregar o cartão de armazenamento CF. Uma mensagem de status mostrada na área de mensagens de aviso indicará a conclusão do descarregamento.
- 3. Pressione o botão até que o cartão de armazenamento CF seja ejetado.

Para navegar pelos dados salvos do cartão de armazenamento CF, siga este procedimento:

- 1. Selecione [Menu principal]→[Dados paciente>>]→[Dados de histórico].
- 2. Selecione o paciente cujos dados deseja visualizar na [Lista de dados do paciente] e, em seguida, selecione [Revisão].
- 3. Selecione [Revisar dados].

Como a revisão dos dados do histórico do paciente é exatamente como a revisão dos dados atuais do paciente, consulte o capítulo 30 *Revisão* para obter mais detalhes.

#### OBSERVAÇÃO

- Pode não ser possível salvar os dados no cartão de armazenamento CF quando o monitor de pacientes acabou de ser ligado.
- Caso o cartão de armazenamento CD não seja usado, se o monitor desligar ou houver queda de energia, todos os dados salvos serão perdidos.

# \land PRECAUÇÃO

- Descarregue o cartão de armazenamento CF antes de removê-lo do monitor do paciente. Caso contrário, pode haver danos nos dados do cartão.
- Use somente o cartão de armazenamento CF especificado pela Mindray.
- Ao gerar o cartão de CF, tenha cuidado com a eletricidade estática, utilizando pulseira antiestática para realizar o trabalho.

# 3.13 Alteração das configurações gerais

Este capítulo abrange as configurações gerais, como idioma, brilho, data e hora, etc. As configurações de medida e outras configurações podem ser vistas em suas seções específicas.

#### 3.13.1 Configuração do monitor

Em situações em que instala um monitor de pacientes ou altera o local de aplicação do monitor de pacientes, é necessário configurá-lo da seguinte forma:

- 1. Selecione [Menu principal]→[Manutenção >>]→[Manutenção do usuário>>]→digite a senha requisitada.
- 2. No menu [Manutenção do usuário], selecione, em ordem, [Nome do monitor], [Departamento] e [Leito No.] e, em seguida, altere suas configurações.

#### 3.13.2 Alteração do idioma

- 1. Selecione [**Menu principal**]→[**Manutenção** >>]→[**Manutenção do usuário**>>]→digite a senha requisitada.
- 2. No menu [Manutenção do usuário], selecione [Idioma] e, em seguida, escolha o idioma desejado.
- 3. Reinicie o monitor de pacientes.

#### 3.13.3 Ajuste do brilho da tela

- 1. Selecione [Menu principal]→[Config. tela >>]→[Brilho].
- 2. Selecione a configuração correta para o brilho na tela. 10 é o brilho máximo e 1 é o brilho mínimo.

Se o monitor de pacientes operar com bateria, ajuste para uma tela menos brilhante para prolongar o tempo de operação da bateria. Quando o monitor de pacientes entrar no modo de espera, a tela será ajustada para o menor brilho, automaticamente.

#### 3.13.4 Exibir/esconder a ajuda

O monitor de pacientes fornece informações na forma de ajuda on-line. O usuário pode exibir ou esconder a ajuda conforme a necessidade.

- 1. Selecione [**Menu principal**]→[**Config. tela** >>].
- 2. Selecione [Ajuda] e alterne entre [Lig.] e [Desl.].

#### 3.13.5 Configuração de data e hora

- 1. Selecione [Menu principal] →[Manutenção >>]→[Hora do sistema >>].
- 2. Ajuste a data e a hora.
- 3. Selecione [Formato de data] e alterne entre [aaaa-mm-dd], [mm-dd-aaaa] e [dd-mm-aaaa].
- 4. Selecione [Formato de hora] e alterne entre [24h] e [12h].

Se o monitor de pacientes estiver conectado a um sistema de monitoramento central, a data e a hora serão automaticamente tomadas desse sistema. Nesse caso, não será possível alterar as configurações de data e hora no monitor de pacientes.

# \land ATENÇÃO

• A alteração da data e hora afetará o armazenamento de tendências e eventos e poderá provocar a perda de dados.

#### 3.13.6 Ajuste do volume

#### Volume do alarme

- Selecione a tecla rápida [Configuração de volume] ou [Menu principal]→[Configuração de alarme >>]→[Outros].
- 2. Selecione [**Vol alarme**] e, em seguida, escolha o volume adequado: X-10, sendo que X indica o volume mínimo, que depende da configuração do volume de alarme mínimo (consulte o capítulo Alarme), e o valor 10 o volume máximo.

#### Volume do botão

- 1. Selecione a tecla rápida [Configuração de volume] ou [Menu principal]→[Configuração de tela >>].
- 2. Selecione [**Tecla volume**] e, em seguida, escolha o volume adequado. O significa desligado e 10 é o volume máximo.

#### Volume QRS

O tom de QRS é obtido da FC ou FP, dependendo de qual está atualmente selecionada como a origem do alarme em [**Configuração do ECG**] ou [**Configuração de SpO**<sub>2</sub>]. Ao monitorar a SpO<sub>2</sub>, há um tom de alcance variável que muda conforme o nível de saturação do paciente muda. O alcance desse tom aumenta conforme o nível de saturação aumenta e cai quando o nível de saturação diminui. O volume desse tom é ajustável pelo usuário.

- 1. Selecione a Tecla rápida [**Config volume**] ou a janela de parâmetros de ECG →[**Outros** >>] ou a janela de parâmetros da SpO<sub>2</sub>.
- 2. Selecione [**Volume QRS**] ou [**Vol batimento**] e selecione o volume apropriado. O significa desligado e 10 é o volume máximo.

# 4.1 Admissão de um pacientes

O monitor de pacientes exibe os dados fisiológicos e os armazena nas tendências assim que o paciente é conectado. Isso possibilita o monitoramento de um paciente que ainda não foi admitido. Entretanto, é recomendável que o paciente seja admitido integralmente para que seja possível identificá-lo claramente, em registros, relatórios e dispositivos de rede. Para admitir um paciente:

- 1. Selecione a tecla rápida [**Conf. Paciente**] ou [**Menu principal**]→[**Conf. Paciente**>>].
- 2. Selecione [**Dar alta ao paciente**] para excluir todos os dados do paciente anterior. Se os dados do paciente anterior não forem excluídos, os dados do novo serão salvos nos dados do paciente anterior. O monitor não diferencia os dados do paciente anterior e do novo.
- 3. Se o botão [Dar alta ao paciente] aparecer opaco, selecione diretamente [Internar paciente] e depois selecione:
  - [[Sim] para aplicar os dados salvos no monitor de pacientes para o novo paciente, ou
  - [Não] para apagar os dados salvos no monitor de pacientes.
- 4. No menu [An. demográfica paciente], digite os detalhes demográficos, entre eles:
  - [Cat pacien] determina a forma em que o monitor de paciente processa e calcula algumas medidas, e quais limites de segurança e de alarmes são aplicados a ele.
  - [Mpasso] determina se as marcações do pulso do marcapasso serão exibidas na curva de ECG. Quando
     [Mpasso] está definido como [Não], essas marcas não são mostradas na curva de ECG.
- 5. Selecione [**Ok**].

# \land ADVERTÊNCIA

- [Cat. paciente] e [Mpasso] sempre conterão um valor, independentemente de o paciente ter sido totalmente admitido ou não. Se as configurações para esses campos não forem especificadas, o monitor de pacientes utilizará as configurações padrão da configuração atual, que podem não ser corretas para esse paciente.
- Para os pacientes com marcapasso, defina [Mpasso] como [Sim]. Caso essa opção seja incorretamente definida como [Não], o monitor do paciente pode interpretar um pulso de marcapasso equivocadamente como um QRS e não emitir o alarme quando o sinal do ECG for muito fraco.
- Para os pacientes sem marcapasso, defina [Mpasso] como [Não].

# 4.2 Admissão rápida de pacientes

Utilize o [**Intern. rápida**] somente se não tiver tempo ou informações para admitir um paciente por completo. Complete a parte remanescente dos detalhes demográficos do paciente mais tarde. Caso contrário, o símbolo ()? será sempre exibido na área de informações do paciente.

- 1. Selecione a tecla rápida [**Conf. Paciente**] ou [**Menu principal**]→[**Config. paciente**>>].
- 2. Selecione [Intern. rápida]. Se um paciente estiver internado atualmente, selecione [OK] para dar alta ao paciente atual. Se nenhum paciente estiver internado, você poderá optar entre:
  - [Sim] para aplicar os dados no seu monitor de pacientes ao novo paciente, ou
  - [Não] para apagar qualquer dado anterior do paciente.
- 3. Digite a categoria do paciente e o status do marcapasso para o novo paciente e, em seguida, selecione [Ok].

## 4.3 Consulta e obtenção de informações do paciente

O monitor pode obter informações do paciente do HIS por meio do eGateway. Para consultar ou obter informações de pacientes do HIS,

- Selecione [Menu principal]→[Manutenção >>]→[Manutenção do usuário >>]→insira a senha exigida→[Configuração de comunicação com gateway >>], depois defina[Endereço IP] e [Porta]. Defina [Consulta ADT] como [Ativado].
- 2. Clique na área de informações do paciente para acessar o menu [Dados demográficos do paciente].
- 3. Selecione [Obter info. do paciente >>] para acessar o menu [Obter informações do paciente].
- 4. Insira a condição de consulta e selecione [Consulta]. O monitor exibirá as informações obtidas do paciente.
- 5. Selecione um paciente e clique em [**Importar**]. Assim, o monitor atualizará as informações sobre o paciente correspondente.
- 6. Selecione 🗙 para sair do menu [**Obter informações do paciente**].

### OBSERVAÇÃO

- A opção [Obter informações do paciente] fica disponível apenas no menu [Configuração do paciente] quando [Consulta ADT] está definido como [Ativado].
- Ao obter informações do paciente pelo HIS, o monitor atualiza apenas essas informações. Os dados de monitoramento do paciente não são alterados, e o paciente não recebe alta.

# 4.4 Associando informações do paciente

Depois de associar as informações do paciente com o HIS, o monitor as atualiza automaticamente caso as informações correspondentes no HIS tenham sido alteradas. O monitor é capaz de associar o NRM do paciente, nome, sobrenome, data de nascimento e sexo com o HIS.

### OBSERVAÇÃO

- Uma palavra-chave é válida apenas quando definida no eGateway. Consulte o Manual de Instalação do eGateway Integration Manager e obtenha outros detalhes.
- O monitor exibe informações correspondentes dos pacientes apenas quando todas as palavras-chave são inseridas.

## 4.5 Editar informações do paciente

Para editar as informações de um paciente depois da admissão, ou quando as informações do paciente estiverem incompletas, ou ainda, quando as informações do paciente forem alteradas:

- 1. Selecione a tecla rápida [**Conf. Paciente**] ou [**Menu principal**]→[**Config. paciente** >>].
- 2. Selecione [An. demográfica paciente] e, em seguida, faça as alterações necessárias.
- 3. Selecione [**Ok**].

### 4.6 Dar alta a pacientes

Para dar alta a um paciente:

- 1. Selecione a tecla rápida [**Conf. Paciente**] ou [**Menu principal**]→[**Config. paciente** >>].
- 2. Selecione [Dar alta ao paciente]. No menu instantâneo, é possível:
  - Selecionar diretamente [**Ok**] para dar alta ao paciente atual ou
  - Selecionar [Espera] e, em seguida, [Ok]. O monitor de pacientes entra no modo de espera depois de dar alta ao paciente, ou ainda
  - Selecionar [**Cancelar**] para sair sem dar alta ao paciente.

#### **OBSERVAÇÃO**

• Ao dar alta a um paciente, todo o histórico no monitor é apagado.

## 4.7 Transferência de pacientes

Você pode transferir um paciente com MPM ou BeneView T1 (referido aqui como T1) para outro local, sem precisar reinserir suas informações demográficas ou alterar as configurações. A transferência de dados do paciente permite que você compreenda a situação do histórico do paciente. Os dados do paciente que podem ser transferidos incluem: dados demográficos, dados de tendência, eventos de alarme e limites de alarme de parâmetros.

Selecione [**Outros** >>] no menu [**Manutenção do usuário**]. No menu instantâneo, você pode definir a [**Extensão dados transf**] (extensão dos dados transferidos). O padrão é [**4** h]. Você também pode definir o [**Método de transferência de dados**]. O padrão é [**Desl**].

# / ADVERTÊNCIA

- Não dê alta a um paciente sem antes transferir seus dados com êxito.
- Depois da transferência bem sucedida de um paciente, verifique se os seus parâmetros no monitor (principalmente, categoria de paciente, status de marcapasso e configuração de limites de alarmes, etc.) são adequados para esse paciente.
- Somente quando você abrir a função de transferência MPM e selecionar [Continuar paciente], as etiquetas IBP poderão ser transferidas com o MPM.

#### OBSERVAÇÃO

• O sistema automaticamente liga o alarme HR e o alarme de arritmia letal depois de transferir os dados do paciente.

#### 4.7.1 Transferência de dados de pacientes via MPM/T1

Familiarize-se com os dados armazenados no monitor de pacientes, T1 ou MPM e compreenda os efeitos gerados com a transferência de pacientes com um MPM/T1.

| Conteúdo arma | azenado                                                               | No monitor de<br>pacientes | No MPM | No T1 |
|---------------|-----------------------------------------------------------------------|----------------------------|--------|-------|
|               | An. demográfica paciente<br>(Nome, N cama., Sexo, etc.)               | Sim                        | Sim    | Sim   |
|               | Dados de tendências                                                   | Sim                        | Sim    | Sim   |
| Dados         | Dados de cálculo<br>(Cálculo da dose, cálculo de oxigenação, etc.)    | Sim                        | Não    | Não   |
|               | Dados de evento<br>(Eventos marcados, eventos de alarme, etc.)        | Sim                        | Não    | Sim   |
| Configuraçãos | Configurações do monitor<br>(Pausa do alarme, volume do alarme, etc.) | Sim                        | Não    | Não   |
| comgurações   | Configurações de parâmetros<br>(Limites de alarme, etc.)              | Sim                        | Sim    | Sim   |

Antes de transferir um paciente com um MPM/T1, configure o monitor de destino conforme a seguir:

- 1. Selecione [**Menu principal**]→[**Manutenção**]→[**Manutenção do usuário** >>]→digite a senha requisitada.
- 2. Selecione[**Outros>>**].
- 3. Defina [Método de transferência de dados] como [Módulo].
- 4. Configure [**Aplicar config Módulo**] como [**Lig**]. Se seu monitor de pacientes não tiver essa opção, o sistema aplicará automaticamente as configurações de MPM/T1.

Depois, siga o procedimento abaixo para transferir o paciente:

- 1. Desconecte o MPM/T1 do monitor original.
- 2. Conecte o MPM/T1 ao monitor de destino.
- 3. Se houver uma incoerência entre o MPM/T1 e o monitor, automaticamente o sistema exibirá o menu [**Selecionar paciente**], no qual você poderá escolher o conjunto de dados a ser usado para esse paciente, ou seja:
  - [Continuar monitor]: continuar com os dados e configurações do paciente no monitor, excluindo todos os dados e configurações no MPM/T1 e copiando todos os dados do monitor para o MPM/T1.
  - [Continuar paciente]:continuar com os dados e configurações do paciente no MPM/T1. Dar alta ao paciente no monitor. Automaticamente, o monitor admite o paciente e copia todos os dados do MPM/T1.
  - [NovPaciente]: se nenhuma das informações for correta, selecione esse botão. Dessa forma, todos os dados no monitor e no MPM/T1 serão excluídos, permitindo que você admita um novo paciente no monitor. Nesse caso, será preciso que você digite os dados pessoais do paciente novamente. O monitor recuperará a configuração de acordo com o tipo de paciente.

- [Mesmo Paciente]: se os dados pessoais do paciente forem diferentes, mas se tratar do mesmo paciente, selecione este botão. Isso combina os dados de tendências dos pacientes no monitor e no MPM/T1 e também copia as configurações do MPM/T1 para o monitor.
- 4. Selecione [**Sim**].

| Operações      | Exemplos de aplicações                                                                                |
|----------------|----------------------------------------------------------------------------------------------------|
| Contin monitor | 1. Substituir o MPM/T1 durante o monitoramento do paciente.                                           |
| Contin monitor | 2. Após a alta do paciente, conecte o MPM/T1.                                                         |
| Continuar      | Um paciente é monitorado usando MPM/T1. Você precisa transferir o paciente, p. ex., de uma enfermaria |
| paciente       | (monitor original) para a sala de operação (monitor de destino).                                      |
| Neurociente    | Conecte o MPM/T1 antes de admitir um novo paciente. Porém, o monitor e/ou o MPM/T1 armazenam os       |
| Nov paciente   | dados e configurações do paciente anterior.                                                           |
| MagnaDagianta  | Um paciente é admitido em um monitor, no qual se encontra conectado um MPM/T1 usado em outro          |
| MesmPaciente   | monitor para o monitoramento desse paciente.                                                          |

### 4.7.2 Transferência de dados de pacientes via mídia de armazenamento

#### 4.7.2.1 Transferência de dados do monitor para a mídia de armazenamento

- 1. Selecione [Menu principal]→[Config. paciente >>].
- 2. Selecione [Transf. para local de armazenam.]. No menu instantâneo, é possível:
  - Selecione [**Ok**] para transferir os dados do paciente, ou
  - Selecione [**Cancelar**] para sair do menu.
- 3. Espere até que a seguinte mensagem apareça: [Transf. para local de armazenam. falhou. Remova o cartão de memória CF.] ou [Transf. para local de armazenam. bem-sucedida. Remova a unidade USB.].
- 4. Remova o cartão de memória CF ou a unidade USB do monitor de pacientes.

#### 4.7.2.2 Transferência de dados da mídia de armazenamento para o monitor

- 1. Conecte a mídia de armazenamento ao monitor de destino.
- 2. No menu instantâneo, é possível:
  - Selecionar [Transferir] para transferir os dados do paciente para o monitor, ou
  - Selecionar [Cancelar transferência] para cancelar a operação de transferência dos dados do paciente.
  - Selecionar [Descarregar o Cartão de Armazenamento CF] ou [Descarregar Drive USB] para não transferir os dados do paciente e para descarregar o cartão ou drive USB.
- Depois de selecionar [Transferir], no menu instantâneo, é possível selecionar mais detalhadamente o conteúdo de dados do paciente que deve ser transferido. [Dados demográficos paciente] deve estar selecionado. Assim que [Ok] é selecionado, o monitor compara as informações do paciente armazenadas na mídia de armazenamento e no monitor e trata os dados da maneira a seguir.

- Pacientes O monitor apaga todos os dados do paciente atual, transfere os dados do paciente da diferentes:
   mídia de armazenamento e carrega a configuração de acordo com a categoria do paciente.
- Mesmo paciente: Na caixa de diálogo suspensa, é possível:
  - Selecionar [Sim] para mesclar os dados do paciente no monitor e na mídia de armazenamento.
  - Selecionar [Não] para apagar todos os dados do paciente atual no monitor e
  - transferir os dados do paciente da mídia de armazenamento.

Espere até que a seguinte mensagem apareça: [Transferência do local de armazenamento bem-sucedida.].

# 

- A unidade USB que você usa pode ter a função de proteção contra gravação. Nesse caso, certifique-se de que a unidade USB para transferência de dados esteja no modo de gravação/leitura.
- Não remova a mídia de armazenamento durante o processo de transferência de dados. Senão, os arquivos de dados podem ser danificados.

### 4.8 Conectar a um sistema de monitoramento central

Se o monitor de pacientes estiver conectado a um sistema de monitoramento central (CMS):

- Todas as informações de pacientes, dados de medidas e configurações no monitor de pacientes podem ser transferidos ao CMS.
- Todas as informações de pacientes, dados de medidas e configurações podem ser exibidos simultaneamente no monitor de pacientes e no CMS. Para algumas funções como edição das informações, admissão e alta de pacientes, início/interrupção de medida, etc., o controle bidirecional pode ser obtido entre o monitor de pacientes e o CMS.

Para obter detalhes, consulte as instruções de uso do CMS.

### 5.1 Introdução

Para realizar o monitoramento prolongado de um paciente, muitas vezes é necessário que o profissional da área médica ajuste os parâmetros do monitor de acordo com o estado do paciente. O conjunto de todos esses parâmetros é chamado de configuração. Para que você possa configurar o monitor de forma mais eficiente, o monitor oferece diversos conjuntos de configurações, de acordo com as diferentes categorias e departamentos dos pacientes. Você pode alterar algumas configurações de um conjunto de configurações específico e, em seguida, salvar a configuração alterada como uma configuração do usuário.

As configurações padrão fornecidas no monitor são divididas por departamento. Você pode escolher entre:

- Geral
- SO
- UTI
- NICU
- UCC

Cada departamento possui três conjuntos diferentes de configurações customizadas para pacientes adultos, pediátricos e neonatais.

# 

• A função de administração de configurações é protegida por senha. As tarefas de administração de configurações devem ser executadas por profissionais da área médica.

Os itens de configuração do sistema podem ser classificados como:

Itens de configuração de parâmetros

Esses itens estão relacionados aos parâmetros como, por exemplo, ganho de curva, interruptor de alarme e limites de alarme.

Itens de configuração convencional

Esses itens definem como o monitor funciona, como, por exemplo, layout da tela, registro, impressão e configurações de alarme.

Itens de manutenção do usuário

Esses itens estão relacionados às configurações de manutenção do usuário, por exemplo, configuração da unidade e formato de data e hora.

Para conhecer os itens de configuração importantes e seus valores padrão e os itens de manutenção do usuário, consulte o apêndice *Informações padrão de configuração*.

# 5.2 Acessando o menu [Gerenciar configuração]

- 1. pressione a tecla , na parte frontal do monitor, para entrar no menu principal.
- 2. Selecione [Manutenção >>]→[Administrar configuração >>]. Digite a senha necessária e depois selecione [Ok].

| Administrar configuração | ×                                   |
|--------------------------|-------------------------------------|
|                          |                                     |
| Princ                    | Selecione config. padrão >>         |
|                          |                                     |
|                          | Salvar configurações atuais corno>> |
| Geral                    | Editar Config.>>                    |
|                          | Excluir config.>>                   |
| Alterar depart>>         | Exportar Config. >>                 |
|                          | Importar Config. >>                 |
|                          | Modificar senha >>                  |
| Alterar o departamento.  |                                     |

## 5.3 Alteração de departamento

Se a configuração atual de departamento não é a que você deseja visualizar, selecione [**Alterar depart** >>] no menu [**Administrar configuração**] e escolha a configuração que você deseja visualizar, como mostrado abaixo.

| Selecionar departamento                           |          |  |
|---------------------------------------------------|----------|--|
| Geral                                             |          |  |
| OR OR                                             |          |  |
|                                                   |          |  |
| NICU                                              |          |  |
| CCU                                               |          |  |
|                                                   |          |  |
| Ok                                                | Cancelar |  |
| Select a department for configuration management. |          |  |

#### **OBSERVAÇÃO**

• Alterar o departamento fará com que todas as configurações de usuário atuais sejam apagadas. Tenha cuidado.

# 5.4 Definição da configuração padrão

O monitor carregará a configuração padrão predefinida nos casos a seguir.

- Após ser encerrado, o monitor de pacientes é reiniciado em 120 segundos.
- Um paciente é internado.
- Um paciente recebe alta.
- Os dados do paciente são apagados.
- A categoria do paciente é alterada.

Para definir a configuração padrão:

- 1. Selecione [Selecionar config padrão >>] no menu [Administrar configuração].
- 2. No menu [Selecionar config padrão], selecione [Carregar config. mais recente] ou [Carregar config. especificada].

Quando você seleciona [**Carregar config. especificada**], os parâmetros (adulto, pediátrico ou neonato) a serem recuperados corresponderão à categoria de paciente atual. Esses parâmetros podem corresponder aos de fábrica ou aos salvos pelo usuário. Usando um adulto como exemplo, selecione [**Config padrão adult**] e alterne entre [**Padrões**] ou as configurações do usuário.

#### **OBSERVAÇÃO**

• Para saber qual configuração é recuperada quando da inicialização do monitor, acesse a tela principal para verificar as informações de comando na parte inferior da tela (exibidas durante cerca de 10 segundos).

# 5.5 Salvar configurações atuais

As configurações atuais podem ser salvas como configuração do usuário. Até 10 configurações do usuário podem ser salvas.

Para salvar as configurações atuais:

- 1. Selecione [Salvar configurações atuais como >>] no menu [Gerenciar configuração].
- 2. Na caixa de diálogo pop-up, informe o nome da configuração e selecione [**Ok**].

# 5.6 Edição de configuração

1. Selecione [Editar Config. >>] no menu [Administrar configuração]. O seguinte menu será apresentado:

| Editar Config.                      |                          |  |  |
|-------------------------------------|--------------------------|--|--|
| Padrões(Adulto)                     |                          |  |  |
| Padrões(Pediátrico)                 |                          |  |  |
| Padrões(Neonatal)                   |                          |  |  |
|                                     |                          |  |  |
|                                     |                          |  |  |
|                                     |                          |  |  |
|                                     |                          |  |  |
|                                     | Config. na unidade USB>> |  |  |
| Editar                              | Voltar                   |  |  |
| Selecionar uma config. para editar. |                          |  |  |

 O menu pop-up exibe as configurações existentes no monitor. Selecionar [Config. na unidade USB >>] fará com que sejam exibidas as configurações existentes na unidade USB. Selecione a configuração desejada e depois o botão [Editar]. O seguinte menu será apresentado:

| Editar ConfigPadrões                         |                 |        |  |
|----------------------------------------------|-----------------|--------|--|
| C                                            | Cat pacien      | Adulto |  |
|                                              | Config alarme>> |        |  |
|                                              | Config tela>>   |        |  |
|                                              | Parâmetros >>   |        |  |
| Salvar Salvar como Voltar                    |                 |        |  |
| Editar config. de alarme desta configuração. |                 |        |  |

- 3. Selecione [**Config alarme** >>], [**Configuração de tela** >>] ou [**Parâmetro** >>] para acessar o menu correspondente e alterar as configurações. Os itens alterados da configuração do alarme serão marcados em vermelho.
- 4. Você pode selecionar [**Salvar**] ou [**Salvar como**] para salvar a configuração alterada. Selecione [**Salvar**] para substituir a configuração original. Selecione [**Salvar como**] para salvar a configuração alterada com outro nome.

## 5.7 Como excluir uma configuração

- 1. Selecione [Excluir config. >>] no menu [Administrar configuração].
- O menu pop-up exibe as configurações de usuário existentes no monitor. Selecionar [Config. na unidade USB >>] fará com que sejam exibidas as configurações do usuário existentes na unidade USB. Selecione as configurações do usuário que deseja apagar e selecione [Excluir].
- 3. Selecione [Sim] na janela instantânea.

## 5.8 Transferência de uma configuração

Ao instalar vários monitores com configurações idênticas do usuário não é necessário configurar cada unidade separadamente. Uma unidade USB pode ser usada para transferir a configuração de um monitor para outro.

Para exportar a configuração do monitor atual:

- 1. Conecte a unidade USB à porta USB do monitor.
- 2. Selecione [Exportar config. >>] no menu [Administrar configuração].
- 3. No menu [**Exportar config.**], selecione as configurações e [**Configurações de manutenção do usuário**] para exportar. Depois selecione o botão [**Exportar**]. Uma mensagem de status indicará a conclusão da transferência.

Para importar a configuração do usuário na unidade USB para o monitor:

- 1. Conecte a unidade USB à porta USB do monitor.
- 2. Selecione [Importar config. >>] no menu [Administrar configuração].
- 3. No menu [**Importar config.**], selecione as configurações e as [**Configurações de manutenção do usuário**] a importar. Depois selecione o botão [**Importar**]. Uma mensagem de status indicará a conclusão da transferência.

### 5.9 Como carregar uma configuração

Você pode fazer alterações em algumas configurações durante a operação. No entanto, essas alterações ou a configuração pré-selecionada podem não ser adequadas para o paciente recém admitido. Por isso, o monitor permite que você carregue uma configuração desejada para garantir que todas as configurações sejam apropriadas a seu paciente.

Para carregar uma configuração,

- 1. Selecione [**Carregar configuração** >>] no menu principal.
- 2. O menu pop-up exibe as configurações existentes no monitor. Selecionar [**Config. na unidade USB** >>] fará com que sejam exibidas as configurações existentes na unidade USB.
- 3. Selecione uma configuração desejada.
- 4. Selecione [Visualizar] para ver os detalhes da configuração. No menu pop-up, você pode selecionar [Config alarme >>], [Configuração da tela >>] ou [Parâmetro >>] para ver o conteúdo correspondente. Os itens de configuração do alarme que são diferentes daqueles usados no momento são marcados em vermelho.
- 5. Selecione [**Carregar**] para carregar essa configuração.

• O monitor pode configurar alguns parâmetros automaticamente quando você carrega uma configuração de uma versão diferente com a configuração atual.

### 5.10 Recuperando os últimos parâmetros automaticamente

Durante a operação, você pode fazer alterações em algumas configurações. Entretanto, essas alterações podem não ser salvas como configuração do usuário. Para evitar a perda das alterações no caso de queda repentina de energia, o monitor de pacientes armazena a configuração em tempo real. A configuração armazenada é a configuração mais recente.

O monitor restaurará a configuração mais recente se for reiniciado em até 60 segundos após a queda de energia. E restaurará a configuração padrão, em vez da configuração mais recente, se for reiniciado 120 segundos após a queda de energia. O monitor pode carregar a configuração mais recente ou a configuração padrão, se for reiniciado entre 60 e 120 segundos após a queda de energia.

## 5.11 Para modificar a senha

Para modificar a senha de acesso ao menu [Administrar configuração],

- 1. Selecione [Modificar senha >>] no menu [Administrar configuração].
- 2. Informe uma nova senha no menu instantâneo.
- 3. Selecione [**Ok**].

## 6.1 Customização de telas

As telas do monitor de pacientes podem ser customizadas configurando:

- Modo de varredura de curva
- Tamanho da linha da curva
- A cor na qual cada valor e curva da medida são exibidos
- O parâmetro a ser monitorado.

A alteração de algumas configurações pode ser perigosa. Portanto, essas configurações são protegidas por senha e podem ser alteradas apenas por pessoas autorizadas. Uma vez feita a alteração, os indivíduos que utilizam o monitor de pacientes deverão ser notificados.

#### 6.1.1 Configurar o modo de varredura da curva

- 1. Selecione [**Menu principal**]→[**Config. tela** >>].
- 2. Selecione [Modo varredura] e alterne entre [Atualizar] e [Rolar].
  - [Atualizar]: as curvas ficam estacionárias, sendo atualizadas da esquerda para a direita com o movimento de uma "barra".
  - [Rolar]: as curvas se movem da direita para a esquerda ao longo do tempo.

#### 6.1.2 Alterar o tamanho da linha da curva

- 1. Selecione [**Menu principal**]→[**Manutenção** >>]→[**Manutenção do usuário**>>]→digite a senha requisitada.
- 2. Selecione[**Outros>>**].
- 3. Selecione [Linha de onda] e alterne entre [Grossa], [Mediata] e [Fina].

#### 6.1.3 Alterar as cores da medida

- 1. Selecione [Menu principal]→[Configuração de tela >>]→[Configuração de cor da medida>>].
- 2. Selecione a caixa de cor próxima à medida desejada e, em seguida, selecione uma cor do menu instantâneo.

#### 6.1.4 Modificação do layout da tela

Selecione a tecla rápida [**Telas**] ou [**Menu principal**]→[**Configuração de tela** >>]→[**Layout da tela** >>] para acessar o menu [**Telas**].

- Você pode escolher o tipo de tela desejado na janela [Escolher tela].
- Você pode selecionar os parâmetros e formas de onda que deseja visualizar na janela [Configuração de tela]. Para obter detalhes, consulte a seção Configuração da tela.
- Você pode selecionar os parâmetros que deseja visualizar na tela de números grandes na janela [Configuração da tela de números grandes].

Você pode ligar ou desligar os módulos de parâmetros conectados na janela [Chave de parâmetros]. Caso um módulo de parâmetros seja desligado, os valores e as formas de onda não serão exibidos na tela.

## 6.2 Visualização de minitendências

#### 6.2.1 Visualização minitendências em tela divididaa

É possível dividir a tela normal para que uma parte dela, do lado esquerdo, mostre continuamente o gráfico de minitendências ao lado da curva na figura abaixo.

Para ter uma visualização em tela dividida de minitendências:

- Selecione a tecla rápida [Minitendências] ou
- Selecione a tecla rápida [Telas] → [Escolher tela] → [Minitendências] → × ou
- Selecione [Menu principal]→[Configuração de tela >>]→[Layout de tela >>]→[Escolher tela]→[Minitendências]→X.

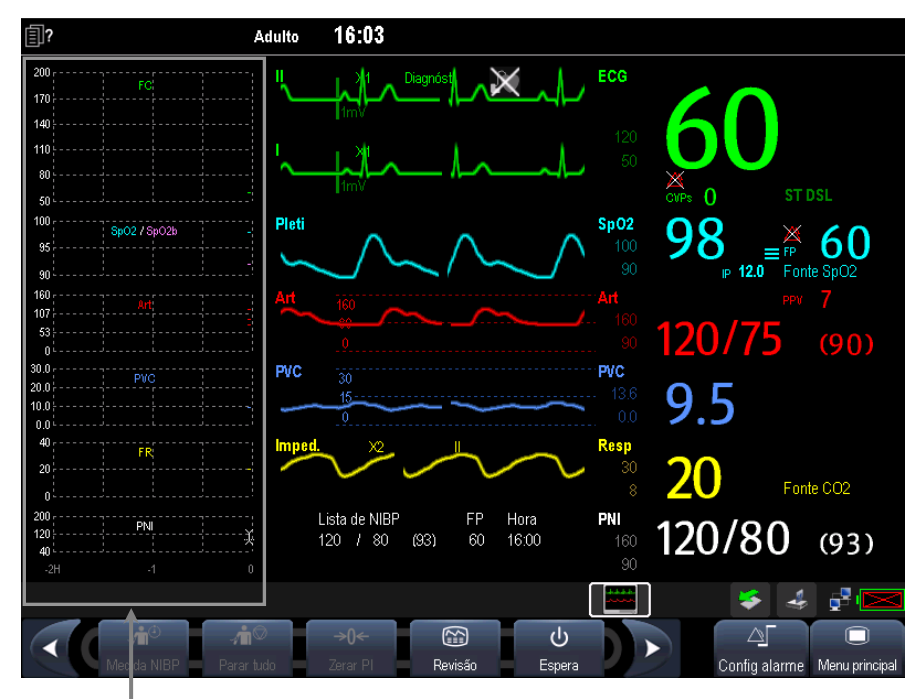

Visualização de minitendências

A visualização em tela dividida fornece minitendências para vários parâmetros. Em cada campo, rótulo e escala são respectivamente mostrados no topo e à esquerda. A hora é exibida na parte inferior da vista minitendências.

#### 6.2.2 Configuração de minitendências

Selecione a área de minitendências. No menu suspenso [Config minitendência], é possível:

- Selecionar os parâmetros a serem exibidos; ou
- Selecionar [**Compr miniten**] e selecionar a configuração apropriada.

## 6.3 Visualizar oxyCRG

Para ter uma visualização em tela dividida do oxyCRG:

- Selecione a tecla rápida [**oxyCRG**] ou
- Selecione a tecla rápida [**Telas**] → [**Escolher tela**] → [**Minitendências**] → × ou
- Selecione [Menu principal]→[Configuração de tela >>]→[Layout de tela >>]→[Escolher tela]→[Minitendências]→X.

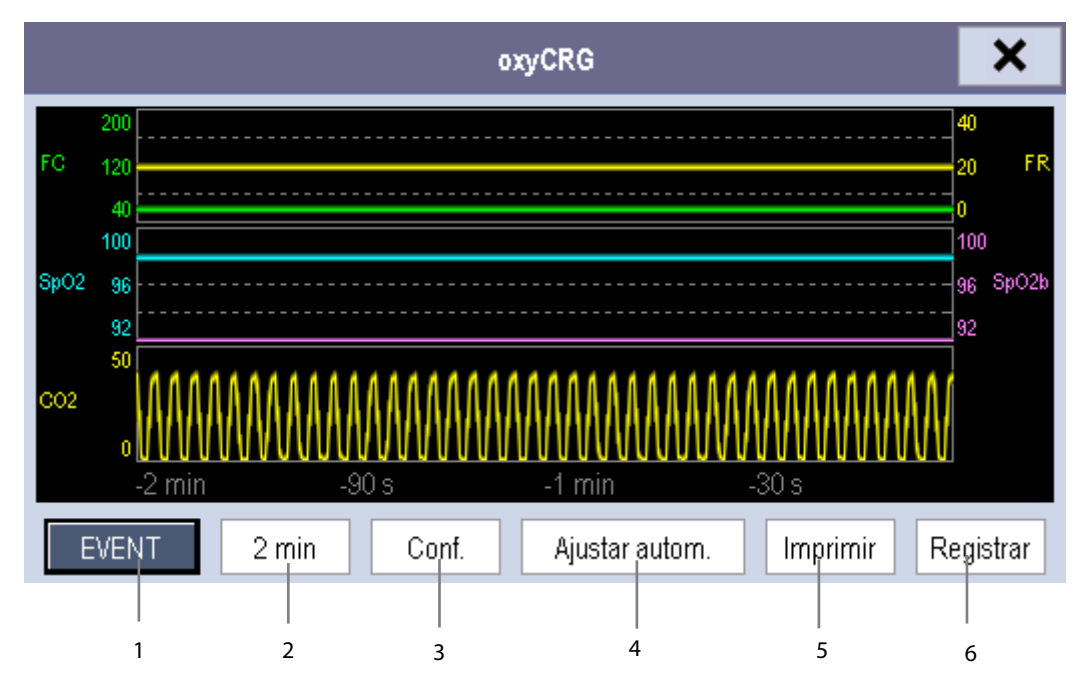

A visualização em tela dividida abrange a parte inferior da área de forma de onda e mostra a tendência de FC, SpO<sub>2</sub>, SpO<sub>2</sub>b , RR e uma onda comprimida (onda CO<sub>2</sub> ou onda Resp). Na parte inferior, estão os controles:

1. Evento de OxyCRG

Você acessa o menu [Rever] selecionando o botão [Evento de OxyCRG].

2. Caixa de lista de comprimento de tendências

Na caixa da listagem de comprimentos de tendências, é possível selecionar [1 min], [2 min], [4 min] ou [8 min].

3. Configuração

Selecione o botão [**Config**] para acessar o menu [**Config**], em que você seleciona os parâmetros a serem exibidos, o tempo para salvar antes e depois de um evento e a escala das tendências e formas de onda do gráfico.

4. Ajustar Autom.

Selecione o botão [Ajustar autom.] para que o sistema ajuste a escala automaticamente.

5. Impressão.

Selecione [Imprimir] para imprimir o OxyCRG em tempo real.

6. Registrar

Por esse botão, é possível imprimir as tendências de oxyCRG exibidas no momento pela impressora.

# 6.4 Visualizar outros pacientes

#### 6.4.1 Grupo decuidados

Você pode selecionar outros monitores de pacientes (inclusive telemetria) conectados à mesma LAN para um Grupo de cuidados. Isso permite:

- Visualizar informações na tela do monitor a partir de outra cama no mesmo Grupo de cuidados.
- Ser avisado sobre condições de alarmes fisiológicos ou técnicos em outras camas do mesmo grupo.

Você pode selecionar até 10 monitores de pacientes para BeneView T5 e 16 para BeneView T8/T9 para um Grupo de cuidados. Para ter um Grupo de cuidados:

- 1. Abra a janela [Ver outro paciente], da seguinte forma:
  - Selecione a tecla rápida [**Outros**] ou
  - ♦ Selecione a tecla rápida [Telas]
    →[Escolher tela] → [Visualizar outras telas] → × ou
  - ♦ Selecione [Menu principal]→[Configuração de tela >>]→[Layout de tela >>]→[Escolher tela]→[Minitendências]→X.
- 2. Selecione [**Conf.**] na janela [**Ver outro paciente**].
- Selecione os monitores de pacientes desejados na [Lista de monitores conectados] e, em seguida, selecione o botão X. Os monitores de pacientes selecionados formam um Grupo de cuidados.

#### 6.4.2 Visualização da barra de visão geral do Grupo de cuidados

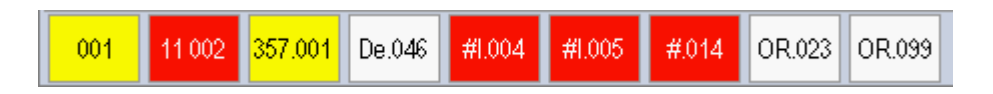

A barra de visão geral do Grupo de cuidados fica na parte inferior da janela [**Ver outro paciente**]. Na barra de visão geral, são exibidos os rótulos de leito e departamento de todas as camas do Grupo de cuidados. Para telemetria, aparece # antes do rótulo do departamento. A cor na qual a cama do Grupo de cuidados aparece corresponde ao status:

- Vermelho: indica que a cama está emitindo alarmes fisiológicos de nível alto ou a telemetria está emitindo alarme, como uma chamada de enfermeira ou evento.
- Amarelo: indica que a cama está emitindo alarmes fisiológicos de nível médio ou baixo, ou alarmes técnicos de nível médio.
- Azul: indica que a cama está emitindo alarmes técnicos de nível baixo.
- Cinza: indica que houve falha na conexão da cama à rede ou que a cama está no modo de espera.

Você pode visualizar os alarmes da cama do Grupo de cuidados selecionando-a no grupo de cuidados ou selecionando o botão [**Visualizar este paciente**] para visualizar esta cama na janela [**Ver outro paciente**]. Para mais detalhes sobre os alarmes do Grupo de Cuidados, consulte o capítulo *Alarmes*.

#### 6.4.3 Entender a janela Ver outro paciente

Quando a janela [**Ver outro paciente**] é aberta pela primeira vez, automaticamente, o monitor de pacientes seleciona um monitor na rede para ser exibido na janela [**Ver outro paciente**].

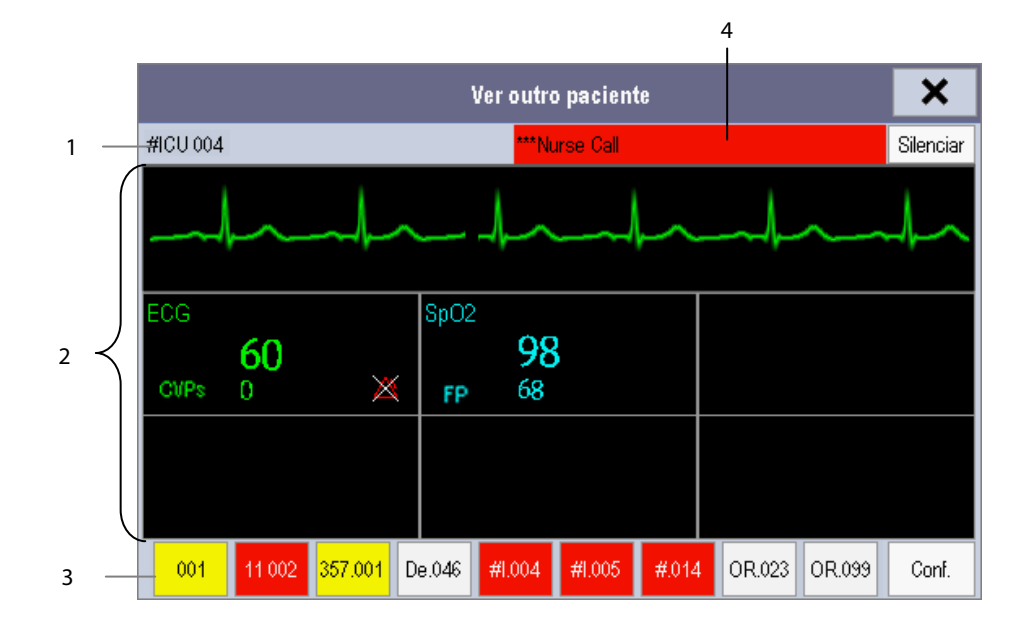

A janela [**Ver outro paciente**] abrange a parte inferior da área da curva e é formada por:

- 1. Área de informações: exibe informações do paciente (incluindo departamento, número da cama, nome do paciente, etc.) e os símbolos de status da rede.
- Área de visualização: exibe as curvas e os parâmetros fisiológicos. É possível mudar uma área de curva para uma área de parâmetros selecionando a área de curva desejada e, em seguida, selecionando [Alternar para área do parâmetro] ou mudar uma área de parâmetro para uma área de curva, selecionando a área de parâmetro desejada e, em seguida, selecionando [Alternar para área de onda].
- 3. Barra de visão geral do Grupo de cuidados.
- 4. Área de mensagens: exibe mensagens fisiológicas, técnicas e de aviso do monitor de pacientes visualizado no momento. Também exibe o alarme emitido pela telemetria, como uma chamada de enfermeira ou evento. Selecionando esta área, é possível acessar [Lista de informações de alarme] para visualizar todas as mensagens fisiológicas, técnicas e de aviso do monitor de paciente visualizado no momento.

Além disso, é possível alterar uma forma de onda ou parâmetro para visualização.

- Para alterar uma curva para visualização, selecione o segmento da curva onde deseja que uma nova curva apareça e, em seguida, selecione a curva desejada no menu instantâneo.
- Para alterar um parâmetro para visualização, selecione a janela do parâmetro onde deseja que um novo parâmetro apareça e, em seguida, selecione o parâmetro desejado no menu instantâneo.

# \land AVISO

• Os dados apresentados na janela [Ver outro paciente] têm um atraso. Não se baseie nessa janela para obter dados de tempo real.

## 6.5 Introdução à tela de Números grandes

Para entrar na tela de números grandes:

- Selecione a tecla rápida [Telas] ou [Menu principal]→[Configuração de tela >>]→[Layout de tela
   >]→[Escolher tela].
- 2. Selecione [**Números grandes**]  $\rightarrow$  X.

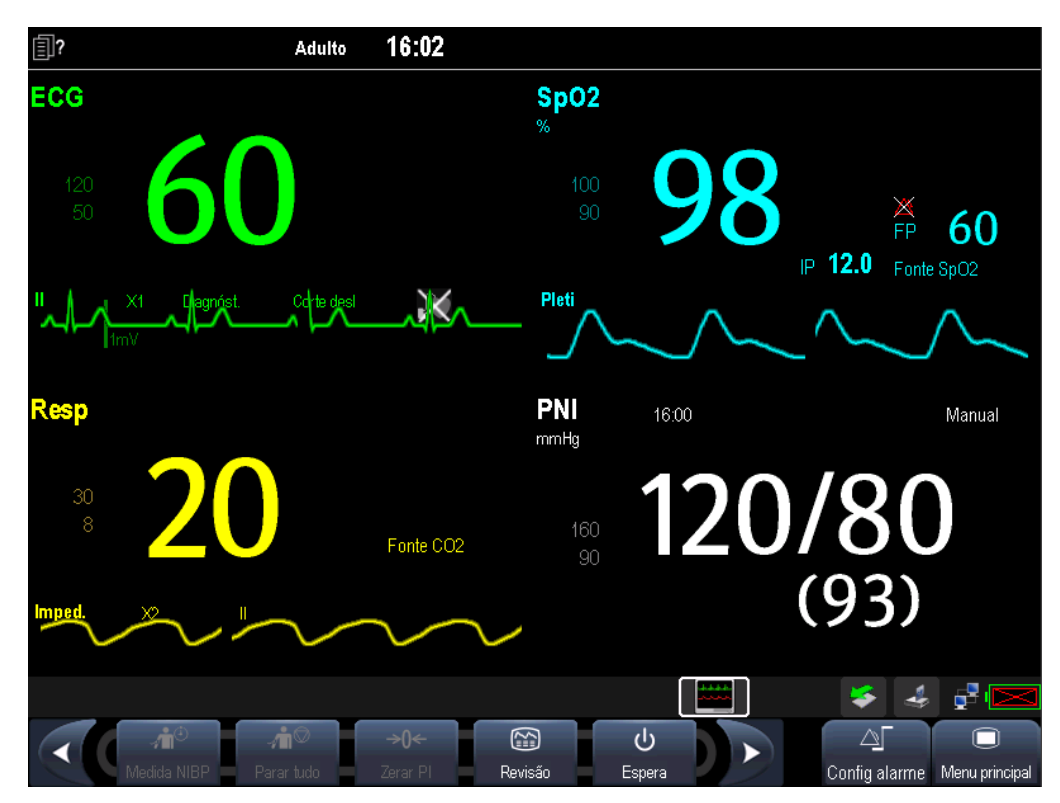

É possível selecionar os parâmetros desejados para serem exibidos nessa tela: selecione a tecla rápida [**Teclas**]→ [**Configuração da tela de números grandes**] e selecione os parâmetros desejados. Para parâmetros com uma curva, essa curva também será exibida. Os alarmes, disparados por um sinal vital que pareça anormal ou por problemas técnicos do monitor de pacientes, são indicados para o usuário por meio de indicações visuais e sonoras.

# 

- Se forem usadas predefinições diferentes de alarmes para o mesmo equipamento ou para um equipamento similar em uma única área, por ex., unidade de terapia intensiva ou sala de cirurgia do coração, pode existir um risco em potencial.
- Seu monitor de pacientes pode causar riscos caso esteja conectado a um CMS, com suspensão remota, inibição, silenciamento e reset dos alarmes através do CMS. Para obter detalhes, consulte o manual do operador do CMS.

## 7.1 Categorias de alarme

Os alarmes do monitor de pacientes podem ser classificados em três categorias, de acordo com sua natureza: alarmes fisiológicos, alarmes técnicos e mensagens de aviso.

1. Alarmes fisiológicos

Os alarmes fisiológicos, também chamados de alarmes de status do paciente, são disparados por um valor de parâmetro monitorado que viole os limites definidos do alarme ou por uma condição anormal do paciente. As mensagens de alarme fisiológico aparecem nessa área.

2. Alarmes técnicos

Os alarmes técnicos, também chamados de alarmes de status do sistema, são disparados por um problema de funcionamento do dispositivo ou por uma distorção de dados do paciente devido a problemas de operação indevida ou mecânicos. As mensagens de alarme técnico aparecem nessa área.

Com exceção das mensagens de alarmes fisiológicos e técnicos, o monitor de pacientes mostrará algumas mensagens informando o status do sistema ou status do paciente. Mensagens desse tipo estão incluídas na categoria de mensagens de aviso e são normalmente exibidas na área de informações. Algumas mensagens de aviso que indicam eventos de arritmia são exibidas na área de alarme fisiológico. Para algumas medidas, suas mensagens de aviso relacionadas são exibidas em suas respectivas janelas de parâmetro.

# 7.2 Níveis de alarmes

Os alarmes do monitor de pacientes podem ser classificados em três categorias, de acordo com sua gravidade: nível alto, nível médio e nível baixo.

|                | Alarmes fisiológicos                                                                                                    | Alarmes técnicos                                                                                                    |
|----------------|----------------------------------------------------------------------------------------------------|----------------------------------------------------------------------------------------------------|
| Nível alto     | Indica que o paciente está em uma<br>situação de ameaça à vida, como uma<br>assístole, FibV/TaqV e assim por diante, e<br>um tratamento de emergência é<br>necessário. | Indica um sério defeito no dispositivo ou uma operação indevida,<br>o que pode fazer com que o monitor não detecte o status crítico<br>do paciente, ameaçando, portanto, a vida dele. Por exemplo,<br>bateria fraca etc. |
| Nível<br>médio | Indicam que os sinais vitais de seu<br>paciente parecem anormais e é<br>necessário aplicar tratamento imediato.                                                        | Indica um defeito no dispositivo ou uma operação indevida que<br>pode não ameaçar a vida do paciente, mas pode comprometer o<br>monitoramento dos parâmetros fisiológicos vitais.                                        |
| Nível baixo    | Indicam que os sinais vitais de seu<br>paciente parecem anormais e pode ser<br>necessário aplicar tratamento imediato.                                                 | Indica um defeito no dispositivo ou uma operação indevida, o que<br>pode comprometer uma função específica de monitoramento,<br>mas não ameaça a vida do paciente.                                                       |

### 7.3 Indicadores de alarmes

Quando ocorre um alarme, o monitor de pacientes indicará isso ao usuário através de indicações visuais e sonoras.

- Lâmpada do alarme
- Mensagem de alarme
- Números piscando
- Tons de alarme audíveis

#### 7.3.1 Lâmpada do alarme

Se um alarme técnico ocorrer, a lâmpada respectiva ficará azul. Se ocorrer um alarme técnico ou fisiológico, a lâmpada do alarme piscará. A cor piscante e a frequência correspondem aos níveis de alarme da seguinte forma:

- Alarmes de nível alto: a lâmpada pisca rapidamente uma luz vermelha.
- Alarmes de nível médio: a lâmpada pisca vagarosamente uma luz amarela.
- Alarmes fisiológicos de nível baixo: a lâmpada acende com luz amarela, sem piscar.
- Alarmes técnicos de nível baixo: a lâmpada não acende.
#### 7.3.2 Mensagem de alarme

Quando ocorre um alarme, uma mensagem de alarme aparecerá na área de alarmes técnicos ou fisiológicos. Para alarmes fisiológicos, o símbolo de asterisco (\*) antes da mensagem do alarme corresponde ao nível do alarme da seguinte forma:

- Alarmes de nível alto: \*\*\*
- Alarmes de nível médio: \*\*
- Alarmes de nível baixo \*

Além disso, a mensagem de alarme usa diferentes cores de fundo para corresponder ao nível do alarme:

- Alarmes de nível alto: vermelho
- Alarmes de nível médio: amarelo
- Alarmes fisiológicos de nível baixo: amarelo
- Alarmes técnicos de nível baixo: azul

É possível visualizar as mensagens de alarme selecionando a área de alarmes técnicos ou fisiológicos.

#### 7.3.3 Números piscando

Se ocorrer um alarme disparado por uma violação do limite do alarme, os números da medida em alarme piscarão a cada segundo, e o limite de alarme correspondente também piscará na mesma frequência, indicando que o limite de alarme alto ou baixo foi violado.

#### 7.3.4 Tons de alarme audíveis

O som de alarme é diferente do tom de batimentos cardíacos, de teclas e de pulso em frequência. Este monitor tem três opções de tons e padrões de alarme. ISO, Modo 1 e Modo 2. Para cada padrão, os tons de alarme identificam os níveis de alarme como segue:

- Padrão ISO:
  - Alarmes de nível alto: Bipe triplo+duplo+triplo+duplo.
  - ♦ Alarmes de nível médio: Bipe triplo.
  - Alarmes de nível baixo Bipe único.
- Modo 1:
  - Alarmes de nível alto: bipe único de tom agudo.
  - Alarmes de nível médio: Bipe duplo.
  - Alarmes de nível baixo Bipe simples de baixa frequência.
- Modo 2:
  - ♦ Alarmes de nível alto: Bipe triplo agudo.
  - Alarmes de nível médio: Bipe duplo.
  - Alarmes de nível baixo Bipe simples de baixa frequência.

#### **OBSERVAÇÃO**

• Quando alarmes de diferentes níveis são registrados simultaneamente, o monitor seleciona o de nível mais alto e emite indicações sonoras e visuais correspondentes a esse nível.

#### 7.3.5 Símbolos de status dos alarmes

Além dos indicadores mencionados anteriormente, o monitor de pacientes ainda utiliza os seguintes símbolos para informar o status do alarme:

- indica que os alarmes estão em pausa.
- indica que o som do alarme está silenciado.
- indica que todos os sons de alarmes estão desligados.
- indica que os alarmes de medidas individuais estão desligados ou que o sistema está em estado de alarme desligado.

## 7.4 Configuração do tom do alarme

#### 7.4.1 Configuração do volume mínimo de alarme

- 1. Selecione [**Menu principal**]→[**Manutenção** >>]→[**Manutenção do usuário**>>]→digite a senha requisitada.
- 2. Selecione [**Config alarme>>**] para entrar no menu [**Config alarme**].
- 3. Selecione [Volume mínimo do alarme] e alterne entre 0 e 10.

O volume mínimo de alarme se refere ao valor mínimo que pode ser definido para o volume do alarme, o que não é afetado por configurações padrão de fábrica ou do usuário. Quando o monitor de pacientes é desligado e reinicializado, a configuração do volume mínimo do alarme permanece inalterada.

#### 7.4.2 Alteração do volume do alarme

- Selecione a tecla rápida [Config volume] ou tecla rápida [Config alarme]→[Outros] ou [Menu principal]→[Config alarme >>]→[Outros].
- 2. Selecione o volume adequado de [**Vol alarme**]: X-10, sendo que X indica o volume mínimo, que depende do volume de alarme mínimo configurado, e o valor 10 indica o volume máximo.
- Selecione [Volume alto de alarme] para configurar o volume do alarme de alta prioridade como [Volume Alm+0],
  [Volume Alm+1] ou [Volume Alm+2].
- 4. Selecione [Vol. de lembrete] para configurar o volume do tom de lembrete como [Alto], [Med] ou [Baixo].

Quando o volume do alarme é configurado em 0, o som do alarme é desativado e o símbolo 🕺 mostrado na tela.

#### 7.4.3 Definir o intervalo entre os sons do alarme

Se escolher o modo 1 ou 2 como padrão de tom de alarme, você não poderá alterar o intervalo entre os tons de alarme. Nesses dois padrões, o intervalo entre os tons de alarme identifica o nível de alarme, da seguinte maneira:

- Modo 1:
  - Intervalo entre os tons de alarme de nível alto: contínuo.
  - Intervalo entre os tons de alarme de nível médio: 5 s.
  - Intervalo entre tons de alarme de nível baixo: 20 s.
- Modo 2:
  - Intervalo entre os tons de alarme de nível alto: 1 s.
  - Intervalo entre os tons de alarme de nível médio: 5 s.
  - Intervalo entre tons de alarme de nível baixo: 20 s.

Se escolher o padrão ISO, você poderá alterar o intervalo entre os tons de alarme. Para alterar o intervalo entre os tons de alarme:

- 1. Selecione [**Menu principal**]→[**Manutenção** >>]→[**Manutenção do usuário**>>]→digite a senha requisitada.
- 2. Selecione [**Config alarme>>**] para entrar no menu [**Config alarme**].
- 3. Selecione [Intervalo alarme alto], [Intervalo alarme médio] e [Intervalo alarme baixo] alternadamente e, em seguida, selecione as configurações adequadas.

# 

- Quando o som do alarme é desligado, o monitor de pacientes não dará nenhum sinal audível, mesmo se um novo alarme ocorrer. Portanto o usuário deve tomar muito cuidado a respeito de desligar ou não o som do alarme.
- Não dependa somente no sistema de alarme sonoro para o monitoramento do paciente. O ajuste do volume do alarme para um volume baixo pode resultar em riscos para o paciente. Mantenha sempre o paciente sob supervisão.

#### 7.4.4 Alteração do padrão de tom de alarme

Para alterar o padrão de tom de alarme:

- 1. Selecione [**Menu principal**]→[**Manutenção** >>]→[**Manutenção do usuário**>>]→digite a senha requisitada.
- 2. Selecione [Config alarme>>] para entrar no menu [Config alarme].
- 3. Selecione [Som do alarme] e alterne entre [ISO], [Modo 1] e [Modo 2].

Configurações padrão de fábrica ou do usuário não exercem influência sobre a configuração do padrão de tom de alarme. O padrão de tom de alarme permanece inalterado após reinicializações do monitor.

### 7.4.5 Configuração dos tons de lembrete

Quando o volume do alarme é definido como zero, ou o tom do alarme é silenciado ou desligado, o monitor de pacientes emite um tom de lembrete periódico.

- 1. Selecione [Menu principal]→[Manutenção >>]→[Manutenção do usuário>>]→digite a senha requisitada.
- 2. Selecione [**Config alarme**>>] para entrar no menu [**Config alarme**].
  - Para ligar ou desligar os tons de lembrete, selecione [Tons de lembrete] e alterne entre [Ligar] e [Desligar].
  - Para definir o intervalo entre os tons de lembrete, selecione [Intervalo de lembrete] e alterne entre [1min],
    [2min] e [3min].

Além disso, você pode definir o volume dos tons de lembrete do alarme. Para definir o volume dos tons de lembrete de alarme, selecione [**Menu principal**]→[**Config alarme** >>]→[**Outros**] ou a tecla rápida [**Config alarme**]→[**Outros**]. Em seguida, selecione [**Vol. lembrete**] e alterne entre [**Alto**], [**Médio**] e [**Baixo**].

## 7.5 Entenda o menu Config alarme

Selecione a tecla rápida [**Config alarme**] ou [**Menu principal**]→[**Config alarme** >>] para acessar a [**Config alarme**], onde é possível:

- Definir propriedades de alarmes de todos os parâmetros.
- Alt. conf. alarme ST.
- Alterar configurações do alarme de arritmia.
- Configurar o limiar para determinados alarmes de arritmia.
- Alterar outras configurações.

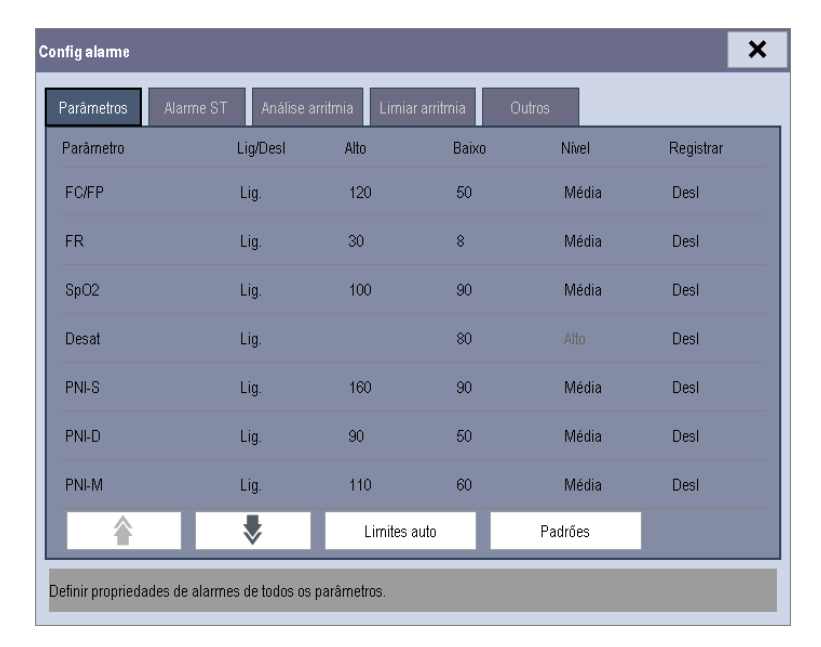

Consulte a seção **ECG** para saber como alterar as configurações do alarme ST e as configurações do alarme de arritmia e como definir o limite para alguns alarmes de arritmia.

#### 7.5.1 Definir propriedades de alarmes de todos os parâmetros.

No menu principal, selecione [**Config alarme** >>]→[**Parâmetros**]. Você pode revisar e configurar limites, interruptores, nível e gravações de alarme para todos os parâmetros.

Quando ocorre um alarme de medição, as gravações automáticas de todos os números de medições e formas de onda relacionadas serão possíveis quando as propriedades [Ligar/Desligar] e [Gravar] da medida estiverem ativadas.

# 

- Certifique-se de que as configurações de limites de alarme sejam adequadas para o paciente, antes do monitoramento.
- Configurar os limites de alarme para os valores extremos podem fazer o sistema de alarme ficar ineficiente. Por exemplo, níveis altos de oxigênio podem fazer com que bebês prematuros tenham predisposição à fibroplasia retrolental. Se essa for uma consideração, NÃO configure o limite de alarme para 100%, que é o mesmo que desativá-lo.

#### 7.5.2 Ajuste automático dos limites de alarme

O monitor pode ajustar automaticamente os limites de alarme, de acordo com os sinais vitais medidos, usando a função de limites automáticos. Quando os limites automáticos são selecionados, o monitor calcula os limites automáticos seguros baseados nos últimos valores medidos.

Para obter limites precisos de alarme automáticos, é necessário acumular um conjunto de sinais vitais medidos como uma linha de base. Em seguida, no menu principal, selecione [**Config alarme** >>]→[**Parâmetros**]→[**Limites auto**] →[**Ok**]. O monitor criará novos limites de alarme baseados nos valores medidos.

Antes de aplicar esses limites de alarme criados automaticamente, certifique-se de que eles sejam adequados para o paciente, no menu de configuração total de alarme. Se não for o caso, você pode ajustá-los manualmente. Esses limites de alarme não serão modificados até que você selecione limites automáticos novamente ou ajuste-os manualmente.

|        |           | Limite de alarme baixo                     |                                                | Limite de alarme alto                        |                                              | Intervalo de limitos de alarmo                    |  |
|--------|-----------|--------------------------------------------|------------------------------------------------|----------------------------------------------|----------------------------------------------|---------------------------------------------------|--|
| Módulo | Parâmetro | Adultos/<br>pediátrico                     | Neonatal                                       | Adultos/<br>pediátrico                       | Neonatal                                     | automático                                        |  |
| ECG    | FC/FP     | FC × 0,8 ou<br>40 bpm (o que for<br>maior) | (FC - 30) ou<br>90 bpm<br>(o que for<br>maior) | FC × 1,25 ou<br>240 bpm (o que for<br>menor) | (FC + 40) ou<br>200 bpm (o que<br>for menor) | Adulto/pediátrico: 35 a 240<br>Neonatal: 55 a 225 |  |
| Resp   | FR        | FR × 0,5 ou 6 rpm<br>(o que for maior)     | (FR - 10) ou<br>30 rpm (o<br>que for<br>maior) | FR × 1,5 ou 30 rpm<br>(o que for menor)      | (FR + 25) ou 85<br>rpm (o que for<br>menor)  | Adulto/pediátrico: 6 a 55<br>Neonatal: 10 a 90    |  |

O monitor calcula os limites automáticos de acordo com as regras a seguir.

|                                    |           | Limite de alarme baixo                 |                                                       | Limite de alarme alto                  |                                                    | Intervalo de limitos de alarmo                                 |  |
|------------------------------------|-----------|----------------------------------------|-------------------------------------------------------|----------------------------------------|----------------------------------------------------|----------------------------------------------------------------|--|
| Módulo                             | Parâmetro | Adultos/                               | Neonatal                                              | Adultos/<br>Neonatal                   |                                                    | automático                                                     |  |
|                                    |           | pediátrico                             |                                                       | pediátrico                             |                                                    |                                                                |  |
| SpO₂                               | SpO₂      | ldêntico ao limite<br>de alarme padrão | ldêntico ao<br>limite de<br>alarme<br>padrão          | ldêntico ao limite<br>de alarme padrão | ldêntico ao<br>limite de<br>alarme padrão          | ldêntico ao intervalo de medição                               |  |
|                                    | PNI-S     | (Sist. × 0,68 + 10)<br>mmHg            | (Sist 15) ou<br>45 mmHg (o<br>que for<br>maior)       | (Sist. × 0,86 + 38)<br>mmHg            | (Sist. + 15) ou<br>105 mmHg (o<br>que for menor)   | Adulto: 45 a 270<br>Pediátrico: 45 a 185<br>Neonatal: 35 a 115 |  |
| PNI                                | PNI-D     | (Diást. × 0,68 + 6)<br>mmHg            | (Diást 15)<br>ou<br>20 mmHg<br>(o que for<br>maior)   | (Diást. × 0,86 + 32)<br>mmHg           | (Diást. + 15) ou<br>80 mmHg (o<br>que for menor)   | Adulto: 25 a 225<br>Pediátrico: 25 a 150<br>Neonatal: 20 a 90  |  |
|                                    | PNI-M     | (Média × 0,68 + 8)<br>mmHg             | (Média - 15)<br>ou<br>35 mmHg<br>(o que for<br>maior) | (Média × 0,86 + 35)<br>mmHg            | (Média + 15) ou<br>95 mmHg (o<br>que for menor)    | Adulto: 30 a 245<br>Pediátrico: 30 a 180<br>Neonatal: 25 a 105 |  |
|                                    | T1        | (T1 – 0,5)℃                            | (T1 – 0,5) ℃                                          | (T1 + 0,5)℃                            | (T1 + 0,5)℃                                        | 1 a 49 °C                                                      |  |
|                                    | Т2        | (T2 – 0,5)℃                            | (T2 – 0,5) ℃                                          | (T2 + 0,5)℃                            | (T2 + 0,5)℃                                        | 1 a 49 °C                                                      |  |
| Temp                               | DT        | ldêntico ao limite<br>de alarme padrão | ldêntico ao<br>limite de<br>alarme<br>padrão          | ldêntico ao limite<br>de alarme padrão | ldêntico ao<br>limite de<br>alarme padrão          | Idêntico ao intervalo de medição                               |  |
| PI: ART/                           | PI-S      | (Sist. × 0,68+10)<br>mmHg              | (Sist 15) ou<br>45 mmHg<br>(o que for<br>maior)       | (Sist. × 0,86+38)<br>mmHg              | (Sist. + 15) ou<br>105 mmHg (o<br>que for menor)   | Adulto: 45 a 270<br>Pediátrico: 45 a 185<br>Neonatal: 35 a 115 |  |
| Ao/<br>PAU/<br>PAB/<br>PAF/<br>VE/ | PI-D      | (Diást. × 0,68+6)<br>mmHg              | (Diást 15)<br>ou<br>20 mmHg<br>(o que for<br>maior)   | (Diást. × 0,86+32)<br>mmHg             | (Diást. + 15) ou<br>80 mmHg (o<br>que for menor)   | Adulto: 25 a 225<br>Pediátrico: 25 a 150<br>Neonatal: 20 a 90  |  |
| P1-P4<br>(Pressão<br>arterial)     | PI-M      | (Média × 0,68 + 8)<br>mmHg             | (Média - 15)<br>ou<br>35 mmHg<br>(o que for<br>maior) | (Média × 0,86 + 35)<br>mmHg            | (Média + 15) ou<br>95 mmHg<br>(o que for<br>menor) | Adulto: 30 a 245<br>Pediátrico: 30 a 180<br>Neonatal: 25 a 105 |  |
|                                    | PI-S      | Sist. × 0,75                           | Sist. × 0,75                                          | Sist. × 1,25                           | Sist. × 1,25                                       |                                                                |  |
| PA                                 | PI-D      | Diast. × 0,75                          | Diast. × 0,75                                         | Diast. × 1,25                          | Diast. × 1,25                                      | 3 a 120 mmHg                                                   |  |
|                                    | PI-M      | Média $\times$ 0,75                    | Média × 0,75                                          | Média $\times$ 1,25                    | Média × 1,25                                       |                                                                |  |

|                                                                                                    | Limite de alarme baixo                                                |                                                                                                    | Limite de alarme alto                                                                                                    |                                                                                                    | Intervalo de limites de alarme                                                                                                    |  |
|----------------------------------------------------------------------------------------------------|-----------------------------------------------------------------------|----------------------------------------------------------------------------------------------------|----------------------------------------------------------------------------------------------------|----------------------------------------------------------------------------------------------------|----------------------------------------------------------------------------------------------------|--|
| Parâmetro                                                                                                    | Adultos/<br>pediátrico                                                | Neonatal                                                                                                    | Adultos/<br>pediátrico                                                                                                    | Neonatal                                                                                                    | automático                                                                                                    |  |
| PI-M                                                                                                    | Média × 0,75                                                          | Média × 0,75                                                                                                    | Média × 1,25                                                                                                    | Média × 1,25                                                                                                    | 3 a 40 mmHg                                                                                                    |  |
|                                                                                                    | de 0 a 32 mmHg:<br>permanece<br>idêntica                              | de 0 a 32<br>mmHg:<br>permanece<br>idêntica                                                                                                    | de 0 a 32 mmHg:<br>permanece<br>idêntica                                                                                                    | de 0 a 32<br>mmHg:<br>permanece<br>idêntica                                                                                                    |                                                                                                    |  |
| EtCO2                                                                                                    | de 32 a 35 mmHg:<br>29 mmHg                                           | de 32 a 35<br>mmHg:<br>29 mmHg                                                                                                    | de 32 a 35 mmHg:<br>41 mmHg                                                                                                    | de 32 a 35<br>mmHg:<br>41 mmHg                                                                                                    |                                                                                                    |  |
|                                                                                                    | de 35 a 45 mmHg:<br>(etCO2-6) mmHg                                    | de 35 a 45<br>mmHg:<br>(etCO <sub>2</sub> -6)<br>mmHg                                                                                                    | de 35 a 45 mmHg:<br>(etCO <sub>2</sub> +6) mmHg                                                                                                    | de 35 a 45<br>mmHg:<br>(etCO2+6)<br>mmHg                                                                                                    | ldêntico ao intervalo de medição                                                                                                    |  |
|                                                                                                    | de 45 a 48<br>mmHg:39 mmHg                                            | de 45 a 48<br>mmHg:39<br>mmHg                                                                                                    | de 45 a 48<br>mmHg:51 mmHg                                                                                                    | de 45 a 48<br>mmHg:51<br>mmHg                                                                                                    |                                                                                                    |  |
|                                                                                                    | >48 mmHg:<br>permanece<br>idêntica                                    | >48 mmHg:<br>permanece<br>idêntica                                                                                                    | >48 mmHg:<br>permanece<br>idêntica                                                                                                    | >48 mmHg:<br>permanece<br>idêntica                                                                                                    |                                                                                                    |  |
| FiCO <sub>2</sub>                                                                                                    | N/A                                                                   | N/A                                                                                                    | Idêntico ao limite<br>de alarme padrão                                                                                                    | ldêntico ao<br>limite de<br>alarme padrão                                                                                                    | ldêntico ao intervalo de medição                                                                                                    |  |
| FRVa                                                                                                    | FRVa × 0,5 ou<br>6 rpm (o que for<br>maior)                           | (FRVa - 10)<br>ou 30 rpm<br>(o que for<br>maior)                                                                                                    | FRVa × 1,5 ou<br>30 rpm (o que for<br>menor)                                                                                                    | (FRVa + 25) ou<br>85 rpm (o que<br>for menor)                                                                                                    | Adulto/pediátrico: 6 a 55<br>Neonatal: 10 a 90                                                                                                    |  |
| EtCO <sub>2</sub> (AG)<br>FiCO <sub>2</sub><br>(GA)                                                                                                    | ldêntico o módulo                                                     | de CO2                                                                                                    |                                                                                                    |                                                                                                    |                                                                                                    |  |
|                                                                                                    | Parâmetro<br>PI-M<br>EtCO2<br>FiCO2<br>FRVa<br>EtCO2(AG)<br>FiCO2(AG) | ParâmetroAdultos/<br>pediátricoPI-MMédia × 0,75PI-Mde 0 a 32 mmHg:<br>permanece<br>idêntica2de 32 a 35 mmHg:<br>permanece<br>idênticaEtCO2de 35 a 45 mmHg:<br>permanece<br>idênticaFiCO2N/AFiCO2N/AFiCO2RRVa × 0,5 ou<br>6 rpm (o que for<br>maior)EtCO2(AG)Jana A and a and a a | ParâmetroAduitos /<br>pediátricoNeonatalPI-MMédia × 0,75Média × 0,75PI-MMédia × 0,75Média × 0,75PI-MMédia × 0,75Média × 0,75PI-MMédia × 0,75Média × 0,75PI-MMédia × 0,75Média × 0,75PI-MMédia × 0,75Média × 0,75PI-MMédia × 0,75Média × 0,75PI-MMédia × 0,75Média × 0,75PI-MMédia × 0,75Média × 0,75PI-MMédia × 0,75Média × 0,75PI-MMédia × 0,75Media × 0,75PI-MMédia × 0,75Media × 0,75PI-MMédia × 0,75Media × 0,75PI-MMédia × 0,75Media × 0,75PI-MMédia × 0,75Minitig<br>(etCO2-6)PI-MMedia × 0,75Minitig<br>(etCO2-6)PI-MMedia × 0,75Minitig<br>(etCO2-6)PI-MMedia × 0,75Minitig<br>(etCO2-6)PI-MMinitig<br>(etCO2-6)Minitig<br>(etCO2-6)PI-MMinitig<br>(etCO2-6)Minitig<br>(etCO2-6)PI-NMinitig<br>(etCO2-6)Minitig<br>(etCO2-6)PI-NPI-NPI-NPI-NPI-NPI-NPI-NPI-NPI-NPI-NPI-NPI-NPI-NPI-NPI-NPI-NPI-NPI-NPI-NPI-NPI-NPI-NPI-NPI-NPI-NPI-NPI-NPI-NPI-NPI-NPI-NPI-NPI-N <td>ParâmetroAdultos / pediátricoNeonatal pediátricoAdultos / pediátricoPI-MMédia <math>\times</math> 0,75Média <math>\times</math> 0,75Média <math>\times</math> 0,75Média <math>\times</math> 0,75PI-MMédia <math>\times</math> 0,75Média <math>\times</math> 0,75Média <math>\times</math> 0,75Média <math>\times</math> 0,75Rev 00 0 3 22 mmHg: permanece idênticade 0 a 32 mmHg: permanece idênticade 32 a 35 mmHg: qermanece idênticaRev 2 a 35 mmHg: 29 mmHg29 mmHgde 32 a 35 mmHg: qermanece idênticade 35 a 45 mmHg: qermanece idênticaRev 2 a 35 mmHg: 29 mmHgde 35 a 45 mmHg: qermanece idênticade 35 a 45 mmHg: qermanece idênticade 35 a 45 mmHg: qermanece idênticaRev 3 a 48 mmHg: 29 mmHgde 45 a 48 mmHg: qermanece idênticade 45 a 48 mmHg: qermanece idênticade 45 a 48 mmHg: qermanece idênticaFICO2N/AN/AIdêntica ou limite qe alarme padrãoFICO2RvA 0,5 ou 6 rpm (o que for maior)FRVa <math>\times</math> 1,5 ou 30 rpm (o que for maior)30 rpm (o que for menor)FICO2Idêntico o módulo de CO2Idêntico o módulo de CO2Seconda de so a so so permanece idênticaFICO2Idêntico o módulo de CO2Idêntico o módulo de CO2Seconda de so permanece idênticaFICO2Idêntico o módulo de CO2Idêntico o módulo de CO2FICO2Idêntico o módulo de CO2Idêntico o módulo de CO2FICO2Idêntico o módulo de CO2FICO2Idêntico o módulo de CO2FICO2Idêntico o módulo de CO2FICO2Idêntico o módulo de CO2FICO2Idêntico o módulo de CO2FICO2Idêntico o módulo de CO2<tr <td="">FICO2<td>Parametro      Aduttos/<br/>pediátrico      Neonatal      Aduttos/<br/>pediátrico      Neonatal        PI-M      Média × 0,75      Média × 0,75      Média × 0,75      Média × 1,25      Média × 1,25        PI-M      Média × 0,75      Média × 0,75      Média × 0,75      Média × 1,25      Média × 1,25        PI-M      de 0 a 32 mmHg:<br/>permanece<br/>idêntica      de 0 a 32<br/>mmHg:<br/>permanece<br/>idêntica      de 0 a 32 mmHg:<br/>permanece<br/>idêntica      de 0 a 32 mmHg:<br/>permanece<br/>idêntica      de 32 a 35 mmHg:<br/>mmHg:<br/>29 mmHg      de 32 a 35<br/>mmHg:<br/>29 mmHg      de 32 a 35 mmHg:<br/>mmHg:<br/>29 mmHg      de 35 a 45 mmHg:<br/>mmHg:<br/>29 mmHg      de 35 a 45 mmHg:<br/>mmHg:<br/>29 mmHg      de 35 a 45 mmHg:<br/>mmHg:<br>29 mmHg      de 35 a 45 mmHg:<br>mmHg:<br>29 mmHg      de 45 a 48<br>mmHg:<br>29 mmHg      de 45 a 48<br>mmHg:<br>29 mmHg      de 45 a 48<br>mmHg:<br>29 mmHg      de 45 a 48<br>mmHg:<br>29 mmHg      de 45 a 48<br/>mmHg:<br/>29 mmHg      de 45 a 48<br/>mmHg:<br/>29 mmHg      de 45 a 48<br/>mmHg:<br/>29 mmHg      de 45 a 48<br/>mmHg:<br/>29 mmHg      de 45 a 48<br/>mmHg:<br/>20 mmHg      de 45 a 48<br/>mmHg:<br/>20 mmHg      de 45 a 48<br/>mmHg:<br/>20 mmHg      de 45 a 48<br/>mmHg:<br/>20 mmHg      de 45 a 48<br/>mmHg:<br/>20 mmHg      de 45 a 48<br/>mmHg:<br/>20 mmHg      de 45 a 48<br/>mmHg:<br/>20 mmHg      de 45 a 48<br/>mmHg:<br/>20 mmHg      de 45 a 48<br/>mmHg:<br/>20 mmHg      de 45 a 48<br/>mmHg:<br/>20 mmHg      de 45 a 48<br/>mmHg:<br/>20 mmHg      de 45 a 48<br/>mmHg:<br/>20 mmHg      de 45 a 48<br/>mmHg:<br/>20 mmHg      de 45 a 48<br/>mmHg:<br/>20 mmHg</br></br></br></br></br></br></br></br></br></br></br></td></tr></td> | ParâmetroAdultos / pediátricoNeonatal pediátricoAdultos / pediátricoPI-MMédia $\times$ 0,75Média $\times$ 0,75Média $\times$ 0,75Média $\times$ 0,75PI-MMédia $\times$ 0,75Média $\times$ 0,75Média $\times$ 0,75Média $\times$ 0,75Rev 00 0 3 22 mmHg: permanece idênticade 0 a 32 mmHg: permanece idênticade 32 a 35 mmHg: qermanece idênticaRev 2 a 35 mmHg: 29 mmHg29 mmHgde 32 a 35 mmHg: qermanece idênticade 35 a 45 mmHg: qermanece idênticaRev 2 a 35 mmHg: 29 mmHgde 35 a 45 mmHg: qermanece idênticade 35 a 45 mmHg: qermanece idênticade 35 a 45 mmHg: qermanece idênticaRev 3 a 48 mmHg: 29 mmHgde 45 a 48 mmHg: qermanece idênticade 45 a 48 mmHg: qermanece idênticade 45 a 48 mmHg: qermanece idênticaFICO2N/AN/AIdêntica ou limite qe alarme padrãoFICO2RvA 0,5 ou 6 rpm (o que for maior)FRVa $\times$ 1,5 ou 30 rpm (o que for maior)30 rpm (o que for menor)FICO2Idêntico o módulo de CO2Idêntico o módulo de CO2Seconda de so a so so permanece idênticaFICO2Idêntico o módulo de CO2Idêntico o módulo de CO2Seconda de so permanece idênticaFICO2Idêntico o módulo de CO2Idêntico o módulo de CO2FICO2Idêntico o módulo de CO2Idêntico o módulo de CO2FICO2Idêntico o módulo de CO2FICO2Idêntico o módulo de CO2FICO2Idêntico o módulo de CO2FICO2Idêntico o módulo de CO2FICO2Idêntico o módulo de CO2FICO2Idêntico o módulo de CO2 <tr <td="">FICO2<td>Parametro      Aduttos/<br/>pediátrico      Neonatal      Aduttos/<br/>pediátrico      Neonatal        PI-M      Média × 0,75      Média × 0,75      Média × 0,75      Média × 1,25      Média × 1,25        PI-M      Média × 0,75      Média × 0,75      Média × 0,75      Média × 1,25      Média × 1,25        PI-M      de 0 a 32 mmHg:<br/>permanece<br/>idêntica      de 0 a 32<br/>mmHg:<br/>permanece<br/>idêntica      de 0 a 32 mmHg:<br/>permanece<br/>idêntica      de 0 a 32 mmHg:<br/>permanece<br/>idêntica      de 32 a 35 mmHg:<br/>mmHg:<br/>29 mmHg      de 32 a 35<br/>mmHg:<br/>29 mmHg      de 32 a 35 mmHg:<br/>mmHg:<br/>29 mmHg      de 35 a 45 mmHg:<br/>mmHg:<br/>29 mmHg      de 35 a 45 mmHg:<br/>mmHg:<br/>29 mmHg      de 35 a 45 mmHg:<br/>mmHg:<br>29 mmHg      de 35 a 45 mmHg:<br>mmHg:<br>29 mmHg      de 45 a 48<br>mmHg:<br>29 mmHg      de 45 a 48<br>mmHg:<br>29 mmHg      de 45 a 48<br>mmHg:<br>29 mmHg      de 45 a 48<br>mmHg:<br>29 mmHg      de 45 a 48<br/>mmHg:<br/>29 mmHg      de 45 a 48<br/>mmHg:<br/>29 mmHg      de 45 a 48<br/>mmHg:<br/>29 mmHg      de 45 a 48<br/>mmHg:<br/>29 mmHg      de 45 a 48<br/>mmHg:<br/>20 mmHg      de 45 a 48<br/>mmHg:<br/>20 mmHg      de 45 a 48<br/>mmHg:<br/>20 mmHg      de 45 a 48<br/>mmHg:<br/>20 mmHg      de 45 a 48<br/>mmHg:<br/>20 mmHg      de 45 a 48<br/>mmHg:<br/>20 mmHg      de 45 a 48<br/>mmHg:<br/>20 mmHg      de 45 a 48<br/>mmHg:<br/>20 mmHg      de 45 a 48<br/>mmHg:<br/>20 mmHg      de 45 a 48<br/>mmHg:<br/>20 mmHg      de 45 a 48<br/>mmHg:<br/>20 mmHg      de 45 a 48<br/>mmHg:<br/>20 mmHg      de 45 a 48<br/>mmHg:<br/>20 mmHg      de 45 a 48<br/>mmHg:<br/>20 mmHg</br></br></br></br></br></br></br></br></br></br></br></td></tr> | Parametro      Aduttos/<br>pediátrico      Neonatal      Aduttos/<br>pediátrico      Neonatal        PI-M      Média × 0,75      Média × 0,75      Média × 0,75      Média × 1,25      Média × 1,25        PI-M      Média × 0,75      Média × 0,75      Média × 0,75      Média × 1,25      Média × 1,25        PI-M      de 0 a 32 mmHg:<br>permanece<br>idêntica      de 0 a 32<br>mmHg:<br>permanece<br>idêntica      de 0 a 32 mmHg:<br>permanece<br>idêntica      de 0 a 32 mmHg:<br>permanece<br>idêntica      de 32 a 35 mmHg:<br>mmHg:<br>29 mmHg      de 32 a 35<br>mmHg:<br>29 mmHg      de 32 a 35 mmHg:<br>mmHg:<br>29 mmHg      de 35 a 45 mmHg:<br>mmHg:<br>29 mmHg      de 35 a 45 mmHg:<br>mmHg:<br>29 mmHg      de 35 a 45 mmHg:<br>mmHg:<br> |  |
| Parametro      Aduttos/<br>pediátrico      Neonatal      Aduttos/<br>pediátrico      Neonatal        PI-M      Média × 0,75      Média × 0,75      Média × 0,75      Média × 1,25      Média × 1,25        PI-M      Média × 0,75      Média × 0,75      Média × 0,75      Média × 1,25      Média × 1,25        PI-M      de 0 a 32 mmHg:<br>permanece<br>idêntica      de 0 a 32<br>mmHg:<br>permanece<br>idêntica      de 0 a 32 mmHg:<br>permanece<br>idêntica      de 0 a 32 mmHg:<br>permanece<br>idêntica      de 32 a 35 mmHg:<br>mmHg:<br>29 mmHg      de 32 a 35<br>mmHg:<br>29 mmHg      de 32 a 35 mmHg:<br>mmHg:<br>29 mmHg      de 35 a 45 mmHg:<br>mmHg:<br>29 mmHg      de 35 a 45 mmHg:<br>mmHg:<br>29 mmHg      de 35 a 45 mmHg:<br>mmHg:<br> |                                                                       |                                                                                                    |                                                                                                    |                                                                                                    |                                                                                                    |  |

|                  | Parâmetro                                                   | Limite de alarme baixo                      |                                                | Limite de alarme alto                        |                                             | Intervalo de limitos de elevro                 |  |
|------------------|-------------------------------------------------------------|---------------------------------------------|------------------------------------------------|----------------------------------------------|---------------------------------------------|------------------------------------------------|--|
| Módulo           |                                                             | Adultos/<br>pediátrico                      | Neonatal                                       | Adultos/<br>pediátrico                       | Neonatal                                    | automático                                     |  |
|                  | FRVa                                                        | FRVa × 0,5 ou<br>6 rpm (o que for<br>maior) | FRVa - 10 ou<br>30 rpm (o<br>que for<br>maior) | FRVa × 1,5 ou<br>30 rpm (o que for<br>menor) | FRVa + 25 ou 85<br>rpm (o que for<br>menor) | Adulto/pediátrico: 6 a 55<br>Neonatal: 10 a 90 |  |
|                  | FiAA/<br>EtAA                                               | ldêntico ao limite<br>de alarme padrão      | ldêntico ao<br>limite de<br>alarme<br>padrão   | ldêntico ao limite<br>de alarme padrão       | Idêntico ao<br>limite de<br>alarme padrão   | Idêntico ao intervalo de medição               |  |
|                  | FiO2/<br>EtCO2                                              | ldêntico ao limite<br>de alarme padrão      | ldêntico ao<br>limite de<br>alarme<br>padrão   | ldêntico ao limite<br>de alarme padrão       | ldêntico ao<br>limite de<br>alarme padrão   | Idêntico ao intervalo de medição               |  |
|                  | FiN₂O/<br>EtN₂O                                             | ldêntico ao limite<br>de alarme padrão      | ldêntico ao<br>limite de<br>alarme<br>padrão   | ldêntico ao limite<br>de alarme padrão       | ldêntico ao<br>limite de<br>alarme padrão   | ldêntico ao intervalo de medição               |  |
| D.C.             | TS                                                          | Adulto:<br>(BT – 1)℃                        | N/A                                            | Adulto:<br>(BT – 1)℃                         | N/A                                         | Idêntico ao intervalo de medição               |  |
| ICG              | I.C.<br>TFC                                                 | N/A                                         |                                                |                                              |                                             |                                                |  |
|                  | FR (MR)                                                     | FRVa × 0,5 ou<br>6 rpm (o que for<br>maior) | N/A                                            | FRVa × 1,5 ou<br>30 rpm (o que for<br>menor) | N/A                                         | Adulto/pediátrico: 6 a 55<br>Neonatal: 10 a 90 |  |
| MR               | PEFP                                                        | (PEFP – 5) cmH <sub>2</sub> O               | N/A                                            | (PEFP+5) cmH <sub>2</sub> O                  | N/A                                         | ldêntico ao intervalo de medição               |  |
|                  | PPI                                                         | (PPI – 10) cmH₂O                            | N/A                                            | (PPI $+$ 10) cmH <sub>2</sub> O              | N/A                                         | ldêntico ao intervalo de medição               |  |
|                  | VMe                                                         | (MVe – 2) L/min                             | N/A                                            | (MVe+2) L/min                                | N/A                                         | ldêntico ao intervalo de medição               |  |
| BIS              | BIS                                                         | N/A                                         |                                                | •                                            |                                             |                                                |  |
| DCC              | CCO/<br>CCI, EDV/<br>EDVI, RVS/<br>IRVS,<br>VS/SVI,<br>RVEF | N/A                                         |                                                |                                              |                                             |                                                |  |
| SvO <sub>2</sub> | SvO <sub>2</sub>                                            | (SvO <sub>2</sub> – 5)%                     | N/A                                            | (SvO <sub>2</sub> + 5)%                      | N/A                                         | Idêntico ao intervalo de medição               |  |
|                  | ScvO <sub>2</sub>                                           | (ScvO <sub>2</sub> – 5)%                    | N/A                                            | (ScvO <sub>2</sub> + 5)%                     | N/A                                         | Idêntico ao intervalo de medição               |  |

### 7.5.3 Configuração do tempo de atraso do alarme

É possível definir o tempo de atraso de alarmes de limites excedidos de parâmetros medidos continuamente. Se a condição de acionamento do alarme desaparecer nesse tempo de atraso, o monitor de pacientes não emitirá o alarme. O [**Tempo de atraso**] do alarme pode ser definido na janela [**Outros**] do menu [**Config alarme**]. O tempo de atraso do alarme não é aplicado aos seguintes alarmes fisiológicos:

- Apneia
- Alarmes ST
- Alarmes de arritmia
- Sinal ECG fraco
- Artefato resp.
- Dessaturação SpO2
- SEM PULSO
- Nellcor SpO<sub>2</sub> sobre limites de alarme
- Escass FiO<sub>2</sub>
- Medições de parâmetros não contínuos sobre limites de alarme
- FC sobre limites de alarme
- Mistura de anestésicos MAC >3

Você pode definir [Atraso de apneia] e [Atraso de alarme ST] separadamente na janela [Outros] do menu [Config alarme].

#### 7.5.4 Configuração do Atraso do Alarme Técnico de SpO<sub>2</sub>

Você pode definir [ **Atraso do Alarme Técnico**] na aba [**Outros**] do menu [**Configuração do Alarme**]. As opções são [**Desligado**], [**5s**], [**10s**] e [**15s**]. O atraso é eficaz para os seguintes alarmes técnicos: SpO<sub>2</sub> Sensor Desligado, SpO<sub>2</sub> Luz Demais, SpO<sub>2</sub> Sinal Baixo e SpO<sub>2</sub> Interferência.

#### 7.5.5 Definir a duração do registro

É possível alterar a duração das formas de onda registradas. Na janela [**Outros**] do menu [**Config alarme**], selecione [**Comprimento de reg.**] e alterne entre [**8 s**], [**16 s**] e [**32 s**]:

- **[8 s**]: 4 segundos antes e depois, respectivamente, do momento de acionamento do alarme ou evento manual.
- **I16 s**]: 8 segundos antes e depois, respectivamente, do momento de acionamento do alarme ou evento manual.
- **32 s**]: 16 segundos antes e depois, respectivamente, do momento de acionamento do alarme ou evento manual.

### 7.5.6 Entrada no modo MCP

Ao executar Máquina Cardiopulmonar (MCP), você pode configurar o monitor de pacientes para que entre em modo MCP, a fim de reduzir alarmes desnecessários. O modo MCP é ativado apenas ao selecionar [**OU**]. Para selecionar [**OU**],

- 1. Pressione a tecla na parte frontal do monitor para acessar o [Menu principal].
- 2. Selecione [Manutenção >>]→[Administrar configuração >>]. Digite a senha necessária e depois selecione [OK].
- 3. Selecione [Alterar departamento >>] $\rightarrow$ [OU].

No modo MCP, todos os alarmes fisiológicos, alarmes técnicos e mensagens de aviso são desligados, exceto os alarmes relacionados a BIS, tcGas e TNM. Em modo MCP, [**Modo MCP**] aparece na área de alarmes fisiológicos, com cor de fundo vermelha.

Para entrar em modo MCP, selecione a tecla rápida [**Modo MCP**] ou selecione [**Entrar em modo MCP**] na janela [**Outros**] do menu [**Configuração de alarme**]. Em seguida, selecione [**Ok**] na caixa de diálogo suspensa.

## 7.6 Modo de intubação

Ao realizar uma intubação durante a anestesia geral, você pode definir o monitor do paciente para entrar em modo de intubação, a fim de reduzir os alarmes desnecessários. O modo de intubação está disponível para os parâmetros Resp, CO<sub>2</sub>, GA e RM. No menu de configuração desses parâmetros, você pode escolher o botão [**Modo de intubação**] para desativar os respectivos alarmes fisiológicos.

O tempo de intubação padrão é de 2 minutos. Você também pode alterar o tempo seguindo este procedimento:

- 1. Selecione [Menu principal]→[Manutenção >>]→[Manutenção do usuário>>]→digite a senha requisitada.
- Selecione [Configuração de alarme >>] e defina o [Período em modo de intubação] como [1 min], [2 min], [3 min] ou [5 min].

## 7.7 Pausando alarmes

Se quiser evitar que os alarmes sejam emitidos, é possível fazer uma pausa pressionando a tecla 🖄 na parte frontal do monitor. Quando os alarmes são pausados:

- Nenhuma lâmpada de alarme pisca e nenhum alarme soa.
- Nenhum número ou limite de alarme pisca.
- Nenhuma mensagem de alarme é exibida.
- O tempo de pausa remanescente é exibido na área de alarme fisiológico.
- O símbolo de alarme pausado X é exibido na área de símbolos sonoros.

O monitor de pacientes entra em estado de alarme pausado assim que é ligado. O tempo de pausa do alarme é fixo, de 2 minutos.

Quando o tempo de pausa do alarme expirar, o status do alarme em pausa será automaticamente cancelado e o tom de alarme soará. Também é possível cancelar o status de pausa do alarme pressionando a tecla 🖄.

É possível definir o tempo de pausa do alarme conforme o desejado. O tempo de pausa padrão do alarme é de 2 minutos.

- 1. Selecione [**Menu principal**]→[**Manutenção** >>]→[**Manutenção do usuário**>>]→digite a senha requisitada.
- Selecione [Config alarme>>]→[Tempo de pausa do alarme] e, em seguida, escolha a configuração adequada na lista suspensa.

## 7.8 Desligar todos os alarmes

Se [**Tempo de pausa do alarme**] estiver definido como [**Permanente**], o monitor de pacientes entrará em estado de alarme desligado assim que a tecla 🖄 for pressionada. Durante o estado de alarme desligado,

- Em caso de alarmes fisiológicos, nenhuma lâmpada de alarme pisca, nem soam alarmes.
- Em caso de alarmes fisiológicos, nenhum limite numérico e de alarme pisca.
- Nenhuma mensagem de alarme fisiológico é exibida.
- [Alarm deslg] é exibido na área de alarmes fisiológicos com fundo vermelho.
- Em caso dos alarmes técnicos, nenhum alarme soa.
- O símbolo de alarme desligado, X
  , é exibido na área de símbolos sonoros.

É possível cancelar o status de alarme desligado pressionando a tecla 🖄.

# 1 ADVERTÊNCIA

• A pausa ou desativação de alarmes pode resultar em riscos para o paciente. Tenha muito cuidado.

## 7.9 Silenciar o som do alarme

É possível silenciar todos os sons de alarme pressionando a tecla 🕷 na parte frontal do monitor. Nesse caso, a lâmpada de alarme piscante e os tons de alarme se desativam e 🕅 aparece na área de símbolos de som. Quando o alarme fisiológico é silenciado, √ aparece antes da mensagem de alarme e os números e o limite de alarme continuam piscando. Para obter informações sobre o desempenho com o alarme técnico silenciado, consulte a seção *Silenciamento de alarmes técnicos*.

O estado silencioso do sistema será automaticamente cancelado se você alternar o monitor de pacientes para outro status de alarme ou quando ocorrer um novo alarme fisiológico ou técnico.

## 7.10 Travamento de alarmes

A configuração de travamento de alarmes do monitor de pacientes define como os indicadores de alarme irão se comportar quando não forem reconhecidos. Quando os alarmes estão configurados para não ficarem travados, seus indicadores encerram-se quando a condição de alarme termina. Se o travamento de alarmes for ativado, todas as indicações de alarme, visuais e sonoras, durarão até que reconheça os alarmes, exceto o de números de medidas e limite de alarme violado, que pararão de piscar assim que a condição de alarme inicial desaparecer.

Para definir alarmes para travamento ou não:

- 1. Selecione [**Menu principal**]→[**Manutenção** >>]→[**Manutenção do usuário**>>]→digite a senha requisitada.
- 2. Selecione [**Config alarme>>**].
- 3. Selecione [Travamento de alarmes] e alterne entre [Somente alto], [Alto&Med], [Todos] e [Desligado]. Se selecionar [Somente alto], somente os alarmes de prioridade alta serão travados; se selecionar [Alto&Med], os alarmes de prioridade alta e os alarmes de prioridade média serão travados; se selecionar [Todos], todos os alarmes serão travados; se selecionar [Desligado], o travamento de alarme será desativado.

### **OBSERVAÇÃO**

• A mudança de prioridade de alarmes pode afetar o status de travamento do alarme correspondente. Determine a necessidade de reconfigurar o status de travamento de um alarme específico quando alterar sua prioridade.

## 7.11 Silenciamento de alarmes técnicos

Para alguns alarmes técnicos, depois que a tecla 🛱 é pressionada, a lâmpada piscando e os tons de alarme são eliminados e as mensagens de alarme mudam para mensagens de aviso. Depois que o monitor do paciente voltar ao estado normal, ele pode dar indicações de alarme corretamente quando estes alarmes forem disparados novamente.

Para outros alarmes técnicos, todas as indicações são eliminadas depois que a tecla 💐 é pressionada. Depois que o monitor do paciente voltar ao estado normal, ele pode dar indicações de alarme corretamente quando estes alarmes forem disparados novamente.

Para alguns outros alarmes técnicos, a lâmpada piscante e os tons de alarme são desativados e aparece  $\sqrt{}$  antes da mensagem de alarme, depois que a tecla  $\stackrel{\text{M}}{\cong}$  é pressionada. Depois que o monitor do paciente voltar ao estado normal, ele pode dar indicações de alarme corretamente quando estes alarmes forem disparados novamente.

## 7.12 Testando os alarmes

Quando o monitor é ligado, é realizado um autoteste. Enquanto isso, as telas de inicialização são exibidas e as lâmpadas de alarme e alarme técnico ficam amarela e azul, respectivamente. Em seguida, a lâmpada de alarme fica vermelha e se apaga junto com a lâmpada de alarme técnico, após um bipe do sistema. Isso mostra que os indicadores do alarme visível e sonoro estão funcionando corretamente.

Para realizar novos testes de alarmes de medição individual, realize a medição você mesmo (por exemplo, SpO<sub>2</sub> ou CO<sub>2</sub>) ou use um simulador. Ajuste os limites do alarme e verifique se um comportamento adequado do alarme é observado.

## 7.13 Disparo de alarmes

Quando ocorre um alarme, observe as seguintes etapas e tome as precauções necessárias:

- 1. Examine o estado do paciente.
- 2. Confirme o parâmetro do alarme ou sua categoria.
- 3. Identifique a origem do alarme.
- 4. Tome as atitudes necessárias para eliminar a condição de alarme.
- 5. Certifique-se de que a condição de alarme esteja corrigida.

Para solucionar problemas específicos de alarmes, consulte o apêndice *Mensagens de alarme*.

## 7.14 Uso de alarmes do Grupo de cuidados

#### 7.14.1 Alarmes automáticos do Grupo de cuidados

Quando um Grupo de cuidados é definido em seu monitor, um símbolo piscante aparecerá ao lado da área de teclas rápidas se o alarme de algum monitor em seu Grupo de cuidados, que atualmente não é visto pelo seu monitor, estiver tocando. O símbolo de alarme é exibido como na ilustração abaixo.

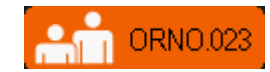

Quando um monitor de paciente no Grupo de cuidados é desconectado, o símbolo iluminado é exibido, conforme abaixo.

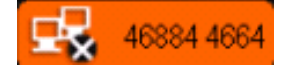

Os rótulos de departamento e leito do monitor em alarme aparecem nos símbolos. Você pode acessar a janela Visualizar outro paciente pressionando esse símbolo.

### 7.14.2 Configuração do tom de alerta do Grupo de cuidados

Quando um monitor do Grupo de cuidados emite um alarme, seu monitor de pacientes avisa gerando tons de alerta. Para definir o tom do alerta,

- 1. No menu principal, selecione [**Configuração de tela >>**]→[**Layout de tela >>**].
- 2. Na janela [**Escolher tela**], selecione o [Visualizar tela de outros]:
- 2. Na janela Visualizar outro paciente, selecione [**Config>>**], e defina [**Tom de alerta**] como [**Repetir**], [**Uma vez**] ou [**Desl**].

### 7.14.3 Silenciamento de alarmes do Grupo de cuidados

Você pode silenciar o som de alarme da cama visualizada no momento, na janela ver outro paciente. Essa função pode ser definida apenas no menu [**Config alarme**] acessado pelo menu [**Manutenção do usuário**].

Quando a função de silenciamento do alarme de outros pacientes estiver ativa e a cama visualizada no momento estiver no status de alarme normal ou sem som, pressione o botão [**Silenciar**] na janela Ver outro paciente. A cama visualizada no momento entrará, em seguida, no status de alarme silenciado.

Observe que esse botão fica desativado quando a cama visualizada no momento está no status de alarme pausado ou desativado.

# 

• Silenciar alarmes de grupos de cuidados pode causar riscos potenciais. Tenha cuidado.

## 8.1 Introdução

O eletrocardiograma (ECG) mede a atividade elétrica do coração e a exibe no monitor do paciente como uma curva e um número. Este monitor mede o ECG usando o módulo MPM ou o BeneView T1. O monitoramento de ECG fornece dois algoritmos:

1. Algoritmo da Mindray

O algoritmo da Mindray permite monitorar ECGs de 3, 5 e 12 derivações, análise do segmento ST, análise de arritmia e interpretação de ECG de 12 derivações em repouso.

2. Algoritmo de Mortara

O algoritmo de Mortara permite monitor ECGs de 3, 5 e 12 derivações, análise do segmento ST e análise de arritmia.

Selecione um desses algoritmos, segundo necessário. No caso de monitores de pacientes que contam com algoritmo de Mortara, a interpretação de ECG de 12 derivações em repouso no algoritmo da Mindray é opcional. O módulo MPM ou o BeneView T1 que incorpora o algoritmo de Mortara é identificado com o logotipo da Mortara.

## 8.2 Segurança

# 🅂 AVISO

- Use apenas eletrodos e cabos de ECG especificados pelo fabricante.
- Ao conectar eletrodos e/ou cabos do paciente, tome cuidado para que os conectores nunca fiquem em contato com outras peças condutoras ou com o fio de aterramento. Especificamente, verifique se todos os eletrodos de ECG estão presos no paciente para evitar o contato com peças condutoras ou de aterramento.
- Examine periodicamente o local de aplicação do eletrodo para assegurar a qualidade da pele. Se a qualidade da pele for alterada, substitua os eletrodos ou mude o local de aplicação.
- Use cabos de ECG resistentes ao desfibrilador durante a desfibrilação.
- Não toque no paciente, na mesa ou nos instrumentos durante a desfibrilação.

#### **OBSERVAÇÃO**

- Após a desfibrilação, a exibição da tela é retomada em 10 segundos se os eletrodos corretos forem usados e aplicados de acordo com as instruções de uso do fabricante.
- Interferências de instrumentos não aterrados situados próximos ao paciente e interferências de equipamentos eletrocirúrgicos podem provocar imprecisões nas curvas de ECG.

# 8.3 Preparação para o monitoramento de ECG

### 8.3.1 Preparação do paciente e colocação dos eletrodos

- 1. Prepare a pele do paciente. A preparação adequada da pele é necessária para gerar um sinal de boa qualidade no eletrodo, visto que a pele é um mal condutor de eletricidade. Para preparar a pele adequadamente, escolha áreas planas e siga este procedimento:
  - Depile as regiões escolhidas.
  - Esfregue suavemente a região de pele onde se colocará o eletrodo para remover as células mortas.
  - Limpe completamente o local com uma solução de água e sabão. Não recomendamos o uso de éter ou álcool puro porque a pele fica seca e a resistência aumenta.
  - Seque completamente a pele antes de colocar os eletrodos.
- 2. Prenda os clipes ou pinças nos eletrodos antes de colocá-los no paciente.
- 3. Coloque os eletrodos no paciente.
- 4. Conecte o cabo do eletrodo no cabo do paciente e, em seguida, conecte o cabo do paciente no conector de ECG, no MPM ou no BeneView T1.

#### 8.3.2 Escolha da colocação da derivação AHA ou IEC

- 1. Selecione a janela de parâmetros ou a área de formas de onda de ECG para acessar o menu [Configuração ECG].
- Selecione [Outros>>]→[Conj. derivação] e, em seguida, selecione [3 derivações], [5 derivações], [12 derivações] ou [Auto], de acordo com os eletrodos aplicados.
- 3. Selecione [**Menu principal**]→[**Manutenção** >>]→[**Manutenção do usuário**>>]→digite a senha requisitada.
- 4. Selecione [**Outros**>>]→[**Padrão ECG**] e, em seguida, selecione [**AHA**] ou [**IEC**] de acordo com a norma aplicável ao seu hospital.

#### 8.3.3 Colocações das derivações de ECG

As ilustrações de colocação dos eletrodos neste capítulo adotam o padrão AHA.

#### Colocação de eletrodos com três cabos condutores

A seguinte configuração deve ser empregada quando forem usados eletrodos com três fios condutores:

- Colocação de RA: diretamente abaixo da clavícula e próximo ao ombro direito.
- Colocação de LA: diretamente abaixo da clavícula e próximo ao ombro esquerdo.
- Colocação de LL: à esquerda da região inferior do abdome.

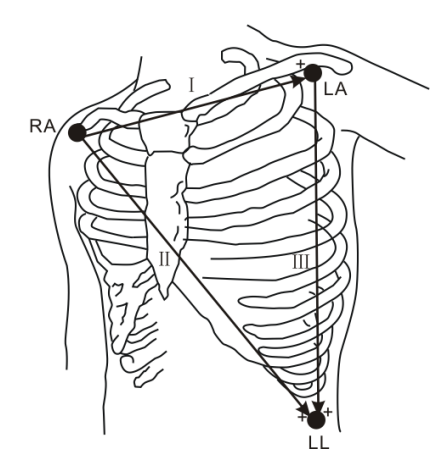

#### Colocação de eletrodos com cinco fios condutores

A seguinte configuração deve ser empregada quando forem usados eletrodos com cinco fios condutores:

- Colocação de RA: diretamente abaixo da clavícula e próximo ao ombro direito.
- Colocação de LA: diretamente abaixo da clavícula e próximo ao ombro esquerdo.
- Colocação de RL: à direita da região inferior do abdome.
- Colocação de LL: à esquerda da região inferior do abdome.
- Colocação de V: no peito.

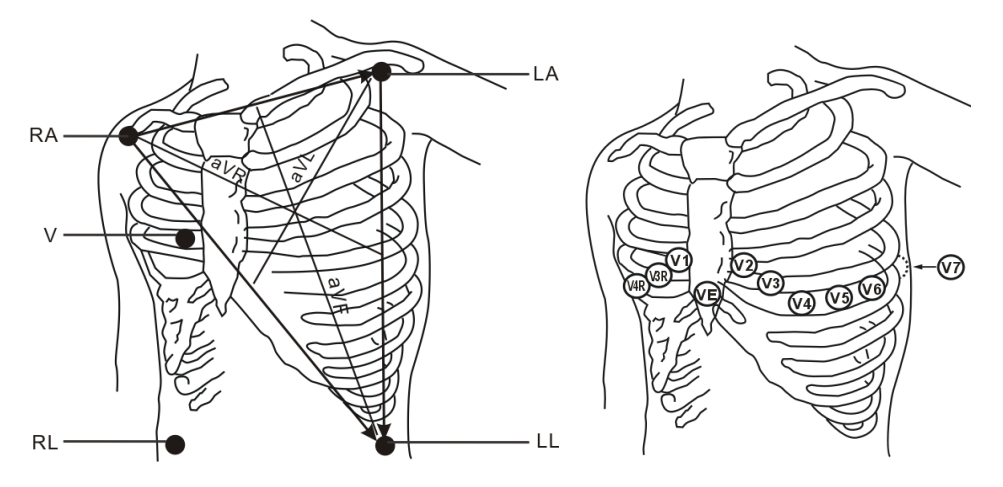

O eletrodo do peito (V) pode ser colocado em uma das seguintes posições:

- Colocação de V1: no quarto espaço intercostal na borda esternal direita.
- Colocação de V2: no quarto espaço intercostal na borda esternal esquerda.
- Colocação de V3: posição intermediária entre os eletrodos V2 e V4.
- Colocação de V4: no quinto espaço intercostal na linha clavicular média esquerda.
- Colocação de V5: na linha axilar anterior esquerda, horizontalmente ao eletrodo V4.
- Colocação de V6: na linha axilar média esquerda, horizontalmente ao eletrodo V4.
- Colocação de V3R-V6R: no lado direito do peito, nas mesmas posições utilizadas no lado esquerdo.
- Colocação de VE: sobre o processo xifoide.
- Colocação de V7: na parte posterior do peito, na linha axilar posterior esquerda, no quinto espaço intercostal.

Colocação de V7R: na parte posterior do peito, na linha axilar posterior direita, no quinto espaço intercostal.

#### Colocação de eletrodos com doze fios condutores

O ECG de 12 derivações usa 10 eletrodos, que são colocados nos quatro membros e no peito do paciente. Os eletrodos dos membros devem ser colocados na região mole e os eletrodos precordiais devem ser colocados de acordo com as orientações do médico.

#### Colocação de derivações no centro cirúrgico

O centro cirúrgico deve ser levado em consideração ao colocar os eletrodos em um paciente; por exemplo, em cirurgias de peito aberto, os eletrodos podem ser colocados na lateral ou na parte posterior do peito. Para reduzir os artefatos e a interferência de unidades eletrocirúrgicas, os eletrodos dos membros podem ser colocados próximo aos ombros e à parte inferior do abdômen, e os eletrodos do peito na lateral esquerda da parte intermediária do tórax. Não coloque os eletrodos na parte superior do braço. Caso contrário, a curva do ECG será muito pequena.

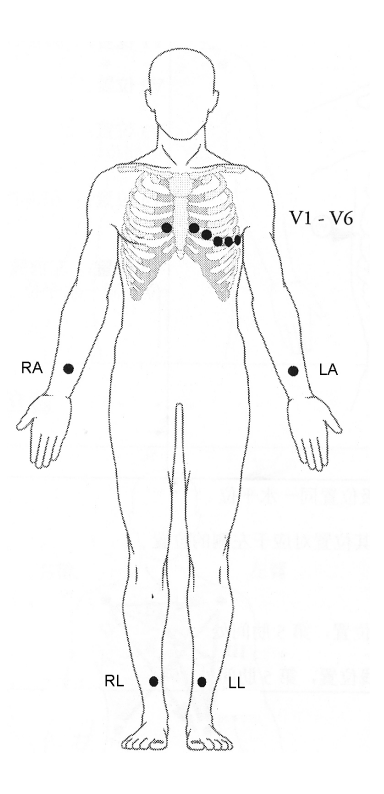

# 🕺 AVISO

- Quando se utilizam unidades eletrocirúrgicas (ESU), os cabos do paciente devem ficar numa posição equidistante entre o bisturi eletrônico e a placa de aterramento, para evitar queimaduras no paciente. Nunca enrosque o cabo de ESU com o cabo de ECG.
- Ao usar unidades eletrocirúrgicas (ESU), nunca coloque os eletrodos de ECG perto da placa de aterramento da ESU, pois pode causar muita interferência no sinal de ECG.

#### 8.3.4 Verificação do estado do marcapasso

É importante definir o estado do marcapasso corretamente ao iniciar o monitoramento do ECG. O símbolo do

marcapasso é exibido na área de formato de onda do ECG quando o status do [**Mpasso**] estiver definido como [**Sim**]. Os marcadores de pulso do marcapasso "|" são mostrados na curva do ECG quando o paciente tem um sinal de marcapasso. Se [**Mpasso**] estiver definido como [**Não**] ou o status de marcapasso do paciente não for selecionado, o

símbolo 🕅 será exibido na área de formato de onda do ECG.

Para alterar o status do marcapasso, selecione:

- a área de informações do paciente ou
- [Menu principal]→[Conf. Paciente]→[An. demográfica paciente], ou
- a janela de parâmetros ou a área de formas de onda de ECG→[Outros >>],

e, em seguida, selecione [Mpasso] no menu suspenso e alterne entre [Sim] e [Não].

Caso o estado do marcapasso não seja configurado, o monitor do paciente emite um aviso quando o pulso de marcapasso é detectado. Ao mesmo tempo, o símbolo do marcapasso pisca e a mensagem "Confirme o marcapasso do paciente" é exibida na área de curvas do ECG. Em seguida, verifique e configure o status do marcapasso do paciente.

# ADVERTÊNCIA

- Para os pacientes com marcapasso, defina [Mpasso] como [Sim]. Caso essa opção seja incorretamente definida como [Não], o monitor do paciente pode interpretar um pulso de marcapasso equivocadamente como um QRS e não emitir o alarme quando o sinal do ECG for muito fraco. No caso de monitoramento de pacientes com marcapasso, não confie inteiramente nos alarmes dos aparelhos de medida. Mantenha sempre esses pacientes sob supervisão.
- Para pacientes sem marcapasso, é preciso ajustar [Mpasso] para [Não].
- A função de reconhecimento do marcapasso automático não é válida para pacientes pediátricos e neonatos.

## 8.4 Introdução à tela ECG

A aparência da tela pode ser ligeiramente diferente.

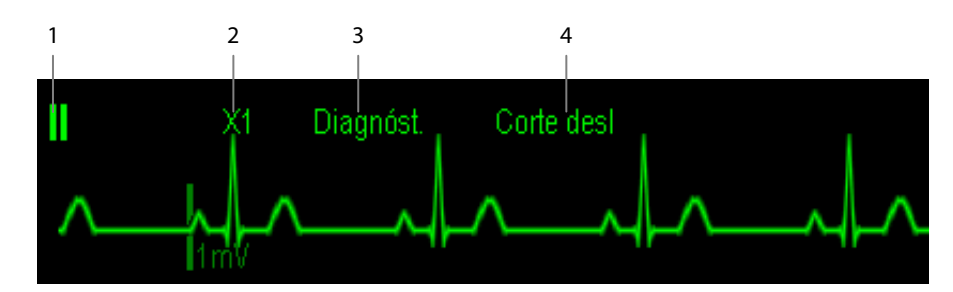

- 1. Rótulo da derivação da curva exibida
- 2. Ganho de ECG
- 3. Rótulo do filtro ECG
- 4. Status do filtro de corte

Além disso, quando um sinal de marcapasso é detectado, o símbolo do pulso do marcapasso "|" é exibido na curva ECG se o [**Mpasso**] tiver sido configurado para [**Sim**].

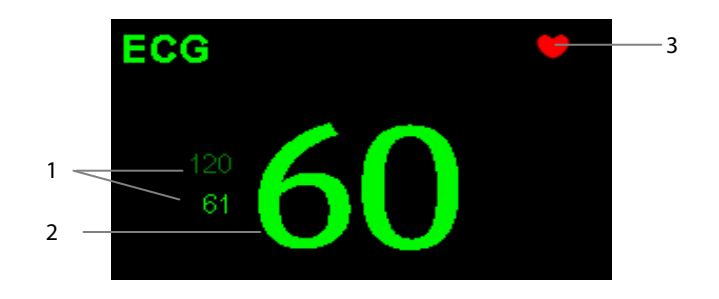

- 1. Limites atuais do alarme de frequência cardíaca
- 2. Frequência cardíaca atual
- 3. Símbolo de batimento cardíaco

Para visualizar a tela de exibição do ECG de 12 derivações, consulte a seção Monitoramento de ECG de 12 derivações.

# 8.5 Alteração das configurações do ECG

#### 8.5.1 Acesso aos menus do ECG

Selecionando a janela de parâmetro ou a área de formas de onda de ECG, é possível acessar o menu [**Configuração Setup**].

#### 8.5.2 Configuração da frequência do marcapasso (somente para Mortara)

Pode ser difícil rejeitar determinados pulsos do marcapasso. Nesses casos, os pulsos podem ser contados como um complexo QRS, resultando em FC incorreta e erro na detecção de determinadas arritmias. É possível definir [**Freq marcap**] para a frequência do marcapasso no menu [**Configuração ECG**]. Desse modo, o software pode calcular a FC e detectar as arritmias de forma mais precisa. Quando a opção [**Mpasso**] estiver configurada como [**Não**], não será possível definir a frequência do marcapasso.

#### 8.5.3 Escolha da fonte do alarme

Na maioria dos casos, os números FC e FP são idênticos. Para evitar alarmes simultâneos em FC e FP, o monitor usa FC ou FP como a fonte do alarme ativo. Para alterar a fonte do alarme, selecione [**Fonte alarme**] no menu [**Configuração ECG**] e selecione:

- [FC]: se desejar que o FC seja a fonte do alarme para FC/FP.
- [FP]: se desejar que FP seja a fonte do alarme para FC/FP.
- [Auto]: Se a opção [Fonte alarme] estiver definida como [Auto], o monitor do paciente utilizará a frequência cardíaca obtida a partir das medidas do ECG como a fonte do alarme, se houver uma frequência cardíaca válida disponível. Se a frequência cardíaca ficar indisponível (por exemplo, o módulo ECG é desligado ou desconectado), o monitor do paciente mudará automaticamente para FP como a fonte do alarme.

#### 8.5.4 Definição do conjunto de derivações de ECG

Você pode configurar o [**Conj derivações**] selecionando [**Configuração de ECG**]→[**Outros**>>]. Você poderá definir [**Conj derivações**] como [**Auto**] se a função de detecção de derivações estiver disponível.

#### 8.5.5 Seleção de uma tela de exibição de ECG

Em monitoramentos com conjunto de 5 ou 12 derivações, você pode selecionar a tecla rápida [**Telas**]. Na janela [**Escolher tela**], selecione o tipo de tela:

- **[Tela normal**]: a área da curva de ECG mostra duas curvas de ECG.
- **Itela cheia de ECG de 7 derivações**]: a área de curva inteira mostra apenas 7 curvas de ECG.
- [Meia tela de ECG de 7 derivações]: a parte superior da área de curva inteira exibe 7 curvas de ECG.

Em monitoramentos com conjunto de 12 derivações, você também pode selecionar o tipo de tela [**Tela cheia de ECG de 12 derivações**].

Com o tipo de tela definido como [**Tela normal**] e com [**Modo varredura**] definido como [**Atualizar**], é possível exibir formas de onda de ECG em cascata. Para mostrar as curvas de ECG em cascata:

- 1. Selecione a tecla rápida [**Telas**]→[**Configuração de tela**].
- 2. Selecione [Casc ECG1] na segunda coluna. Uma curva em cascata é exibida em duas posições de curva.

#### 8.5.6 Alteração das configurações do filtro de ECG

A configuração do filtro de ECG define a uniformidade das curvas de ECG. Para alterá-la, selecione [Filtro] em [Configuração ECG] e escolha a configuração adequada.

- [Monitor]: use em condições normais de medida.
- [Diagnóst.]: use quando a qualidade do diagnóstico for necessária. A curva de ECG é exibida para que alterações como corte da curva R ou elevação/depressão discreta do segmento ST sejam visíveis.
- [Cirurgia]: Use quando o sinal for distorcido pela interferência de alta ou baixa frequência. A interferência de alta frequência normalmente resulta em picos de grande amplitude, deixando o sinal de ECG irregular. A interferência de baixa frequência normalmente gera uma linha de base irregular ou inacabada. No centro cirúrgico, o filtro de cirurgia reduz os artefatos e a interferência das unidades eletrocirúrgicas. Em condições normais de medida, selecionar [Cirurgia] pode anular os complexos QRS e interferir na análise de ECG.
- **ST**]: Use quando o monitoramento de ST for usado.

# \land ADVERTÊNCIA

• O filtro [Diagnóst.] é recomendado apenas durante o monitoramento de um paciente em um ambiente com pouca interferência.

#### 8.5.7 Configuração do filtro de corte

O filtro de corte remove a interferência de frequência de linha. Quando [**Filtro**] estiver definido como [**Diagnóst.**], o [**Filtro de corte**] pode ser ajustado.

- Selecione a janela de parâmetros ou a área de formas de onda de ECG para acessar o menu de configuração. Em seguida, selecione [Outros >>].
- 2. Defina [**Filtro de corte**] como
- [Forte] quando houver interferência forte (como picos) na curva.
- [**Fraco**] quando houver interferência fraca na curva.
- [**Desl**] para desligar o filtro de corte.
- 3. Quando [Filtro de corte] estiver ativado, selecione [Menu principal]→[Manutenção>>]→[Manutenção do usuário>>]→insira a senha necessária.
- Selecione [Outros>>]→[Frequência de corte] e selecione [50Hz] ou [60 Hz], de acordo com a frequência da linha de tensão.

#### 8.5.8 Mudando as Configurações de Rejeição do Marcapasso

Selecione [**Configuração do ECG**]→[**Outros>>**]→[Rejeição de Marcapasso] e alterne entre [**Lig**] e [**Desl**]. Quando [**Mpasso**] é definido como [**Sim**]:

- Quando [Rej mpasso] está ativado, os pulsos do marcapasso não são contados como complexos QRS extras.
- As marcas "|" de pulso de marcapasso são mostradas na curva ECG quando os pulsos do marcapasso são detectados.

Quando [**Mpasso**] é definido como [**Não**], os marcadores do marcapasso não são mostrados na curva ECG, e as opções de [**Rej mpasso**] são inválidas.

#### 8.5.9 Sobre a sincronização do desfibrilador

Se houver um desfibrilador conectado, o pulso de sincronização do desfibrilador (100 ms, +5V) é exibido pelo conector de sincronização do desfibrilador, sempre que o monitor do paciente detectar uma curva R.

# 

- O uso inadequado do desfibrilador pode causar lesões no paciente. O usuário deve determinar se a desfibrilação deve ser realizada ou não de acordo com a condição do paciente.
- Antes da desfibrilação, o usuário deve verificar se o desfibrilador e o monitor passaram no teste do sistema e podem ser usados juntamente de forma segura.
- Antes da desfibrilação, certifique-se de que o [Filtro] esteja definido como [Diagnóst.].
- Feita a desfibrilação, selecione o modo de filtro conforme a necessidade.

#### 8.5.10 Alteração das configurações da curva de ECG

No menu [Configuração ECG]:

- Você pode selecionar [ECG], [ECG1] ou [ECG2] para escolher a derivação a ser visualizada. A forma de onda da derivação selecionada deve ter as seguintes características:
  - O QRS deve estar completamente acima ou abaixo da linha de base e não deve ser bifásico.
  - O QRS deve ser alto e estreito.
  - As ondas P e T devem ter menos de 0,2 mV.
- Se a onda for muito pequena ou estiver cortada, é possível alterar seu tamanho selecionando uma configuração de [Ganho] adequada. Se selecionar [Auto] em [Ganho], o monitor do paciente ajustará automaticamente o tamanho das curvas de ECG. Na tela Normal, apenas o tamanho da forma de onda de ECG selecionada é ajustado. Em outras telas, todos os tamanhos das curvas de ECG são ajustados simultaneamente.
- Para alterar a velocidade de varredura da onda, selecione [**Varr.**] e, em seguida, selecione a configuração adequada.

#### 8.5.11 Ativando o Dsl Term Ativ

Quando a função de DSL TERM ATIV está ativada e há uma "derivação desativada" na derivação que tem uma curva de ECG no modo de filtro e no status de corte, se houver outra derivação disponível, essa derivação se transforma automaticamente naquela derivação. O sistema vai recalcular o FC e analisar e detectar a arritmia. Quando a condição de "derivação desligada" tiver sido corrigida, automaticamente, as derivações serão reativadas.

Para ativar/desativar a função dsl term ativ, selecione [**Outros** >>] no menu [**Configuração ECG**]; selecione [**Dsl Term Ativ**] e alterne entre [**Lig**] e [**Desl**] no menu suspenso.

#### 8.5.12 Configuração do nível de alarme para alarmes de Derivação de ECG Desligada

Selecione [**Config alarme** >>] no menu [**Manutenção do usuário**]. No menu suspenso, você pode definir [**Nív. ECGLeadOff.**].

#### 8.5.13 Ajuste do volume de QRS

Sons de QRS são produzidos de acordo com a fonte do alarme. Para ajustar o volume de QRS, selecione [**Outros** >>] no menu [**Configuração ECG**]; selecione [**Volume QRS**] no menu suspenso e selecione a configuração apropriada. Quando o valor válido da SpO<sub>2</sub> medida estiver disponível, o sistema ajustará a tonalidade do som de QRS de acordo com o valor da SpO<sub>2</sub>.

## 8.6 Sobre o monitoramento de ST

- A análise do segmento ST Mortara não se destina a pacientes de neonatal.
- A análise do segmento ST calcula as elevações e depressões do segmento ST para derivações individuais e as exibe como números nas áreas ST1 e ST2.
- Um valor positivo indica elevação do segmento ST; um valor negativo indica depressão do segmento ST.
- Unidade de medida do segmento ST: mV ou mm. É possível definir a unidade no menu [Config unid], acessado pelo menu [Manutenção do usuário].
- Variação de medida do segmento ST: -2,0 mV a +2,0 mV.

# \land AVISO

• O Algoritmo ST foi testado em relação à precisão dos dados do segmento ST. O significado as alterações no segmento ST deve ser determinado por um médico.

#### 8.6.1 Ativação e desativação de ST

Para ativar ou desativar o monitoramento ST:

- 1. No menu [Configuração ECG], selecione [Análise ST >>].
- 2. Selecione [Análise ST] para alternar entre [Lig] e [Desl].

É difícil constatar o monitoramento confiável de ST se:

- Se você não conseguir captar uma derivação sem ruído.
- As arritmias como flutter e fibrilação atrial geram linha de base irregular.
- O paciente estiver continuamente sujeito a estimulação ventricular.
- O paciente tiver um bloqueio do ramo esquerdo.

Nesses casos, você pode preferir desativar o monitoramento de ST.

#### 8.6.2 Modificações da configuração do filtro de ST

A análise de segmento ST pode ser realizada apenas com o modo de filtro definido como [**Diagnóst.**] ou [**ST**]. Quando a análise de segmento ST é ativada, [**Filtro**] mudará automaticamente para [**ST**], caso não esteja em [**Diagnóst.**] ou [**ST**]. Quando a análise de segmento ST é desativada, o modo de filtro automaticamente passa para a configuração manual anterior.

Contudo, se você alternar [Filtro] para [Monitor] ou [Cirurgia], a análise de segmento ST será automaticamente desativada. Caso você altere [Monitor] ou [Cirurgia] para [Diagnóst.] ou [ST] e a análise de segmento ST continue desativada, você poderá ativá-la manualmente.

### 8.6.3 Compreender a exibição do ST 8.6.3.1 Valores numéricos de ST

Esse exemplo mostra os valores numéricos de ST com ECG de 5 derivações. A tela do seu monitor pode ser um pouco diferente do mostrado na ilustração.

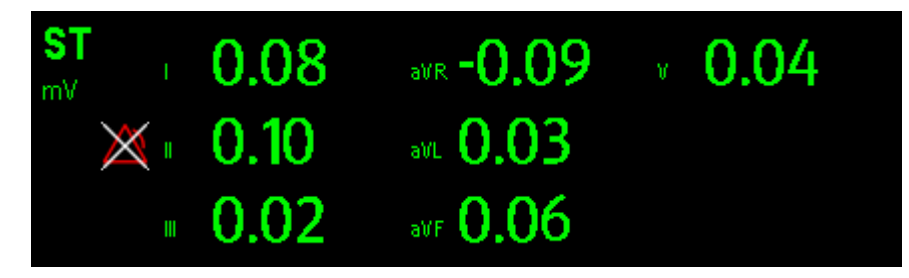

#### 8.6.3.2 Segmento ST

O segmento ST mostra um segmento QRS complexo para cada derivação de ST medida. O segmento de ST atual é traçado na mesma cor da curva de ECG, normalmente verde, sobreposto sobre o segmento de referência armazenado, traçado em uma cor diferente. As informações são atualizadas a cada dez segundos.

Para exibir o segmento ST em uma tela normal:

- 1. Acesse o menu [Análise de ST]. Defina [Análise de ST] como [Lig].
- 2. Acesse a janela [Configuração de tela] do menu [Telas]. Marque [Segmento ST] para exibição.

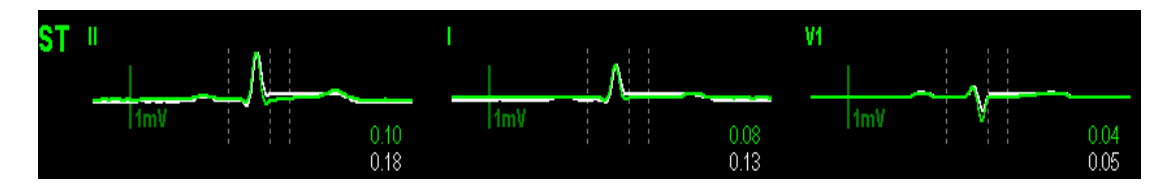

Selecione a janela de parâmetros de ST ou a área de segmentos de ST e acesse o menu [Análise de ST].

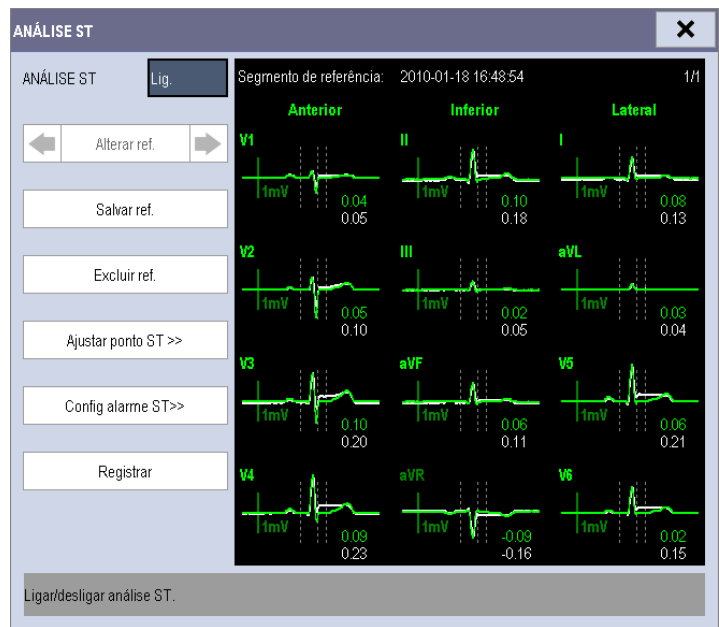

#### 8.6.4 Salvar o segmento ST atual como referência

Selecione [**Salvar ref**.] no menu [**Análise de ST**] para salvar o segmento atual como referência. Podem ser salvos até 20 grupos de segmentos de referência.

#### **OBSERVAÇÃO**

• Se a memória estiver cheia e você não apagar um grupo antes de salvar um novo, o grupo mais antigo salvo será apagado automaticamente.

#### 8.6.5 Alterar o segmento de referência

Selecione as teclas de seta 📕 e 🕨 ao lado de [**Alterar ref.**] para alternar entre os diferentes grupos de segmentos de referência.

#### 8.6.6 Apagar um segmento de referência

Para apagar o segmento de referência ST atual, selecione [**Excluir ref.**] no menu [**Análise de ST**] e, em seguida, selecione [**Ok**] na janela instantânea.

#### 8.6.7 Registrar o segmento ST

Para registrar o segmento ST atual e o segmento de referência, selecione [Registrar] no menu [Análise de ST].

#### 8.6.8 Modificação dos limites de alarmes de ST

Os limites máximo e mínimo de alarme ST podem ser definidos individualmente para cada derivação de ECG. Os limites de alarme também podem ser definidos separadamente para o monitoramento ST de uma ou várias derivações. Você pode selecionar [**Config alarme ST** >>] no menu [**Análise ST**] e, então, alterar as configurações de alarme ST de cada derivação.

#### 8.6.9 Configuração do tempo de atraso do alarme ST

O tempo de atraso do alarme ST pode ser definido na janela [Outros] do menu [Config alarme].

#### 8.6.10 Ajuste dos pontos de medida ST

Como mostrado na figura abaixo, o ST medido para cada extra-sístole corresponde à diferença vertical entre dois pontos de medidas dentro do pico da onda R, como linha de base para a medida.

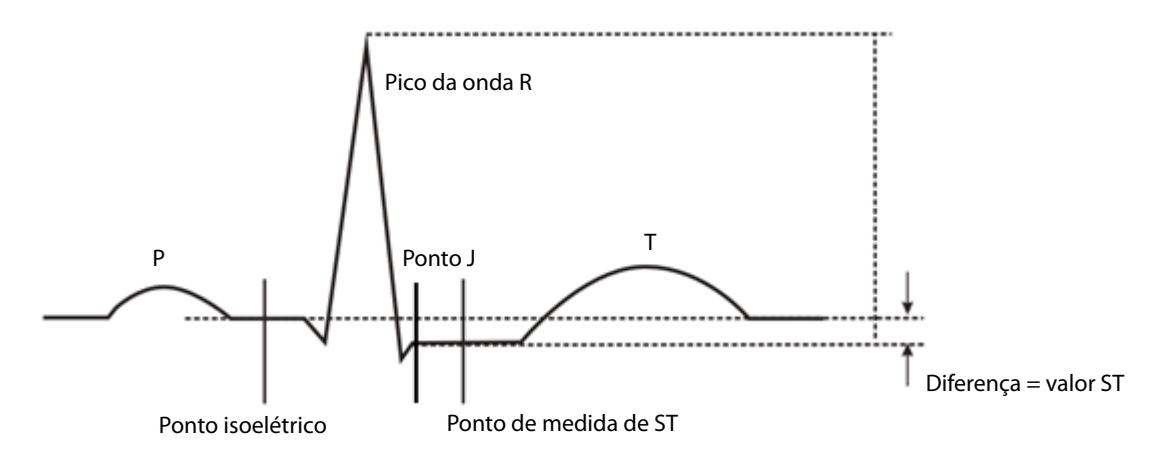

Os pontos ISO e ST precisam ser ajustados quando do início da monitorização e caso a frequência cardíaca ou morfologia do ECG do paciente sofra uma alteração significante. Os complexos QRS excepcionais não são levados em consideração na análise do segmento ST.

# 

• Certifique-se sempre de que as posições dos pontos da medida ST são adequados para o seu paciente.

Para ajustar os pontos de medida ST:

- No menu [Análise ST], selecione [Ajustar ponto ST >>]. Na janela [Ajustar ponto ST], as posições dos pontos ISO, J e ST são representadas, respectivamente, por três linhas verticais.
- 2. Selecione [**Ver derivs**] e use o botão giratório para selecione a derivação de ECG com o ponto J e a onda R correspondentes.
- 3. Selecione [ISO], [J] ou [Ponto ST] e use o botão giratório para ajustar a posição de cada um dos pontos.
  - A posição do ponto ISO (isoelétrico) é indicada em relação ao pico da curva R. Posicione o ponto ISO no centro da parte plana da linha base (entre as curvas P e Q, em frente da curva P).
  - A posição do ponto J é indicada em relação ao pico da onda R e ajuda a localizar o ponto ST. Posicione o ponto J no final do complexo QRS e no início do segmento ST.
  - O ponto ST é posicionado a uma distância fixa do ponto J. Mova o ponto J até a posição no ponto ST, no centro do segmento ST. Posicione o ponto ST relativo ao ponto J a [J + 60/80 ms], [J + 40 ms], [J + 60 ms] ou [J + 80 ms]. Se [J + 60/80 ms] for selecionado, o ponto ST será posicionado 80 ms (frequência cardíaca de 120 bpm ou menos) ou 60 ms (frequência cardíaca superior a 120 bpm) do ponto J.

## 8.7 Sobre o monitoramento de arritmia

A análise de arritmia fornece informações sobre a condição do paciente, incluindo a frequência cardíaca, a taxa CVP, o ritmo e a ectopia.

# 

- O programa de análise de arritmia destina-se à detecção de arritmias ventriculares, e não serve para detectar arritmias atriais ou supraventriculares. podendo identificar a presença ou ausência de uma arritmia incorretamente. Portanto, é necessário que um médico analise as informações da arritmia com outros achados médicos.
- A detecção de arritmia Mortara não se destina a pacientes de neonatal.

#### 8.7.1 Introdução aos eventos de arritmia

Algoritmo da Mindray

| Mensagem de arritmia | Descrição                                                                | Categoria      |
|----------------------|--------------------------------------------------------------------------|----------------|
| Accistolia           | Complexo QRS não detectado dentro do limiar do período estipulado        |                |
| Assistonia           | sem fibrilação ventricular ou sinais caóticos.                           |                |
|                      | Curva de fibrilação durante 6 segundos consecutivos.                     |                |
| FibV/TaqV            | Ritmo dominante de Vs adjacente e uma FC > o limite da frequência        |                |
|                      | cardíaca com taquicardia ventricular.                                    |                |
|                      | CVPs consecutivos > limite de CVPs TaqV, e uma FC > limite da frequência | Arritmia letal |
| Taqv                 | cardíaca com TaqV.                                                       |                |
| Ditura da Duadi      | CVPs consecutivos ≥ limiar Vbrd e a frequência cardíaca ventricular <    |                |
| Ritmo de Bradi       | limiar da Frequência Vbrd.                                               |                |
| Taqui extrema        | Frequência cardíaca maior do que o limite de taquicardia extremo.        |                |
| Bradi extrema        | Frequência cardíaca maior do que o limite de taquicardia extremo.        |                |
| PVCs                 | CVPs/mín excede o limite alto                                            | Arritmia       |
|                      | Pulso não detectado durante 1,75 x média dos intervalos R-R após um      | não-letal      |
| PNP                  | complexo QRS (somente para pacientes com marcapasso).                    |                |
| DNC                  | Complexo QRS não detectado durante 300 milissegundos após um pulso       |                |
| PINC                 | de marcapasso (somente para pacientes com marcapasso).                   |                |
| CVP                  | Um CVP detectado em batimentos cardíacos normais.                        |                |
| Dupla                | CVPs pareados detectados em batimentos cardíacos normais.                |                |
| TV > 2               | Mais de 2 CVPs consecutivos durante o último minuto.                     |                |
| Bigeminismo          | Ritmo dominante de N, V, N, V, N, V.                                     |                |
| Trigeminismo         | Ritmo dominante de N, N, V,N, N, V, N, N, V.                             |                |
| R em T               | R em T detectado em batimentos cardíacos normais.                        |                |

| Mensagem de arritmia | Descrição                                                             | Categoria |
|----------------------|-----------------------------------------------------------------------|-----------|
|                      | Batimentos não detectados durante 1,75 x média dos intervalos R-R no  |           |
|                      | caso de FC <120 ou                                                    |           |
| Batimentos perdidos  | Ausência de batimento durante 1 segundo no caso de FC >120 (somente   |           |
|                      | pacientes sem marcapasso), ou                                         |           |
|                      | Ausência de batimentos durante um período superior ao limiar de pausa |           |
|                      | estipulado.                                                           |           |
| Bradi                | Frequência cardíaca média menor do que o limite de bradicardia.       |           |
| Taqui                | Frequência cardíaca maior do que o limite de taquicardia extremo.     |           |
|                      | CVPs consecutivos > limite de CVPs Vbrd, e a frequência cardíaca ≥ o  |           |
| Ritmo de Ventilação  | limite de Frequência Vbrd < o limite de Frequência TaqV.              |           |
|                      | CVP multiformes são detectadas no Multif. Janela de CVP (pode ser     |           |
| CVPCVP               | ajustada).                                                            |           |
|                      | CVPs consecutivas < limite de CVP TaqV, mas > 2, e FC $\ge$ limite da |           |
| Nonsus. Taqv         | Frequência TaqV.                                                      |           |
| Pausa                | Nenhum QRS foi detectado no limiar do período de pausa configurado.   |           |
| Ritmo ventilação     | Ritmo continuamente irregular.                                        |           |

### Algoritmo de Mortara

| Mensagem de           | Descrição                                                                      | Categoria      |
|-----------------------|--------------------------------------------------------------------------------|----------------|
| arritmia              |                                                                                |                |
| Accietalia            | Complexo QRS não detectado dentro do limiar do período estipulado (sem         |                |
| Assistolia            | fibrilação ventricular ou sinais caóticos).                                    |                |
| FibV                  | Evento de fibrilação ventricular durante 6 segundos.                           | Arritmia letal |
| Tog\/                 | A FC ventricular é maior ou igual ao limiar predeterminado e o número de CVPs  |                |
| Taqv                  | consecutivas é superior ao limiar predeterminado.                              |                |
| PVCs                  | CVPs/mín excede o limite alto                                                  | Arritmia       |
|                       | Pulso de marcapasso não detectado durante (60*1.000/frequência do              | não-letal      |
| PNP                   | marcapasso +90) milissegundos após um complexo QRS ou pulso estimulado         |                |
|                       | (somente para pacientes com marcapasso).                                       |                |
| DNC                   | Complexo QRS não detectado durante 300 milissegundos após um pulso de          |                |
| PNC                   | marcapasso (somente para pacientes com marcapasso).                            |                |
|                       | Mais de duas formas diferentes de CVPs detectadas dentro da janela de pesquisa |                |
|                       | determinada (3-31).                                                            |                |
| Dupla                 | CVPs pareados detectados.                                                      |                |
| Τ.( > 2               | FC ventricular maior ou igual ao limiar predeterminado e número de CVPs maior  |                |
| 1 V > 2               | ou igual a 3, mas inferior ao limiar predeterminado.                           |                |
| Dituro do vontilo cão | FC ventricular inferior ao limiar predeterminado e número de CVPs superior ou  |                |
| Ritmo de ventilação   | igual a 3.                                                                     |                |
| Bigeminismo           | Ritmo dominante de N, V,N, V, N, V.                                            |                |
| Trigeminismo          | Ritmo dominante de N, N, V,N, N, V, N, N, V.                                   |                |
| R em T                | Evento de R em T detectado.                                                    |                |
| Ritmo ventilação      | Ritmo continuamente irregular                                                  |                |

| Mensagem de         | Descrição                                                                         | Categoria |
|---------------------|-----------------------------------------------------------------------------------|-----------|
| arritmia            |                                                                                   |           |
|                     | Batimentos não detectados durante 1,75 x média dos intervalos R-R no caso de      |           |
|                     | FC <120 ou                                                                        |           |
| Batimentos perdidos | Ausência de batimento durante 1 segundo no caso de FC >120 (somente               |           |
|                     | pacientes sem marcapasso) ou                                                      |           |
|                     | Ausência de batimentos durante um período superior ao limiar de pausa estipulado. |           |
| Bradi               | FC inferior ao limite mínimo de bradicardia determinado.                          |           |
| Taqui               | FC superior ao limite máximo de taquicardia determinado.                          |           |

### 8.7.2 Modificação das configurações de alarmes de arritmia

Para alterar as configurações do alarme de arritmia, selecione a área de parâmetros de ECG ou a área de formato de onda →[Configurações ECG]→ [Análise de arritmia >>]. No menu suspenso, é possível configurar [Nív Alm] para [Alto], [Méd], [Baixo] ou [Mensagem], apenas ativar os alarmes de análise de arritmia letal ou ativar/desativar todos os alarmes de análise de arritmia. No menu [Config alarme] do menu [Manutenção do usuário], é possível ativar/desativar o desligamento dos alarmes de análise de arritmia letal.

# \land aviso

• Se você desligar todos os alarmes de arritmia, o monitor não poderá emitir nenhum alarme de análise de arritmia. Mantenha sempre o paciente sob supervisão.

#### 8.7.3 Modificação das configurações dos limiares de arritmia

Selecione a janela de parâmetros de ECG ou a área de formas de onda→[**Análise de arritmia** >>]→[**Limiar arritmia**] e você poderá, em seguida, alterar as configurações de limiar de alguns alarmes de arritmia. Se uma arritmia violar o limiar estabelecido, será disparado um alarme. O tempo de atraso da assistolia está relacionado ao reconhecimento de ECG. Quando a FC for inferior a 30 bpm, recomendamos que você configure o tempo de atraso da assistolia para 10 segundos.

#### Algoritmo da Mindray

| Eventos de arritmia | Variação  | Predefinido     | Variação | Unidade |
|---------------------|-----------|-----------------|----------|---------|
| CVPs alto           | 1 a 100   | 10              | 1        | /min.   |
| Atraso Atraso       | 3 a 10    | 5               | 1        | S       |
|                     |           | Adulto: 120     |          |         |
| Taqui alta          | 60 a 300  | Pediátrico: 160 | 5        | bpm     |
|                     |           | Neonatal: 180   |          |         |
|                     |           | Adulto: 50      |          |         |
| Brad baix           | 15 a 120  | Pediátrico: 75  | 5        | bpm     |
|                     |           | Neonatal: 90    |          |         |
|                     |           | Adulto: 160     |          |         |
| Taqui extrema       | 120 a 300 | Pediátrico: 180 | 5        | bpm     |
|                     |           | Neonatal: 200   |          |         |
|                     |           | Adulto: 35      |          |         |
| Bradi extrema       | 15 a 60   | Pediátrico: 50  | 5        | bpm     |
|                     |           | Neonatal: 60    |          |         |

| Eventos de arritmia | Variação     | Predefinido            | Variação | Unidade |
|---------------------|--------------|------------------------|----------|---------|
| CVP Janela de CVP   | 3 a 31       | 15                     | 1        | /min.   |
|                     | 100 - 200    | Adulto, pediátrico 130 | 5        | hom     |
| Fleq laqv           | 100 a 200    | Neonatal: 160          | J        | bhii    |
| PVCs TaqV           | 3 a 99       | 6                      | 1        | /min.   |
| Tempo de pausa      | 1.5, 2.0,2.5 | 2                      | /        | S       |
| PVCs BradV          | 3 a 99       | 5                      | 1        | /min.   |
| Freq BradV          | 15 a 60      | 40                     | 5        | bpm     |

#### Algoritmo de Mortara

| Eventos de arritmia | Variação              | Predefinido     | Variação | Unidade |
|---------------------|-----------------------|-----------------|----------|---------|
| CVPs alto           | 1 a 100               | 10              | 1        | /min.   |
| Atraso Atraso       | 2 a 10                | 5               | 1        | S       |
| Freq TaqV           | 100 a 200             | 130             | 5        | bpm     |
| CVP TaqV            | 3 a 12                | 6               | 1        | batim   |
| CVP CVP             | 3 a 31                | 15              | 1        | batim   |
| Taqui alta          | Adulto: 100 a 300     | Adulto: 100     | 5        | bpm     |
|                     | Pediátrico: 160 a 300 | Pediátrico: 160 |          |         |
| Brad baix           | Adulto: 15 a 60       | Adulto: 60      | 5        | bpm     |
|                     | Pediátrico: 15 a 80   | Pediátrico: 80  |          |         |

#### 8.7.4 Configuração de arritmia prolongada (Somente para algoritmo da Mindray)

Os eventos de arritmia a seguir são definidos como arritmia prolongada:

- Taqui extrema
- Bradi extrema
- Ritmo de Bradi
- Nonsus. TaqV
- CVP CVP
- Ritmo ventilação
- Pausa

Você pode selecionar [**Menu principal**]→[**Manutenção** >>]→[**Manutenção do usuário** >>]→digitar a senha solicitada→selecionar [**Config alarme** >>] e configurar [**Arrit. Prolongada**] como [**Habilitar**] ou [**Desabilitar**]. Quando [**Arrit. Prolongada**] é configurada como [**Desabilitar**], o monitor de pacientes não analisa os eventos de arritmia prolongada, e os respectivos alarmes não são emitidos.

# \land PRECAUÇÃO

 Configure [Arrit. Prolongada] como [Desabilitar] quando o monitor de pacientes estiver conectado ao Sistema central de monitoramento de versão anterior à 06.01.00. Caso isso não seja feito, é possível que o Sistema de monitoramento central não consiga exibir normalmente alarmes relativos à arritmia prolongada quando ela ocorrer.

#### 8.7.5 Revisão dos eventos de arritmia

Consulte o capítulo **Revisão**.

## 8.8 Reconhecimento de ECG

#### 8.8.1 Início manual de um reconhecimento de ECG

Durante o monitoramento do ECG, caso os padrões de ECG do paciente apresentem grandes alterações, pode ser necessário iniciar um reconhecimento de ECG. As alterações nos padrões do ECG podem ser resultantes de:

- alarmes de arritmia incorretos,
- perda de medidas de ST e/ou
- frequência cardíaca inexata

O reconhecimento de ECG permite que o monitor analise o novo modelo de ECG e corrija os alarmes de arritmia e valores de FC, restaurando também as medidas de ST. Para iniciar o reconhecimento manualmente, selecione a janela de parâmetros de ECG ou a área de formas de onda→[**Reconhecer**]. Quando o monitor de pacientes estiver fazendo o reconhecimento, a mensagem [**Reconhec. ECG**] será exibida na área de alarmes técnicos.

# \land PRECAUÇÃO

 Certifique-se de iniciar o reconhecimento de ECG somente durante períodos de ritmo normal e com o sinal de ECG relativamente livre de ruídos. Se o reconhecimento de ECG for realizado durante o ritmo ventricular, os valores ectópicos poderão ser incorretamente interpretados como o complexo QRS normal. Isso pode resultar em falha na detecção dos eventos subsequentes de TaqV e FibV.

### 8.8.2 Reconhecimento de ECG automático

O reconhecimento de ECG é iniciado automaticamente sempre que:

- O cabo do ECG ou o rótulo do cabo for alterado.
- O cabo do ECG for reconectado.
- Um novo paciente for admitido.
- Após a calibração, selecione [Parar calibração ECG]
- Ocorre uma alteração entre as opções de tipo de tela durante monitoramento de ECG de 5/12 derivações.
- O status do marcapasso do paciente é alterado.

## 8.9 Monitoramento de ECG de 12 derivações

### 8.9.1 Acesso à tela de monitoramento de ECG de 12 derivações

- 1. Consulte a seção **8.3.3 Colocações das derivações** de ECG para colocar os eletrodos.
- No menu [Configuração ECG], selecione [Conj derivações]→[12 derivações]. Selecione a tecla rápida [Telas]→[Tecla cheia de ECG de 12 derivações].

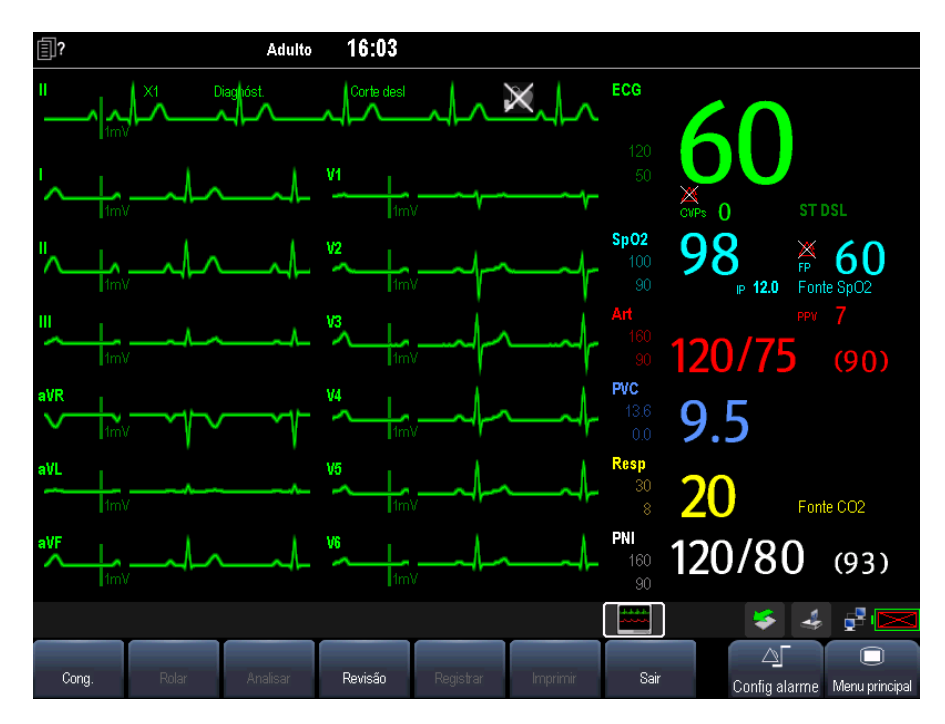

Há, no total, 12 curvas ECG e 1 curva de compasso exibidas na tela. A derivação do ritmo é ECG I antes de entrar na tela de monitoramento do ECG de 12 derivações. Os valores numéricos de ST são exibidos em três grupos:

- ST Ant (anterior): V1, V2, V3, V4
- ST Inf (inferior): II, III, aVF, (aVR)
- ST Lat (lateral): I, aVL, V5, V6

Embora aVR seja exibido no grupo ST Inf, não é uma derivação inferior.

Além disso, o monitoramento de ECG de 12 derivações tem os seguintes recursos:

- O modo [Filtro] é automaticamente trocado para [Diagnóstico] quando o monitor de paciente acessa a tela inteira de 12 derivações; o modo [Filtro] retoma a configuração antes de acessar a tela inteira de 12 derivações quando o monitor de paciente sai dessa tela.
- No modo adulto, a tecla 🕅 na parte frontal do monitor é desativada.

### 8.9.2 Interpretação de ECG de 12 derivações em repouso

# \land AVISO

#### • A interpretação de ECG de 12 derivações em repouso se restringe exclusivamente a pacientes adultos.

A interpretação de ECG de 12 derivações em repouso pode ser iniciada apenas 11 segundos após o acesso à tela de monitoramento de ECG de 12 derivações. Caso contrário, a mensagem de solicitação [**Não há dados suficientes. Impossível analisar**.] será exibida. Para iniciar uma Interpretação de ECG de 12 derivações em repouso, selecione [**Conge**] e, depois, [**Analis**]. A seguinte tela será exibida. Nessa tela, é possível:

- Selecione [Imprimir result] para imprimir os resultados da interpretação de ECG de 12 derivações pelo registrador.
- Selecione [Imprimir onda] para imprimir os resultados e as ondas da interpretação de ECG de 12 derivações pelo registrador.
- Selecione [Impr. relatório] para imprimir os resultados da interpretação de ECG de 12 derivações com a impressora.

| ECG com 12 deriva                                                                       | ações           |                                                            |                                          |                    | ×        |  |  |
|-----------------------------------------------------------------------------------------|-----------------|------------------------------------------------------------|------------------------------------------|--------------------|----------|--|--|
| Hora análise<br>Freq cardíaca <b>6</b><br>Intervalo FP <b>1</b><br>Duração QRS <b>7</b> | 50<br>76<br>2   | 2009-09-18<br>QT/QTC<br>Eixo P/QRS/T<br>RV5/VS1<br>RV5+VS1 | 14:30:09<br>346/<br>53/<br>1.09/<br>1.67 | 346<br>44/<br>-0.5 | 54<br>58 |  |  |
| CODE                                                                                    |                 | Diag                                                       | nóstico                                  |                    |          |  |  |
| 210000                                                                                  |                 | Ritmo sinusal                                              |                                          |                    |          |  |  |
| Imprimir result Imprimir onda Impr. relatório                                           |                 |                                                            |                                          |                    |          |  |  |
| Imprima a interpretação d                                                               | te ECG com 12 d | derivações usando o regi                                   | istrador.                                |                    |          |  |  |

Além disso, após selecionar [**Cong.**], é possível:

- Procurar as ondas de ECG congeladas selecionando [Rolar] e girando o botão ou selecionando o botão do use ao lado de [Rolar].
- Imprimir as ondas congeladas atualmente selecionando [**Registrar**].

#### 8.9.3 Revisão da interpretação dos resultados de ECG de 12 derivações em repouso

Na tela de monitoramento do ECG de 12 derivações, é possível revisar as análises anteriores selecionando [Revisão].

| Revisão                                  | ×                                |
|------------------------------------------|----------------------------------|
| Tendências de gráfico Tendências tabular | es Eventos Revisão total ECG cor |
| Hora análise                             | Diagnóstico                      |
| 2009-09-18<br>14:29:38                   | Ritmo sinusal.                   |
|                                          |                                  |
|                                          |                                  |
|                                          |                                  |
|                                          |                                  |
| Detalh 🔹 🛧 Rolar 🖶                       | •                                |

| Revisão                                                                         |                   |                                                                       |                                                                                  | ×                                                                           |
|---------------------------------------------------------------------------------|-------------------|-----------------------------------------------------------------------|----------------------------------------------------------------------------------|-----------------------------------------------------------------------------|
| Tendências de gráfico<br>2009-09-18 14/29/38<br>1mV<br>1mV<br>14/29/52 14/29/53 | Tendências tabula | TY1<br>TY1<br>TY1<br>Treq<br>Durac<br>QT/Q<br>Exo F<br>RV5/V<br>Ritrr | Revisă<br>cardíaca<br>alo FP<br>ăo QRS<br>TC<br>YQRS/T<br>S1<br>/S1<br>o sinusal | 60 total ECG cor<br>72<br>346 / 346<br>53 / 44 / 54<br>1.09 / -0.58<br>1.67 |
| < Resultado 🗭                                                                   | + +               | <b>* +</b>                                                            |                                                                                  | <b>+ +</b>                                                                  |
| Lista result                                                                    | X1 2<br>Ganho     | 5 mm/s<br>Varr.                                                       | Registrar                                                                        | Imprimir                                                                    |

Nessa janela de revisão, é possível: alternar entre os detalhes e a lista de resultados selecionando [**Detalhes**] ou [**Lista de resultados**]. Ao visualizar os detalhes, você pode:

- Selecionar du próximo a [Resultado] para alternar entre os resultados.
- Ajustar [Ganho] e [Varredura].
- Selecione [Registrar] para imprimir os resultados da interpretação atualmente exibida de ECG de 12 derivações pelo registrador.
- Selecione [Imprimir] para imprimir os resultados da interpretação atualmente exibida de ECG de 12 derivações com a impressora.

## 9.1 Introdução

A respiração por impedância é medida pelo tórax. Quando o paciente está respirando ou sendo ventilado, o volume de ar é alterado nos pulmões, resultando em alterações de impedância entre os eletrodos. A frequência respiratória (FR) é calculada a partir dessas alterações de impedância e uma forma de onda da respiração é exibida na tela do monitor de pacientes.

## 9.2 Informações sobre segurança

# 

- Ao monitorar a respiração do paciente, não use cabos de ECG à prova de eletrocirurgia.
- Se o nível de detecção da respiração não for corretamente configurado no modo de detecção manual, o monitor pode não detectar apnéia. Se a configuração do nível de detecção for muito baixa, no caso de apnéia, é provável que o monitor detecte atividade cardíaca, interpretando-a, equivocadamente, como atividade respiratória.
- A medida de respiração não detecta o motivo das apnéias. mostrando um alarme apenas se não for detectada respiração, depois de decorrido o período pré-configurado de tempo desde a última respiração detectada. Por esse motivo, não pode ser usada para fins diagnósticos.
- Se a operação for realizada em condições que respeitam o EMC Padrão EN 60601-1-2 (Imunidade de Radiação 3V/m), as intensidades de campo acima de 1 V/m podem causar medições erradas em várias frequências. Portanto, é recomendado evitar o uso de equipamento com radiação elétrica perto da unidade de medição de respiração.

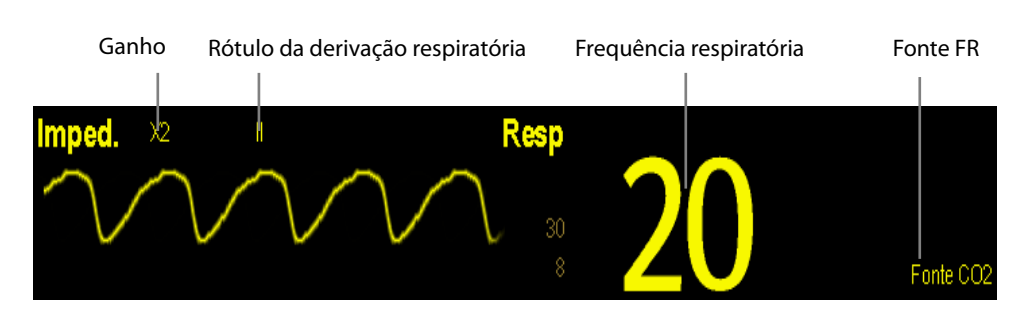

## 9.3 Introdução à tela Resp

Selecionando a área de formas de onda ou a área de parâmetros, é possível acessar o menu [Formato de onda Resp] menu. Ao selecionar a janela de parâmetros respiratórios, é possível acessar o menu [Configurar respiração].

### **OBSERVAÇÃO**

• O monitoramento de respiração não é recomendado para pacientes muito ativos, já que causaria falsos alarmes.

## 9.4 Colocação de eletrodos respiratórios

A pele é um condutor fraco de eletricidade, portanto é preciso preparar a pele para poder obter um bom sinal de respiração. Para saber como preparar a pele, consulte a seção ECG.

A medida da Respiração adota a colocação padrão de eletrodos de ECG, ou seja, você pode usar cabos de ECG diferentes (3, 5 ou 12 derivações). Como o sinal da respiração é medido entre dois eletrodos de ECG, em caso de colocação padrão, os dois eletrodos deveriam ser RA e LA, da derivação I de ECG, ou RA e LL da derivação II de ECG.

## OBSERVAÇÃO

 Para otimizar a curva respiratória, coloque os eletrodos RA e LA na horizontal ao monitorar a respiração com a Derivação I do ECG; coloque os eletrodos RA e LL na diagonal ao monitorar a respiração com a Derivação II do ECG.

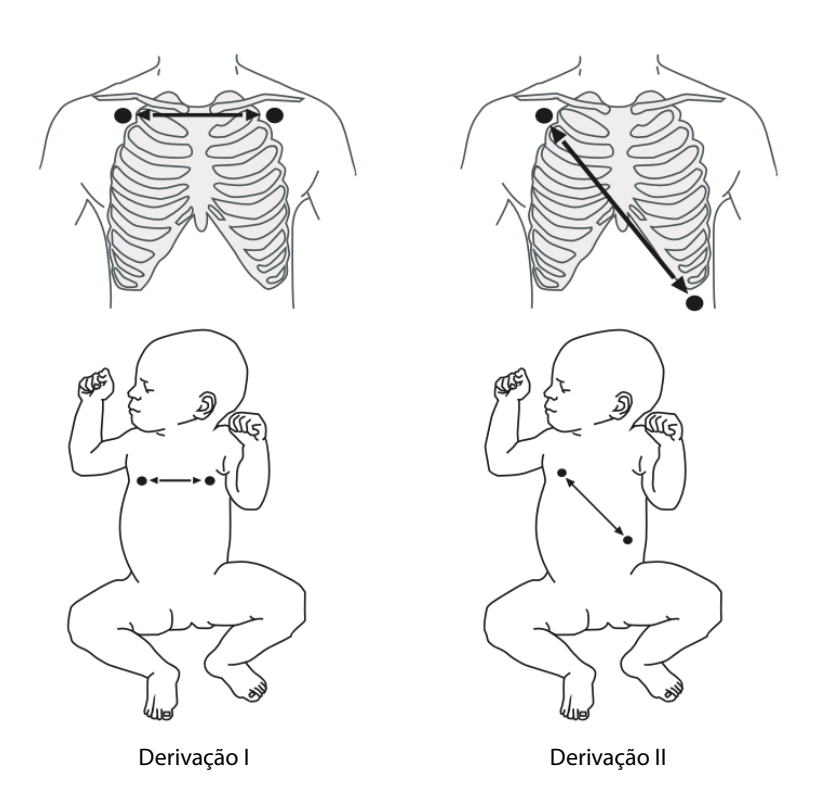

### 9.4.1 Otimização da colocação de eletrodos para Respiração

Se você quiser medir a respiração e já estiver medindo o ECG, precisará otimizar a colocação dos dois eletrodos, entre os quais a respiração será medida. O reposicionamento dos eletrodos de ECG a partir das suas posições padrão gerará alterações na onda de ECG, podendo influenciar a interpretação de ST e arritmia.
#### 9.4.2 Sobreposição cardíaca

A atividade cardíaca que afeta a forma de onda de respiração é denominada sobreposição cardíaca e ocorre quando os eletrodos de respiração captam alterações na impedância provocada pelo ritmo do fluxo arterial. A sobreposição cardíaca pode ser reduzida reposicionando os eletrodos corretamente: evite a área do fígado e os ventrículos do coração na linha entre os eletrodos respiratórios. Isso é importante especialmente para os pacientes neonatos.

#### 9.4.3 Respiração abdominal

Determinados pacientes com os movimentos restringidos respiram principalmente através do abdôme. Nesses casos, pode ser preciso colocar o eletrodo da perna esquerda (LA) no abdome esquerdo, no ponto de expansão abdominal máxima, visando otimizar a onda respiratória.

#### 9.4.4 Expansão lateral do tórax

Nos aplicativos clínicos, determinados pacientes (principalmente os neonatos) expandem o tórax lateralmente, gerando uma pressão intratorácica negativa. Nesses casos, é melhor colocar dois eletrodos para respiração nas áreas esquerda do tórax e na linha axilar direita média, no ponto de maior movimento de respiração do paciente, otimizando assim a onda respiratória.

### 9.5 Escolha da derivação respiratória

No menu [Configuração Resp], defina [Derivação de resp] como [I] e [II] ou [Auto].

### 9.6 Alteração do atraso do alarme de apnéia

O alarme de apnéia é um alarme de alto nível usado para detectar apnéias. É possível definir o tempo de atraso do alarme de apnéia após o qual o monitor do paciente emite o alarme se o paciente parar de respirar. No menu [**Configurar respiração**], selecione [**Atraso de apneia**] e, depois, selecione a configuração adequada. O [**Atraso de apnéia**] dos módulos Resp, CO<sub>2</sub>, GA e MR se mantêm consistentes entre si.

### 9.7 Alteração do modo de detecção da respiração

No menu [Configurar respiração], selecione [Modo detecção] e alterne entre [Auto] e [Manual].

No modo de detecção automático, o monitor do paciente ajusta o nível de detecção automaticamente, dependendo da altura da curva e da presença de artefatos cardíacos. Observe que no modo automático, o nível de detecção (uma linha pontilhada) não é exibido na curva.

Use o modo de detecção automático quando:

- A frequência respiratória não estiver próxima à frequência cardíaca.
- A respiração for espontânea, com ou sem pressão positiva contínua das vias aéreas (CPAP).
- Os pacientes forem ventilados, exceto nos pacientes com ventilação obrigatória intermitente (IMV).

No modo de detecção manual, ajuste a linha pontilhada do nível de detecção até o nível desejado selecionando
[Linha superior] ou [Linha inferior] e selecionando
ou a lado de ambas. Após ser definido, o nível de detecção não se adaptará automaticamente em profundidades de respiração diferentes. É importante lembrar que se a profundidade da respiração variar, talvez seja necessário alterar o nível de detecção.

Use o modo de detecção manual quando:

- A frequência respiratória e a frequência cardíaca forem próximas.
- Os pacientes tiverem ventilação obrigatória intermitente.
- A respiração for fraca. Tente reposicionar os eletrodos para melhorar o sinal.

No modo de autodetecção, em caso de monitoramento da respiração, com ECG desativado, o monitor não poderá comparar as taxas da respiração e ECG para a detecção de sobreposição cardíaca. O nível de detecção da respiração é configurado mais alto, para evitar a detecção da sobreposição cardíaca como respiração.

No modo de detecção manual, em determinados casos, a sobreposição cardíaca pode ativar o contador da respiração. Isso pode levar a uma falsa indicação de respiração elevada ou uma condição de apnéia não detectada. Se você suspeitar que a sobreposição cardíaca está sendo registrada como atividade respiratória, eleve o nível de detecção sobre a zona da sobreposição cardíaca. Se a onda respiratória for tão pequena que a elevação do nível de detecção não for possível, você pode precisar otimizar a colocação dos eletrodos como descrito na seção "Expansão torácica lateral".

### 9.8 Alteração das configurações da curva respiratória

# 

• Ao monitorar no modo de detecção manual, não se esqueça de verificar o nível de detecção da respiração após aumentar ou diminuir o tamanho da curva respiratória.

No menu [**Config respiração**], é possível:

- Selecionar [Ganho] e a configuração adequada. Quanto maior o ganho, maior a amplitude da onda.
- Selecionar [Varr.] e então selecione uma configuração adequada. Quanto mais rápido for a varredura da onda, mais ampla a onda.

## 9.9 Definir a fonte FR

Para definir a fonte FR:

- 1. Acesse o menu [**Configurar respiração**].
- 2. Selecione [Fonte FR] e, em seguida, selecione uma fonte ou [Auto] na lista suspensa.

A lista suspensa exibe a fonte FR disponível atualmente. Quando você selecionar [**Auto**], o sistema selecionará automaticamente a fonte FR, segundo a prioridade. Quando a fonte FR atual não tiver uma medida válida, o sistema alternará automaticamente a [**Fonte FR**] para [**Auto**]. A fonte FR será revertida para a respiração por impedância se você pressionar a tecla de silêncio A na parte frontal do monitor durante um alarme de apneia.

A prioridade da fonte FR é (da mais alta para a mais baixa): Medição de CO<sub>2</sub>, medição de MR e medição da respiração por impedância.

As configurações de [**Fonte FR**] dos módulos Resp, CO<sub>2</sub>, GA e MR estão vinculadas. As opções de fonte FR e suas descrições encontram-se na tabela abaixo.

| Opção           | Descrição                                                       |
|-----------------|-----------------------------------------------------------------|
| Auto            | A fonte FR é selecionada automaticamente, segundo a prioridade. |
| CO <sub>2</sub> | A fonte FR advém da medição de CO₂.                             |
| MR              | A fonte FR advém da medição de MR.                              |
| ECG             | A fonte FR advém da medição da respiração por impedância.       |

## 9.10 Configuração de propriedades de alarme

Selecione [**Config alarme** >>] no menu [**Configurar respiração**]. No menu suspenso, você pode definir propriedades de alarme para esse parâmetro.

#### OBSERVAÇÕES

## 10.1 Introdução

O valor numérico de pulso conta as pulsações arteriais resultantes da atividade mecânica do coração. O pulso pode ser exibido a partir de qualquer SpO<sub>2</sub> ou pressão arterial medida (vide a seção PI). O valor numérico do pulso, exibido, é codificado a cores, para coincidir com a sua origem.

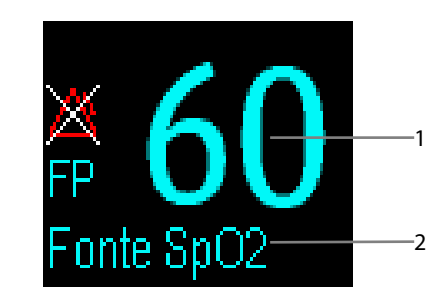

- 1. FP: batimentos detectados por minuto.
- 2. Fonte FP

## 10.2 Configuração da origem de FP

A origem atual do pulso é exibida na área de parâmetros da FP. A frequência de pulso escolhida como origem:

- é monitorada como pulso do sistema e gera alarmes quando FP é selecionada como fonte do alarme ativo.
- é armazenada no banco de dados do monitor e revisada nas tendências gráficas e em forma de tabela; nos gráficos de tendências, como a cor da curva da FP é idêntica à da origem da FP, é pouco provável poder diferenciar a origem da FP;
- é enviada ao sistema de monitoramento central através da rede, se houver.

Para configurar uma frequência de pulso como a origem da FP:

- 1. Acesse o menu [Configuração SpO<sub>2</sub>].
- 2. Selecione [Fonte FP] e depois [Auto], no menu instantâneo.

O menu instantâneo exibe as origens de FP disponíveis no momento, em ordem descendente. Selecionando [Auto], automaticamente, o sistema selecionará, no menu instantâneo, a primeira opção como a origem da FP. Quando a origem atual da FP estiver indisponível, o sistema alternará, automaticamente, de [Fonte FP] para [Auto]. Selecionando [PI], automaticamente, o sistema selecionará, no menu instantâneo, o primeiro rótulo de pressão como a origem da FP.

### 10.3 Seleção da origem ativa do alarme

Na maioria dos casos, os números da FC e do pulso são idênticos. Para evitar alarmes simultâneos em FC e pulso, o monitor usa FC ou Pulso como a origem do alarme ativo. Para modificar a origem do alarme, selecione [**Fonte alarme**] no menu [**Configuração ECG**] ou [**Configuração SpO**<sub>2</sub>] e selecione:

- [FC]: O monitor usará a FC como origem de alarme para FC/pulso.
- [FP]: O monitor usará a FP como origem de alarme para FC/pulso.
- [Auto]: Se a opção [Fonte alarme] estiver definida como [Auto], o monitor do paciente utilizará a frequência cardíaca das medidas do ECG como origem do alarme, se a medida de ECG estiver habilitada e houver uma frequência cardíaca válida disponível. Se a frequência cardíaca estiver desabilitada, por exemplo, se os eletrodos desconectarem, e houver uma origem de pulso ativada e disponível, o monitor considerará Pulso como origem do alarme, automaticamente. Quando a condição de Deriv desl for corrigida, o monitor voltará a considerar a frequência cardíaca como a origem do alarme, automaticamente.

## 10.4 Som de QRS

Em caso de uso da FP como origem do alarme, a origem da FP será considerada a origem do som de QRS. Você pode modificar o volume de QRS ajustando o [**Vol batimento**] no menu [**Configuração SpO**<sub>2</sub>]. Se houver um valor de SpO<sub>2</sub> válido, a tonalidade do volume de QRS será ajustada de acordo com o valor da SpO<sub>2</sub>.

## 11.1 Introdução

O monitoramento da SpO<sub>2</sub> é uma técnica não invasiva utilizada para medir a quantidade de hemoglobina oxigenada e a frequência do pulso em função da absorção de ondas de luz selecionadas. A luz gerada na sonda atravessa o tecido e é convertida em sinais elétricos pelo seu fotodetector. O módulo de SpO<sub>2</sub> processa o sinal elétrico e mostra uma curva e valores digitais de SpO<sub>2</sub> e frequência de pulso na tela.

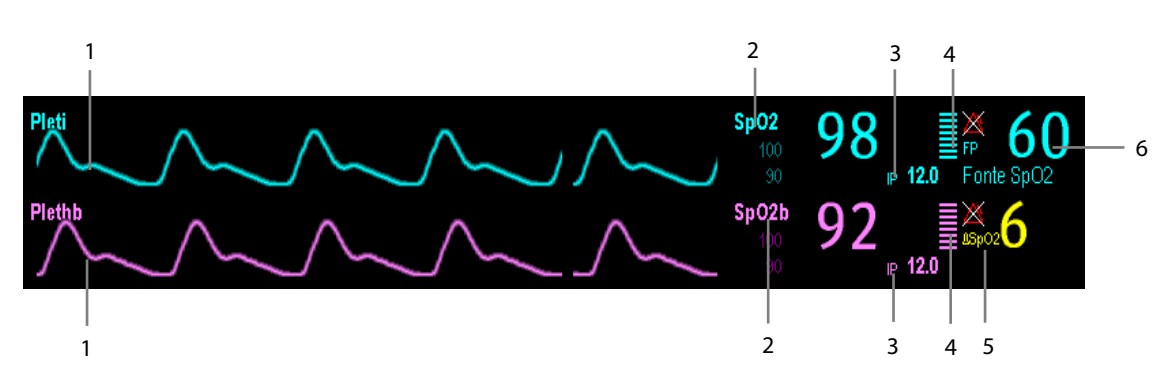

Esse aparelho é calibrado para exibir a saturação do oxigênio funcional. Esse módulo fornece quatro medidas:

- 1. Forma de onda pletismográfica (Pleti/Plethb): indicação visual do pulso do paciente. A curva não é normalizada.
- Saturação de oxigênio do sangue arterial (SpO<sub>2</sub>/SpO<sub>2</sub>b): porcentagem de hemoglobina oxigenada em relação à soma de oxihemoglobina e deoxihemoglobina. A medição de SpO<sub>2</sub> é obtida por meio do módulo MPM, e a de SpO<sub>2</sub>b, pelo módulo SpO<sub>2</sub>.
- 3. Índice de perfusão (IP): fornece o valor numérico da parte pulsátil do sinal medido causado pela pulsação arterial. IP é um indicador de força pulsátil. É possível usá-lo para avaliar a qualidade da medição de SpO<sub>2</sub>. Acima de 1 é excelente, entre 0,3 e 1 é aceitável. Abaixo de 0,3 indica baixa perfusão; reposicione o sensor de SpO<sub>2</sub> ou encontre um lugar melhor. Se a baixa perfusão persistir, escolha outro método para medir a saturação do oxigênio, se possível.

 $\label{eq:linear} IP \mbox{ está disponível para os módulos Mindray } SpO_2 \mbox{ ou Masimo } SpO_2.$ 

- 4. Indicador de perfusão: a parte pulsátil do sinal medido causado pela pulsação arterial.
- 5. Diferença de SpO<sub>2</sub> ( $\Delta$ SpO<sub>2</sub>):  $\Delta$ SpO<sub>2</sub>= | SpO<sub>2</sub>-SpO<sub>2</sub>b | .
- 6. Frequência de pulso (derivada da onda pleti): Pulsações detectadas por minuto.

No caso de você precisar medir SpO<sub>2</sub> e spO<sub>2</sub>b, selecione o mesmo tipo de módulo. Caso contrário, o módulo SpO<sub>2</sub> para SpO2b é fechado automaticamente. Por exemplo, se o módulo MPM que configura os módulos Mindray SpO<sub>2</sub> e Masimo SpO<sub>2</sub> for aplicado ao mesmo tempo, o módulo Masimo SpO<sub>2</sub> será fechado automaticamente.

### 11.2 Segurança

# 

- Use apenas os sensores de SpO<sub>2</sub> especificados neste manual. Siga as instruções de uso do sensor de SpO<sub>2</sub> e obedeça a todos os avisos e atenções.
- Na medida em que se observa uma tendência à desoxigenação do paciente, as amostras de sangue devem ser analisadas com um co-oxímetro de laboratório para que se possa compreender completamente o estado do paciente.
- Não use sensores de SpO<sub>2</sub> durante a geração de imagens de ressonância magnética (IRM). A corrente induzida pode causar queimaduras. O sensor pode afetar a imagem de ressonância magnética e o equipamento de IRM pode afetar a precisão das medidas de oximetria.
- O monitoramento contínuo prolongado pode aumentar o risco de alterações indesejadas nas características da pele, como irritação, vermelhidão, bolhas ou queimaduras. Inspecione o local do sensor a cada duas horas e movimente o sensor se a qualidade da pele mudar. Altere o local de aplicação a cada quatro horas. Para os pacientes neonatos, com má circulação do sangue periférico ou com pele sensível, inspecione o local de aplicação do sensor com mais frequência.

### 11.3 Identificação dos conectores de SpO<sub>2</sub>

Para identificar qual conector de SpO<sub>2</sub> está incorporado em seu módulo MPM, BeneView T1 ou SpO2, observe o logotipo da empresa localizado no canto superior direito. A cor do conector de cabo corresponde à empresa, como mostrado abaixo:

- Conector Mindray SpO<sub>2</sub>: um conector azul sem logotipo.
- Conector Masimo SpO<sub>2</sub>: um conector roxo com o logotipo da Masimo SET.
- Conector Nellcor SpO<sub>2</sub>: um conector cinza com o logotipo da Nellcor.

Os conectores desses três sensores de SpO<sub>2</sub> são mutuamente exclusivos.

### 11.4 Aplicação do sensor

- 1. Selecione um sensor adequado de acordo com o tipo do módulo, a categoria e o peso do paciente.
- 2. Retire o adesivo colorido do local de aplicação.
- 3. Aplique o sensor no paciente.
- 4. Selecione um cabo de adaptador adequado de acordo com o tipo de conector e conecte esse cabo no conector SpO<sub>2</sub>.
- 5. Conecte o cabo do sensor no cabo do adaptador.

## 11.5 Modificação das configurações de SpO<sub>2</sub>

#### 11.5.1 Acessando os menus de SpO<sub>2</sub>

Selecionando a janela de parâmetros ou a área de forma de onda SpO<sub>2</sub>, você acessa o menu [SpO<sub>2</sub> Config] ou [SpO<sub>2</sub> Config].

#### 11.5.2 Ajuste do alarme de dessaturação

O alarme de dessaturação é um alarme de alto nível que o notifica sobre quedas da saturação de oxigênio que podem ser perigosas. Selecione [**Config alarme** >>] no menu [**SpO**<sub>2</sub> **Config**] ou [**SpO**<sub>2</sub>**b Config**]. No menu suspenso, você pode definir limite de alarme baixo, ativação/desativação do alarme e registro do alarme de [**Ativ**] ou [**Desativ**]. Quando o valor de SpO<sub>2</sub> estiver abaixo do limite de alarme de dessaturação e o alarme estiver ativado, a mensagem [Dessaturação **SpO**<sub>2</sub>] **ou** [Dessaturação **SpO**<sub>2</sub>**b**] será exibida.

#### 11.5.3 Configuração da sensibilidade da SpO<sub>2</sub>

Para o módulo de SpO<sub>2</sub> da Masimo, você pode configurar [**Sensibilidade**] como [**Normal**] ou [**Máximo**] no menu [**SpO**<sub>2</sub> **Config**] ou [**SpO**<sub>2</sub>**b Config**]. Quando a [**Sensibilidade**] é configurada como [**Máximo**], o monitor de pacientes é mais sensível a sinais reduzidos. Recomendamos estritamente configurar a sensibilidade como [**Máximo**] durante o monitoramento de pacientes com pulsações muito fracas. No monitoramento de pacientes neonatais ou sem enfermidades críticas, que tendem a se movimentar muito, pode haver ruídos e sinais inválidos. Neste caso, é recomendado configurar a sensibilidade como [**Normal**], para que possível filtrar as interferências causadas por movimentação, garantindo a estabilidade da medida. As configurações de sensibilidade nos menus [**SpO**<sub>2</sub> **Config**] e [**SpO**<sub>2</sub>**b Config**] estão atreladas.

### 11.5.4 Alteração do tempo de média

O valor da SpO<sub>2</sub> exibido na tela do monitor corresponde à média dos dados coletados durante um período específico de tempo. Quanto menor for o tempo de média, mais rápida será a resposta do monitor de pacientes às alterações na saturação do oxigênio do paciente. E, por outro lado, quanto maior for o tempo de média, mais demorará para que o monitor de pacientes reaja às alterações feitas na saturação do oxigênio do pacientes reaja às alterações feitas na saturação do oxigênio do paciente, porém haverá maior acurácia nas medidas. No caso de pacientes em estado crítico, selecionando um tempo de média mais reduzido ajudará a compreender o estado do paciente.

Para configurar o tempo de média:

- No caso do módulo de SpO<sub>2</sub> da Mindray, selecione [Sensibilidade] no menu [SpO<sub>2</sub> Config] ou [SpO<sub>2</sub>b Config] e, em seguida, alterne entre [Alto], [Médio] e [Baixo], que correspondem, respectivamente, a 7 s, 9 s e 11 s.
- No caso do módulo de SpO<sub>2</sub> da Masimo, selecione [Média] no menu [SpO<sub>2</sub> Config] ou [SpO<sub>2</sub>b SetupConfig] e alterne entre [2-4 s], [4-6 s], [8 s], [10 s], [12 s], [14 s] e [16 s].

#### 11.5.5 Monitoramento simultâneo de SpO<sub>2</sub> e PNI

Ao monitorar o SpO<sub>2</sub> e a PNI simultaneamente no mesmo membro, é possível ativar a [**Simulação PNI**] no menu [**SpO**<sub>2</sub> **Config**] ou [**SpO**<sub>2</sub>**b Config**] para bloquear o status do alarme de SpO<sub>2</sub> até o final da medição de PNI. Se a [**Simulação PNI**] for desativada, a baixa perfusão causada pela medição de PNI pode levar a leituras imprecisas de SpO<sub>2</sub> e, portanto, provocar alarmes fisiológicos falsos.

#### 11.5.6 Gerenciamento de alarmes de segundos por saturação

Com o gerenciamento de alarmes tradicional, os limites máximo e mínimo do alarme são definidos para o monitoramento da saturação de oxigênio. Durante o monitoramento, assim que o limite for violado, um alarme audível será emitido imediatamente. Quando a porcentagem de SpO<sub>2</sub> oscilar próximo a um limite, o alarme soará cada vez que o limite for violado. Esse alarme frequente pode causar distrações. A técnica Segs p/ saturação de gerenciamento de alarmes da Nellcor é usada para reduzir esses alarmes incômodos.

O recurso Segs p/ saturação está disponível nos módulos de SpO<sub>2</sub> da Nellcor para diminuir a probabilidade de alarmes falsos provocados por artefatos de movimento. Para definir o limite de segundos por saturação, selecione [**Segs p**/ **saturação**] no menu [**Configuração SpO**<sub>2</sub>] e, em seguida, a configuração adequada.

Com o gerenciamento de alarmes Segs p/ saturação, os limites máximo e mínimo do alarme são definidos do mesmo modo como no gerenciamento tradicional. Um limite de Segs p/ saturação também é definido. Esse limite controla o período de tempo que a saturação de SpO<sub>2</sub> pode ficar fora dos limites estabelecidos antes de um alarme ser emitido. O método de cálculo é o seguinte: o número de pontos percentuais da saturação de SpO<sub>2</sub> fora do limite do alarme é multiplicado pelo número de segundos que permanece fora do limite. Isso pode ser resumido na seguinte equação:

Segs p/ saturação = Pontos × Segundos

O monitor emite um alarme Segs p/ saturação apenas quando esse limite é atingido. Por exemplo, a figura abaixo demonstra o tempo de resposta do alarme com um limite de Segs p/ saturação definido como 50 e um limite baixo de SpO<sub>2</sub> como 90%. Nesse exemplo, a porcentagem de SpO<sub>2</sub> do paciente cai para 88% (2 pontos) e permanece nesse nível por 2 segundos. Em seguida, cai para 86% (4 pontos) por 3 segundos e depois para 84% (6 pontos) por 6 segundos. Os Segs p/ saturação resultantes são:

| % Sp | O <sub>2</sub> Se       | egundos | Segs p/ saturação |
|------|-------------------------|---------|-------------------|
| 2×   | 2=                      | =       | 4                 |
| 4×   | 3=                      | =       | 12                |
| б×   | 6=                      | =       | 36                |
| Tota | l de Seas p/ saturação= |         | 52                |

Após aproximadamente 10,9 segundos, um alarme de Segs p/ saturação seria emitido porque o limite de 50 Segs p/ saturação seria ultrapassado.

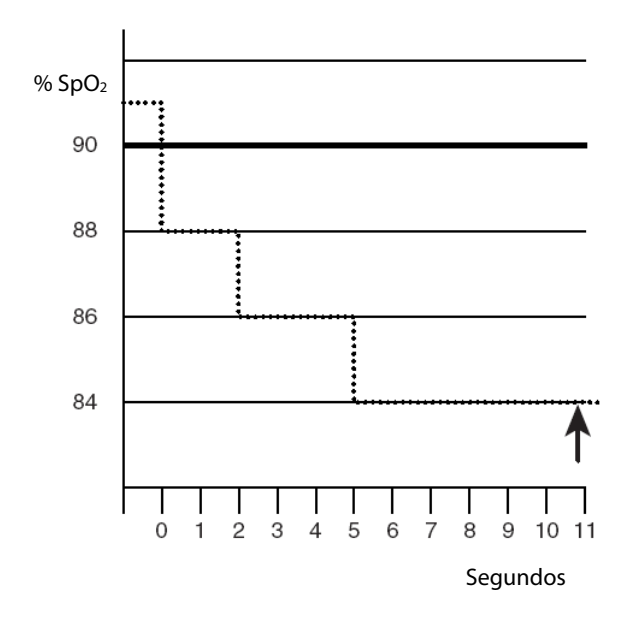

Os níveis de saturação podem oscilar em vez de permanecerem estáveis por um período de vários segundos. Normalmente, a porcentagem de SpO<sub>2</sub> do paciente pode oscilar acima e abaixo de um limite de alarme, reinserindo o intervalo sem alarme várias vezes. Durante essa oscilação, o monitor integra o número de pontos da porcentagem de %SpO<sub>2</sub>, tanto positivos quanto negativos, até o limite de Segs p/ saturação ser atingido ou acessar a porcentagem de %SpO<sub>2</sub> e permanecer no intervalo sem alarme.

#### 11.5.7 Alteração da velocidade da onda Pleti/Plethb

No menu [**SpO**<sub>2</sub> **Config**] ou [**SpO**<sub>2</sub>**b Config**], selecione [**Varr**] e escolha a configuração adequada. Quanto mais rápido for a varredura da onda, mais ampla a onda.

#### 11.5.8 Configuração do nível de alarme para o Alarme de Sensor SpO<sub>2</sub> Desligado

Selecione [**Config alarme** >>] no menu [**Manutenção do usuário**]. No menu suspenso, é possível definir [**Nív. SpO<sub>2</sub>SensorOff**.].

#### 11.5.9 Configuração do modo de tom de SpO<sub>2</sub>

Selecione [**Outros** >>] no menu [**Manutenção do usuário**]. No menu suspenso, você pode definir [**Som de SpO**<sub>2</sub>] como [**Modo 1**] ou [**Modo 2**].

# 🖳 ADVERTÊNCIA

 O mesmo modo de som de SpO<sub>2</sub> deverá ser usado para os mesmos monitores de pacientes de uma mesma área.

## 11.6 Restrições da medição

Se não tiver certeza sobre o valor da medida de SpO<sub>2</sub>, primeiro verifique os sinais vitais do paciente. Depois, verifique o monitor de pacientes e o sensor de SpO<sub>2</sub>. Os seguintes fatores poderiam afetar a precisão da medida:

- Luz ambiente
- Movimentos físicos (do paciente e impostos)
- Testes diagnósticos
- Perfusão baixa
- Interferência eletromagnética, como ambiente de IRM
- Unidades eletrocirúrgicas
- Hemoglobina disfuncional, como carboxihemoglobina (COHb) e metemoglobina (MetHb)
- Presença de determinadas tinturas como metileno e carmine índigo
- Posicionamento inadequado do sensor de Sp<sub>0</sub>2 ou uso do sensor incorreto de SpO<sub>2</sub>
- Queda do fluxo sanguíneo arterial ao nível não passível de medida provocado por choque, anemia, baixa temperatura ou constrição vascular.

## 11.7 Informações da Masimo

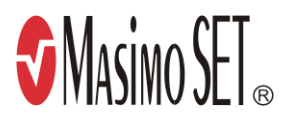

#### Patentes da Masimo

Este dispositivo está coberto por uma ou mais das seguintes patentes norte-americanas: 5.758.644, 6.011.986, 6.699.194, 7.215.986, 7.254.433, 7.530.955 e outras patentes aplicáveis listadas em: <u>www.masimo.com/patents.htm.</u>

Sem implicação de licença

A posse ou aquisição deste equipamento não implica na concessão de qualquer licença, expressa ou implícita, para utilização do dispositivo com sensores ou cabos não autorizados que, por si só, ou em combinação com este equipamento, estejam cobertos por uma ou mais patentes relacionadas ao dispositivo.

## 11.8 Informações da Nellcor

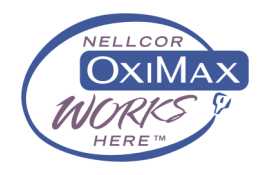

#### Patentes da Nellcor

Este dispositivo pode estar coberto por uma ou mais das seguintes patentes dos EUA e de seus equivalentes no exterior: 5,485,847, 5,676,141, 5,743,263, 6,035,223, 6,226,539, 6,411,833, 6,463,310, 6,591,123, 6,708,049, 7,016,715, 7,039,538, 7,120,479, 7,120,480, 7,142,142, 7,162,288, 7,190,985, 7,194,293, 7,209,774, 7,212,847, 7,400,919.

#### Sem implicação de licença

A posse ou aquisição deste equipamento não implica na concessão de qualquer licença, expressa ou implícita, para utilização do dispositivo com peças sobressalentes não autorizadas que, por si só, ou em combinação com este equipamento, estejam cobertas por uma ou mais patentes relacionadas ao dispositivo.

#### OBSERVAÇÕES

## 12.1 Introdução

O MPM e o BeneView T1 usam o método de oscilometria para medir a pressão sanguínea não invasiva (PNI). Essa medida pode ser usada para adultos, crianças e neonatos.

O monitoramento da pressão sanguínea não invasiva usa o método de oscilometria de medida. Para entender como esse método funciona, iremos compará-lo ao método de auscultação. Com a auscultação, o médico escuta a pressão sanguínea e determina as pressões sistólica e diastólica. A pressão média pode ser calculada com relação a essas pressões contanto que a curva da pressão arterial seja normal.

Como não pode ouvir a pressão sanguínea, o monitor mede as amplitudes da oscilação da pressão do manguito. As oscilações são causadas pelos pulsos da pressão sanguínea em relação ao manguito. A oscilação com a maior amplitude é a pressão média. Este é o parâmetro mais preciso medido pelo método de oscilometria. Após determinar a pressão média, as pressões sistólica e diastólica são calculadas com base na média.

De maneira simples, a auscultação mede as pressões sistólica e diastólica e a pressão média é calculada. O método de oscilometria mede a pressão média e determina as pressões sistólica e diastólica.

Como especificado nas normas IEC 60601-2-30/EN60601-2-30, as medidas da PNI podem ser realizadas durante eletrocirurgias e descargas de desfibrilador.

O médico que está obtendo a medida deve decidir o significado do diagnóstico da PNI.

## OBSERVAÇÃO

 As medidas sanguíneas obtidas com este equipamento equivalem àquelas obtidas por um observar treinado empregando o método auscultatório com estetoscópio ou manguito ou um aparelho de medida de pressão intra-arterial, dentro dos limites prescritos pelo "American National Standard Institute", e esfignomanômetros manuais, eletrônicos ou automáticos.

### 12.2 Segurança

# 

- Não se esqueça de selecionar a configuração correta da categoria de paciente antes de medir. Não aplique as configurações mais altas de adultos nos pacientes pediátricos ou neonatais. Caso contrário, pode haver risco à segurança.
- Não meça o PNI em pacientes com doenças celulares ou qualquer condição em que exista, ou seja, esperado dano à pele.
- Use opiniões clínicas para determinar se é necessário realizar medidas frequentes da pressão sanguínea não monitorada em pacientes com graves distúrbios de coagulação do sangue devido ao risco de hematomas no membro com o manguito.
- Não coloque o manguito de PNI em um membro que esteja recebendo infusão intravenosa ou cateter arterial. Isso poderia causar danos ao tecido em torno do cateter quando a infusão for diminuída ou bloqueada ao se insuflar o manguito.
- Se houver dúvidas sobre as leituras de PNI, determine os sinais vitais do paciente com maneiras alternativas e verifique se o monitor está funcionando corretamente.

### 12.3 Restrições da medição

As medidas não podem ser feitas com extremos de frequência cardíaca inferiores a 40 bpm ou superiores a 240 bpm, ou se o paciente estiver em uma máquina cardíaco-pulmonar.

A medição pode ser imprecisa ou impossível:

- Se for difícil detectar o pulso regular da pressão arterial.
- Com movimentação excessiva e contínua do paciente, como tremores ou convulsões.
- Com arritmias cardíacas.
- Alterações rápidas da pressão sanguínea.
- Choque ou hipotermia grave que reduz o fluxo sanguíneo para as partes periféricas.
- Obesidade, onde uma camada espessa de gordura ao redor de um membro oculta as oscilações originárias da artéria.

### 12.4 Métodos de medição

Há três métodos de medição de PNI:

- Manual: medição sob demanda.
- Auto: medições repetidas continuamente em intervalos definidos.
- STAT: séries rápidas e contínuas de medições em um período de 5 minutos e, em seguida, volta ao modo anterior.

### 12.5 Configuração da medição de PNI

#### 12.5.1 Preparação para a medição de PNI

- 1. Ligue o monitor.
- 2. Verifique se a categoria do paciente está correta. Altere, se necessário.
- 3. Conecte a tubulação de ar no conector de PNI no módulo MPM ou BeneView T1.
- 4. Selecione um manguito de tamanho correto e aplique-o da seguinte forma:
  - Meça a circunferência do membro do paciente.
  - Escolha um manguito adequado consultando a circunferência do membro marcada no equipamento. A largura do manguito deve corresponder a 40% da circunferência do membro (50% para neonatos) ou a 2/3 do comprimento da parte superior do braço. A parte insuflável do manguito deve ser longa o suficiente para fazer um círculo de 50% a 80% em torno do membro.
  - Coloque o manguito na parte superior do braço ou na perna do paciente e verifique se a marca Φ do manguito coincide com o local da artéria. Não aperte muito o manguito em torno do membro. Se estiver muito apertado, o manguito pode provocar descoloração ou isquemia das extremidades. Certifique-se de que a parte inferior do manguito fique no intervalo marcado. Se isso não ocorrer, utilize um manguito menor ou maior, que seja mais adequado.
- 5. Conecte o manguito ao tubo de ar e certifique-se de que o tubo de ar não está comprimido, nem torcido.

### OBSERVAÇÃO

• O uso do equipamento está restringido a um paciente de cada vez.

#### 12.5.2 Como iniciar e interromper medições

Selecione a tecla rápida [**Medida de PNI**] e, no menu suspenso, você poderá iniciar a medição desejada. Você pode selecionar a tecla rápida [**Parar tudo**] para parar todas as medições de PNI. Você também pode iniciar e parar medições usando a tecla selecionar a tecla frontal do monitor ou do módulo MPM.

#### 12.5.3 Correção da medição se o membro não estiverno nível do coração

O manguito deve ser aplicado ao membro no mesmo nível do coração do paciente. Se o membro não estiver nesse nível, para o valor exibido:

- Adicione 0,75 mmHg (0,10 kPa) para cada centímetro superior.
- Subtraia 0,75 mmHg (0,10 kPa) para cada centímetro inferior.

#### 12.5.4 Ativação do ciclo automático de PNI e definição do intervalo

- 1. Selecione a janela de parâmetro de PNI para entrar no menu [Configuração PNI].
- 2. Selecione [Intervalo] e o intervalo de tempo desejado. Selecione [Manual] para mudar para o modo manual.
- 3. Inicie uma medição manual. O monitor repetirá automaticamente as medidas de PNI no intervalo de tempo definido.

#### 12.5.5 Como iniciar uma medição STAT

- 1. Selecione a janela de parâmetro de PNI para entrar no menu [**Configuração PNI**].
- 2. Selecione [STAT PNI]. O modo STAT inicia 5 minutos de medições de PNI contínuas, sequenciais e automáticas.

# 

 As medições contínuas da pressão sanguínea não invasiva podem causar hematomas, isquemia e neuropatia no membro com o manguito. Inspecione o local de aplicação regularmente para assegurar a qualidade da pele e verifique se a extremidade do membro com o manguito está com a cor normal, quente e com sensibilidade. Caso ocorra alguma anormalidade, coloque o manguito em outro local ou interrompa a medição da pressão sanguínea imediatamente.

### 12.6 Explicação dos números de PNI

A exibição da PNI mostra apenas números conforme ilustrado abaixo. A aparência da tela pode ser ligeiramente diferente.

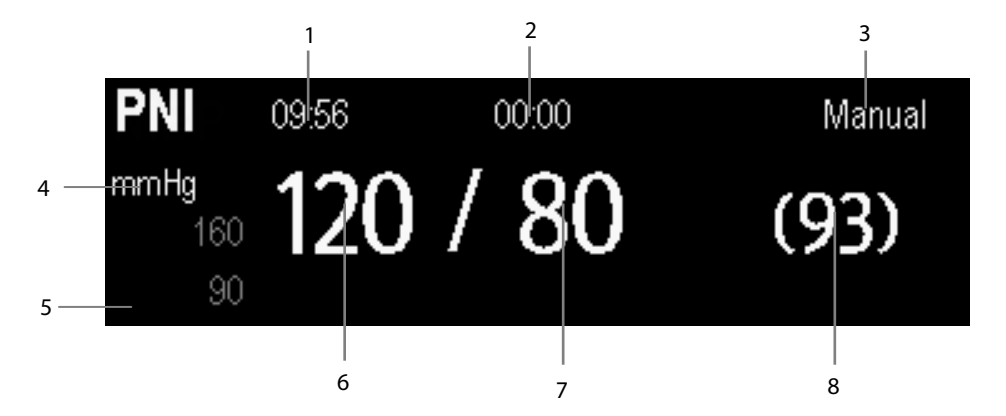

- 1. Hora da última medição.
- 2. Tempo restante para a próxima medição.
- 3. Modo medida
- 4. Unidade de pressão: mmHg ou kPa.
- 5. Área de mensagem da linha de comando: mostra mensagens não relacionadas a PNI.
- 6. Pressão sistólica
- 7. Pressão diastólica
- 8. A pressão média obtida após a medida e pressão arterial obtida durante a medida

## 12.7 Alteração das configurações de PNI

Ao selecionar a janela de parâmetros de PNI, é possível acessar o menu [Configuração PNI].

#### 12.7.1 Configuração da pressão inicial de dilatação do manguito.

Você pode configurar a pressão de dilatação do manguito manualmente. No menu [**Config PNI**], selecione [**Pressão inicial**] e, em seguida, selecione a configuração adequada.

#### 12.7.2 Configuração de propriedades do alarme de PNI

Selecione [**Config alarme** >>] no menu [**Configuração PNI**]. No menu suspenso, você pode definir as propriedades de alarme para esse parâmetro.

#### 12.7.3 Ligando o tom final de PNI

O monitor pode emitir um tom de lembrete na conclusão da medição de PNI. O tom final de PNI vem desligado como padrão. Você pode ligá-lo pelo menu [**Config PNI**].

### 12.7.4 Exibição da lista de PNI

Selecione a tecla rápida [**Telas**] → [**Configuração de tela**]. Você pode definir que a [**Lista de PNI**] seja exibida na área inferior da tela. Vários conjuntos das medidas de PNI mais recentes serão exibidos. e o valor da FP exibido é derivado da PNI.

| Lista de NIBF | )    | FP | Hora  |
|---------------|------|----|-------|
| 120 / 80      | (93) | 60 | 17:15 |
| 120 / 80      | (93) | 60 | 16:23 |
| 120 / 80      | (93) | 60 | 16:09 |
| 120 / 80      | (93) | 60 | 14:24 |

Não é possível exibir a lista de PNI em algumas telas, como telas de números grandes e a tela de interpretação de ECG de 12 derivações em repouso.

### 12.7.5 Configuração da unidade de pressão

Selecione [**Config unid** >>] no menu [**Manutenção do usuário**]. No menu suspenso, selecione [**Unid press**] e alterne entre [**mmHg**] e [**kPa**].

## 12.8 Auxílio da punção venosa

É possível usar o manguito de PNI para que a pressão subdiastólica bloqueie as veias de sangue venoso e ajude a punção venosa.

- 1. Selecione [Venopunção >>] no menu [Configuração PNI]. No menu suspenso, verifique se o valor de [Pressão mang.] é apropriado. Altere, se necessário.
- 2. Selecione [Venopunção].
- 3. Perfure a veia e colete a amostra de sangue.
- 4. Selecione a tecla 😒 na parte frontal do monitor ou a tecla rápida [**Parar tudo**] para esvaziar o manguito. O manguito é desinsuflado automaticamente após um tempo definido caso você não o desinsufle.

Durante a medição, a exibição de PNI mostra a pressão de inflação do manguito e o tempo restante no modo de punção venosa.

### 13.1 Introdução

É possível monitorar dois locais de temperatura ao mesmo tempo com o MPM ou o BeneView T1.

### 13.2 Segurança

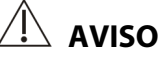

• Verifique se o programa de detecção da sonda funciona corretamente antes de monitorar. Conecte o cabo da sonda de temperatura do conector T1 ou T2 e o monitor poderá exibir a mensagem [Sensor T1 desl.] ou [Sensor T2 desl.] e emitir alarmes corretamente.

## 13.3 Como realizar medições de temperatura

- 1. Selecione uma sonda adequada para o paciente.
- 2. Se estiver usando uma sonda descartável, conecte-a ao cabo de temperatura.
- 3 Conecte a sonda ou o cabo de temperatura no conector de temperatura.
- 4. Fixe a sonda ao paciente adequadamente.
- 5. Verifique se as configurações de alarme são adequadas para esse paciente.

### 13.4 Introdução à tela Temp

O monitoramento de temperatura é exibido no monitor como 3 números: T1, T2 e DT. Selecionando essa área, é possível acessar o menu [**Config alarme**].

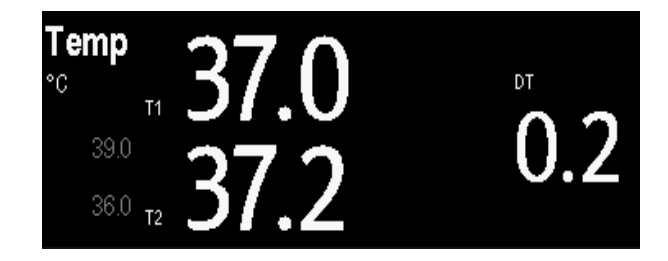

# 13.5 Configuração da unidade de temperatura

Selecione [**Config unid** >>] no menu [**Manutenção do usuário**]. No menu suspenso, selecione [**Unid. temp**] e alterne entre [**°C**] e [**°F**]

### 14.1 Introdução

É possível medir a pressão sanguínea invasiva com o MPM, o BeneView T1 ou o módulo plug-in de pressão. O monitor pode supervisionar até 8 pressões sanguíneas invasivas e exibe as pressões sistólica, diastólica e média e uma curva de cada pressão.

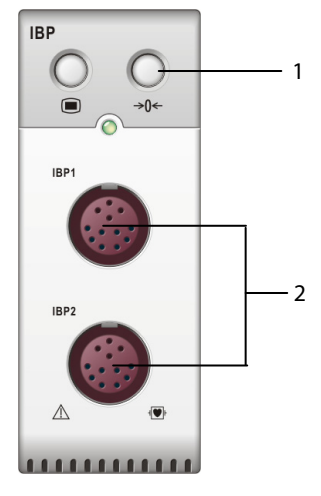

1. Tecla zero

2. Conector para o cabo IBP

### 14.2 Segurança

## $\Delta$ aviso

- Use apenas os transdutores de pressão especificados neste manual. Nunca reutilize transdutores de pressão descartáveis.
- Tome cuidado para que as peças aplicadas nunca fiquem em contato com outras peças condutoras.
- Para reduzir o risco de queimaduras durante procedimentos cirúrgicos de alta frequência, tome cuidado para que os cabos e transdutores do monitor nunca fiquem em contato com unidades cirúrgicas de alta frequência.
- Para o uso de acessórios, a temperatura de funcionamento deve ser levada em consideração. Para obter detalhes, consulte as instruções de uso dos acessórios.

### 14.3 Como zerar o transdutor

Para evitar leituras de pressão imprecisas, o monitor requer um zero válido. Zere o transdutor de acordo com a política do hospital (pelo menos uma vez por dia). Zere sempre que:

- Um novo transdutor ou cabo de adaptador for usado.
- O cabo do transdutor for conectado novamente ao monitor.
- O monitor for reiniciado.
- Houver dúvidas sobre as leituras.
- 1. Feche a válvula do paciente.

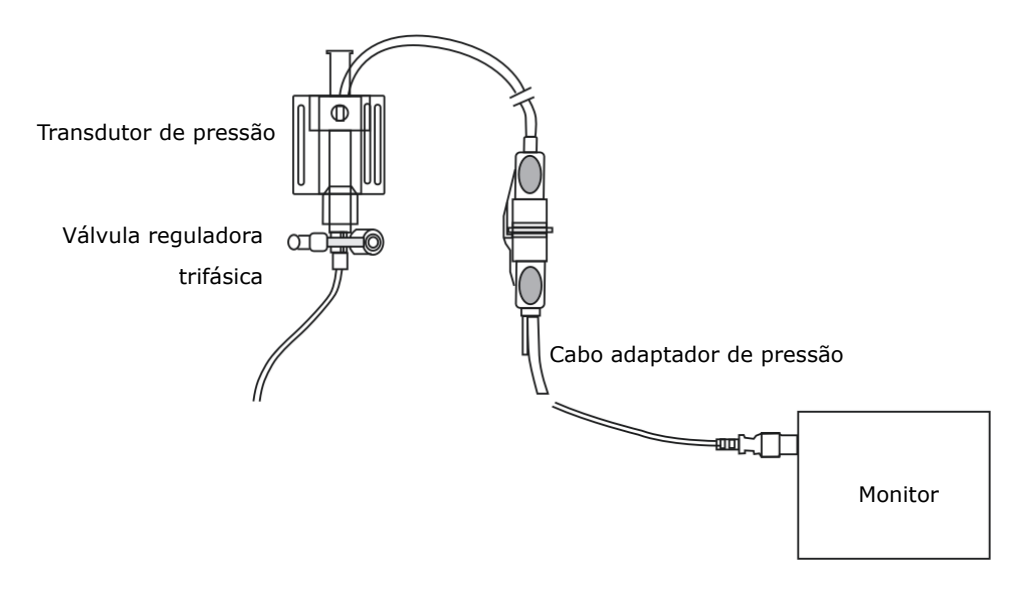

- 2. Ventile o transdutor da pressão atmosférica fechando a válvula de ar.
- Pressione a tecla →0← no módulo ou, no menu de configuração da pressão (por exemplo, Art), selecione [Zerar Art>>]→[Zerar]. Durante a calibragem da zeragem, o botão [Zerar] aparece desativado. Esse botão é reativado quando a calibragem for concluída. Para zerar todos os canais de PI, selecione a tecla de atalho [Zerar PI] e, em seguida, selecione [Zerar todos os canais] no menu instantâneo.
- 4. Após a conclusão da calibragem de zeragem, feche a válvula de ar e abra a válvula do paciente.

### OBSERVAÇÃO

• A política do hospital pode recomendar que o transdutor de PIC seja zerado com menos frequência do que os outros transdutores.

## 14.4 Configuração da medição de pressão

- 1. Conecte o cabo de pressão no conector de PI.
- 2. Prepare a solução de esvaziamento.
- 3. Esvazie o sistema para retirar todo o ar da tubulação. Verifique se o transdutor e as válvulas estão sem bolhas de ar.

#### 

- Se houver bolhas de ar no sistema de tubulação, lave o sistema com a solução de infusão novamente. As bolhas de ar podem levar a leituras de pressão incorretas.
- 4. Conecte o tubo de pressão no cateter do paciente.
- 5. Posicione o transdutor de modo que fique no mesmo nível do coração, próximo à linha axilar média.
- 6. Selecione o rótulo adequado.
- 7. Zere o transdutor. Após zerar o transdutor, feche a válvula do ambiente e abra a válvula do paciente.

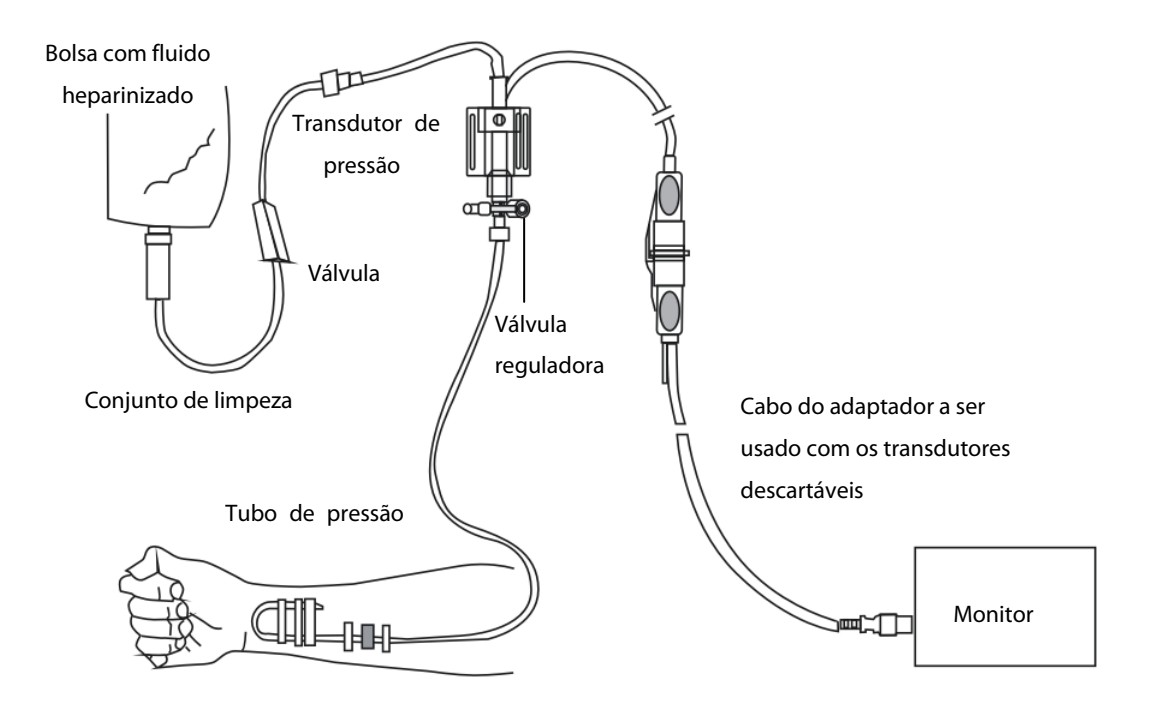

# 🗋 aviso

• Se estiver medindo a pressão intracraniana (PIC) com um paciente sentado, o transdutor deve ficar no nível da parte superior da orelha do paciente. A nivelação incorreta pode gerar valores incorretos.

## 14.5 Introdução à tela de PI

As medidas de PI são exibidas no monitor como uma onda e pressões numéricas. A figura abaixo mostra a curva e os números da pressão Art. Para diferentes pressões, essa tela pode ser ligeiramente diferente.

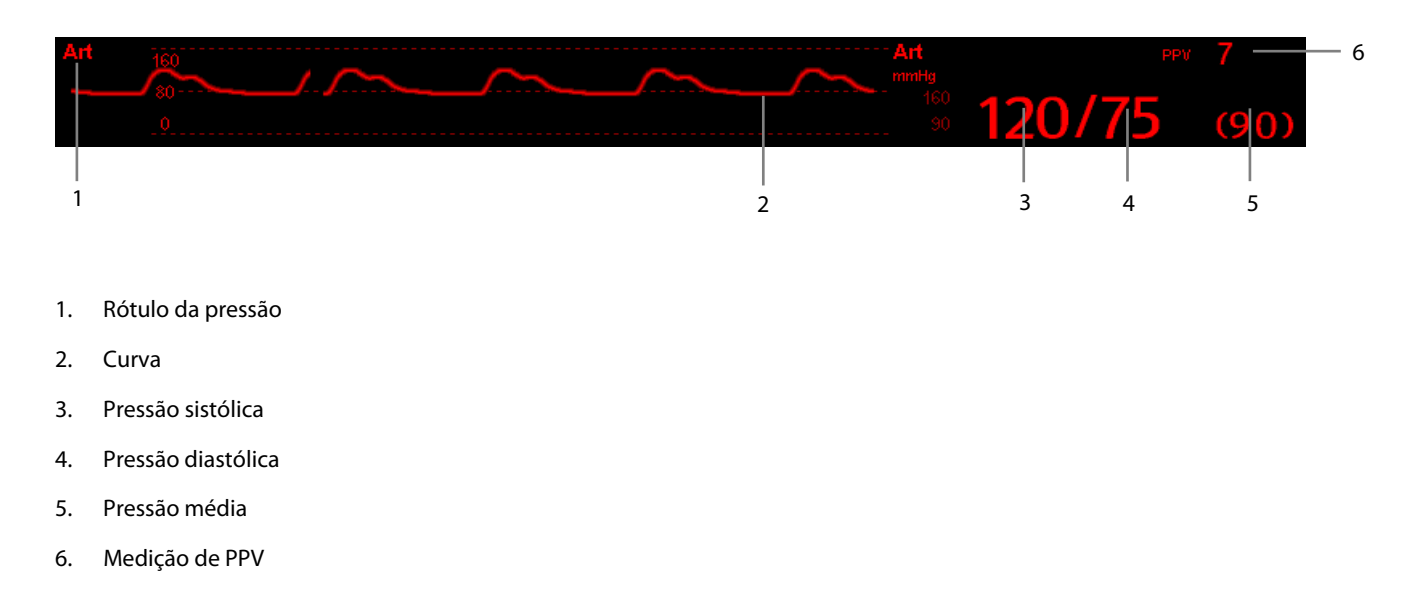

Para algumas pressões, a janela de parâmetros pode mostrar apenas a pressão média. Para diferentes pressões, a unidade padrão pode ser diferente. Se as pressões Art e PIC forem medidas ao mesmo tempo, a área de parâmetros de PIC exibirá a PCC numérica, que é obtida através da subtração da PIC da pressão Art média.

## 14.6 Alteração das configurações de PI

#### 14.6.1 Alteração de uma pressão para monitoramento

1. Selecione a pressão que deseja alterar para acessar o menu de configuração correspondente. No menu, uma figura mostra o conector de medida de PI atual.

| Configuração Art 🗙                                                   |         |                   |  |  |  |
|----------------------------------------------------------------------|---------|-------------------|--|--|--|
| IBP1Rótulo                                                           | Art     | Fonte de PPV Auto |  |  |  |
| Escala                                                               | 0 a 160 | Art Zerar>>       |  |  |  |
| Escala sup.                                                          | 160     | Config alarme>>   |  |  |  |
| Escala inf.                                                          | 0       |                   |  |  |  |
| Varr.                                                                | 25 mm/s |                   |  |  |  |
| Filtro                                                               | 12,5 Hz |                   |  |  |  |
| Sensibilidade                                                        | Média   |                   |  |  |  |
| Medição de PPV                                                       | Desl    |                   |  |  |  |
| Alterar tamanho do formato de onda Art ajustando a escala de altura. |         |                   |  |  |  |

| Etiqueta | Descrição                    | Etiqueta                         | Descrição                    |
|----------|------------------------------|----------------------------------|------------------------------|
| PA       | Pressão da artéria pulmonar  | PVC                              | Pressão venosa central       |
| Ao       | Pressão da aorta             | PAE                              | Pressão do átrio esquerdo    |
| PAU      | Pressão da artéria umbilical | PAD                              | Pressão atrial direita       |
| PAB      | Pressão arterial braquial    | PIC                              | Pressão intracraniana        |
| PAF      | Pressão da artéria femoral   | PVU                              | Pressão venosa umbilical     |
| Art      | Pressão sanguínea arterial   | LV                               | Pressão ventricular esquerda |
| P1 a P4  |                              | Rótulo de pressão não específica |                              |

2. Selecione [Rótulo] e, depois, o rótulo desejado na lista. Os rótulos já exibidos não podem ser selecionados.

#### **OBSERVAÇÃO**

• Quando se detecta que duas pressões têm o mesmo rótulo, o monitor do paciente altera um rótulo de pressão para outro atualmente não usado.

#### 14.6.2 Configurando propriedades do alarme

Selecione [**Config alarme** >>] no menu de configuração do parâmetro. Você pode configurar propriedades de alarme para este parâmetro no menu pop-up.

#### 14.6.3 Alteração do tempo de média

O valor da PI exibido na tela do monitor corresponde à média dos dados coletados durante um período específico de tempo. Quanto menor for o tempo de média, mais rápida será a resposta do monitor de pacientes às alterações na pressão arterial do paciente. E, por outro lado, quanto maior for o tempo de média, mais demorará para que o monitor de pacientes reaja às alterações feitas na pressão arterial do paciente, porém haverá maior precisão nas medidas. No caso de pacientes em estado crítico, selecionando um tempo de média mais reduzido ajudará a compreender o estado do paciente.

Para configurar o tempo de média, selecione [**Sensibilidade**] e alterne entre [**Alta**], [**Média**] e [**Baixa**]; o tempo de média correspondente será de cerca de 1 s, 8 s e 12 s, respectivamente.

#### 14.6.4 Configuração da unidade de pressão

Selecione [**Config unid** >>] no menu [**Manutenção do usuário**]. No menu suspenso, selecione [**Unid press**] e alterne entre [**mmHg**] e [**kPa**]. Selecione [**Unid PVC**] e alterne entre [**mmHg**], [**cmH<sub>2</sub>O**] e [**kPa**].

#### 14.6.5 Configuração da curva de Pl

No menu de configuração da pressão, você pode: Selecionar [**Varr.**] e, depois, selecione a configuração adequada. Quanto mais rápido for a varredura da onda, mais ampla a onda.

- Selecione [Escala] e depois a configuração adequada. Se [Auto] estiver selecionado, o tamanho da forma de onda da pressão será ajustado automaticamente.
- Selecione [**Filtro**] e, em seguida, a opção desejada.

#### 14.6.6 Ativação da Medição de PPV e Configuração de Fonte de PPV

PPV indica a variação da pressão arterial. Para ativar a medição de PPV, defina [Medição de PPV] como [Lig].

Você pode selecionar a fonte de PPV quando a medição de PPV estiver ativada.

### OBSERVAÇÃO

• A medição de PPV a partir da PI será automaticamente desligada se PiCCO estiver funcionando. O monitor medirá a PPV através do módulo PiCCO.

#### 14.6.7 Sobreposição de Pl

Configure a sobreposição da onda de PI:

- 1. Selecione o botão [**Telas**] I na área de mensagens de aviso e, em seguida, acesse a janela de telas.
- 2. Selecione a guia [**Configuração de tela**].
- 3. Na Área A, selecione a opção [**Sobrepos. de PI**] na lista suspensa e, em seguida, selecione as ondas de PI a serem sobrepostas à esquerda da mesma linha. Consulte **3.8 Configuração de tela** para a Área A.
- 4. Repita a Etapa 3, se necessário, em outros locais da Área A.
- 5. Selecione 🗙 para salvar a configuração e sair da janela. A tela principal exibirá as ondas de PI sobrepostas.

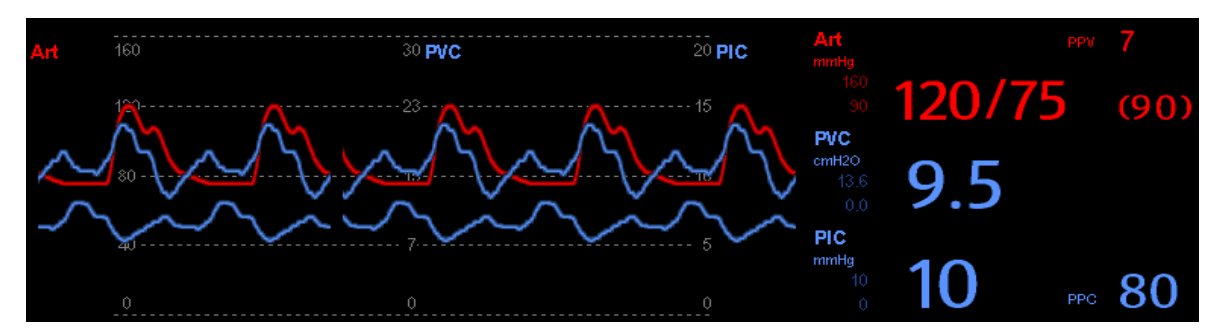

Selecionar as formas de onda de PI sobrepostas na tela principal exibe o menu [**Configuração da forma de onda sobreposta**], onde você pode:

- Definir [Escala esquerda] e [Escala direita] e, depois, configurar as escalas para as formas de onda sobrepostas. A escala esquerda é para Art, VE, Ao, PAF, PAB, PAU e as formas de onda arteriais de P1~P4; a escala direita é para PVC, PIC, PAE, PAD, PVU e as formas de onda venosas de P1~P4.
- Defina [Escala de PVC] individualmente, se a forma de onda de PVC estiver combinada e a unidade de PVC diferir da unidade de PI.
- Defina [Escala PA] individualmente, se a forma de onda da PA estiver combinada.
- Defina as [Linhas de grade] como [Lig] ou [Desl] para mostrar as linhas de grade ou não na área de formas de onda sobrepostas.
- Selecione [**Varr**] e, então, configure a velocidade de varredura para as formas de onda sobrepostas.
- Selecione [Filtrar] e, depois, configure o filtro para as formas de onda sobrepostas.

Você também pode alterar as configurações acima no menu de configuração de PI correspondente.

#### Observação

• A escala PVC é alterada juntamente com a escala direita. A unidade da escala PVC é compatível com a unidade de parâmetro PVC.

### 14.7 Medições de PCP

Os valores de pressão do capilar pulmonar (PCP), usados para acessar a função cardíaca, são afetados pelo estado do fluido, pela contratilidade do miocárdio e pela integridade da circulação pulmonar e valvular.

Obtenha a medida introduzindo um cateter de Swan-Ganz na artéria pulmonar. Quando o cateter estiver em uma das menores artérias pulmonares, o balão inflado obstruirá a artéria, permitindo que o monitor grave as alterações nas pressões intratorácicas ocorridas ao longo do ciclo de respiração.

A pressão pulmonar ocluída é a pressão diastólica da extremidade do ventrículo esquerdo quando a pressão nas vias aéreas e a função da válvula estão normais. Os valores de PCP mais precisos são obtidos no final do ciclo de respiração quando a pressão intratorácica estiver suficientemente constante e o artefato causado pela respiração for mínimo.

# 

• O monitoramento de PCP não se destina a pacientes neonatos.

#### 14.7.1 Preparação para medir a PCP

- 1. Prepare os mesmos acessórios da medição de D.C. Conecte as peças como o cateter, a seringa etc., seguindo as etapas de medição de D.C e use a porta de insuflação do balão.
- 2. Conecte o cabo de PCP no conector de Pl. Como a PCP é medida na PA, recomendamos que você selecione [**PA**] como o rótulo de Pl.
- Selecione a janela de parâmetros ou a área de formas de onda de PA para acessar o menu de configuração. Em seguida, selecione [PCP] para entrar na janela de medição de PCP. Você também pode entrar na janela de medição de PCP por meio da janela de parâmetros P1-P4.

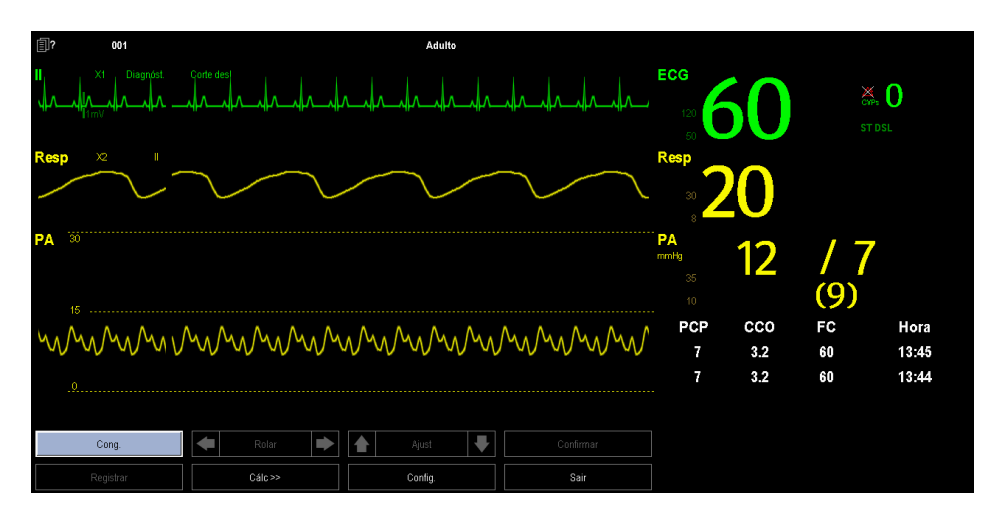

#### **OBSERVAÇÃO**

• Depois de entrar na janela de medição de PCP, o monitor desativará o alarme de PA automaticamente.

#### 14.7.2 Configuração da medição de PCP

1. Insira o cateter de Swan-Ganz na artéria pulmonar. Em seguida, insufle o balão e preste atenção nas alterações da curva de PA na tela.

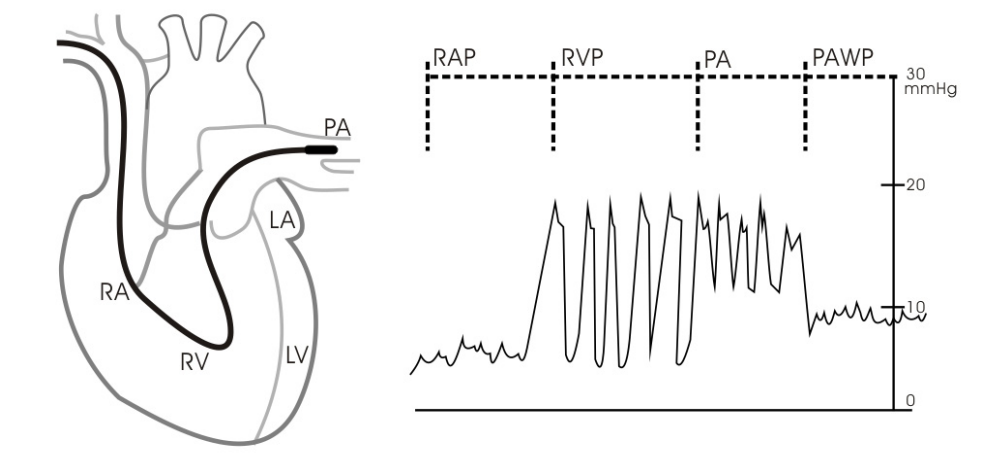

- 2. Depois de obter uma curva de PCP estável, pressione a tecla [Cong.] para congelar a curva e esvaziar o balão.
- 3. Você pode ajustar a escala de PCP para uma posição adequada ajustando o ▲ ou ▼, além do botão [Ajust]. Pressione a tecla [Confirmar] para salvar uma medida de PCP.
- 4. Se for necessário iniciar uma nova medição, selecione [**Próxima medida**].

#### 

- A inflação prolongada pode causar hemorragia pulmonar, infarto ou ambos. Insufle o balão pelo tempo mínimo necessário para obter uma medida precisa.
- Se a PCP for superior a PA (sistólica), esvazie o balão e informe o incidente de acordo com a política do hospital. A artéria pulmonar pode ser rompida acidentalmente e o valor de PCP obtido não refletirá o estado hemodinâmico do paciente, e sim a pressão no cateter ou no balão.

#### 14.7.3 Entenda o menu Config PCP

Selecione [Config] para acessar o menu [Config PCP]. Neste menu é possível:

- Selecionar uma onde de derivação de ECG como a primeira onda de referência.
- Selecionar uma onda de respiração como a segunda onda de referência.
- Selecionar uma velocidade de varredura para o formato de onda exibido.
- Alterar o tamanho da forma de onda de PA ajustando a altura da escala.

### 15.1 Introdução

A medida do débito cardíaco (D.C.) mede o débito cardíaco de modo invasivo e outros parâmetros hemodinâmicos usando o método de termodiluição da parte direita do coração (átrios). Uma solução fria de volume e temperatura conhecidos é injetada no átrio direito através da porta proximal de um cateter da artéria pulmonar (PA). A solução fria é misturada no sangue no ventrículo direito e a alteração da temperatura sanguínea é medida com um termistor na extremidade distal do cateter na artéria pulmonar. A alteração da temperatura é exibida como uma curva na tela D.C. dividida e o monitor calcula o valor D.C. a partir dessa curva. O valor D.C. é inversamente proporcional à área da curva. Como o débito cardíaco varia continuamente, uma série de medidas deve ser realizada para atingir um valor médio confiável de D.C. Use sempre a média de várias medidas de termodiluição para tomar decisões de tratamento. O monitor é capaz de armazenar 6 medidas.

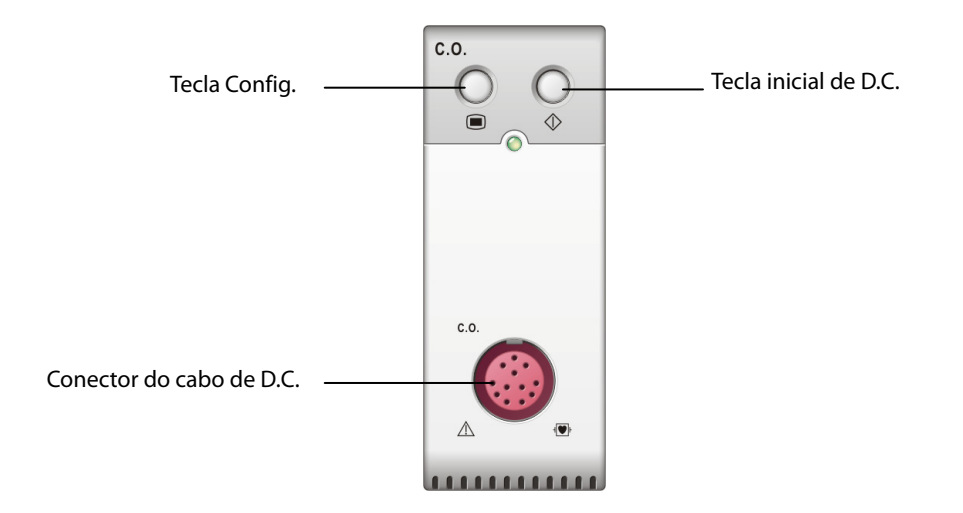

### OBSERVAÇÃO

• O monitoramento de D.C. é restrito apenas a pacientes adultos.

### 15.2 Entendendo a tela de D.C.

A medida de D.C. é exibida no monitor como valores numéricos de D.C., I.C. e TB na janela de parâmetros de D.C., conforme mostrado abaixo. Para acessar o menu [Configuração D.C.], selecione a janela de parâmetros de D.C.

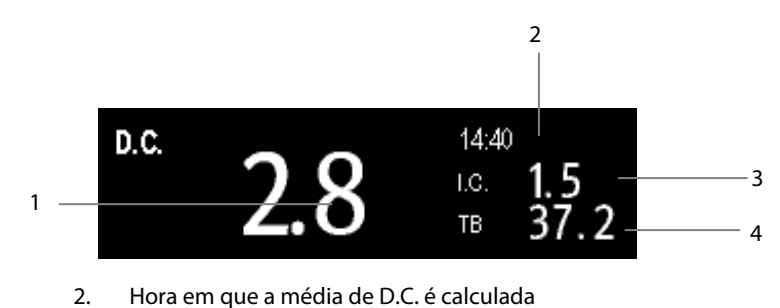

1. Débito cardíaco índice cardíaco

3.

4. Temperatura sanguínea

## 15.3 Fatores de influência

Os fatores que afetam o débito cardíaco são:

- temperatura da solução de injeção,
- volume da solução de injeção,
- temperatura sanguínea na linha de base do paciente,

2.

- ciclo de inspiração/expiração do paciente,
- colocação do cateter em relação à proximidade do campo pulmonar,
- o cateter propriamente dito,
- o compasso e o estado hemodinâmico do paciente, e
- qualquer outra solução IV rápida infundida durante a realização da medida D.C.

As seguintes técnicas são sugeridas para obter um D.C. preciso:

- A solução de injeção deve ser mais fria do que o sangue do paciente.
- Injete a solução rápida e suavemente.
- Injete na expiração final.

## 15.4 Configurando a medida de D.C.

## 

- Use apenas os acessórios especificados nesse manual. Tome cuidado para que os acessórios nunca fiquem em contato com peças condutoras.
- 1. Conecte o cabo de D.C. no conector correspondente.
- 2. Interconecte o módulo D.C., o cateter e a seringa conforme mostrado abaixo. Verifique se:
  - O módulo está inserido com firmeza.
  - O cateter PA está colocado corretamente no paciente.
  - O cabo D.C. está conectado corretamente no módulo.

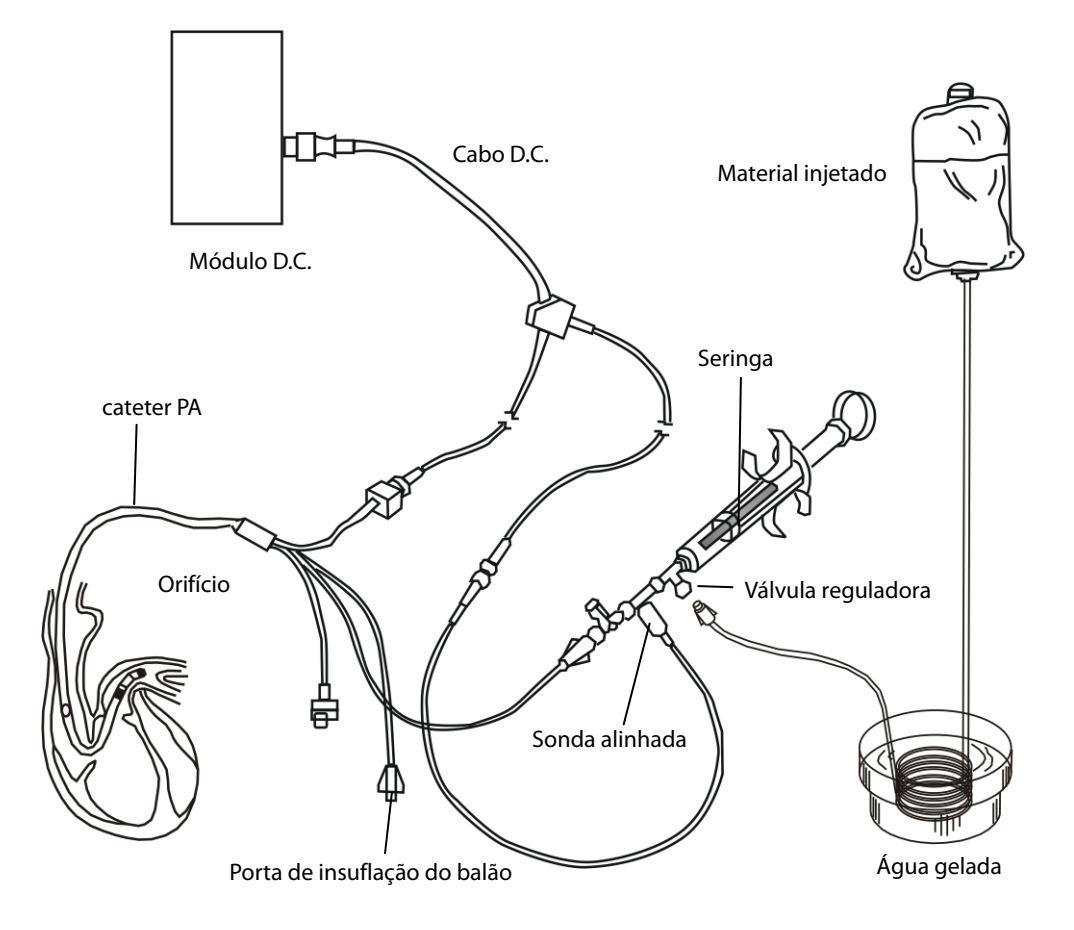

### OBSERVAÇÃO

• A figura acima é uma ilustração de conexão quando o sensor TI PN 6000-10-02079 é usado. A conexão pode ser diferente quando outros sensores TI são usados.

- 3. Selecione a janela de parâmetro D.C. para acessar o menu [**Configuração D.C.**]. Verifique se a altura e o peso são apropriados para o seu paciente. Altere se necessário.
- 4. No menu [**Configuração D.C.**]:
  - Verifique se a constante de cálculo correta está inserida. Consulte as Instruções de uso do cateter da artéria pulmonar para determinar a [Comp. Const] conforme o volume injetado e a temperatura inseridos. Para alterá-la, selecione [Comp. Const] e insira o valor correto. Quando um novo cateter for usado, a constante de cálculo deve ser ajustada de acordo com as instruções de uso do fabricante.
  - Configure o [Auto TI] para [Manual] ou [Auto]. Se selecionar [Auto], o sistema detectará automaticamente a temperatura de injeção e o [Manual TI] será desativado. Se selecionar [Manual], você deverá inserir manualmente a temperatura de injeção em [Manual TI].
  - Defina [Modo de medição] como [Auto] ou [Manual]. No modo [Auto], o monitor executa a medição de DC automaticamente depois de estabelecer uma temperatura sanguínea na linha de base. Neste modo, não é necessário selecionar o botão [Iniciar] na janela de medição de DC. No modo [Manual], o monitor executa a medição de DC depois que o botão [Iniciar] é selecionado.

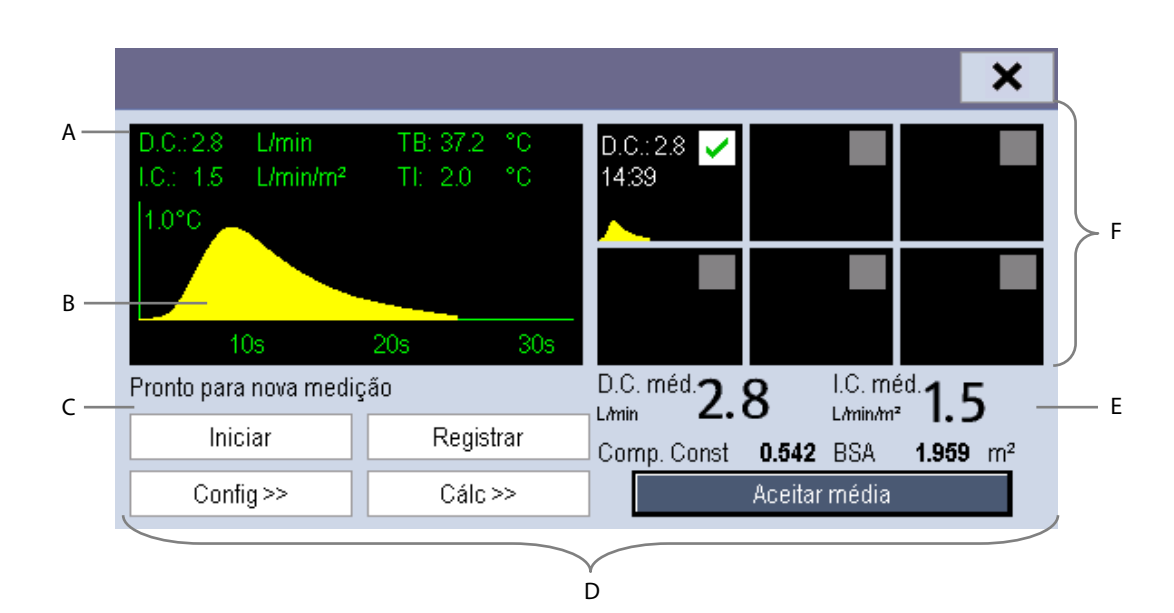

5. Selecione [Informar tela D.C.] para acessar a janela de medidas de DC.

- A. Número medido atualmente
- B. Curva D.C. medida atualmente
- C. Área de mensagem da linha de comando
- D. Botões
- E. Valores médios
- F. Janelas de medida

- 6. Proceda conforme segue.
  - No modo [Manual] de medição, ao ver a mensagem [Disponível para novo conjunto de medições], selecione o botão [Iniciar] e injete a solução rapidamente. Conforme mostrado na figura acima, durante a medição, a curva de termodiluição medida atualmente é exibida. No final da medição, a curva de termodiluição é transferida para uma das 6 janelas de medida e o monitor solicita que você aguarde um determinado período de tempo antes de iniciar uma nova medição.
  - No modo [Auto] de medição, as medidas de DC poderão ser consecutivamente realizadas, sem precisar pressionar o botão [Iniciar] entre as medições. É possível realizar uma nova medida de termodiluição assim que [Injete agora!] for exibido na tela. O monitor de paciente detecta automaticamente mais medidas de termodiluição.
- 7. Realize consecutivamente de 3 a 5 medições individuais, conforme instruído na Etapa 6.

No máximo 6 medidas podem ser armazenadas. Se mais de 6 medidas forem realizadas sem nenhuma rejeição, a mais antiga será excluída automaticamente quando a sétima curva for armazenada. Selecione entre as 6 curvas de medida e o sistema irá calcular e exibir, automaticamente, a média dos valores de D.C. e I.C.. Depois selecione o botão [**Aceitar média**] para aceitar e armazenar os valores.

Ao injetar, a válvula do cateter PA é aberta e a válvula da solução de injeção é fechada. Após a conclusão da medição, feche a válvula do cateter PA e abra a válvula da solução de injeção; em seguida, desenhe a solução na seringa de injeção.

Na área dos botões, é possível:

- Selecionar [**Iniciar**] para iniciar uma medida de D.C.
- Selecionar [**Parar**] para interromper a medida atual.
- Selecionar [**Cancelar**] durante uma medida, para cancelá-la.
- Selecione [**Registrar**] para imprimir as curvas selecionadas do cálculo médio, os valores numéricos e médios.
- Selecionar [**Config** >>] para acessar o menu [**Configuração D.C.**].
- Selecione [Calc >>]→[Hemodinâmico >>] para acessar o menu [Cálculo hemodinâmico].

O sistema pode ajustar automaticamente o intervalo da escala do eixo X para 30 s ou 60 s, e o intervalo da escala do eixo Y para  $0,5^{\circ}$ C,  $1,0^{\circ}$ C ou  $2,0^{\circ}$ C.

### OBSERVAÇÃO

- Iniciar a medição sem que a temperatura sanguínea esteja estabilizada pode causar falha na medição.
- Durante a medição do débito cardíaco, os alarmes de temperatura sanguínea são desativados.
- Consulte as Instruções de uso do cateter da artéria pulmonar, que estão anexadas ao monitor do paciente, para determinar a [Comp. Const] e o volume a injetar.

### 15.5 Medindo a temperatura sanguínea

Conforme mostrado abaixo, a temperatura sanguínea é medida com um sensor de temperatura na extremidade distal do cateter na artéria pulmonar. Durante as medições de D.C., os alarmes de temperatura sanguínea são desativados para evitar falsos alarmes. Esses alarmes são recuperados automaticamente assim que as medidas de D.C. são concluídas.

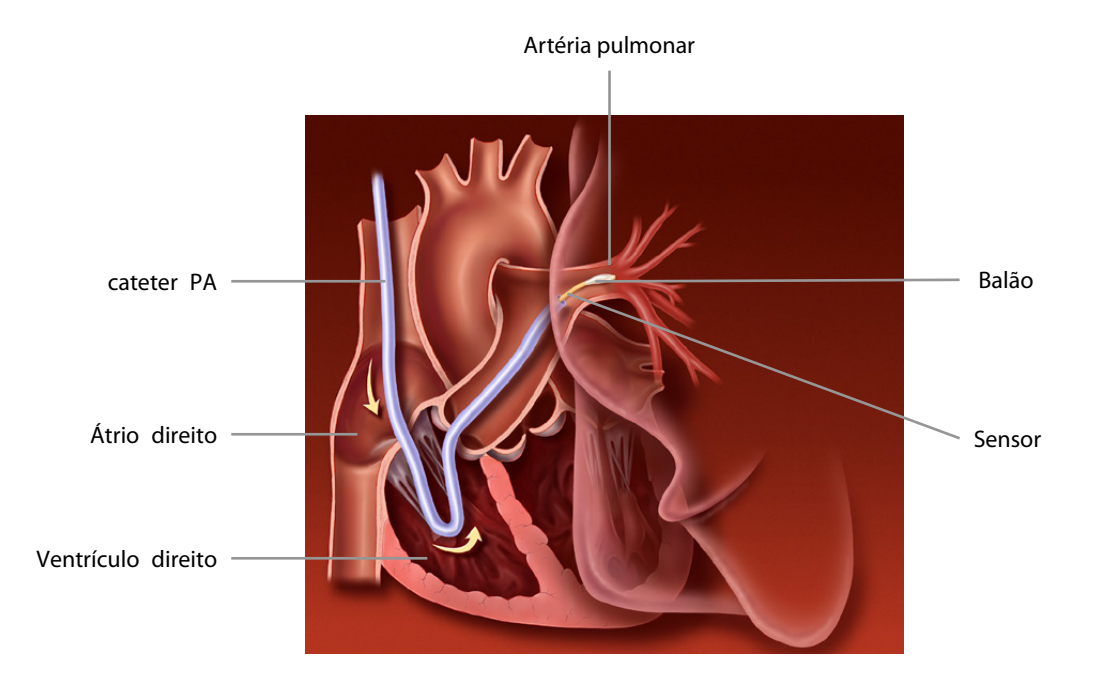

### 15.6 Alterando configurações de D.C.

#### 15.6.1 Configuração da unidade de temperatura

Selecione [**Config unid** >>] no menu [**Manutenção do usuário**]. No menu suspenso, selecione [**Unid. temp**] para alternar entre [ $^{\circ}$ C] e [ $^{\circ}$ F].

#### 15.6.2 Configurando propriedades do alarme

Selecione [**Config alarme** >>] no menu [**Configuração D.C.**]. Você pode configurar propriedades de alarme para este parâmetro no menu suspenso.
### 16.1 Introdução

O monitor Edwards Vigilance II<sup>®</sup>/Vigileo<sup>™</sup> mede o débito cardíaco contínuo (DCC), a saturação do oxigênio venoso misto (SvO<sub>2</sub>), a saturação do oxigênio venoso central (ScvO<sub>2</sub>), etc. Ele também calcula parâmetros de hemodinâmica e oxigenação. Esse monitor de paciente pode ser conectado ao monitor Vigilance II<sup>®</sup>/Vigileo<sup>™</sup> e exibir, armazenar e revisar os valores dos parâmetros medidos e calculados pelo monitor Vigilance II<sup>®</sup>/Vigileo<sup>™</sup>. Esse monitor de paciente também emite alarmes desses parâmetros medidos. É necessário definir ativação/desativação, limites, nível e registro de alarmes separadamente nesse monitor. Por padrão, o alarme encontra-se Desligado.

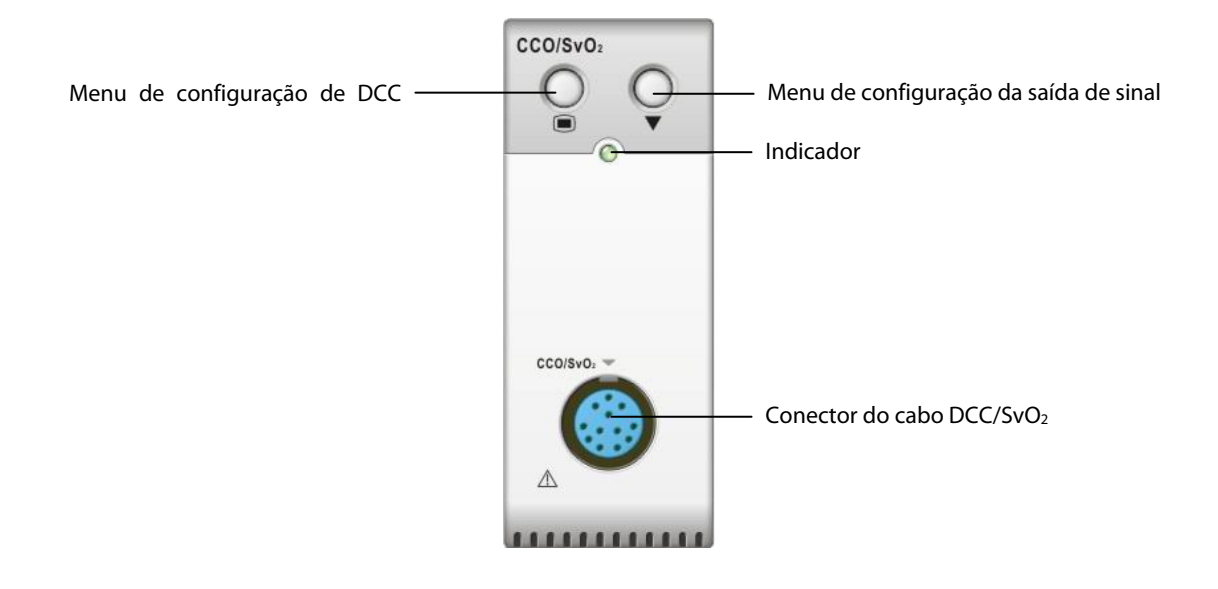

### 16.2 Segurança

### **ADVERTÊNCIA**

- O monitor Vigilance II<sup>®</sup> e o monitor Vigileo<sup>™</sup> são fabricados pela Edwards Lifesciences. Essa empresa fornece a tecnologia de medição e cálculo dos parâmetros relevantes. Nós fornecemos somente a conexão entre este monitor de pacientes e o monitor Vigilance II<sup>®</sup>/monitor Vigileo<sup>™</sup>.
- Caso tenha dúvidas sobre a operação e a manutenção do monitor Vigilance II®/monitor Vigileo<sup>™</sup>, leia o Manual do Operador do monitor Vigilance II®/monitor Vigileo<sup>™</sup> ou entre em contato diretamente com a Edwards Lifesciences (<u>www.edwards.com</u>).
- Siga o Manual do Operador do monitor Vigilance II<sup>®</sup>/monitor Vigileo<sup>™</sup> em sua totalidade para fazer configurações e conectar o monitor ao paciente.

### 16.3 Detecção automática de comunicação

A janela de parâmetros relevante não será exibida automaticamente na tela se este monitor de pacientes detectar falha de comunicação entre o módulo DCC/SvO₂ e o monitor Vigilance II®/Vigileo<sup>™</sup>.

### 16.4 Conexão do dispositivo

#### 16.4.1 Conexão do monitor Vigilance II®

A figura a seguir mostra como conectar este monitor de pacientes ao monitor Vigilance II® por meio de cabos.

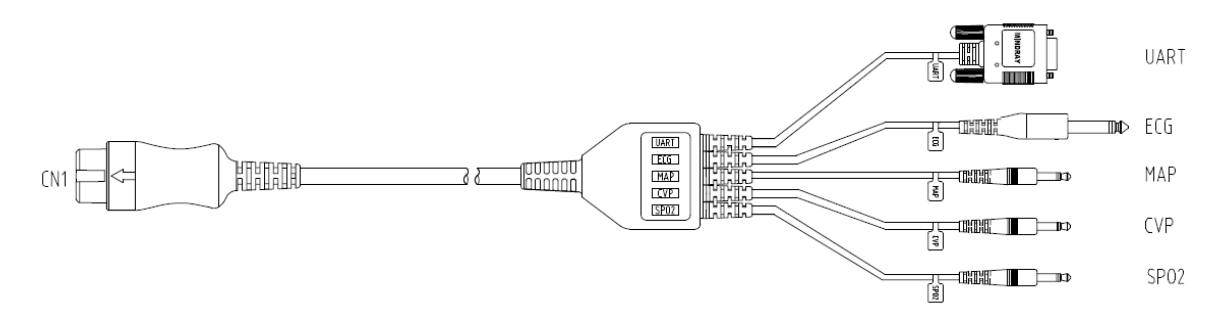

#### A figura a seguir mostra a parte traseira do gabinete do monitor Vigilance II®.

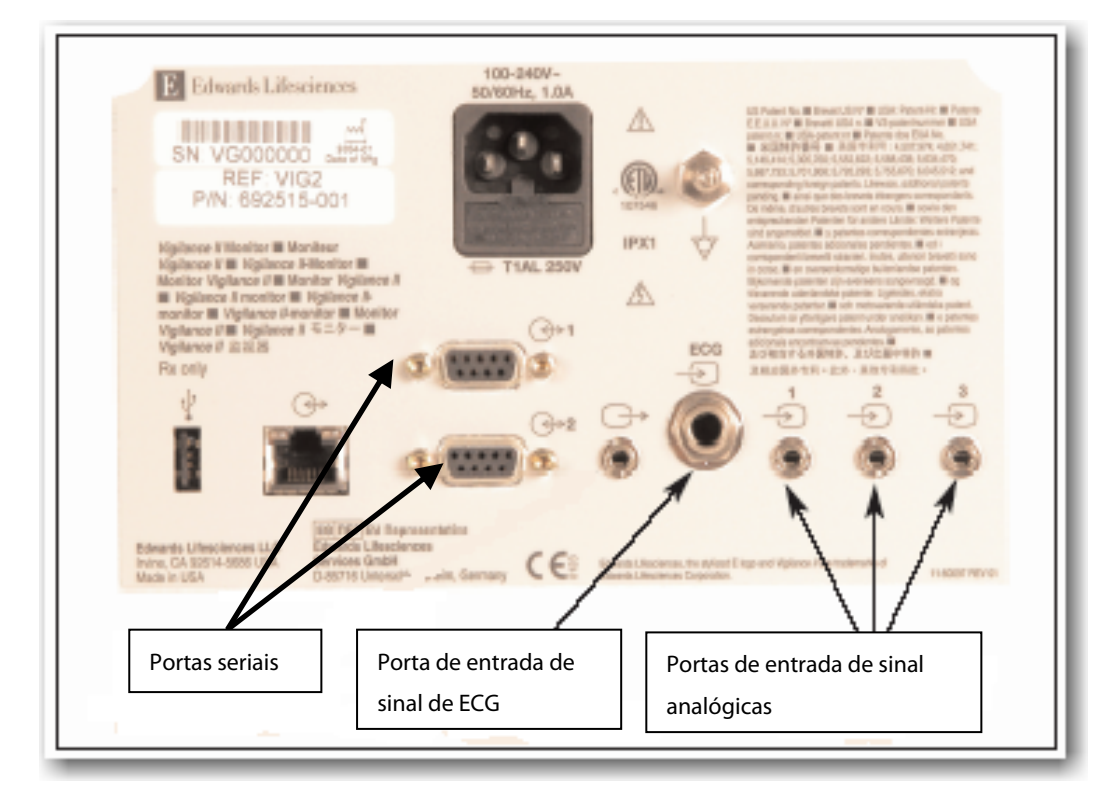

Para conectar o monitor Vigilance II®,

- 1. Conecte CN1 ao conector DCC/SvO<sub>2</sub> no monitor de pacientes.
- 2. Insira a extremidade do sinal de ECG na porta de entrada de sinal de ECG, marcada com ina parte traseira do gabinete do monitor Vigilance II<sup>®</sup>.

ECG

3. Insira a extremidade de sinal PAM na porta de entrada de sinal analógica 1 🚞; a extremidade de sinal PVC na

porta 2  $\stackrel{\frown}{\longrightarrow}$ ; e a extremidade de sinal SPO<sub>2</sub> na porta 3  $\stackrel{\frown}{\longrightarrow}$ , respectivamente, na parte traseira do gabinete do monitor Vigilance II<sup>®</sup>.

- 4. Insira UART em uma das portas seriais (marcadas com ) na parte traseira do gabinete do monitor Vigilance II®
- 5. Configure o monitor Vigilance II<sup>®</sup> da seguinte maneira:
- Acesse o menu [Configuração da Porta Serial].
  - Defina [Dispositivo] como [IFMout], [Veloc. Trans.] como [19200], [Paridade] como [Nenhum], [Bits de Parada] como [1], [Bits de Dado] como [8] e [Controle de Fluxo] como [2 s].
- Acesse o menu [**Configuração da Entrada Analógica**].
  - Para a porta 1, defina [Parâmetro] como [MAP], [Faixa de Voltagem] como [0-5 v], [Faixa de Escala Total] como 500 mmHg (66,7 kPa), [Valor Alto Simulado] como 500 mmHg (66,7 kPa), e [Valor Baixo Simulado] como 0 mmHg (0,0 kPa).
  - Para a porta 2, defina [Parâmetro] como [PVC], [Faixa de Voltagem] como [0-5 v], [Faixa de Escala Total] como 100 mmHg (13,3 kPa), [Valor Alto Simulado] como 100 mmHg (13,3 kPa), e [Valor Baixo Simulado] como 0 mmHg (0,0 kPa).
  - Para a porta 3, defina [Parâmetro] como [SaO<sub>2</sub>], [Faixa de Voltagem] como [0-10 v], [Faixa de Escala Total] como [100%], [Valor Alto Simulado] como [100%] e [Valor Baixo Simulado] como [0%].

Consulte o Manual do Operador do Vigilance II<sup>®</sup> para saber como operar o monitor.

### 🛆 ADVERTÊNCIA

 Calibre o monitor Vigilance II<sup>®</sup> antes de realizar monitoramentos. Consulte o Manual do Operador do Vigilance II<sup>®</sup> para saber como calibrar o monitor.

#### Observações

• Para o monitor Vigilance II°, [Controle de Fluxo] deve ser definido como 2 segundos.

#### 16.4.2 Conexão do monitor Vigileo™

A figura a seguir mostra como conectar este monitor de pacientes ao monitor Vigileo<sup>™</sup> por meio de cabos.

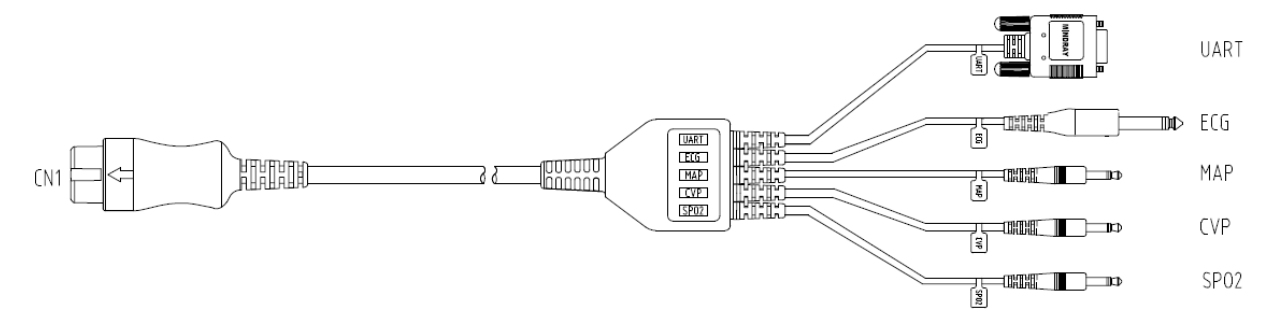

A figura a seguir mostra a parte traseira do gabinete do monitor Vigileo<sup>™</sup>.

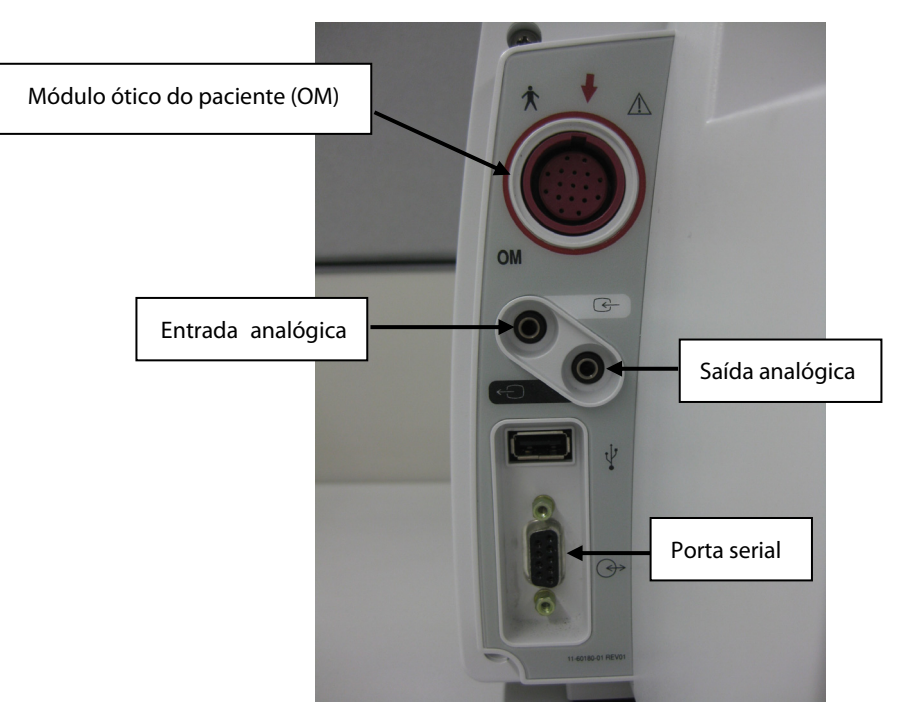

Para conectar o monitor Vigileo<sup>™</sup>,

- 1. Conecte CN1 ao conector  $DCC/SvO_2$  no monitor de pacientes.
- Insira a extremidade de sinal de PVC na porta de entrada de sinal analógica do gabinete traseiro do monitor Vigileo<sup>™</sup>.
- 3. Insira a UART na porta serial do gabinete traseiro do monitor Vigileo<sup>™</sup>.
- 4. Configure o monitor Vigileo<sup>™</sup> da seguinte maneira:
- Acesse o menu [Configuração da Porta Serial].
  - Defina [Dispositivo] como [IFMout], [Veloc. Trans.] como [19200], [Paridade] como [Nenhum], [Bits de Parada] como [1], [Bits de Dado] como [8] e [Controle de Fluxo] como [2 segundos].
- Acesse o menu [Configuração da Entrada Analógica].
  - Defina [Parâmetro] como [PVC], [Faixa de Voltagem] como [0-5 v], [Faixa de Escala Total] como 100 mmHg (13,3 kPa), [Valor Alto Simulado] como 100 mmHg (13,3 kPa), e [Valor Baixo Simulado] como 0 mmHg (0,0 kPa).

Consulte o Manual do Operador do Vigileo<sup>™</sup> para saber como operar o monitor.

# 

• Calibre o monitor Vigileo<sup>™</sup> antes do monitoramento. Consulte o Manual do Operador do Vigileo<sup>™</sup> para saber como calibrar o monitor.

#### Observações

• Para o monitor Vigileo<sup>™</sup>, [Controle de Fluxo] deve ser definido como 2 segundos.

### 16.5 Noções sobre parâmetros DCC

Quando o monitor de pacientes estiver conectado ao monitor Vigilance II®, selecionando a janela de parâmetros de DCC→[**Parâmetros hemodinâmicos** >>], é possível visualizar os parâmetros hemodinâmicos para avaliar o estado hemodinâmico do paciente.

| Abreviação | Unidade                             | Por extenso                              |
|------------|-------------------------------------|------------------------------------------|
| DCC        | L/min                               | saída cardíaca contínua                  |
| ССІ        | L/min/m <sup>2</sup>                | índice cardíaco contínuo                 |
| D.C.       | L/min                               | débito cardíaco                          |
| I.C.       | L/min/m <sup>2</sup>                | índice cardíaco                          |
| EDV        | ml                                  | volume diastólico final                  |
| EDVI       | ml/m²                               | índice de volume diastólico final        |
| VS         | ml                                  | volume sistólico                         |
| SVI        | ml/m²                               | índice de volume sistólico               |
| RVS        | DS/cm⁵ ou kPa-s/l                   | resistência vascular sistêmica           |
| IRVS       | DS⋅m²/cm <sup>5</sup> ou kPa-s-m²/l | índice de resistência vascular sistêmica |
| RVEF       | %                                   | fração de ejeção do ventrículo direito   |
| TS         | °C ou °F                            | temperatura corporal                     |
| ESV        | ml                                  | volume sistólico final                   |
| ESVI       | ml/m²                               | índice de volume sistólico final         |
| PVC        | cmH₂O, kPa ou mmHg                  | pressão venosa central                   |
| МАР        | mmHg ou kPa.                        | pressão arterial média                   |
| FC         | rpm                                 | frequência cardíaca                      |

Quando o monitor de pacientes estiver conectado ao monitor Vigileo<sup>™</sup>, selecionando a janela de parâmetros de DCC→[**Parâmetros hemodinâmicos** >>], é possível visualizar os parâmetros hemodinâmicos para avaliar o estado hemodinâmico do paciente.

| Abreviação | Unidade                 | Por extenso                              |
|------------|-------------------------|------------------------------------------|
| DCC        | L/min                   | saída cardíaca contínua                  |
| CCI        | L/min/m <sup>2</sup>    | índice cardíaco contínuo                 |
| VS         | ml                      | volume sistólico                         |
| SVI        | ml/m <sup>2</sup>       | índice de volume sistólico               |
| VVS        | %                       | variação do volume sistólico             |
| RVS        | DS/cm⁵ ou kPa-s/l       | resistência vascular sistêmica           |
| IRVS       | DS·m²/cm⁵ ou kPa-s-m2/l | índice de resistência vascular sistêmica |
| PVC        | cmH₂O, kPa ou mmHg      | pressão venosa central                   |
| МАР        | mmHg ou kPa.            | pressão arterial média                   |
| FC         | rpm                     | freqüência cardíaca                      |

### 16.6 Compreender a exibição de DCC

Quando o monitor de pacientes estiver conectado ao monitor Vigilance II<sup>®</sup>:

No modo de medição contínua, a janela de parâmetros DCC exibe os valores de um parâmetro principal e de até três parâmetros secundários. Você pode selecionar, por meio do menu, os parâmetros desejados para exibição. Os parâmetros secundários padrão exibidos são RVS, VDF e VS.

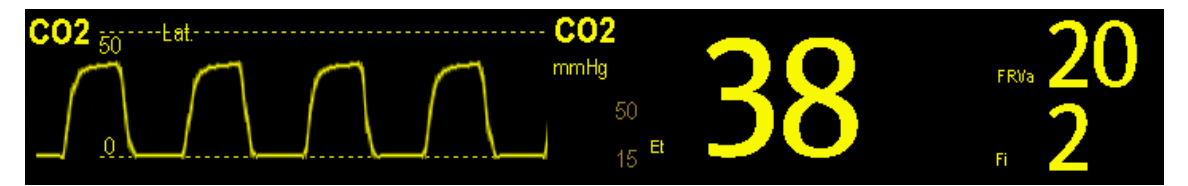

No modo de medição intermitente, a janela de parâmetros DCC exibe os valores de dois parâmetros principais e dois parâmetros secundários. Você também pode selecionar o parâmetro desejado a ser exibido, por meio do menu.

■ Quando o monitor de pacientes estiver conectado ao monitor Vigileo<sup>™</sup>:

A janela de parâmetros de DCC exibirá os valores de um parâmetro primário e de até três parâmetros secundários. Você pode selecionar, por meio do menu, os parâmetros desejados para exibição. Os parâmetros secundários padrão exibidos são RVS, VVS e VS.

### 16.7 Alteração das configurações de DCC

#### 16.7.1 Seleção de unidade para resistência vascular

- 1. Acesse o menu [**Configuração de DCC**].
- 2. Selecione [Unid SVR] e alterne entre [DS/cm5] e [kPa-s/l].

#### 16.7.2 Seleção dos parâmetros a exibir

- 1. Acesse o menu [Configuração de DCC].
- 2. Selecione [Selecionar parâmetros >>].
- 3. Selecione, no menu suspenso, os parâmetros a serem exibidos.

#### 16.7.3 Verificação das medidas de D.C.

Quando o monitor de pacientes estiver conectado ao monitor Vigilance II<sup>®</sup>, você poderá verificar as medidas de D.C. no modo de medição intermitente.

- 1. Acesse o menu [**Configuração de DCC**].
- 2. Selecione [Medidas de D.C. >>].

#### 16.7.4 Configuração da saída de sinal

Quando o monitor de pacientes estiver conectado ao monitor Vigilance II<sup>®</sup>:

Este monitor de paciente emite sinais analógicos ao monitor Vigilance II<sup>®</sup>. Você pode selecionar [**Configuração saída** sinal >>] no menu [**Configuração de DCC**] para definir a origem dos sinais PAM. Você também pode selecionar [**Valor Alto Simulado**] ou [**Valor Baixo Simulado**] para fornecer sinais de valor alto ou valor baixo simulado para calibrar o monitor Vigilance II<sup>®</sup>. Consulte o Manual do Operador do Vigilance II<sup>®</sup> para saber como calibrar o monitor.

■ Quando o monitor de pacientes estiver conectado ao monitor Vigileo<sup>™</sup>:

Selecione [**Configuração saída sinal** >>] no menu [**Configuração de DCC**]. No menu instantâneo, você pode selecionar [**Valor Alto Simulado**] ou [**Valor Baixo Simulado**] para fornecer sinais de valor alto ou valor baixo para calibrar o monitor Vigileo<sup>™</sup>. Consulte o Manual do Operador do Vigileo<sup>™</sup> para saber como calibrar o monitor.

#### 16.7.5 Seleção de propriedades do alarme

Você pode selecionar [**Config alarme** >>] no menu [**Configuração de DCC**] para definir propriedades de alarme para os parâmetros relevantes.

# 

- Como os limites de alarme dos parâmetros medidos relevantes podem ser configurados neste monitor de pacientes, os alarmes de tais parâmetros neste monitor de pacientes pode diferir daqueles no monitor Vigilance II®/Vigileo<sup>™</sup>. Preste especial atenção aos alarmes no monitor Vigilance II®/Vigileo<sup>™</sup>.
- O alarme dos parâmetros medidos relevantes neste monitor de pacientes encontra-se Desligado, por padrão. Preste especial atenção aos alarmes no monitor Vigilance II®/Vigileo™.

### 16.8 Compreender os parâmetros de SvO<sub>2</sub>

Quando o monitor de pacientes estiver conectado ao monitor Vigilance II<sup>®</sup>, selecionando a janela de parâmetros de SvO<sub>2</sub>→[**Conf SvO**<sub>2</sub>]→[**Parâmetros de oxigenação** >>], é possível visualizar todos os parâmetros de oxigenação.

| Abreviação        | Unidade | Por extenso                          |
|-------------------|---------|--------------------------------------|
| SvO <sub>2</sub>  | %       | saturação do oxigênio venoso misto   |
| ScvO <sub>2</sub> | %       | saturação do oxigênio venoso central |
| SaO <sub>2</sub>  | %       | saturação de oxigênio arterial       |
| DO <sub>2</sub>   | ml/min  | fornecimento de oxigênio             |
| VO <sub>2</sub>   | ml/min  | consumo de oxigênio                  |
| O <sub>2</sub> EI | %       | índice de extração de oxigênio       |

### 16.9 Compreender a exibição do SvO<sub>2</sub>

A janela de parâmetros exibe o parâmetro principal, o parâmetro secundário e o gráfico de barras de IQS.

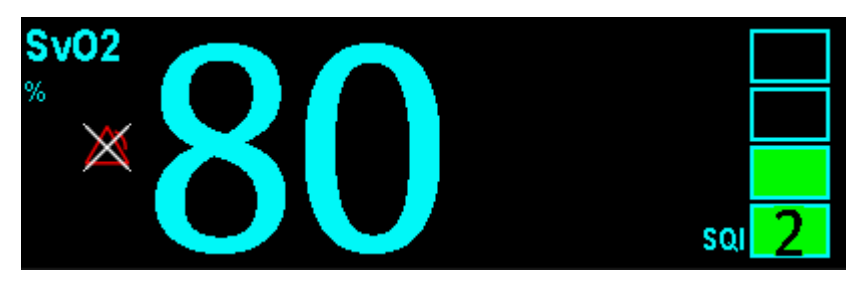

### 16.10 Alteração das configurações de SvO<sub>2</sub>

#### 16.10.1 Configuração da saída de sinal

Este monitor de paciente emite sinais analógicos ao monitor Vigilance II<sup>®</sup>. Você pode selecionar [**Configuração saída** sinal >>] no menu [**Conf SvO**<sub>2</sub>] para definir a origem dos sinais PAM. Você também pode selecionar [**Valor Alto** Simulado] ou [**Valor Baixo Simulado**] para fornecer sinais de valor alto ou valor baixo simulado para o monitor Vigilance II<sup>®</sup>. Consulte o Manual do Operador do Vigilance II<sup>®</sup> para saber como calibrar o monitor.

#### 16.10.2 Seleção de propriedades do alarme

Quando o monitor de pacientes estiver conectado ao monitor Vigilance II®, você poderá selecionar [**Conf alarme** >>] no menu [**Conf SvO**2] para definir as propriedades de alarme para os parâmetros relevantes. Quando o monitor de pacientes estiver conectado ao monitor Vigileo<sup>™</sup>, selecione a área de parâmetros SvO2 ou ScvO2. As propriedades de alarme para os parâmetros relevantes podem ser definidas no menu instantâneo.

### 17.1 Introdução

O método PiCCO combina a termodiluição transpulmonar e a análise de contorno de pulso na curva da pressão arterial. Uma formulação em bolus frio (por exemplo, soro fisiológico a 0,9%) com volume e temperatura conhecidos é injetada no átrio direito através de um cateter venoso central. A formulação em bolus frio se mistura com o sangue no coração e a mudança na temperatura sanguínea é medida com um termistor na extremidade distal do cateter de termodiluição arterial inserido em uma das maiores artérias sistêmicas, por exemplo, a artéria femoral. O monitor usa o método de termodiluição transpulmonar para medir D.C., VDFG (Volume diastólico final global) e APE (Água pulmonar extravascular). Com o valor do D.C. medido com o método de termodiluição transpulmonar e o resultado da análise de contorno de pulso, o fator de calibração específico do paciente é calculado. O monitor usa esse valor para computar o DCC e outros parâmetros hemodinâmicos contínuos.

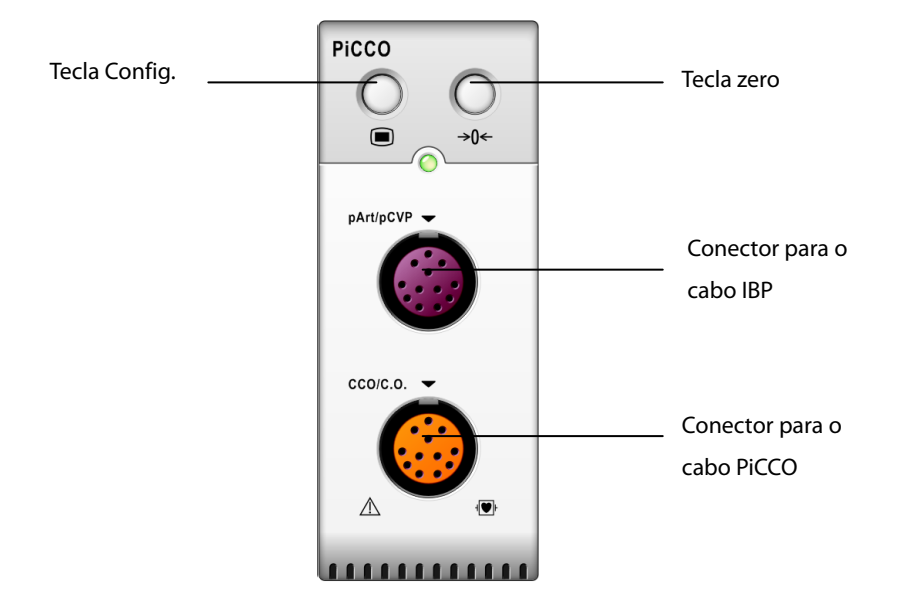

### 17.2 Informações sobre segurança

# 

- O monitoramento PiCCO é restrito a pacientes adultos e pediátricos.
- Use apenas os trandutores de pressão especificados nesse manual. Nunca reutilize transdutores de pressão descartáveis.
- Tome cuidado para que as peças aplicadas nunca fiquem em contato com outras peças condutoras.
- Para reduzir o risco de queimaduras durante procedimentos cirúrgicos de alta frequência, tome cuidado para que os cabos e transdutores do monitor nunca entrem em contato com unidades cirúrgicas de alta frequência.
- Para o uso de acessórios, a temperatura de funcionamento deve ser levada em consideração. Para obter detalhes, consulte as instruções de uso dos acessórios.

### 17.3 Como zerar o transdutor

Para evitar leituras de pressão imprecisas, o monitor requer um zero válido. Zere o transdutor de acordo com a política do hospital (pelo menos uma vez a cada turno). Zere sempre que:

- Um novo transdutor ou cabo de adaptador for usado.
- O cabo do transdutor for conectado novamente ao monitor.
- O monitor for reiniciado.
- Houver dúvidas sobre as leituras.
- 1. Feche a válvula do paciente.

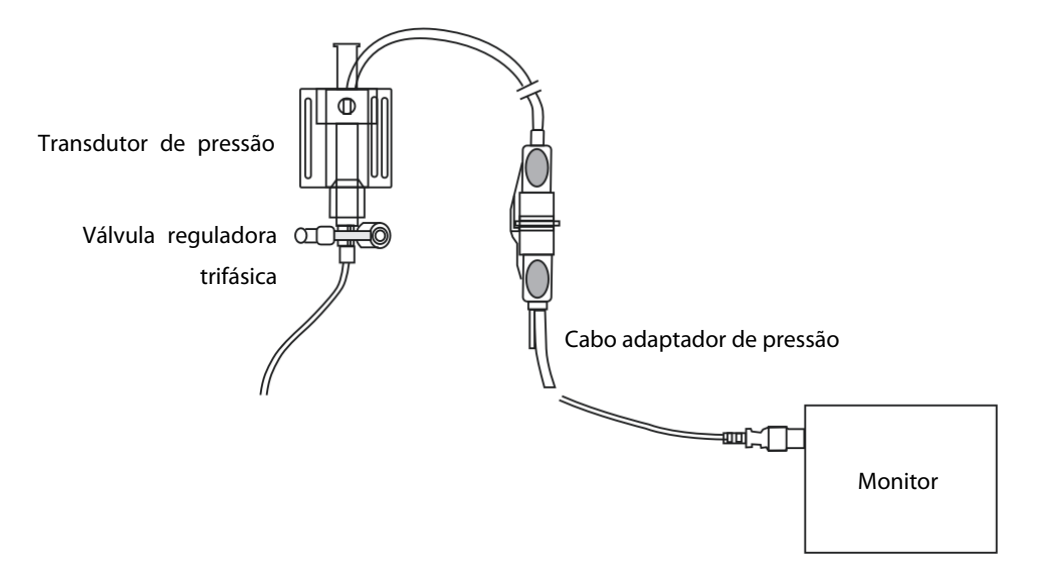

2. Ventile o transdutor da pressão atmosférica fechando a válvula de ar.

- Pressione a tecla →0← no módulo, ou no menu de configuração da pressão (por exemplo, pArt), selecione
   [Zerar pArt>>]→[Zerar]. Durante a calibragem da zeragem, o botão [Zerar] aparece desativado. Esse botão é reativado quando a calibragem for concluída. Para zerar todos os canais de PI, selecione a tecla de atalho [Zerar PI] e, em seguida, [Zerar todos os canais] no menu instantâneo.
- 4. Após a conclusão da calibragem de zeragem, feche a válvula de ar e abra a válvula do paciente.

### 17.4 Configuração das medidas de PiCCO

Consulte a figura a seguir e o procedimento para configurar as medidas de PiCCO:

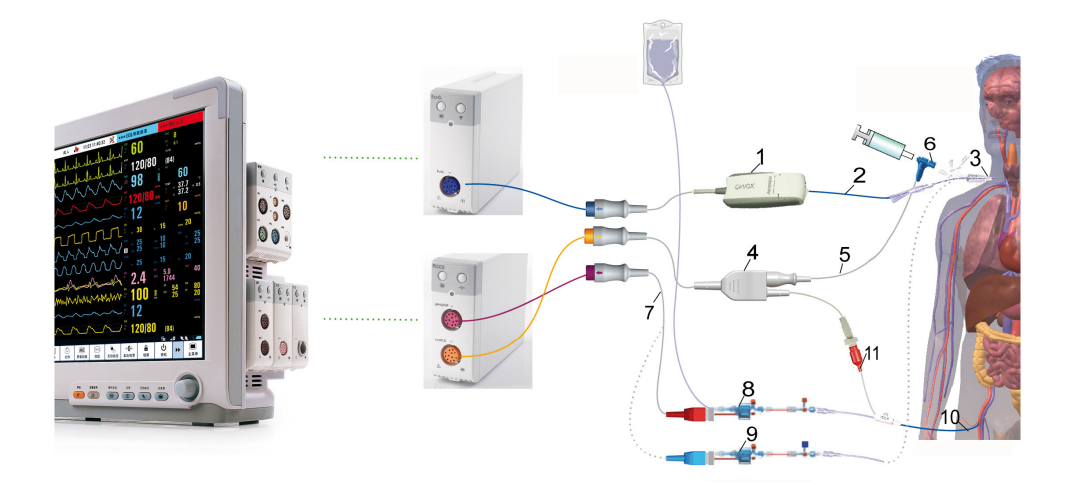

- 1. Módulo ótico
- 2. Sonda fibraótica CeVOX
- 3. Cateter venoso central
- 4. Cabo PiCCO
- 5. Cabo do sensor de temperatura de injeção
- 6. Sensor de temperatura de injeção
- 7. Cabo Pl
- 8. Transdutor de pressão arterial
- 9. Transdutor PCV
- 10. Cateter de termodiluição arterial
- 11. Sensor de temperatura sanguínea

### 17.5 Preparação para medidas de PiCCO

1. Posicione o cateter de termodiluição arterial.

### 

- O cateter de termodiluição arterial deve ser colocado em uma das maiores artérias sistêmicas, por exemplo, femoral, braquial ou axilar.
- Você deve usar os cateteres e os locais de punção aprovados.
- 2. Insira o cateter venoso central.
- 3. Conecte o sensor da temperatura de injeção no cateter venoso central.
- 4. Conecte o cabo de PiCCO no conector DCC/D.C. do módulo PiCCO, e conecte os seguintes dispositivos ao cabo PiCCO:
  - Sonda do sensor de temperatura de injeção
  - Conector do sensor de temperatura de injeção.
- 5. Conecte uma ponta do transdutor de pressão arterial ao cateter de termodiluição arterial e a outra ponta ao cabo de PI marcado com pArt.

## 

- Se houver bolhas de ar no sistema de tubulação, lave o sistema com a solução de infusão novamente. As bolhas de ar podem levar a leituras de pressão incorretas.
- Conecte uma ponta do transdutor PCV ao cateter venoso central e a outra ponta ao cabo de PI marcado com pPCV (ignore esse procedimento caso a medida de PCV não seja realizada). Em seguida, ligue o cabo de IP ao conector pArt/pPCV no módulo PiCCO.
- 7. Acesse o menu [Configuração de DCC] selecionando [Medidas de PiCCO] → [Configurações>>] →
   [Configuração de DCC]. Você também pode selecionar [Menu Principal]→[Parâmetros]→[Configuração de DCC>>] para acessar o menu [Configuração de DCC].

| Conf CCO                      |           |       |                     | ×                    |  |  |
|-------------------------------|-----------|-------|---------------------|----------------------|--|--|
| Altura                        | 178.0     | cm    | Volume inj.         | 15 ml                |  |  |
| Peso                          | 70.0      | kg    | Tipo cat.           | PV2013L07            |  |  |
| Catpacien                     | Adulto    |       | Posição cat.        | Art. axilar/braquial |  |  |
| Sexo                          | Masculino |       | Medida D.C.         | Auto                 |  |  |
| PBW                           | 70.6      | kg    | Insira tela PiCCO   |                      |  |  |
| BSA                           | 1.900     | m²    | Guia PiCCO >>       |                      |  |  |
| PBSA                          | 1.900     | m²    | Selecionar parâm.>> |                      |  |  |
| Medida pCVP                   | Manual    |       | Par. hemod. >>      |                      |  |  |
| pCVP                          | 6.8       | cmH2O | Config alarme>>     |                      |  |  |
| Digitar a altura do paciente. |           |       |                     |                      |  |  |

 Verifique se a constante do cateter arterial correto está sendo exibida no [Tipo cat.] no menu [Configuração de DCC]. O monitor pode reconhecer automaticamente o cateter arterial quando o cabo PiCCO for ligado ao conector DCC/D.C..

#### **OBSERVAÇÃO**

- Caso a constante do cateter não seja reconhecida, insira o valor correto do cateter na caixa de edição [Tipo cat.]. Geralmente, a constante do cateter é gravada no cateter ou na sua embalagem.
- 9. Configure as informações do paciente no menu [Configuração do DCC].

#### **OBSERVAÇÃO**

- A inserção correta de altura, peso, categoria e gênero inseridos é obrigatória para a precisão dos parâmetros exibidos e para a indexação correta de alguns parâmetros.
- Insira um valor de pPCV adequado no menu [Configuração de DCC] caso a PCV não seja medida. Se o valor de pPCV não for medido ou inserido manualmente, o sistema adota 5mmHg como padrão.
- 10. Entre no menu [**Configuração do DCC**] para selecionar o volume de injeção. Caso o volume de injeção não seja selecionado, o sistema determina o volume por padrão, de 15ml para adultos e 10 ml para crianças. A tabela a seguir exibe o volume de injeção recomendado com base no peso corporal e no IAPE (Índice de Água Pulmonar Extravascular):

|                       | IAPE < 10         | IAPE > 10         | IAPE < 10           |
|-----------------------|-------------------|-------------------|---------------------|
| Peso do Paciente (kg) | Iniecão resfriada | Iniecão resfriada | Injeção temperatura |
|                       |                   |                   | ambiente            |
| <3                    | 2 ml              | 2 ml              | 3 ml                |
| <10                   | 2 ml              | 3 ml              | 3 ml                |
| <25                   | 3 ml              | 5 ml              | 5 ml                |
| <50                   | 5 ml              | 10 ml             | 10 ml               |
| <100                  | 10 ml             | 15 ml             | 15 ml               |
| ≥100                  | 15 ml             | 20 ml             | 20 ml               |

- 11. Defina o modo de medida de D.C. selecionando [**Medida de D.C.**] no menu [**Configuração do DCC**] e alternando entre [**Auto**] e [**Manual**].
- Se selecionar [Manual], você deverá começar cada medida manualmente, pressionando a tecla [Iniciar] em [Medida de PiCCO].
- Se selecionar [Auto], as medidas de D.C. poderão ser consecutivamente realizadas, sem precisar pressionar a tecla [Iniciar].

#### OBSERVAÇÃO

 As etapas 8 a 10 também podem ser realizadas com o menu [Manual de Configuração da Medida de D.C. (Transpulmonar)], que pode ser acessado selecionando-se o [Guia PiCCO>>] no menu [Configuração de DCC]. Para garantir a calibração correta do PiCCO, certifique-se de que as informações inseridas estão corretas.

### 17.6 Realização de Medidas PiCCO e Calibração de DCC

Realize as medidas PiCCO de acordo com o procedimento a seguir:

Abrir o menu [Medida de PiCCO].

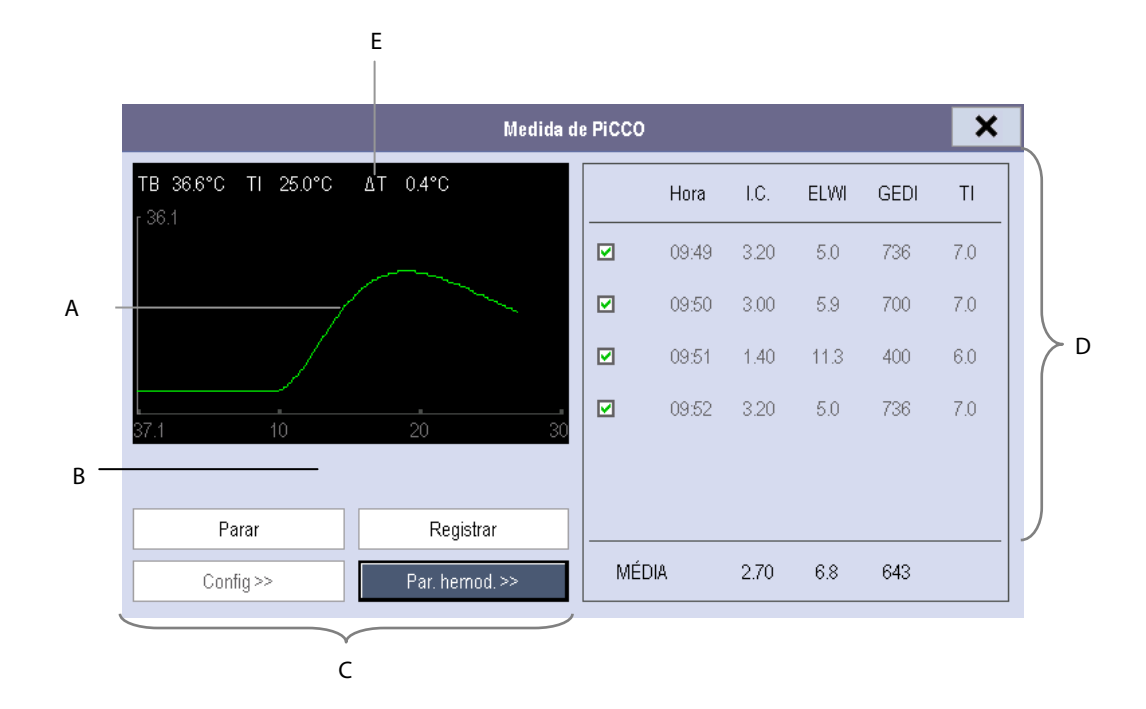

- A. Curva de termodiluição
- B. Área de mensagem da linha de comando
- C. Botões
- D. Janela de histórico
- E. Qualidade da medida:  $\triangle T$
- 2. Selecione o botão [Iniciar] e insira rápida e suavemente a formulação em bolus (<7seg), logo que a mensagem [Injete xx ml!] e o tom de aviso aparecerem. Conforme mostrado na figura acima, durante a medição, a curva de termodiluição medida atualmente é exibida. Ao final da medida, os valores medidos são exibidos na janela de histórico, e o monitor pede que você aguarde um pouco antes de iniciar uma nova medida. Para garantir alta precisão, o valor △T deve ser maior do que 0,15°C. Um baixo △T pode ser causado por IAPE muito alto ou CI extremamente baixo. Caso o △T seja muito baixo, você pode tentar aumentá-lo</p>
- Injetando um volume maior (lembre-se de reinserir volume de injeção no menu [Configuração do DCC] antes de injetar).
- Injetando a formulação em bolus mais frio.
- Injetando a formulação em bolus em tempo menor.

- Execute 3 a 5 medidas únicas, uma logo após a outra, em até 10 minutos, como é descrito na Etapa 2. Uma nova medida será disponibilizada quando você verificar que a temperatura sanguínea está estável na janela de [Medida PiCCO].
- Se selecionar a medida [Manual] no menu [Configuração do DCC], você deverá repetir a Etapa 2 manualmente.
- Se selecionar a medida [Auto] no menu [Configuração do DCC], as medidas de D.C. podem ser consecutivamente realizadas, sem precisar pressionar o botão [Iniciar] entre as medidas. É possível realizar uma nova medida de termodiluição assim que [Injete xx ml!] for exibido na tela. O monitor de paciente detecta automaticamente mais medidas de termodiluição.
- 4. No máximo 6 medidas podem ser armazenadas. Se mais de 6 medidas forem realizadas sem nenhuma rejeição, a mais antiga será excluída automaticamente quando a sétima curva for armazenada. Selecione os valores de medida e o sistema irá realizar, automaticamente, a calibração e o cálculo dos valores médios de DCC e CCI.

Na área dos botões, é possível:

- Selecione [**Parar**] durante uma medida para interrompê-la.
- Selecione [**Registrar**] para imprimir as curvas selecionadas do cálculo médio, os valores numéricos e médios.
- Selecionar [Config >>] para acessar o menu [Configuração D.C.].
- Selecione [Par.Hemo>>] para acessar o menu [Parâmetros hemodinâmicos].

# \land ATENÇÃO

- Recomenda-se a realização de três a cinco medidas de termodiluição no intervalo de 10 minutos. Para um paciente estável, recomenda-se realizar uma medida de termodiluição a cada 8 horas. Para pacientes instáveis, pode ser necessário realizar medidas de termodiluição com mais frequência, a fim de determinar o estado do volume do paciente e recalibrar a determinação contínua do D.C..
- Como o débito cardíaco do contorno de pulso de crianças não foi suficientemente validado, o D.C. deve ser verificado por termodiluição antes de intervenções terapêuticas.
- Caso o sistema não obtenha um valor pArt confiável durante uma medida de D.C., o valor de D.C. correspondente será inválido para a calibração PiCCO.
- A recalibração é recomendada com mudanças importantes nas condições hemodinâmicas, como as mudanças de volume ou nos medicamentos.
- Caso a opção de medida auto de pPCV não seja usada, a pPCV deve ser atualizada assim que um novo valor for obtido para calcular precisamente o RVS e DCC.
- Caso os parâmetros contínuos exibidos não sejam razoáveis, eles devem ser verificados por uma medida de termodiluição. A medida PiCCO deverá ser automaticamente recalibrada.
- As medidas com falhas podem ser causadas por cateteres incorretamente posicionados, transmissão de sinais de interferência, ou seja, de pressão arterial, conexões ou sensores falhos, ou por interferência eletromagnética (como nulos elétricos, coagulação elétrica).
- Os aneurismas aórticos podem fazer com que o volume sanguíneo exibido (GEDV/ITBV) resultante da medida de termodiluição seja erroneamente alto, caso o cateter de termodiluição arterial seja colocado na artéria femoral.

### 17.7 Compreendendo os parâmetros PiCCO exibidos

17.7.1 Compreender a exibição de DCC

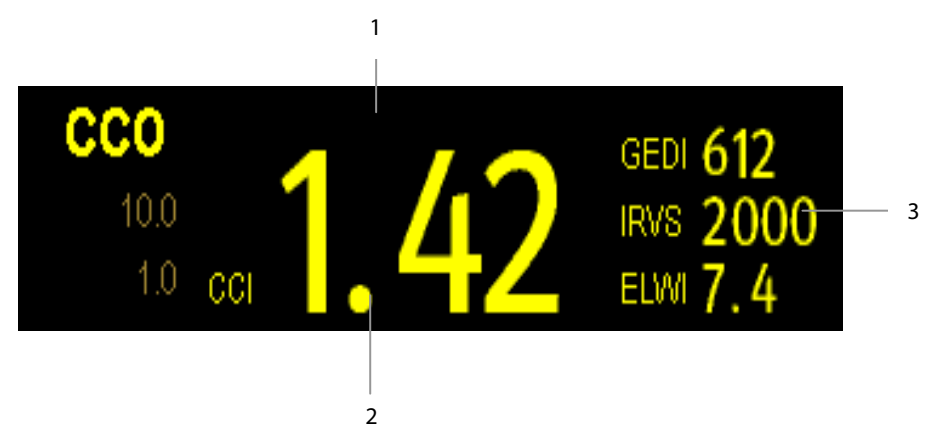

- 1. Mensagem de aviso: tempo desde a última medida de DT
- 2. Etiqueta e valor do parâmetro principal
- 3. Etiquetas e valores dos parâmetros secundários

#### 17.7.2 Compreendendo a tela pArt

A pressão arterial é exibida no monitor como uma onda e pressões numéricas. A figura abaixo mostra a curva e os números de pArt.

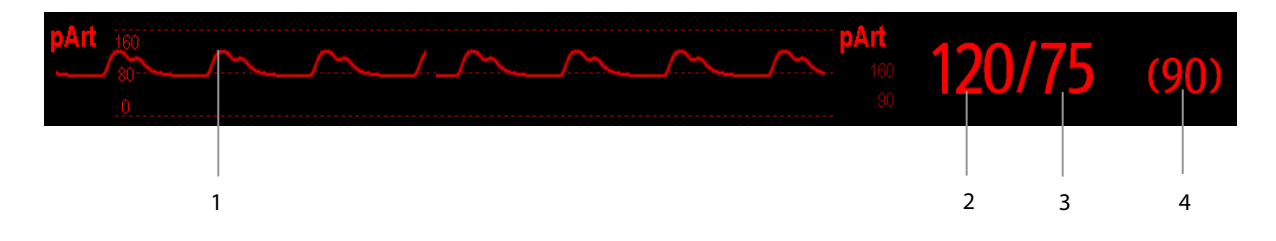

- 1. Curva
- 2. Pressão sistólica
- 3. Pressão diastólica
- 4. Pressão média

#### 17.7.3 Compreendendo a tela pPCV

A pressão venosa central é exibida no monitor como uma curva e pressões numéricas. A figura abaixo mostra a curva e os números de pPCV.

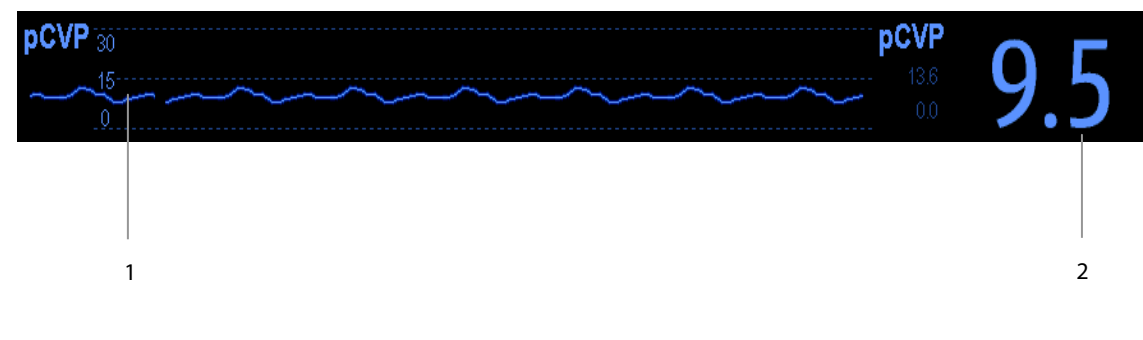

- 1. Curva
- 2. Pressão venosa central

### 17.8 Compreendendo os parâmetros de PiCCO

Você pode entrar no menu [Parâmetros hemodinâmicos]:

- Acessando o menu [Configuração de D.C.] e selecionando [Par. hemo>>], ou
- Acessando o menu [Medida de PiCCO] e selecionando [Par. hemo>>].

### 17.8.1 Visão de aranha

#### 17.8.1.1 Diagrama da visão de aranha

O diagrama da visão de aranha indica todos os parâmetros contínuos na combinação dinâmica.

Cada perna da aranha é dividida em 3 segmentos que indicam faixas diferentes de valor para os respectivos parâmetros. O segmento do meio indica a faixa normal do respectivo parâmetro. O segmento externo será marcado quando o valor do parâmetro correspondente exceder o limite superior. O segmento interno será marcado quando o valor de seu parâmetro correspondente exceder o limite inferior.

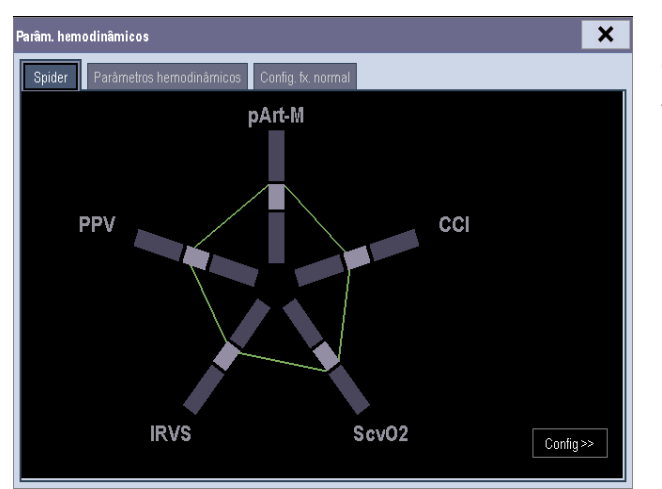

O diagrama é exibido em VERDE quando todos os parâmetros exibidos estiverem na faixa normal.

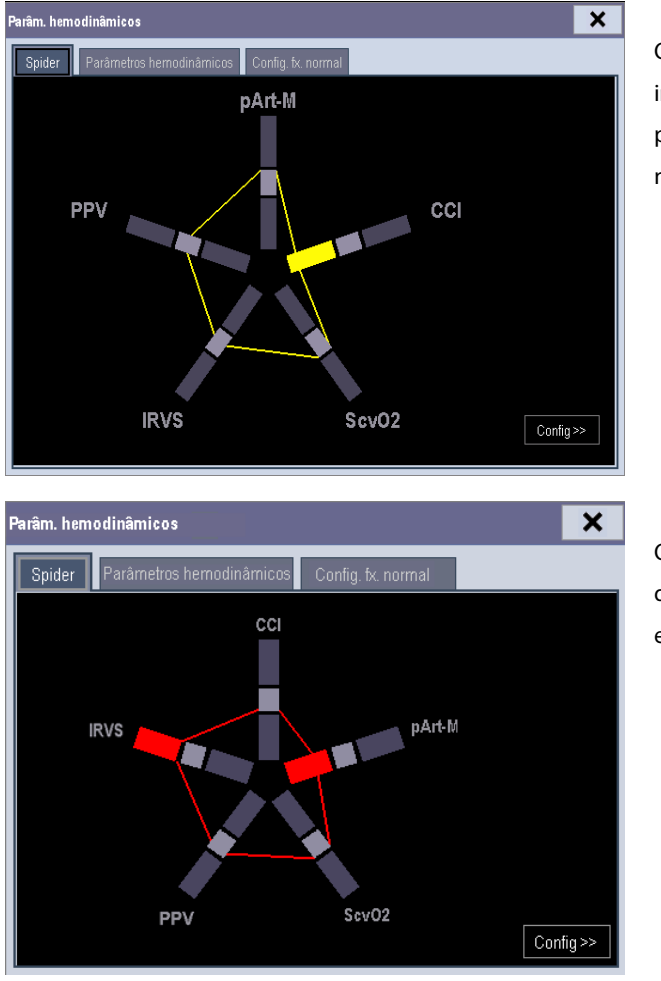

O diagrama é exibido em AMARELO imediatamente quando um dos parâmetros exibidos ficar fora da faixa normal.

O diagrama aparece em VERMELHO quando dois ou mais do parâmetros exibidos estiverem fora da faixa normal.

O parâmetro cuja faixa normal padrão é alterada será marcado com o símbolo

#### 17.8.1.2 Configuração de aranha

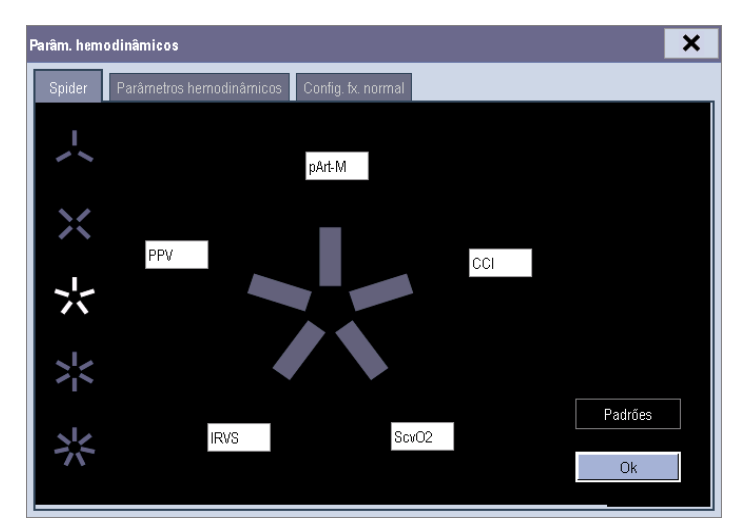

O diagrama de visão de aranha pode ser individualmente configurado. Você pode selecionar [**Configurações**>>] na tela de visão de aranha, e configurar o diagrama com o seguinte procedimento:

- 1. Selecione o número de pernas da aranha (3 a 7).
- 2. Selecione o parâmetro a ser exibido.

#### 17.8.2 Parâm. hemodinâmicos

Selecione a aba [**Parâmetros hemodinâmicos**] no menu [**Parâmetros hemodinâmicos**] para visualizar os parâmetros hemodinâmicos], você pode selecionar [**Faixa**] para visualizar a faixa normal de referência de cada parâmetro. Caso o valor de um parâmetro exceda sua faixa normal, o sistema deve acrescentar um " † " ou " ↓ " ao lado direito do parâmetro.

| Spid   | er       | Parâmetros | hemodir  | nâmicos | Config. fx. n | ormal  |         |       |       |          |            |
|--------|----------|------------|----------|---------|---------------|--------|---------|-------|-------|----------|------------|
| Saída  |          |            | Vol. pré | -carg.  |               | pArt-M | 90      | mmHg  | Parâm | etros de | oxigenação |
| 000    | 6.20     | L/min      | GEDV     | 1364    | ml            | pArt-S | 120     | mmHg  | ScvO2 | 80       | %          |
| CCI    | 3.30     | L/min/m²   | GEDI     | 736     | ml/m²         | pArt-D | 75      | mmHg  | Hb    | 15.0     | g/dl       |
| VS     | 104      | ml         | ITBV     | 1634    | ml            | Funçã  | o órgão |       | D02   | 855      | ml/min     |
| SVI    | 55       | ml/m²      | ITBI     | 860     | ml/m²         | EVLW   | 362     | ml    | D021  | 450      | ml/min/m   |
| FC     | 60       | bpm        | WS       | 7       | %             | ELWI   | 5.0     | ml/kg | V02   | 247      | ml/min     |
| Contra | tibilid. |            | PPV      | 7       | %             | CPO    | 1.14    | W     | V021  | 130      | ml/min/m   |
| GEF    | 36†      | %          | Pós-ca   | rg.     |               | CPI    | 0.60    | W/m²  | SaO2  | 95.0     | %          |
| CFI    | 5.0      | 1 min      | RVS      | 947     | DS/cm⁵        | PVPI   | 1.0     |       |       |          |            |
| dPmx   | 239      | mmHg/s     | IRVS     | 1800    | DS·m²/cm⁵     | ТВ     | 36.5    | °C    |       |          |            |
|        |          |            |          |         |               |        |         |       |       |          |            |

|                | Abreviação | Por extenso                                 | Unidade                            | Faixa normal padrão |
|----------------|------------|---------------------------------------------|------------------------------------|---------------------|
|                | DCC        | Débito cardíaco contínuo                    | L/min                              | /                   |
|                | ССІ        | Índice cardíaco contínuo                    | L/min/m <sup>2</sup>               | 3.0-5.0             |
| Saída          | VS         | Volume sistólico                            | ml                                 | /                   |
|                | SVI        | Índ de volume sistólico                     | ml/m²                              | 40-60               |
|                | FC         | Frequência cardíaca                         | bpm                                | 60-80               |
|                | GEF        | Fração de ejeção global %                   |                                    | 25-35               |
| Contratibilid  | CFI        | Índice de função cardíaca                   | L/min                              | 4.5-6.5             |
| contrationid.  | dPmx       | Contratibilidade ventricular<br>esquerda    | mmHg/s                             | /                   |
|                | GEDV       | Volume diastólico final global              | ml                                 | /                   |
|                | GEDI       | Índice volume diastólico final global       | ml/m <sup>2</sup>                  | 680-800             |
| Vol. pré-carg. | ITBV       | Volume sanguíneo intratorácico              | ml                                 | /                   |
|                | ІТВІ       | Índice volume sanguíneo<br>intratorácico    | ml/m²                              | 850-1000            |
|                | VVS        | Variação de volume sistólico                | %                                  | 0-10                |
|                | PPV        | Variação da pressão arterial                | %                                  | 0-10                |
| Pós-carg.      | RVS        | Resistência vascular sistêmica              | DS/cm⁵ ou<br>kPa-s/I               | /                   |
|                | IRVS       | Índice de resistência vascular<br>sistêmica | DS·m²/cm⁵ ou<br>kPa-s-m²/l         | 1700-2400           |
|                | pArt-M     | Pressão arterial média                      | mmHg, kPa ou<br>cmH <sub>2</sub> O | 70-90               |
|                | pArt-D     | Pressão arterial diastólica                 | mmHg, kPa ou<br>cmH <sub>2</sub> O | 60-80               |

|               | Abreviação        | Por extenso                                | Unidade                            | Faixa normal padrão |
|---------------|-------------------|--------------------------------------------|------------------------------------|---------------------|
|               | pArt-S            | Pressão arterial sistólica                 | mmHg, kPa ou<br>cmH <sub>2</sub> O | 100-140             |
|               | EVLW              | Água pulmonar extravascular                | ml                                 | /                   |
|               | ELWI              | Índice água pulmonar extravascular         | ml/kg                              | 3.0-7.0             |
|               | СРО               | Saída de energia cardíaca                  | W                                  | /                   |
| Função órgão  | СРІ               | Índice energia cardíaca                    | W/ m <sup>2</sup>                  | 0.5-0.7             |
|               | PVPI              | Índice permeabilidade vascular<br>pulmonar | sem unidades                       | 1.0-3.0             |
|               | TS                | Temperatura sanguínea                      | °C                                 | /                   |
|               | ScvO <sub>2</sub> | Saturação do oxigênio venoso %<br>central  |                                    | 70-80               |
|               | Hb                | Hemoglobina                                | g/dl                               | /                   |
| Parâmetros de | DO <sub>2</sub>   | Fornecimento de oxigênio                   | ml/min                             | /                   |
| oxigenação    | DO <sub>2</sub> I | Índice de fornecimento de oxigênio         | ml/min/m <sup>2</sup>              | 400-650             |
|               | VO <sub>2</sub>   | Consumo de oxigênio                        | ml/min                             | /                   |
|               | VO <sub>2</sub> I | Índice de consumo de oxigênio              | ml/min/m <sup>2</sup>              | 125-175             |
|               | SaO <sub>2</sub>  | Saturação do oxigênio arterial             | %                                  | 90-100              |

#### 17.8.3 Config. fx. normal

Você pode selecionar a guia [**Configuração da Faixa Normal**] no menu [**Parâmetros hemodinâmicos**] para configurar as faixas normais de 20 parâmetros. O sistema adota as faixas normais padrão dos parâmetros caso as faixas não sejam manualmente configuradas. Consulte a tabela acima dos parâmetros hemodinâmicos para ver as faixas normais padrão dos parâmetros hemodinâmicos.

#### **OBSERVAÇÃO**

- As faixas normais são baseadas na experiência clínica, e podem variar de paciente para paciente. Os
  valores indicado são, portanto, oferecidos sem garantia. Os parâmetros indexados são relacionados à área
  da superfície corporal, peso corporal previsto ou área da superfície corporal prevista e também pode ser
  exibida como valores absolutos.
- O uso de valores listados não é recomendado em um paciente específico. O médico é, de todas as formas, responsável por determinar e utilizar o diagnóstico adequado e as medidas terapêuticas para cada paciente.

### 17.9 Alteração nas configurações de PiCCO

#### 17.9.1 Seleção dos parâmetros a exibir

Selecione [**Selecionar parâmetros>>**] no menu [**Configuração DCC**]. No menu suspenso, selecione os parâmetros que serão exibidos.

#### 17.9.2 Seleção de propriedades do alarme

Selecione [**Config alarme** >>] no menu [**Configuração de DCC**] para definir propriedades de alarme para os parâmetros relevantes.

### 18.1 Introdução

A saturação de oxigênio venoso central (ScvO<sub>2</sub>) é medida por espectrofotometria. A espectrofotometria envolve o uso de diodos emissores de luz (LED) que produzem a luz de várias curvas em espectros vermelhos e infravermelhos. A luz é transmitida ao sangue através de uma fibraótica na sonda, refletida nos glóbulos vermelhos e retransmitida por uma fibra óptica para um módulo óptico. A saturação de oxigênio venoso central é calculada pela análise do espectro refletido.

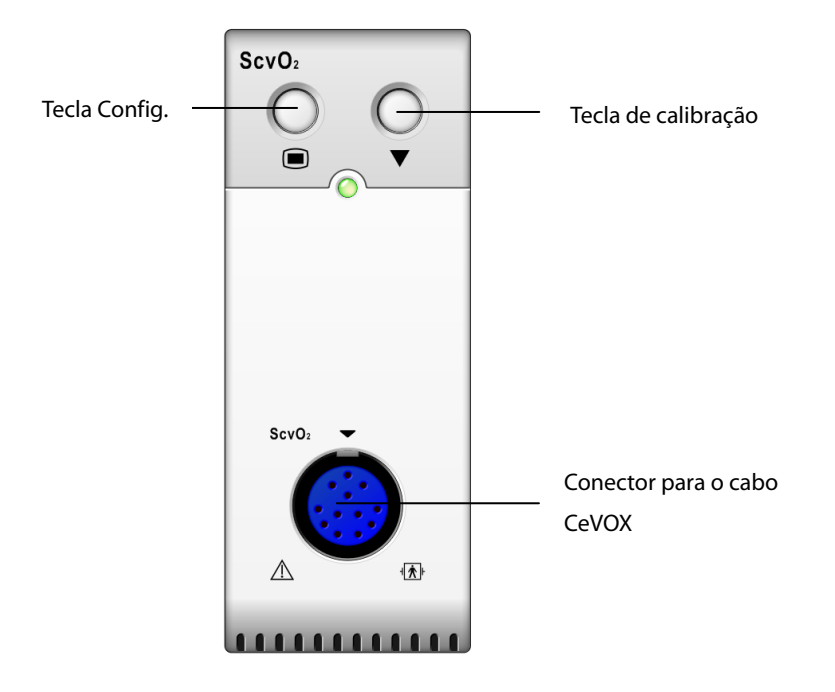

### 18.2 Informações sobre segurança

\land AVISO

• O monitoramento ScvO<sub>2</sub> é restrito a pacientes adultos e pediátricos.

### 18.3 Realizando medidas de ScvO<sub>2</sub>

Consulte o procedimento seguinte para realizar as medidas de ScvO<sub>2</sub>:

- 1. Aplique o cateter venoso central.
- 2. Coloque uma ponta da sonda fibraótica no cateter venoso central através de uma lumina distal e conecte a outra ponta no módulo ótico do CeVOX. Em seguida, conecte o cabo do CeVOX no módulo do ScvO<sub>2</sub>.
- 3. Caso você veja a mensagem [**Calibração necessária**], calibre o ScvO<sub>2</sub> antes de realizar as medidas. Para informações detalhadas sobre a calibração do ScvO<sub>2</sub>, consulte **18.4 Calibração ScvO2**.
- 4. Verifique a leitura na janela de parâmetro ScvO<sub>2</sub>.

# \land AVISO

- Para evitar falhas na instalação, certifique-se de que a sonda de fibra ótica adequada foi selecionada.
- A colocação incorreta da sonda de fibra ótica pode causar a perfuração do vaso. Entretanto, verifique a posição correta da sonda, conforme indicado nas suas instruções de uso.

### 18.4 Calibração ScvO<sub>2</sub>

A calibração regular in vivo é necessária usando a análise de gás sanguíneo de uma amostra sanguínea venosa central para garantir a medida precisa do ScvO<sub>2</sub> contínuo. Para precisão máxima, recomenda-se que uma calibração in vivo seja realizada pelo menos a cada 24 horas ou caso a hemoglobina esteja mudando (para mais detalhes, verifique as notas abaixo). Consulte o procedimento a seguir para realizar a calibração:

- 1. Verifique o cateter venoso central e a sonda CeVOX para a colocação adequada.
- Verifique a qualidade do sinal. O Indicador de Qualidade do Sinal (IQS) é usado para avaliar a qualidade dos sinais de fibra ótica durante a colocação, calibração e medida da sonda. A qualidade do sinal é indicada por barras de níveis diferentes de altura. Geralmente, quanto mais alto o nível, melhor o sinal.
- 3. Retire uma quantidade suficiente de sangue venoso central da porta lateral da sonda CeVOX para evitar a intermistura de infusão/injeção com o sangue retirado.
- 4. Aos poucos, retire 2ml de sangue da porta lateral da sonda CeVOX. Para evitar a hemólise, não puxe com muita força.
- 5. Confirme imediatamente pressionando o botão [Amostra desenhada].
- 6. Se necessário, coloque a amostra sanguínea no gelo e realize a análise com um dispositivo de análise de gás sanguíneo ou um oxímetro de laboratório.
- 7. Insira os valores de laboratório para Hb/Hct e ScvO<sub>2</sub> e pressione [**Calibrar**] para confirmar.

#### OBSERVAÇÃO

- O sinal do IQS pode ser afetado pela presença de unidades eletrocirúrgicas. Mantenha os equipamentos de eletrocauterização e cabos longe do monitor e use soquetes de energia separados, se possível.
- Para obter precisão máxima, recomenda-se que os valores inseridos de hemoglobina e hematócritos sejam atualizados quando houver mudança de 6 % ou mais nos hematócritos ou de 1,8 g/dl (1,1 mmol/l) ou mais em hemoglobina. A mudança na hemoglobina também pode afetar o IQS.
- Tinta (por exemplo, Verde indocianina) ou outras substâncias que contenham tintas e que geralmente alterem as capacidades de absorção de luz podem causar valores de medida da saturação de oxigênio com falha.

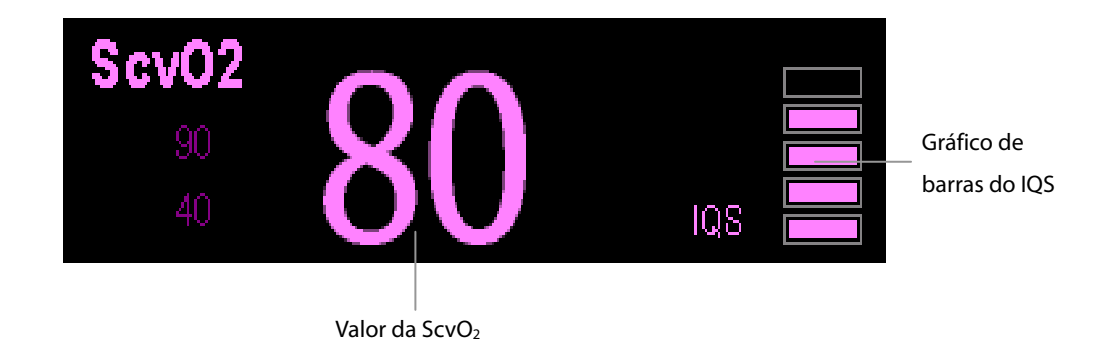

### 18.5 Compreendendo a exibição do ScvO<sub>2</sub>

### 18.6 Compreendendo os parâmetros de ScvO<sub>2</sub>

Além do ScvO<sub>2</sub>, o monitor de pacientes também pode monitorar DC<sub>2</sub>, VO<sub>2</sub>, DC<sub>2</sub>I e VO<sub>2</sub>I. Você pode acessar o menu [**Calibração do ScvO**<sub>2</sub>] pelo menu [**Configuração do SvcO**<sub>2</sub>] e inserir um valor de SaO<sub>2</sub> na caixa de edição [**SaO**<sub>2</sub>]. O monitor do paciente irá calcular automaticamente os valores dos parâmetros de oxigenação e exibirá esses parâmetros em [**Parâmetros de oxigenação**] no menu [**Configuração de SvcO**<sub>2</sub>]. Caso o valor de um parâmetro exceda sua faixa normal, o sistema deve acrescentar um " † " ou " ↓ " ao lado direito do parâmetro.

# \land AVISO

• O monitor do paciente só pode ser tratado como um dispositivo com avisos prévios. Caso haja a indicação de uma tendência para a desoxigenação do paciente, as amostras sanguíneas devem ser recolhidas e testadas em um oxímetro de laboratório para chegar a uma decisão relacionada à condição do paciente.

### 18.7 Alteração nas configurações de ScvO<sub>2</sub>

#### 18.7.1 Selecionando Hb/Hct

- 1. Acesse o menu [**Configuração ScvO**<sub>2</sub>].
- 2. Selecione [Hb/Hct] e alterne entre [Hb] e [Hct].

### 18.7.2 Seleção de propriedades do alarme

Selecione [**Config alarme** >>] no menu [**Config ScvO**<sub>2</sub>] para definir propriedades de alarme para os parâmetros relevantes.

### 19.1 Introdução

O monitoramento de CO<sub>2</sub> é uma técnica contínua e não invasiva para determinar a concentração de CO<sub>2</sub> na passagem de ar do paciente ao monitorar a absorção de luz infravermelha (IR) de comprimentos de ondas específicos. O CO<sub>2</sub> possui sua própria característica de absorção e a quantidade de luz que passa pela sonda de gás depende da concentração do CO<sub>2</sub> medido. Quando uma faixa específica de luz IV passa pelas amostras de gás respiratório, alguma quantidade de luz IR será absorvida pelas moléculas de CO<sub>2</sub>. A quantidade de luz IR transmitida, após ter passado pela amostra de gás respiratório, é medida com um fotodetector. A concentração de CO<sub>2</sub> é calculada partir da quantidade de luz IV medida.

Há dois métodos para se medir o CO2 na passagem de ar do paciente:

- 1. As medidas de fluxo principal utilizam um sensor de CO<sub>2</sub>, fixado a um adaptador da passagem de ar, diretamente inserido no sistema respiratório do paciente.
- 2. As medidas por fluxo lateral/microfluxo retiram amostra do gás expirado pelo paciente em um fluxo de amostra constante a partir da passagem de ar e a analisa com um sensor de CO<sub>2</sub> criado no módulo CO<sub>2</sub>.

#### As medidas fornecem:

- 1. Curva de CO<sub>2</sub>
- 2. Valor de CO<sub>2</sub> no final da expiração (EtCO<sub>2</sub>): valor de CO<sub>2</sub> medido no final da fase de expiração.
- 3. Fração do CO<sub>2</sub> inspirado (FiCO<sub>2</sub>): menor valor de CO<sub>2</sub> medido durante a inspiração.
- 4. Frequência respiratória das vias aéreas (FRVa): número de respirações por minuto, calculado a partir da curva de CO<sub>2</sub>.

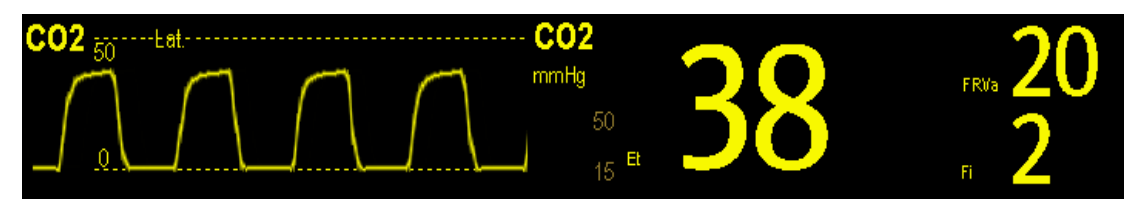

### 19.2 Identificação dos módulos de CO<sub>2</sub>

Da esquerda para a direita estão o módulo de CO<sub>2</sub> por fluxo lateral (2 slots), módulo de CO<sub>2</sub> por fluxo lateral (1 slot), módulo de CO<sub>2</sub> por microfluxo e CO<sub>2</sub> por fluxo principal.

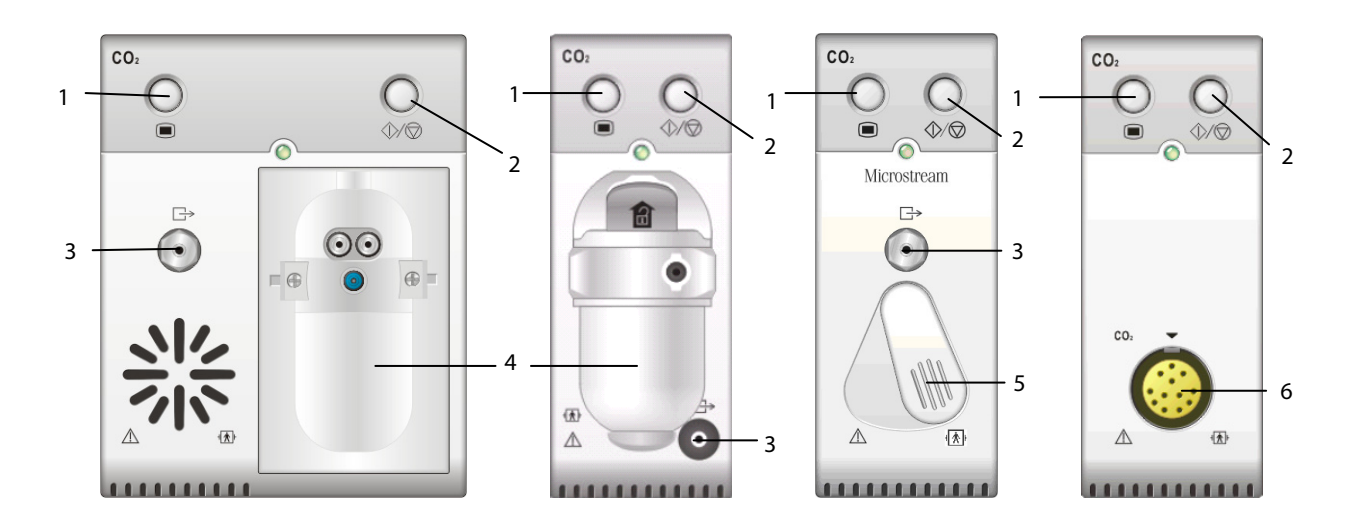

- 1. Tecla de configuração para acessar o menu de configuração de CO<sub>2</sub>.
- 2. Medida/espera
- 3. Saída de gases
- 4. Suporte do coletor de água de CO<sub>2</sub>
- 5. Conector para tubo de amostragem
- 6. Conector para transdutor de CO<sub>2</sub>.

Se o CO<sub>2</sub> for medido com o uso do módulo de GA, consulte a seção *Monitoramento de GA*.

### 19.3 Preparação para medida de CO<sub>2</sub>

#### 19.3.1 Uso de um módulo de CO2 por fluxo lateral

1. Fixe o coletor de água no módulo e conecte os componentes do CO<sub>2</sub> conforme mostrado abaixo.

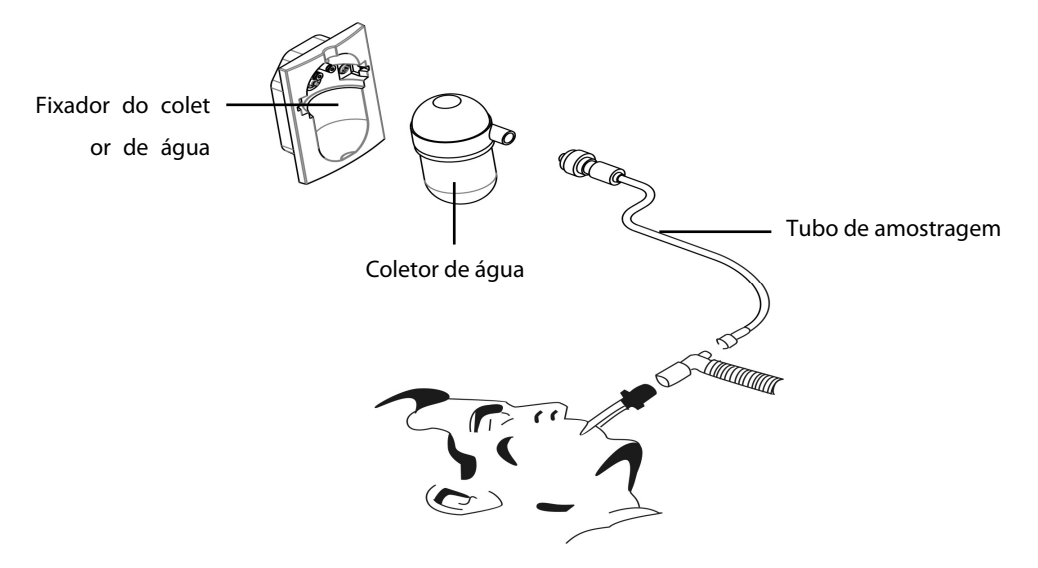

- 2. Por padrão, o módulo de CO<sub>2</sub> por fluxo lateral está no modo de medida. A mensagem [**Início CO**<sub>2</sub>] é exibida na tela quando o módulo de CO<sub>2</sub> é conectado.
- Após a inicialização, o módulo de CO<sub>2</sub> precisa de tempo para esquentar até atingir a temperatura de funcionamento. A mensagem [Aquecim. sensor CO<sub>2</sub>] é exibida. Se você realizar medidas de CO<sub>2</sub> durante a inicialização, a precisão da medida poderá ficar comprometida.
- 4. Após concluir a inicialização, é possível realizar medidas de CO<sub>2</sub>.

### OBSERVAÇÃO

- Não aplique o coletor de água de um adulto a um paciente neonato. Caso contrário, podem ocorrer lesões no paciente.
- Para prolongar a vida útil do coletor de água e do módulo, desconecte o coletor de água e defina o modo operacional para modo de espera, quando não for preciso monitorar CO<sub>2</sub>.

# \land PRECAUÇÃO

- O coletor de água recolhe gotas de água condensadas, evitando assim que entrem no módulo. Se a água coletada atingir um determinado volume, deve-se escoá-la para não comprometer as vias aéreas.
- O coletor de água tem um filtro que evita a entrada de bactérias, água e secreções no módulo. Após um longo período de uso, pó ou outras substâncias podem comprometer o desempenho do filtro ou até mesmo bloquear as vias aéreas. Nesse caso, substitua o coletor de água. Recomenda-se trocar o coletor de água uma vez por mês ou quando estiver com vazamentos, danificado ou contaminado.

#### 19.3.2 Uso de um módulo de CO<sub>2</sub> por microfluxo

1. Conecte o tubo de amostragem ao módulo e, em seguida, conecte os componentes do CO<sub>2</sub> conforme mostrado abaixo.

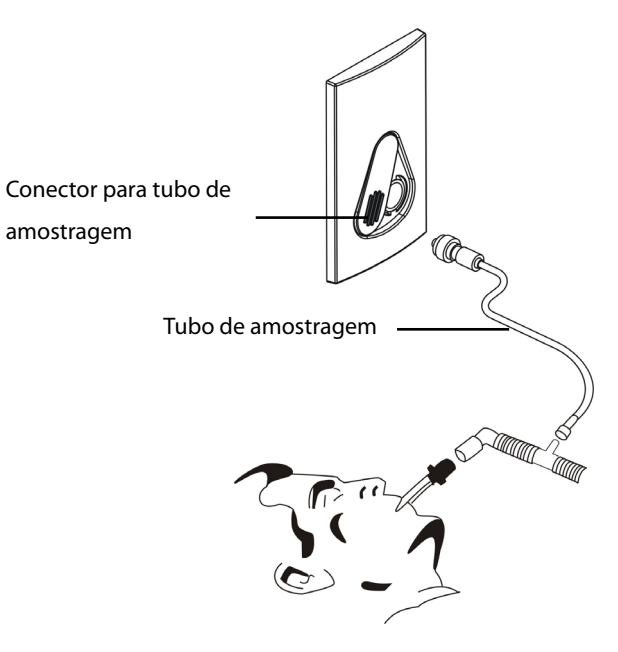

- 2. Por padrão, o módulo de CO<sub>2</sub> por microfluxo está no modo de medida. A mensagem [**Aquecim. sensor CO**<sub>2</sub>] é exibida na tela quando o módulo de CO<sub>2</sub> é conectado.
- 3. Após a inicialização, é possível realizar medidas de CO<sub>2</sub>.

#### 19.3.3 Uso de um módulo de CO<sub>2</sub> por fluxo principal

- 1. Conecte o sensor ao módulo.
- 2. Por padrão, o módulo de CO<sub>2</sub> por fluxo principal está no modo de medida. A mensagem [**Aquecim. sensor CO**<sub>2</sub>] é exibida na tela quando o módulo de CO<sub>2</sub> é conectado.
- 3. Após o aquecimento, conecte o transdutor ao adaptador da passagem de ar.
- 4. Calibre para zero na seção **Zerar o sensor**.
- 5. Após a calibração para zerar, conecte a passagem de ar conforme mostrado abaixo.

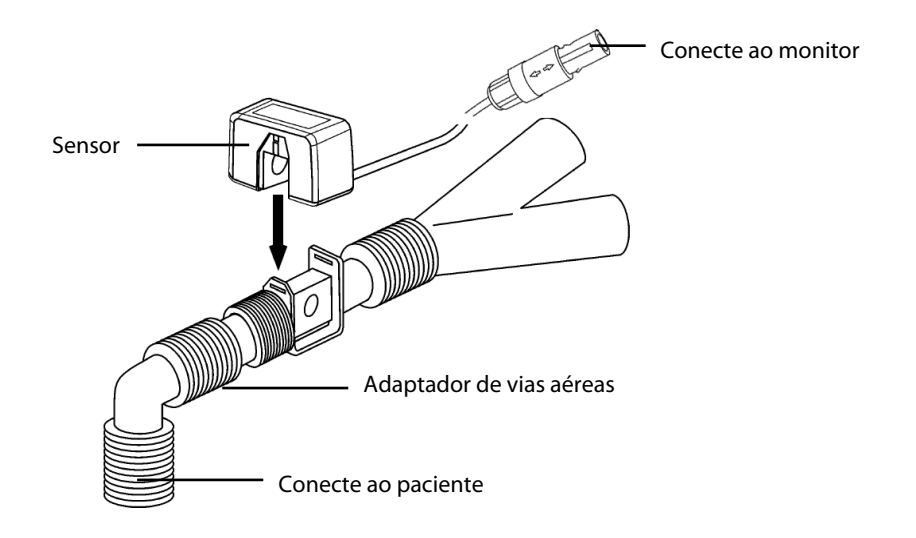

6. Certifique-se de que não há vazamentos na passagem de ar e, em seguida, inicie uma medida.

### OBSERVAÇÃO

• Posicione sempre o sensor com o adaptador em posição vertical para evitar o acúmulo de fluidos nas janelas do adaptador. Grandes concentrações de fluidos no local vão obstruir a análise de gás.

### 19.4 Alteração nas configurações de CO<sub>2</sub>

#### 19.4.1 Acesso aos menus de CO<sub>2</sub>

Selecionando a janela de parâmetros ou de curva de CO<sub>2</sub>, é possível acessar o menu [Configuração CO<sub>2</sub>].

#### 19.4.2 Acesso ao modo de espera

O modo de espera do módulo de CO<sub>2</sub> está relacionado ao modo de espera do monitor, como descrito a seguir:

- Se o monitor passar para o modo de espera, o módulo de CO<sub>2</sub> também passará para esse modo.
- Se o monitor sair do modo de espera, o módulo de CO<sub>2</sub> também sairá do modo de espera.
- Se o módulo de CO<sub>2</sub> entrar ou sair do modo de espera, o monitor não será afetado.

Para entrar ou sair do modo de espera manualmente,

- selecione a tecla �⁄♡ no módulo ou
- selecione [Modo operacional] no menu [Configuração CO<sub>2</sub>] e alterne entre [Espera] e [Medida].

Quando o módulo de CO<sub>2</sub> por fluxo lateral é configurado no modo de espera, a bomba de admissão de amostras de CO<sub>2</sub> define, automaticamente, a taxa do fluxo de amostra em zero. Depois que sair do modo em espera, o módulo de CO<sub>2</sub> continua a trabalhar com a taxa predefinida de fluxo de amostra sem necessidade de reaquecimento. Após aproximadamente 1 minuto, o módulo passa para o modo de precisão total.

Para o módulo CO<sub>2</sub> do fluxo lateral, você pode definir o tempo de atraso. Depois do tempo de atraso, o módulo CO<sub>2</sub> entra no modo de espera caso não detecte respiração.

Para o módulo de CO<sub>2</sub> por microfluxo, é possível configurar um período de tempo, após o qual o módulo de CO<sub>2</sub> entra em modo de espera, se não houver respiração detectada, desde que o módulo de CO<sub>2</sub> tenha sido ligado, ou se o módulo CO<sub>2</sub> passar para o modo de medida ou o tempo de espera automático for redefinido. Para definir o tempo de espera, no menu [**Configuração CO**<sub>2</sub>], selecione [**Auto Espera**] e, depois, a configuração adequada.

#### 19.4.3 Configuração da unidade de CO<sub>2</sub>

Selecione [**Config unid** >>] no menu [**Manutenção do usuário**]. No menu suspenso, selecione [**CO**<sub>2</sub> **Unid**] e alterne entre [**mmHg**], [%] e [**kPa**].

#### 19.4.4 Configuração das compensações de gás

### 

• Certifique-se de que as compensações adequadas estão sendo usadas. Compensações inadequadas podem causar valores de medidas incorretos e resultar em diagnósticos equivocados.

Para o módulo de CO<sub>2</sub> por fluxo lateral:

- 1. Selecione [**Configuração CO**<sub>2</sub>].
- 2. De acordo com o estado atual, configure a concentração necessária para as seguintes compensações:
  - ♦ [Compen O<sub>2</sub>]
  - ♦ [Compen N<sub>2</sub>O]
  - [Compen Des]

Para o módulo de CO<sub>2</sub> por microfluxo, não são necessárias compensações de gás.

Para o módulo de CO<sub>2</sub> para fluxo principal, no menu [**Configuração CO**<sub>2</sub>], selecione respectivamente:

- [[Balancear Gás] e escolha entre [Ar ambiente] e [N<sub>2</sub>O]. Selecione [Ar ambiente], quando o ar predominar na mistura de gás de ventilação; [N<sub>2</sub>O], quando o N<sub>2</sub>O predominar na mistura de gás de ventilação; e [He], quando He predominar na mistura de gás de ventilação.
- [[Compen O<sub>2</sub>] e depois selecione [Desl] ou uma configuração adequada de acordo com a quantidade de O<sub>2</sub> na mistura de gás de ventilação. Quando a quantidade de O<sub>2</sub> for menor do que 30%, é melhor desligar essa compensação.
- [Compen GA] e digite a concentração de gás anestésico presente na mistura de gás de ventilação. Isso pode compensar no efeito do GA nas leituras.

#### 19.4.5 Configuração das compensações de umidade

Os módulos de CO<sub>2</sub> por fluxo lateral e microfluxo são configurados para compensar leituras de CO<sub>2</sub> para temperatura e pressão corporal, gás saturado (BTPS), que responde pela umidade na respiração do paciente, ou para temperatura e pressão ambiente, gás seco (ATPD).

- 1. ATPD:  $P_{co2}(mmHg) = CO_2(vol\%) \times P_{amb} / 100$
- 2. BTPS:  $P_{CO2}(mmHg) = CO_2(vol\%) \times (P_{amb} 47)/100$

onde  $P_{CO2}$  = pressão parcial, vol% = concentração de CO<sub>2</sub>,  $P_{amb}$  = pressão ambiente e a unidade é mmHg.

Como o módulo de CO<sub>2</sub> por fluxo principal possui um componente de aquecimento integrado para evitar o vapor de água da condensação, não é necessário configurar a compensação de umidade. Para os módulos de CO<sub>2</sub> por fluxo lateral e microfluxo, pode-se ativar ou desativar a compensação de umidade de acordo com a situação atual. Para definir a compensação de umidade:

- 1. No menu [Configuração CO<sub>2</sub>], selecione [Compen BTPS].
- 2. Selecione [Lig] para BTPS ou [Desl] para ATPD, dependendo de qual compensação se aplicar.

#### 19.4.6 Configuração do atraso do alarme de apneia

No menu [**Configuração CO**<sub>2</sub>], selecione [**Atraso de apneia**] e selecione a configuração apropriada. O alarme do monitor tocará se o paciente parar de respirar por um período superior ao tempo de apneia predefinido. O [**Atraso de apneia**] dos módulos Resp, CO<sub>2</sub>, GA e MR se mantêm consistentes entre si.

- / ADVERTÊNCIA
- A medida de respiração não detecta o motivo das apneias. mostrando um alarme apenas se não for detectada respiração, depois de decorrido o período pré-configurado de tempo desde a última respiração detectada. Por esse motivo, não pode ser usada para fins diagnósticos.

#### 19.4.7 Seleção de um intervalo de tempo para identificação de pico

Para os módulos de CO<sub>2</sub> por microfluxo e fluxo principal, é possível selecionar um intervalo de tempo para identificar o CO<sub>2</sub> mais alto como EtCO<sub>2</sub> e o mais baixo como FiCO<sub>2</sub>.

No menu [Configuração CO<sub>2</sub>], selecione [Retenção máx] e escolha entre [Uma inspir.], [10 s], [20 s] e [30 s].

- [**Uma inspiração**]: EtCO<sub>2</sub> eFiCO<sub>2</sub> são calculados para cada inspiração.
- [10 s] ou [20 s]: EtCO<sub>2</sub> eFiCO<sub>2</sub> são calculados com o uso de 10, 20 ou 30 segundos de dados.

#### 19.4.8 Configuração da taxa de fluxo

No caso do módulo de CO<sub>2</sub> por fluxo lateral, a taxa de amostragem dos gases respiratórios nas vias aéreas do paciente podem ser modificadas configurando a taxa de fluxo. Para configurar a taxa de fluxo, acesse o menu [**Configuração CO**<sub>2</sub>] e selecione um parâmetro apropriado em [**Taxa de fluxo**].

### 

• Considere a capacidade real de respiração do paciente e selecione a taxa de fluxo quando for configurar a taxa de fluxo.

#### 19.4.9 Configuração da onda de CO<sub>2</sub>

No menu [**Configuração CO**<sub>2</sub>], você pode:

- Selecionar [**Tipo de onda**] e escolher entre [**Desenh.**] e [**Preenc.**]:
  - [**Desenh.**]: A curva de CO<sub>2</sub> é exibida como uma linha curvada.
  - [**Preenc.**]: A curva de CO<sub>2</sub> é exibida como uma área preenchida.
- Selecionar [Varr.] e, depois, selecione a configuração adequada. Quanto mais rápido for a varredura da onda, mais ampla a onda.
- Altere o tamanho do formato de onda de CO<sub>2</sub> ajustando a onda em [**Escala**].

### 19.5 Definir a fonte FR

Para definir a fonte FR:

- 1. Acesse o menu [**Configuração de CO**<sub>2</sub>].
- 2. Selecione [Fonte FR] e, em seguida, selecione uma fonte ou [Auto] na lista suspensa.

As configurações de [**Fonte FR**] dos módulos Resp, CO<sub>2</sub>, GA e MR estão vinculadas. Para obter detalhes, consulte a seção *Definir a fonte FR* do capítulo *Respiração*.

### 19.6 Definição da compensação da pressão barométrica

Tanto os módulos por fluxo lateral quanto de microfluxo de CO<sub>2</sub> possuem funções de compensação automática da pressão barométrica (o sistema mede automaticamente a pressão barométrica à qual o monitor de pacientes é exposto). No entanto o módulo de CO<sub>2</sub> por fluxo principal não possuem essa função. No caso do módulo de CO<sub>2</sub> por fluxo principal, a pressão barométrica padrão é de 760 mmHg. A pressão barométrica deve ser modificada com base na situação real, como segue:

- Selecione [Menu principal]→[Manutenção >>]→[Manutenção do usuário >>]→insira a senha necessária→[Fazer manutenção CO2 >>]→[Calibrar CO<sub>2</sub> >>].
- 2. Selecione [**Pressão baromét.**] e depois digite o valor da pressão barométrica à qual o monitor de pacientes está exposto.

# 

• Lembre-se de configurar a pressão barométrica de modo adequado antes de usar o módulo de CO<sub>2</sub> por fluxo principal. As configurações inadequadas resultarão em erro de leitura de CO<sub>2</sub>.

### 19.7 Restrições da medição

Os seguintes fatores poderiam afetar a precisão da medida:

- Fuga ou exaustão interna do gás de amostragem
- Choque mecânico
- Pressão cíclica de até 10 kPa (100 cmH<sub>2</sub>O)
- Outras origens de interferência, se houver

### 19.8 Teste de vazamento

Quando os módulos precisam de manutenção, o monitor irá exibir, na janela do parâmetro CO<sub>2</sub>: [Manutenção necessária. Entre no menu de configuração CO<sub>2</sub>.] Em seguida, você pode acessar [Configuração de CO<sub>2</sub>]→ [Manutenção de CO<sub>2</sub>] e realizar o teste de vazamento de acordo com as mensagens de aviso exibidas no menu.

### 19.9 Resolução de problemas para o sistema de amostragem de CO2 por

### fluxo lateral

Quando o sistema de amostragem do módulo de CO<sub>2</sub> por fluxo lateral funcionar de modo incorreto, verifique se o tubo de amostragem está torcido. Se não estiver, remova-o do coletor de água. Se o monitor exibir uma mensagem indicando que a passagem de ar ainda funciona incorretamente, isso significa que o coletor de água deve ter sido bloqueado e deve ser substituído por um novo. Caso contrário, é possível concluir que o tubo de amostragem deve ter sido bloqueado bloqueado. Coloque um novo tudo de amostragem.

### 19.10 Remoção de gases de exaustão do sistema

### 

 Anestésicos: Quando da medida de CO2 por fluxo lateral ou microfluxo em pacientes que estiverem recebendo ou receberam gases anestésicos recentemente, conecte a saída no sistema de purga ou ao ventilador/máquina de anestesia, para evitar expor a equipe médica aos agentes anestésicos.

Para remoção do gás de amostragem de um sistema de purga, conecte o tubo de exaustão à entrada de gás do módulo.

#### 19.11 Como zerar o sensor

A calibração para zerar elimina o efeito de desvio da linha de base durante a medida de CO<sub>2</sub> aplicada nas leituras, e portanto, mantém a precisão das medidas de CO<sub>2</sub>.

#### 19.11.1 Para módulos de CO<sub>2</sub> por fluxo lateral e microfluxo

Para os módulos de CO₂ por fluxo lateral e microfluxo, uma calibração para zerar é realizada automaticamente, quando for necessário. Também é possível iniciar uma calibração manual para zerar caso seja necessário. Para iniciar manualmente uma calibração do zero, selecione [**Manutenção CO₂** >>] no menu [**Manutenção do usuário**]. Em seguida, selecione [**Calibrar CO₂** >>]→[**Iniciar cal. zero**]. Não é necessário desconectar a passagem de ar do paciente quando for realizada uma calibração para zerar.

#### 19.11.2 Para módulos de CO<sub>2</sub> por fluxo principal

Para os módulos de CO<sub>2</sub> por fluxo principal, zere o sensor, sempre que:

- Um novo adaptador é usado;
- O sensor for reconectado ao módulo;
- For exibida a mensagem [**CO**<sub>2</sub> **Zero necessário**]; Nesse caso, verifique se há algum bloqueio no adaptador da passagem de ar, por ex. muco, etc. Se for detectado um bloqueio, limpe ou substitua o adaptador.

Para zerar o sensor, proceda da seguinte forma:

- 1. Conecte o sensor ao módulo.
- No menu [Configuração CO<sub>2</sub>], defina o [Modo operacional] para [Medida]. A mensagem [Aquecim. sensor CO<sub>2</sub>] é exibida.
- Após o aquecimento, conecte o sensor a um adaptador de passagem de ar limpo e seco. O adaptador deve ter saída de ar e ser isolado das fontes de CO<sub>2</sub>, como o ventilador, a respiração do paciente, a sua própria respiração etc.
- 4. Selecione [Iniciar cálculo zero.] no menu [Configuração CO<sub>2</sub>]. A mensagem [CO<sub>2</sub> Exec zero] é exibida.
- 5. Ela leva cerca de 15 a 20 segundos. A mensagem desaparece quando a calibração para zerar é concluída.

# 

- Quando realizar uma calibração para zerar durante a medida, desconecte antes o transdutor da passagem de ar do paciente.
- Desconsidere as leituras durante a zeragem.

### 19.12 Calibração do sensor

Para os módulos de CO<sub>2</sub> por fluxo lateral ou microfluxo, uma calibração deve ser realizada uma vez por ano ou quando as leituras vão muito além do intervalo. Para os módulos de CO<sub>2</sub> por fluxo principal, não é necessária nenhuma calibração. Para obter mais detalhes, consulte o capítulo *37 Manutenção*.

### 19.13 Informações da Oridion

# Microstream

Esta marca comercial está registrada em Israel, no Japão, na Alemanha e nos EUA.

#### Patentes da Oridion

O componente de capnografia deste produto está coberto por uma ou mais das seguintes patentes dos EUA: 6.428.483; 6.997.880; 6.437.316; 7.488.229; 7.726.954 e por seus equivalentes no exterior. Há solicitações adicionais de patentes pendentes.

#### Sem implicação de licença

A posse ou aquisição deste equipamento não transmite licenças de uso, expressas ou implícitas, do equipamento junto com produtos consumíveis de amostragem de CO<sub>2</sub>, que poderiam, isoladamente ou em conjunto com esse equipamento, ser enquadrados no escopo de uma ou mais patentes relacionadas ao equipamento e/ou a produtos consumíveis de amostragem de CO<sub>2</sub>.

#### OBSERVAÇÕES
## 20.1 Introdução

Este monitor de pacientes pode conectar um monitor Radiômetro TCM para monitoramento transcutâneo contínuo de gases sanguíneo.

Este monitor de paciente pode exibir, armazenar e revisar medições do monitor TCM, além de apresentar alarmes relacionados. Neste monitor de paciente, você define separadamente o nível de alarmes relacionados a tcGas, ligando ou desligando a gravação de alarmes; você ainda visualiza as configurações do monitor TCM dos limites e chave de alarme.

Este monitor de paciente integra os seguintes monitores TCM:

- TCM CombiM
- TCM TOSCA

### 20.2 Segurança

## 🛆 ADVERTÊNCIA

- Os monitores TCM CombiM e TCM TOSCA são fabricados pela Radiometer Medical ApS. Essa empresa fornece a tecnologia de medição de parâmetros tcGas. Nós fornecemos somente a conexão entre este monitor de pacientes e o monitor TCM.
- Caso tenha dúvidas sobre a operação e a manutenção do monitor TCM, leia o Manual do Operador do monitor TCM ou entre em contato diretamente com a Radiometer Medical (www.radiometer.com).
- Observe o Manual do Operador do monitor TCM em sua totalidade para fazer configurações e conectar o monitor ao paciente.

### 20.3 Conexão com um monitor TCM

O monitor TCM se conecta com o módulo BeneLink por meio de um adaptador ID, conforme mostra a figura abaixo.

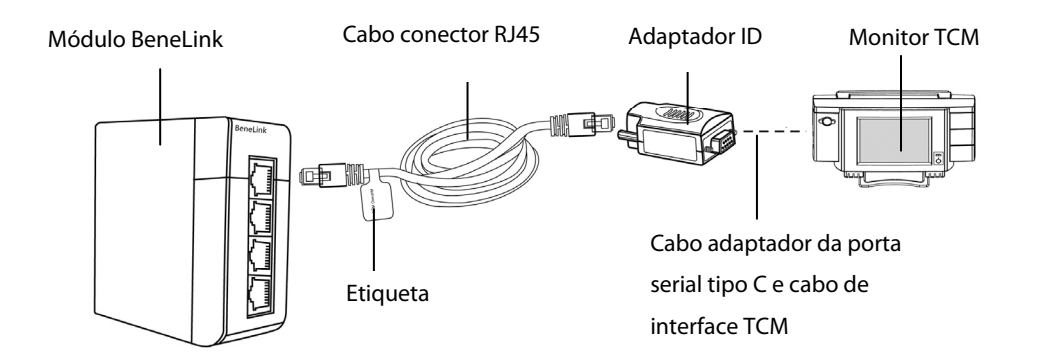

Para conectar um monitor TCM, consulte o procedimento a seguir:

- 1. Insira um módulo BeneLink no rack do módulo do monitor de paciente BeneView.
- 2. Com um cabo de conexão RJ45, conecte o adaptador ID equivalente ao monitor TCM ao módulo BeneLink.
- 3. Conecte o adaptador ID à porta serial (porta COM) do monitor TCM usando o cabo adaptador da porta serial tipo C da Mindray (PN: 009-001769-00) e um cabo de interface fornecido com o monitor TCM.
- 4. Fixe uma etiqueta com o nome do dispositivo no cabo de conexão RJ45, na parte próxima ao fim do módulo BeneLink. Quando o módulo BeneLink for conectado a diversos dispositivos externos, você poderá identificá-los facilmente com essas etiquetas.
- 5. Ligue os monitores.

#### 20.4 Parâmetros tcGas

O monitor TCM CombiM fornece as seguintes medidas:

- tcpCO<sub>2</sub>
- tcpO<sub>2</sub>
- Power
- Tsensor

Em que tcpCO<sub>2</sub> e tcpO<sub>2</sub> são os parâmetros principais e, os outros, os secundários.

O monitor TCM TOSCA fornece as seguintes medidas:

- tcpCO<sub>2</sub>
- SpO<sub>2</sub>
- FP
- Power
- Tsensor

Em que tcpCO<sub>2</sub> é o parâmetro principal e, os outros, os secundários.

## 20.5 Exibição dos parâmetros tcGas

Para exibir parâmetros tcGas neste monitor de paciente, selecione o botão [**Config tela**] para acessar a janela [**Telas**], depois selecione [**Config tela**]. Você pode escolher onde exibir os parâmetros tcGas na tela.

## 20.6 Acesse o menu tcGas Config

Você pode acessar o menu [+tcGas Config] selecionando a área tcGas ou então [Menu principal] →[Parâmetros

>>]→[+tcGas Config>>].

| C | config. +tcGas                           |
|---|------------------------------------------|
|   | Som do alarme Desl                       |
|   | Alterar parâm, secundários>>             |
|   | Config alarme>>                          |
|   |                                          |
|   |                                          |
|   |                                          |
|   |                                          |
|   | Ligar/desligar o som do alarme de tcGAS. |

No menu [+tcGas Config], você pode

- Alternar o [Som do alarme] entre [Lig.] e [Deslig] para ligar ou desligar os alarmes tcGas neste monitor de paciente.
- Selecionar os parâmetros secundários a serem exibidos. A área tcGas pode exibir, no máximo, três parâmetros secundários.

Para o monitor TCM CombiM, apenas dois parâmetros secundários, Power e Tsensor, são medidos, portanto, no menu [+tcGas Config], a opção [Alterar parâmetros secundários >>] não está disponível.

Defina o nível de alarme para parâmetros tcGas, ligue ou desligue o registro de alarme.

# 20.7 Definição da unidade tcpCO<sub>2</sub>/tcpO<sub>2</sub>

Você pode acessar o menu [Manutenção de usuário] para [Config unidade >>] a fim de definir [tcpCO<sub>2</sub>/tcpO<sub>2</sub> Unidade] como [mmHg] ou [kPa].

## 20.8 tcGas Exibição

Se o monitor TCM CombiM estiver conectado, a área tcGas aparecerá da seguinte maneira:

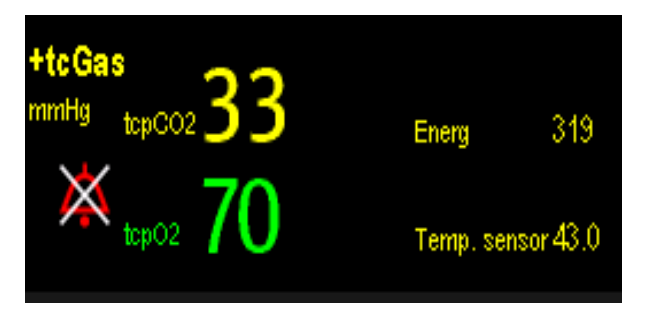

Se o monitor TCM TOSCA estiver conectado, a área tcGas aparecerá da seguinte maneira:

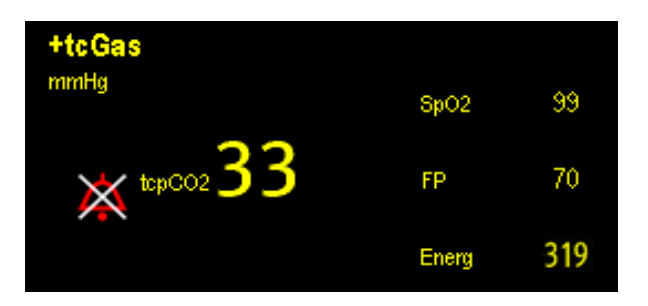

## 21.1 Introdução

O módulo de gás anestésico (GA) mede os gases anestésicos e respiratórios do paciente e incorpora as características do módulo O<sub>2</sub> e do módulo BIS.

O módulo de GA determina a concentração de certos gases usando a medida de absorção de luz infravermelha (IR). Os gases que podem ser medidos pelo módulo de GA absorvem a luz IR. Cada gás possui sua própria característica de absorção. O gás é transportado em uma célula de amostra e um filtro IR óptico seleciona uma faixa específica de luz IR para passar pelo gás. Para obter várias medidas de gás, há vários filtros IR. Quanto mais alta for a concentração de gás em um determinado volume, mais luz IR é absorvida. Isso significa que a concentração mais alta de gás que absorve IR causa uma transmissão mais baixa de luz IR. A quantidade de luz IR transmitida após ter passado por um gás que absorve IR é medida. A partir da quantidade de luz IR medida, a concentração de gás presente pode ser calculada.

O oxigênio não absorve luz IV como outros gases da respiração e, portanto, é medido de acordo com suas propriedades paramagnéticas. Dentro do sensor de O<sub>2</sub> há duas esferas de vidro preenchidas de nitrogênio sobre uma suspensão esticada e resistente de metal. Esse conjunto é suspenso em um campo magnético simétrico não uniforme. Na presença de oxigênio paramagnético, as esferas de vidro são ainda mais repelidas da parte mais resistente do campo magnético. A força de torção que atua sobre a suspensão é proporcional à concentração de oxigênio. A concentração de oxigênio é calculada a partir da força de torção.

# 21.2 Identificação dos módulos GA

O módulo GA é capaz de identificar automaticamente dois gases anestésicos em uma mistura e distingui-los de acordo com suas contribuições para o valor da CAM para exibi-los como agente anestésico primário e secundário.

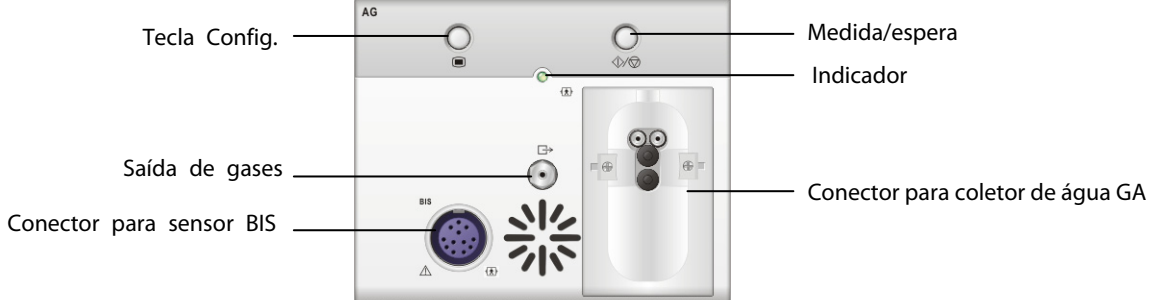

Para obter mais detalhes sobre o BIS, consulte o capítulo 23 Monitoramento BIS.

#### **OBSERVAÇÃO**

• O módulo de GA está configurado com compensação automática da pressão barométrica.

### 21.3 Compreender a exibição do AG

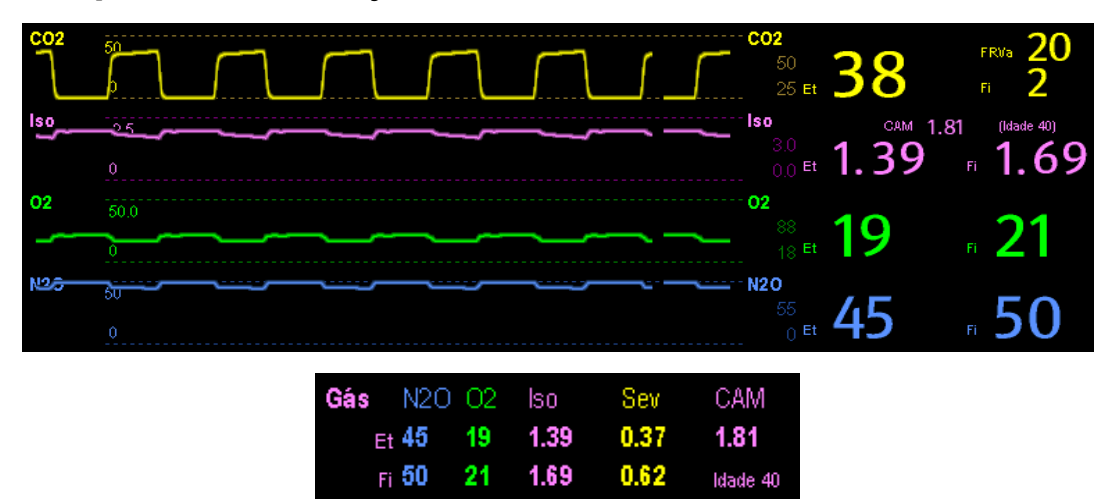

O módulo de GA pode enviar ondas e números de todos os gases anestésicos medidos para serem exibidos no monitor, incluindo:

- CO<sub>2</sub>, O<sub>2</sub>, N<sub>2</sub>O e curvas de AA
- FRVa: frequência respiratória das vias aéreas
- CAM: concentração alveolar mínima
- Números do final da expiração (Et) e fração do inspirado (Fi) para CO<sub>2</sub>, O<sub>2</sub>, N<sub>2</sub>O e AA

Onde AA representa Des (desflurano), Iso (isoflurano), Enf (enflurano), Sev (sevoflurano), ou Hal (halotano). A área de formas de onda AA exibe a forma de onda do gás anestésico primário. Quando não houver módulo de O<sub>2</sub>, não será exibida nenhuma curva de O<sub>2</sub>. Quando houver módulo de O<sub>2</sub>, a curva de O<sub>2</sub> será exibida somente quando a curva de O<sub>2</sub> estiver ativada.

#### 

• Para evitar riscos de explosão, não use agentes anestésicos inflamáveis como, por exemplo, éter e ciclopropano neste equipamento.

# 21.4 Valores de CAM

A concentração alveolar mínima (CAM) representa a concentração mínima do agente nos alvéolos, sendo o índice básico para a indicação da profundidade da anestesia. O padrão ISO 21647 define a CAM como: concentração alveolar de um agente anestésico inalado que, na ausência de outros agentes anestésicos e equilibrado, evita que 50% dos pacientes se movam em resposta a um estímulo cirúrgico padrão.

Os valores da concentração alveolar mínima (CAM) encontram-se listados abaixo:

| Agente | Des | lso   | Enf  | Sev  | Hal   | N2O   |
|--------|-----|-------|------|------|-------|-------|
| 1 CAM  | 6%  | 1.15% | 1.7% | 2.1% | 0.77% | 105%* |

\* indica que 1 MAC de óxido nitroso é atingido na câmera hiperbárica.

#### OBSERVAÇÃO

- Os valores de CM mostrados na tabela acima equivalem aos publicados pelo Órgão Norte-Americano de Alimentos e Medicamentos dos EUA (FDA) para um paciente masculino de 40 anos, saudável.
- Nos aplicativos reais, o valor da CAM pode ser afetado pela idade, peso e outros fatores.

A fórmula de cálculo do valor da CAM é a seguinte:

$$MAC = \sum_{i=0}^{N-1} \frac{EtAgent_i}{AgentVol_{age}i}$$

Onde N é o número de todos os agentes (inclusive o N<sub>2</sub>O) que o módulo de GA pode medir, EtAgenti representa a concentração de cada agente e AgentVol<sub>age</sub>i a concentração de cada agente a 1 CAM.

A fórmula para calcular a correção para idade de 1 CAM é:

$$MAC_{age} = MAC_{40} \times 10^{(-0.00269 \times (age-40))}$$

Por exemplo, a concentração Des de 1 CAM de um paciente com idade de 60 anos é

$$6\% \times 10^{(-0.00269 \times (60-40))} = 6\% \times 0.88$$
 . O módulo de GA mede se há 4% de Des, 0,5% de Hal e 50% de N<sub>2</sub>O nos

gases de final de expiração do paciente:

$$MAC = \frac{4.0\%}{6\% \times 0.88} + \frac{0.5\%}{0.77\% \times 0.88} + \frac{50\%}{105\% \times 0.88} = 2.04$$

#### **OBSERVAÇÃO**

• A fórmula acima somente é adequada para pacientes acima de um ano. Se o paciente tiver menos de um ano, o sistema usa um ano para efetuar a correção de idade.

## 21.5 Preparação para medida de GA

- 1. Selecione um coletor de água adequado de acordo com a categoria do paciente e fixe ao módulo.
- 2. Conecte o tubo de amostragem de gás ao conector do coletor de água.
- 3. Conecte a outra extremidade do tubo de amostragem de gás ao paciente por meio do adaptador da passagem de ar.
- 4. Conecte a saída de gás a um sistema de varredura usando um tubo de exaustão.

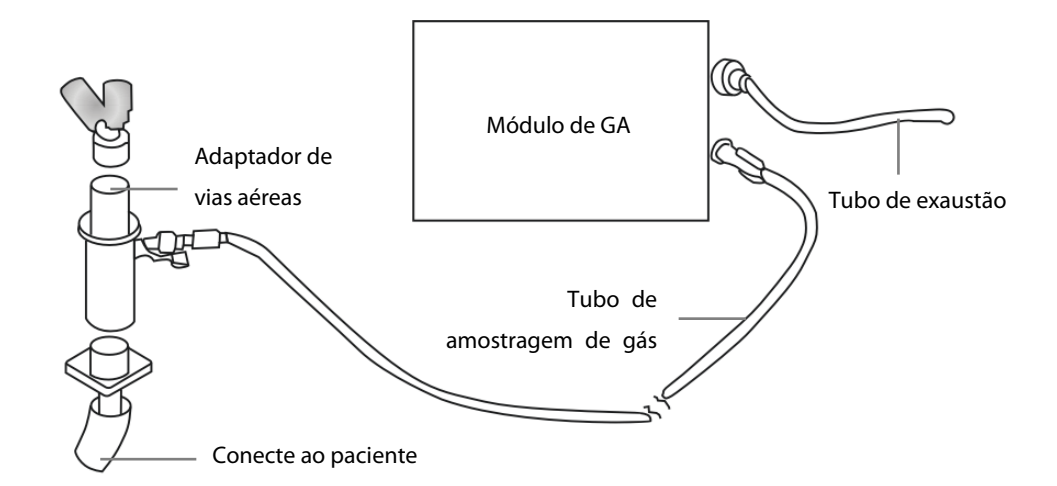

5. Insira o módulo de GA no SMR ou no monitor de pacientes e este mostrará a mensagem [**Início GA**]. Em até 10 minutos após o término da inicialização, o módulo GA entra em modo de precisão ISO. finalmente, o módulo passa para o modo de precisão total.

# 🕂 PRECAUÇÃO

- Posicione o adaptador da passagem de ar para que a peça conectada ao tubo de amostragem de gás esteja apontada para cima. Isso evita que a água condensada passe no tubo de amostragem de gás, o que causaria uma oclusão.
- O coletor de água recolhe gotas de água condensadas, evitando assim que entrem no módulo. Se a água coletada atingir um determinado volume, deve-se escoar a água para não comprometer as vias aéreas.
- O coletor de água tem um filtro que evita a entrada de bactérias, água e secreções no módulo. Após um longo período de uso, pó ou outras substâncias podem comprometer o desempenho do filtro ou até mesmo bloquear as vias aéreas. Nesse caso, substitua o coletor de água. Recomenda-se trocar o coletor de água uma vez por mês.

# 

- Certifique-se de que as conexões estejam apertadas. Qualquer vazamento no sistema poderá resultar em leituras equivocadas devido à mistura do ar ambiente com os gases do paciente.
- Não aplique o coletor de água de um adulto a um paciente neonato. Caso contrário, podem ocorrer lesões no paciente.
- O uso de unidades eletrocirúrgicas de alta frequência pode aumentar o risco de queimaduras na pele. Nesse caso, não use tubagem respiratória condutiva ou antiestática.

# 21.6 Alteração das configurações de AG

#### 21.6.1 Configuração da unidade de gás

Para N<sub>2</sub>O e AA, a unidade do gás medido é fixa em "%".

Selecione [**Config unid** >>] no menu [**Manutenção do usuário**]. No menu suspenso, você pode selecionar [**Unidade CO**<sub>2</sub>] ou [**Unidade O**<sub>2</sub>] e alternar entre [**mmHg**], [%] e [**kPa**].

#### 21.6.2 Configuração do atraso do alarme de apnéia

No menu [**Configuração de GA**], selecione [**Atraso de apnéia**] e, depois, selecione a configuração adequada. O alarme do monitor tocará se o paciente parar de respirar por um período superior ao tempo de apnéia predefinido. O [**Atraso de apnéia**] dos módulos Resp, CO<sub>2</sub>, GA e MR se mantêm consistentes entre si.

# 

 A medida de respiração não detecta o motivo das apnéias. mostrando um alarme apenas se não for detectada respiração, depois de decorrido o período pré-configurado de tempo desde a última respiração detectada. Por esse motivo, não pode ser usada para fins diagnósticos.

#### 21.6.3 Alteração da taxa de fluxo da amostragem

No menu de configuração de um dos gases, selecione [Taxa de fluxo] e escolha um destes:

- [Alto]: 200 ml/min, para pacientes adultos e pediátricos, e 120 ml/min para pacientes neonatos.
- **Média**]: 150 ml/min, para pacientes adultos e pediátricos, e 90 ml/min para pacientes neonatos.
- **Baixo**]: 120 ml/min para pacientes adultos e pediátricos, e 70 ml/min para pacientes neonatos.

#### 21.6.4 Configuração da compensação de O<sub>2</sub>

Se o módulo de GA não incorporar o módulo de O<sub>2</sub>, selecione manualmente [**Compen O**<sub>2</sub>] e, em seguida, selecione [**Desl**] ou uma configuração adequada, de acordo com a quantidade de O<sub>2</sub> na mistura de gás de ventilação. Quando a quantidade de O<sub>2</sub> for menor do que 30%, é melhor desligar essa compensação.

Se o módulo de GA incorporar o módulo de O<sub>2</sub>, o sistema usará diretamente a concentração de O<sub>2</sub> detectada pelo módulo de O<sub>2</sub> para fazer a compensação. Nesse momento, no menu de configuração para qualquer gás, [**Compen O**<sub>2</sub>] é estabelecido como [**Desl**].

#### 21.6.5 Acesso ao modo de espera

No caso do módulo de GA, é medido o modo de operação padrão. Quando o módulo de GA é configurado no modo de espera, a bomba de admissão de amostras de gases anestésicos define, automaticamente, a taxa do fluxo de amostra em zero. Depois que sair do modo em espera, o módulo de GA continua a trabalhar com a taxa predefinida de fluxo de amostra sem necessidade de reaquecimento. Após aproximadamente 1 minuto, o módulo passa para o modo de precisão total. O modo de espera do módulo de GA está relacionado ao modo em espera do monitor, como descrito a seguir:

- Se o monitor passar para o modo de espera, o módulo de AG também passará para esse modo.
- Se o monitor sair do modo de espera, o módulo de AG também sairá do modo de espera.
- Se o módulo de GA entrar ou sair do modo de espera, o monitor não será afetado.

Para entrar ou sair do modo de espera manualmente, no menu de configuração do agente, selecione [**Modo operacional**] e, em seguida, alterne entre [**Espera**] e [**Medida**]. É possível configurar também um período de tempo após o qual o módulo de GA entra em modo de espera automaticamente se não for detectada uma inspiração do paciente desde a última detectada. Para definir o tempo de espera, no menu de configuração do agente, selecione [**Auto Espera (min**)] e, depois, selecione a configuração adequada.

#### 21.6.6 Configuração da onda de AG

No menu [**Configuração GA**], você pode:

- Selecionar [**Tipo de onda CO**<sub>2</sub>] e alternar entre [**Desenh.**] e [**Preenc.**]:
  - [Desenh.]: A curva de CO<sub>2</sub> é exibida como uma linha curvada.
  - [**Preenc.**]: A curva de CO<sub>2</sub> é exibida como uma área preenchida.
- Selecionar [Varr.] e, depois, selecione a configuração adequada. Quanto mais rápido for a varredura da onda, mais ampla a onda.
- Alterar o tamanho da forma de onda ajustando a escala.

#### 21.6.7 Definir a fonte FR

Para definir a fonte FR:

- 1. Acesse o menu [Configuração de GA].
- 2. Selecione [Fonte FR] e, em seguida, selecione uma fonte ou [Auto] na lista suspensa.

As configurações de [**Fonte FR**] dos módulos Resp, CO<sub>2</sub>, GA e MR estão vinculadas. Para obter detalhes, consulte a seção *Definir a fonte FR* do capítulo *Respiração*.

# 21.7 Modificação do agente anestésico

Quando o agente anestésico usado no paciente é modificado, o módulo de GA pode detectar os gases anestésicos misturados durante a transição de dois agentes anestésicos. O tempo necessário para concluir a substituição do agente anestésico depende do tipo de anestesia (baixo fluxo ou alto fluxo) e das características dos agentes anestésicos (farmacocinética). Durante a transição de dois agentes anestésicos, o monitor de pacientes não mostra mensagens de aviso e o valor da CAM exibido pode não ser exato.

O módulo de GA é capaz de identificar dois agentes anestésicos automaticamente. Quando a proporção dos agentes anestésicos primário e secundário na mistura muda, o módulo GA é capaz de distingui-lo de acordo com suas contribuições para o valor da CAM. Em seguida, os agentes anestésicos primário e secundário serão trocados para a exibição.

## 21.8 Restrições da medição

Os seguintes fatores poderiam afetar a precisão da medida:

- Fuga ou exaustão interna do gás de amostragem
- Choque mecânico
- Pressão cíclica de até 10 kPa (100 cmH<sub>2</sub>O)
- Outras origens de interferência, se houver

#### 21.9 Sol. problemas

#### 21.9.1 Quando a entrada de gases é bloqueada

Se a entrada de gases (incluindo o coletor de água, o tubo de amostragem e o adaptador de vias aéreas) for obstruída pela água condensada, a mensagem [**Pass. ar GA oclusa**] será exibida.

Para remover a oclusão:

- Verifique se há uma oclusão no adaptador de passagem de ar e o substitua caso seja necessário.
- Verifique se há uma oclusão ou retorcimento no tubo de amostragem e o substitua caso seja necessário.
- Verifique se há um acúmulo de água no coletor. Esvazie o coletor de água. Se o problema persistir, substitua o coletor de água.

#### 21.9.2 Quando ocorre uma oclusão interna

A água condensada pode entrar no módulo e causar contaminação e/ou oclusões internas. Nesse caso, a mensagem [**Pass. ar GA oclusa**] será exibida.

Para remover a oclusão:

- Verifique se há uma oclusão na entrada de gás e/ou no sistema de saída.
- Se o problema persistir, podem ocorrer oclusões internas. Entre em contato com o serviço de atendimento ao cliente.

#### 21.10 Remoção de gases de exaustão do sistema

# 

 Anestésicos: Quando da medida de gases anestésicos em pacientes que estiverem recebendo ou receberam gases anestésicos recentemente, conecte a saída ao sistema de purga ou ao ventilador/máquina de anestesia, para evitar expor a equipe médica aos agentes anestésicos.

Para remoção do gás de amostragem de um sistema de purga, conecte o tubo de exaustão à entrada de gás do módulo.

#### OBSERVAÇÕES

## 22.1 Introdução

Cardiografia de impedância (ICG) mede o status hemodinâmico de um paciente usando um método seguro e não invasivo com base na tecnologia bioimpedância elétrica torácica (TEB). A ICG usa quatro pares de sensores para transmitir um pequeno sinal elétrico pelo tórax. Como a velocidade e o volume de sangue na aorta e alteram, a ICG mede as alterações na impedância da sístole para a diástole para calcular os parâmetros hemodinâmicos.

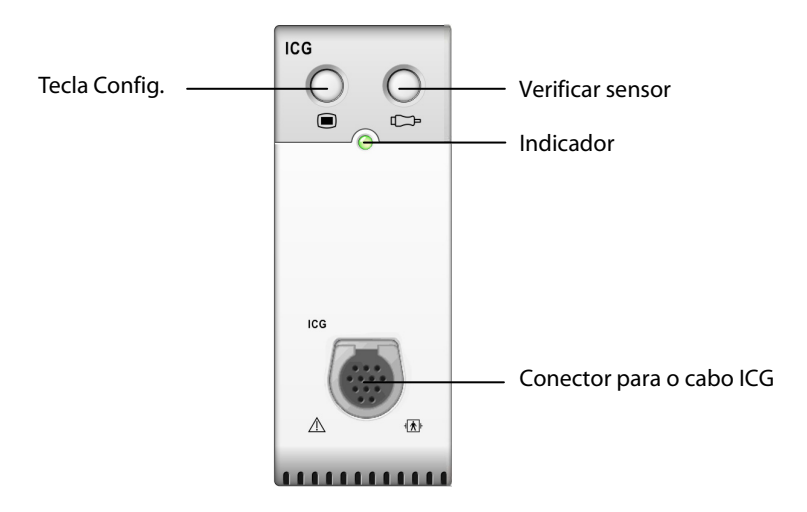

## 22.2 Segurança

# AVISO

- Aplique o monitoramento ICG somente em pacientes adultos com altura entre 122 e 229 cm, peso entre 30 e 159 kg (67 a 341 libras).
- O monitoramento ICG não deve ser usado simultaneamente em pacientes com marcapassos de ventilação minuto quando a função sensor de VM estiver ativada.
- Durante o monitoramento ICG, certifique-se de que a pasta condutora nos sensores ICG nunca entram em contato com outras partes condutoras.
- Sensores ICG devem ser usados uma única vez pelo paciente.

# 22.3 Introdução aos parâmetros de ICG

Ao selecionar a janela de parâmetros ICG→[**Configurações ICG**]→[**Parâmetros hemodinâmicos** >>], é possível visualizar os parâmetros hemodinâmicos para a avaliação do status hemodinâmico do paciente.

| Abreviação                                           | Unidade            | Por extenso                            |
|------------------------------------------------------|--------------------|----------------------------------------|
| ACI                                                  | /100s <sup>2</sup> | índice de aceleração                   |
| VI                                                   | /1000s             | índice de velocidade                   |
| PEP                                                  | ms                 | Período de pré-ejeção                  |
| TEVE                                                 | ms                 | Tempo de ejeção do ventrículo esquerdo |
| TFI                                                  | Ω                  | Índice do fluido torácico              |
| TFC                                                  | /kΩ                | conteúdo fluídico torácico.            |
| FC*                                                  | bpm                | freqüência cardíaca                    |
| *O valor de FC é derivado diretamente do módulo ICG. |                    |                                        |

#### 22.3.2 Parâmetros calculados

| Abreviação | Unidade              | Por extenso                                              |
|------------|----------------------|----------------------------------------------------------|
| ASC        | m <sup>2</sup>       | Área da superfície corporal                              |
| D.C.       | L/min                | Débito cardíaco                                          |
| I.C.       | L/min/m <sup>2</sup> | índice cardíaco                                          |
| VS         | ml                   | Volume sistólico                                         |
| SVI        | ml/m <sup>2</sup>    | Índice de volume sistólico                               |
| RVS        | DS/cm⁵               | Resistência vascular sistêmica                           |
| IRVS       | DS⋅m²/cm⁵            | Índice de resistência vascular sistêmica                 |
| PVR        | DS/cm⁵               | Resistência vascular pulmonar                            |
| PVRI       | DS⋅m²/cm⁵            | Índice de resistência vascular pulmonar                  |
| LCW        | kg∙m                 | Funcionamento cardíaco esquerdo                          |
| LCWI       | kg∙m/m²              | Índice de funcionamento cardíaco esquerdo                |
| LVSW       | g∙m                  | Funcionamento sistólico do ventrículo esquerdo           |
| LVSWI      | g⋅m/m²               | Índice de funcionamento sistólico do ventrículo esquerdo |
| STR        | Nenhuma              | Quociente de tempo sistólico                             |
| VEPT       | ml                   | Volume do tecido com participação elétrica               |

# 22.4 Introdução à telade ICG

O monitoramento ICG fornece uma exibição contínua do formato de onda de impedância e quatro números. Dos quatro números, um é o parâmetro primário I.C. e os outros três são parâmetros secundários. Os parâmetros secundários podem ser selecionados pelo usuário, e D.C., RVS e TFC são os padrões.

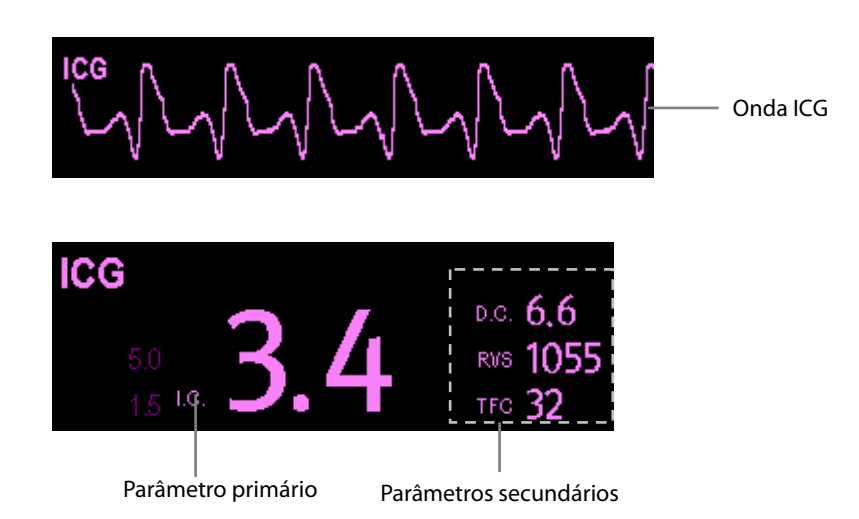

Selecionando a área de formas de onda de ICG ou a janela de parâmetros de ICG, é possível acessar o menu [**Configurações ICG**].

# 22.5 Limitações de ICG

A precisão de medida pode ser comprometida quando pacientes apresentam as seguintes condições ou anomalias:

- Choque séptico.
- Regurgitação da válvula aórtica.
- Hipertensão grave (Méd Art>130 mmHg).
- O peso ou altura do paciente está fora do intervalo.
- Conexão com uma bomba de balão intra-aórtico.
- Movimentos excessivos e contínuos do paciente, como tremores.
- Interferência no sinal das conexões de cabo e/ou cabos de alimentação.
- Cirurgias com o tórax aberto que possam resultar em alterações no padrão normal do fluxo sangüíneo e/ou da corrente elétrica pela cavidade peitoral.

## 22.6 Preparação para o monitoramento ICG

- 1. Insira o módulo ICG no monitor.
- 2. Conecte o cabo do paciente no módulo ICG.
- 3. Prepare a pele do paciente e coloque nele sensores ICG.
- 4. Conecte a extremidade conectora do sensor ICG com os fios das derivações do cabo do paciente.
- 5. Insira as informações do paciente.

#### 22.6.1 Preparação do paciente

É necessária uma preparação adequada da pele para se obter um sinal de boa qualidade no sensor, já que a pele é um mal condutor de eletricidade. Para preparar a pele adequadamente, escolha áreas planas e não musculares, e então siga este procedimento:

- 1. Depile as regiões escolhidas.
- 2. Esfregue suavemente a região de pele, com uma compressa de gaze, para remover as células mortas.
- 3. Limpe completamente o local com uma solução de água e sabão. Não deixe de remover todos os resíduos oleosos, células mortas e abrasivos. Partículas abrasivas restantes podem ser fontes de ruídos.
- 4. Seque a pele completamente antes de aplicar o sensor.

#### 22.6.2 Colocação de sensores ICG

A colocação adequada do sensor é importante para se obter um sinal de boa qualidade e medidas precisas. Fixe os sensores ICG no paciente conforme mostrado abaixo:

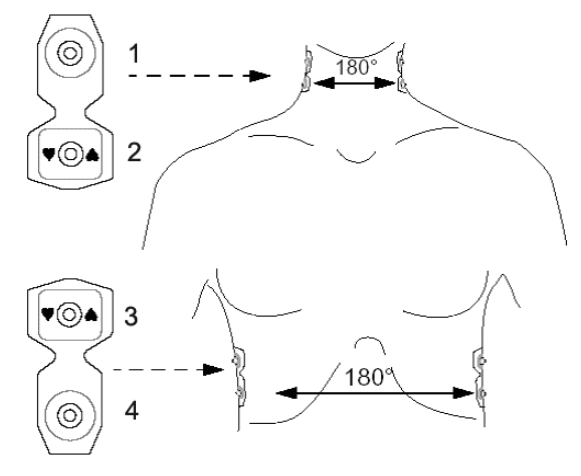

- Dois sensores de pescoço colocados em cada lado do pescoço, com a extremidade retangular do sensor (2) colocada na base (ou raiz) do pescoço e a extremidade circular (1) colocada diretamente na parte superior, e alinhada com o lóbulo da orelha.
- 2. Dois sensores de tórax colocados em cada lado do tórax, com a extremidade retangular do sensor (3) na altura do processo xifóide e a extremidade circular (4) logo abaixo e alinhada com a linha meso-axilar. Cada par de sensores deve estar em posição diretamente oposta à do outro (180°), conforme mostrado na figura acima.

#### 22.6.3 Configuração das informações do paciente

- 1. Acesse o menu [Configurações ICG].
- 2. Selecione [**Dados demográficos paciente** >>].
- 3. Selecione [Altura] e [Peso] e, depois, selecione as configurações adequadas. A altura e o peso do paciente são importantes para o monitoramento ICG. O sistema vai verificá-las automaticamente quando um módulo ICG estiver conectado. Caso não sejam inseridos valores ou se os valores inseridos não estão de acordo com os requisitos, mensagens de aviso correspondentes serão exibidas na janela de parâmetros ICG.
- 4. Caso a pressão sangüínea arterial média (Méd Art) não seja obtida automaticamente do módulo PI ou do PNI, digite Méd Art. Digite PVC e PCP, obtidas a partir dos catéteres invasivos ou digite um suposto valor. (Observação: PVC e PCP são somente usados no cálculo de RVS, IRVS, LCW, LCWI, LVSW e LVSWI, e o valor de PVC e de PCP geralmente não possui efeito significativo nos parâmetros calculados.)

# 22.7 Alteração das configurações de ICG

#### 22.7.1 Média ICG

O valor ICG é a média de várias medidas. É possível selecionar um intervalo (batimentos cardíacos) para se obter uma média ICG, com intervalo entre 5 e 60 batimentos.

- 1. Acesse o menu [Configurações ICG].
- 2. Selecione [**Média**] e, depois, a configuração adequada. Quanto maior for o intervalo da média, menos o valor ICG é afetado pela interferência humana, e vice-versa.

#### 22.7.2 Seleção de parâmetros secundários

D.C., RVS e TFC são os três parâmetros secundários padrão. Também é possível selecionar o parâmetro secundário desejado para ser exibido.

- 1. Acesse o menu [**Configurações ICG**].
- 2. Selecione [Alterar parâm. secundários>>].
- 3. Selecione três parâmetros a partir do menu contextual.

#### 22.7.3 Verificação de sensores

Durante o monitoramento ICG, os sensores ICG devem ser verificados regularmente para garantir que nenhum deles vai se desconectar. Durante a verificação de sensores, o formato de onda de ICG é exibido em linha reta e a mensagem [**Verif. sensor ICG**] é exibida. Quando um sensor desconectado é detectado, uma mensagem de aviso será exibida indicando o local de aplicação do sensor.

Para iniciar uma verificação de sensores:

- No menu [**Configurações ICG**], selecione [**Verificar sensor**].
- Pressione o botão C.

# 22.7.4 Alteração da velocidade da onda ICG

- 1. Acesse o menu [**Configurações ICG**].
- 2. Selecionar [**Varr.**] e, depois, selecione a configuração adequada. Quanto mais rápido for a varredura da onda, mais ampla a onda.

# 23.1 Introdução

O índice biespectral (BIS) destina-se ao uso em pacientes adultos e pediátricos em um hospital ou instalação médica oferecendo tratamento para monitorar o estado do cérebro por meio da aquisição de dados dos sinais EEG.

O BIS, uma variável de EEG processada, pode ser usado como um auxiliar no monitoramento dos efeitos de certos agentes anestésicos. O uso do monitoramento BIS para ajudar a guiar a administração anestésica pode estar associado com a redução da incidência da consciência com recuperação durante anestesia geral ou sedação.

BISx destina-se ao monitoramento de BIS de um único lado do cérebro. BISx4 destina-se ao monitoramento de BIS de um único lado ou de ambos os lados do cérebro. BISx4 pode ser usado para monitoramento de BIS em ambos os lados do cérebro apenas com um Sensor Bilateral BIS conectado.

O equipamento BISx ou BISx4 deve ser usado sob a supervisão direta de um profissional licenciado da área médica ou por uma equipe treinada em seu uso apropriado.

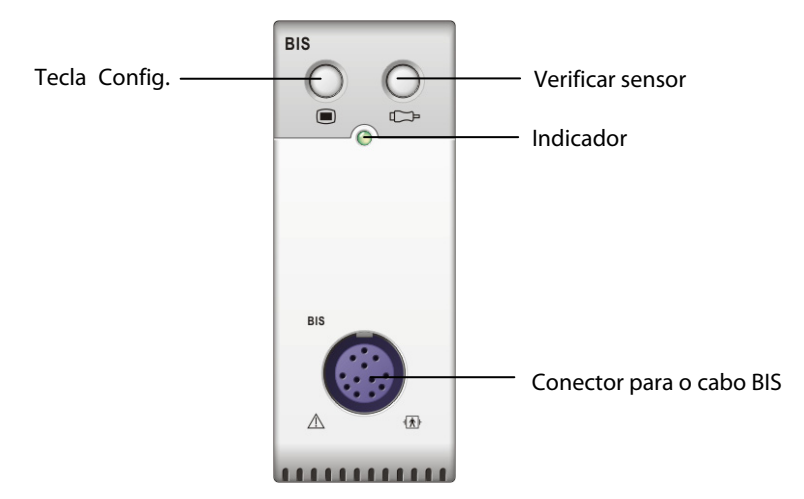

### 23.2 Informações sobre segurança

Para pacientes com desordens neurológicas, pacientes que ingerem drogas psicoativas e crianças com idade abaixo de 1 ano, os valores BIS não devem ser interpretados cuidadosamente.

# 

- As partes condutoras dos sensores e conectores não devem entrar em contato com outros condutores, incluindo a terra.
- Para reduzir o risco de queimaduras na conexão de eletrodos cirúrgicos neutros de alta frequência, o sensor BIS não deve ser mantido entre o local da cirurgia e o eletrodo de retorno da unidade eletro-cirúrgica.
- Para reduzir o risco de queimaduras durante o uso de dispositivos estimulantes do cérebro (por exemplo, potencial elétrico evocado motor transcraniano), posicione os eletrodos de estimulação o mais distantes possível do sensor BIS e certifique-se de que o sensor foi colocado de acordo com as instruções do pacote.
- O sensor BIS não deve ser mantido entre almofadas de desfibrilador quando um desfibrilador é usado em um paciente conectado ao monitor.
- O componente BIS usado em nosso monitor é adquirido da Aspect Medical System. É importante reconhecer que esse índice é criado quando se usa exclusivamente a tecnologia "proprietária" dessa empresa. Portanto, é recomendado que os médicos contem com informações pertinentes revisadas sobre esse utilitário e/ou sobre os riscos em artigos publicados e informações da Web/literatura da Aspect Medical Systems, Inc., ou entrem em contato com a própria empresa no endereço www.aspectmedical.com, se houver dúvidas clínicas de BIS referentes à parte do módulo do monitor do paciente. Não fazer isso poderia resultar potencialmente na administração incorreta de agentes anestésicos e/ou em outras complicações potenciais de anestesia ou sedação. Recomendamos que os médicos também revisem a seguinte prática consultiva (que inclui uma seção sobre o monitoramento BIS): The American Society of Anesthesiologists, Practice Advisory for Intraoperative Awareness and Brain Function Monitoring (Anesthesiology 2006;104:847-64). Os médicos também têm a recomendação de manter o conhecimento atual do FDA ou de outras informações regulatórias, de pesquisa ou prática federais sobre o BIS e sobre os tópicos relacionados.
- O Índice Bispectral é uma tecnologia complexa, projetado para uso apenas como coadjuvante no julgamento e treinamento clínicos.
- O utilitário clínico, o risco/benefício e a aplicação do componente BIS não passaram por uma avaliação completa da população pediátrica.

## 23.3 Compreensão sobre a exibição BIS

#### 23.3.1 Área de parâmetros do BIS

Para monitoramento de BIS de um único lado do cérebro, a área de parâmetros de BIS exibe os seguintes parâmetros:

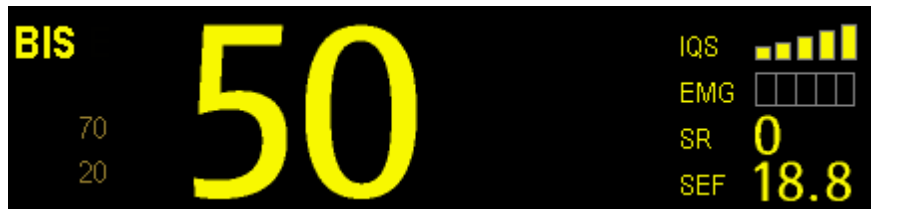

#### 1. Índice bispectral (BIS)

O número BIS reflete o nível de consciência do paciente. Ele varia de 100, para totalmente acordado, a 0, quando há ausência de atividade cerebral.

| Número BIS | Descrição                                                                                      |
|------------|------------------------------------------------------------------------------------------------|
| 100        | O paciente está totalmente acordado.                                                           |
| 70         | O paciente recebeu dose insuficiente, mas é pouco provável que se torne consciente.            |
| 60         | O paciente está sob anestesia geral e sem consciência.                                         |
| 40         | O paciente recebeu dose excessiva e encontra-se em hipnose profunda.                           |
| 0          | O formato de onda EEG é exibido como linha reta, e o paciente não apresenta atividade elétrica |
|            | cerebral.                                                                                      |

#### 2. Eletromiógrafo (EMG)

O gráfico de barras EMG reflete a energia elétrica da atividade muscular e artefatos de alta frequência. A faixa de potência é 30-55 dB. Quando o indicador EMG estiver baixo, significa que a atividade EMG está baixa. As condições de monitoramento de BIS são ideais quando a barra está vazia.

1 barra representa potência na faixa 31-35.

2 barras representam potência na faixa 36-40.

3 barras representam potência na faixa 41-45.

4 barras representam potência na faixa 46-50.

5 barras representam potência superior a 51.

- EMG > 55 dB: é um EMG inaceitável.
- EMG < 55 dB: é um EMG aceitável.
- EMG  $\leq$  30 dB: é um EMG ideal.
- 3. Razão de supressão (SR)

O número SR é a porcentagem de tempo sobre o último período de 63 segundos em que o EEG foi considerado estar em estado suprimido.

4. Frequência de margem espectral (SEF)

A SEF é uma frequência abaixo da qual 95% da energia total é medida.

5. Índice de qualidade de sinal (IQS)

O número IQS reflete a qualidade de sinal e fornece informações sobre a confiabilidade dos números BIS, SEF, PT e SR durante o último minuto. A qualidade de sinal é ideal quando todas as cinco barras do ícone IQS estão totalmente coloridas. Faixas de IQS de 0-100%.

1 barra representa IQS na faixa 1%-20%.

2 barras representam IQS na faixa 21%-40%.

3 barras representam IQS na faixa 41%-60%.

4 barras representam IQS na faixa 61%-80%.

5 barras representam IQS na faixa 81%-100%.

- 0 a 15%: Os números não podem ser obtidos.
- 15% a 50%: os números não podem ser obtidos de modo confiável.
- 50% a 100%: os números são confiáveis.

6. Energia total (PT)

O número PT, que só monitora o estado do cérebro, indica a energia na faixa de frequência 0,5-30 Hz. O intervalo adequado é 40-100 dB.

7. Contagem de faíscas (CF)

Uma faísca significa um período (0,5 segundo, pelo menos) de atividade EEG seguida e precedida por inatividade. O número CF o ajuda a quantificar a supressão ao medir o número de faíscas de EEG por minuto. Esse parâmetro é destinado ao módulo BIS apenas com Sensor de Extensão ou Sensor Bilateral. O número CF é válido apenas quando  $IQS \ge 15\%$  e TS  $\ge 5\%$ .

Para monitoramento de BIS de ambos os lados do cérebro, a área de parâmetros de BIS exibe os seguintes parâmetros (E: hemisfério esquerdo do cérebro; D: hemisfério direito do cérebro):

| BIS E<br>70<br>20 | 50 | IQS<br>EMG<br>SR 0<br>SEF 18.8                     |
|-------------------|----|----------------------------------------------------|
| BIS D<br>70<br>20 | 54 | iqs <b>■∎∎∎</b><br>emg []]]]]<br>sr 18<br>sef 18.8 |

- 1. BIS E BIS D
- 2. EMG E EMG D
- 3. TSE TSD
- 4. SEF E SEF D
- 5. IQS E IQS D
- 6. PTE PTD
- 7. BCE BCD
- 8. sBIS E sBIS D

sBIS (índice de variabilidade de BIS)

Este valor numérico representa o desvio padrão da variável BIS nos últimos três minutos.

9. sEMG E sEMG D

sEMG (índice de variabilidade de EMG)

Este valor numérico representa o desvio padrão do valor de EMG nos últimos três minutos.

10. ASYM

Assimetria (ASYM) é uma variável processada que indica a porcentagem de potência de EEG presente nos hemisférios esquerdo ou direito em relação à potência total de EEG (esquerda e direita).

A designação 'E' dos dados de assimetria indica assimetria para o lado esquerdo.

A designação 'D' dos dados de assimetria indica assimetria para o lado direito.

#### 23.3.2 Área de curvas do BIS

A área de formas de onda do BIS permite visualizar a forma de onda EEG ou a tendência do BIS. Uma linha de tendência de parâmetro secundário também pode ser exibida junto com a linha de tendência do BIS.

- 1. Acesse o menu [Configuração BIS].
- 2. Selecione [**Exibição**] e, em seguida, a opção desejada.
  - ♦ [EEG]

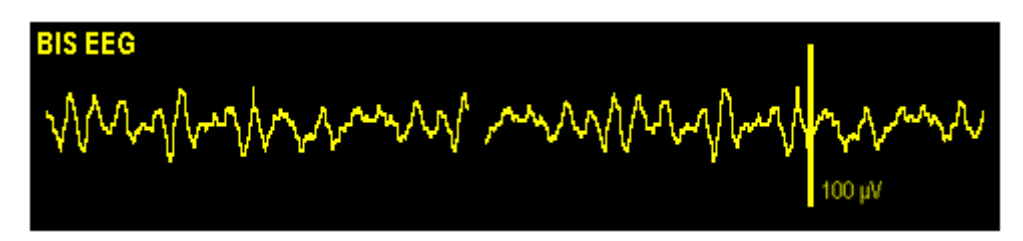

• [Tend BIS]

| 100  |          | _ |       |   |
|------|----------|---|-------|---|
| 75   | Tend BIS |   |       |   |
| - 70 |          |   |       |   |
| 00   |          |   |       |   |
| 25   |          |   |       |   |
| 0    |          |   |       |   |
|      | -6min    |   | -3min | 0 |
|      | -6min    |   | -3min | 0 |

As opções disponíveis para a exibição sobreposta de tendência de BIS compreendem: [[BIS+Tend EMG],
 [BIS+Tend IQS], [BIS+Tend TS], [BIS E+Tend D], [BIS+Tend BC], [BIS+Tend sBIS] ou [BIS+Tend sEMG],
 dependendo do tipo de sensor.

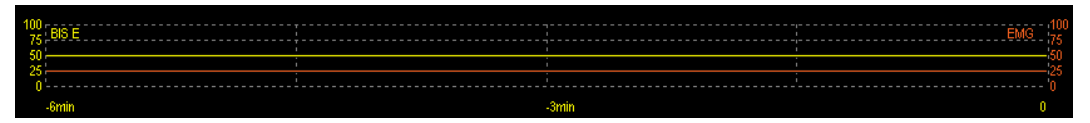

#### 23.3.3 Visualização exp. do BIS

Quando for usado Sensor Bilateral BIS para monitoramento bilateral, a visualização expandida do BIS poderá ser exibida.

- 1. Acesse o menu [**Configuração BIS**].
- 2. Selecione [Visualização exp. do BIS >>].
- 3. Selecione [Exibição] e alterne entre [EEG], [Tend BIS] e [DSA].

#### 23.3.3.1 Exibição de formas de onda EEG

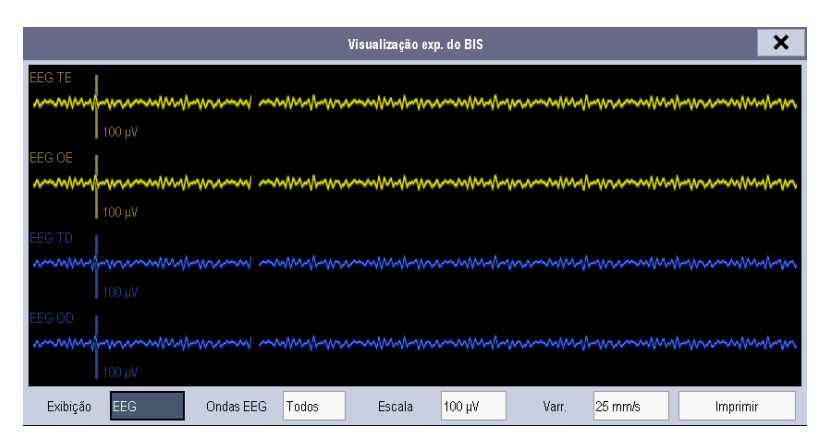

Você pode selecionar as formas de onda EEG a serem exibidas. Você também pode selecionar a escala e a velocidade de varredura desejadas.

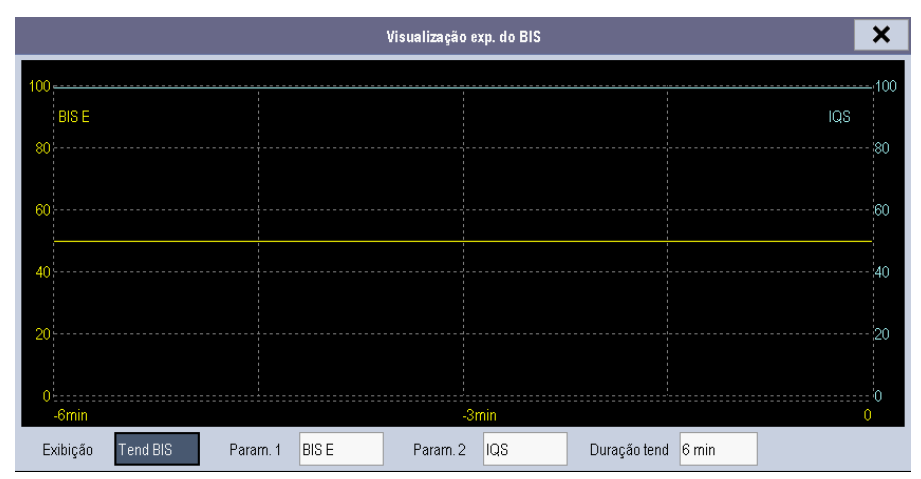

23.3.3.2 Exibição da tendência de BIS

É possível exibir as linhas de tendência desejadas e definir a escala de tempo. A marca de artefato é exibida na parte inferior, para indicar o valor de IQS. Quando IQS < 15%, a marca de artefato aparece em amarelo e as linhas de tendência de BIS, TS, BC e sBIS correspondentes não são exibidas. Quando IQS 15% ≤ IQS < 50%, a marca de artefato aparece em marrom.

# 23.3.3.3 Exibição de DSA

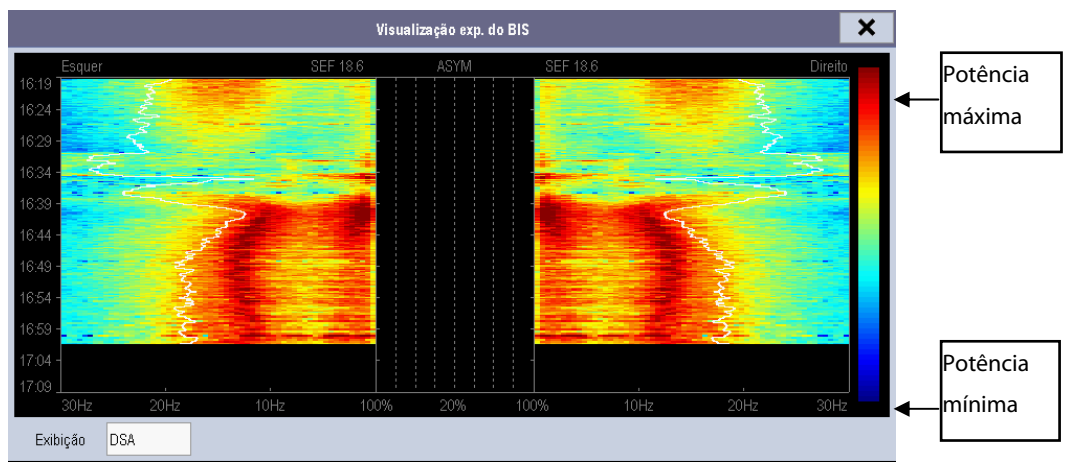

A matriz espectral de densidade (DSA) mostra as alterações na distribuição do espectro da potência durante certo período. A DSA representa o espectro de potência de 49-94 dB. A barra colorida à direita da escala de tempo mostra o intervalo de cores utilizado para indicar as potências máxima e mínima. A escala de frequência é mostrada no eixo horizontal com faixa de 0-30 Hz.

Uma linha de Margem Espectral é sobreposta ao gráfico nos pontos em que 95% da potência total jaz de um dos lados da linha (em direção ao interior do gráfico) e 5%, no outro. O valor de Frequência da margem espectral (SEF) aparece acima do gráfico.

O gráfico ASYM, no centro da tela, mostra o grau de assimetria na potência EEG entre os hemisférios esquerdo e direito. A escala ASYM começa em 20% na linha central e corre para a esquerda ou a direita até 100%. Os dados de assimetria inferiores a 20% não são exibidos no gráfico, mas ficam disponíveis nas tendências tabulares.

## 23.4 Configuração das medidas BIS

- Modelo BISx ou BISx4 Cabo do paciente
- 1. Conecte o modelo BISx ou BISx4 ao módulo BIS.

- 2. Use o grampo de conexão para fixar o modelo BISx ou BISx4 próximo, mas não acima, da altura da cabeça do paciente.
- 3. Conecte o modelo BISx ou BISx4 ao cabo do paciente.
- 4. Prenda o sensor BIS ao paciente de acordo com as instruções fornecidas com o sensor.

#### **OBSERVAÇÃO**

- Certifique-se de que a pele do paciente esteja seca. Um sensor molhado ou uma ponte salina podem causar valores do BIS e de impedância equivocados.
- 5. Conecte o sensor BIS ao cabo de interface do paciente.

# \land PRECAUÇÃO

 Não use se o sensor estiver seco. Para evitar que se resseque, não abra o pacote até que esteja pronto para usar. Devido ao contato íntimo com a pele, a reutilização pode conferir risco de infecção. Em caso de lesão cutânea ou outro sintoma incomum, interrompa o uso e remova. Uso limitado e de curto prazo (máximo de 24 horas). Não corte os componentes do sensor, pois isso pode resultar em operação indevida.

## 23.5 Verificação automática de impedância

Por padrão, essa verificação está ativada. Ela verifica:

- A combinação de impedâncias dos eletrodos de sinal e do eletrodo de referência. Isso é realizado de forma automática e não afeta a onda EEG. Assim que as impedâncias estão dentro do intervalo válido, não há mensagens de aviso sobre a verificação ou sobre seus resultados.
- A impedância do eletrodo de aterramento. É realizada a cada dez minutos e leva aproximadamente quatro segundos. Ela provoca um artefato na onda de EEG, e a mensagem [Ver. superfície BIS] é exibida no monitor durante a verificação. Se o eletrodo de aterramento não passar pela verificação, é iniciada uma outra verificação. Esse processo é mantido até que o eletrodo de aterramento passe pela verificação.

Caso a verificação automática de impedância interfira em outras medidas, ela poderá ser desligada. Para realizar esse processo:

- 1. Selecione [Verif. sensor] no menu [Configuração BIS] para abrir a janela de verificação do sensor.
- 2. Defina [Verif. automática] como [Desl].

# \land PRECAUÇÃO

 Desligar a verificação automática de impedância desabilitará a linha de comando automática para o usuário de alterações de valores de impedância, o que poderá causar valores BIS incorretos. Desta forma, isso deve ser realizado somente se a verificação interferir ou interromper outras medidas.

## 23.6 Verificação dos sensores

Mede a impedância exata de cada eletrodo individual. Ela causa uma onda EEG interrompida, e uma mensagem de aviso é exibida no monitor

- A verificação de sensores é iniciada automaticamente quando um sensor é conectado. Para iniciar manualmente uma verificação de sensor, você pode:
  - ♦ Pressione o botão C→ no módulo BIS.
  - Selecione [Verif. sensor] no menu [Configuração BIS].
  - Selecione [Iniciar Verif. sensor.] na janela do sensor BIS.

- A verificação de sensores será automaticamente interrompida se as impedâncias de todos os eletrodos estiverem dentro do intervalo válido. Para interromper manualmente uma verificação de sensor, você pode:
  - Pressione o botão 🗁 no módulo BIS.
  - Selecione [Parar Verif. sensor.] na janela de verificação do sensor.

## 23.7 Janela de verificação do sensor BIS

Para abrir a janela de verificação do sensor, selecione [**Verif. sensor**] no menu [**Configuração BIS**]. O gráfico na janela de verificação do sensor BIS se adapta automaticamente para mostrar o tipo de sensor que está sendo usado e cada eletrodo solicitado. Cada símbolo no gráfico representa um eletrodo e ilustra o status de impedância medida mais recentemente dos eletrodos:

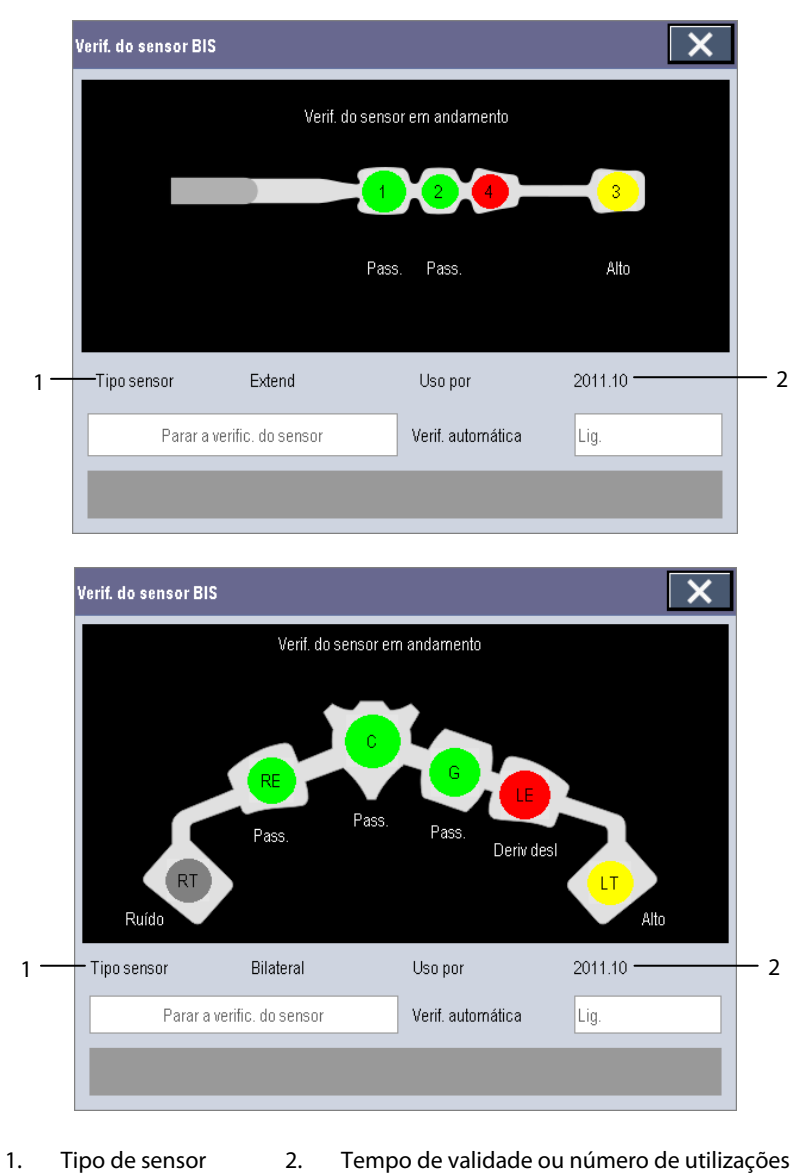

Cores diferentes indicam status diferentes. O status do eletrodo é exibido abaixo de cada eletrodo:

| Cor                    | Status       | Descrição                                                            | Ação                                                                                                    |  |
|------------------------|--------------|----------------------------------------------------------------------|----------------------------------------------------------------------------------------------------|--|
| Vermelho               | [Deriv desl] | O eletrodo se desprendeu é não está em contato com a pele.           | Reconecte o eletrodo ou verifique o contato<br>entre o eletrodo e a pele. Se necessário, limpe e<br>seque a pele. |  |
| Cinza [ <b>Ruído</b> ] |              | O sinal EEG está muito ruidoso. A<br>impedância não pode ser medida. | Verifique o contato entre o sensor e a pele. Se                                                                   |  |
| Amarelo                | [Alto]       | A impedância está acima do limite.                                   | necessario, impe e seque a pele.                                                                                  |  |
| Verde                  | [Pass]       | A impedância está dentro do intervalo<br>válido.                     | Nenhuma ação é necessária.                                                                                        |  |

Embora o BIS possa ser medido mesmo quando o status do eletrodo está em [**Ruído**] ou [**Alto**], para se obter um melhor desempenho, todos os eletrodos devem estar no status [**Pass.**].

# 23.8 Seleção da taxa uniforme BIS

Para alterar a taxa uniforme:

- 1. Selecione a janela de parâmetros BIS para acessar o menu [Configuração BIS].
- 2. Selecione [Taxa uniform.] e escolha entre [10 s], [15 s] e [30 s]

A taxa uniforme define como o monitor calcula a média do valor BIS. Se a taxa uniforme diminuir, o monitor fornecerá uma maior resposta a alterações no estado do paciente. Caso contrário, o monitor fornecerá uma tendência de BIS mais uniforme com menor variabilidade e sensibilidade a artefatos.

#### OBSERVAÇÃO

• Quando [Taxa uniform.] for definida como [10 s] ou [30 s], sBIS e sEMG serão exibidos como valores inválidos.

## 23.9 Alterando os parâmetros secundários

Você pode escolher os parâmetros secundários desejados para exibição na tela.

- 1. Acesse o menu [Configuração BIS].
- 2. Selecione [Alterar parâmetro secundário>>] e, em seguida, selecione no máximo 2 parâmetros desejados no menu instantâneo.

## 23.10 Modificação do tamanho da onda de EEG

- 1. Acesse o menu [**Configuração BIS**].
- 2. Selecione [**EEG**] em [**Exibição**].
- 3. Selecione [**Escala**] e depois a configuração adequada.

# 23.11 Alteração da velocidade da onda de EEG

- 1. Acesse o menu [Configuração BIS].
- 2. Selecione [**EEG**] em [**Exibição**].
- 3. Selecionar [**Varr.**] e, depois, selecione a configuração adequada. Quanto mais rápido for a varredura da onda, mais ampla a onda.

# 23.12 Definição da duração das tendências

- 1. Acesse o menu [Configuração BIS].
- 2. Selecione uma opção de tendência de BIS em [**Exibição**].
- 3. Selecione [**Duração da tendência**] e, depois, selecione a configuração de duração de BIS adequada.

# 23.13 Ativação ou desativação do filtro

- 1. Acesse o menu [Configuração BIS].
- 2. Selecione [Filtro] e alterne entre [Ligado] e [Desligado]. O padrão é [Ligado].

O filtro retém interferência indesejável da exibição de onda EEG bruta. O filtro de corte contém filtros para 50 e 60 Hz. As configurações de filtro não afetam o processamento das variáveis de tendência (isto é, BIS, EMG e TS).

#### OBSERVAÇÕES

## 24.1 Introdução

O módulo de transmissão neuromuscular (NMT) avalia o relaxamento muscular dos pacientes sob bloqueio neuromuscular medindo a força da reação muscular após estimulação elétrica do nervo motor dedicado. Os eletrodos são colocados sobre a pele do paciente sobre o nervo dedicado, uma fonte de corrente controlável aplica pulsos de estimulação em dois eletrodos de superfície da pele para estimulação do nervo, e a resposta do músculo é medida com um sensor de aceleração.

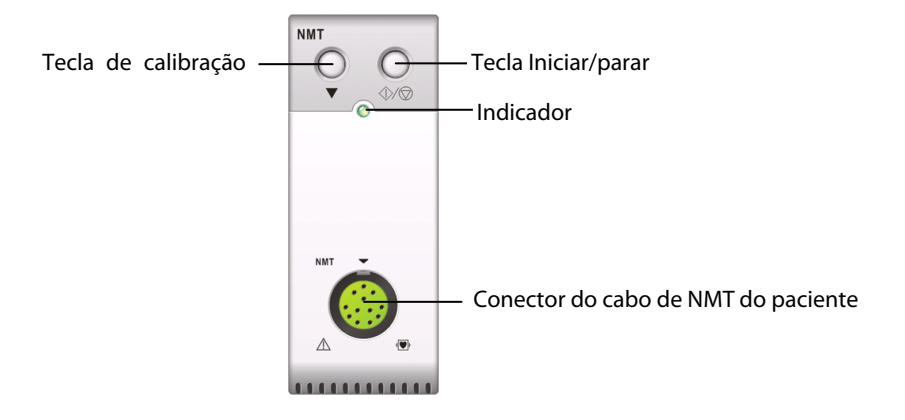

## 24.2 Segurança

# **ADVERTÊNCIA**

- A medição de NMT não se destina a pacientes neonatos.
- A estimulação NMT não deve ser aplicada através da cabeça, diretamente sobre os olhos, cobrindo a boca, na parte frontal do pescoço, especialmente no seio carotídeo ou a partir de eletrodos posicionados no tórax e dorso ou que atravessem o coração.
- A aplicação de eletrodos próxima ao tórax pode aumentar o risco de fibrilação atrial.
- Nunca coloque eletrodos em pacientes em áreas de inflamação ou lesão evidentes.
- Ao conectar os eletrodos ou o cabo do paciente, certifique-se de que os conectores não tocarão nenhum material condutor elétrico, incluindo o terra.
- Pacientes com lesão de nervos ou outros problemas neuromusculares podem não responder devidamente à estimulação. A medição de NMT pode revelar padrões incomuns quando se monitora a paralisia muscular nesses pacientes.
- Os pulsos da corrente de estimulação NMT podem interferir com outros equipamentos sensíveis como, por exemplo, marcapassos cardíacos implantados. Não utilize a medição de NMT em pacientes com dispositivos clínicos implantados, a menos que orientado por um médico especialista.

# 🕺 ADVERTÊNCIA

- O uso simultâneo da NMT e de um equipamento eletrocirúrgico de alta frequência (ESU) pode resultar em queimaduras no local de estimulação e também pode afetar adversamente a precisão das medidas. Certifique-se de que o eletrodo de retorno de ESU foi colocado corretamente no paciente.
- Não utilize o NMT em grande proximidade a dispositivos de ondas curtas ou microterapia; existe um risco de afetar adversamente a medição de NMT.
- Nunca toque nos eletrodos, a menos que a estimulação tenha sido interrompida.
- Verifique sempre antes de usar se o material isolante do sensor NMT e o cabo de estimulação estão intactos e não mostram sinais de desgaste ou ruptura.
- Não utilize na presença de anestésicos ou gases inflamáveis, como mistura anestésica inflamável com ar, oxigênio ou óxido nitroso. O uso do dispositivo em ambientes assim pode causar risco de explosão.

# \land ATENÇÃO

- O monitoramento de NMT deve ser utilizado como adjunto na avaliação do paciente e deve ser aplicado em conjunto com a observação dos sinais e sintomas clínicos.
- A estimulação NMT pode ser dolorosa em paciente não sedado. Recomenda-se que não seja aplicada estimulação antes que o paciente esteja adequadamente sedado.
- Preste atenção especial às densidades de corrente acima de 2 mA r.m.s/cm2 para qualquer eletrodo.

## 24.3 Modos de estimulação

O módulo NMT proporciona os modos de estimulação a seguir. Alguns modos de estimulação requerem um tempo de recuperação neurofisiológica mínimo e durante essa fase de recuperação, nenhum estímulo novo pode ser iniciado. Assim, você não poderá iniciar uma medição ou calibração.

#### 24.3.1 Train-Of-Four (TOF)

O modo TOF é recomendado para a maioria dos casos. Ele também constitui a configuração padrão de fábrica.

No modo de estímulo Train of Four, quatro pulsos de estimulação são gerados em intervalos de 0,5 segundo. Cada estimulação do trem faz com que o músculo se contraia. O enfraquecimento da resposta individual a cada estímulo isolado proporciona uma base para avaliação. A resposta é medida após cada estímulo e a proporção da quarta para a primeira resposta na sequência TOF é calculada, resultando na proporção de TOF. Para extubação segura, a razão de TOF deve estar acima de 90.

Quando o relaxamento se aprofunda, o TOF% cai até que a quarta resposta desaparece e não é mais possível calcular TOF%. Quando não há TOF% disponível, o grau de bloqueio neuromuscular é estimado a partir do número de respostas ou contagem de TOF. Quanto menor a contagem detectada, mais profundo é o relaxamento.

Se a calibração de NMT estabelecer a amplitude de resposta de referência, a resposta ao primeiro estímulo (T1) como porcentagem do valor de referência é calculado resultando em T1%.

Em modo TOF, o tempo mínimo de recuperação neurofisiológica é de 10 segundos. Se a medição ou calibração de NMT for iniciada durante este período, ela será automaticamente atrasada.

#### 24.3.2 Contração muscular isolada (ST)

Na estimulação de contração muscular isolada (ST), o módulo envia um único pulso elétrico e mede a força da contração muscular resultante; o módulo então calcula a proporção da resposta medida para a contração muscular de referência, o que resulta na proporção de ST.

O modo ST é prático quando se utiliza relaxantes de despolarização, pois TOF% não confere nenhuma informação adicional sobre o estado do paciente. Ainda, quando a alteração do nível de relaxamento do paciente é considerado, a estimulação ST na frequência de 1 Hz pode indicar a alteração de relaxamento de maneira mais em tempo real.

#### 24.3.3 Contagem pós-tetânica (PTC)

Quando o bloqueio neuromuscular se aprofunda, diferentes parâmetros são necessários para medir a resposta. Primeiramente, quando a resposta ao quarto pulso de estimulação TOF desaparece ou a primeira contração muscular é muito fraca, o TOF% não fica disponível e somente o número de contagem detectada pode ser observado. Quando os pulsos de estimulação já não rendem nenhuma resposta ao estímulo, também passa a não existir uma contagem TOF. Para monitorar o nível de relaxamento, você pode iniciar a estimulação tetânica e estimar o nível de relaxamento a partir da contagem pós-tetânica (PTC).

O modo de estimulação PTC começa com uma sequência de quatro pulsos de corrente aplicados a 2 Hz. Se uma resposta muscular for detectada, a sequência PTC é interrompida e o resultado TOF, reportado. Quando não há nenhuma resposta muscular, a sequência continua com uma estimulação tetânica longa de cinco segundos aplicada a 50 Hz, seguida por uma pausa de 3 segundos e 20 pulsos de corrente isolados aplicados a 1 Hz. O número de respostas detectadas é contado e expresso como PTC. Quanto menos respostas detectadas, mais profundo é o relaxamento.

Após a estimulação tetânica, as medições e a calibração de NMT são desativadas por 20 segundos e o PTC é desativado por 2 minutos.

#### 24.3.4 Estimulação de explosão dupla (DBS)

A estimulação de explosão dupla (DBS) permite a melhor observação visual do enfraquecimento das respostas. A DBS consiste em duas explosões separadas em intervalo de 750 ms, de modo que cada explosão consiste em certos pulsos diretamente um após o outro na frequência de 50 Hz. A proporção de resposta da segunda para a primeira explosão é calculada resultando na proporção DBS, enquanto o número de respostas é detectado e expresso como contagem DBS.

O módulo é compatível com DBS 3.2 e DBS 3.3. Para o modo DBS3.2, a primeira explosão consiste em 3 pulsos consecutivos, e a segunda explosão consiste em 2 pulsos consecutivos. No modo DBS3.3, as duas explosões consistem em 3 pulsos consecutivos.

Em modo DBS, o tempo mínimo de recuperação neurofisiológica é de 15 segundos. Se a medição ou calibração de NMT for iniciada durante este período, ela será automaticamente atrasada.

### 24.4 Preparo para medição de NMT

Para efetuar a medição de NMT, conecte o cabo do paciente de NMT ao módulo NMT. A figura abaixo mostra o cabo e a conexão NMT do paciente.

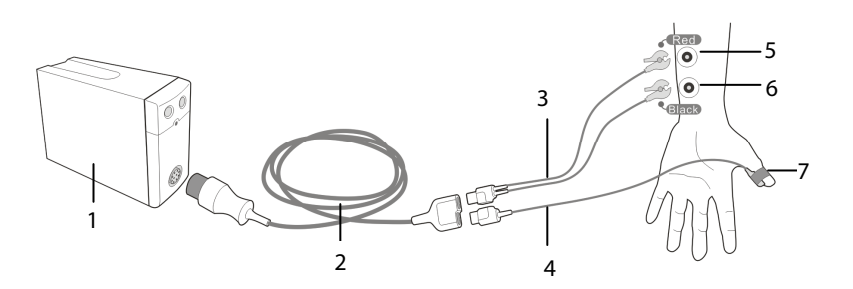

- 1. Módulo de TNM
- 2. Cabo de NMT do paciente
- 3. Cabo de estimulação de NMT
- 4. Cabo do sensor de NMT
- 5. Eletrodo proximal
- 6. Eletrodo distal
- 7. Sensor de NMT

#### 24.4.1 Preparação da pele

Um bom contato entre eletrodo e pele é importante para uma boa qualidade do sinal. Antes de aplicar os eletrodos, limpe o local de aplicação de oleosidade e sujeira e evite posicionar os eletrodos sobre pelos corporais excessivos ou lesões. A limpeza insuficiente da pele pode provocar alta impedância da pele, que pode causar a interrupção do estímulo.

Para o preparo adequado da pele:

- 1. Escolha locais com pele intacta, sem nenhum tipo de lesão.
- 2. Corte ou raspe os pelos dos locais de aplicação, se necessário.
- Limpe bem o local com água e sabão, sem deixar nenhum resíduo.
  Não recomendamos o uso de éter ou álcool puro porque a pele fica ressecada e a impedância aumenta.
- 4. Seque bem a pele.

# 1 ADVERTÊNCIA

• A medição de NMT não se destina a pacientes neonatos.

#### 24.4.2 Colocação dos eletrodos e do sensor

A estimulação do nervo ulnar no pulso e as medidas de aceleração no adutor do polegar são preferíveis para o monitoramento de rotina.

Ao monitorar a transmissão neuromuscular, eletrodos com superfícies redondas e conexão de encaixe são indispensáveis. Eletrodos pequenos (pediátricos ou neonatais) são recomendáveis para obter uma densidade de corrente suficiente. Para garantir uma qualidade de sinal constante, certifique-se de usar somente eletrodos com a marca CE. Verifique se o polegar pode se mexer livremente antes de colocar os eletrodos e o sensor de NMT. Siga este procedimento para posicionar os eletrodos e o sensor.

- 1. Coloque o eletrodo distal próximo ao pulso.
- 2. Coloque o eletrodo proximal a 2 ou 3 cm proximalmente ao eletrodo distal.
- 3. Conecte a braçadeira do cabo vermelho ao eletrodo proximal.
- 4. Conecte a braçadeira do cabo preto ao eletrodo distal.

5. Posicione o sensor com sua superfície grande plana contra o lado palmar do polegar com um pedaço de fita adesiva. O cabo deve estar conectado de modo que não "puxe" o sensor e que o movimento do polegar não seja obstruído.

O braço usado para medição de NMT deve ser imobilizado durante todo o procedimento.

# 

- Para evitar choques elétricos acidentais, certifique-se sempre de que a estimulação NMT foi interrompida antes de tocar os eletrodos.
- Tenha cuidado ao manipular o sensor de NMT, evitando impactos brutos.
- Após o reposicionamento do paciente, verifique se o sensor ainda está posicionado e se pode se mover livremente.

#### OBSERVAÇÃO

- O posicionamento correto dos eletrodos é importante. Pequenos deslocamentos podem resultar em mudanças consideráveis nos requisitos de corrente de estimulação. Além disso, os eletrodos devem ser posicionados de modo a evitar a estimulação direta do músculo.
- Observou-se que uma pequena pressão nos eletrodos pode melhorar o estímulo consideravelmente. Portanto, dar batidinhas nos eletrodos sobre a pele pode ser recomendável.
- Quanto mais distalmente o sensor é colocado no polegar, mais forte o sinal de aceleração. Este efeito pode ser usado para ajustar a força do sinal.

## 24.5 Acesso ao menu NMT Config

Você pode acessar o menu [NMT Config] selecionando a área NMT.

| NMT Setup                       |                      | ×              |  |
|---------------------------------|----------------------|----------------|--|
| Calibrate                       | Not calibra          | Not calibrated |  |
| Start NMT                       | Stimulation Mode     | TOF            |  |
| Restore Calibration Information | Interval             | 1 min          |  |
| TOF                             | Stimulation Current  | Supra(60mA)    |  |
| ST 0.1Hz                        | Pulse Width          | 200 µs         |  |
| ST 1Hz                          | Block Recovery       | Off            |  |
| DBS                             | Stimulation Beep Vol | 2              |  |
| PTC                             | DBS Mode             | 3.3            |  |
| Start/Stop calibration.         |                      |                |  |

## 24.6 Calibração da medição de NMT

A extensão do sinal do sensor varia de paciente para paciente. A calibração de NMT determina uma corrente de estimulação supramáxima e a amplitude de resposta de referência. A amplitude de resposta de referência é a contração muscular na corrente de estimulação supramáxima quando o paciente não está paralisado. A calibração deve ser feita antes da administração de um agente relaxante muscular.

Se a [**Corrente de estimulação**] estiver definida como [**Supra (60 mA**)], o módulo automaticamente procura a corrente supramáxima para determinar a amplitude da resposta de referência. Se um valor entre 1 e 60 mA for selecionado, a amplitude da resposta de referência será determinada usando a corrente de estimulação selecionada. Para os adultos, a corrente supramáxima geralmente está entre 35 e 55 mA.

Para iniciar a calibração,

1. Certifique-se de que as configurações de [**Corrente de estimulação**] e [**Largura do pulso**] estão corretas no menu [**NMT Config**].

2. Pressione a tecla de calibração no módulo NMT ou selecione [Calibrar] no menu [NMT Config].

Se a calibração não tiver êxito, o módulo NMT automaticamente usará o valor padrão como amplitude de referência.

#### **OBSERVAÇÃO**

- Recomenda-se que o paciente seja anestesiado antes de configurar a calibração da contração muscular, pois a estimulação do nervo pode ser dolorosa.
- A alteração da corrente de estimulação ou largura do pulso após a calibração invalida os dados de referência armazenados e, portanto, nova calibração torna-se necessária.

#### 24.6.1 Início/Fim das medições de NMT

Para iniciar as medições de NMT,

- Pressione a tecla Iniciar/Parar no módulo NMT ou
- Selecione a tecla [Iniciar NMT] no menu [NMT Config] ou
- Selecione a tecla de atalho do modo de estimulação desejado, [TOF], [ST 0,1HZ], [ST 1HZ], [DBS] ou [PTC], na parte esquerda do menu [NMT Config].

Para finalizar as medições de NMT, pressione a tecla Iniciar/Parar no módulo NMT ou selecione [**Parar todos os NMT**] no menu [**NMT Config**]. A medição é interrompida imediatamente.

Se você precisar alterar as configurações de NMT após a inicialização, pare as medições, mude as configurações e, então, reinicie a medição.

#### OBSERVAÇÃO

• Cuidado ao remover o sensor do paciente. Não puxe pelo cabo.
## 24.7 Alteração das configurações de medição de NMT

No menu [NMT Config], você pode alterar as configurações relacionadas à estimulação.

#### 24.7.1 Alteração do modo de estimulação

O módulo oferece quatro modos de estimulação: TOF, ST, DBS e PTC, consulte **24.3 Modos de** estimulação para detalhes. No menu [**NMT Config**], defina [**Modo de estimulação**] como [**TOF**], [**ST**] ou [**DBS**]. Para realizar a estimulação tetânica, selecione diretamente o botão [**PTC**].

#### 24.7.2 Alteração da corrente de estimulação

Antes de calibrar e monitorar, confirme se a corrente de estímulo desejada foi selecionada. A corrente pode ser supramáxima ou manualmente selecionada entre 1 e 60 mA. Para os adultos, a corrente supramáxima geralmente está entre 35 e 55 mA. Correntes inferiores podem ser desejáveis para crianças.

#### 24.7.3 Alteração da largura de pulso

Você pode aumentar a largura de pulso para aumentar o efeito da estimulação e ajudar a encontrar a corrente supramáxima.

Alterar a largura de pulso depois da calibração invalida a amplitude de referência armazenada.

#### 24.7.4 Alteração do intervalo de medição

Intervalo de medição é o intervalo de tempo entre as medidas de NMT. Esta função não está disponível no modo PTC.

# 24.8 Ativação da nota de recuperação de bloco

A nota de recuperação de bloco avisa quando o limite é atingido. Isso indica que o paciente está respondendo mais claramente ao estímulo e o bloqueio neuromuscular está diminuindo. A nota pode ser usada, por exemplo, para ajudar a manter um certo nível de relaxamento.

Para ativar a nota e definir o limite para ativação da nota, selecione [**Recuperação de bloco**] e defina o limite. Se [**Desl**] estiver selecionado, o monitor não exibirá uma nota.

# 24.9 Ajuste do volume do tom de estimulação

Você pode ajustar o volume do tom estimulação de NMT configurando [Volume do bipe de estimulação] no menu [NMT Config]. O monitor emite um bipe no volume selecionado a cada pulso de estimulação se a configuração não for [0].

## 24.10 Compreendendo a exibição do NMT

| Modo de     | Etiqueta do   | Unidade | Barras máximas |
|-------------|---------------|---------|----------------|
| estimulação | parâmetro     |         |                |
| TOF         | Proporção TOF | %       | 4              |
|             | Contagem TOF  | /       | 4              |
| ST          | Proporção ST  | %       | 1              |
|             | Contagem ST   | /       | 1              |
| PTC         | РТС           | /       | /              |
| DBS         | Proporção DBS | %       | 2              |
|             | Contagem DBS  | /       | 2              |

Dependendo do modo de estimulação selecionado, os seguintes parâmetros são fornecidos:

A figura a seguir é um exemplo de exibição de NMT em modo TOF:

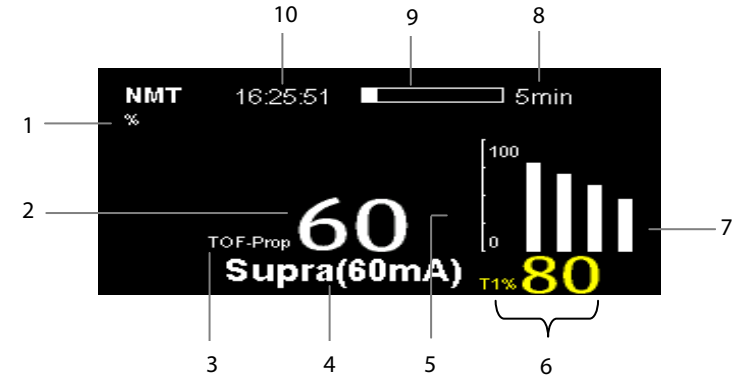

- 1. Unidade do parâmetro
- 2. Valor do parâmetro
- 3. Etiqueta do parâmetro
- 4. Corrente de estimulação
- 5. Escala: indica a amplitude de resposta ao estímulo. O gráfico de barras não é mostrado quando a calibração não é concluída com êxito.
- 6. T1%: resposta ao primeiro estímulo como porcentagem da amplitude de referência no modo de TOF. Este valor não é mostrado quando a calibração não é concluída com êxito.
- 7. Gráfico de barras: amplitude de resposta ao estímulo. A altura máxima do gráfico de barras exibido é 120%.
- 8. Intervalo de medição: O monitor exibe "Manual" aqui se [Intervalo] estiver definido como [Manual].
- Contagem regressiva de medição: tempo para a próxima medição. A contagem regressiva de medição não é exibida se [Intervalo] estiver definido como [Manual].
- 10. Hora da última medição.

#### OBSERVAÇÃO

- Os valores de parâmetro NMT escurecem 15 minutos depois que a medição de NMT é executada.
- O valor de PTC é mostrado no visor por 20 segundos, após o que o módulo de NMT retorna ao modo de estimulação pré-definido.

# 24.11 Recuperação das informações de calibração

Na situação em que o módulo de NMT é desligado ou você deseja passar o módulo de NMT para outro monitor juntamente com o paciente, e você quer continuar com as informações de calibração já determinadas, incluindo corrente de estimulação, largura de pulso e amplitude de resposta de referência, você pode usar a função de recuperação.

Para recuperar as informações de calibração, selecione o botão [Restaurar informações de calibração] no menu [NMT Config].

#### OBSERVAÇÕES

# 25.1 Introdução

Este monitor de paciente é capaz de conectar um monitor Organon TOF-Watch® SX para monitoramento NMT (transmissão neuromuscular). Este monitor de paciente pode exibir, armazenar e revisar medições do monitor TOF-Watch® SX, além de apresentar alarmes relacionados. Neste monitor de paciente, você define separadamente o nível de alarmes relacionados a NMT, ligando ou desligando a gravação de alarmes; você ainda visualiza as configurações do monitor TOF-Watch® SX dos limites e chave de alarme.

## 25.2 Segurança

# 

- O monitor TOF-Watch® SX é fabricado pela Organon. Essa empresa fornece a tecnologia de medição de parâmetros NMT. Nós fornecemos somente a conexão entre este monitor de pacientes e o monitor TOF-Watch® SX.
- Caso tenha dúvidas sobre a operação e a manutenção do monitor TOF-Watch<sup>®</sup> SX, leia o Manual do Operador do monitor TOF-Watch<sup>®</sup> SX ou entre em contato diretamente com a Organon.
- Observe o Manual do Operador do monitor TOF-Watch<sup>®</sup> SX em sua totalidade para fazer configurações e conectar o monitor ao paciente.

# 25.3 Conexão de um monitor TOF-Watch® SX

O monitor TOF-Watch® SX se conecta com o módulo BeneLink por meio de um adaptador ID, conforme mostra a figura abaixo.

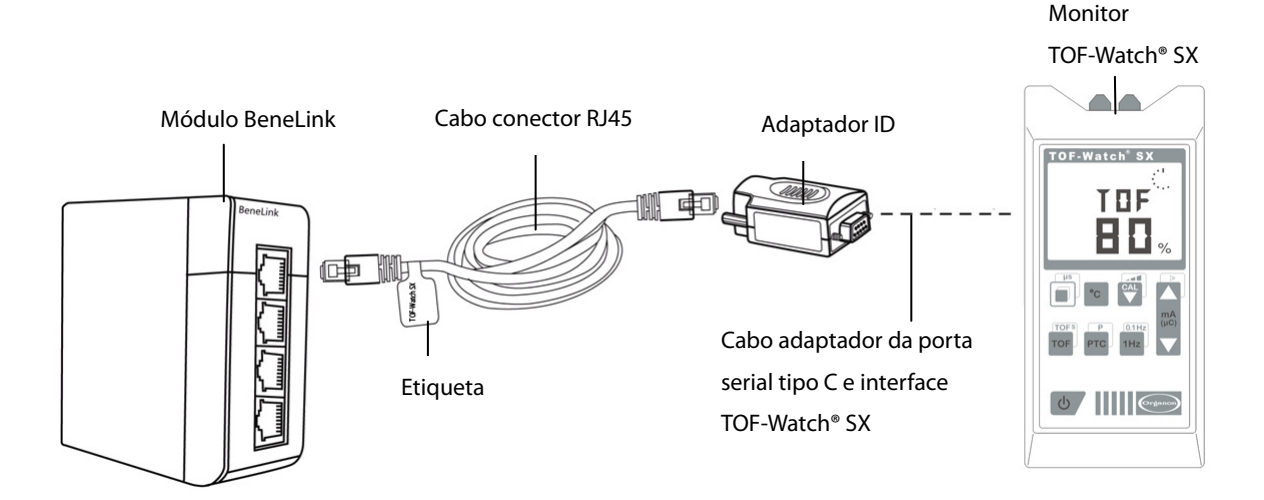

Para conectar um monitor TOF-Watch® SX, consulte o procedimento a seguir:

- 1. Insira um módulo BeneLink no rack do módulo do monitor de paciente BeneView.
- 2. Com um cabo de conexão RJ45, conecte o adaptador ID equivalente ao monitor TOF-Watch® SX ao módulo BeneLink.
- 3. Conecte o adaptador ID à interface TOF-Watch<sup>®</sup> SX usando um cabo adaptador de porta serial tipo C da Mindray (PN: 009-001769-00).
- 4. Conecte a interface do TOF-Watch® SX ao monitor TOF-Watch® SX.
- 5. Fixe uma etiqueta com o nome do dispositivo no cabo de conexão RJ45, na parte próxima ao fim do módulo BeneLink. Quando o módulo BeneLink for conectado a diversos dispositivos externos, você poderá identificá-los facilmente com essas etiquetas.
- 6. Ligue os monitores.

## 25.4 Parâmetros NMT

O monitor TOF-Watch® SX fornece as seguintes medidas:

- TOF-Proporção
- TOF-Contagem
- PTC
- Único
- Temp. pele

## 25.5 Acesso ao menu NMT Config

Você pode acessar o menu [+NMT Config] selecionando a área NMT ou então [Menu principal] →[Parâmetros

>>]→[+NMT Config>>].

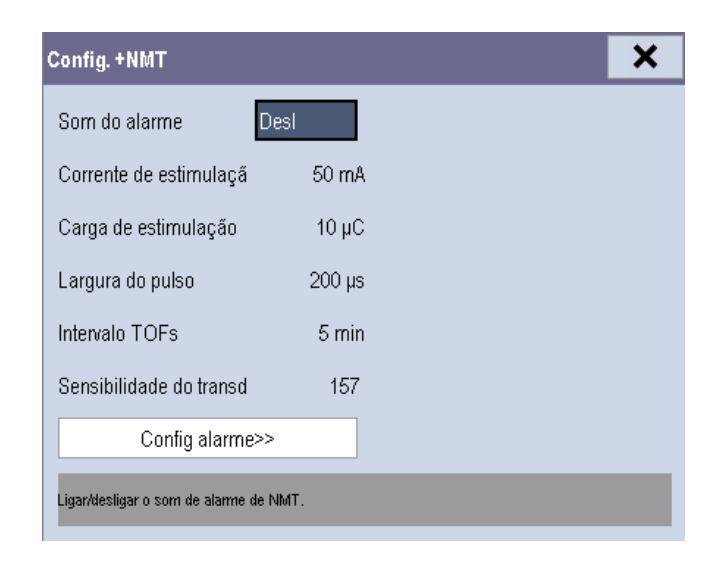

No menu [+NMT Config], é possível

- Alternar o [Som do alarme] entre [Lig.] e [Deslig] para ligar ou desligar os alarmes NMT neste monitor de pacientes.
- A configuração é a seguinte:
  - Corrente de estimulação
  - Carga de estimulação
  - Largura do pulso
  - Intervalo de TOFs
  - Sensibilidade do transdutor
- Defina o nível de alarme para TOF-Ratio e TOF-Count, ligue ou desligue a gravação do alarme.

## 25.6 NMT Exibição

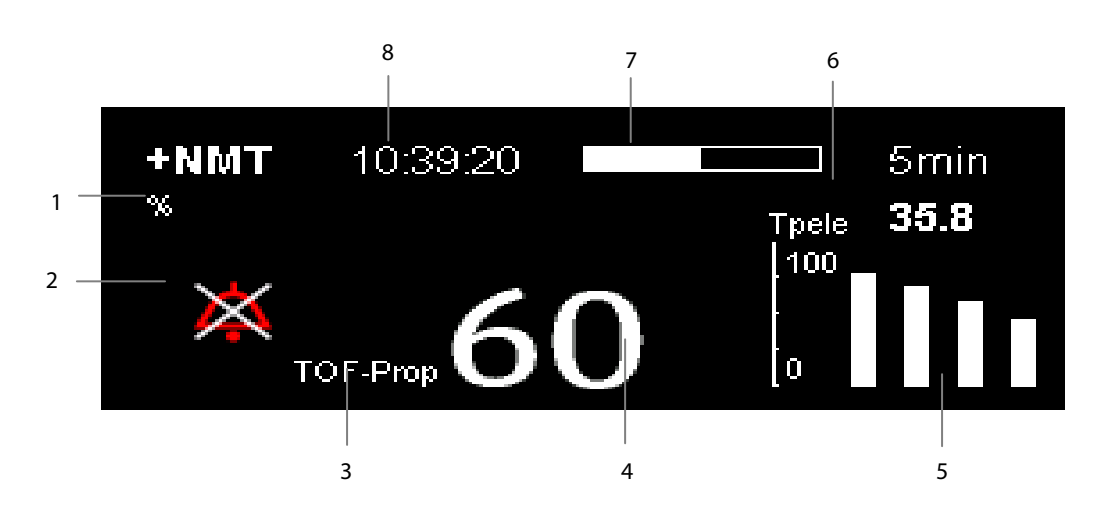

- 1. Unidade do parâmetro
- 2. Status do alarme
- 3. Etiqueta do parâmetro
- 4. Medida do parâmetro
- 5. Amplitude de resposta da estimulação
- 6. Temperatura da pele
- 7. Contagem da medida
- 8. Hora da última medição.

Em caso de medição nos modos TET50Hz, TET100Hz, DBS3.3 ou DBS3.2, apenas a etiqueta do modo será exibida na área de parâmetros de NMT, mostrada da seguinte maneira:

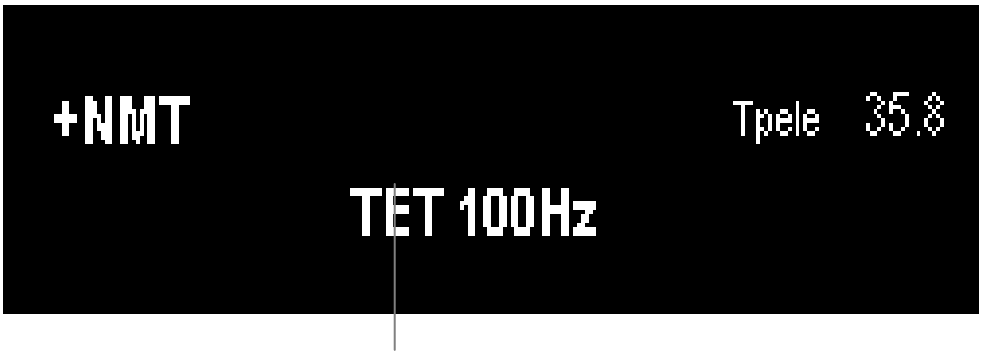

Modo de medição

## 26.1 Introdução

# 🖳 AVISO

• O monitoramento MR não se destina a pacientes neonatos.

Nas medidas dos mecanismos respiratórios, as pressões da passagem de ar são medidas a partir da peça entre o circuito do paciente e o tubo para intubação, usando um sensor de fluxo entre a peça de bifurcação do circuito e a conexão do paciente. A pressão é transferida para o monitor pelo tubo e medida por um transformador de pressão no módulo MR. A diferença de pressão, juntamente com as informações sobre a concentração de gás, é usada para calcular o fluxo. As informações sobre o volume são obtidas pela integração do sinal do fluxo. A partir desses três parâmetros são obtidos outros parâmetros como FR, I:E, Concl, etc.

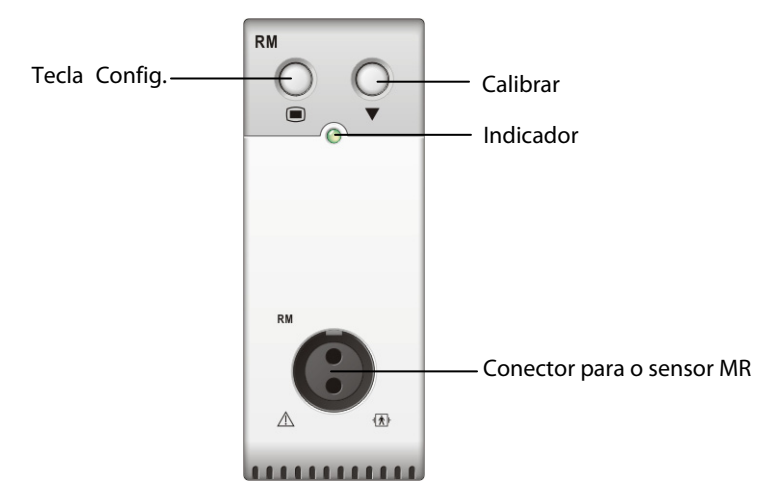

O monitoramento MR possibilita a compreensão de clínicos sobre o funcionamento do ventilador e o status respiratório do paciente.

O monitoramento MR exibe os seguintes formatos de onda e loops:

- Formato de onda Fluxo
- Formato de onda Cap
- Formato de onda de volume
- Loop FV (fluxo-volume)
- Loop PV (cap-volume)

O monitoramento MR fornece valores para 15 parâmetros. Os 15 parâmetros podem ser classificados em 4 categorias:

- 1. Parâmetros de cap
  - PPI: pico de pressão inspiratória (unidade: cmH<sub>2</sub>O)
  - ◆ Pplat: pressão (unidade:cmH₂O)
  - PEFP: pressão expiratória final positiva (unidade: cmH<sub>2</sub>O)
  - ◆ Pmédia: pressão média (unidade: cmH<sub>2</sub>O)
- 2. Parâmetros de fluxo
  - PFI: pico de fluxo inspiratório (unidade: L/min)
  - PFE: pico de fluxo expiratório (unidade: L/min)
- 3. Parâmetros de Vol
  - VCi: volume corrente inspirado (unidade: ml)
  - VCe: volume corrente expirado (unidade: ml)
  - VMi: volume por minuto inspirado (L)
  - VMe: volume por minuto expirado (L)
- 4. Outros parâmetros
  - FR: taxa respiratória (unidade: rpm)
  - l: E: razão do tempo inspiratório e expiratório
  - ◆ Concl: conformidade (unidade: ml/cmH<sub>2</sub>O)
  - VEF1.0: volume expiratório forçado no primeiro segundo (unidade: %)
  - IRRA: índice de respiração rápida superficial (unidade: rpm/L)

## 26.2 Informações sobre segurança

# ADVERTÊNCIA

- Verifique se há vazamentos no sistema de circuito de respiração, já que eles podem afetar de forma significativa as leituras dos mecanismos respiratórios.
- Combine o adaptador de passagem de ar selecionado com a categoria de pacientes adequada. A seleção de um sensor inadequado pode produzir uma resistência de ventilação excessiva ou introduzir um espaço morto excessivo, assim como escalas imprecisas e limites de alarme.
- Verifique periodicamente se há umidade excessiva ou acúmulo de secreção no sensor de fluxo e nos tubos, e purifique caso seja necessário.

#### OBSERVAÇÃO

- Para evitar os efeitos da umidade excessiva no circuito de medidas, insira o adaptador de passagem de ar do sensor de fluxo no circuito de respiração com os tubos virados para cima.
- Não coloque o adaptador da passagem de ar entre o tubo endotraqueal e o cotovelo, já que isso pode causar o bloqueio das secreções do paciente nas janelas do adaptador.
- Os valores de medida fornecidos pelo ventilador podem ser bem diferentes dos valores fornecidos por um módulo MR devido a locais diferentes do sensor do fluxo.

## 26.3 Preparação do monitor MR

- 1. Selecione um sensor de fluxo adequado de acordo com a categoria do paciente.
- 2. Conecte os tubos pequenos do sensor de fluxo ao conector MR do módulo usando um adaptador com código de cores.
- 3. Insira o sensor de fluxo entre a peça de bifurcação do circuito e a conexão do paciente.

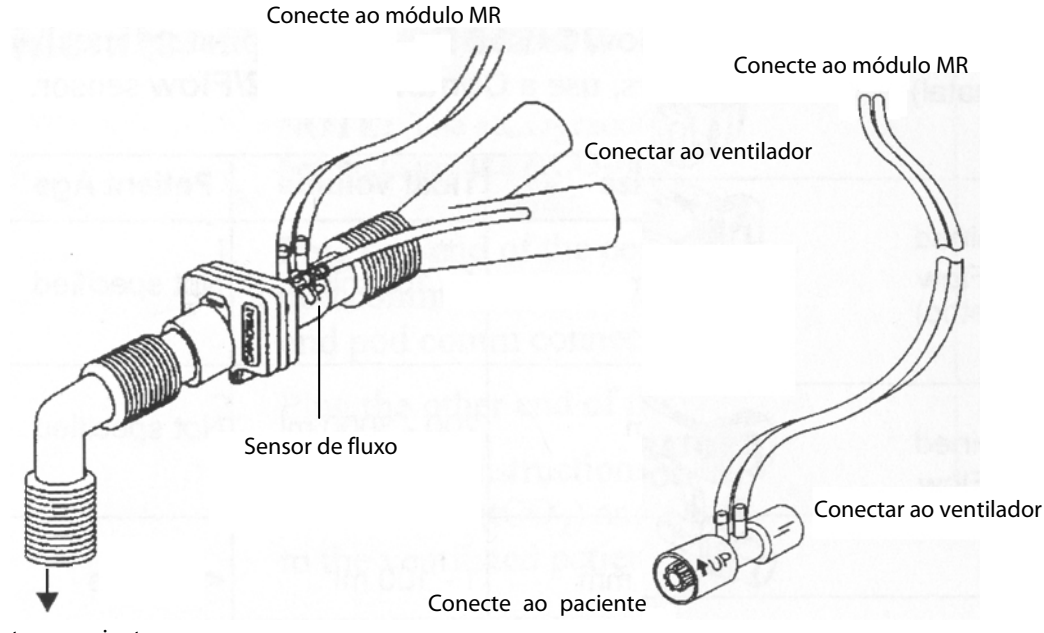

Conecte ao paciente

- 4. Calibre o sensor de fluxo de acordo com o procedimento descrito em 26.8 Calibração do sensor de fluxo.
- 5. Defina o [Tipo de sensor] no menu [Calibrar RM].

## 26.4 Compreensão da exibição de MR

A exibição MR mostra Cap e Formato de onda Fluxo, ou Cap e Formato de onda de volume na área de formato de onda.

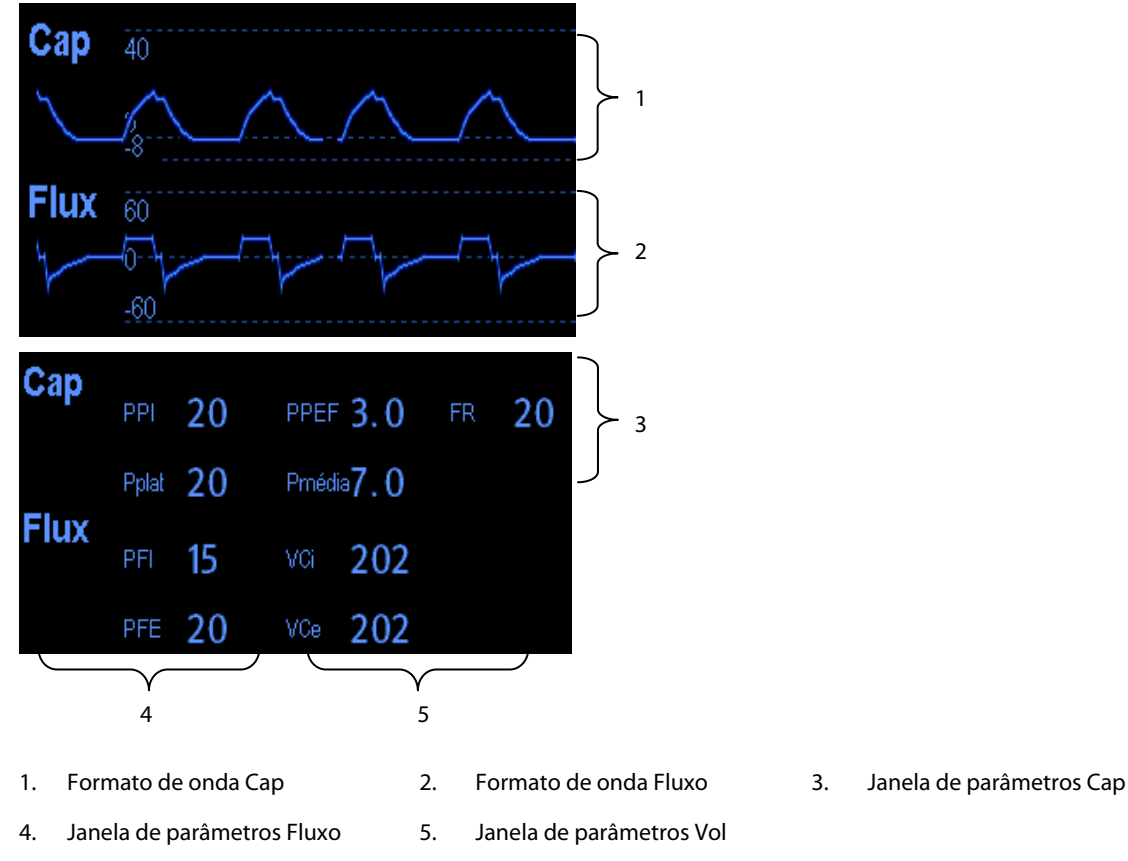

# 26.5 Alteração das configurações de MR

#### 26.5.1 Acesso aos menus MR

- Selecionando a janela de parâmetros ou a área de formas de onda de MR, é possível acessar o menu [Configurações MR].
- Ao selecionar a onda Cap, é possível acessar o menu [Formato de onda Cap].
- Ao selecionar a onda Fluxo, é possível acessar o menu [Formato de onda Fluxo].
- Ao selecionar a onda Vol, é possível acessar o menu [Formato de onda de volume].

#### 26.5.2 Configuração do atraso do alarme de apneia

No menu [**Configurações MR**], selecione [**Atraso de apneia**] e selecione a configuração apropriada. O alarme do monitor tocará se o paciente parar de respirar por um período superior ao tempo de apneia predefinido. O [**Atraso de apneia**] dos módulos Resp, CO<sub>2</sub>, GA e MR se mantêm consistentes entre si.

# 

• A medida de respiração não detecta o motivo das apneias. mostrando um alarme apenas se não for detectada respiração, depois de decorrido o período pré-configurado de tempo desde a última respiração detectada. Por esse motivo, não pode ser usada para fins diagnósticos.

#### 26.5.3 Seleção de VC ou VM para exibição

Para selecionar volume corrente (VC) ou volume por minuto (VM) para serem exibidos na janela de parâmetros Vol, no menu [**Configurações MR**], selecione [**VC/VM**] e alterne entre [**VC**] e [**VM**]. Por padrão, a janela de parâmetros Vol exibe valores VC.

#### 26.5.4 Seleção de Fluxo ou Formato de onda de volume para exibição

Para selecionar Fluxo ou Formato de onda de volume para serem exibidos:

- 1. Acesse o menu [Configurações MR].
- 2. Selecione [Fluxo/Vol] e escolha entre [Fluxo] e [Vol].

#### 26.5.5 Alteração da velocidade de varredura da onda

- 1. Acesse o menu [Configurações MR].
- 2. Selecione [**Varr.**] e escolha a configuração adequada. Quanto mais rápido for a varredura da onda, mais ampla a onda.

### 26.5.6 Modificação da escala de ondas

- 1. Selecione [Escala de ondas >>] no menu [Configurações MR].
- 2. Selecione as configurações apropriadas no menu suspenso.

### 26.5.7 Definir a fonte FR

Para definir a fonte FR:

- 1. Acesse o menu [**Configurações MR**].
- 2. Selecione [Fonte FR] e, em seguida, selecione uma fonte ou [Auto] na lista suspensa.

As configurações de [Fonte FR] dos módulos Resp, CO<sub>2</sub>, GA e MR estão vinculadas. Para obter detalhes, consulte a seção *Definir a fonte FR* do capítulo *Respiração*.

## 26.6 Compreensão dos loops respiratórios

X Salvar Registrar Conf>> Selecione para recuperar --.----.-um loop de referência Vo |1200 Loop respiratório cmH2( Cap PPI cmH2O Pplat cmH2O PPEF cmH2O Parâmetros respiratórios 7.0 Pmédia cmH2O 2.5:1 I:E 45 ml/cmH2O Concl

Selecione [Loop respiratório] no menu [Configurações MR]. A janela a seguir será exibida.

Nessa janela é possível:

- Selecionar [Salvar] para salvar os loops respiratórios, no ciclo respiratório atual, como loops de referência.
   Até 4 grupos de loops respiratórios podem ser salvos, e a hora em que foram salvos é exibida acima dos loops respiratórios.
- Alterar os loops respiratórios exibidos na tela: selecione [Config >>]→[Exibir loop] e escolha entre [Loop PV] e [Loop FV].
- Ativar/desativar loops de referência: selecione [**Config** >>]→[**Loop refer.**] e alterne entre [**Lig**] e [**Desl**].
- Alterar o tamanho dos loops PV e FV: selecione [Config >>], e ajuste o [Escala Cap], [Escala vol] ou [Escala fluxo].
- Selecionar parâmetros para exibição: selecione [Config >>]→[Selec. parâmetros MR >>] e, depois, selecione [Todos os parâmetros MR] ou [Selec. parâmetros MR desejados]. Ao selecionar [Selec. parâmetros MR desejados], é possível selecionar, no máximo, 6 parâmetros.
- Imprimir todos os parâmetros para um loop de referência selecionando o loop de referência desejado e, depois, selecionando [Registrar].

## 26.7 Como zerar o módulo MR

Uma calibração em zero é realizada automaticamente todas as vezes em que o monitor de pacientes for ligado ou o módulo de MR conectado; depois, uma calibração para zero será disparada automaticamente em um intervalo específico. Depois, uma calibração para zero é provocada a cada 5 minutos. Também é possível iniciar uma calibração para zero manual quando houver um desvio do zero: no menu [**Configurações MR**], selecione [**Zerar MR**].

## 26.8 Calibração do sensor de fluxo

A calibração deve ser realizada toda vez em que o sensor de fluxo for conectado.

- 1. Quando a calibração é necessária, a tela principal exibe o menu [Calibrar RM]. Se o menu [Calibrar RM] se fechar, você pode acessar o menu [Calibrar RM] selecionando [Calibrar RM >>] no menu [Configurações MR].
- 2. Defina o [**Tipo de sensor**].
- 3. Insira o fator positivo e negativo fornecido no sensor de fluxo e selecione [Calibrar].

Após a calibração ter sido concluída com sucesso, a hora da última calibração e a mensagem [**Calibração concluída!**] é exibida. Caso contrário, a mensagem [**Falha na calibração!**] é exibida.

#### OBSERVAÇÕES

# 27.1 Introdução

O módulo de eletroencefalograma (EEG) serve para medir a atividade elétrica espontânea e rítmica do cérebro para monitorar a função cerebral do paciente.

Ele fornece até quatro medições de canal de EEG, exibição e tendência. Cada canal exibe uma onda de EEG em tempo real e mede os seguintes 10 parâmetros: SEF, MF, PPF, TP, SR, EMG, Delta, Teta, Alfa e Beta. É compatível com Matriz Espectral de Densidade (DSA) e Matriz Espectral Compactada (CSA).

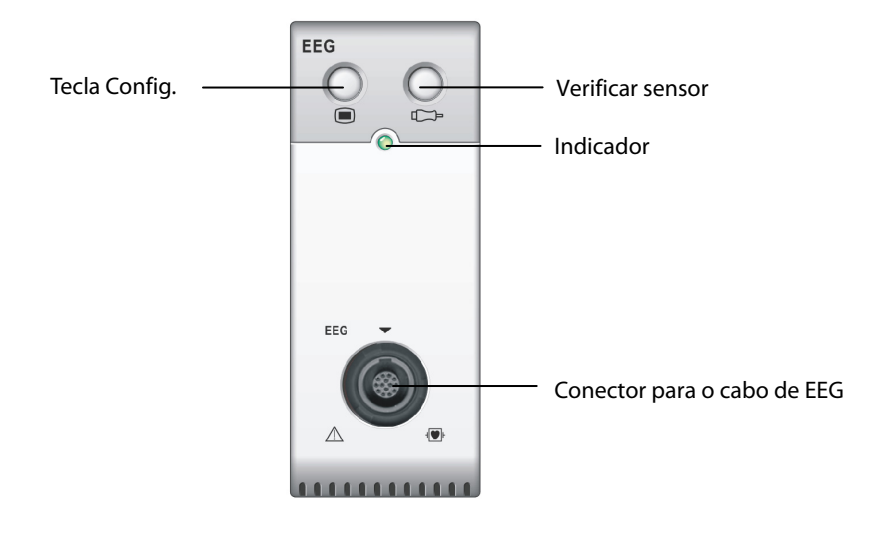

## 27.2 Informações sobre segurança

# 

- As partes condutoras dos eletrodos e conectores não devem entrar em contato com outras partes condutoras, inclusive o aterramento.
- Para reduzir o risco de queimaduras na conexão de eletrodos cirúrgicos neutros de alta frequência, o sensor BIS não deve ser mantido entre o local da cirurgia e o eletrodo de retorno da unidade eletro-cirúrgica.
- O eletrodo de EEG não deve ser mantido entre as almofadas do desfibrilador quando ele é usado em um paciente em monitoração.
- Não toque os pacientes durante a desfibrilação. Poderiam ocorrer lesões graves ou morte.
- O Eletroencefalograma é uma tecnologia complexa, projetado para uso apenas como coadjuvante no julgamento e treinamento clínicos.

# 

- O monitor restaurará a configuração mais recente se for reiniciado em até 60 segundos após queda de energia. E restaurará a configuração padrão, em vez da configuração mais recente, se for reiniciado 120 segundos após a queda de energia. O monitor pode carregar a configuração mais recente ou a configuração padrão, se for reiniciado entre 60 e 120 segundos após a queda de energia.
- Os dispositivos conectados ao equipamento devem atender aos requisitos das normas IEC aplicáveis (ou seja, normas de segurança IEC 60950 para equipamentos de tecnologia de informações e normas de segurança IEC 60601-1 para equipamento médico elétrico). A configuração do sistema deve atender aos requisitos da norma de sistemas médicos elétricos IEC 60601-1-1. Qualquer indivíduo que conecte os dispositivos à porta de entrada e saída de sinal do equipamento é responsável por comprovar que a certificação de segurança dos dispositivos foi efetuada de acordo com a IEC 60601-1-1. Em caso de dúvida, entre em contato conosco.
- Se não for evidente, a partir das especificações do equipamento, que uma determinada combinação com outros dispositivos é perigosa, por exemplo, devido a correntes de fuga, consulte os fabricantes ou um especialista na área para garantir que a segurança necessária de todos os dispositivos envolvidos não será danificada por tal combinação.
- Quando um desfibrilador é usado, é necessário usar somente o cabo de paciente especificado.
- Caso o eletrodo esteja desligado, o monitor do paciente pode apresentar o erro de indicação somente quando efetuar a verificação automática do sensor de acordo com o tempo de intervalo (definido pelo usuário). Portanto, inicie imediatamente a verificação manual do sensor se uma forma de onda anormal e/ou ruído alto forem observados.

## OBSERVAÇÃO

- Os acessórios de EEG usados em nosso monitor são comprados da EB Neuro S.p.A. Entre em contato com a EB Neuro ou acesse sua página na internet (<u>www.ebneuro.com</u>) para mais informações.
- Certifique-se de ter posicionado o eletrodo de aterramento no paciente durante o monitoramento.

## 27.3 Compreendendo a exibição do EEG

#### 27.3.1 Área de parâmetros do EEG

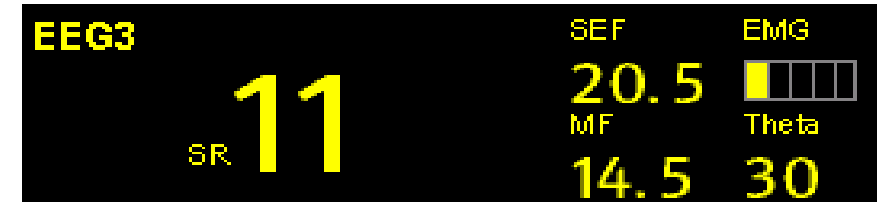

Os parâmetros de área de cada canal do EEG podem exibir até cinco parâmetros (um parâmetro primário e quatro parâmetros secundários) a partir dos seguintes dez parâmetros: SR, SEF, MF, PPF, TP, EMG, Delta, Teta, Alfa e Beta. Salvo pela EMG, todos os parâmetros exibem valores numéricos.

O gráfico de barras da eletromiografia (EMG) reflete a energia elétrica da atividade muscular e artefatos de alta frequência. A faixa de potência é 30-55 dB. Quando o indicador EMG estiver baixo, significa que a atividade EMG está baixa. As condições de monitoramento de EEG são ideais quando a barra está vazia.

| Status | Alimentação (dB) | Significado |
|--------|------------------|-------------|
| Vazio  | menos de 30      | ideal       |
| 1 bar  | 30 a 36          |             |
| 2 bars | 37 a 43          |             |
| 3 bars | 44 a 50          | aceitavei   |
| 4 bars | 51 a 55          |             |
| 5 bars | maior que 55     | inaceitável |

## 27.3.2 Área de forma de onda de EEG

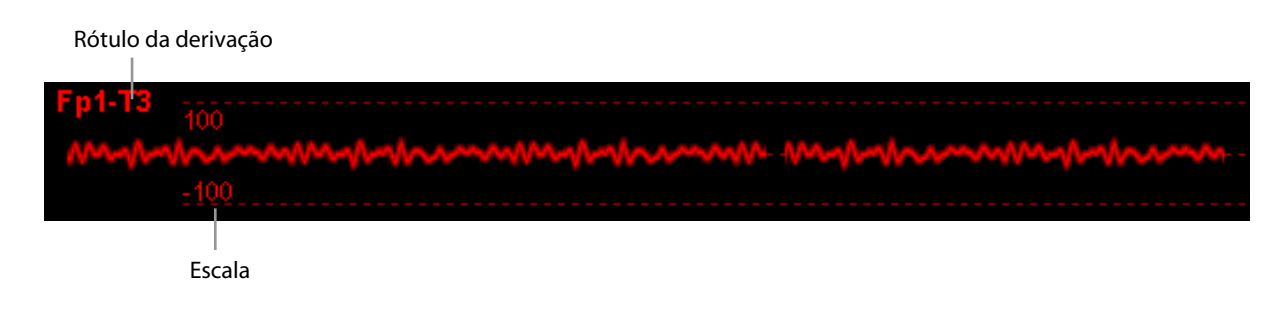

## 27.4 Preparação para o monitoramento EEG

- 1. Insira o módulo de EEG no módulo rack do monitor do paciente e conecte uma extremidade do cabo do paciente ao módulo EEG.
- 2. Pressione a tecla de configuração 
  no módulo e, então, o menu [**EEG Config**] será exibido. Escolha o botão [**EEG Montagem**>>] e, depois, selecione a montagem desejada no menu suspenso.
- 3. Prepare a pele em que os eletrodos de EEG serão aplicados de acordo com a montagem que você escolheu. Consulte a seção **27.4.2** para o preparo da pele.
- 4. Conecte os eletrodos na cabeça do paciente de acordo com a montagem que você escolheu.
- 5. Conecte o conjunto de eletrodos nos soquetes do cabo do paciente conforme a cor.
- 6. Faça a verificação do sensor e observe os resultados. Verifique a conexão principal se a impedância estiver muito alta. Consulte a seção **27.6** para verificação do sensor.
- 7. Iniciar medição do EEG.

#### 27.4.1 Conexão do Equipamento de EEG

A figura a seguir **ilustra** a conexão entre o módulo de EEG e os acessórios.

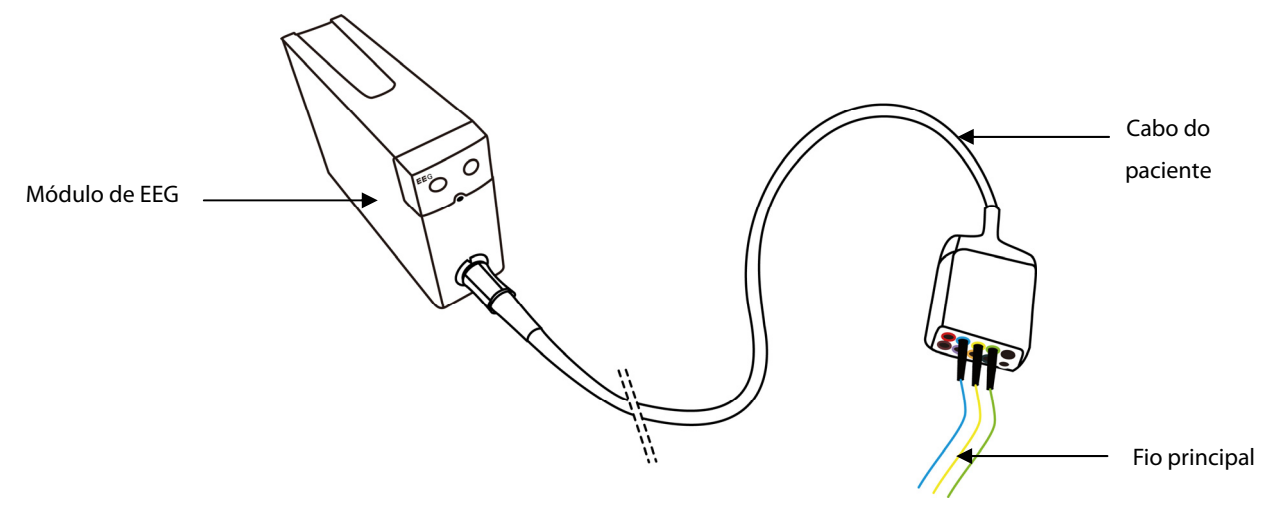

### 27.4.2 Como Conectar os Eletrodos ao Paciente

#### Como Conectar o Eletrodo de Copo

- 1. Penteie o corte o cabelo para longe do ponto onde você quer colocar o eletrodo.
- 2. Use pasta abrasiva no local e esfregue a pele para remover a oleosidade e sebo.
- 3. Aplique a pasta condutora na parte de dentro do eletrodo e, então, pressione o eletrodo no local.

#### Como Conectar o Eletrodo de Agulha

- 1. Limpe a pele com álcool.
- 2. Coloque a agulha na região subcutânea.
- 3. Fixe a agulha para impedir que ela escape da cabeça.

# 

- O eletrodo de agulha é descartável. Nunca o reutilize.
- Use um tipo de eletrodo em toda a montagem.
- Troque o eletrodo de agulha sempre que você perceber que ele está torto. Não o endireite manualmente para reutilizá-lo.

| Configuração de      | EEG            | ×                           |
|----------------------|----------------|-----------------------------|
| Escala               | 100 µV         | Selecionar parâm.>>         |
| Varr.                | 25 mm/s        | Visualização exp. do EEG >> |
| Fil. baixo           | 0,5 Hz         |                             |
| Filtro alto          | 30 Hz          |                             |
| Filtro de corte      | Lig.           |                             |
| Verif. s             | ensor>>        |                             |
| Configuração         | de Montagem >> |                             |
| Mudar ganho de onda: | s cerebrais.   |                             |

## 27.5 Alteração nas configurações de EEG

#### 27.5.1 Modificação da escala de EEG

- 1. Acesse o menu [**Configuração de EEG**].
- 2. Selecione uma configuração adequada na lista [**Escala**].

#### 27.5.2 Alteração da velocidade de varredura do EEG

- 1. Acesse o menu [**Configuração de EEG**].
- 2. Selecione uma configuração adequada na lista [**Varredura**]. Quanto mais rápido for a varredura da onda, mais ampla a onda.

#### 27.5.3 Alteração do Filtro Alto/Baixo

Os filtros alto e baixo podem separar interferências indesejáveis advindas da respiração, movimento, etc. Os padrões atuais de filtro alto e baixo do EEG são mostrados no alto da tela de DSA e CSA.

Para alterar as configurações do filtro:

- 1. Acesse o menu [Configuração de EEG].
- 2. Selecione uma configuração adequada a partir da lista [Filtro baixo] ou [Filtro Alto].

#### 27.5.4 Ativação ou desativação do filtro de corte

O filtro de corte pode separar ruídos de 50Hz/60Hz.

- 1. Acesse o menu [Configuração de EEG].
- 2. Selecione [Filtro de corte] e alterne entre [Lig.] e [Desl.]. O padrão é [Ligado].

#### 27.5.5 Como escolher parâmetros numéricos

Você pode escolher os parâmetros primários e secundários desejados para exibição na tela.

- 1. Acesse o menu [Configuração de EEG].
- 2. Selecione [**Selecionar Parâmetro**>>] e, então, selecione um parâmetro primário e, no máximo, quatro parâmetros secundários no menu suspenso.

#### 27.5.6 Como escolher uma Montagem

Para escolher uma montagem:

- 1. Selecione a janela de parâmetro ECG para acessar o menu [**Config. de EEG**].
- 2. Selecione o botão [Configuração de Montagem>>]. O menu [Configuração de Montagem] será exibido.
- 3. Selecione uma montagem desejada a partir da lista [Montagem].

Haverá quatro montagens pré-definidas e até três customizadas na lista [**Montagem**]. Os eletrodos e o tipo de montagem sob as quatro montagens pré-definidas, como mostrado nas tabelas abaixo, não pode ser modificados.

| Nome da    | EEG 1  | EEG 2  | EEG 3 | EEG 4 | PGND | NE |
|------------|--------|--------|-------|-------|------|----|
| Montagem   |        |        |       |       |      |    |
| Montagem 1 | Fp1-T3 | Fp2-T4 | C3-O1 | C4-O2 | Fpz  | Cz |
| Montagem 2 | F3-C3  | C3-P3  | F4-C4 | C4-P4 | Fpz  | Cz |
| Montagem 3 | F3-Cz  | F4-Cz  | P3-Cz | P4-Cz | Fpz  | Cz |
| Montagem 4 | Fp1-Cz | Fp2-Cz | O1-Cz | O2-Cz | Fpz  | Cz |

| Nome da    | Tipo de Montagem |  |
|------------|------------------|--|
| Montagem   |                  |  |
| Montagem 1 | Mada Dinalar     |  |
| Montagem 2 |                  |  |
| Montagem 3 | Mada Deferencial |  |
| Montagem 4 | MOUO REIEFENCIAI |  |

#### Modo Bipolar versus Modo Referencial

No modo bipolar, cada canal (EEG1, EEG2, EEG3 e EE4) usa dois eletrodos, um positivo e um negativo, para medir a diferença de potencial entre cada par. No modo referencial, todos os canais usam o mesmo eletrodo referencial (negativo) e somente um eletrodo (positivo) para medir a diferença.

#### 27.5.7 Como Adicionar uma Montagem

Para adicionar sua própria montagem, siga os seguintes passos:

- 1. Selecione a área de parâmetro de EEG para entrar no menu [**Config EEG**].
- 2. Selecione o botão [Configuração de Montagem>>]. O menu [Configuração de Montagem] será exibido.
- 3. Escolha uma montagem pré-definida e, então, selecione [Editar].
- 4. Faça a modificação no mapa do eletrodo. Consulte a seção 27.5.9.

- 5. Selecione [**Salvar como**] e digite o nome de sua montagem na janela suspensa.
- 6. Selecione [**Ok**].

## OBSERVAÇÃO

- O número máximo de montagens customizadas é três. Quando o número atinge o máximo, o botão [Salvar como] é desativado e exibido em cinza.
- O nome da montagem customizada pode conter, no máximo, 12 caracteres.

#### 27.5.8 Como apagar uma Montagem Customizada

Para apagar uma montagem customizada, siga os passos abaixo:

- 1. Selecione a área de parâmetro de EEG para entrar no menu [**Config EEG**].
- 2. Selecione o botão [Configuração de Montagem>>]. O menu [Configuração de Montagem] será exibido.
- 3. Selecione uma montagem customizada e, depois, selecione [**Excluir**].
- 4. Selecione [**OK**] no menu instantâneo.

### OBSERVAÇÃO

• As montagens pré-definidas e a montagem em uso não podem ser excluídas.

#### 27.5.9 Como alterar uma Montagem Customizada

Para alterar uma montagem customizada, siga os passos abaixo:

- 1. Selecione a área de parâmetro de EEG para entrar no menu [**Config EEG**].
- 2. Selecione o botão [**Configuração de Montagem>>**]. O menu [**Configuração de Montagem**] será exibido.
- 3. Selecione a montagem customizada que você deseja e, depois, selecione [Editar].
- 4. Faça a modificação no mapa do eletrodo. Consulte a seção 27.5.11.
- 5. Selecione [**Confirmar**].

#### 27.5.10 Como renomear uma Montagem Customizada

Para renomear uma montagem customizada, siga os passos abaixo:

- 1. Selecione a área de parâmetro de EEG para entrar no menu [Config EEG].
- 2. Selecione o botão [**Configuração de Montagem>>**]. O menu [**Configuração de Montagem**] será exibido.
- 3. Selecione a montagem customizada que você deseja e, depois, selecione [Editar].
- 4. Modifique o nome em [**Montagem**].
- 5. Selecione [**Confirmar**] e, depois, digite o novo nome na janela suspensa.

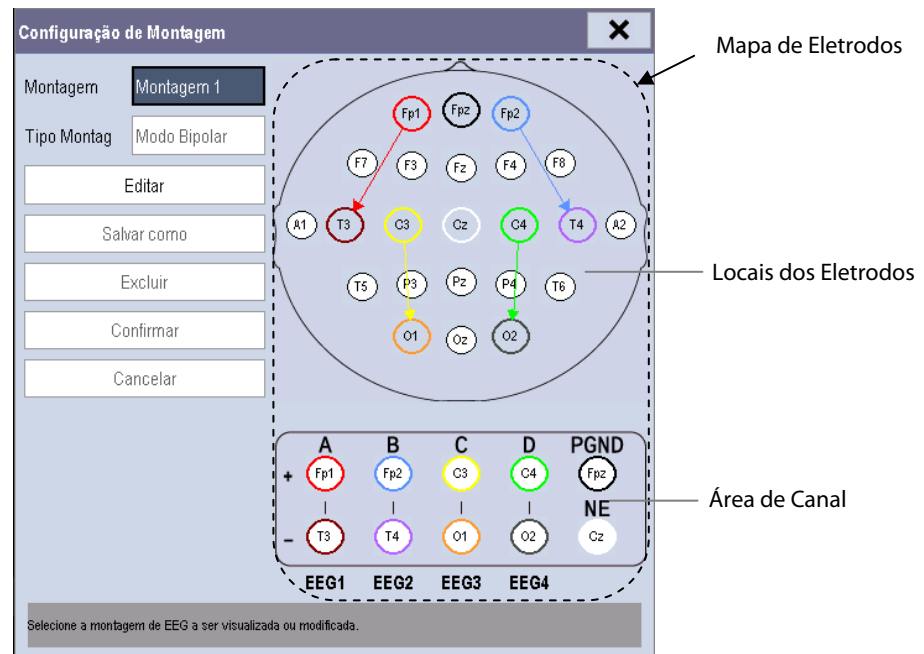

#### 27.5.11 Como Fazer Modificações no Mapa de Eletrodos

Os locais dos eletrodos no mapa são rotulados de acordo com o sistema internacional 10-20. Em estado de edição, você pode fazer modificações no mapa de eletrodos.

- 1. Selecione um polo de um canal na Área de Canal.
- O polo selecionado na Área de Canal ficará vazio, e os eletrodos previamente no círculo serão exibidos nos Locais de Eletrodos com fundo cinza.
- 2. Selecione um eletrodo nos Locais de Eletrodos.

O eletrodo selecionado em Locais de Eletrodos será exibido no círculo vazio na Área de Canal com fundo cinza.

3. Se necessário, repita os passos 1 e 2 para modificar outro eletrodo.

## 27.6 Verificação do Sensor de EEG

Mede a impedância exata de cada eletrodo. Durante a verificação do sensor, a forma de onda do EEG muda para uma linha reta, o parâmetro de valor desaparece e uma mensagem de aviso é exibida sobre a forma de onda do EEG e na área de alarme técnico. Um processo de verificação do sensor é automaticamente iniciado depois que a montagem é alterada.

- A verificação do sensor é iniciada automaticamente quando o menu do EEG [Verif do Sensor] é aberto. Para iniciar manualmente uma verificação de sensor, você pode:
  - Pressione a tecla 🗁 no módulo do EEG ou
  - Selecione [Iniciar Verif do Sensor] na janela [Verif do Sensor].
- A verificação de sensores será automaticamente interrompida se as impedâncias de todos os eletrodos estiverem dentro do intervalo válido. Para interromper manualmente uma verificação de sensor, você pode:
  - Pressione a tecla 🗁 no módulo EEG.
  - Selecione [Parar Verif do Sensor] na janela [Verif do Sensor].

Quando a Verif do Sensor terminar, um mapa gráfico exibirá o status de impedância dos eletrodos selecionados.

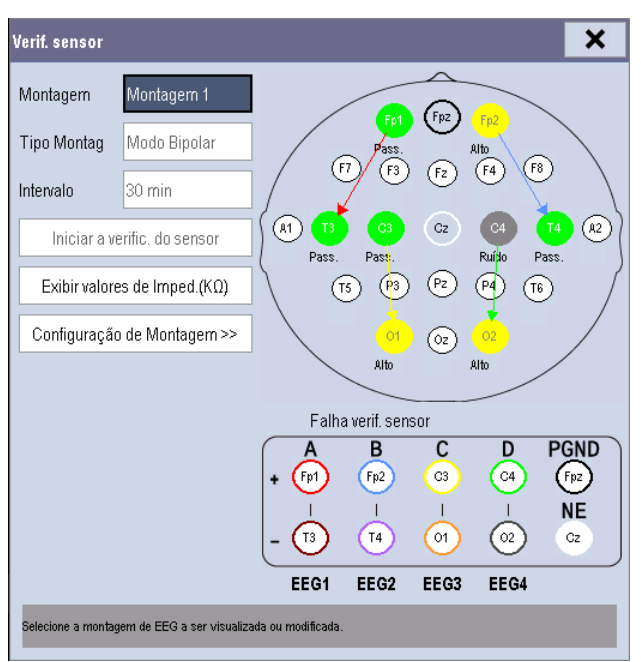

Cada cor corresponde a um status de eletrodo na Verif do Sensor:

| Cor      | Status  | Descrição                                                            | Valor de<br>impedância | Ação                                                                                                    |
|----------|---------|----------------------------------------------------------------------|------------------------|----------------------------------------------------------------------------------------------------|
| Vermelho | [Desl]  | O eletrodo se desprendeu é não está<br>em contato com a pele.        | >=40 kΩ                | <ul> <li>Reconectar eletrodos:</li> <li>Em modo Bipolar, reconecte o eletrodo indicado como vermelho, e o eletrodo PGND.</li> <li>Em modo Referencial, reconecte o eletrodo indicado como vermelho, e os eletrodos NE e PGND.</li> <li>Verifique o contato entre o sensor e a pele. Se necessário, limpe e seque a pele.</li> </ul> |
| Cinza    | [Ruído] | O sinal EEG está muito ruidoso. A<br>impedância não pode ser medida. | 20 kΩ ~ 40 kΩ          | Verifique o contato entre o sensor e a                                                                                                    |
| Amarelo  | [Alto]  | A impedância está acima do limite.                                   | 10 kΩ ~ 20 kΩ          | pere, se necessario, impe e seque a pere.                                                                                                    |
| Verde    | [Pass]  | A impedância está dentro do<br>intervalo válido.                     | <= 10 kΩ               | Nenhuma ação é necessária.                                                                                                    |

Embora o EEG possa ser medido mesmo quando o status do eletrodo está em [**Ruído**] ou [**Alto**], para se obter um melhor desempenho, todos os eletrodos devem estar no status [**Pass.**].

#### 27.6.1 Como Definir o Intervalo de Auto Verif do Sensor

Você pode definir o intervalo realizando a Auto Verif do Sensor ou desligando a Auto Verif do Sensor:

- 1. Selecione a área de parâmetro de EEG para entrar no menu [**Config EEG**].
- 2. Selecione [Verif do Sensor >>] no menu [Configuração do EEG].
- 3. Selecione uma configuração adequada na lista [Intervalo]. As opções são [5 min], [15 min], [30 min], [60 min] e [Desl].

#### 27.6.2 Como Exibir / Ocultar o Valor de Impedância

Você pode exibir o valor de impedância no mapa de eletrodos do menu [**Verif do Sensor**] clicando na tecla [**Exibir** valores de imped. (KΩ)] ou ocultar o valor clicando na tecla [**Ocultar valores de imped.** (KΩ)].

#### 27.6.3 Como Configurar uma Montagem

No menu [Verif do Sensor], você pode selecionar a tecla [Configuração de Montagem>>] para entrar na tela Configuração de Montagem e editar a montagem. Consulte as seções 27.5.7, 27.5.8, 27.5.9, 27.5.10, 27.5.11 para mais informações.

## 27.7 Entendendo a Visualização exp. do EEG

Para exibir a Visualização exp. do EEG:

- 1. Selecione a área de parâmetro de EEG para entrar no menu [**Config EEG**].
- 2. Selecione [Visualização exp. do EEG >>] no menu [Configuração do EEG].
- 3. Selecione [EEG], [EEG Para.], [EEG Tendência], [DSA] ou [CSA] na lista [Exibição] para acessar a exibição correspondente.

#### 27.7.1 Sobre a Tendência de Forma de Onda do EEG

Na vista do [**EEG**], você pode selecionar os canais, escala e velocidade de varredura do EEG.

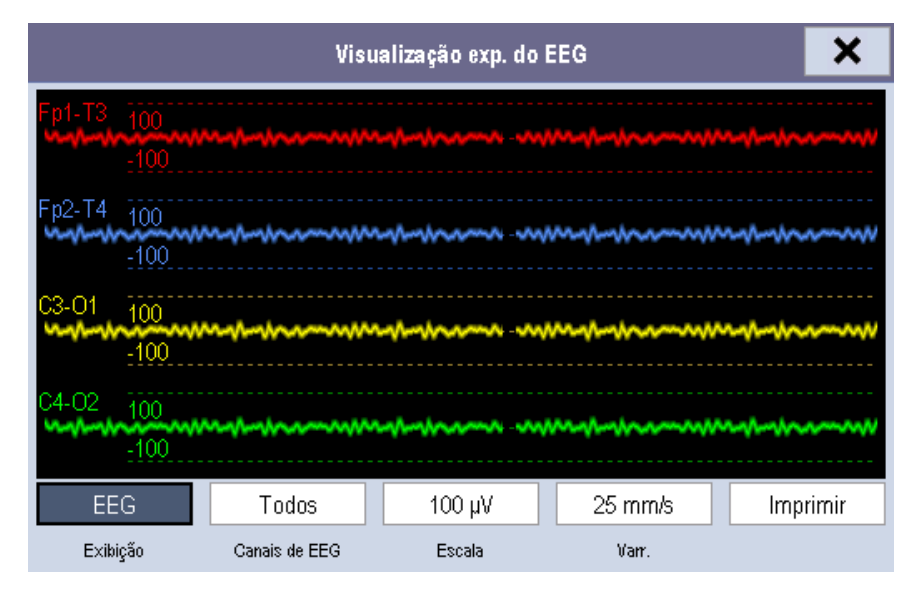

## 27.7.2 Sobre as Tendências de Parâmetros do EEG

| Visualização exp. do EEG |              |        |       |       | ×  |
|--------------------------|--------------|--------|-------|-------|----|
|                          | Fp1-T3       | Fp2-T4 | C3-01 | C4-02 |    |
| SR                       | 11           | 11     | 11    | 11    | %  |
| SEF                      | 20.5         | 20.5   | 20.5  | 20.5  | Hz |
| MF                       | 14.0         | 14.0   | 14.0  | 14.0  | Hz |
| PPF                      | 12.0         | 12.0   | 12.0  | 12.0  | Hz |
| PT                       | 42           | 63     | 47    | 58    | dB |
| EMG                      | 32           | 32     | 32    | 32    | dB |
| Delta                    | 57           | 28     | 12    | 3     | %  |
| Theta                    | 20           | 41     | 30    | 9     | %  |
| Alpha                    | 55           | 30     | 11    | 4     | %  |
| Beta                     | 45           | 28     | 18    | 9     | %  |
| Para. de EEG             | Para. de EEG |        |       |       |    |
| Exibição                 |              |        |       |       |    |

Na vista [EEG Para.], todos os valores de parâmetro dos quatro canais são exibidos.

#### 27.7.3 Sobre as Tendências do EEG

Na vista [**Tend. do EEG**], você pode selecionar o(s) canal(is) de EEG de um parâmetro para ser(em) exibido(s) na tela, e definir o a extensão de tendência.

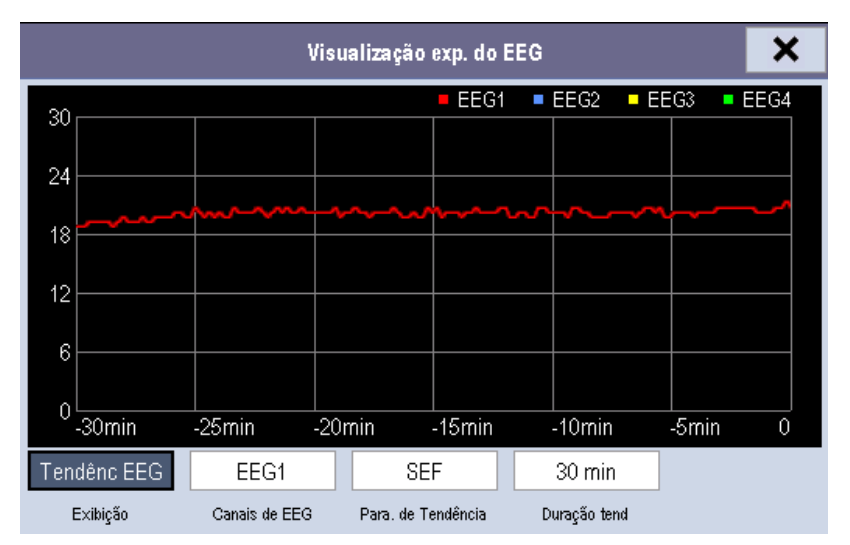

#### 27.7.4 Sobre o DSA

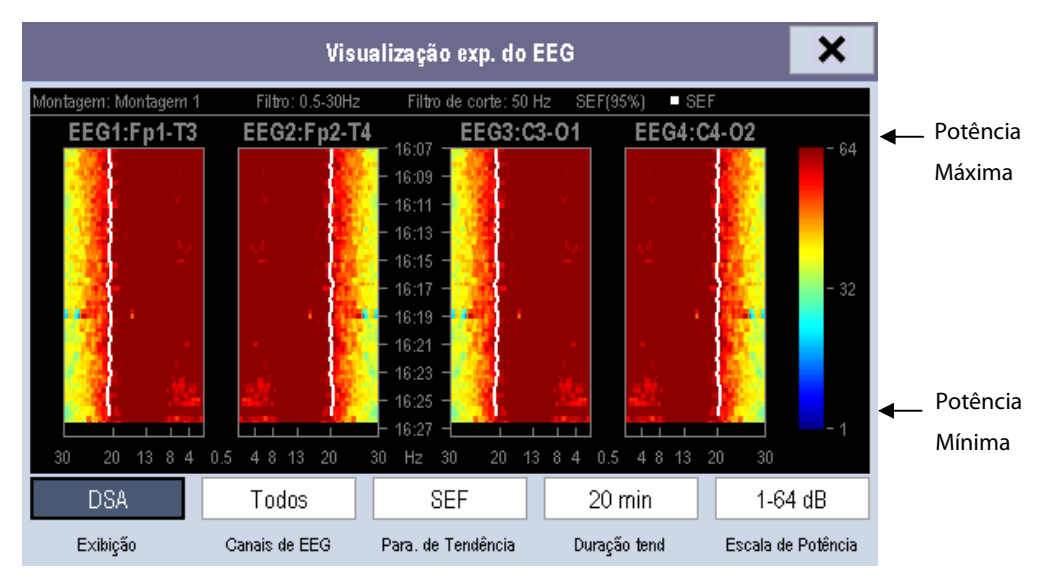

Através do nível de intensidade da cor, a Matriz Espectral de Densidade (DSA) deve mostrar alterações na distribuição do espectro de potência ao longo do tempo. A cor mais clara representa um nível de potência mais alto e a cor mais escura, um nível de potência mais baixo. Você pode configurar os canais, tendências de parâmetro, extensão de parâmetro e escala de potência do EEG na tela do DSA.

A tela do DSA apresenta:

- Uma barra de status no alto da vista de DSA, que exibe a montagem atual, configurações de filtro, frequência de corte, porcentagem de SEF (95%) e rótulo de linha de tendência.
- Uma barra colorida à direita da tela do DSA, que exibe uma variedade de cores que representam a potência do nível mínimo ao máximo.
- A escala de frequência no eixo horizontal. O intervalo da escala depende das configurações em [Filtro Baixo] e [Filtro Alto] no menu [Configuração do EEG].
- Até três linhas de tendências coloridas de SEF, MF e PPF e em gráfico DSA. A exibição da linha de tendências depende da configuração de [Param. de Tend] da vista DSA.
- O marcador "?" ao lado do gráfico DSA, que aparece quando um artefato é encontrado, sensor desligado ou desconectado, ou montagem alterada.

Na tela de DSA, você pode selecionar uma escala de potência adequada para ajustar a exibição das cores.

### OBSERVAÇÃO

- As configurações de tendências de parâmetro, extensão de tendência e escala de potência são alteradas juntamente com DSA e CSA.
- Se o valor medido de EEG alcançar a exibição máxima da janela de DSA ou CSA, os dados mais recentes serão apagados.
- Todos os dados medidos em DSA e CSA serão apagados depois do desligamento.

#### 27.7.5 Sobre o CSA

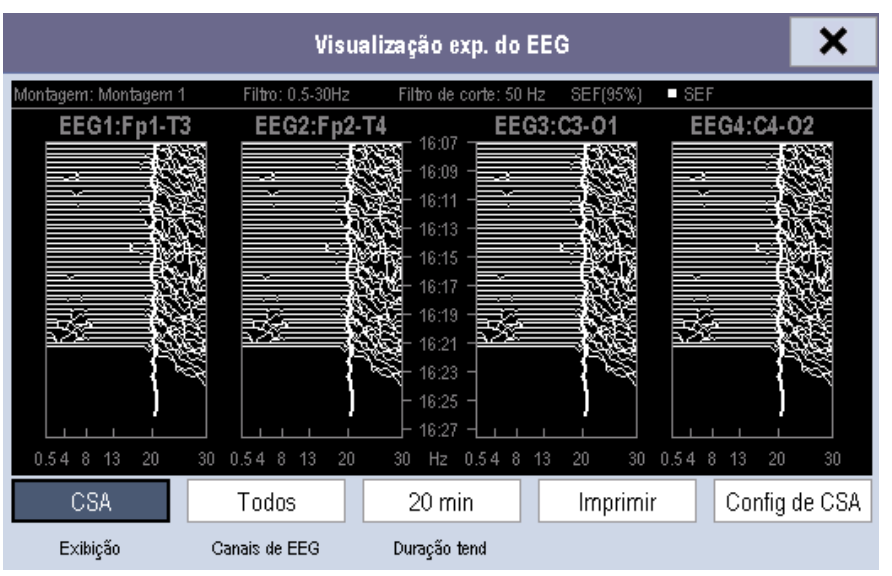

O sinal contínuo do EEG é amostrado periodicamente e este valor é armazenado em um quadro. Após o processamento, cada quadro deve proporcionar um espectro de frequência exibido como Matriz Espectral Compactada (CSA). Você pode definir os canais do EEG, extensão de tendência e tendências de parâmetro, escala de potência e corte de CSA na tela de CSA.

A tela de CSA mostra a mudança do valor de EEG do paciente ao longo do tempo. A linha espectral mais recente do EEG aparece na base do gráfico de CSA. A tela do CSA apresenta:

- Uma barra de status no alto da vista de CSA, que exibe a montagem atual, configurações de filtro, frequência de corte, porcentagem de SEF (95%) e rótulo de linha de tendência.
- A escala de frequência no eixo horizontal. O intervalo da escala depende das configurações em [Filtro Baixo] e [Filtro Alto] no menu [Configuração do EEG].
- O marcador "?" ao lado do gráfico CSA, que aparece quando um artefato é encontrado, sensor desligado ou desconectado, ou montagem alterada.
- Até três linhas de tendências coloridas de SEF, MF e PPF e em gráfico CSA. A exibição da linha de tendências depende da configuração em [Configuração de CSA>>]→[Param. de Tend].

Na tela de CSA, você pode selecionar uma escala de potência adequada para ajustar a amplitude das linhas espectrais. Quanto mais amplo o intervalo da escala, maior a amplitude das linhas espectrais.

Você pode ligar/desligar o corte de CSA:

- [Lig]: O corte da linha espectral está ligado. A linha espectral mais recente será exibida em formato normal, em cuja área outras linhas espectrais que passam serão cortadas.
- **Desl**: O corte da linha espectral está desligado. Todas as linhas espectrais são exibidas normalmente.

## OBSERVAÇÃO

- As configurações de tendências de parâmetro, extensão de tendência e escala de potência são alteradas juntamente com DSA e CSA.
- Se o valor medido de EEG alcançar a exibição máxima da janela de DSA ou CSA, os dados mais recentes serão apagados.
- Todos os dados medidos em DSA e CSA serão apagados depois do desligamento.

## 27.8 Como imprimir relatórios de EEG

Você pode imprimir relatórios de EEG em tempo real e relatórios de CSA na tela de Visualização exp. do EEG.

- 1. Selecione a área de parâmetro de EEG para entrar no menu [**Config EEG**].
- 2. Selecione [Visualização exp. do EEG >>] no menu [Configuração do EEG].
- 3. Selecione [**EEG**] ou [**CSA**] na lista de [**Exibição**].
- 4. Selecione [**Impr**] para imprimir o relatório correspondente.

## 28.1 Introdução

O módulo BeneLink foi feito para conectar dispositivos externos, como ventiladores e máquinas de anestesia, ao monitor de paciente BeneView. Ele permite que as informações (dados do paciente, alarmes, etc.) do dispositivo externo sejam exibidas, salvas, registradas, impressas ou calculadas através do monitor de paciente BeneView. Se o monitor de paciente for conectado com o CMS ou gateway, as informações do dispositivo externo também podem ser transmitidas ao CMS ou gateway.

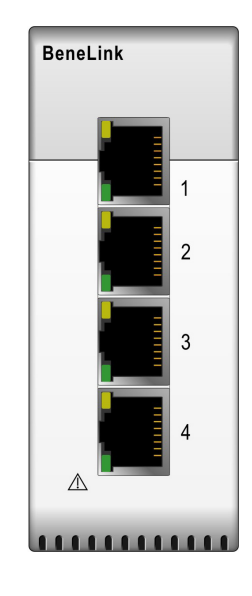

## 28.2 Informações sobre segurança

# 🕂 ADVERTÊNCIA

- Os dispositivos da mesma categoria não podem ser conectadas ao módulo BeneLink simultaneamente.
- O monitor de paciente suporta apenas um módulo BeneLink.
- As etiquetas de sinal usadas no monitor de paciente do BeneView podem ser diferentes daquelas apresentadas no dispositivo externo. Para detalhes, consulte a descrição dos parâmetros e alarmes nas seções correspondentes deste capítulo.
- Os alarmes do dispositivo externo podem não ser avançados ou atrasados antes da transmissão para o monitor de paciente BeneView.
- Pode haver diferenças entre as prioridades de alarme exibidas nos monitores de paciente BeneView e as prioridades exibidas nos dispositivos externos com interface com o BeneLink. Consulte a lista de Sinais de Saída correspondente a cada dispositivo externo para ver as prioridades de alarme usadas pelo seu monitor de paciente.

## **28.3 Dispositivos suportados**

| Categoria            | Modelo                                                 |
|----------------------|--------------------------------------------------------|
|                      | Mindray Wato 20/30/55/65                               |
|                      | Mindray A3/A5                                          |
| Máquina da anestesia | Maquet Flow-i                                          |
|                      | Draeger Fabius GS/Fabius Trio/Fabius Plus/Primus       |
|                      | GE Datex-Ohmeda Aestiva 7900/Aestiva 7100/Avance/Aisys |
|                      | Newport E360                                           |
|                      | Puritan Bennett 840                                    |
| Ventilader           | Maquet Servo-i/Servo-s                                 |
| Ventilador           | Draeger Evita 2                                        |
|                      | Draeger Evita 4/ Evita2 dura/Evita XL                  |
|                      | Hamilton G5/C2 /Galileo                                |

## **OBSERVAÇÃO**

• O módulo BeneLink pode suportar mais dispositivos do que aqueles listados na tabela acima. Entre em contato conosco ou com nossa equipe de serviços para saber as informações mais recentes sobre os dispositivos suportados.

## 28.4 Diferenças nos valores exibidos

Em alguns casos, pode haver diferenças nos números indicados no monitor de paciente do BeneView e aqueles exibidos no dispositivo externo. A tabela abaixo indica algumas situações e suas possíveis razões.

| Situação                                             | Possíveis razões                                                     |
|------------------------------------------------------|----------------------------------------------------------------------|
|                                                      | O monitor de paciente e o dispositivo externo podem ter diferentes   |
|                                                      | configurações de parâmetro ou faixa de valores. Caso o monitor de    |
| Alguns valores de parâmetro são exibidos como        | paciente exiba um parâmetro que não esteja configurado no            |
| inválidos no monitor de paciente BeneView.           | dispositivo externo ou um valor de parâmetro do dispositivo          |
|                                                      | externo seja maior do que a faixa do monitor do paciente, este valor |
|                                                      | de parâmetro será exibido no monitor do paciente como inválido.      |
|                                                      | O monitor de paciente exibe os valores de parâmetro do dispositivo   |
| O monitor do paciente e o dispositivo externo podem  | externo com base em suas próprias regras de exibição. O mesmo        |
| exibir valores de parâmetro com diferentes números   | valor de parâmetro é exibido de maneira diferente quando o           |
| de casas decimais.                                   | monitor de paciente e o dispositivo externo adotam números           |
|                                                      | diferentes de casas decimais do valor para exibição.                 |
| Valores medidos sem e com continuidade devem ter     | Valores medidos sem continuidade são exibidos no monitor de          |
| o mesmo modo de exibição no monitor de paciente      | paciente como valores mais recentes medidos, até que uma nova        |
| BeneView.                                            | medição seja realizada no dispositivo externo.                       |
|                                                      | Alguns valores de parâmetro são convertidos para unidades            |
| Diferenças entre os valores de parâmetro exibidos no | diferentes durante sua transmissão para o monitor do paciente, de    |
| monitor de paciente do BeneView e os exibidos no     | forma que não possam ser usados para cálculos. Algumas vezes, os     |
| dispositivo externo.                                 | valores do dispositivo externo podem não ser adiados ou atrasados    |
|                                                      | antes da transmissão para o monitor de paciente BeneView.            |

• Quando as unidades de pressão são convertidas entre cmH<sub>2</sub>O, hPa e mbar, o valor do parâmetro continua igual, por exemplo, 1cmH<sub>2</sub>O=1hPa=1mbar, que pode ser diferente de alguns dispositivos externos.

## 28.5 Conectando um dispositivo externo

O dispositivo externo é conectado ao módulo BeneLink através de um adaptador de ID que suporte apenas seu dispositivo de alinhamento. Para conectar um dispositivo externo, consulte o procedimento a seguir:

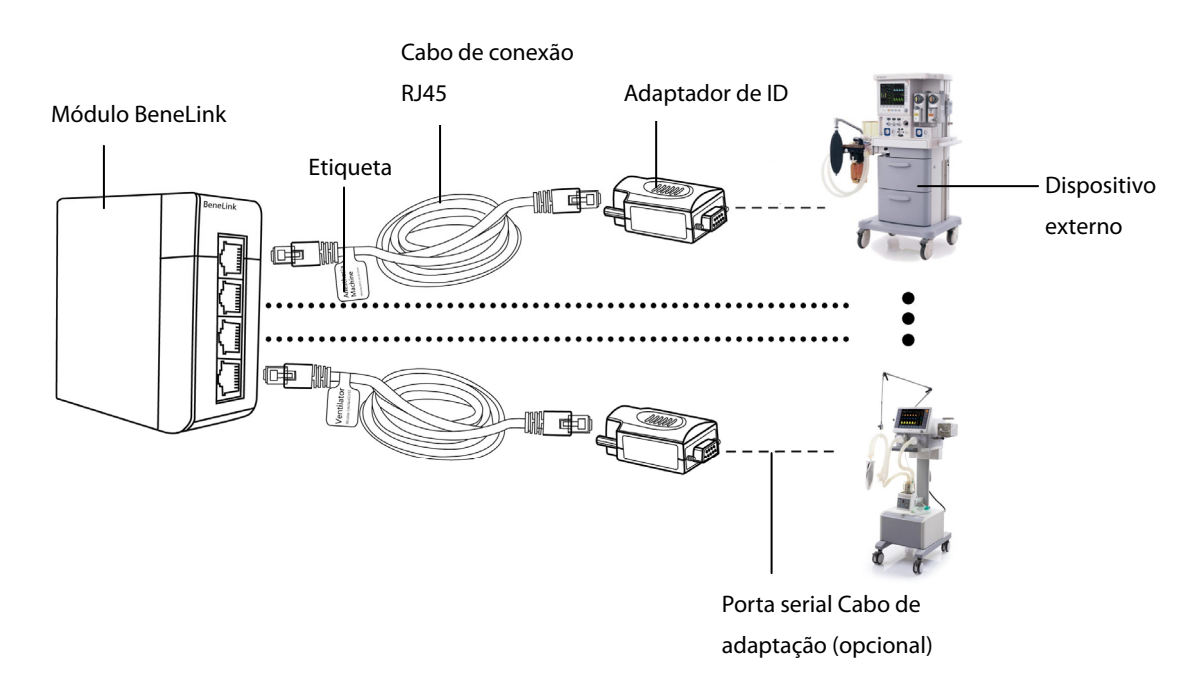

- 1. Insira o módulo BeneLink no compartimento do módulo, no monitor de paciente BeneView.
- 2. Com um cabo de conexão RJ45, conecte o adaptador de ID equivalente ao dispositivo externo ao módulo BeneLink.
- Conecte o adaptador de ID na porta RS232 do dispositivo externo. Alguns dispositivos externos podem ter portas incompatíveis com o adaptador de ID. Nesse caso, é necessário usar um cabo adaptador de porta serial. Veja a tabela que segue para conhecer o cabo adaptador exigido.
- 4. Fixe uma etiqueta com o nome do dispositivo no cabo de conexão RJ45, na parte próxima ao fim do módulo BeneLink. Quando o módulo BeneLink for conectado a diversos dispositivos externos, você pode separá-los facilmente com essas etiquetas.
- 5. Ligue o dispositivo externo.

Depois que o dispositivo externo for conectado ao monitor de paciente, as luzes indicadoras no adaptador de ID e no módulo BeneLink acendem para indicar que o monitor de paciente está se comunicando com o dispositivo externo.

O adaptador ID já foi configurado corretamente antes de sair da fábrica. Se quiser reconfigurá-lo, selecione [**Menu principal**]  $\rightarrow$  [**Manutenção**>>]  $\rightarrow$  [**Manutenção de fábrica**>>]  $\rightarrow$ insira a senha necessária  $\rightarrow$ [**Atualizar módulo ID**>>], depois siga este procedimento:

- Defina [Porta do módulo Benelink] para selecionar a qual porta o cabo conector RJ45 está conectado. Você deve inserir o cabo conector RJ45 à porta selecionada no momento de reconfigurar o adaptador ID. Caso contrário, a reconfiguração do adaptador ID falhará.
- 2. Defina [**ID**] para configurar um novo ID para o adaptador.

| Dispositivo externo                        | ID para adaptador ID                                                                             | Tipo de cabo adaptador de porta<br>serial                                                                                                  |  |
|--------------------------------------------|--------------------------------------------------------------------------------------------------|----------------------------------------------------------------------------------------------------|--|
| Mindray Wato 20/30/55/65                   |                                                                                                  | Não há necessidade de usar o cabo                                                                                                    |  |
|                                            | 4D52B2AF                                                                                         | adaptador: o adaptador ID pode ser                                                                                                    |  |
| Mindray A3/A5                              |                                                                                                  | inserido diretamente na porta serial                                                                                                    |  |
|                                            |                                                                                                  | do dispositivo externo.                                                                                                    |  |
| Newport E360                               | 4E50B1B0                                                                                         | Тіро В                                                                                                    |  |
| Puritan Bennett 840                        | SNDF: 5042AFBE(recomendado)<br>SNDA: 5031AFCF(comporta menos<br>parâmetros que o protocolo SNDF) | Não há necessidade de usar o cabo<br>adaptador. O adaptador ID pode ser<br>inserido diretamente na porta serial<br>do dispositivo externo. |  |
| Maquet Flow-i                              | 4D46B2BA                                                                                         | Тіро В                                                                                                    |  |
| Maquet Servo-i/Servo-s                     | 4D53B2AD                                                                                         | Тіро В                                                                                                    |  |
| Draeger Evita 2 / Evita 2 dura / Evita 4/  | 44240000                                                                                         |                                                                                                    |  |
| Evita XL                                   | 4434BBCC                                                                                         | Пров                                                                                                    |  |
| Hamilton G5 (protocolo Block)              | 3542CABE                                                                                         | Тіро В                                                                                                    |  |
| Hamilton G5 (protocolo Polling)            | 3550CAB0                                                                                         | Тіро В                                                                                                    |  |
| Hamilton C2                                | 3270CD90                                                                                         | Тіро В                                                                                                    |  |
| Hamilton Galileo                           | 4750B8B0                                                                                         | Тіро В                                                                                                    |  |
| GE Datex-Ohmeda Avance/Aisys               | 4F41B0BF                                                                                         | Tipo D                                                                                                    |  |
| GE Datex-Ohmeda Aestiva 7100/7900          | 4F37B0C9                                                                                         | Tipo D                                                                                                    |  |
|                                            |                                                                                                  | Fabius GS: Não há necessidade de                                                                                                    |  |
|                                            |                                                                                                  | usar o cabo adaptador. O adaptador                                                                                                    |  |
| Dragor Fabius GS/ Fabius Plus/ Fabius Trio | 4446BBBA                                                                                         | ID pode ser inserido diretamente na                                                                                                    |  |
|                                            |                                                                                                  | porta serial do dispositivo externo.                                                                                                    |  |
|                                            |                                                                                                  | Fabius Plus: Tipo C                                                                                                    |  |
|                                            |                                                                                                  | Fabius Trio: Tipo C                                                                                                    |  |
| Drager Primus                              | 4450BBB0                                                                                         | Тіро С                                                                                                    |  |
| Outros modelos                             | 1                                                                                                | Тіро А                                                                                                    |  |

| Cabo adaptador da porta serial | Nº de peça    | Observação    |
|--------------------------------|---------------|---------------|
| Тіро А                         | 009-001767-00 | Macho - fêmea |
| Тіро В                         | 009-001768-00 | Macho - macho |
| Тіро С                         | 009-001769-00 | Macho - macho |
| Tipo D                         | 009-002943-00 | 9 a 15 pinos  |

# 

- A primeira instalação e depuração devem ser realizadas por nossa equipe de serviços ou por um técnico autorizado.
- Verifique a compatibilidade do dispositivo externo e do adaptador de ID antes da conexão. Caso contrário, pode acontecer falha imprevisível no sistema.
- As portas do módulo BeneLink não são conectores de rede normais. Elas servem para se conectar à porta serial dos dispositivos determinados, apenas. Não as conecte às interfaces de redes públicas.

## 28.6 Janela de dispositivos integrados

Você pode visualizar as informações do dispositivo externo na janela de [**Dispositivos integrados**], que apresenta as informações dos dispositivos individuais e multi. No menu de dispositivo individual, selecione [**Exibição de parâmetros**>>], [**Unidades**>>] ou [**Alarmes**>>] para configurar os parâmetros a serem exibidos, as unidades de parâmetro ou para visualizar a lista de alarmes.

| Disp. integrados |           |             |          |                    | ×    |
|------------------|-----------|-------------|----------|--------------------|------|
| Anestesia        |           |             |          |                    |      |
| Anestesia        | Modo      | vent.: VCV  |          |                    |      |
| PPEF<br>cmH20    | 0.0(Desl) | VTe<br>mi   | 300      | Plimit<br>cmH2O    | (30) |
| Ppeak<br>cmH20   | 18        | VM<br>L/min | 4.5      | Concl<br>ml/cmH20  | 17   |
| Pplat<br>cmH20   | 15        | f<br>bpm    | 15(15)   | Bruto<br>cmH2O/L/s | 9    |
| Pméd.<br>cmH20   | 6.0       | l:E         | 1:2(1:2) | FiO2<br>%          | 23.0 |
| VT<br>ml         | (300)     | TIP:TI<br>% | (25)     |                    |      |
| Tela param       | Unid.>>   | Alarm>>     |          |                    |      |

Os parâmetros na janela de [**Dispositivos integrados**] são exibidos em ordem de prioridades. Caso a janela não possa exibir todos os parâmetros selecionados, apenas aqueles com prioridades mais altas serão exibidos. Consulte as seções a seguir para saber sobre as prioridades dos parâmetros.

Para o parâmetro medido pelo dispositivo externo, a medida é exibida logo após a etiqueta do parâmetro. Para o parâmetro controlado pelo dispositivo externo, sua configuração é exibida entre parênteses depois da etiqueta de parâmetro. Para o parâmetro que pode ser medido e controlado pelo dispositivo externo, sua medida e suas configurações são exibidas depois da etiqueta de parâmetro, e a configuração também é exibida entre parênteses. Por exemplo, PEFP 18 (20), no qual PEFP é a etiqueta do parâmetro, 18 é a medida e (20) é a configuração.

Na janela de [**Dispositivos integrados**], você pode selecionar a aba [**Multi dispositivos**] para visualizar as informações de parâmetro de todos os dispositivos externos com interface. Os parâmetros exibidos são aqueles selecionados no menu [**Exibição. de parâmetros**] da janela de dispositivo individual. Caso o monitor de paciente não possa exibir todos os parâmetros selecionados, apenas aqueles com prioridades mais altas serão exibidos.

## 28.7 Funções do sistema do monitor do paciente

#### 28.7.1 Alarmes

O monitor de paciente não exibe os alarmes em tempo real do dispositivo externo. Entretanto, você pode visualizar a lista de alarmes atual do dispositivo correspondente selecionando [**Alarmes**>>] na janela de dispositivo individual. A prioridade do alarme é definida por "\*" antes de cada mensagem de alarme. Uma lista de alarme pode exibir até 100 mensagens de alarme.

#### 28.7.2 Armazenamento de dados

O monitor de paciente pode salvar e revisar as tendências gráficas, tabulares e os eventos de alarme dos parâmetros do dispositivo externo. Nos menus [**Tendências gráficas**] e [Eventos], o parâmetro do dispositivo externo é exibido em branco. No menu [**Revisão**], [**Grupo de tendências**] e [Config impr], o símbolo "+" é exibido antes de cada etiqueta de parâmetros do dispositivo externo. Consulte a lista de parâmetros para ver quais parâmetros podem ser salvos.

### OBSERVAÇÃO

• Os parâmetros do dispositivo externo são salvos e exibidos de acordo com o horário do monitor de paciente.

#### 28.7.3 Gravação e impressão

As informações do dispositivo podem ser registradas e impressas em tempo real e em tendências gráficas e tabulares, com o monitor de paciente BeneView. Além disso, o monitor também pode registrar os parâmetros congelados do dispositivo externo.

## 28.8 Integrando a máquina de anestesia

#### 28.8.1 Wato 20/30/55/65

#### 28.8.1.1 Sinais de saída — Parâmetros

| BeneView         |                                    | Unidado | Ela é salva nas |
|------------------|------------------------------------|---------|-----------------|
| Etiqueta         | Descrição                          | Unidade | tendências?     |
| O <sub>2</sub> % | Concentração de oxigênio           | %       | Sim             |
| PEFP             | Pressão expiratória final positiva | cmH₂O   |                 |
|                  |                                    | hPa     | Não             |
|                  |                                    | mbar    |                 |
| Ppeak            | Pressão máxima                     | cmH₂O   |                 |
|                  |                                    | hPa     | Sim             |
|                  |                                    | mbar    |                 |
| Pplat            | Pressão de platô                   | cmH₂O   |                 |
|                  |                                    | hPa     | Sim             |
|                  |                                    | mbar    |                 |
| BeneView          |                                                            | Unida da               | Ela é salva nas |
|-------------------|------------------------------------------------------------|------------------------|-----------------|
| Etiqueta          | Descrição                                                  | Unidade                | tendências?     |
|                   |                                                            | cmH <sub>2</sub> O     |                 |
| Pmédia            | Pressão média                                              | hPa                    | Sim             |
|                   |                                                            | mbar                   |                 |
| VT                | Volume corrente                                            | ml                     | Não             |
| VTe               | Volume tidal expiratório                                   | ml                     | Sim             |
| VM                | Volume por minuto                                          | L/min                  | Sim             |
| ftot              | Frequência respiratória total                              | bpm                    | Sim             |
| f                 | Frequência respiratória                                    | bpm                    | Não             |
| fSIMV             | Frequência de SIMV                                         | bpm                    | Não             |
| FreqMÍN           | Frequência respiratória mínima                             | bpm                    | Não             |
| I:E               | Tempo de inspiração: Razão de tempo de expiração           | /                      | Não             |
|                   | Porcentagem de tempo de platô de inspiração no             |                        |                 |
|                   | tempo de inspiração                                        | %                      | Nao             |
| Tslope            | Tempo para que a pressão suba até a pressão alvo           | s                      | Não             |
| Tinsp             | Tempo de inspiração                                        | s                      | Não             |
| Jan. acion.       | Janela de acionamento                                      | %                      | Não             |
|                   |                                                            | cmH <sub>2</sub> O     |                 |
| Plimit            | Nível limite da pressão                                    | hPa                    | Não             |
|                   |                                                            | mbar                   |                 |
|                   |                                                            | cmH <sub>2</sub> O     |                 |
| Pinsp             | Nível de inspiração do controle da pressão                 | hPa                    | Não             |
|                   |                                                            | mbar                   |                 |
|                   |                                                            | cmH <sub>2</sub> O     |                 |
| Psupp             | Nível de suporte da pressão                                | hPa                    | Não             |
|                   |                                                            | mbar                   |                 |
|                   | Nível de acionamento inspiratório (acionamento da pressão) | cmH <sub>2</sub> O     |                 |
| P-Acion           |                                                            | hPa                    | Não             |
|                   |                                                            | mbar                   |                 |
| E Acien           | Nível de acionamento inspiratório (acionamento do          | l /min                 | Não             |
| r-Acion           | fluxo)                                                     | L/mm                   | INdO            |
| Exp%              | Nível de terminação da inspiração                          | %                      | Não             |
|                   |                                                            | ml/cmH <sub>2</sub> O  |                 |
| Compl             | Compatibilidade                                            | ml/hPa                 | Sim             |
|                   |                                                            | ml/mbar                |                 |
|                   |                                                            | cmH <sub>2</sub> O/L/s |                 |
| BRUTO             | Resistência das vias aéreas                                | hPa/L/s                | Sim             |
|                   |                                                            | mbar/L/s               |                 |
|                   |                                                            | %                      |                 |
| EtCO <sub>2</sub> | Dióxido de carbono no final da expiração                   | mmHg                   | Sim             |
|                   |                                                            | kPa                    |                 |
|                   |                                                            | %                      |                 |
| FiCO <sub>2</sub> | Fração de dióxido de carbono inspirado                     | mmHg                   | Sim             |
|                   |                                                            | kPa                    |                 |

| BeneView               |                                               |         | Ela é salva nas |
|------------------------|-----------------------------------------------|---------|-----------------|
| Etiqueta               | Descrição                                     | Unidade | tendências?     |
| FiO <sub>2</sub>       |                                               | %       |                 |
|                        | Concentração fracional de O₂ no gás inspirado | mmHg    | Sim             |
|                        |                                               | kPa     |                 |
|                        |                                               | %       |                 |
| EtO <sub>2</sub>       | O₂ no final da expiração                      | mmHg    | Sim             |
|                        |                                               | kPa     |                 |
| FiN <sub>2</sub> O     | Fração de óxido nitroso inspirado             | %       | Sim             |
| EtN <sub>2</sub> O     | N <sub>2</sub> O no final da expiração        | %       | Sim             |
| FiDes                  |                                               | %       | Sim             |
| FiSev                  |                                               | %       | Sim             |
| FiEnf                  | Agente de anestesia inspirado                 | %       | Sim             |
| Filso                  |                                               | %       | Sim             |
| FiHal                  | ľ                                             | %       | Sim             |
| EtDes                  |                                               | %       | Sim             |
| EtSev                  |                                               | %       | Sim             |
| EtEnf                  | Agente de anestesia do volume final           | %       | Sim             |
| Etlso                  |                                               | %       | Sim             |
| EtHal                  |                                               | %       | Sim             |
| CAM                    | Concentração alveolar mínima                  | /       | Sim             |
| Fluxo N <sub>2</sub> O | Fluxo N₂O                                     | L/min   | Não             |
| Fluxo ar               | Fluxo de ar                                   | L/min   | Não             |
| Fluxo O <sub>2</sub>   | Fluxo O <sub>2</sub>                          | L/min   | Não             |
| BIS                    | Índice biespectral                            | /       | Sim             |
| IQS                    | Índice de qualidade do sinal                  | /       | Sim             |
| TS                     | Taxa de supressão                             | /       | Sim             |
| EMG                    | Eletromiografia                               | dB      | Sim             |
| SEF                    | Frequência da margem espectral                | Hz      | Sim             |
| РТ                     | Potência total                                | dB      | Sim             |
| ВС                     | Contagem de faísca                            | /min.   | Sim             |

### 28.8.1.2 Sinais de saída—Alarmes

| BeneView   |                                             | Wato                                        |
|------------|---------------------------------------------|---------------------------------------------|
| Prioridade | Etiqueta                                    | Etiqueta                                    |
| Alto       | Apneia                                      | Apnea Alarm (Alarme de apneia)              |
| Alto       | Volume Apnea>2min (Volume apneia            | Volume Apnea>2min (Volume apneia >2min)     |
| Alto       | >2min)                                      |                                             |
| Alto       | Cap muito alta                              | Cap muito alta                              |
| Alto       | Cap muito baixa                             | Cap muito baixa                             |
| Alto       | EtO <sub>2</sub> Too High (EtO2 muito alta) | EtO₂ Too High (EtO2 muito alta)             |
| Alto       | EtO₂ Too Low (EtO2 muito baixa)             | EtO₂ Too Low (EtO2 muito baixa)             |
| Alto       | FiO <sub>2</sub> Too High (FiO2 muito alta) | FiO <sub>2</sub> Too High (FiO2 muito alta) |
| Alto       | FiO <sub>2</sub> muito baixo                | FiO <sub>2</sub> muito baixo                |

| BeneView   |                                                  | Wato                                               |
|------------|--------------------------------------------------|----------------------------------------------------|
| Prioridade | Etiqueta                                         | Etiqueta                                           |
| Alte       | Drive Gas Pressure Low (Baixa pressão            |                                                    |
| Alto       | gás unidade)                                     | Drive Gas Pressure Low (Baixa pressão gás unidade) |
| Alto       | O <sub>2</sub> Supply Failure (Falha fornec. O2) | O <sub>2</sub> Supply Failure (Falha fornec. O2)   |
| Mediata    | FiO <sub>2</sub> Too High (FiO2 muito alta)      | FiO₂ Too High (FiO2 muito alta)                    |
| Mediata    | VTe muito alto                                   | VTe Too High (VTe muito alto)                      |
| Mediata    | VTe muito baixo                                  | VTe Too Low (VTe muito baixo)                      |
| Mediata    | MV muito alto                                    | MV muito alto                                      |
| Mediata    | MV muito baixo                                   | MV muito baixo                                     |
| Mediata    | EtCO <sub>2</sub> Too High (EtCO2 muito alta)    | EtCO <sub>2</sub> Too High (EtCO2 muito alta)      |
| Mediata    | EtCO <sub>2</sub> Too Low (EtCO2 muito baixa)    | EtCO <sub>2</sub> Too Low (EtCO2 muito baixa)      |
| Mediata    | FiCO <sub>2</sub> Too High (FiCO2 muito alta)    | FiCO <sub>2</sub> Too High (FiCO2 muito alta)      |
| Mediata    | FiCO <sub>2</sub> Too Low (FiCO2 muito baixa)    | FiCO <sub>2</sub> Too Low (FiCO2 muito baixa)      |
| Mediata    | EtN <sub>2</sub> O Too High (EtN2O muito alta)   | EtN <sub>2</sub> O Too High (EtN2O muito alta)     |
| Mediata    | EtN <sub>2</sub> O Too Low (EtN2O muito baixa)   | EtN <sub>2</sub> O Too Low (EtN2O muito baixa)     |
| Mediata    | FiN <sub>2</sub> O Too High (FiN2O muito alta))  | FiN <sub>2</sub> O Too High (FiN2O muito alta))    |
| Mediata    | FiN <sub>2</sub> O Too Low (FiN2O muito baixa)   | FiN₂O Too Low (FiN2O muito baixa)                  |
| Mediata    | EtHal muito alto                                 | EtHal muito alto                                   |
| Mediata    | EtHal Too Low (EtHal muito baixo)                | EtHal Too Low (EtHal muito baixo)                  |
| Mediata    | FiHal muito alto                                 | FiHal muito alto                                   |
| Mediata    | FiHal muito baixo                                | FiHal muito baixo                                  |
| Mediata    | EtEnf muito alto                                 | EtEnf muito alto                                   |
| Mediata    | EtEnfToo Low (EtEnf muito baixo)                 | EtEnf Too Low (EtEnf muito baixo)                  |
| Mediata    | FiEnf muito alto                                 | FiEnf muito alto                                   |
| Mediata    | FiEnf muito baixo                                | FiEnf muito baixo                                  |
| Mediata    | Etlso muito alto                                 | Etlso muito alto                                   |
| Mediata    | Etlso Too Low (Etlso muito baixo)                | Etlso Too Low (Etlso muito baixo)                  |
| Mediata    | Filso muito alto                                 | Filso muito alto                                   |
| Mediata    | Filso muito baixo                                | Filso muito baixo                                  |
| Mediata    | EtSev muito alto                                 | EtSev muito alto                                   |
| Mediata    | EtSev Too Low (EtSev muito baixo)                | EtSev Too Low (EtSev muito baixo)                  |
| Mediata    | FiSev muito alto                                 | FiSev muito alto                                   |
| Mediata    | FiSev muito baixo                                | FiSev muito baixo                                  |
| Mediata    | EtDes muito alto                                 | EtDes muito alto                                   |
| Mediata    | EtDes Too Low (EtDes muito baixo)                | EtDes Too Low (EtDes muito baixo)                  |
| Mediata    | FiDes muito alto                                 | FiDes muito alto                                   |
| Mediata    | FiDes muito baixo                                | FiDes muito baixo                                  |
| Mediata    | BIS Too High (BIS muito alto)                    | BIS Too High (BIS muito alto)                      |
| Mediata    | BIS Too Low (BIS muito baixo)                    | BIS Too Low (BIS muito baixo)                      |
| Mediata    | Vaz. circuito paciente (Vaz. circuito            |                                                    |
|            | paciente)                                        | Vaz. circuito paciente (Vaz. circuito paciente)    |
| Baixa      | FR muito alta                                    | Rate Too High (Frequência muito alta)              |
| Baixa      | FR muito baixa                                   | Rate Too Low (Frequência muito baixa)              |

| BeneView   |                                              | Wato                                                               |
|------------|----------------------------------------------|--------------------------------------------------------------------|
| Prioridade | Etiqueta                                     | Etiqueta                                                           |
| Baixa      | Pressure Limiting (Limite pressão)           | Pressure Limiting (Limite pressão)                                 |
| Raiva      | O <sub>2</sub> Sensor Unconnected (Sensor O2 |                                                                    |
| Daixa      | desconectado)                                | O <sub>2</sub> Sensor Unconnected (Sensor O2 desconectado)         |
| Baixa      | Battery in Use (Bateria em uso)              | Battery in Use (Bateria em uso)                                    |
| Alto       | Alarma tácnico alto                          | Mechanical Ventilation Failure (Falha de ventilação                |
| Alto       |                                              | mecânica)                                                          |
|            |                                              | Rel. RT deve redef.                                                |
|            |                                              | Relógio RT inexiste                                                |
|            |                                              | Keyboard Init Error (Erro inic. teclado)                           |
|            |                                              | Power System Comm Error (Erro de comunicação do                    |
|            |                                              | sistema de energia)                                                |
|            |                                              | Power System Comm Stop (Parada na comunicação                      |
|            |                                              | do sistema de energia)                                             |
|            |                                              | Power Supply Voltage Error (Erro de tensão do                      |
|            |                                              | fornecimento de energia)                                           |
|            |                                              | Power Board High Temp (Temperatura alta da placa                   |
|            |                                              | de energia)                                                        |
|            |                                              | Low Battery Voltage! (Tensão de bateria baixa!)                    |
|            |                                              | System DOWN for battery depletion! (Sistema                        |
|            |                                              | FRACO em bateria!)                                                 |
|            |                                              | Breathing Circuit Not Mounted (Circuito de                         |
|            |                                              | respiração não montado)                                            |
|            |                                              | Check Flow Sensors (Verificar sensores fluxo)                      |
|            |                                              | Ventilator Comm Error (Erro de comunicação do                      |
|            |                                              | ventilador)                                                        |
|            |                                              | Ventilator Selftest Error (Erro autoteste ventilador)              |
|            |                                              | Ventilator Hardware Error                                          |
|            |                                              | 02/01/03/05/04/06/08/07/09/11/10/12 (Erro                          |
|            |                                              | hardware do ventilador                                             |
|            |                                              | 01/02/03/04/05/06/07/08/09/10/11/12)                               |
|            |                                              | Auxi Ctrl Module Hardware Error 02/01/03/04/05                     |
|            |                                              | (Erro hardware do módulo de controle auxi                          |
|            |                                              | 01/02/03/04/05)                                                    |
|            |                                              | Auxi Ctrl Module Comm Error (Erro de comunicação                   |
|            |                                              | do módulo de controle auxi)                                        |
|            |                                              | Auxi Ctrl Module Comm Stop (Parada de                              |
|            |                                              | comunicação do módulo de controle auxi)                            |
|            |                                              | Flowmeter Hardware Error 02/01/03/05/04/06/07                      |
|            |                                              | (Erro hardware medidor de fluxo                                    |
|            |                                              | 01/02/03/04/05/06/07)                                              |
|            |                                              | Flowmeter Cal. Data Error 01/02 (Erro nos dados de                 |
|            |                                              | cal. do medidor de fluxo 01/02)                                    |
|            |                                              | O <sub>2</sub> -N <sub>2</sub> O Ratio Error (Erro da taxa O2-N2O) |

| BeneView   |                      | Wato                                                  |
|------------|----------------------|-------------------------------------------------------|
| Prioridade | Etiqueta             | Etiqueta                                              |
|            |                      | Flowmeter Comm Error (Erro de comunicação do          |
|            |                      | medidor de fluxo)                                     |
|            |                      | Flowmeter Comm Stop (Parada de comunicação do         |
|            |                      | medidor de fluxo)                                     |
|            |                      | Device Fault, Ventilate Manually (Falha do            |
|            |                      | dispositivo, ventile manualmente)                     |
|            |                      | Paw < -10cmH₂O (Cap < -10cmH2O)                       |
|            |                      | Erro de chave                                         |
|            |                      | IP Address Conflict (Conflito Endereço IP)            |
|            |                      | Battery Undetected (Bateria não detectada)            |
|            |                      | ACGO On (ACGO ativado)                                |
|            |                      | O2 Flush Failure (Falha ao esvaziar O2)               |
|            |                      | PEEP Valve Failure (Falha da válvula PEFP)            |
|            |                      | Insp Valve Failure (Falha da válvula insp)            |
|            |                      | PEEP Safety Valve Failure (Falha da válvula de        |
|            |                      | segurança PEFP)                                       |
|            |                      | Replace O <sub>2</sub> sensor (Substituir sensor O2)  |
|            |                      | Pressure Monitoring Channel Failure (Falha do canal   |
| Modiata    | Alarme técnico médio | de monitoramento de pressão)                          |
| Mediata    |                      | Insp Reverse Flow (Fluxo inverso de insp)             |
|            |                      | Exp Reverse Flow (Fluxo inverso de exp)               |
|            |                      | TVe Below Control Range (TVe abaixo da faixa de       |
|            |                      | controle)                                             |
|            |                      | Ventilator Comm Stop (Parada da comunicação do        |
|            |                      | ventilador)                                           |
|            |                      | Pressure Monitoring Channel Failure (Falha do canal   |
|            |                      | de monitoramento de pressão)                          |
|            |                      | Volume Monitoring Disabled (Monitoramento de          |
|            |                      | volume desativado)                                    |
|            |                      | CO2 Canister Not Mounted (Recipiente de CO2 não       |
|            |                      | montado)                                              |
| Baiya      | Alarme tácnico baiyo | Heating Module Failure (Falha do módulo de            |
| Daixa      |                      | aquecimento)                                          |
|            |                      | 3-way Valve Failure (Falha da válvula trifásica)      |
|            |                      | Flow Sensor Failure (Falha do sensor de fluxo)        |
|            |                      | Calibrate Flow Sensor (Calibrar sensor de fluxo)      |
|            |                      | Calibrate O <sub>2</sub> Sensor (Calibrar sensor O2)  |
|            |                      | Calibrate PEEP Valve (Calibrar válvula PEFP)          |
|            |                      | TV Comp Disabled (TV Comp desativado)                 |
|            |                      | TV Not Achieved (TV não atingido)                     |
|            |                      | Flowmeter Zero Failed (Falha ao zerar o medidor de    |
|            |                      | fluxo)                                                |
|            |                      | N <sub>2</sub> O Flow Too High (Fluxo N2O muito alto) |

| BeneView            |                  | Wato                                                         |  |
|---------------------|------------------|--------------------------------------------------------------|--|
| Prioridade Etiqueta |                  | Etiqueta                                                     |  |
|                     |                  | O <sub>2</sub> Flow Too High (Fluxo O2 muito alto)           |  |
|                     |                  | Air Flow Too High (Fluxo de ar muito alto)                   |  |
|                     |                  | Pinsp Not Achieved (Pinsp não atingida)                      |  |
|                     |                  | TVe > TVi (TVe > TVi)                                        |  |
|                     |                  | TV Delivery Too High (Fornecimento TV muito alto)            |  |
|                     |                  | Sensor Zero Failed (Zerar sensor com falha)                  |  |
|                     |                  | Ventilator Init Error (Erro inic ventilador)                 |  |
|                     |                  | CO <sub>2</sub> Comm Stop (Parar comunic CO2)                |  |
|                     |                  | CO <sub>2</sub> Comm Error (Erro comunic CO2)                |  |
|                     |                  | Sensor CO₂ alta temp                                         |  |
|                     |                  | Sensor CO₂ baix temp                                         |  |
|                     |                  | CO2 High Airway Press. (Press ar CO2 alta.)                  |  |
|                     |                  | CO2 Low Airway Press. (Press ar CO2 baixa)                   |  |
|                     |                  | CO <sub>2</sub> High Barometric (Barométrico alto CO2)       |  |
|                     |                  | CO <sub>2</sub> Low Barometric (Barométrico alto CO2)        |  |
|                     |                  | CO2 Hardware Error (Erro de hardware CO2)                    |  |
|                     |                  | CO <sub>2</sub> Sampleline Occluded (Linha de amostra CO2    |  |
|                     |                  | oclusa)                                                      |  |
|                     |                  | CO <sub>2</sub> System Error (Erro no sistema CO2)           |  |
|                     | Mod. CO₂ anormal | CO₂ sem coletor H2O                                          |  |
|                     |                  | EtCO <sub>2</sub> Overrange (EtCO2 fora limite)              |  |
|                     |                  | FiCO <sub>2</sub> Overrange (FiCO2 fora limite)              |  |
|                     |                  | CO₂ falha zero                                               |  |
| Mediata             |                  | CO <sub>2</sub> Cal. Failed (Cal. CO2 falha)                 |  |
|                     |                  | CO₂ Factory Cal. Invalid (Cal. de fábrica CO2 falha)         |  |
|                     |                  | Verif. pass. ar CO <sub>2</sub>                              |  |
|                     |                  | CO <sub>2</sub> No Sampleline (Sem linha de amostra CO2)     |  |
|                     |                  | CO2 Main Board Error (Erro da placa principal CO2)           |  |
|                     |                  | CO <sub>2</sub> Check Sensor or Main Board (Verif sensor CO2 |  |
|                     |                  | ou Erro placa-mãe)                                           |  |
|                     |                  | Sub esfreg/bomba CO <sub>2</sub>                             |  |
|                     |                  | CO <sub>2</sub> Replace Sensor (CO2 Substituir sensor)       |  |
|                     |                  | CO <sub>2</sub> 15V fora limite                              |  |
|                     |                  | CO <sub>2</sub> Init Error (CO2 Inic erro)                   |  |
|                     |                  | CO <sub>2</sub> Selftest Error (Erro autoteste CO2)          |  |
|                     |                  | Temp. CO₂ acima da faixa                                     |  |
|                     |                  | CO <sub>2</sub> Overrange (CO2 fora de limite)               |  |
|                     |                  | Verif. calib. CO <sub>2</sub>                                |  |
|                     |                  | CO <sub>2</sub> Zero Error (CO2 Zerar erro)                  |  |
|                     |                  | CO <sub>2</sub> Sensor Error (CO2 Erro do sensor)            |  |
|                     |                  | CO <sub>2</sub> s/ sensor                                    |  |

| BeneView   |                 | Wato                                               |  |
|------------|-----------------|----------------------------------------------------|--|
| Prioridade | Etiqueta        | Etiqueta                                           |  |
|            |                 | AG Hardware Error (Erro hardware GA)               |  |
|            |                 | O <sub>2</sub> Sensor Error (O2 Erro do sensor)    |  |
|            |                 | AG Selftest Error (Erro autoteste GA)              |  |
|            |                 | AG Hardware Malfunction (Defeito hardware GA)      |  |
|            |                 | AG Init Error (GA Inic erro)                       |  |
|            |                 | AG sem coletor H2O                                 |  |
|            |                 | Mudança GA colet H2O                               |  |
|            |                 | AG Comm Stop (Comun. GA parada)                    |  |
|            |                 | Pass. ar GA oclusa                                 |  |
|            |                 | AG Comm Error (Erro comunic GA)                    |  |
|            |                 | AG Data Limit Error (Erro lim. dados GA)           |  |
|            |                 | AG falha zero                                      |  |
|            |                 | AG Cal. Failed (Falha cálc GA)                     |  |
|            |                 | AG Accuracy Error (Erro precisão GA)               |  |
|            |                 | Prec. O <sub>2</sub> s/especif.                    |  |
|            |                 | Prec. N <sub>2</sub> O s/especif.                  |  |
|            |                 | Prec. CO <sub>2</sub> s/especif.                   |  |
|            |                 | Prec. Enf s/especif.                               |  |
|            | Mod. AG anormal | Prec. Iso s/especif.                               |  |
| Mediata    |                 | Prec. Sev s/especif.                               |  |
| Mediata    |                 | Prec. Hal s/especif.                               |  |
|            |                 | Prec. Des s/especif.                               |  |
|            |                 | Mixed anesthetic gas and MAC < 3 (Gás de anestesia |  |
|            |                 | misturado e CAM < 3)                               |  |
|            |                 | Mixed anesthetic gas and MAC >= 3 (Gás de          |  |
|            |                 | anestesia misturado e CAM >= 3)                    |  |
|            |                 | EtCO <sub>2</sub> Overrange (EtCO2 fora limite)    |  |
|            |                 | FiCO <sub>2</sub> Overrange (FiCO2 fora limite)    |  |
|            |                 | EtN <sub>2</sub> O Overrange (EtN2O fora limite)   |  |
|            |                 | FiN <sub>2</sub> O Overrange (FiN2O fora limite)   |  |
|            |                 | EtHal Overrange (EtHal fora limite)                |  |
|            |                 | FiHal Overrange (FiHal fora limite)                |  |
|            |                 | EtEnf Overrange (EtEnf fora limite)                |  |
|            |                 | FiEnf Overrange (FiEnf fora limite)                |  |
|            |                 | Etlso Overrange (Etlso fora limite)                |  |
|            |                 | Filso Overrange (Filso fora limite)                |  |
|            |                 | EtSev Overrange (EtSev fora limite)                |  |
|            |                 | FiSev Overrange (FiSev fora limite)                |  |
|            |                 | EtDes Overrange (EtDes fora limite)                |  |
|            |                 | FiDes Overrange (FiDes fora limite)                |  |

| BeneView   |                  | Wato                                     |
|------------|------------------|------------------------------------------|
| Prioridade | Etiqueta         | Etiqueta                                 |
|            |                  | BIS Init Error (Erro BIS inic)           |
|            |                  | BISx desconectado                        |
|            |                  | BIS Comm Error (Erro comunic BIS)        |
|            |                  | BIS Overrange (BIS fora do limite)       |
|            |                  | SQI Overrange (IQS fora do limite)       |
|            |                  | SR Overrange (SR fora do limite)         |
|            |                  | Alta impedância BIS.                     |
|            |                  | Sensor BIS Desl.                         |
| Mediata    | Mod. BIS anormal | BIS DSC Error (Erro DSC BIS)             |
|            |                  | Malfunc. DSC BIS                         |
|            |                  | BIS sem cabo                             |
|            |                  | BIS sem sensor                           |
|            |                  | Tipo inc. sensor BIS                     |
|            |                  | IQS < 50%                                |
|            |                  | IQS < 15%                                |
|            |                  | Sensor BIS expirou                       |
|            |                  | BIS Sensor Failure (Falha do sensor BIS) |
|            |                  | Sensor BIS muito usado                   |
|            |                  | Descon./Recon. BIS                       |
|            |                  | BIS Selftest Error (Erro autoteste BIS)  |

# 28.8.2 Mindray A3/A5

# 28.8.2.1 Sinais de saída — Parâmetros

| BeneView |                                     | Unidado            | Ela é salva nas |
|----------|-------------------------------------|--------------------|-----------------|
| Etiqueta | Descrição                           | Unidade            | tendências?     |
| I:E      | Tempo de inspiração: Razão de tempo | /                  | Não             |
|          | Acionamento de inspiração           |                    | Não             |
| F-Acion  | nível (acionamento do fluxo)        | L/min              |                 |
| VT       | Volume corrente                     | ml                 | Não             |
| f        | Freqüência respiratória             | bpm                | Não             |
|          |                                     | cmH <sub>2</sub> O |                 |
| PEFP     | Pressão expiratória final positiva  | hPa                | Não             |
|          |                                     | mbar               |                 |
|          |                                     | cmH <sub>2</sub> O |                 |
| Plimit   | Nível limite da pressão             | hPa                | Não             |
|          |                                     | mbar               |                 |
|          |                                     | cmH <sub>2</sub> O |                 |
| Pinsp    | Nivel de inspiração do controle da  | hPa                | Não             |
|          | pressao                             | mbar               |                 |
|          |                                     | cmH <sub>2</sub> O |                 |
| Psupp    | Nível de suporte da pressão         | hPa                | Não             |
|          |                                     | mbar               |                 |
| Tinsp    | Tempo de inspiração                 | s                  | Não             |
|          | Tempo para que a pressão suba até a |                    | N17             |
| Islope   | pressão alvo                        | S                  | Nao             |
| Tpausa   | Tempo apneia                        | s ou %             | Não             |
| FreqMín  | Frequência respiratória mínima      | bpm                | Não             |
|          | Nível limite da pressão             | cmH₂O              |                 |
| Plimit   |                                     | hPa                | Não             |
|          |                                     | mbar               |                 |
|          |                                     | cmH₂O              |                 |
| Ppeak    | Pressão máxima                      | hPa                | Sim             |
|          |                                     | mbar               |                 |
|          |                                     | cmH₂O              |                 |
| Pplat    | Pressão de platô                    | hPa                | Sim             |
|          |                                     | mbar               |                 |
|          |                                     | cmH <sub>2</sub> O |                 |
| Pmédia   | Pressão média                       | hPa                | Sim             |
|          |                                     | mbar               |                 |
|          |                                     | cmH <sub>2</sub> O |                 |
| PEFP     | Pressão expiratória final positiva  | hPa                | Não             |
|          |                                     | mbar               |                 |
| VM       | Volume por minuto                   | L/min              | Sim             |
| VTe      | Volume tidal expiratório            | ml                 | Sim             |

| BeneView             |                                        | Unidada                | Ela é salva nas |
|----------------------|----------------------------------------|------------------------|-----------------|
| Etiqueta             | Descrição                              | Unidade                | tendências?     |
|                      |                                        | cmH <sub>2</sub> O/L/s |                 |
| BRUTO                | Resistência das vias aéreas            | hPa/L/s                | Sim             |
|                      |                                        | mbar/L/s               |                 |
|                      |                                        | ml/cmH₂O               |                 |
| Compl                | Compatibilidade                        | ml/hPa                 | Sim             |
|                      |                                        | ml/mbar                |                 |
|                      | Concontração fracional do Os no gás    | %                      |                 |
| FiO <sub>2</sub>     | inspirado                              | mmHg                   | Sim             |
|                      |                                        | kPa                    |                 |
|                      |                                        | %                      |                 |
| EtO <sub>2</sub>     | <b>O₂</b> no final da expiração        | mmHg                   | Sim             |
|                      |                                        | kPa                    |                 |
| Fluxo N₂O            | Fluxo N <sub>2</sub> O                 | L/min                  | Não             |
| Fluxo ar             | Fluxo de ar                            | L/min                  | Não             |
| Fluxo O <sub>2</sub> | Fluxo O <sub>2</sub>                   | L/min                  | Não             |
|                      | Dióxido de carbono no final da         | %                      |                 |
| EtCO <sub>2</sub>    | expiração                              | mmHg                   | Sim             |
|                      |                                        | kPa                    |                 |
|                      | Fração de dióxido de carbono inspirado | %                      |                 |
| FiCO <sub>2</sub>    |                                        | mmHg                   | Sim             |
|                      |                                        | kPa                    |                 |
| FiN <sub>2</sub> O   | Fração de óxido nitroso inspirado      | %                      | Sim             |
| EtN <sub>2</sub> O   | N₂O no final da expiração              | %                      | Sim             |
| EtDes                |                                        | %                      | Sim             |
| EtSev                |                                        | %                      | Sim             |
| EtEnf                | Agente de anestesia do volume final    | %                      | Sim             |
| Etlso                |                                        | %                      | Sim             |
| EtHal                |                                        | %                      | Sim             |
| FiDes                | -                                      | %                      | Sim             |
| FiSev                |                                        | %                      | Sim             |
| FiEnf                | Agente de anestesia inspirado          | %                      | Sim             |
| Filso                |                                        | %                      | Sim             |
| FiHal                |                                        | %                      | Sim             |
| FiAA                 | Agente de anestesia inspirado          | %                      | Sim             |
| EtAA                 | Agente de anestesia do volume final    | %                      | Sim             |
| CAM                  | Concentração alveolar mínima           | /                      | Sim             |
| BIS                  | Índice biespectral                     | /                      | Sim             |
| IQS                  | Índice de qualidade do sinal           | /                      | Sim             |
| TS                   | Taxa de supressão                      | /                      | Sim             |
| EMG                  | Eletromiografia                        | dB                     | Sim             |
| SEF                  | Frequência da margem espectral         | Hz                     | Sim             |
| РТ                   | Potência total                         | dB                     | Sim             |
| ВС                   | Contagem de faísca                     | /min.                  | Sim             |

| BeneView |                              | Unidada | Ela é salva nas |
|----------|------------------------------|---------|-----------------|
| Etiqueta | Descrição                    | Unidade | tendências?     |
| HALLev   |                              |         |                 |
| ENFLev   |                              |         |                 |
| ISOLev   | Consumo de agente anestésico | ml      | Não             |
| DESLev   |                              |         |                 |
| SEVLev   |                              |         |                 |

### 28.8.2.2 Sinais de saída—Alarmes

| BeneView            |                                                  | Mindray A3/A5                               |
|---------------------|--------------------------------------------------|---------------------------------------------|
| Prioridade Etiqueta |                                                  | Etiqueta                                    |
| Alto                | Apneia                                           | Apneia CO <sub>2</sub> /Apneia              |
| Alto                | Volume Apnea>2min (Volume                        | Volume Apnea>2min (Volume apneia            |
| Alto                | apneia >2min)                                    | >2min)                                      |
| Alto                | Cap muito alta                                   | Cap muito alta                              |
| Alto                | Cap muito baixa                                  | Cap muito baixa                             |
| Alto                | FiO <sub>2</sub> Too High (FiO2 muito alta)      | FiO <sub>2</sub> Too High (FiO2 muito alta) |
| Alto                | FiO <sub>2</sub> muito baixo                     | FiO <sub>2</sub> muito baixo                |
| Alto                | Cap alta mantida                                 | Pressão aérea contínua                      |
|                     | Drive Gas Pressure Low (Baixa                    | Drive Gas Pressure Low (Baixa pressão       |
| Alto                | pressão gás unidade)                             | gás unidade)                                |
| Alto                | O <sub>2</sub> Supply Failure (Falha fornec. O2) | O2 Supply Failure (Falha fornec. O2)        |
| Alto                | Sem Gás fresco                                   | Sem Gás fresco                              |
|                     |                                                  | Pressão negativa                            |
|                     |                                                  | Erro de tensão do ventilador                |
|                     |                                                  | Falha na válvula de segurança               |
|                     |                                                  | Check Flow Sensors (Verificar sensores      |
|                     |                                                  | fluxo)                                      |
|                     |                                                  | Erro de tensão do fluxômetro                |
|                     |                                                  | O2-N2O Ratio Error (Erro da taxa            |
|                     |                                                  | O2-N2O)                                     |
|                     |                                                  | Flowmeter Comm Stop (Parada de              |
|                     |                                                  | comunicação do medidor de fluxo)            |
| Alto                |                                                  | Aux Control Module Comm Stop                |
| Alto                | Alarme tecnico alto                              | (Parada na com. mód. contr. aux.)           |
|                     |                                                  | Power System Comm Stop (Parada na           |
|                     |                                                  | comunicação do sistema de energia)          |
|                     |                                                  | Power Supply Voltage Error (Erro de         |
|                     |                                                  | tensão do fornecimento de energia)          |
|                     |                                                  | Low Battery Voltage (Tensão de bateria      |
|                     |                                                  | baixa)                                      |
|                     |                                                  | Sistema vai ficar INATIVO, sem bateria!     |
|                     |                                                  | Power Board High Temp (Temperatura          |
|                     |                                                  | alta da placa de energia)                   |
|                     |                                                  | Sistema de resp. não mont.                  |

| BeneView   |                                                 | Mindray A3/A5                                   |
|------------|-------------------------------------------------|-------------------------------------------------|
| Prioridade | Etiqueta                                        | Etiqueta                                        |
| Mediata    | O <sub>2</sub> Sensor Unconnected (Sensor O2    | Sensor de O2 desconectado                       |
|            | desconectado)                                   |                                                 |
| Mediata    | Vaz. circuito paciente (Vaz. circuito           | Vaz. circuito paciente (Vaz. circuito           |
|            | paciente)                                       | paciente)                                       |
| Mediata    | MV muito alto                                   | MV muito alto                                   |
| Mediata    | MV muito baixo                                  | MV muito baixo                                  |
| Mediata    | EtCO <sub>2</sub> Too High (EtCO2 muito alta)   | EtCO <sub>2</sub> Too High (EtCO2 muito alta)   |
| Mediata    | EtCO <sub>2</sub> Too Low (EtCO2 muito baixa)   | EtCO <sub>2</sub> Too Low (EtCO2 muito baixa)   |
| Mediata    | FiCO <sub>2</sub> Too High (FiCO2 muito alta)   | FiCO <sub>2</sub> Too High (FiCO2 muito alta)   |
| Mediata    | EtN <sub>2</sub> O Too Low (EtN2O muito baixa)  | EtN <sub>2</sub> O Too Low (EtN2O muito baixa)  |
| Mediata    | EtN <sub>2</sub> O Too High (EtN2O muito alta)  | EtN₂O Too High (EtN2O muito alta)               |
| Mediata    | FiN <sub>2</sub> O Too Low (FiN2O muito baixa)  | FiN2O Too Low (FiN2O muito baixa)               |
| Mediata    | FiN <sub>2</sub> O Too High (FiN2O muito alta)) | FiN <sub>2</sub> O Too High (FiN2O muito alta)) |
| Mediata    | EtHal Too Low (EtHal muito baixo)               | EtHal Too Low (EtHal muito baixo)               |
| Mediata    | EtHal muito alto                                | EtHal muito alto                                |
| Mediata    | FiHal muito baixo                               | FiHal muito baixo                               |
| Mediata    | FiHal muito alto                                | FiHal muito alto                                |
| Mediata    | EtEnf Too Low (EtEnf muito baixo)               | EtEnf Too Low (EtEnf muito baixo)               |
| Mediata    | EtEnf muito alto                                | EtEnf muito alto                                |
| Mediata    | FiEnf muito baixo                               | FiEnf muito baixo                               |
| Mediata    | FiEnf muito alto                                | FiEnf muito alto                                |
| Mediata    | Etlso Too Low (Etlso muito baixo)               | Etlso Too Low (Etlso muito baixo)               |
| Mediata    | Etlso muito alto                                | Etlso muito alto                                |
| Mediata    | Filso muito baixo                               | Filso muito baixo                               |
| Mediata    | Filso muito alto                                | Filso muito alto                                |
| Mediata    | EtSev Too Low (EtSev muito baixo)               | EtSev Too Low (EtSev muito baixo)               |
| Mediata    | EtSev muito alto                                | EtSev muito alto                                |
| Mediata    | FiSev muito baixo                               | FiSev muito baixo                               |
| Mediata    | FiSev muito alto                                | FiSev muito alto                                |
| Mediata    | EtDes Too Low (EtDes muito baixo)               | EtDes Too Low (EtDes muito baixo)               |
| Mediata    | EtDes muito alto                                | EtDes muito alto                                |
| Mediata    | FiDes muito baixo                               | FiDes muito baixo                               |
| Mediata    | FiDes muito alto                                | FiDes muito alto                                |
| Mediata    | EtO <sub>2</sub> Too Low (EtO2 muito baixa)     | EtO <sub>2</sub> Too Low (EtO2 muito baixa)     |
| Mediata    | EtO <sub>2</sub> Too High (EtO2 muito alta)     | EtO <sub>2</sub> Too High (EtO2 muito alta)     |
| Mediata    | FiO <sub>2</sub> Too High (FiO2 muito alta)     | FiO <sub>2</sub> Too High (FiO2 muito alta)     |
| Mediata    | FiO <sub>2</sub> muito baixo                    | FiO <sub>2</sub> muito baixo                    |

|         |                      | PEEP Valve Failure (Falha da válvula            |
|---------|----------------------|-------------------------------------------------|
|         |                      | PEFP)                                           |
|         |                      | Insp Valve Failure (Falha da válvula            |
|         |                      | insp)                                           |
|         |                      | Recipiente absorvedor de CO₂ não                |
|         |                      | bloqueado                                       |
|         |                      | Falha da válvula trifásica de SAGC              |
| Mediata | Alarme técnico médio | Replace O2 Sensor (Substituir sensor            |
|         |                      | de O <sub>2)</sub>                              |
|         |                      | Ventilator Comm Stop (Parada da                 |
|         |                      | comunicação do ventilador)                      |
|         |                      | Battery Undetected (Bateria não                 |
|         |                      | detectada)                                      |
|         |                      | IP Address Conflict (Conflito Endereço IP)      |
|         |                      | Fan Failure (Falha do ventilador)               |
| Mediata | Mod. GA anormal      | AG Hardware Error (Erro hardware GA)            |
|         |                      | O <sub>2</sub> Sensor Error (O2 Erro do sensor) |
|         |                      | Erro no autoteste de GA externo                 |
|         |                      | AG Hardware Malfunction (Defeito                |
|         |                      | hardware GA)                                    |
|         |                      | AG Init Error (GA Inic erro)                    |
|         |                      | AG sem coletor H2O                              |
|         |                      | Err tipo colt H2O GA                            |
|         |                      | Mudança GA colet H2O                            |
|         |                      | AG Comm Stop (Comun. GA parada)                 |
|         |                      | Pass. ar GA oclusa                              |
|         |                      | AG Comm Error (Erro comunic GA)                 |
|         |                      | AG Data Limit Error (Erro lim. dados GA)        |
|         |                      | AG falha zero                                   |
|         |                      | AG Cal. Failed (Falha cálc GA)                  |
|         |                      | AG Accuracy Error (Erro precisão GA)            |
|         |                      | Prec. CO <sub>2</sub> s/especif.                |
|         |                      | Prec. N <sub>2</sub> O s/especif.               |
|         |                      | Prec. CO <sub>2</sub> s/especif.                |
|         |                      | Prec. Enf s/especif.                            |
|         |                      | Prec. Iso s/especif.                            |
|         |                      | Prec. Sev s/especif.                            |
|         |                      | Prec. Hal s/especif.                            |
|         |                      | Prec. Des s/especif.                            |
|         |                      | Mixed anesthetic gas and MAC < 3 (Gás           |
|         |                      | de anestesia misturado e CAM < 3)               |
|         |                      | Mixed anesthetic gas and MAC $>= 3$             |
|         |                      | (Gás de anestesia misturado e CAM >= 3)         |
|         |                      | EtCO <sub>2</sub> acima do limite               |
|         |                      | FiCO <sub>2</sub> acima do limite               |

|       |                                    | EtN <sub>2</sub> O acima do limite                   |
|-------|------------------------------------|------------------------------------------------------|
|       |                                    | FiN <sub>2</sub> O acima do limite                   |
|       |                                    | EtHal acima do limite                                |
|       |                                    | FiHal acima do limite                                |
|       |                                    | EtEnf acima do limite                                |
|       |                                    | FiEnf acima do limite                                |
|       |                                    | Etlso acima do limite                                |
|       |                                    | Filso acima do limite                                |
|       |                                    | EtSev acima do limite                                |
|       |                                    | FiSev acima do limite                                |
|       |                                    | EtDes acima do limite                                |
|       |                                    | FiDes acima do limite                                |
|       |                                    | EtO2 acima do limite                                 |
|       |                                    | FiO₂ acima do limite                                 |
|       |                                    | Ventilator Hardware Error                            |
|       |                                    | 02/01/03/05/04/06/08/07/09/11/10/12                  |
|       |                                    | (Erro de hardware do ventilador                      |
|       |                                    | 01/02/03/04/05/06/07/08/09/10/11/12)                 |
| Baixa | Pressure Limiting (Limite pressão) | Pressure Limiting (Limite pressão)                   |
| Baixa | Battery in Use (Bateria em uso)    | Battery in Use (Bateria em uso)                      |
|       |                                    | Flow Sensor Failure (Falha do sensor de              |
|       |                                    | fluxo)                                               |
|       |                                    | Pinsp Not Achieved (Pinsp não                        |
|       |                                    | atingida)                                            |
|       |                                    | Vt não encontrado                                    |
|       |                                    | Calibrate O <sub>2</sub> Sensor (Calibrar sensor O2) |
|       |                                    | $N_2O$ Flow Too High (Fluxo N2O muito                |
|       |                                    | alto)                                                |
|       |                                    | O <sub>2</sub> Flow Too High (Fluxo O2 muito alto)   |
| Baixa | Alarme técnico baixo               | Air Flow Too High (Fluxo de ar muito                 |
| buixu |                                    | alto)                                                |
|       |                                    | Internal N2O Flow Failure (Falha no                  |
|       |                                    | fluxo interno de N₂O)                                |
|       |                                    | Internal O2 Flow Failure (Falha no fluxo             |
|       |                                    | interno de O <sub>2)</sub>                           |
|       |                                    | Heating Module Failure (Falha no fluxo               |
|       |                                    | interno de ar)                                       |
|       |                                    | Heating Module Failure (Falha do                     |
|       |                                    | módulo de aquecimento)                               |
|       |                                    | Ventilação automática desativada                     |

## 28.8.3 Maquet Flow-i 28.8.3.1 Sinais de saída — Parâmetros

| BeneView         |                                                             |                    | Ela é salva |
|------------------|-------------------------------------------------------------|--------------------|-------------|
| <b>F</b> 4:      | Description                                                 | Unidade            | nas         |
| Etiqueta         | Descrição                                                   |                    | tendências? |
|                  |                                                             | cmH₂O              |             |
| PEFP             | Pressão expiratória final positiva                          | hPa                | Não         |
|                  |                                                             | mbar               |             |
|                  |                                                             | cmH₂O              |             |
| Ppeak            | Pressão máxima                                              | hPa                | Sim         |
|                  |                                                             | mbar               |             |
|                  |                                                             | cmH₂O              |             |
| Pplat            | Pressão de platô                                            | hPa                | Sim         |
|                  |                                                             | mbar               |             |
|                  |                                                             | cmH₂O              |             |
| Pmédia           | Pressão média                                               | hPa                | Sim         |
|                  |                                                             | mbar               |             |
| VT               | Volume corrente                                             | ml                 | Não         |
| VTi              | Volume corrente inspiratório                                | ml                 | Sim         |
| VM               | Volume por minuto                                           | L/min              | Sim         |
| VMe              | Volume expiratório por minuto                               | L/min              | Sim         |
| VM1              | Volume inspiratório por minuto                              | L/min              | Sim         |
| ftot             | Frequência respiratória total                               | bpm                | Sim         |
| f                | Frequência respiratória                                     | bpm                | Não         |
| I:E              | Tempo de inspiração: Razão de tempo de                      | 1                  | Não         |
|                  | expiração                                                   |                    |             |
|                  | Porcentagem de tempo de platô de inspiração                 | %                  | Não         |
|                  | no tempo de inspiração                                      |                    |             |
| Tempo elev%      | tempo elev%                                                 | %                  | Não         |
| <b>T</b> 1       | Tempo para que a pressão suba até a pressão                 |                    | NI~         |
| Islope           | alvo                                                        | S                  | Não         |
| Tinsp            | Tempo de inspiração                                         | s ou %             | Não         |
| Tapneia          | Tmpo apneia                                                 | S                  | Não         |
|                  |                                                             | cmH₂O              |             |
| PC acima de PEFP | PC acima de PEFP                                            | hPa                | Não         |
|                  |                                                             | mbar               |             |
|                  |                                                             | cmH₂O              |             |
| PS acima de PEFP | PS acima de PEFP                                            | hPa                | Não         |
|                  |                                                             | mbar               |             |
|                  | A                                                           | cmH <sub>2</sub> O |             |
| P-Acion          | Acionamento de inspiração<br>nível (acionamento da pressão) | hPa                | Não         |
|                  |                                                             | mbar               |             |
| F-Acion          | Acionamento de inspiração                                   | L/min Não          | Não         |
|                  | nível (acionamento do fluxo)                                |                    | оби         |

| BeneView           |                                                |                       | Ela é salva |
|--------------------|------------------------------------------------|-----------------------|-------------|
|                    |                                                | Unidade               | nas         |
| Etiqueta           | Descrição                                      |                       | tendências? |
| Fluxo insp         | Fluxo inspiratório                             | L/min                 | Não         |
| Fluxo exp          | Fluxo de expiração                             | L/min                 | Não         |
|                    |                                                | ml/cmH <sub>2</sub> O |             |
| Compl              | Compatibilidade                                | ml/hPa                | Sim         |
|                    |                                                | ml/mbar               |             |
|                    |                                                | %                     |             |
| EtCO <sub>2</sub>  | Dióxido de carbono no final da expiração       | mmHg                  | Sim         |
|                    |                                                | kPa                   |             |
|                    |                                                | %                     |             |
| FiCO <sub>2</sub>  | Fração de dióxido de carbono inspirado         | mmHg                  | Sim         |
|                    |                                                | kPa                   |             |
|                    |                                                | %                     |             |
| FiO <sub>2</sub>   | Concentração fracional de O2 no gás inspirado  | mmHg                  | Sim         |
|                    |                                                | kPa                   |             |
|                    |                                                | %                     |             |
| EtO <sub>2</sub>   | O2 no final da expiração                       | mmHg                  | Sim         |
|                    |                                                | kPa                   |             |
| FiN <sub>2</sub> O | Fração de óxido nitroso inspirado              | %                     | Sim         |
| EtN <sub>2</sub> O | N <sub>2</sub> O no final da expiração         | %                     | Sim         |
| FiAA               | Agente de anestesia inspirado                  | %                     | Sim         |
| EtAA               | Agente de anestesia do volume final            | %                     | Sim         |
| FiAA 2ª            | 2ª insp. Agente                                | %                     | Sim         |
| EtAA 2ª            | 2ª exp. Agente                                 | %                     | Sim         |
| CAM                | Concentração alveolar mínima                   | /                     | Sim         |
| PO <sub>2</sub>    | Pressão de fornecimento de oxigênio            | kPa                   | Não         |
| PN <sub>2</sub> O  | Pressão de fornecimento de N₂O                 | kPa                   | Não         |
| Par                | Pressão fornecimento ar                        | kPa                   | Não         |
| FG                 | Flux gás fresc                                 | ml/min                | Não         |
|                    | Ciclo total ou razão de tempo de expiração     |                       |             |
| Ti/Ttot            | até tempo total do ciclo respiratório (somente | 1                     | Não         |
| Ti/Ttot            | durante                                        | /                     | иао         |
|                    | respiração espontânea)                         |                       |             |

### 28.8.3.2 Sinais de saída—Alarmes

| BeneView   |                  | Maquet Flow-i         |
|------------|------------------|-----------------------|
| Prioridade | Etiqueta         | Etiqueta              |
| Alto       | Apneia           | Apneia                |
| Alto       | Cap muito alta   | Cap alta              |
| Alto       | Cap alta mantida | Alta pressão contínua |
| Mediata    | MV muito alto    | MV muito alto         |

| BeneView   |                                                 | Maquet Flow-i                            |
|------------|-------------------------------------------------|------------------------------------------|
| Prioridade | Etiqueta                                        | Etiqueta                                 |
| Mediata    | MV muito baixo                                  | MV muito baixo                           |
| Mediata    | PEFP muito alto                                 | PPEF alto                                |
| Mediata    | PPEF muito baixo                                | PPEF baixo                               |
| Mediata    | EtCO <sub>2</sub> Too High (EtCO2 muito alta)   | EtCO <sub>2</sub> alto                   |
| Mediata    | EtCO <sub>2</sub> Too Low (EtCO2 muito baixa)   | EtCO <sub>2</sub> baixo                  |
| Mediata    | FiCO <sub>2</sub> Too High (FiCO2 muito alta)   | FiCO <sub>2</sub> alto                   |
| Mediata    | FiN <sub>2</sub> O Too High (FiN2O muito alta)) | FiN₂O alto                               |
| Mediata    | Etlso muito alto                                | Etlso alto                               |
| Mediata    | Filso muito alto                                | Filso alto                               |
| Mediata    | Filso muito baixo                               | Filso baixo                              |
| Mediata    | EtSev muito alto                                | EtSev Alto                               |
| Mediata    | EtSev Too Low (EtSev muito baixo)               | EtSev Baixo                              |
| Mediata    | FiSev muito alto                                | FiSev Alto                               |
| Mediata    | EtDes muito alto                                | EtDes Alto                               |
| Mediata    | EtDes Too Low (EtDes muito baixo)               | EtDes Baixo                              |
| Mediata    | EtO <sub>2</sub> Too High (EtO2 muito alta)     | EtO <sub>2</sub> alto                    |
| Mediata    | EtO <sub>2</sub> Too Low (EtO2 muito baixa)     | EtO <sub>2</sub> baixo                   |
| Mediata    | FiO <sub>2</sub> Too High (FiO2 muito alta)     | FiO <sub>2</sub> alto                    |
| Mediata    | FiO <sub>2</sub> muito baixo                    | FiO <sub>2</sub> baixo                   |
| Baixa      | FR muito alta                                   | frequência alta                          |
| Baixa      | FR muito baixa                                  | frequência baixa                         |
| Alto       | Circuito ocluso                                 | Oclusão do tubo de amostragem de gás     |
|            |                                                 | Mistura de agentes anestésicos           |
|            |                                                 | Suprimento de gás                        |
|            |                                                 | Contaminação cruzada de agentes          |
| Alto       | Alarme técnico alto                             | anestésicos                              |
| 7110       |                                                 | Nível líquido do vaporizador             |
|            |                                                 | alarme da bateria                        |
|            |                                                 | remoção de cassete do paciente           |
|            |                                                 | troca de cassete do paciente             |
|            |                                                 | Coletor de água do analisador de gás     |
| Mediata    | Alarme técnico médio                            | Coletor de água do analisador de gás não |
|            |                                                 | encontrado                               |
|            |                                                 | falha de comunicação interna             |
| Baixa      | Battery in Use (Bateria em uso)                 | Funcionamento da bateria                 |

# 28.8.4 Draeger Fabius GS/Fabius Trio/Fabius Plus

28.8.4.1 Sinais de saída — Parâmetros

| BeneView          |                                             |                    | Ela é salva |
|-------------------|---------------------------------------------|--------------------|-------------|
| Etiquota          | Descrição                                   | Unidade            | nas         |
| Eliqueta          | Descrição                                   |                    | tendências? |
|                   |                                             | cmH₂O              |             |
| PEFP              | Pressão expiratória final positiva          | hPa                | Não         |
|                   |                                             | mbar               |             |
|                   |                                             | cmH <sub>2</sub> O |             |
| Ppeak             | Pressão máxima                              | hPa                | Sim         |
|                   |                                             | mbar               |             |
|                   |                                             | cmH <sub>2</sub> O |             |
| Pplat             | Pressão de platô                            | hPa                | Sim         |
|                   |                                             | mbar               |             |
|                   |                                             | cmH₂O              |             |
| Pmédia            | Pressão média                               | hPa                | Sim         |
|                   |                                             | mbar               |             |
|                   |                                             | cmH₂O              |             |
| Сар               | Pressão nas vias aéreas                     | hPa                | Sim         |
|                   |                                             | mbar               |             |
| VT                | Volume corrente                             | ml                 | Não         |
| VTe               | Volume tidal expiratório                    | ml                 | Sim         |
| VM                | Volume por minuto                           | L/min              | Sim         |
| f                 | Frequência respiratória                     | bpm                | Não         |
| fspn              | Frequência respiratória espontânea          | bpm                | Sim         |
|                   | Tempo de inspiração: Razão de tempo de      |                    | Não         |
|                   | expiração                                   | 1                  | Nao         |
|                   | Porcentagem de tempo de platô de inspiração | 0/                 | Não         |
| 119:11            | no tempo de inspiração                      | %                  | INdO        |
| Tinsp             | Tempo de inspiração                         | S                  | Não         |
|                   |                                             | cmH <sub>2</sub> O |             |
| Pinsp             | Nível de inspiração do controle da pressão  | hPa                | Não         |
|                   |                                             | mbar               |             |
|                   |                                             | cmH₂O              |             |
| Psupp             | Nível de suporte da pressão                 | hPa                | Não         |
|                   |                                             | mbar               |             |
|                   |                                             | cmH₂O              |             |
| Pmáx              | Pressão respiratória máxima                 | Mbar               | Não         |
|                   |                                             | hPa                |             |
| E Asian           | Acionamento de inspiração                   | l /min             | Não         |
|                   | nível (acionamento do fluxo)                | L/11111            | INDU        |
| Fluxo insp        | Fluxo de inspiração                         | L/min              | Não         |
| Fluxo exp         | Fluxo de expiração                          | L/min              | Não         |
| RRCO <sub>2</sub> | Frequência respiratória de CO <sub>2</sub>  | bpm                | Sim         |

| BeneView                        |                                          |           | Ela é salva |
|---------------------------------|------------------------------------------|-----------|-------------|
| Etiquota                        | Descrição                                | Unidade   | nas         |
| Eliqueta                        | Descrição                                |           | tendências? |
|                                 |                                          | %         |             |
| EtCO <sub>2</sub>               | Dióxido de carbono no final da expiração | mmHg      | Sim         |
|                                 |                                          | kPa       |             |
|                                 |                                          | %         |             |
| FiCO <sub>2</sub>               | Fração de dióxido de carbono inspirado   | mmHg      | Sim         |
|                                 |                                          | kPa       |             |
|                                 | Concentração fracional de Oa no gás      | %         |             |
| FiO <sub>2</sub>                | inspirado                                | mmHg      | Sim         |
|                                 |                                          | kPa       |             |
| FiN <sub>2</sub> O              | Fração de óxido nitroso inspirado        | %         | Sim         |
| EtN <sub>2</sub> O              | N <sub>2</sub> O no final da expiração   | %         | Sim         |
| FiDes                           | -                                        | %         | Sim         |
| FiSev                           |                                          | %         | Sim         |
| FiEnf                           | Agente de anestesia inspirado            | %         | Sim         |
| Filso                           |                                          | %         | Sim         |
| FiHal                           |                                          | %         | Sim         |
| EtEnf                           |                                          | %         | Sim         |
| EtDes                           |                                          | %         | Sim         |
| Etlso                           | Agente de anestesia do volume final      | %         | Sim         |
| EtSev                           |                                          | %         | Sim         |
| EtHal                           |                                          | %         | Sim         |
| FiAA                            | Agente de anestesia inspirado            | %         | Sim         |
| EtAA                            | Agente de anestesia do volume final      | %         | Sim         |
| FiAA 2ª                         | 2ª insp. Agente                          | %         | Sim         |
| EtAA 2ª                         | 2ª exp. Agente                           | %         | Sim         |
| Insp. CAM                       | Concentração alveolar mínima inspirada   | /         | Não         |
| Exp. CAM                        | Concentração alveolar mínima expirada    | /         | Não         |
| CAM                             | Concentração alveolar mínima             | /         | Sim         |
| ATM                             | Pressão barométrica                      | mmHg      | Não         |
| HALLev                          |                                          |           |             |
| ENFLev                          |                                          |           |             |
| ISOLev                          | Consumo de agente anestésico             | ml        | Não         |
| DESLev                          |                                          |           |             |
| SEVLev                          |                                          |           |             |
| VO <sub>2</sub>                 | Consumo de oxigênio                      | ml/min    | Sim         |
|                                 | Consumo de oxigênio por área de          | 14 2 2    | NI~         |
| VO <sub>2</sub> /m <sup>2</sup> | superfície corporal                      | mi/min/m² | Nao         |
| VO <sub>2</sub> /kg             | Consumo de oxigênio por peso corporal    | ml/min/kg | Não         |
| VCO <sub>2</sub>                | Produção de CO <sub>2</sub>              | ml/min    | Não         |
| EE                              | Gasto de energia                         | kcal/dia  | Não         |
| QR                              | Quociente respiratório                   | /         | Não         |
| PO <sub>2</sub>                 | Pressão de fornecimento de oxigênio      | kPa       | Não         |

| BeneView               |                                   |                | Ela é salva |
|------------------------|-----------------------------------|----------------|-------------|
| E4:                    | Description                       | Unidade        | nas         |
| Etiqueta               | Descrição                         |                | tendências? |
| PN <sub>2</sub> O      | Pressão de fornecimento de N2O    | kPa            | Não         |
| Par                    | Pressão fornecimento ar           | kPa            | Não         |
| Cil. O <sub>2</sub>    | Pressão do cilindro de oxigênio   | kPa            | Não         |
|                        | Pressão do cilindro de oxigênio   | kDo.           |             |
| $CII. O_2.2^{\circ}$   | secundário                        | Krd            | Não         |
| Cil. N <sub>2</sub> O. | Pressão do cilindro de N₂O        | kPa            | Não         |
| cil. ar                | Pressão do cilindro de ar         | kPa            | Não         |
| FG                     | Flux gás fresc                    | ml/min         | Não         |
| Fluxo N <sub>2</sub> O | Fluxo N <sub>2</sub> O            | L/min          | Não         |
| Fluxo ar               | Fluxo de ar                       | L/min          | Não         |
| Fluxo O <sub>2</sub>   | Fluxo O <sub>2</sub>              | L/min          | Não         |
| Fluxo desf             |                                   |                |             |
| Fluxo enf              |                                   |                |             |
| Fluxo iso              | Fluxo de agente anestésico        | ml/h           | Não         |
| Fluxo Hal              |                                   |                |             |
| Fluxo Sev              |                                   |                |             |
| IBW                    | Peso corporal ideal               | kg             | Não         |
| ASC                    | Área da superfície corporal       | m <sup>2</sup> | Não         |
| BIS                    | Índice biespectral                | /              | Sim         |
| IQS                    | Índice de qualidade do sinal      | /              | Sim         |
| TS                     | Taxa de supressão                 | /              | Sim         |
| EMG                    | Eletromiografia                   | dB             | Sim         |
| SEF                    | Frequência da margem espectral    | Hz             | Sim         |
| РТ                     | Potência total                    | dB             | Sim         |
| BC                     | Contagem de faísca                | /min.          | Sim         |
| 6.00                   | Saturação de oxigênio arterial da | 0/             | Circ        |
| SpO <sub>2</sub>       | oximetria de pulso                | 70             | SIM         |
| FP                     | Frequência de pulso               | bpm            | Sim         |

#### 28.8.4.2 Sinais de saída—Alarmes

| BeneView   |                                                  | Fabius GS/Fabius Trio/Fabius Plus |
|------------|--------------------------------------------------|-----------------------------------|
| Prioridade | Etiqueta                                         | Etiqueta                          |
| Alto       | Apneia                                           | VENT APNEIA                       |
| Alto       | Volume Apnea>2min (Volume apneia >2min)          | VOL APNEIA                        |
| Alto       | Pressão de apneia                                | PRES. APNEIA                      |
| Alto       | Cap muito alta                                   | CAP ALTA                          |
| Alto       | Cap muito baixa                                  | CAP NEGATIVA                      |
| Alto       | FiO₂ muito baixo                                 | % O <sub>2</sub> BAIXO            |
| Alto       | PRESS CONT                                       | PRESS CONT                        |
| Alto       | O <sub>2</sub> Supply Failure (Falha fornec. O2) | LO O <sub>2</sub> FORN            |

| BeneView   |                                             | Fabius GS/Fabius Trio/Fabius Plus |
|------------|---------------------------------------------|-----------------------------------|
| Prioridade | Etiqueta                                    | Etiqueta                          |
| Alto       | Verif válv APL                              | VÁLVULA APL?                      |
| Alto       | Sem Gás fresco                              | SEM GÁS FRESCO                    |
| Alto       | Alarme técnico alto                         | ERR VENT                          |
| Mediata    | FiO <sub>2</sub> Too High (FiO2 muito alta) | % O <sub>2</sub> ALTO             |
| Mediata    | MV muito alto                               | VOL MÍN ALTO                      |
| Mediata    | MV muito baixo                              | VOL MÍN BAIXO                     |
| Mediata    | PEFP muito alto                             | PEFP ALTO                         |
| Mediata    | PRESS EXP alta                              | PRESS EXP ALTA                    |
| Mediata    | Verif válv expiração                        | VÁLV EXP?                         |
| Mediata    | Verif supr gás fresco                       | GÁS FRESCO?                       |
|            |                                             | BATERIA FRACA                     |
| Mediata    | Alarme técnico médio                        | ERR PRESS                         |
|            |                                             | ERR VOL                           |
| Baixa      | LIM PRESSÃO                                 | LIM PRESSÃO                       |
|            |                                             | FALHA ALTO-FAL                    |
|            |                                             | FALHA DE ENERGIA                  |
|            |                                             | CAL % O <sub>2</sub> ?            |
|            |                                             | ERR % O <sub>2</sub>              |
| Baixa      | Alarme técnico baixo                        | TEMPO LIMITADO                    |
|            |                                             | ERR RS232COM                      |
|            |                                             | ERRO DE PORTA 1                   |
|            |                                             | ERRO DE PORTA 2                   |
|            |                                             | LIMITE LO                         |

• As mensagens de alarme acima são geradas pelo protocolo aberto do dispositivo externo correspondente. Para saber mais sobre estes alarmes, consulte as instruções de uso do dispositivo.

## 28.8.5 Draeger Primus

### 28.8.5.1 Sinais de saída — Parâmetros

| BeneView         |                                    |                    | Ela é salva |
|------------------|------------------------------------|--------------------|-------------|
| Ftimusto         | Descrição                          | Unidade            | nas         |
| Eliqueta         |                                    |                    | tendências? |
| O <sub>2</sub> % | Concentração de oxigênio           | %                  | Sim         |
|                  | Pressão expiratória final positiva | cmH <sub>2</sub> O |             |
| PEFP             |                                    | hPa                | Sim         |
|                  |                                    | mbar               |             |
|                  |                                    | cmH <sub>2</sub> O |             |
| Ppeak            | Pressão máxima                     | hPa                | Sim         |
|                  |                                    | mbar               |             |

| BeneView          |                                            |                    | Ela é salva |
|-------------------|--------------------------------------------|--------------------|-------------|
| Etiquete          |                                            | Unidade            | nas         |
| Etiqueta          | Descrição                                  |                    | tendências? |
|                   |                                            | cmH <sub>2</sub> O |             |
| Pplat             | Pressão de platô                           | hPa                | Sim         |
|                   |                                            | mbar               |             |
|                   |                                            | cmH <sub>2</sub> O |             |
| Pmédia            | Pressão média                              | hPa                | Sim         |
|                   |                                            | mbar               |             |
|                   |                                            | cmH₂O              |             |
| Сар               | Pressão nas vias aéreas                    | hPa                | Sim         |
|                   |                                            | mbar               |             |
| VT                | Volume corrente                            | ml                 | Não         |
| VTi               | Volume corrente inspiratório               | ml                 | Sim         |
| VM                | Volume por minuto                          | L/min              | Sim         |
| VMe               | Volume expiratório por minuto              | L/min              | Sim         |
| MVVAZ             | Volume de minutos de vazamento             | L/min              | Não         |
| ftot              | Frequência respiratória total              | bpm                | Sim         |
| f                 | Frequência respiratória                    | bpm                | Não         |
| fmand             | Frequência respiratória obrigatória        | bpm                | Não         |
| fspn              | Frequência respiratória espontânea         | bpm                | Sim         |
| FreqMÍN           | Frequência respiratória mínima             | bpm                | Não         |
|                   | Tempo de inspiração: Razão de tempo de     | /                  | Não         |
| I:E               | expiração                                  |                    |             |
|                   | Porcentagem de tempo de platô de           |                    |             |
| 11P:11            | inspiração no tempo de inspiração          | %                  | Nao         |
|                   | Tempo para que a pressão suba até a        |                    |             |
| Islope            | pressão alvo                               | S                  | Não         |
| Tinsp             | Tempo de inspiração                        | S                  | Não         |
|                   |                                            | cmH₂O              |             |
| Pinsp             | Nivel de inspiração do controle da         | hPa                | Não         |
|                   | pressao                                    | mbar               |             |
|                   |                                            | cmH <sub>2</sub> O |             |
| Psupp             | Nível de suporte da pressão                | hPa                | Não         |
|                   |                                            | mbar               |             |
|                   |                                            | cmH₂O              |             |
| Pmáx              | Pressão respiratória máxima                | Mbar               | Não         |
|                   |                                            | hPa                |             |
| <b>F</b> A :      | Acionamento de inspiração                  |                    | N17         |
| F-Acion           | nível (acionamento do fluxo)               | L/min              | Nao         |
|                   |                                            | ml/cmH₂O           |             |
| Compl             | Compatibilidade                            | ml/hPa             | Sim         |
|                   |                                            | ml/mbar            |             |
| RRCO <sub>2</sub> | Frequência respiratória de CO <sub>2</sub> | bpm                | Sim         |

| BeneView           |                                                |         | Ela é salva |
|--------------------|------------------------------------------------|---------|-------------|
| Etiqueta           | Docarição                                      | Unidade | nas         |
| Eliqueta           | Descrição                                      |         | tendências? |
|                    |                                                | %       |             |
| EtCO <sub>2</sub>  | Dióxido de carbono no final da expiração       | mmHg    | Sim         |
|                    |                                                | kPa     |             |
|                    |                                                | %       |             |
| FiCO <sub>2</sub>  | Fração de dióxido de carbono inspirado         | mmHg    | Sim         |
|                    |                                                | kPa     |             |
|                    | Concentração fracional de O2 no gás            | %       |             |
| FiO <sub>2</sub>   | inspirado                                      | mmHg    | Sim         |
|                    |                                                | kPa     |             |
|                    |                                                | %       |             |
| EtO <sub>2</sub>   | O2 no final da expiração                       | mmHg    | Sim         |
|                    |                                                | kPa     |             |
|                    | Diference entre $\Omega_{0}$ para inspiração e | %       |             |
| $\Delta O_2$       |                                                | mmHg    | Não         |
|                    |                                                | kPa     |             |
| Tapneia            | Tmpo apneia                                    | S       | Não         |
| FiN₂O              |                                                | %       | Sim         |
| Filso              |                                                | %       | Sim         |
| FiDes              | Agonto do anostosia inspirado                  | %       | Sim         |
| FiEnf              |                                                | %       | Sim         |
| FiSev              |                                                | %       | Sim         |
| FiHal              |                                                | %       | Sim         |
| EtN <sub>2</sub> O |                                                | %       | Sim         |
| EtEnf              |                                                | %       | Sim         |
| EtDes              |                                                | %       | Sim         |
| Etlso              | Agente de anestesia do volume final            | %       | Sim         |
| EtSev              | 7                                              | %       | Sim         |
| EtHal              | 7                                              | %       | Sim         |
| FiAA               | Agente de anestesia inspirado                  | %       | Sim         |
| EtAA               | Agente de anestesia do volume final            | %       | Sim         |
| FiAA 2ª            | 2ª insp. Agente                                | %       | Sim         |
| EtAA 2ª            | 2ª exp. Agente                                 | %       | Sim         |
| Insp. CAM          | Concentração alveolar mínima inspirada         | /       | Não         |
| Exp. CAM           | Concentração alveolar mínima expirada          | /       | Não         |
| CAM                | Concentração alveolar mínima                   | /       | Sim         |
| HALLev             |                                                |         |             |
| ENFLev             |                                                |         |             |
| ISOLev             | Consumo de agente anestésico                   | ml      | Não         |
| DESLev             | -                                              |         |             |
| SEVLev             | 1                                              |         |             |
| VO <sub>2</sub>    | Consumo de oxigênio                            | ml/min  | Sim         |
| FG                 | -<br>Flux gás fresc                            | ml/min  | Não         |
|                    |                                                | 1       | 1           |

| BeneView             |                                   |         | Ela é salva |
|----------------------|-----------------------------------|---------|-------------|
| Etiquete             | Descrição                         | Unidade | nas         |
|                      |                                   |         | tendências? |
| Fluxo N₂O            | Fluxo N <sub>2</sub> O            | L/min   | Não         |
| Fluxo ar             | Fluxo de ar                       | L/min   | Não         |
| Fluxo O <sub>2</sub> | Fluxo O <sub>2</sub>              | L/min   | Não         |
| SpO <sub>2</sub>     | Saturação de oxigênio arterial da | 04      | Cim         |
|                      | oximetria de pulso                | 90      | 2000        |
| FP                   | Frequência de pulso               | bpm     | Sim         |

#### 28.8.5.2 Sinais de saída—Alarmes

| BeneView   |                                                  | Draeger Primus             |
|------------|--------------------------------------------------|----------------------------|
| Prioridade | Etiqueta                                         | Etiqueta                   |
| Alto       | Apneia                                           | VENT APNEIA/APNEIA         |
| Alto       | Volume Apnea>2min (Volume apneia >2min)          | VOL APNEIA                 |
| Alto       | Pressão de apneia                                | PRES. APNEIA               |
| Alto       | Cap muito alta                                   | CAP ALTA                   |
| Alto       | Cap muito baixa                                  | CAP NEGATIVA               |
| Alto       | FiO2 muito baixo                                 | % O <sub>2</sub> BAIXO     |
| Alto       | PRESS CONT                                       | PRESS CONT                 |
| Alto       | APNEIA CO <sub>2</sub>                           | APNEIA CO <sub>2</sub>     |
| Alto       | SEM PULSO                                        | SEM PULSO SPO <sub>2</sub> |
| Alto       | FP muito baixa                                   | PULSO LO SPO <sub>2</sub>  |
| Alto       | SpO₂ muito baixo                                 | SpO <sub>2</sub> BAIXO     |
| Alto       | O <sub>2</sub> Supply Failure (Falha fornec. O2) | FORN O <sub>2</sub> ?      |
| Alto       | Sem Gás fresco                                   | SEM GÁS FRESCO             |
| Alto       | Circuito ocluso                                  | CÍRCULO OCL                |
| Alto       | VENT DISCO                                       | VENT DISCO                 |
|            |                                                  | ERRVENT                    |
|            |                                                  | INT.TMP.HIGH               |
|            |                                                  | O <sub>2</sub> CYL.DISCON  |
|            |                                                  | CHK N <sub>2</sub> O CYL   |
|            |                                                  | NO N2O DELIV               |
| Alto       | Alarme técnico alto                              | NO O <sub>2</sub> DELIV.   |
|            |                                                  | NO AIR DELIV               |
|            |                                                  | FG X-OVER ?                |
|            |                                                  | VENT.UNLOCKD               |
|            |                                                  | AW-TEMP alta               |
|            |                                                  | SEM N <sub>2</sub> O       |
| Mediata    | FiO₂ Too High (FiO2 muito alta)                  | FiO <sub>2</sub> ALTO      |
| Mediata    | VTe muito baixo                                  | VOL. CORRENTE?             |
| Mediata    | MV muito alto                                    | VOL MÍN ALTO               |
| Mediata    | MV muito baixo                                   | VOL MÍN BAIXO              |

| BeneView   |                                                 | Draeger Primus               |
|------------|-------------------------------------------------|------------------------------|
| Prioridade | Etiqueta                                        | Etiqueta                     |
| Mediata    | PEFP muito alto                                 | PEFP ALTO                    |
| Mediata    | EtCO <sub>2</sub> Too High (EtCO2 muito alta)   | ET CO <sub>2</sub> ALTO      |
| Mediata    | EtCO <sub>2</sub> Too Low (EtCO2 muito baixa)   | ET CO <sub>2</sub> baixo     |
| Mediata    | FiCO <sub>2</sub> Too High (FiCO2 muito alta)   | INSP CO₂ ALTO                |
| Mediata    | FiN <sub>2</sub> O Too High (FiN2O muito alta)) | FI N <sub>2</sub> O ALTO     |
| Mediata    | EtHal muito alto                                | EXP. HAL ALTO                |
| Mediata    | FiHal muito alto                                | % HAL ALTO                   |
| Mediata    | FiHal muito baixo                               | % HAL BAIXO                  |
| Mediata    | EtEnf muito alto                                | EXP. ENF ALTO                |
| Mediata    | FiEnf muito alto                                | % ENF ALTO                   |
| Mediata    | FiEnf muito baixo                               | % ENF BAIXO                  |
| Mediata    | Etlso muito alto                                | EXP. ISO ALTO                |
| Mediata    | Filso muito alto                                | % ISO ALTO                   |
| Mediata    | Filso muito baixo                               | % ISO BAIXO                  |
| Mediata    | EtSev muito alto                                | EXP. SEV ALTO                |
| Mediata    | FiSev muito alto                                | % SEV ALTO                   |
| Mediata    | FiSev muito baixo                               | % SEV BAIXO                  |
| Mediata    | EtDes muito alto                                | EXP. DES ALTO                |
| Mediata    | FiDes muito alto                                | % DES ALTO                   |
| Mediata    | FiDes muito baixo                               | % DES BAIXO                  |
| Mediata    | MAC muito baixo                                 | MAC BAIXO?                   |
| Mediata    | FP muito alta                                   | PULSO HI SPO <sub>2</sub>    |
| Mediata    | SpO <sub>2</sub> muito alto                     | SpO <sub>2</sub> ALTO        |
| Mediata    | Vaz. circuito paciente (Vaz. circuito paciente) | VAZAM.                       |
| Mediata    | Verif supr gás fresco                           | GÁS FRESCO?                  |
| Mediata    | Alarme técnico médio                            | FALHA DE ENERGIA             |
|            |                                                 | BATERIA FRACA                |
|            |                                                 | FORN N <sub>2</sub> O?       |
|            |                                                 | LIM PRESSÃO                  |
|            |                                                 | MIXER INOP                   |
|            |                                                 | P MAX?                       |
|            |                                                 | SEGURANÇA O <sub>2</sub> LIG |
|            |                                                 | FG.FLOW LIM.                 |
|            |                                                 | PERDA DE DADOS               |
|            |                                                 | MANGUEIRAS MISTURADAS?       |
|            |                                                 | MANGUEIRAS ERRADAS?          |
|            |                                                 | ERR % O <sub>2</sub>         |
|            |                                                 | SET.CANCELED                 |
|            |                                                 | FG MUITO ALTO                |
|            |                                                 | FG ATIVO                     |
|            |                                                 | SENS AR FG?                  |
|            |                                                 | SENS O <sub>2</sub> FG?      |

| BeneView   |                         | Draeger Primus            |
|------------|-------------------------|---------------------------|
| Prioridade | Etiqueta                | Etiqueta                  |
|            |                         | SENS N₂O FG?              |
|            |                         | ABS. PRESENTE?            |
|            |                         | COL ÁGUA ANTIGO?          |
|            |                         | AGENTE MISTO              |
|            |                         | ERR AGT CO <sub>2</sub> / |
|            |                         | ERR N <sub>2</sub> O      |
| Mediata    | Mod. AG anormal         | ERR AGT                   |
|            |                         | 2º AGENTE                 |
|            |                         | FICO <sub>2</sub> DESL    |
|            |                         | CO <sub>2</sub> LINE BLK  |
|            |                         | ALARME CO2 DESL           |
| Baixa      | SEM AR                  | SEM AR                    |
| Baixa      | SEM FORN O <sub>2</sub> | SEM FORN O <sub>2</sub>   |
| Baixa      |                         | ERR VENT                  |
|            |                         | ERR FORN ENERGIA          |
|            |                         | ERR PRESS                 |
|            |                         | ERR VOL                   |
|            |                         | LO O <sub>2</sub> FORN    |
|            | Alarme técnico baixo    | CHK O <sub>2</sub> CYL    |
|            |                         | ID-FUNC-INOP              |
|            |                         | MANG ANTIGA?              |
|            |                         | MANG NÃO ENCONTRADA       |
|            |                         | ERR VENT COM              |
|            |                         | APOLLO COM1?              |
|            |                         | APOLLO COM2?              |
|            |                         | O2 CIL ABERTO             |
|            |                         | N₂O CIL ABERTO            |
|            |                         | CIL AR ABERTO             |
|            |                         | N <sub>2</sub> OCYL.SENS? |
|            |                         | AIRCYL.SENS?              |
|            |                         | O <sub>2</sub> CYL.SENS?  |
|            |                         | CIL AR?                   |
|            |                         | PRESS ALÍV                |
|            |                         | ABSORV. ANTIGO?           |
|            |                         | ERR VOL INSP              |
|            |                         | SPO <sub>2</sub> SEN DISC |
| Baixa      | Módulo anormal SpO2     | SPO <sub>2</sub> ALRM OF  |
|            |                         | ERR SPO <sub>2</sub>      |

# 28.8.6 GE Datex-Ohmeda Aestiva 7900/Aestiva 7100

28.8.6.1 Sinais de saída — Parâmetros

| BeneView         |                                            |                    | Ela é salva |
|------------------|--------------------------------------------|--------------------|-------------|
| <b>Etimusta</b>  | Descriste                                  | Unidade            | nas         |
| Etiqueta         | Descrição                                  |                    | tendências? |
| VTe              | Volume tidal expiratório                   | ml                 | Sim         |
| VMe              | Volume expiratório por minuto              | L/min              | Sim         |
| O <sub>2</sub> % | Concentração de oxigênio                   | %                  | Sim         |
|                  |                                            | cmH₂O              |             |
| Ppeak            | Pressão máxima                             | hPa                | Sim         |
|                  |                                            | mbar               |             |
|                  |                                            | cmH₂O              |             |
| Pplat            | Pressão de platô                           | hPa                | Sim         |
|                  |                                            | mbar               |             |
|                  |                                            | cmH <sub>2</sub> O |             |
| Pmédia           | Pressão média                              | hPa                | Sim         |
|                  |                                            | mbar               |             |
|                  |                                            | cmH₂O              |             |
| Pmín             | Pressão mínima das vias aéreas             | mbar               | Não         |
|                  |                                            | hPa                |             |
| VT               | Volume corrente                            | ml                 | Não         |
| f                | Frequência respiratória                    | bpm                | Não         |
| 15               | Porcentagem de tempo de platô de           | 0/                 | N1# -       |
| I.E              | inspiração no tempo de inspiração          | %0                 | INdO        |
| TID.TI           | Porcentagem de tempo de platô de           | 0/                 | Não         |
| 119:11           | inspiração no tempo de inspiração          | %0                 | INdO        |
|                  |                                            | cmH <sub>2</sub> O |             |
| PEFP             | Pressão expiratória final positiva         | hPa                | Não         |
|                  |                                            | mbar               |             |
|                  |                                            | cmH <sub>2</sub> O |             |
| Plimit           | Nível limite da pressão                    | mbar               | Não         |
|                  |                                            | hPa                |             |
|                  |                                            | cmH₂O              |             |
| Pinsp            | Nível de inspiração do controle da pressão | mbar               | Não         |
| °F               |                                            | hPa                |             |

### 28.8.6.2 Sinais de saída—Alarmes

| BeneView   |                                                  | Datex-Ohmeda Aestiva 7900/Aestiva 7100        |
|------------|--------------------------------------------------|-----------------------------------------------|
| Prioridade | Etiqueta                                         | Etiqueta                                      |
| Alto       | FiO <sub>2</sub> muito baixo                     | Baixo O <sub>2</sub>                          |
| Alto       | Cap muito alta                                   | High Paw (Cap alta)                           |
| Alto       | Cap muito baixa                                  | Low Paw (Cap baixa)                           |
| Alto       | Cap alta mantida                                 | Cap mantida (desligamento)                    |
| Alto       | Volume Apnea>2min (Volume apneia<br>>2min)       | Volume Apnea>2min (Volume apneia >2min)       |
| Alto       | O <sub>2</sub> Supply Failure (Falha fornec. O2) | Sem pressão O <sub>2</sub>                    |
| Alto       | Sem Gás fresco                                   | S/ fluxo fás fresco                           |
|            |                                                  | Pinspired não encontrado                      |
|            |                                                  | Inspiração parada                             |
|            |                                                  | +15V SIB fora de alcance                      |
|            |                                                  | +15V SIB multiderivação fora de alcance       |
|            |                                                  | Tensão do monitor fora de alcance             |
|            |                                                  | Vaux_ref fora de alcance                      |
|            |                                                  | Vext_ref fora de alcance                      |
|            |                                                  | Falha do conversor A/D                        |
|            |                                                  | Falha na CPU                                  |
|            |                                                  | Falha de memória (EEPROM)                     |
| Alto       | Alarme técnico alto                              | Falha de memória (flash)                      |
|            |                                                  | Falha de memória (RAM)                        |
|            |                                                  | Falha de memória (vídeo)                      |
|            |                                                  | Falha de memória de boot                      |
|            |                                                  | Falha de Watchdog do software                 |
|            |                                                  | Falha de Watchdog do hardware                 |
|            |                                                  | Relógio interno muito rápido                  |
|            |                                                  | Relógio interno muito lento                   |
|            |                                                  | Erro interno da CPU                           |
|            |                                                  | Falha na entrada de configurações de controle |
| Mediata    | FiO <sub>2</sub> Too High (FiO2 muito alta)      | Alto O <sub>2</sub>                           |
| Mediata    | Cap subatmosférica                               | Cap subatmosférica                            |
| Mediata    | MV muito baixo                                   | Baixo VE                                      |
| Mediata    | MV muito alto                                    | Alto VE                                       |
| Mediata    | VTe muito baixo                                  | Baixo Vte                                     |
| Mediata    | VTe muito alto                                   | Alto Vte                                      |
| Mediata    | Vol. apneia                                      | Vol. apneia                                   |
| Mediata    | Alarme técnico médio                             | Sem modo de pressão/PEFP                      |
|            |                                                  | Excesso de inspiração                         |
|            |                                                  | Falha do sensor de pressão multiderivação     |
|            |                                                  | Limite alto de pressão (min                   |
|            |                                                  | sist)                                         |

| BeneView   |                                    | Datex-Ohmeda Aestiva 7900/Aestiva 7100        |
|------------|------------------------------------|-----------------------------------------------|
| Prioridade | Etiqueta                           | Etiqueta                                      |
|            |                                    | Fluxo inspiratório reverso                    |
|            |                                    | Fluxo expiratório reverso                     |
|            |                                    | Check Flow Sensors (Verificar sensores fluxo) |
|            |                                    | Falha na válvula de fluxo                     |
|            |                                    | Falha na válvula de entrada de gás            |
|            |                                    | Falha na válvula de entrada de gás no boot    |
|            |                                    | Falha de memória (armazenamento redundante)   |
|            |                                    | Sem bateria                                   |
|            |                                    | Carga fraca da bateria                        |
|            |                                    | Limite VE baixo definido                      |
| Baixa      | Pressure Limiting (Limite pressão) | Cap mantida                                   |
| Baixa      | Battery in Use (Bateria em uso)    | Bateria ligada                                |
|            |                                    | Verificar sensor O <sub>2</sub>               |
|            |                                    | Erro de calibração de O <sub>2</sub>          |
|            |                                    | PEFP não atingida                             |
|            |                                    | Vt não encontrado                             |
|            |                                    | Sem sensor de fluxo inspiratório              |
|            |                                    | Sem sensor de fluxo expiratório               |
|            |                                    | Inconsistência de Vt/Vte insp                 |
|            |                                    | Inconsistência de Vdel                        |
|            |                                    | Sopradores vazios                             |
| Baixa      | Alarme técnico baixo               | Falha de '+Vanalog                            |
|            |                                    | Falha de '-Vanalog                            |
|            |                                    | Dados Cal de sensor de fluxo corrompidos      |
|            |                                    | Low Battery                                   |
|            |                                    | Bateria fraca (desligamento)                  |
|            |                                    | Tensão da bateria fora de alcance             |
|            |                                    | Corrente da bateria fora de alcance           |
|            |                                    | Circuito auxiliar                             |
|            |                                    | Circuito respiratório auxiliar                |
|            |                                    | Vencimento das calibrações de manutenção      |

# 28.8.7 GE Datex-Ohmeda Avance/Aisys

## 28.8.7.1 Sinais de saída — Parâmetros

| BeneView         |                                    |                        | Ela é salva |
|------------------|------------------------------------|------------------------|-------------|
| Etiqueto         | Descrição                          | Unidade                | nas         |
| Eliqueta         | Descrição                          |                        | tendências? |
| VTe              | Volume tidal expiratório           | ml                     | Sim         |
| VMe              | Volume expiratório por minuto      | L/min                  | Sim         |
| ftot             | Frequência respiratória total      | bpm                    | Sim         |
| O <sub>2</sub> % | Concentração de oxigênio           | %                      | Sim         |
|                  |                                    | cmH₂O                  |             |
| Ppeak            | Pressão máxima                     | hPa                    | Sim         |
|                  |                                    | mbar                   |             |
|                  |                                    | cmH₂O                  |             |
| Pplat            | Pressão de platô                   | hPa                    | Sim         |
|                  |                                    | mbar                   |             |
|                  |                                    | cmH <sub>2</sub> O     |             |
| Pmédia           | Pressão média                      | hPa                    | Sim         |
|                  |                                    | mbar                   |             |
|                  |                                    | cmH <sub>2</sub> O     |             |
| Pmín             | Pressão mínima das vias aéreas     | mbar                   | Não         |
|                  |                                    | hPa                    |             |
|                  | Volume de minutos respirados       |                        | C:          |
| MVspn            | espontaneamente                    | L/min                  | SIM         |
| fspn             | Frequência respiratória espontânea | bpm                    | Sim         |
|                  | Pressão expiratória final positiva | cmH₂O                  |             |
| PEEPi            |                                    | hPa                    | Não         |
|                  | Intrinseca                         | mbar                   |             |
|                  |                                    | ml/cmH <sub>2</sub> O  |             |
| Compl            | Compatibilidade                    | ml/hPa                 | Sim         |
|                  |                                    | ml/mbar                |             |
|                  |                                    | cmH <sub>2</sub> O/L/s |             |
| BRUTO            | Resistência das vias aéreas        | hPa/L/s                | Sim         |
|                  |                                    | mbar/L/s               |             |
| VTi              | Volume corrente inspiratório       | ml                     | Sim         |
| VM1              | Volume inspiratório por minuto     | L/min                  | Sim         |
|                  |                                    | cmH <sub>2</sub> O     |             |
| Paux Pico        | Pressão de pico auxiliar           | hPa                    | Não         |
|                  |                                    | mbar                   |             |
|                  |                                    | cmH <sub>2</sub> O     |             |
| Paux Méd         | Pressão média auxiliar             | hPa                    | Não         |
|                  |                                    | mbar                   |             |
|                  |                                    | cmH <sub>2</sub> O     |             |
| Paux Mín         | Pressão mínima auxiliar            | hPa                    | Não         |
|                  |                                    | mbar                   |             |

| BeneView                        |                                                 |           | Ela é salva       |
|---------------------------------|-------------------------------------------------|-----------|-------------------|
| Etiquota                        | Descrição                                       | Unidade   | nas               |
| Eliqueta                        | Descrição                                       |           | tendências?       |
|                                 | Proceão ovpiratória final positiva              | cmH₂O     |                   |
| PEEPe                           |                                                 | hPa       | Não               |
|                                 | extrinseca                                      | mbar      |                   |
|                                 |                                                 | cmH₂O     |                   |
| PEEPtot                         | PEFP total                                      | hPa       | Não               |
|                                 |                                                 | mbar      |                   |
| Tompo DEEDi                     | Idade PEFP intrínseca (tempo decorrido          | min       | Não               |
|                                 | desde a última manobra)                         |           | Nao               |
|                                 |                                                 | cmH₂O     |                   |
| P0.1                            | pressão de oclusão 100 ms                       | hPa       | Não               |
|                                 |                                                 | mbar      |                   |
| Tama a DO 1                     | Idade P0.1 intrínseca (tempo decorrido          |           | Não               |
| Tempo P0.1                      | desde a última manobra)                         | min       | Nao               |
| ATM                             | Pressão barométrica                             | mmHg      | Não               |
|                                 |                                                 | %         |                   |
| FiO <sub>2</sub>                | Concentração fracional de O <sub>2</sub> no gas | mmHg      | Sim               |
|                                 | Inspirado                                       | kPa       |                   |
|                                 |                                                 | %         | Sim               |
| EtO <sub>2</sub>                | O <sub>2</sub> no final da expiração            | mmHg      |                   |
|                                 |                                                 | kPa       |                   |
|                                 |                                                 | %         |                   |
| $\Delta O_2$                    | Diferença entre $O_2$ para inspiração e         | mmHg      | Sim<br>Não<br>Sim |
|                                 | expiração                                       | kPa       |                   |
|                                 |                                                 | %         |                   |
| FiCO <sub>2</sub>               | Fração de dióxido de carbono inspirado          | mmHg      | Sim               |
|                                 |                                                 | kPa       |                   |
|                                 |                                                 | %         |                   |
| EtCO <sub>2</sub>               | Dióxido de carbono no final da expiração        | mmHg      | Sim               |
|                                 |                                                 | kPa       |                   |
| RRCO <sub>2</sub>               | Frequência respiratória de CO <sub>2</sub>      | bpm       | Sim               |
| FiAA                            | Agente de anestesia inspirado                   | %         | Sim               |
| EtAA                            | Agente de anestesia do volume final             | %         | Sim               |
| FiAA 2ª                         | 2ª insp. Agente                                 | %         | Sim               |
| EtAA 2ª                         | 2ª exp. Agente                                  | %         | Sim               |
| FiN <sub>2</sub> O              | Fração de óxido nitroso inspirado               | %         | Sim               |
| EtN <sub>2</sub> O              | N <sub>2</sub> O no final da expiração          | %         | Sim               |
| CAM                             | Concentração alveolar mínima                    | /         | Sim               |
| VO <sub>2</sub>                 | Consumo de oxigênio                             | ml/min    | Sim               |
| VO <sub>2</sub> /m <sup>2</sup> | Consumo de oxigênio por área de                 |           |                   |
|                                 | superfície corporal                             | ml/min/m² | Não               |
| VO <sub>2</sub> /kg             | Consumo de oxigênio por peso corporal           | ml/min/kg | Não               |
| VCO <sub>2</sub>                | Produção de CO <sub>2</sub>                     | ml/min    | Não               |

| BeneView               |                                             |                    | Ela é salva |
|------------------------|---------------------------------------------|--------------------|-------------|
| Etiquete               | Descrição                                   | Unidade            | nas         |
|                        |                                             |                    | tendências? |
| EE                     | Gasto de energia                            | kcal/dia           | Não         |
| QR                     | Quociente respiratório                      | /                  | Não         |
| PO <sub>2</sub>        | pressão de fornecimento de oxigênio         | kPa                | Não         |
| PN <sub>2</sub> O      | Pressão de fornecimento de N <sub>2</sub> O | kPa                | Não         |
| Par                    | pressão fornecimento ar                     | kPa                | Não         |
| Cil. O <sub>2</sub>    | Pressão do cilindro de oxigênio             | kPa                | Não         |
|                        | Pressão do cilindro de oxigênio             | kPa                |             |
|                        | secundário                                  | κr α               | Não         |
| Cil. N₂O.              | Pressão do cilindro de N2O                  | kPa                | Não         |
| cil. ar                | Pressão do cilindro de ar                   | kPa                | Não         |
| Fluxo desf             |                                             |                    |             |
| Fluxo enf              |                                             |                    |             |
| Fluxo iso              | Fluxo de agente anestésico                  | ml/h               | Não         |
| Fluxo Hal              |                                             |                    |             |
| Fluxo Sev              |                                             |                    |             |
| Fluxo O <sub>2</sub>   | Fluxo O <sub>2</sub>                        | L/min              | Não         |
| Fluxo N <sub>2</sub> O | Fluxo N <sub>2</sub> O                      | L/min              | Não         |
| Fluxo ar               | Fluxo de ar                                 | L/min              | Não         |
| Tinsp                  | Tempo de inspiração                         | s                  | Não         |
| Техр                   | Tempo de expiração                          | S                  | Não         |
|                        | Tempo de inspiração: Razão de tempo de      | ,                  | N 1 ~       |
| I:E                    | expiração                                   | /                  | Nao         |
| FRC                    | Capacidade residual fracional               | ml                 | Não         |
| VT                     | Volume corrente                             | ml                 | Não         |
| f                      | Frequência respiratória                     | bpm                | Não         |
|                        | Porcentagem de tempo de platô de            |                    | N1~         |
| 119:11                 | inspiração no tempo de inspiração           | %                  | Nao         |
|                        |                                             | cmH <sub>2</sub> O |             |
| PEFP                   | Pressão expiratória final positiva          | hPa                | Não         |
|                        |                                             | mbar               |             |
|                        |                                             | cmH <sub>2</sub> O |             |
| Plimit                 | Nível limite da pressão                     | hPa                | Não         |
|                        |                                             | mbar               |             |
|                        | Nível de inspiração de controle da          | cmH₂O              |             |
| Pinsp                  |                                             | hPa                | Não         |
|                        |                                             | mbar               |             |
| Psupp                  |                                             | cmH₂O              |             |
|                        | Nível de suporte da pressão                 | hPa                | Não         |
|                        |                                             | mbar               |             |
| Pmáx                   |                                             | cmH <sub>2</sub> O |             |
|                        | Pressão respiratória máxima                 | Mbar               | Não         |
|                        |                                             | hPa                |             |

| BeneView    |                                                             |                      | Ela é salva        |
|-------------|-------------------------------------------------------------|----------------------|--------------------|
| Etiqueta    | Descrição                                                   | Unidade              | nas<br>tendências? |
| Tapneia     | Tmpo apneia                                                 | S                    | Não                |
| IBW         | Peso corporal ideal                                         | Kg                   | Não                |
| ASC         | Área da superfície corporal                                 | m <sup>2</sup>       | Não                |
| Tempo elev% | tempo elev%                                                 | %                    | Não                |
| F-Acion     | Acionamento de inspiração<br>nível (acionamento do fluxo)   | L/min                | Não                |
| P-Acion     | Acionamento de inspiração<br>nível (acionamento da pressão) | cmH₂O<br>hPa<br>mbar | Não                |
| Tinsp       | Tempo de inspiração                                         | s ou %               | Não                |
| Tpausa      | Tmpo apneia                                                 | s ou %               | Não                |

#### 28.8.7.2 Sinais de saída—Alarmes

| BeneView   |                                                  | GE Datex-Ohmeda Avance/Aisys                 |  |
|------------|--------------------------------------------------|----------------------------------------------|--|
| Prioridade | Etiqueta                                         | Etiqueta                                     |  |
| Alto       | Cap muito alta                                   | High Paw (Cap alta)                          |  |
| Alto       | Cap muito baixa                                  | Low Paw (Cap baixa)                          |  |
| Alto       | Cap alta mantida                                 | Cap alta mantida                             |  |
| Alto       | Circuito ocluso                                  | Circuito ocluso                              |  |
| Alto       | Volume Apnea>2min (Volume apneia >2min)          | Volume Apnea>2min (Volume apneia >2min)      |  |
| Alto       | O <sub>2</sub> Supply Failure (Falha fornec. O2) | Sem pressão O₂                               |  |
| Alto       | Sem Gás fresco                                   | S/ fluxo fás fresco                          |  |
| Alto       | EtO <sub>2</sub> Too Low (EtO2 muito baixa)      | Baixo etO <sub>2</sub>                       |  |
| Alto       | EtO <sub>2</sub> Too High (EtO2 muito alta)      | Alto etO <sub>2</sub>                        |  |
| Alto       | FiO <sub>2</sub> muito baixo                     | Baixo FiO <sub>2</sub>                       |  |
| Alto       | FiO <sub>2</sub> Too High (FiO2 muito alta)      | Alto FiO <sub>2</sub>                        |  |
| Alto       | Apneia CO <sub>2</sub>                           | Apneia CO <sub>2</sub>                       |  |
| Alto       | Alarme técnico alto                              | Pmáx atingida                                |  |
|            |                                                  | Pinspired não encontrado                     |  |
|            |                                                  | Outros alarmes prioritários (para alarmes de |  |
|            |                                                  | prioridade alta sem bit exclusivo atribuído) |  |
|            |                                                  | Sem VO2, alto FiN2O                          |  |
|            |                                                  | Pressão gás unidade baixa                    |  |
|            |                                                  | Carga fraca da bateria                       |  |
|            |                                                  | Bateria fraca (sem CA)                       |  |
|            |                                                  | Falha das configurações de controle          |  |
|            |                                                  | Espera ATIVADA (definida quando o sistema    |  |
|            |                                                  | de anestesia não está                        |  |
|            |                                                  | em modo terapia ou quando o ventilador de    |  |
|            |                                                  | cuidados respiratórios está em espera)       |  |

| BeneView   |                                                 | GE Datex-Ohmeda Avance/Aisys                    |  |
|------------|-------------------------------------------------|-------------------------------------------------|--|
| Prioridade | Etiqueta                                        | Etiqueta                                        |  |
|            |                                                 | Falha do computador de terapia                  |  |
|            |                                                 | Falha do computador de monitoramento            |  |
|            |                                                 | Falha do computador de exibição                 |  |
|            |                                                 | Erro de sistema                                 |  |
|            |                                                 | Falha do misturador                             |  |
|            |                                                 | Vazamento do misturador                         |  |
|            |                                                 | Falha do controle do misturador                 |  |
|            |                                                 | Falha de ventilação                             |  |
|            |                                                 | Ventilação mecânica desabilitada                |  |
|            |                                                 | Paciente detectado (durante espera)             |  |
|            |                                                 | Alta pressão de forn de O2                      |  |
|            |                                                 | Alta pressão de forn de ar                      |  |
| Mediata    | Cap subatmosférica                              | Cap subatmosférica                              |  |
| Mediata    | MV muito baixo                                  | Baixo VE                                        |  |
| Mediata    | MV muito alto                                   | Alto VE                                         |  |
| Mediata    | VTe muito baixo                                 | Baixo Vte                                       |  |
| Mediata    | VTe muito alto                                  | Alto Vte                                        |  |
| Mediata    | Vol. apneia                                     | Vol. apneia                                     |  |
| Mediata    | Vaz. circuito paciente (Vaz. circuito paciente) | Vaz. circuito paciente (Vaz. circuito paciente) |  |
| Mediata    | FR muito alta                                   | Alta FR                                         |  |
| Mediata    | FR muito baixa                                  | Baixa FR                                        |  |
| Mediata    | EtCO2 muito baixo                               | Baixo etCO <sub>2</sub>                         |  |
| Mediata    | EtCO2 muito alto                                | Alto etCO <sub>2</sub>                          |  |
| Mediata    | FiCO2 muito alto                                | Alto FiCO <sub>2</sub>                          |  |
| Mediata    | EtAA muito baixo                                | Baixo etAA                                      |  |
| Mediata    | EtAA muito alto                                 | Alto et AA                                      |  |
| Mediata    | FiAA muito baixo                                | Baixo FiAA                                      |  |
| Mediata    | FiAA muito alto                                 | Alto FiAA                                       |  |
| Modiata    | Mod. AG anormal                                 | MGAS ANE_WARMING_UP (5-                         |  |
| Mediata    |                                                 | minutos de aquecimento)                         |  |
|            |                                                 | MGAS WARMING_UP (2 minutos                      |  |
|            |                                                 | de aquecimento)                                 |  |
|            |                                                 | Sem VO <sub>2</sub> , FiO <sub>2</sub> > 85%    |  |
|            |                                                 | O <sub>2</sub> alternativo LIGADO               |  |
|            |                                                 | Modo de ar apenas                               |  |
|            |                                                 | Falha de MGAS                                   |  |
|            |                                                 | Saída de MGAS oclusa                            |  |
|            |                                                 | Filtro de MGAS bloqueado                        |  |
|            |                                                 | Linha de amostra de MGAS bloqueada              |  |
|            |                                                 | Sem linha de amostra de MGAS                    |  |
|            |                                                 | MGÁS Subst coletor H2O                          |  |
|            |                                                 | Módulo não compatível                           |  |

| BeneView   |                                                                                                    | GE Datex-Ohmeda Avance/Aisys                                                                                                    |  |
|------------|----------------------------------------------------------------------------------------------------|----------------------------------------------------------------------------------------------------|--|
| Prioridade | Etiqueta                                                                                                    | Etiqueta                                                                                                    |  |
|            |                                                                                                    | Falha do cassete do vaporizador                                                                                                    |  |
|            |                                                                                                    | Nível baixo do agente de cassete do                                                                                                    |  |
|            |                                                                                                    | vaporizador                                                                                                    |  |
|            |                                                                                                    | Sem cassete do vaporizador                                                                                                    |  |
|            |                                                                                                    | Falha do vaporizador                                                                                                    |  |
|            |                                                                                                    | Vazamento no vaporizador                                                                                                    |  |
|            |                                                                                                    | Falha do controle AA                                                                                                    |  |
|            |                                                                                                    | Aplicação de AA desabilitada                                                                                                    |  |
|            |                                                                                                    | Falha do nebulizador                                                                                                    |  |
|            |                                                                                                    | Sem nebulizador                                                                                                    |  |
|            |                                                                                                    | alha do controle AA<br>plicação de AA desabilitada<br>alha do nebulizador<br>em nebulizador<br>b2 de alto circuito<br>b2 de alto circuito<br>em sensor de célula de O2<br>em pressão Cntrl/PEFP<br>rspiração parada<br>luxo inspiratório reverso<br>luxo expiratório reverso<br>heck Flow Sensors (Verificar sensores fluxo)<br>em pressão de ar<br>em VO2, Artefato<br>em VO2, Alto fluxo de bypass<br>em bateria<br>alha da bateria<br>alha no carregador de bateria<br>lenhum circuito circular selecionado |  |
|            |                                                                                                    | O <sub>2</sub> de baixo circuito                                                                                                    |  |
|            |                                                                                                    | Sem sensor de célula de O <sub>2</sub>                                                                                                    |  |
|            |                                                                                                    | Sem pressão Cntrl/PEFP                                                                                                    |  |
|            |                                                                                                    | Inspiração parada<br>Fluxo inspiratório reverso<br>Fluxo expiratório reverso<br>Check Flow Sensors (Verificar sensores fluxo)                                                                                                    |  |
|            |                                                                                                    |                                                                                                    |  |
|            |                                                                                                    | Fluxo expiratório reverso                                                                                                    |  |
|            |                                                                                                    | Check Flow Sensors (Verificar sensores fluxo)                                                                                                    |  |
|            |                                                                                                    | Sem pressão de ar                                                                                                    |  |
|            |                                                                                                    | Sem VO <sub>2</sub> , Artefato<br>Sem VO <sub>2</sub> , Alto fluxo de bypass                                                                                                    |  |
|            |                                                                                                    |                                                                                                    |  |
|            | Sem bateria   Falha da bateria   Falha no carregador de bateria   Nenhum circuito circular seleciona   Fluxo expiratório expressado com   circular   Verificar limite VE baixo | Sem bateria                                                                                                    |  |
|            |                                                                                                    | Falha da bateria                                                                                                    |  |
| Mediata    |                                                                                                    | Falha no carregador de bateria                                                                                                    |  |
|            |                                                                                                    | Nenhum circuito circular selecionado                                                                                                    |  |
|            |                                                                                                    | Fluxo expiratório expressado com circuito não                                                                                                    |  |
|            |                                                                                                    | circular                                                                                                    |  |
|            |                                                                                                    | Verificar limite VE baixo                                                                                                    |  |
|            |                                                                                                    | Fan Failure (Falha do ventilador)                                                                                                    |  |
|            |                                                                                                    | Falha do aquecedor                                                                                                    |  |
|            |                                                                                                    | Falha da fonte de alimentação                                                                                                    |  |
|            |                                                                                                    | Falha de exibição                                                                                                    |  |
|            |                                                                                                    | Falha do sistema respiratório                                                                                                    |  |
|            |                                                                                                    | Falha na placa de interface do sensor                                                                                                    |  |
|            |                                                                                                    | Falha de ACGO                                                                                                    |  |
|            |                                                                                                    | Falha de SCGO                                                                                                    |  |
|            |                                                                                                    | Falha de áudio principal                                                                                                    |  |
|            |                                                                                                    | Falha de áudio secundário                                                                                                    |  |
| Baixa      | Pressure Limiting (Limite pressão)                                                                                                    | Cap mantida                                                                                                    |  |
| Baixa      | LIM PRESSÃO                                                                                                    | Plimit Reached (Plimit atingido)                                                                                                    |  |
| Baixa      | Battery in Use (Bateria em uso)                                                                                                    | Funcionando com bateria (sem CA)                                                                                                    |  |
| Baixa      | Alarme técnico baixo                                                                                                    | ASR ligado                                                                                                    |  |

| BeneView   |          | GE Datex-Ohmeda Avance/Aisys                   |  |
|------------|----------|------------------------------------------------|--|
| Prioridade | Etiqueta | Etiqueta                                       |  |
|            |          | Substituir célula de O <sub>2</sub>            |  |
|            |          | Erro de calibração de célula de O <sub>2</sub> |  |
|            |          | PEFP não atingida                              |  |
|            |          | Vt não encontrado                              |  |
|            |          | Sem sensor de fluxo inspiratório               |  |
|            |          | Sem sensor de fluxo expiratório                |  |
|            |          | Inconsistência de Vt/Vte insp (VTE > Insp VT)  |  |
|            |          | Inconsistência de Vdel (Vazamento no           |  |
|            |          | sistema)                                       |  |
|            |          | Sopradores vazios                              |  |
|            |          | Sem pressão N₂O                                |  |
|            |          | Falha de memória (EEPROM)                      |  |
|            |          | Dados Cal de sensor de fluxo corrompidos       |  |
|            |          | Vencimento das calibrações de manutenção       |  |

• As mensagens de alarme acima são geradas pelo protocolo aberto do dispositivo externo correspondente. Para saber mais sobre estes alarmes, consulte as instruções de uso do dispositivo.

# 28.9 Ventilador de integração

### 28.9.1 Newport E360

28.9.1.1 Sinais de saída — Parâmetros

| BeneView |                                    | Unidada            | Ela é salva nas |
|----------|------------------------------------|--------------------|-----------------|
| Etiqueta | Descrição                          | Unidade            | tendências?     |
|          |                                    | cmH₂O              |                 |
| PEFP     | Pressão expiratória final positiva | hPa                | Sim             |
|          |                                    | mbar               |                 |
|          |                                    | cmH <sub>2</sub> O |                 |
| Ppeak    | Pressão máxima                     | hPa                | Sim             |
|          |                                    | mbar               | Sim             |
| Pplat    |                                    | cmH <sub>2</sub> O |                 |
|          | Pressão de platô                   | hPa                | Sim             |
|          |                                    | mbar               |                 |
| Pmédia   |                                    | cmH <sub>2</sub> O |                 |
|          | Pressão média                      | hPa                | Sim             |
|          |                                    | mbar               |                 |
| VT       | Volume corrente                    | ml                 | Não             |
| BeneView             |                                               |                        | Ela é salva nas |
|----------------------|-----------------------------------------------|------------------------|-----------------|
| Etiqueta             | Descrição                                     | Unidade                | tendências?     |
| VTe                  | Volume tidal expiratório                      | ml                     | Sim             |
| VTi                  | Volume tidal inspiratório                     | ml                     | Sim             |
|                      | Volume de minutos respirados                  |                        | c:              |
| MVspn                | espontaneamente                               | L/min                  | Sim             |
| VMe                  | Volume expiratório por minuto                 | L/min                  | Sim             |
| VM1                  | Volume inspiratório por minuto                | L/min                  | Sim             |
| ftot                 | Frequência respiratória total                 | bpm                    | Sim             |
| fspn                 | Frequência respiratória espontânea            | bpm                    | Sim             |
| f                    | Frequência respiratória                       | bpm                    | Não             |
| 15                   | Tempo de inspiração: Razão de tempo de        |                        | NI = -          |
|                      | expiração                                     | /                      | INAO            |
| Comp vaz.            | Compensação de vazamento                      | %                      | Não             |
|                      |                                               | %                      |                 |
| FiO <sub>2</sub>     | Concentração fracional de O2 no gás inspirado | mmHg                   | Sim             |
|                      |                                               | kPa                    |                 |
|                      |                                               | cmH <sub>2</sub> O/L/s |                 |
| Rstat                | Resistência pulmonar estática                 | hPa/L/s                | Sim             |
|                      |                                               | mbar/L/s               |                 |
| Rdyn                 | Resistência pulmonar dinâmica                 | cmH <sub>2</sub> O/L/s |                 |
|                      |                                               | hPa/L/s                | Sim             |
|                      |                                               | mbar/L/s               |                 |
| Cstat                | Compatibilidade estática                      | ml/cmH <sub>2</sub> O  |                 |
|                      |                                               | ml/hPa                 | Sim             |
|                      |                                               | ml/mbar                |                 |
|                      | Compatibilidade dinâmica                      | ml/cmH <sub>2</sub> O  |                 |
| Cdyn                 |                                               | ml/hPa                 | Sim             |
|                      |                                               | ml/mbar                |                 |
| IRRA                 | Índice de respiração rápida e superficial     | 1/(min·L)              | Sim             |
| TRimp                | Trabalho de respiração imposto                | J/min                  | Sim             |
| Fluxo O <sub>2</sub> | Fluxo O <sub>2</sub>                          | L/min                  | Não             |
| Fluxo ar             | Fluxo de ar                                   | L/min                  | Não             |
| Fluxo insp           | Fluxo de inspiração                           | L/min                  | Não             |
| Exp. Fluxo           | Fluxo de expiração                            | L/min                  | Não             |
| E Acion              | Acionamento de inspiração                     | l /min                 | Não             |
| F-ACION              | nível (acionamento do fluxo)                  | L/min                  | INdO            |
|                      | Acionamento de incritação                     | cmH <sub>2</sub> O     |                 |
| P-Acion              | nível (acienamento da pressão)                | Mbar                   | Não             |
|                      |                                               | hPa                    |                 |
|                      |                                               | cmH <sub>2</sub> O     |                 |
| Psupp                | Nível de suporte da pressão                   | Mbar                   | Não             |
|                      |                                               | hPa                    |                 |

| BeneView  |                             | Unidada | Ela é salva nas |
|-----------|-----------------------------|---------|-----------------|
| Etiqueta  | Descrição                   | Unidade | tendências?     |
|           |                             | cmH₂O   |                 |
| Plimit    | Nível limite da pressão     | mbar    | Não             |
|           |                             | hPa     |                 |
| Tinsp     | Tempo de inspiração         | S       | Não             |
|           |                             | cmH₂O   |                 |
| Pmáx      | Pressão respiratória máxima | Mbar    | Não             |
|           |                             | hPa     |                 |
|           | PEFP/CPAP                   | cmH₂O   |                 |
| PEFP/CPAP |                             | mbar    | Não             |
|           |                             | hPa     |                 |
| PEEPtot   | PEFP total                  | cmH₂O   |                 |
|           |                             | hPa     | Não             |
|           |                             | mbar    |                 |

#### 28.9.1.2 Sinais de saída—Alarmes

| BeneView   |                                             | Newport E360                                 |
|------------|---------------------------------------------|----------------------------------------------|
| Prioridade | Etiqueta                                    | Etiqueta                                     |
| Alto       | Cap muito alta                              | High Paw (Cap alta)                          |
| Alto       | Cap muito baixa                             | Low Paw (Cap baixa)                          |
| Alto       | MV muito alto                               | High Exhale MV (VM expiração alto)           |
| Alto       | MV muito baixo                              | Low Exhale MV (VM expiração baixo)           |
| Alto       | Apneia                                      | Apnea Alarm (Alarme de apneia)               |
| Alto       | FiO <sub>2</sub> Too High (FiO2 muito alta) | FiO <sub>2</sub> alto                        |
| Alto       | FiO <sub>2</sub> muito baixo                | FiO <sub>2</sub> baixo                       |
|            |                                             | Volume Target Not Met (Meta de volume não    |
| Alto       | VT Not Achieved (VT não atingido)           | atingida)                                    |
| Alto       | Low Baseline (Linh base baixa)              | Low Baseline (Linh base baixa)               |
| Alto       | High Baseline (Linh base alta)              | High Baseline (Linh base alta)               |
|            | Sustained Hbline (Hblinha                   |                                              |
| Alto       | mantida)                                    | Sustained Hbline (Hblinha mantida)           |
|            | Air Supply Pressure Low (Press              |                                              |
| Alto       | supr ar baixa)                              | Air Supply Loss (Fornecimento de ar perdido) |
|            | O <sub>2</sub> Supply Pressure Low (Press   |                                              |
| Alto       | supr O2 baixa)                              | O2 Supply Loss (Fornecimento de O2 perdido)  |
|            | Check Flow Sensors (Verificar               |                                              |
| Alto       | sensores fluxo)                             | Flow Sensor Error (Erro no sensor de fluxo)  |
|            | Patient Disconnected (Paciente              |                                              |
| Alto       | desconectado)                               | Patient Disconnect (Desconexão de paciente)  |
| Alto       | Power Failure (Falha de energia)            | Power Failure (Falha de energia)             |
|            | Tinsp too Short (Tinsp muito                |                                              |
| Alto       | curto)                                      | Insp Time too Short (Tempo insp muito curto) |

| BeneView   |                                              | Newport E360                                                  |
|------------|----------------------------------------------|---------------------------------------------------------------|
| Prioridade | Etiqueta                                     | Etiqueta                                                      |
| Mediata    | FR muito alta                                | Resp. Rate Alarm (Alarme da taxa resp.)                       |
| Mediata    | O <sub>2</sub> and air supply (Supr O2 e ar) | Air & O <sub>2</sub> Supply Loss (Perda supr ar & O2 )        |
|            | O <sub>2</sub> Sensor Unconnected (Sensor    | Sensor FiO <sub>2</sub> desconectado (Sensor FiO2             |
| Mediata    | O2 desconectado)                             | desconectado)                                                 |
| Baixa      | Battery in Use (Bateria em uso)              | Battery in Use (Bateria em uso)                               |
|            | Tinsp too Long (Tinsp muito                  |                                                               |
| Baixa      | longo)                                       | Insp Time too Long (Tempo insp muito longo)                   |
|            |                                              | Device Alert (Alerta de dispositivo)                          |
|            |                                              | No O <sub>2</sub> Power-Up (Inicialização sem O2)             |
|            |                                              | Control EEPROM Failure (Controlar falha EEPROM)               |
|            |                                              | Low Battery                                                   |
|            |                                              | Erro do transdutor (Erro do transdutor)                       |
|            |                                              | Control RAM Failed (Controlar RAM com falha)                  |
|            |                                              | Controlar ROM com falha (Controlar ROM com falha)             |
|            |                                              | Control CPU Failed (Controlar CPU com falha)                  |
|            |                                              | Monitor RAM Failed (Monitorar RAM com falha)                  |
|            |                                              | Monitorar ROM com falha (Monitorar ROM com                    |
|            |                                              | falha)                                                        |
|            |                                              | Monitorar CPU com falha (Monitorar CPU com falha)             |
|            |                                              | Dual RAM Failed (RAM dupla com falha)                         |
|            | Alarme técnico alto                          | Monitor Tasks Failed (Tarefas de monitor com falha)           |
| Alto       |                                              | Control Processor Failed (Processador de controle             |
| 110        |                                              | com falha)                                                    |
|            |                                              | Mon Internal System Failed (Sistema interno mon               |
|            |                                              | com falha)                                                    |
|            |                                              | Control Tasks Failed (Tarefas de controle com falha)          |
|            |                                              | Monitor Processor Failed (Processador de monitor              |
|            |                                              | com falha)                                                    |
|            |                                              | (Sistema interno de controle com falha)Ctrol Internal         |
|            |                                              | System Failed                                                 |
|            |                                              | Fan Failure (Falha do ventilador)                             |
|            |                                              | Air Flow Sensor EEPROM Failure (Falha do EEPROM               |
|            |                                              | do sensor de fornecimento de ar)                              |
|            |                                              | O <sub>2</sub> Flow Sensor EEPROM Failure (Falha do EEPROM do |
|            |                                              | sensor de fornecimento de O2)                                 |
|            |                                              | Air Servo Valve Leak (Vazamento da válvula servo de ar)       |
|            |                                              | $O_2$ Servo Valve Leak (Vazamento da válvula servo de O2)     |
| Mediata    | Alarme técnico médio                         | Flow Sensor Cal Failed (Cal. sensor de fornecimento           |
|            |                                              |                                                               |
|            |                                              | HO <sub>2</sub> Sensor Bad (Sensor HO2 ruim)                  |
|            |                                              | U <sub>2</sub> Sensor Cal Failed (Cal sensor U2 com falha)    |
|            |                                              | External Battery (Bateria externa)                            |
|            |                                              | Check Flow Sensor Board (Verificar placa do sensor            |

| BeneView   |                      | Newport E360                                                |
|------------|----------------------|-------------------------------------------------------------|
| Prioridade | Etiqueta             | Etiqueta                                                    |
|            |                      | de fluxo)                                                   |
|            |                      | NO TEST (Sem teste)                                         |
|            |                      | l:E Ratio Inverse violation (Violação inversa da razão I:E) |
|            |                      | Plimit <pbase (limitep<basep)<="" td=""></pbase>            |
|            |                      | Psupport+Pbase>60cmH <sub>2</sub> O                         |
|            |                      | (SuporteP+BaseP>60cmH2O)                                    |
|            |                      | Pbase>Low Paw (BaseP>Cap baixa)                             |
|            |                      | Tidal Volume Out of Range (Volume tidal fora do             |
|            |                      | limite)                                                     |
|            |                      | Flow Out of Range (Fluxo fora do limite)                    |
|            |                      | Ti Out of Range (Ti fora do limite)                         |
|            |                      | Rate Out of Range (Taxa fora do limite)                     |
|            |                      | Psupport Out of Range (SuporteP fora do limite)             |
| Baixa      | Alarma tácnica baiya | Plimit Out of Range (LimiteP fora da faixa)                 |
|            |                      | PEEP/CPAP Out of Range (PEFP/CPAP fora do limite)           |
|            |                      | Flow Trigger Out of Range (Acionamento de fluxo             |
|            |                      | fora do limite)                                             |
|            |                      | CPM Blinking (CPM piscando)                                 |
|            |                      | EXH. VALVE CAL. Failed: (Cal. de válvula com falha:)        |
|            |                      | Prox < 1 (Prox < 1)                                         |
|            |                      | EXH. VALVE CAL. Failed: (Cal. de válvula com falha:)        |
|            |                      | Prox > 0,5 (Prox > 0,5)                                     |
|            |                      | EXH. VALVE CAL. Failed: (Cal. de válvula com falha:)        |
|            |                      | Prox Low (Prox baixa)                                       |
|            |                      | EXH. VALVE CAL. Failed: (Cal. de válvula com falha:)        |
|            |                      | Flow < 1 (Fluxo < 1)                                        |
|            |                      | TESTE DE VAZAMENTO Teste de vazamento com                   |
|            |                      | falha                                                       |

• As mensagens de alarme acima são geradas pelo protocolo aberto do dispositivo externo correspondente. Para saber mais sobre estes alarmes, consulte as instruções de uso do dispositivo.

### 28.9.2 Puritan Bennett 840

#### 28.9.2.1 Sinais de saída — Parâmetros

| BeneView         |                                            |                        | Ela é salva |
|------------------|--------------------------------------------|------------------------|-------------|
| Fallowed a       | Description                                | Unidade                | nas         |
| Etiqueta         | Descrição                                  |                        | tendências? |
| O <sub>2</sub> % | Concentração de oxigênio                   | %                      | Sim         |
|                  |                                            | cmH <sub>2</sub> O     |             |
| PEFP             | Pressão expiratória final positiva         | hPa                    | Sim         |
|                  |                                            | mbar                   |             |
|                  |                                            | cmH₂O                  |             |
| Ppeak            | Pressão máxima                             | hPa                    | Sim         |
|                  |                                            | mbar                   |             |
|                  |                                            | cmH₂O                  |             |
| Pplat            | Pressão de platô                           | hPa                    | Sim         |
|                  |                                            | mbar                   |             |
|                  |                                            | cmH₂O                  |             |
| Pmédia           | Pressão média                              | hPa                    | Sim         |
|                  |                                            | mbar                   |             |
|                  |                                            | cmH₂O                  |             |
| Сар              | Pressão nas vias aéreas                    | hPa                    | Sim         |
|                  |                                            | mbar                   |             |
| VT               | Volume corrente                            | ml                     | Não         |
| VTe              | Volume tidal expiratório                   | ml                     | Sim         |
| VTi              | Volume tidal inspiratório                  | ml                     | Sim         |
| VTe spn          | Volume tidal expiratório espontâneo        | ml                     | Sim         |
| VTapneia         | Volume tidal de apneia                     | ml                     | Não         |
|                  | Volume de minutos respirados               | l /min                 | Sim         |
| wwspii           | espontaneamente                            | L/11111                | 51111       |
| VMe              | Volume expiratório por minuto              | L/min                  | Sim         |
| ftot             | Frequência respiratória total              | bpm                    | Sim         |
| fannaia          | Frequência respiratória para ventilação de | hom                    | Não         |
| Тарпеіа          | apneia                                     | bpin                   | INdO        |
| f                | Frequência respiratória                    | bpm                    | Não         |
| 1.E              | Tempo de inspiração: Razão de tempo de     |                        | Não         |
| 1.2              | expiração                                  | /                      | иао         |
| MVVAZ            | Volume de minutos de vazamento             | L/min                  | Não         |
| Comp vaz.        | Compensação de vazamento                   | %                      | Não         |
|                  |                                            | cmH <sub>2</sub> O/L/s |             |
| Rstat            | Resistência pulmonar estática              | hPa/L/s                | Sim         |
|                  |                                            | mbar/L/s               |             |
|                  |                                            | cmH <sub>2</sub> O/L/s |             |
| Rdyn             | Resistência pulmonar dinâmica              | hPa/L/s                | Sim         |
|                  |                                            | mbar/L/s               |             |

| BeneView    |                                               |                    | Ela é salva |
|-------------|-----------------------------------------------|--------------------|-------------|
| Etiquete    | Description                                   | Unidade            | nas         |
| Eliqueta    | Descrição                                     |                    | tendências? |
|             |                                               | ml/cmH₂O           |             |
| Cstat       | Compatibilidade estática                      | ml/hPa             | Sim         |
|             |                                               | ml/mbar            |             |
|             |                                               | ml/cmH₂O           |             |
| Cdyn        | Compatibilidade dinâmica                      | ml/hPa             | Sim         |
|             |                                               | ml/mbar            |             |
| IRRA        | Índice de respiração rápida e superficial     | 1/(min·L)          | Sim         |
| TR          | Trabalho de respiração                        | J/L                | Sim         |
| Fluxo base  | Fluxo base                                    | L/min              | Não         |
|             | Acionamento de inspiração                     |                    | N17         |
| F-Acion     | nível (acionamento do fluxo)                  | L/min              | Nao         |
|             | A                                             | cmH₂O              |             |
| P-Acion     | Acionamento de inspiração                     | Mbar               | Não         |
|             | nivel (acionamento da pressao)                | hPa                |             |
|             |                                               | cmH <sub>2</sub> O |             |
| Psupp       | Nível de suporte da pressão                   | Mbar               | Não         |
|             |                                               | hPa                |             |
| Tplat       | Tempo de platô                                | s                  | Não         |
| Tempo elev% | Tempo de elevação                             | %                  | Não         |
|             |                                               | cmH₂O              |             |
| PEFP/CPAP   | PEFP/CPAP                                     | Mbar               | Não         |
|             |                                               | hPa                |             |
|             |                                               | cmH₂O              |             |
| NIF         | Força de inspiração negativa                  | hPa                | Não         |
|             |                                               | mbar               |             |
|             |                                               | cmH₂O              |             |
| P0.1        | pressão de oclusão 100 ms                     | hPa                | Não         |
|             |                                               | mbar               |             |
|             |                                               | cmH₂O              |             |
| PEEPi       | Pressão expiratória final positiva intrínseca | hPa                | Não         |
|             |                                               | mbar               |             |
|             |                                               | cmH₂O              |             |
| PEEPtot     | PEFP total                                    | hPa                | Não         |
|             |                                               | mbar               |             |
| Pico fluxo  | Pico fluxo                                    | L/min              | Não         |
| Tapneia     | Intervalo de apneia                           | s                  | Não         |
| IBW         | Peso corporal ideal                           | kg                 | Não         |
| Ti máx      | Tempo de inspiração máximo                    | s                  | Não         |
| ID tubo     | ID tubo                                       | mm                 | Não         |

#### 28.9.2.2 Sinais de saída—Alarmes

| BeneView   |                                             | Puritan Bennett 840                                     |
|------------|---------------------------------------------|---------------------------------------------------------|
| Prioridade | Etiqueta                                    | Etiqueta                                                |
| Alto       | Cap muito alta                              | High Inspiratory Pressure (Pressão de inspiração alta)  |
|            |                                             | High Exhaled minute Volume (Volume expirado por         |
| Alto       | MV muito alto                               | minuto alto)                                            |
|            |                                             | low exhaled minute volume (volume expirado por          |
| Alto       | MV muito baixo                              | minuto baixo)                                           |
| Alto       | Apneia                                      | Apneia                                                  |
| Alto       | FiO <sub>2</sub> muito baixo                | Low O <sub>2</sub> % (Baixa % O2)                       |
|            | Ppeak Too Low (Ppico muito                  |                                                         |
| Alto       | alta)                                       | Low Ppeak (Ppico baixa)                                 |
|            | Air Supply Pressure Low (Press              |                                                         |
| Alto       | supr ar baixa)                              | No Air Supply (Sem sup ar)                              |
|            | O <sub>2</sub> Supply Pressure Low (Press   |                                                         |
| Alto       | supr O2 baixa)                              | No O <sub>2</sub> Supply (Sem sup O2)                   |
|            | Airway Obstructed? (Via aérea               |                                                         |
| Alto       | obstruída?)                                 | Severe Occlusion (Oclusão grave)                        |
|            | Patient Disconnected (Paciente              |                                                         |
| Alto       | desconectado)                               | Circuit Disconnect (Desconectar circuito)               |
| Alto       | Power Failure (Falha de energia)            | Loss of Power (Perda de energia)                        |
| Mediata    | VTe muito alto                              | High Exhaled Tidal Volume (Alto volume tidal expirado)  |
| Mediata    | FR muito alta                               | High ftot (ftot alto)                                   |
|            |                                             | Low Exhaled Mandatory Tidal Volume Alarm (Alarme de     |
| Mediata    | VTe muito baixo                             | volume tidal baixo obrigatório expirado)                |
| Mediata    | EtO <sub>2</sub> Too High (EtO2 muito alta) | High O <sub>2</sub> Percent (Alta porcentagem O2)       |
|            |                                             | Compressor Inoperative (Compressor inoperante)          |
|            |                                             | Compliance Limited VT (TV de compatibilidade limitada)  |
|            |                                             | Procedure Error (Erro de procedimento)                  |
| Alto       | Alarme técnico alto                         | PAV Startup Too Long (Inicialização de PAV muito longa) |
|            |                                             | PAV R& C Not Assessed (PAV R& C não avaliados)          |
|            |                                             | Volume Not Delivered (Volume não fornecido)             |
|            |                                             | Volume Not Delivered (Volume não fornecido)             |
|            |                                             | Inoperative Battery (Bateria inoperante)                |
| Baixa      | Alarme técnico baixo                        | AC Power Loss (Perda de energia CA)                     |
|            |                                             | Low Battery                                             |
|            | Tinsp too Long (Tinsp muito                 |                                                         |
| Baixa      | longo)                                      | Inspiration Too Long (Inspiração muito longa)           |

## OBSERVAÇÃO

• As mensagens de alarme acima são geradas pelo protocolo aberto do dispositivo externo correspondente. Para saber mais sobre estes alarmes, consulte as instruções de uso do dispositivo.

## 28.9.3 Maquet Servo-i/Servo-s 28.9.3.1 Sinais de saída — Parâmetros

| BeneView   |                                           |           | Ela é salva |
|------------|-------------------------------------------|-----------|-------------|
| Etiqueta   | Descrição                                 | Unidade   | nas         |
| Eliqueta   | Descrição                                 |           | tendências? |
| O2%        | Concentração de oxigênio                  | %         | Sim         |
|            |                                           | cmH₂O     |             |
| PEFP       | Pressão expiratória final positiva        | hPa       | Sim         |
|            |                                           | mbar      |             |
|            |                                           | cmH₂O     |             |
| Ppeak      | Pressão máxima                            | hPa       | Sim         |
|            |                                           | mbar      |             |
|            |                                           | cmH₂O     |             |
| Pplat      | Pressão de platô                          | hPa       | Sim         |
|            |                                           | mbar      |             |
|            |                                           | cmH₂O     |             |
| Pmédia     | Pressão média                             | hPa       | Sim         |
|            |                                           | mbar      |             |
| VT         | Volume corrente                           | ml        | Não         |
| VTe        | Volume tidal expiratório                  | ml        | Sim         |
| VTi        | Volume corrente inspiratório              | ml        | Sim         |
| VM         | Volume por minuto                         | L/min     | Sim         |
|            | Volume de minutos respirados              | L/min     | Sim         |
| wwsph      | espontaneamente                           |           |             |
| VMe        | Volume expiratório por minuto             | L/min     | Sim         |
| VM1        | Volume inspiratório por minuto            | L/min     | Sim         |
| ftot       | Frequência respiratória total             | bpm       | Sim         |
| fspn       | Frequência respiratória espontânea        | bpm       | Sim         |
| fCMV       | Frequência de CMV                         | bpm       | Não         |
| fSIMV      | Frequência de SIMV                        | bpm       | Não         |
| f          | Freqüência respiratória                   | bpm       | Não         |
| LF.        | Tempo de inspiração: Razão de tempo de    |           | N17         |
|            | expiração                                 | /         | INdO        |
| Comp vaz.  | Compensação de vazamento                  | %         | Não         |
|            |                                           | ml/cmH₂O  |             |
| Cstat      | Compatibilidade estática                  | ml/hPa    | Sim         |
|            |                                           | ml/mbar   |             |
|            |                                           | ml/cmH₂O  |             |
| Cdyn       | Compatibilidade dinâmica                  | ml/hPa    | Sim         |
|            |                                           | ml/mbar   |             |
| IRRA       | Índice de respiração rápida e superficial | 1/(min·L) | Sim         |
| TR         | Trabalho de respiração                    | J/L       | Sim         |
| Exp. Fluxo | Fluxo de expiração                        | L/min     | Não         |

| BeneView         |                                        |                        | Ela é salva |
|------------------|----------------------------------------|------------------------|-------------|
| Etiqueta         | Decericão                              | Unidade                | nas         |
| Eliqueta         | Descrição                              |                        | tendências? |
| E-Acion          | Acionamento de inspiração              | l /min                 | Não         |
|                  | nível (acionamento do fluxo)           |                        | INdO        |
|                  | Acionamento de inspiração              | cmH₂O                  |             |
| P-Acion          | nível (acionamento da pressão)         | Mbar                   | Não         |
|                  |                                        | hPa                    |             |
| Tinsp            | Tempo de inspiração                    | S                      | Não         |
| Tpausa           | Tmpo apneia                            | s ou %                 | Não         |
| Tempo elev%      | tempo elev%                            | %                      | Não         |
|                  |                                        | cmH₂O                  |             |
| Palto            | Nível de pressão superior              | mbar                   | Não         |
|                  |                                        | hPa                    |             |
|                  |                                        | cmH <sub>2</sub> O     |             |
| Pbaixo           | Nível de pressão inferior              | mbar                   | Não         |
|                  |                                        | hPa                    |             |
| Соха             | Tempo para o nível de pressão superior | S                      | Não         |
| TPEEP            | Tempo no nível de PEFP em Bi-Vent      | S                      | Não         |
| Exp%             | Nível de terminação da inspiração      | %                      | Não         |
|                  |                                        | cmH <sub>2</sub> O     |             |
| PC acima de PEFP | PC acima de PEFP                       | mbar                   | Não         |
|                  |                                        | hPa                    |             |
|                  |                                        | cmH <sub>2</sub> O     |             |
| PS acima de PEFP | PS acima de PEFP                       | mbar                   | Não         |
|                  |                                        | hPa                    |             |
|                  |                                        | cmH <sub>2</sub> O     |             |
| PEFP/CPAP        | PEFP/CPAP                              | mbar                   | Não         |
|                  |                                        | hPa                    |             |
|                  |                                        | cmH <sub>2</sub> O/L/s |             |
| Ri               | Resistência de inspiração              | hPa/L/s                | Sim         |
|                  |                                        | mbar/L/s               |             |
|                  |                                        | cmH <sub>2</sub> O/L/s |             |
| Re               | Resistência de expiração               | hPa/L/s                | Sim         |
|                  |                                        | mbar/L/s               |             |
| PO2              | pressão de fornecimento de oxigênio    | kPa                    | Não         |
| Par              | pressão fornecimento ar                | kPa                    | Não         |
|                  |                                        | cmH <sub>2</sub> O     |             |
| P0.1             | pressão de oclusão 100 ms              | hPa                    | Não         |
|                  |                                        | mbar                   |             |
|                  |                                        | cmH₂O                  |             |
| PEEPtot          | PEFP total                             | hPa                    | Não         |
|                  |                                        | mbar                   |             |

| BeneView |                                          |                  | Ela é salva        |
|----------|------------------------------------------|------------------|--------------------|
| Etiqueta | Descrição                                | Unidade          | nas<br>tendências? |
| EtCO2    | Dióxido de carbono no final da expiração | %<br>mmHg<br>kPa | Sim                |
| VCO2     | Produção de CO2                          | ml/min           | Não                |
| VTCO2    | Eliminação corrente de CO2               | ml               | Não                |

### 28.9.3.2 Sinais de saída—Alarmes

| BeneView   |                                             | Maquet Servo-i/Servo-s                              |
|------------|---------------------------------------------|-----------------------------------------------------|
| Prioridade | Etiqueta                                    | Etiqueta                                            |
|            | Can muito alta                              | Alarme de pressão de vias aéreas Limite excedido da |
| Alto       | Cap multo alta                              | pressão máxima                                      |
| Alto       | MV muito alto                               | Volume de Exp. minuto muito alto                    |
| Alto       | MVmuito baixo                               | Volume de Exp. minuto muito baixo                   |
| Alto       | Apneia                                      | Apnea Alarm (Alarme de apneia)                      |
| Alto       | FiO <sub>2</sub> Too High (FiO2 muito alta) | O <sub>2</sub> conc.muito alta                      |
| Alto       | FiO <sub>2</sub> muito baixo                | O2 conc.muito baixa                                 |
| Alto       | PPEFmuito baixo                             | PPEF baixo                                          |
| Alto       | No Gas Supply Pressure (S/ press            |                                                     |
|            | supr gás)                                   | Alarme de fornecimento de gás                       |
| Alto       | Cél. O <sub>2</sub> descon                  | Cél. O <sub>2</sub> descon                          |
| Mediata    | EtCO <sub>2</sub> Too High (EtCO2 muito     |                                                     |
|            | alta)                                       | EtCO <sub>2</sub> conc.muito alta                   |
| Mediata    | EtCO <sub>2</sub> Too Low (EtCO2 muito      |                                                     |
|            | baixa)                                      | EtCO <sub>2</sub> conc.muito baixa                  |
| Mediata    | FR muito baixa                              | Frequência baixa de respiração                      |
| Mediata    | FR muito alta                               | Frequência alta de respiração                       |
| Mediata    | PEFP muito alto                             | PPEF alto                                           |
| Baixa      | Verif tubo                                  | Verif tubo                                          |
| Alto       | Alarme técnico alto                         | Erro do módulo uP do sistema respiratório           |
|            |                                             | Erro do módulo uP do controle inspiratório          |
|            |                                             | Erro do módulo uP do sistema de monitoramento       |
|            |                                             | Alarme da bateria                                   |
|            |                                             | Power Failure (Falha de energia)                    |
|            |                                             | Falha na alimentação                                |
|            |                                             | Erro de potenciômetro de O2                         |
|            |                                             | Erro de potenciômetro de CMV                        |
|            |                                             | Erro de mudança de intervalo                        |
|            |                                             | Erro de mudança de modo                             |
|            |                                             | Erro do barômetro                                   |
|            |                                             | Alta pressão contínua                               |
|            |                                             | Fora de limite                                      |

| BeneView            |                      | Maquet Servo-i/Servo-s                              |  |
|---------------------|----------------------|-----------------------------------------------------|--|
| Prioridade Etiqueta |                      | Etiqueta                                            |  |
|                     |                      | Erro de hardware do Emulador de interface do        |  |
|                     |                      | computador                                          |  |
|                     |                      | NIV,Vazamento fora de alcance                       |  |
|                     |                      | NIV,Tempo de espera excede 2 min                    |  |
|                     |                      | pressão limitada de regulagem                       |  |
|                     |                      | Erro do módulo uP da interface do painel            |  |
|                     |                      | Erro do módulo uP na linearização de fluxo exp eCO2 |  |
|                     |                      | Buffering do alarme                                 |  |
| Madiata             |                      | Tensão da bateria Cl                                |  |
| ivieulata           | Alarme techico medio | Pneumatic-Edi fora de sincronização                 |  |
|                     |                      | Baixa atividade de edi                              |  |
|                     |                      | Nenhum sinal de edi detectado                       |  |
|                     |                      | Falha no alarme de alteração de gás manual          |  |

• As mensagens de alarme acima são geradas pelo protocolo aberto do dispositivo externo correspondente. Para saber mais sobre estes alarmes, consulte as instruções de uso do dispositivo.

## 28.9.4 Draeger Evita 2

#### 28.9.4.1 Sinais de saída — Parâmetros

| BeneView         |                                    |         | Ela é salva        |
|------------------|------------------------------------|---------|--------------------|
| Etiqueta         | Descrição                          | Unidade | nas<br>tendências? |
| O <sub>2</sub> % | Concentração de oxigênio           | %       | Sim                |
|                  |                                    | cmH₂O   |                    |
| PEFP             | Pressão expiratória final positiva | hPa     | Sim                |
|                  |                                    | mbar    |                    |
|                  |                                    | cmH₂O   |                    |
| Ppeak            | Pressão máxima                     | hPa     | Sim                |
|                  |                                    | mbar    |                    |
|                  |                                    | cmH₂O   |                    |
| Pplat            | Pressão de platô                   | hPa     | Sim                |
|                  |                                    | mbar    |                    |
|                  |                                    | cmH₂O   |                    |
| Pmédia           | Pressão média                      | hPa     | Sim                |
|                  |                                    | mbar    |                    |
| VT               | Volume corrente                    | ml      | Não                |
| VTe              | Volume tidal expiratório           | ml      | Sim                |
| VM               | Volume por minuto                  | L/min   | Sim                |

| BeneView         |                                                             |                                  | Ela é salva        |
|------------------|-------------------------------------------------------------|----------------------------------|--------------------|
| Etiqueta         | Descrição                                                   | Unidade                          | nas<br>tendências? |
| MVspn            | Volume de minutos respirados<br>espontaneamente             | L/min                            | Sim                |
| ftot             | Frequência respiratória total                               | bpm                              | Sim                |
| fspn             | Frequência respiratória espontânea                          | bpm                              | Sim                |
| fSIMV            | Frequência de SIMV                                          | bpm                              | Não                |
| I:E              | Tempo de inspiração: Razão de tempo de<br>expiração         | 1                                | Não                |
| △PEFPint.        | PEFP intermitente                                           | cmH2O<br>hPa<br>mbar             | Não                |
| FiO <sub>2</sub> | Concentração fracional de O2 no gás inspirado               | %<br>mmHg<br>kPa                 | Sim                |
| Rdyn             | Resistência pulmonar dinâmica                               | cmH2O/L/s<br>hPa/L/s<br>mbar/L/s | Sim                |
| Cdyn             | Compatibilidade dinâmica                                    | ml/cmH₂O<br>ml/hPa<br>ml/mbar    | Sim                |
| F-Acion          | Acionamento de inspiração<br>nível (acionamento do fluxo)   | L/min                            | Não                |
| P-Acion          | Acionamento de inspiração<br>nível (acionamento da pressão) | cmH₂O<br>Mbar<br>hPa             | Não                |
| Palto            | Nível de pressão superior                                   | cmH₂O<br>mbar<br>hPa             | Não                |
| Pbaixo           | Nível de pressão inferior                                   | cmH₂O<br>mbar<br>hPa             | Não                |
| Соха             | Tempo para o nível de pressão superior                      | S                                | Não                |
| Tbaixo           | Tempo para o nível de pressão inferior                      | S                                | Não                |
| Pmáx             | Pressão das vias aéreas máxima                              | cmH₂O<br>mbar<br>hPa             | Não                |
| Pmín             | Pressão das vias aéreas mínima                              | cmH₂O<br>Mbar<br>hPa             | Não                |
| Vtrap            | Volume capturado                                            | ml                               | Não                |
| Т                | Temperatura de gás de respiração inspiratório               | °C<br>°F                         | Não                |

| BeneView         |                                               |                    | Ela é salva        |
|------------------|-----------------------------------------------|--------------------|--------------------|
| Etiqueta         | Descrição                                     | Unidade            | nas<br>tendências? |
| P0.1             | pressão de oclusão 100 ms                     | cmH₂O<br>hPa       | Não                |
|                  |                                               | mbar               |                    |
|                  |                                               | cmH <sub>2</sub> O |                    |
| PEEPi            | Pressão expiratória final positiva intrínseca | hPa                | Não                |
|                  |                                               | mbar               |                    |
|                  |                                               | %                  |                    |
| EtCO2            | Dióxido de carbono no final da expiração      | kPa                | Sim                |
|                  |                                               | mmHg               |                    |
| Fluxo            | Fluxo                                         | L/min              | Não                |
| Tapneia          | Tmpo apneia                                   | S                  | Não                |
| ASB ramp         | ASB ramp                                      | S                  | Não                |
|                  |                                               | cmH <sub>2</sub> O |                    |
| PASB             | Respiração espontânea assistida               | hPa                |                    |
|                  |                                               | mbar               | Não                |
| Vds              | Espaço morto                                  | ml                 | Não                |
| VCO <sub>2</sub> | Produção de CO <sub>2</sub>                   | ml/min             | Não                |

#### 28.9.4.2 Sinais de saída—Alarmes

| BeneView   |                                               | Draeger Evita 2          |
|------------|-----------------------------------------------|--------------------------|
| Prioridade | Etiqueta                                      | Etiqueta                 |
| Alto       | Cap muito alta                                | CAP ALTA                 |
| Alto       | Cap muito baixa                               | CAP BAIXA                |
| Alto       | MV muito alto                                 | VOL MÍN ALTO             |
| Alto       | MV muito baixo                                | VOL MÍN BAIXO            |
| Alto       | Apneia                                        | APNEIA EVITA             |
| Alto       | FiO <sub>2</sub> Too High (FiO2 muito alta)   | % O <sub>2</sub> ALTO    |
| Alto       | FiO <sub>2</sub> muito baixo                  | % O <sub>2</sub> BAIXO   |
| Alto       | AW-TEMP alta                                  | AW-TEMP alta             |
| Alto       | PEFP muito alto                               | PEFP ALTO                |
| Alto       | ASB>4 s                                       | ASB > 4 s                |
| Alto       | Air Supply Pressure Low (Press supr           |                          |
|            | ar baixa)                                     | FORNECIMENTO DE AR?      |
| Alto       | Check Flow Sensors (Verificar                 |                          |
|            | sensores fluxo)                               | SENSOR DE FLUXO?         |
| Alto       | VÁLV EXP?                                     | VÁLV EXP?                |
| Alto       | CO <sub>2</sub> LIMPO                         | CO <sub>2</sub> LIMPO    |
| Mediata    | EtCO <sub>2</sub> Too High (EtCO2 muito alta) | ET CO <sub>2</sub> ALTO  |
| Mediata    | EtCO <sub>2</sub> Too Low (EtCO2 muito baixa) | ET CO <sub>2</sub> BAIXO |
| Mediata    | VOL INCONSIST                                 | VOL INCONSIST            |

| BeneView   |                      | Draeger Evita 2         |
|------------|----------------------|-------------------------|
| Prioridade | Etiqueta             | Etiqueta                |
| Mediata    | FR muito alta        | TAXA RESP ALTA          |
|            |                      | ERR VOL                 |
|            |                      | ERR PRESS               |
|            |                      | AW-TEMP INOP            |
|            |                      | AW-TEMP SENS            |
| Alto       | Alarme técnico alto  | CO <sub>2</sub> NOT CAL |
|            |                      | ERR % O <sub>2</sub>    |
|            |                      | EVITA ERR               |
|            |                      | RESFRIAMENTO INOP       |
|            |                      | FALHA NO CICLO          |
|            |                      | ERR CO <sub>2</sub>     |
| Deline     | Alarme técnico baixo | CO <sub>2</sub> SENS?   |
| μαιλα      |                      | MIXER INOP              |
|            |                      | SINCRO INOP             |

• As mensagens de alarme acima são geradas pelo protocolo aberto do dispositivo externo correspondente. Para saber mais sobre estes alarmes, consulte as instruções de uso do dispositivo.

### 28.9.5 Draeger Evita 4/ Evita2 dura /Evita XL

#### 28.9.5.1 Sinais de saída — Parâmetros

| BeneView         |                                    |                    | Ela é salva |
|------------------|------------------------------------|--------------------|-------------|
| Etiqueta         | Unidade                            | nas                |             |
| Eliqueta         | Descrição                          |                    | tendências? |
| O <sub>2</sub> % | Concentração de oxigênio           | %                  | Sim         |
|                  |                                    | cmH₂O              |             |
| PEFP             | Pressão expiratória final positiva | hPa                | Sim         |
|                  |                                    | mbar               |             |
|                  |                                    | cmH₂O              |             |
| Ppeak            | Pressão máxima                     | hPa                | Sim         |
|                  |                                    | mbar               |             |
|                  |                                    | cmH <sub>2</sub> O |             |
| Pplat            | Pressão de platô                   | hPa                | Sim         |
|                  |                                    | mbar               |             |
|                  |                                    | cmH <sub>2</sub> O |             |
| Pmédia           | Pressão média                      | hPa                | Sim         |
|                  |                                    | mbar               |             |
| VT               | Volume corrente                    | ml                 | Não         |
| VTe              | Volume tidal expiratório           | ml                 | Sim         |
| Vtapnea          | Volume tidal de apneia             | ml                 | Não         |
| VM               | Volume por minuto                  | L/min              | Sim         |

| BeneView         |                                                   |                    | Ela é salva |
|------------------|---------------------------------------------------|--------------------|-------------|
| Etiqueta         | Descrição                                         | Unidade            | nas         |
|                  | Descrição                                         |                    | tendências? |
| MVspn            | Volume de minutos respirados                      | l /min             | Sim         |
| Мизрп            | espontaneamente                                   |                    | 5           |
| Ftot             | Frequência respiratória total                     | bpm                | Sim         |
| Fspn             | Frequência respiratória espontânea                | bpm                | Sim         |
| Fapnea           | Frequência respiratória para ventilação de apneia | bpm                | Não         |
| F                | Frequência respiratória                           | bpm                | Não         |
| I·E              | Tempo de inspiração: Razão de tempo de            | 1                  | Não         |
| 1.⊏              | expiração                                         | 1                  | INdU        |
|                  |                                                   | cmH <sub>2</sub> O |             |
| rianglePEFPint.  | PEFP intermitente                                 | hPa                | Não         |
|                  |                                                   | mbar               |             |
|                  |                                                   | %                  |             |
| FiO <sub>2</sub> | Concentração fracional de O2 no gás inspirado     | mmHg               | Sim         |
|                  |                                                   | kPa                |             |
|                  |                                                   | cmH₂O/L/s          |             |
| Rdyn             | Resistência pulmonar dinâmica                     | hPa/L/s            | Sim         |
|                  |                                                   | mbar/L/s           |             |
|                  |                                                   | ml/cmH₂O           |             |
| Cdyn             | Compatibilidade dinâmica                          | ml/hPa             | Sim         |
|                  |                                                   | ml/mbar            |             |
| IRRA             | Índice de respiração rápida e superficial         | 1/(min·L)          | Sim         |
| E-Acion          | Acionamento de inspiração                         | l/min              | Não         |
|                  | nível (acionamento do fluxo)                      | L/11111            | Nao         |
| Tinsp            | Tempo de inspiração                               | S                  | Não         |
|                  |                                                   | cmH₂O              |             |
| Pinsp            | Nível de inspiração do controle da pressão        | mbar               | Não         |
|                  |                                                   | hPa                |             |
|                  |                                                   | cmH₂O              |             |
| Papneia          | Pressão de apneia                                 | mbar               | Não         |
|                  |                                                   | hPa                |             |
|                  |                                                   | cmH₂O              |             |
| Palto            | Nível de pressão superior                         | mbar               | Não         |
|                  |                                                   | hPa                |             |
|                  |                                                   | cmH₂O              |             |
| Pbaixo           | Nível de pressão inferior                         | mbar               | Não         |
|                  |                                                   | hPa                |             |
| Соха             | Tempo para o nível de pressão superior            | s                  | Não         |
| Tbaixo           | Tempo para o nível de pressão inferior            | s                  | Não         |
|                  |                                                   | cmH <sub>2</sub> O |             |
| Pmáx             | Pressão máxima das vias aéreas                    | mbar               | Não         |
|                  |                                                   | hPa                |             |

| BeneView          |                                                      |                        | Ela é salva |
|-------------------|------------------------------------------------------|------------------------|-------------|
| Etiquete          | Description                                          | Unidade                | nas         |
| Etiqueta          | Descrição                                            |                        | tendências? |
|                   |                                                      | cmH <sub>2</sub> O     |             |
| Pmín              | Pressão mínima das vias aéreas                       | mbar                   | Não         |
|                   |                                                      | hPa                    |             |
| Vtrap             | Volume capturado                                     | ml                     | Não         |
|                   |                                                      | °C                     | NI          |
|                   | l'emperatura de gas de respiração inspiratorio       | °F                     | INAO        |
|                   |                                                      | cmH <sub>2</sub> O     |             |
| NIF               | Força de inspiração negativa                         | hPa                    | Não         |
|                   |                                                      | mbar                   |             |
|                   |                                                      | cmH₂O                  |             |
| P0.1              | pressão de oclusão 100 ms                            | hPa                    | Não         |
|                   |                                                      | mbar                   |             |
|                   |                                                      | cmH <sub>2</sub> O     |             |
| PEEPi             | Pressão expiratória final positiva intrínseca        | hPa                    | Não         |
|                   |                                                      | mbar                   |             |
|                   |                                                      | %                      |             |
| EtCO <sub>2</sub> | Dióxido de carbono no final da expiração             | kPa                    | Sim         |
|                   |                                                      | mmHg                   |             |
| Fluxo             | Fluxo                                                | L/min                  | Não         |
| Fluxo ext.        | Fluxo externo                                        | L/min                  | Não         |
| Tapneia           | Tmpo apneia                                          | S                      | Não         |
| ASB ramp          | ASB ramp                                             | S                      | Não         |
|                   |                                                      | cmH₂O                  |             |
| PASB              | Respiração espontânea assistida                      | hPa                    |             |
|                   |                                                      | mbar                   | Não         |
|                   |                                                      | mbar.s/L               |             |
| FluxoAssist       | Fluxo assist                                         | cmH <sub>2</sub> O.s/L | Não         |
|                   |                                                      | hPa.s/L                |             |
|                   |                                                      | mbar/L                 |             |
| Vol. Assist       | Volume assist                                        | cmH <sub>2</sub> O/L   | Não         |
|                   |                                                      | hPa/L                  |             |
| Tdesconec         | Tempo de atraso para "Pressão das vias aéreas        | s                      | Não         |
|                   | abaixo de limite de alarme"                          | 5                      | 1100        |
| Vds               | Espaço morto                                         | ml                     | Não         |
| VCO <sub>2</sub>  | Produção de CO₂                                      | ml/min                 | Não         |
| ATC               | Compensação do tubo automática                       | %                      | Não         |
| ID tubo           | ID tubo                                              | mm                     | Não         |
| FP                | Frequência de pulso                                  | bpm                    | Sim         |
| SpQ.              | Saturação de oxigênio arterial da oximetria de pulso |                        | Sim         |
| SpO <sub>2</sub>  |                                                      | 70                     |             |

### 28.9.5.2 Sinais de saída—Alarmes

| BeneView   |                                                             | Draeger Evita 4/ Evita2 dura /Evita XL |
|------------|-------------------------------------------------------------|----------------------------------------|
| Prioridade | Etiqueta                                                    | Etiqueta                               |
| Alto       | Cap muito alta                                              | CAP ALTA                               |
| Alto       | Cap muito baixa                                             | CAP BAIXA                              |
| Alto       | MV muito alto                                               | VOL MÍN ALTO                           |
| Alto       | MV muito baixo                                              | VOL MÍN BAIXO                          |
| Alto       | Apneia                                                      | APNEIA EVITA                           |
| Alto       | FiO <sub>2</sub> muito alto                                 | % O <sub>2</sub> ALTO                  |
| Alto       | FiO2 muito baixo                                            | % O <sub>2</sub> BAIXO                 |
| Alto       | AW-TEMP alta                                                | AW-TEMP AL                             |
| Alto       | PEFP muito alto                                             | PEFP ALTO                              |
| Alto       | ASB>4 s                                                     | ASB > 4 s                              |
| Alto       | SEM PULSO                                                   | SEM PULSO SPO <sub>2</sub>             |
| Alto       | FP muito baixa                                              | PULSO LO SPO <sub>2</sub>              |
| Alto       | SpO2 muito baixa                                            | SpO <sub>2</sub> BAIXO                 |
| Alto       | FP muito alta                                               | PULSO HI SPO <sub>2</sub>              |
| Alto       | SpO <sub>2</sub> muito alta                                 | SpO <sub>2</sub> ALTO                  |
| Alto       | Air Supply Pressure Low (Press                              | FORNECIMENTO DE AR?                    |
| Alto       | O <sub>2</sub> Supply Pressure Low (Press<br>supr O2 baixa) | LO O <sub>2</sub> FORN                 |
| Alto       | Airway Obstructed? (Via aérea obstruída?)                   | OBSTR TUBO                             |
| Alto       | Check Flow Sensors (Verificar sensores fluxo)               | SENSOR DE FLUXO?                       |
| Alto       | VÁLV EXP?                                                   | VÁLV EXP?                              |
| Alto       | CO <sub>2</sub> LIMPO                                       | CO <sub>2</sub> LIMPO                  |
| Mediata    | VTe muito alto                                              | TIDVOL AL                              |
| Mediata    | EtCO <sub>2</sub> Too High (EtCO2 muito alta)               | ET CO <sub>2</sub> ALTO                |
| Mediata    | EtCO <sub>2</sub> Too Low (EtCO2 muito<br>baixa)            | ET CO <sub>2</sub> BAIXO               |
| Mediata    | VOL INCONSIST                                               | VOL INCONSIST                          |
| Mediata    | FR muito alta                                               | TAXA RESP ALTA                         |
| Baixa      | ASB > 1,5 s                                                 | ASB > 1,5 s                            |
| Baixa      | PPS-TI > 1,5 s                                              | PPS-TI > 1,5 s                         |
| Baixa      | ASB > Tinsp                                                 | ASB > Tinsp                            |
| Baixa      | Battery in Use (Bateria em uso)                             | BATERIA LIGADA                         |
| Alto       | Alarme técnico alto                                         | ERR VOL                                |
|            |                                                             | ERR PRESS                              |
|            |                                                             | AW-TEMP INOP                           |
|            |                                                             | ERR % O2                               |
|            |                                                             | EVITA ERR                              |

| BeneView   |                      | Draeger Evita 4/ Evita2 dura /Evita XL |
|------------|----------------------|----------------------------------------|
| Prioridade | Etiqueta             | Etiqueta                               |
|            |                      | FALHA NO CICLO                         |
|            |                      | N-VOL ERR                              |
|            |                      | FLUXO NEO?                             |
|            |                      | CO <sub>2</sub> ZERO CAL               |
|            |                      | SPO <sub>2</sub> SEN DISC              |
|            |                      | ERR SPO <sub>2</sub>                   |
|            |                      | ERR BATERIA                            |
|            |                      | ERR VENT                               |
|            |                      | PRESSÃO DE AR AL                       |
|            |                      | FORN AL O <sub>2</sub>                 |
|            |                      | PERDA DE DADOS                         |
|            |                      | REM.PAD-ERR                            |
|            |                      | PEEP V ERR                             |
|            |                      | BATT. < 2 MIN                          |
|            |                      | VER EVITA                              |
| Mediata    | Alarme técnico médio | EVITA ESP                              |
| mediata    | Alame techico medio  | AMB PRESS?                             |
|            |                      | NEBULIZ DESL                           |
|            |                      | ERR MULTIPCB                           |
|            |                      | ERR CO <sub>2</sub>                    |
|            |                      | SENSOR CO <sub>2</sub> ?               |
| Baiya      | Alarmo tácnico baixo | MIXER INOP                             |
| Daixa      | Alarme tecnico daixo | SINCRO INOP                            |
|            |                      | INSPHOLD END                           |
|            |                      | EXSPHOLD END                           |

• As mensagens de alarme acima são geradas pelo protocolo aberto do dispositivo externo correspondente. Para saber mais sobre estes alarmes, consulte as instruções de uso do dispositivo.

### 28.9.6 Hamilton G5

#### 28.9.6.1 Sinais de saída — Parâmetros

| BeneView |                                                             |                      | Ela é salva        |
|----------|-------------------------------------------------------------|----------------------|--------------------|
| Etiqueta | Descrição                                                   | Unidade              | nas<br>tendências? |
| f        | Frequência respiratória                                     | bpm                  | Não                |
| VT       | Volume corrente                                             | ml                   | Não                |
| TPause   | Tmpo apneia                                                 | s ou %               | Não                |
| P-Acion  | Acionamento de inspiração<br>nível (acionamento da pressão) | cmH₂O<br>hPa<br>mbar | Não                |

| BeneView       |                                         |                    | Ela é salva |
|----------------|-----------------------------------------|--------------------|-------------|
| Etiqueta       | Descrição                               | Unidade            | nas         |
| Eliqueta       | Descrição                               |                    | tendências? |
|                |                                         | cmH <sub>2</sub> O |             |
| PEFP/CPAP      | PEFP/CPAP                               | mbar               | Não         |
|                |                                         | hPa                |             |
|                |                                         | cmH <sub>2</sub> O |             |
| Pbaixo         | Nível de pressão inferior               | mbar               | Não         |
|                |                                         | hPa                |             |
|                |                                         | cmH <sub>2</sub> O |             |
| Psupp          | Nível de suporte da pressão             | Mbar               | Não         |
|                |                                         | hPa                |             |
| VM             | Volume por minuto                       | L/min              | Sim         |
|                |                                         | cmH <sub>2</sub> O |             |
| Plimit         | Nível limite da pressão                 | hPa                | Não         |
|                |                                         | mbar               |             |
|                | Nível de inspiração de controle de      | cmH <sub>2</sub> O |             |
| Pinsp          |                                         | hPa                | Não         |
|                | pressao                                 | mbar               |             |
|                |                                         | cmH <sub>2</sub> O |             |
| Palto          | Nível de pressão superior               | mbar               | Não         |
|                |                                         | hPa                |             |
| <b>F</b> Asian | Acionamento de inspiração               | l (min             | Não         |
| F-ACION        | nível (acionamento do fluxo)            | L/min              | INdO        |
| LF             | Tempo de inspiração: Razão de tempo de  |                    | Não         |
| I.E            | expiração                               | /                  |             |
| Pico fluxo     | Pico fluxo                              | L/min              | Não         |
| Exp%           | Nível de terminação da inspiração       | %                  | Não         |
| Ramp           | Ramp                                    | ms                 | Não         |
| IBW            | Peso corporal ideal                     | kg                 | Não         |
|                | Percentual de volume a ser aplicado por |                    | NI~         |
| %VOIMIN        | minuto                                  | %                  | Nao         |
| Tbaixo         | Tempo para o nível de pressão inferior  | S                  | Não         |
| Соха           | Tempo para o nível de pressão superior  | S                  | Não         |
| Ti máx         | Tempo de inspiração máximo              | S                  | Não         |
| Extremidade    | Tempo de pausa inspiratório             | S                  | Não         |
| ID tubo        | ID tubo                                 | mm                 | Não         |
| TRC            | Compensação de resistência do tubo      | /                  | Não         |
| fluxo base     | Fluxo base                              | L/min              | Não         |
|                |                                         | cmH <sub>2</sub> O |             |
| Ppeak          | Pressão máxima                          | hPa                | Sim         |
|                |                                         | mbar               |             |
|                |                                         | cmH <sub>2</sub> O |             |
| Pplat          | Pressão de platô                        | hPa                | Sim         |
|                |                                         | mbar               |             |

| BeneView   |                                           |                        | Ela é salva           |
|------------|-------------------------------------------|------------------------|-----------------------|
| Etiqueta   | Decericão                                 | Unidade                | nas                   |
| Eliqueta   | Descrição                                 |                        | tendências?           |
|            |                                           | cmH <sub>2</sub> O     |                       |
| Pmédia     | Pressão média                             | hPa                    | Sim                   |
|            |                                           | mbar                   |                       |
|            |                                           | cmH <sub>2</sub> O     |                       |
| PEFP       | Pressão expiratória final positiva        | hPa                    | Sim                   |
|            |                                           | mbar                   |                       |
|            |                                           | cmH <sub>2</sub> O     |                       |
| Pmín       | Pressão mínima das vias aéreas            | mbar                   | Não                   |
|            |                                           | hPa                    |                       |
|            |                                           | cmH <sub>2</sub> O     |                       |
| PEEPi      | Pressão expiratória final positiva        | hPa                    | Não                   |
|            | intrinseca                                | mbar                   |                       |
|            |                                           | cmH <sub>2</sub> O     |                       |
| P0.1       | pressão de oclusão 100 ms                 | hPa                    | Não                   |
|            |                                           | mbar                   |                       |
|            |                                           | cmH <sub>2</sub> O.s   |                       |
| РТР        | Produto de tempo de pressão               | mbar.s                 | Não                   |
|            |                                           | hPa.s                  |                       |
| Fluxo insp | Fluxo de inspiração                       | L/min                  | Não                   |
| Exp. Fluxo | Fluxo de expiração                        | L/min                  | Não                   |
| Vti        | Volume corrente inspiratório              | ml                     | Sim                   |
| VTe        | Volume tidal expiratório                  | ml                     | Sim                   |
| VTe spn    | Volume tidal expiratório espontâneo       | ml                     | Sim                   |
|            | Volume de minutos respirados              | L/min                  |                       |
| MVspn      | espontaneamente                           |                        | Sim                   |
| ftot       | Frequência respiratória total             | bpm                    | Sim                   |
| fspn       | Frequência respiratória espontânea        | bpm                    | Sim                   |
| Техр       | Tempo de expiração                        | S                      | Não                   |
|            | Tempo de inspiração: Bazão de tempo de    |                        |                       |
| I:E        | expiração                                 | /                      | Não                   |
|            |                                           | cmH2O/L/s              |                       |
| Bi         | Resistência de inspiração                 | hPa/l/s                | Sim                   |
|            | nesistencia de inspiração                 | mbar/L/s               | 5                     |
|            |                                           | cmH <sub>2</sub> O/L/s |                       |
| Re         | Resistância de expiração                  | hPa/l /s               | Sim                   |
| ne         |                                           | mbar/L/s               | JIII                  |
|            |                                           | mbar/2/3               |                       |
| Cstat      | Compatibilidado ostática                  | ml/bPa                 | Sim                   |
| Cstat      | Compatibilidade estatica                  | ml/mbar                | 5111                  |
|            |                                           |                        | Não                   |
| RCexp      | Tempo de expiração constante              | 5                      | Nao<br>N <sup>~</sup> |
| KCINSP     | iempo de inspiração constante             | S A W A A A            | Nao                   |
| IRRA       | Indice de respiração rápida e superficial | 1/(min·L)              | Sim                   |

| BeneView          |                                                                                                 |        | Ela é salva        |
|-------------------|-------------------------------------------------------------------------------------------------|--------|--------------------|
| Etiqueta          | tiqueta Descrição                                                                               |        | nas<br>tendências? |
| O <sub>2</sub> %  | Concentração de oxigênio                                                                        | %      | Sim                |
| TR                | Trabalho de respiração                                                                          | J/L    | Sim                |
|                   |                                                                                                 | %      |                    |
| EtCO <sub>2</sub> | Dióxido de carbono no final da expiração                                                        | mmHg   | Sim                |
|                   |                                                                                                 | kPa    |                    |
| VCO <sub>2</sub>  | Produção de CO2                                                                                 | ml/min | Não                |
| FP                | Frequência de pulso                                                                             | bpm    | Sim                |
| SpO <sub>2</sub>  | SpO <sub>2</sub><br>SpO <sub>2</sub><br>Saturação de oxigênio arterial da<br>oximetria de pulso |        | Sim                |
| fCMV              | Frequência de CMV                                                                               | bpm    | Não                |
| fSIMV             | Frequência de SIMV                                                                              | bpm    | Não                |
| %Tinsp            | Tempo de inspiração                                                                             | %      | Não                |
| Tinsp             | Tempo de inspiração                                                                             | S      | Não                |

#### 28.9.6.2 Sinais de saída—Alarmes

| BeneView   |                                                          | Hamilton G5                            |  |
|------------|----------------------------------------------------------|----------------------------------------|--|
| Prioridade | Etiqueta                                                 | Etiqueta                               |  |
| Alto       | Cap muito alta                                           | Alta pressão                           |  |
| Alto       | Cap muito baixa                                          | Baixa pressão                          |  |
| Alto       | FiO <sub>2</sub> Too High (FiO2 muito alta)              | Oxigênio alto                          |  |
| Alto       | FiO <sub>2</sub> muito baixo                             | Oxigênio baixo                         |  |
| Alto       | Apneia                                                   | Apneia                                 |  |
| Alto       | SpO <sub>2</sub> muito baixa                             | SpO <sub>2</sub> muito baixo           |  |
| Alto       | SpO₂ muito alta                                          | SpO₂ muito alto                        |  |
| Alto       | Patient Disconnected (Paciente                           | Desconexão de paciente ou,             |  |
| Alto       | desconectado)                                            | Desconexão do lado do paciente         |  |
| Alto       | Air Supply Pressure Low (Press supr ar baixa)            | Falha no fornecimento de ar            |  |
| Alto       | O <sub>2</sub> Supply Pressure Low (Press supr O2 baixa) | Falha no fornecimento de oxigênio      |  |
| Alto       | Cél. O₂ descon                                           | Cél. O <sub>2</sub> ausente            |  |
| Alto       | Cal. cél. O2 necessário                                  | Cal. cél. O₂ necessário                |  |
| Alto       | Power Failure (Falha de energia)                         | Perda de energia                       |  |
| Alto       | Check Flow Sensors (Verificar sensores fluxo)            | Verificar tipo de sensor de fluxo      |  |
| Alto       | No Gas Supply Pressure (S/ press supr gás)               | Falha em todos os fornecimentos de gás |  |
| Alto       | Lade de ventilader dessen                                | Desconexão de ventilador ou,           |  |
| Alto       |                                                          | Desconexão do lado do ventilador       |  |
| Alto       | Perda de PEFP                                            | Perda de PEFP                          |  |
| Alto       | MV muito baixo                                           | Volume por minuto baixo                |  |
| Alto       | MV muito alto                                            | Volume por minuto alto                 |  |
| Alto       | Alarme técnico alto                                      | Falha no ciclo                         |  |
|            |                                                          | Tipo incorreto de sensor de fluxo      |  |

| BeneView   |                                               | Hamilton G5                                              |
|------------|-----------------------------------------------|----------------------------------------------------------|
| Prioridade | Etiqueta                                      | Etiqueta                                                 |
|            |                                               | Cél. O <sub>2</sub> avariada                             |
|            |                                               | Desconexão                                               |
|            |                                               | Baixa pressão interna                                    |
|            |                                               | Alta pressão durante suspiro                             |
|            |                                               | Pressão não liberada                                     |
|            |                                               | Exalação obstruída                                       |
|            |                                               | TF5514:Verificar alto-falante                            |
|            |                                               | Bateria interna vazia                                    |
|            |                                               | Conexão perdida da unidade do ventilador                 |
|            |                                               | Verificar bateria interna                                |
| Mediata    | FR muito alta                                 | Alta frequência                                          |
| Mediata    | FR muito baixa                                | Baixa frequência                                         |
| Mediata    | EtCO <sub>2</sub> Too High (EtCO2 muito alta) | Alto PetCO2                                              |
| Mediata    | EtCO <sub>2</sub> Too Low (EtCO2 muito baixa) | Baixo PetCO <sub>2</sub>                                 |
| Mediata    | O2 and air supply (Supr O2 e ar)              | Falha nos fornecimentos de oxigênio + ar                 |
| Mediata    | Fornecimento de O2 e hélio                    | Falha nos fornecimentos de oxigênio + hélio              |
| Mediata    | Alarme técnico médio                          | Suprimento de gás                                        |
|            |                                               | Vazamento alto                                           |
|            |                                               | Volume corrente baixo                                    |
|            |                                               | Volume corrente alto                                     |
|            |                                               | Gire o sensor de fluxo                                   |
|            |                                               | Falha ao inic APV                                        |
|            |                                               | Bateria interna fraca                                    |
|            |                                               | Conexão perdida do painel                                |
|            |                                               | Falha no fornecimento de hélio                           |
|            |                                               | SpO <sub>2</sub> : erro do sensor(compartimento          |
|            |                                               | esquerdo)                                                |
|            |                                               | SpO <sub>2</sub> : erro do sensor(compartimento direito) |
|            |                                               | SpO <sub>2</sub> : nenhum sensor (compartimento          |
|            |                                               | esquerdo)                                                |
|            |                                               | SpO <sub>2</sub> : nenhum sensor (compartimento direito) |
|            |                                               | SpO <sub>2</sub> : paciente desconectado                 |
|            |                                               | (compartimento esquerdo)                                 |
|            |                                               | SpO <sub>2</sub> : paciente desconectado                 |
|            |                                               | (compartimento direito)                                  |
|            |                                               | SpO <sub>2</sub> : interferência de luz (compartimento   |
|            |                                               | esquerdo)                                                |
|            |                                               | SpO <sub>2</sub> : interferência de luz (compartimento   |
|            |                                               | direito)                                                 |
|            |                                               | SpO <sub>2</sub> : sinal fraco (compartimento esquerdo)  |
|            |                                               | SpO <sub>2</sub> : sinal fraco (compartimento direito)   |
|            |                                               | Ampla alteração em FiO <sub>2</sub>                      |
|            |                                               | Manobra de recrutamento em andamento                     |

| BeneView   |                      | Hamilton G5                                         |
|------------|----------------------|-----------------------------------------------------|
| Prioridade | Etiqueta             | Etiqueta                                            |
|            |                      | Alarme de teste de brilho                           |
|            |                      | AERONEB desconectado                                |
|            |                      | Desconexão do manguito                              |
|            |                      | Falha nos fornecimentos de ar + hélio               |
|            |                      | Ajuste de oxigenação DESL (sem SpO <sub>2</sub> )   |
|            |                      | Ajuste de ventilação DESL (sem PetCO <sub>2</sub> ) |
|            |                      | Nenhum status hemodinâmico disponível               |
|            |                      | Alto HLI                                            |
|            |                      | Oscilação de MV                                     |
|            |                      | Oscilação de FiO <sub>2</sub>                       |
|            |                      | Oscilação de PEFP                                   |
|            |                      | Alta pressão do manguito                            |
|            |                      | FiO2 definido como 100% devido à baixa              |
|            |                      | saturação                                           |
| Baixa      | Alarme técnico baixo | Operador                                            |
|            |                      | Alarme geral                                        |
|            |                      | Volume muito baixo para o nebulizador               |
|            |                      | ASV: Verificar limite alto de pressão               |
|            |                      | APV: Verificar limite alto de pressão               |
|            |                      | Limite mínimo de pressão atingido                   |
|            |                      | Verificar %MinVol                                   |
|            |                      | Verificar Peso corp                                 |
|            |                      | ASV: Não é possível atingir a meta                  |
|            |                      | Verificar limite alto de pressão/PEFP               |
|            |                      | Verificar PEFP/Pcontrol                             |
|            |                      | Verificar PEFP/Psupport                             |
|            |                      | Verificar P-ramp                                    |
|            |                      | Verificar acionamento                               |
|            |                      | Verificar %Tl                                       |
|            |                      | Verificar pausa                                     |
|            |                      | Verificar I:E                                       |
|            |                      | Verificar Vt                                        |
|            |                      | Verificar frequência                                |
|            |                      | Verificar fluxo de pico                             |
|            |                      | Verificar TI                                        |
|            |                      | Verificar padrão de fluxo                           |
|            |                      | Calibração necessária do sensor de fluxo            |
|            |                      | Calibração necessária da válvula expiratória        |
|            |                      | Ventilação de apneia finalizada                     |
|            |                      | Compensação de vazamento máximo                     |
|            |                      | Alarme de ExpMinVol baixo desligado                 |
|            |                      | Calibração necessária do sensor de CO2              |

| BeneView   |          | Hamilton G5                                           |
|------------|----------|-------------------------------------------------------|
| Prioridade | Etiqueta | Etiqueta                                              |
|            |          | Verificar adaptador de vias aéreas de CO <sub>2</sub> |
|            |          | Sensor de CO₂ desconectado                            |
|            |          | Temperatura superior do sensor de CO2                 |
|            |          | Falha no sensor de CO <sub>2</sub>                    |
|            |          | Bateria externa vazia                                 |
|            |          | Simulação de sensor ativa                             |
|            |          | IRV                                                   |
|            |          | Vazamento do manguito                                 |
|            |          | IntelliCuff não encontrado                            |
|            |          | Verificar limite VThigh                               |
|            |          | Módulo AERONEB desconectado                           |
|            |          | Ajuste de oxigenação DESL (sem SpO <sub>2</sub> )     |
|            |          | Ajuste de ventilação DESL (sem PetCO <sub>2</sub> )   |
|            |          | Verificar linha de amostragem de CO <sub>2</sub>      |
|            |          | Verificar limite de INTELLiVENT PEFP                  |
|            |          | Definir limite mínimo do alarme ExpMinVol             |
|            |          | Recrutamento em andamento                             |
|            |          | Controlador de oxigenação no limite                   |
|            |          | Controlador de ventilação no limite                   |
|            |          | Condições de SBT atendidas                            |
|            |          | SBT em andamento                                      |

• As mensagens de alarme acima são geradas pelo protocolo aberto do dispositivo externo correspondente. Para saber mais sobre estes alarmes, consulte as instruções de uso do dispositivo.

### 28.9.7 Hamilton C2 /Galileo 28.9.7.1 Sinais de saída — Parâmetros

| BeneView          |                                                |                    | Ela é salva |
|-------------------|------------------------------------------------|--------------------|-------------|
| Falance           | Description                                    | Unidade            | nas         |
| Etiqueta          | Descrição                                      |                    | tendências? |
| fCMV              | Frequência de CMV                              | bpm                | Não         |
| fSIMV             | Frequência de SIMV                             | bpm                | Não         |
| VT                | Volume corrente                                | ml                 | Não         |
| %Tinsp            | Tempo de inspiração                            | %                  | Não         |
| Tpausa            | Tmpo apneia                                    | s ou %             | Não         |
|                   | Asianamento de incerire são                    | cmH₂O              |             |
| P-Acion           | Acionamento de inspiração                      | hPa                | Não         |
|                   | nivel (acionamento da pressão)                 | mbar               |             |
|                   |                                                | cmH <sub>2</sub> O |             |
| PEFP/CPAP         | PEFP/CPAP                                      | mbar               | Não         |
|                   |                                                | hPa                |             |
|                   |                                                | cmH₂O              |             |
| Psupp             | Nível de suporte da pressão                    | Mbar               | Não         |
|                   |                                                | hPa                |             |
| O <sub>2</sub> %  | Concentração de oxigênio                       | %                  | Sim         |
| VM                | Volume por minuto                              | L/min              | Sim         |
|                   | Tempo de inspiração: Razão de tempo de         | 1                  | Não         |
| I. E              | expiração                                      | 1                  | INdO        |
| Pico fluxo        | Pico fluxo                                     | L/min              | Não         |
| Exp%              | Nível de terminação da inspiração              | %                  | Não         |
| Ramp              | Ramp                                           | ms                 | Não         |
| IBW               | Peso corporal ideal                            | kg                 | Não         |
|                   | Percentual de volume a ser aplicado por        | 0/                 | N12 .       |
| %voliviin         | minuto                                         | %0                 | INdO        |
|                   |                                                | %                  |             |
| EtCO <sub>2</sub> | Dióxido de carbono no final da expiração       | mmHg               | Sim         |
|                   |                                                | kPa                |             |
| 500               | Saturação de oxigênio arterial da oximetria de | 04                 | Sim         |
| 5pO <sub>2</sub>  | pulso                                          | 70                 | 5111        |
| FP                | Frequência de pulso                            | bpm                | Sim         |
| Vti               | Volume corrente inspiratório                   | ml                 | Sim         |
| VTe               | Volume tidal expiratório                       | ml                 | Sim         |
| ftot              | Frequência respiratória total                  | bpm                | Sim         |
| fspn              | Frequência respiratória espontânea             | bpm                | Sim         |
|                   |                                                | cmH <sub>2</sub> O |             |
| Ppeak             | Pressão máxima                                 | hPa                | Sim         |
|                   |                                                | mbar               |             |

| BeneView   |                                               |                        | Ela é salva |  |
|------------|-----------------------------------------------|------------------------|-------------|--|
| Féinnata   | Descriteño                                    | Unidade                | nas         |  |
| Etiqueta   | Descrição                                     |                        | tendências? |  |
|            |                                               | cmH <sub>2</sub> O     |             |  |
| Pmédia     | Pressão média                                 | hPa                    | Sim         |  |
|            |                                               | mbar                   |             |  |
|            |                                               | cmH <sub>2</sub> O     |             |  |
| Pplat      | Pressão de platô                              | hPa                    | Sim         |  |
|            |                                               | mbar                   |             |  |
| Техр       | Tempo de expiração                            | s                      | Não         |  |
|            |                                               | cmH <sub>2</sub> O/L/s |             |  |
| Ri         | Resistência de inspiração                     | hPa/L/s                | Sim         |  |
|            |                                               | mbar/L/s               |             |  |
|            |                                               | cmH <sub>2</sub> O/L/s |             |  |
| Re         | Resistência de expiração                      | hPa/L/s                | Sim         |  |
|            |                                               | mbar/L/s               |             |  |
|            |                                               | ml/cmH₂O               |             |  |
| Cstat      | Compatibilidade estática                      | ml/hPa                 | Sim         |  |
|            |                                               | ml/mbar                |             |  |
| Fluxo insp | Fluxo de inspiração                           | L/min                  | Não         |  |
| VTe spn    | Volume tidal expiratório espontâneo           | ml                     | Sim         |  |
|            |                                               | cmH <sub>2</sub> O     |             |  |
| PEEPi      | Pressão expiratória final positiva intrínseca | hPa                    | Não         |  |
|            |                                               | mbar                   |             |  |
|            |                                               | cmH <sub>2</sub> O     |             |  |
| Pmín       | Pressão mínima das vias aéreas                | mbar                   | Não         |  |
|            |                                               | hPa                    |             |  |
| Tinsp      | Tempo de inspiração                           | s                      | Não         |  |
|            |                                               | cmH <sub>2</sub> O     |             |  |
| P0.1       | pressão de oclusão 100 ms                     | hPa                    | Não         |  |
|            |                                               | mbar                   |             |  |
| Exp. Fluxo | Fluxo de expiração                            | L/min                  | Não         |  |
| RCexp      | Tempo de expiração constante                  | s                      | Não         |  |
| RCinsp     | Tempo de inspiração constante                 | S                      | Não         |  |
| TR         | Trabalho de respiração                        | J/L                    | Sim         |  |
|            |                                               | cmH <sub>2</sub> O.s   |             |  |
| РТР        | Produto de tempo de pressão                   | mbar.s                 | Não         |  |
|            |                                               | hPa.s                  |             |  |
|            |                                               | cmH <sub>2</sub> O     |             |  |
| Pinsp      | Nível de inspiração do controle da pressão    | mbar                   | Não         |  |
|            |                                               | hPa                    |             |  |

#### 28.9.7.2 Sinais de saída—Alarmes

| BeneView   |                                | Hamilton C2 /Galileo     |  |
|------------|--------------------------------|--------------------------|--|
| Prioridade | Etiqueta                       | Etiqueta                 |  |
| Alto       | Cap muito alta                 | Alta pressão             |  |
| Alto       | Patient Disconnected (Paciente | Desconexão de paciente   |  |
| /////      | desconectado)                  |                          |  |
| Alto       | Apneia                         | Apneia                   |  |
| Alto       | Lado do ventilador descon      | Desconexão de ventilador |  |
| Alto       | Perda de PEFP                  | Perda de PEFP            |  |
| Alto       | MV muito baixo                 | Vol mín baixo            |  |
| Alto       | MV muito alto                  | Vol mín alto             |  |
| Alto       | Alarme técnico alto            | Falha no ciclo           |  |
| Mediata    | FR muito alta                  | Alta frequência          |  |
| Mediata    | Alarme técnico médio           | Suprimento de gás        |  |
| Baixa      | Alarma técnica baiya           | Operador                 |  |
|            |                                | Alarme geral             |  |

# OBSERVAÇÃO

• As mensagens de alarme acima são geradas pelo protocolo aberto do dispositivo externo correspondente. Para saber mais sobre estes alarmes, consulte as instruções de uso do dispositivo.

### OBSERVAÇÕES

Durante o monitoramento do paciente, o recurso de congelar permite o congelamento de formatos de curvas exibidos atualmente na tela para que seja possível examinar detalhadamente o status do paciente. Além disso, é possível selecionar qualquer curva congelada para imprimir.

# 29.1 Congelamento de curvas

- 1. Para congelar as curvas, selecione a tecla 🕅 na parte frontal do monitor.
- 2. O sistema fecha o menu exibido (se houver algum) e abre o menu [Cong.].

| Cong.  |    |         |   |           | ×     |
|--------|----|---------|---|-----------|-------|
| Onda 1 | II | Onda 2  | I | Onda 3    | Pleti |
|        | -  | Rolar 🛑 |   | Registrar |       |

3. Todas as curvas estão congeladas, ou seja, param de rolar ou de ser atualizadas.

O recurso de congelar não exerce nenhum efeito na visualização de tela dividida de minitendências, oxyCRG e outros pacientes.

# 29.2 Visualização de formatos de curvas congeladas

Para visualizar curvas congeladas, é possível:

- Selecionar o botão [**Rolar**] e girá-lo no sentido horário ou anti-horário, ou
- Selecionar ◀ ou ▶ ao lado do botão [**Rolar**] com o mouse ou através da tela de toque.

As curvas congeladas rolarão para a esquerda ou para a direita. Enquanto isso, no canto inferior direita da curva que está mais abaixo, há uma seta apontando para cima. O tempo de congelamento é exibido abaixo da seta e o tempo inicial de congelamento é de [**0** s]. Durante a rolagem das curvas, o tempo de congelamento muda em intervalos de 1 segundo. Essa alteração será aplicada a todas as curvas na tela.

# 29.3 Descongelamento de curvas

Para descongelar as curvas congeladas, é possível:

- Selecionar o botão 🗙 no canto superior direito do menu [**Cong.**],
- Selecionar o botão 🕅 na parte frontal do monitor, ou
- Realizar qualquer outra ação que faça a tela ser reajustada ou abrir um menu, como conectar ou desconectar um módulo, pressionar o botão , etc.

# 29.4 Impressão de curvas congeladas

- 1. No menu [Cong.], selecione, na ordem, [Onda 1], [Onda 2] e [Onda 3] e, depois, selecione as curvas desejadas.
- 2. Selecione o botão [**Registrar**]. Os formatos de ondas selecionados e todos os números das horas de congelamento são impressos.

## 30.1 Acesso às respectivas janelas de revisão

- 1. Selecione a tecla rápida [**Revisão**] ou [**Menu principal**]→[**Revisão>>**].
- 2. Selecione [Tendências de gráfico], [Tendências tabulares], [Eventos], [Revelação total] ou [ECG 12 deriv.] para acessar as respectivas janelas de revisão.

Para obter detalhes sobre a revisão da interpretação dos resultados de ECG de 12 derivações em repouso, consulte o capítulo *8 Monitoramento* de ECG.

# 30.2 Revisão de tendências de gráfico

No menu [Revisão], selecione [Tendências de gráfico] para acessar a janela a seguir.

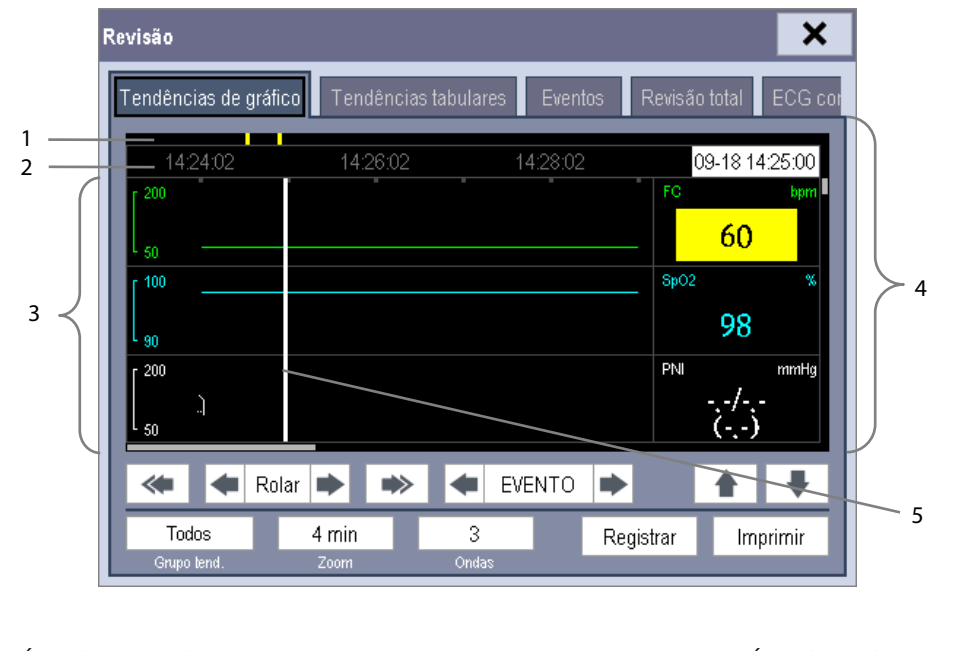

Área de marcas de eventos
 Eixo Hora
 Área de tendências de gráfico
 Área de parâmetros
 Cursor

Os eventos são marcados com cores na área de marcas de eventos. Vermelho representa um evento de alarme de nível alto. Amarelo representa um evento de alarme de níveis médio/baixo. Verde representa um evento manual. Nesta janela de revisão:

- Selecione [Grupo tend.] e selecione um grupo de tendências para visualização no menu suspenso. Se selecionar [Personaliz. 1] ou [Personaliz. 2], você poderá selecionar, ainda, [Definir grupo tend.]. Então, você poderá selecionar os parâmetros para visualização no menu suspenso.
- É possível definir a duração da janela de revisão, selecionando [**Zoom**].
- É possível definir o número de ondas exibidas em uma página, selecionando [**Ondas**].

- Para navegar pelas tendências de gráfico, é possível:
  - Selecione selectore selectore selectore pelas tendências de gráfico, ou
  - Selecione sequerda ou a direita, para navegar pelas tendências de gráfico, ou

Uma hora que indica a posição atual é exibida sobre a área de parâmetros. Os valores numéricos das medidas correspondentes à posição do cursor mudam conforme o curso se move. O valor da medida que acionou o alarme de nível alto aparece com fundo vermelho. O que acionou o alarme de nível médio/baixo aparece com fundo amarelo.

- Selecionando selecionando selectoria de la selecionaria de la selecionaria de la selec
- Ao selecionar o botão [**Registrar**], é possível imprimir as tendências de gráfico atualmente exibidas pelo registrador.
- Selecionando o botão [Imprimir], é possível configurar e imprimir o relatório de tendências de gráfico, pela impressora. Para saber como configurar o relatório de tendências de gráfico, consulte o capítulo Impressão.

## 30.3 Revisão de tendências tabulares

No menu [Revisão], selecione [Tendências tabulares] para acessar a janela a seguir.

| Rev | risão                |                         |              |                         |         |               | ×       |
|-----|----------------------|-------------------------|--------------|-------------------------|---------|---------------|---------|
| Т   | endências de ç       | jráfico T               | endências ta | abulares                | Eventos | Revisão total | ECG cor |
| F   | 09-18                | 14:25                   | 14:30        | 14:35                   | 14:40   |               |         |
|     | FC                   | 60                      | 60           | 60                      | 60      |               |         |
|     | SpO2                 | 98                      | 98           | 98                      | 98      |               |         |
|     | PNI                  | 120/80<br>(93)<br>14:24 | <br>()       | 120/80<br>(93)<br>14:34 | l<br>() | -             |         |
|     | FR                   | 20                      | 20           | 20                      | 20      |               |         |
|     | FP                   | 60                      | 60           | 60                      | 60      |               |         |
| ľ   | * *                  | Rolar 🗭                 | *            | 🗲 EVE                   | NTO 🗭   |               | Ŧ       |
| Ľ   | Todos<br>Grupo tend. | 5 mi                    | n            |                         | Re      | gistrar In    | nprimir |

Os eventos são marcados com cores na área superior da janela. Vermelho representa um evento de alarme de nível alto. Amarelo representa um evento de alarme de níveis médio/baixo. Verde representa um evento manual.

Nesta janela de revisão:

- Selecione [Grupo tend.] e selecione um grupo de tendências para visualização no menu suspenso. Se selecionar [Personaliz. 1] ou [Personaliz. 2], você poderá selecionar, ainda, [Definir grupo tend.]. Então, você poderá selecionar os parâmetros para visualização no menu suspenso.
- É possível alterar a resolução dos dados de tendências selecionando [Interv.] e, depois, selecionando a configuração adequada:
  - [5 s] ou [30 s]: selecione para visualizar até 4 horas de tendências tabulares em resoluções de 5 ou 30 segundos.

- [1 min], [5 min], [10 min], [15 min], [30 min], [1 h], [2 h] ou [3 h]: selecione para visualizar até 120 horas de tendências tabulares em uma resolução selecionada.
- [PNI]: selecione para visualizar as tendências tabulares do momento em que as medidas de PNI foram adquiridas.
- Para navegar pelas tendências tabulares, é possível:
  - ◆ Selecionar ≤ ou ⇒ próximo a [Rolar] para arrastar a barra de rolagem para a direita ou a esquerda e navegar pelo banco de dados de tendências; ou
  - ◆ Selecionar 🥌 ou 🗪 para rolar para a esquerda ou direita e navegar pelo banco de dados de tendências.

O valor da medida que acionou o alarme de nível alto aparece com fundo vermelho. O que acionou o alarme de nível médio/baixo aparece com fundo amarelo.

- Selecionando selecionando selecionar o cursor sobre uma hora de evento diferente.
- Selecionando o botão [Registrar], é possível acessar o menu [Config registr] e definir as horas de início e fim das tendências tabulares que você deseja registrar. Este recurso não está disponível ao revisar o histórico do paciente. Selecionando [Record novamente, é possível imprimir as tendências tabulares atualmente exibida, pelo registrador.
- Selecionando o botão [Imprimir], é possível configurar e imprimir as tendências tabulares, pela impressora. Para saber como configurar o relatório de tendências tabulares, consulte o capítulo Impressão.

# 30.4 Revisão de eventos

O monitor salva os eventos em tempo real. Você pode rever esses eventos.

No menu [**Revisão**], selecione [**Eventos**] para acessar a janela a seguir.

Eventos que podem ser revisados compreendem eventos de alarme de parâmetros, eventos de alarme de arritmia e eventos manuais. Quando ocorre um evento, todos os números medidos no momento de acionamento do evento e as formas de onda relacionadas de 4 segundos, 8 segundos ou 16 segundos, segundo a configuração do comprimento de impressão, respectivamente, antes e depois do momento de acionamento do evento são armazenados.

| Revisão 🗙             |        |                        |        |              |               |
|-----------------------|--------|------------------------|--------|--------------|---------------|
| Tendências de gráfico | Tendêi | ncias tabulare         | es Eve | ntos Revisão | total ECG cor |
| Hora                  |        | EVENTO                 |        |              |               |
| 2009-09-18 14:24:56   |        | ** FC muito baixo < 61 |        |              |               |
| 2009-09-18 14:24:34   |        | ** FC muito baixo < 61 |        |              |               |
|                       |        | ,                      |        |              |               |
|                       |        |                        |        |              |               |
|                       |        |                        |        |              |               |
|                       |        |                        |        |              |               |
|                       |        |                        |        |              |               |
| Detalh 😭              | A F    | Rolar 🖶                |        | Todos        | Todos         |
|                       |        |                        | _      | Evento       | Nível         |

• A perda total da alimentação de energia não afeta os eventos salvos.

Nesta janela:

- Você pode visualizar os eventos desejados, selecionando [**Evento**].
- Você pode visualizar os eventos desejados de acordo com o nível, selecionando [Nível].

Após selecionar o evento desejado, você pode selecionar [**Detalhes**] para acessar a janela abaixo. Nessa janela, a área de formas de onda exibe as formas de onda relacionadas ao evento e a área de parâmetros exibe os valores dos parâmetros ocorridos no momento de acionamento do evento.

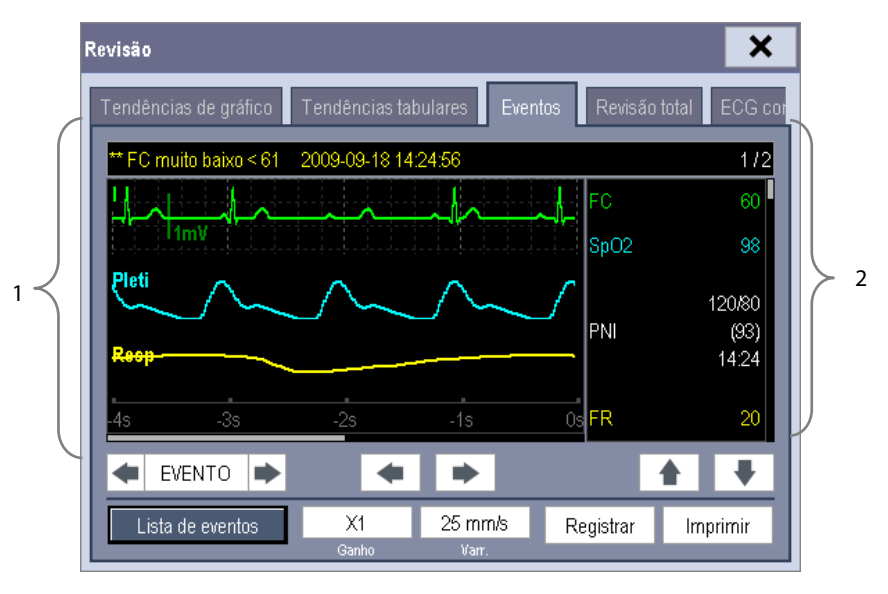

1. Área de formato de onda

2. Área de parâmetros

#### Nesta janela:

- É possível selecionar ou para navegar pelos formatos de ondas.
- É possível selecionar solutionar próximo ao botão [Evento] para alternar entre eventos.
- É possível definir o [**Ganho**] desejado para a forma de onda de ECG.
- É possível definir a [**Varredura**] desejada.
- Ao selecionar o botão [**Registrar**], é possível imprimir os eventos de alarme atualmente exibidos pelo registrador.
- Ao selecionar o botão [Imprimir], é possível imprimir as medidas de PNI atualmente exibidas pela impressora.
- Selecionando o botão [Lista de eventos], você pode visualizar a lista de eventos.

# 30.5 Revisão de formatos de ondas

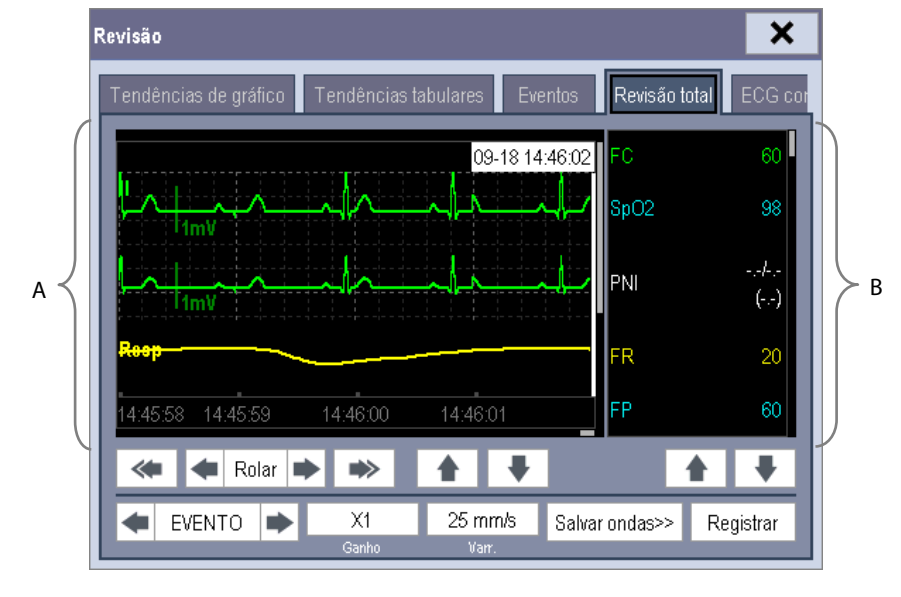

No menu [Revisão], selecione [Revelação total] para acessar a janela a seguir.

A. Área de formas de onda

B. Área de parâmetros

Nesta janela de revisão:

- Para revisar os formatos de onda em revelação total, é necessário salvar antes os formatos de ondas. Selecione
  [Salvar ondas >>] e, depois, os parâmetros nos quais deseja visualizar os formatos de ondas. Para salvar o formato de onda em revelação total, o monitor deve estar equipado com um cartão de armazenamento CF.
- Para visualizar os formatos de ondas, é possível:
  - Selecionar solutional solutional distributional distribution di la constructional di la constructiona di la constructiona di la const
  - Selecionar \_\_\_\_\_ ou para mover o cursor uma página à esquerda ou à direita para navegar pelos formatos de ondas.

Um tempo indicando sua posição atual é exibido no alto da área de formas de onda. Valores numéricos de medidas, correspondentes ao local do cursor, são exibidos na área de parâmetros e mudam conforme o cursor se move.

- É possível alterar o ganho de onda de ECG selecionando [Ganho] e, depois, selecionando a configuração adequada.
- É possível alterar a velocidade de varredura do formato de onda selecionando [Varr.] e, depois, selecionando a configuração adequada.
- Ao selecionar o botão [**Registrar**], é possível imprimir os três primeiros formatos de ondas e números de medidas.
- Selecionando selecionar o cursor entre eventos.

### OBSERVAÇÕES
# 31.1 Introdução

A funcionalidade de cálculo é disponibilizada com o seu monitor de pacientes. Os valores calculados, que não são medidos diretamente, são computados com base nos valores fornecidos.

É possível realizar os seguintes cálculos:

- Cálculos de dose
- Cálculos de oxigenação
- Cálculos de ventilação
- Cálculos hemodinâmicos
- Cálculos das atividades renais.

Para realizar um cálculo, selecione [**Menu principal**]  $\rightarrow$  [**Cálculos** >>] ou a tecla rápida [**Cálculos**] e, depois, selecione o cálculo que deseja realizar.

#### **OBSERVAÇÃO**

• O recurso de cálculo é independente de outros recursos de monitoramento e, portanto, pode ser usado em pacientes que estão sendo monitorados por outros monitores. Qualquer operação em uma janela de cálculo não afetará o monitoramento do paciente feito pelo monitor local.

# 🗋 aviso

 Após concluir o cálculo, verifique se os valores inseridos estão corretos e se os valores calculados estão adequados. Não assumimos responsabilidade por quaisquer consequências causadas por entradas erradas e operações inadequadas.

# 31.2 Cálculos de dose

#### 31.2.1 Realização de cálculos

Para realizar um cálculo de dose:

- 1. Selecione [**Menu principal**]→[**Cálculos** >>]→[**Dose** >>] ou selecione a tecla rápida [**Cálculos** ] →[**Dose** >>].
- Selecione em ordem [Cat. paciente] e [Nome droga] e, depois, selecione as configurações adequadas. O programa de cálculo de dose possui uma biblioteca de medicamento usadas frequentemente, das quais Medicamento A ao Medicamento E são para os não especificados nessa biblioteca.
  - ◆ Droga A, B, C, D, E ◆ Isuprel
  - ♦ Aminofilina ♦ Lidocaína
  - Dobutamina
  - Dopamina
  - Epinefrina
  - Heparina
- 3. O sistema fornece o conjunto de valores padrão quando as etapas acima são concluídas. No entanto, esses valores não podem ser usados como valores calculados. O usuário deve inserir os valores de acordo com as instruções do médico e, depois, somente poderão ser usados os valores calculados.
- 4. Insira o peso do paciente.
- 5. Insira outros valores.
- 6. Verifique se os valores calculados estão corretos.

#### 31.2.2 Seleção da unidade da droga adequada

Cada droga tem suas unidades ou série de unidades fixadas. Dentre as séries de unidades, uma unidade pode mudar automaticamente para outra, dependendo do valor introduzido.

As unidades para cada droga são as seguintes:

- Droga A, B, C, Aminofilina, Dobutamina, Dopamina, Epinefrina, Isoproterenol, Lidocaína, Nitroprussiato de sódio e Nitroglicerina usam as séries de unidades: g, mg e mcg.
- Droga D, Heparina e Oxitocina usam as séries de unidades: Unidade, KU (unidades de quilo) e MU (unidades de milhão).
- Droga E usa a unidade: mEq (miliequivalentes).

É necessário selecionar o nome da droga adequada (A, B, C, D ou E) de acordo com as unidades quando é definida uma droga não listada na biblioteca.

#### **OBSERVAÇÃO**

• Para pacientes neonatos, [Freq gotej] e[Tam gota] são desabilitados.

- Oxitocina
- NiprideNitroglicerina

#### 31.2.3 Tabela de titulação

Para abrir uma tabela de titulação, depois de concluir o cálculo da dose, selecione [Tab tit >>] na janela [Cálculo da dose].

Na tabela de titulação, quando são alterados:

- [Referência]
- [Intervalo]
- [Tipo dose]

Os valores titulados são alterados da mesma forma.

Também é possível:

- Selecionar 🚖 ou 🗲, ou isualizar mais valores.
- Selecionar [**Registro**] para imprimir os valores titulados exibidos atualmente.

| Abreviação | Unidade                 | Fórmula                     |
|------------|-------------------------|-----------------------------|
| Conc.      | g/ml, unit/ml ou mEq/ml | Quantidade/Volume           |
| Dose       | Dose/h, Dose/kg/min     | Freq × Conc.                |
| Volume     | ml                      | Freq × Duração              |
| Quantidade | g, unidade, mEq         | Freq × Duração              |
| Duração    | h                       | Quantidade/Dose             |
| Freq gotej | gtt/min                 | Taxa de INF × Tam gota / 60 |

#### 31.2.4 Fórmulas de cálculo de medicamento

# 31.3 Cálculos de oxigenação

#### 31.3.1 Realização de cálculos

Para realizar um cálculo de oxigenação:

- Selecione [Menu principal]→[Cálculos>>]→[Oxigenação>>] ou selecione a tecla rápida [Cálculos]
   →[Oxigenação>>].
- 2. Insira os valores para o cálculo.
- 3. Selecione o botão [**Calcular**]. O sistema executa um cálculo de acordo com a configuração atual e exibe os valores calculados.
  - Se um valor calculado estiver fora do intervalo, a sua cor de fundo será destacada em amarelo. É possível selecionar [Intervalo] para visualizar o intervalo normal no campo Unidade.
  - Valores inválidos são exibidos como [---].

#### Na janela [Cálculo de oxigenação], é possível:

- Alterar a unidade de pressão, a unidade Hb e a unidade de conteúdo de oxigênio selecionando [Unid press], [Unid Hb] e [Unid OxiCont] e, depois, selecionando as configurações adequadas. As alterações serão efetuadas automaticamente.
- Aciona a impressão ao selecionar o botão [Registrar]. Os cálculos de oxigenação exibidos atualmente são impressos pela impressora.

■ Revise os cálculos executados anteriormente selecionando [**Revisão**].

| Abreviação        | Unidade | Por extenso                                        |
|-------------------|---------|----------------------------------------------------|
| D.C.              | L/min   | débito cardíaco                                    |
| FiO <sub>2</sub>  | %       | fração em porcentagem do oxigênio inspirado        |
| PaO <sub>2</sub>  | mmHg    | pressão parcial de oxigênio nas artérias           |
| PaCO <sub>2</sub> | mmHg    | pressão parcial de dióxido de carbono nas artérias |
| SaO <sub>2</sub>  | %       | saturação de oxigênio arterial                     |
| PvO <sub>2</sub>  | mmHg    | pressão parcial de oxigênio no sangue venoso       |
| SvO <sub>2</sub>  | %       | saturação de oxigênio venoso                       |
| Hb                | g/L     | hemoglobina                                        |
| CaO <sub>2</sub>  | ml/L    | conteúdo do oxigênio arterial                      |
| CvO <sub>2</sub>  | ml/L    | conteúdo do oxigênio venoso                        |
| VO <sub>2</sub>   | ml/min  | consumo de oxigênio                                |
| QR                | Nenhuma | quociente respiratório                             |
| ATM               | mmHg    | pressão atmosférica                                |
| Altura            | cm      | altura                                             |
| Peso              | kg      | peso                                               |

### 31.3.2 Parâmetros inseridos

# 31.3.3 Parâmetros Calculados e Fórmulas

| Abreviação            | Unidade | Por extenso                                        | Fórmula                                                                     |
|-----------------------|---------|----------------------------------------------------|-----------------------------------------------------------------------------|
| ASC                   | m²      | área de superfície corporal                        | Larg <sup>0,425</sup> × Alt <sup>0,725</sup> × 0,007184                     |
| Cálc. VO <sub>2</sub> | ml/min  | consumo de oxigênio                                | $C(a-v)O_2 \times C.O.$                                                     |
| C (a-v)O <sub>2</sub> | ml/L    | diferença de conteúdo do oxigênio<br>arteriovenoso | $CaO_2 - CvO_2$                                                             |
| O <sub>2</sub> ER     | %       | quociente de extração de oxigênio                  | 100×C(a-v)O <sub>2</sub> / CaO <sub>2</sub>                                 |
| DO <sub>2</sub>       | ml/min  | transporte de oxigênio                             | $C.O. \times CaO_2$                                                         |
| DAO                   | mmHa    | pressão parcial de oxigênio nos alvéolos           | FiO <sub>2</sub> /100 × (ATMP-47)-PaCO <sub>2</sub> ×[FiO <sub>2</sub> /100 |
| PAO <sub>2</sub>      | mmng    |                                                    | + (1-FiO <sub>2</sub> /100)/RQ]                                             |
| AaDO <sub>2</sub>     | mmHg    | diferença de oxigênio alveolar-arterial            | $PAO_2 - PaO_2$                                                             |
| CcO <sub>2</sub>      | ml/L    | conteúdo do oxigênio capilar                       | Hb × 1,34 + 0,031 × PAO <sub>2</sub>                                        |
|                       |         | mistura venosa                                     | $100 \times [1,34 \times Hb \times (1 - SaO_2 / 100) + 0,031 \times$        |
| Qs/Qt                 | %       |                                                    | $(PAO_2 - PaO_2)] / [1,34 \times Hb \times (1 - SvO_2 / 100)$               |
|                       |         |                                                    | $+ 0,031 \times (PAO_2 - PvO_2)]$                                           |
| Cálc. D.C.            | L/min   | saída cardíaca calculada                           | $VO_2/(CaO_2 - CvO_2)$                                                      |

# 31.4 Cálculos de ventilação

### 31.4.1 Realização de cálculos

Para realizar um cálculo de ventilação:

- Selecione [Menu principal]→[Cálculos >>]→[Ventilação >>] ou selecione a tecla rápida [Cálculos ] →[Ventilação >>].
- Insira os valores para o cálculo. Caso o monitor do paciente esteja conectado a uma máquina de anestesia ou ventilador, o sistema automaticamente carrega os valores de parâmetro suportados na janela [Cálculo de ventilação].
- 3. Selecione o botão [**Calcular**]. O sistema executa um cálculo de acordo com a configuração atual e exibe os valores calculados.
  - Se um valor calculado estiver fora do intervalo, a sua cor de fundo será destacada em amarelo. É possível selecionar [Intervalo] para visualizar o intervalo normal no campo Unidade.
  - Valores inválidos são exibidos como [---].

#### Na janela [**Cálculo de ventilação**], é possível:

- Alterar a unidade de pressão selecionando [Unid press] e, depois, selecionando a configuração adequada. Valores de pressão correspondentes deverão ser convertidos e atualizados automaticamente.
- Aciona a impressão ao selecionar o botão [Registrar]. Os cálculos de ventilação exibidos atualmente são impressos pela impressora.
- Revise os cálculos executados anteriormente selecionando [**Revisão**].

| Abreviação        | Unidade | Por extenso                                        |
|-------------------|---------|----------------------------------------------------|
| FiO <sub>2</sub>  | %       | fração em porcentagem do oxigênio inspirado        |
| FR                | rpm     | frequência respiratória                            |
| PeCO <sub>2</sub> | mmHg    | pressão parcial de CO2 expiratório misturado       |
| PaCO <sub>2</sub> | mmHg    | pressão parcial de dióxido de carbono nas artérias |
| PaO <sub>2</sub>  | mmHg    | pressão parcial de oxigênio nas artérias           |
| VC                | ml      | volume corrente                                    |
| QR                | Nenhuma | quociente respiratório                             |
| ATM               | mmHg    | pressão atmosférica                                |

#### 31.4.2 Parâmetros inseridos

| Abreviação          | Unidade       | Por extenso                                | Fórmula                                              |
|---------------------|---------------|--------------------------------------------|------------------------------------------------------|
| DAO.                | mmHa          | proceão pareial do ovigônio por alvéolor   | $(ATMP-47) \times FiO_2/100 - PaCO_2 \times [FiO_2]$ |
| PAU <sub>2</sub>    | mmng          | pressao parcial de oxígenio nos alveolos   | $/100 + (1 - FiO_2 / 100) / RQ$ ]                    |
| AaDO <sub>2</sub>   | mmHg          | diferença de oxigênio alveolar-arterial    | $PAO_2 - PaO_2$                                      |
| Pa/FiO <sub>2</sub> | mmHg          | frequência de oxigenação                   | $100 \times PaO_2 / FiO_2$                           |
| a/AO <sub>2</sub>   | %             | frequência de oxigênio arterial-alveolar   | $100 \times PaO_2 / PAO_2$                           |
| VM                  | L/min         | volume por minuto                          | $(TV \times RR)/1000$                                |
| Vd                  | ml            | volume de espaço morto fisiológico         | $TV \times (1 - PeCO_2/PaCO_2)$                      |
| V/d/\/+             | 04            | espaço morto fisiológico em porcentagem de | 100 × 1/4 // 1                                       |
| vu/vt               | <sup>90</sup> | volume corrente                            |                                                      |
| VA                  | L/min         | volume alveolar                            | $(TV- Vd) \times RR/1000$                            |

#### 31.4.3 Parâmetros Calculados e Fórmulas

# 31.5 Cálculos hemodinâmicos

#### 31.5.1 Realização de cálculos

Para realizar um cálculo hemodinâmico:

- Selecione [Menu principal]→[Cálculos >>]→[Hemodinâmico>>] ou selecione a tecla rápida [Cálculos] →[Hemodinâmico>>].
- 2. Insira os valores para o cálculo.
  - Para um paciente que está sendo monitorado, [FC], [Méd Art], [PAMédia] e [PVC] são obtidos automaticamente a partir dos valores medidos atualmente. Se tiverem sido realizadas medições de D.C., [D.C.] é a média de várias medidas de termodiluição. [Altura] e [Peso] são a altura e o peso do paciente inseridos. Se o monitor não fornecer esses valores, os campos são exibidos em branco.
  - Confirme os valores inseridos para um paciente que não esteja sendo monitorado.
- 3. Selecione o botão [**Calcular**]. O sistema executa um cálculo de acordo com a configuração atual e exibe os valores calculados.
  - Se um valor calculado estiver fora do intervalo, a sua cor de fundo será destacada em amarelo. É possível selecionar [Intervalo] para visualizar o intervalo normal no campo Unidade.
  - Valores inválidos são exibidos como [---].

#### Na janela [**Cálculo hemodinâmico**], é possível:

- Aciona a impressão ao selecionar o botão [Registrar]. Os cálculos hemodinâmicos exibidos atualmente são impressos pela impressora.
- Revise os cálculos executados anteriormente selecionando [**Revisão**].

## 31.5.2 Parâmetros inseridos

| Abreviação | Unidade | Por extenso                         |
|------------|---------|-------------------------------------|
| D.C.       | L/min   | débito cardíaco                     |
| FC         | bpm     | frequência cardíaca                 |
| РСР        | mmHg    | pressão de artéria pulmonar ocluída |
| Méd Art    | mmHg    | pressão arterial média              |
| PAMédia    | mmHg    | pressão média da artéria pulmonar   |
| PVC        | mmHg    | pressão venosa central              |
| EDV        | ml      | volume diastólico final             |
| Altura     | cm      | altura                              |
| Peso       | kg      | peso                                |

### 31.5.3 Parâmetros Calculados e Fórmulas

| Abreviação | Unidade               | Por extenso                                            | Fórmula                                                 |
|------------|-----------------------|--------------------------------------------------------|---------------------------------------------------------|
| ASC        | m²                    | área de superfície corporal                            | Larg <sup>0,425</sup> × Alt <sup>0,725</sup> × 0,007184 |
| I.C.       | L/min/m <sup>2</sup>  | índice cardíaco                                        | D.C./ASC                                                |
| VS         | ml                    | volume sistólico                                       | D.C./FC × 1000                                          |
| IS         | ml/m²                 | Índice sistólico                                       | VS/ASC                                                  |
| RVS        | DS/cm⁵                | resistência vascular sistêmica                         | 79,96 $\times$ (AP MAP $-$ PVC)/D.C.                    |
| IRVS       | DS⋅m²/cm⁵             | índice de resistência vascular sistêmica               | SVR × ASC                                               |
| PVR        | DS/cm⁵                | resistência vascular pulmonar                          | 79,96 × (PAMAP – PAWP)/D.C.                             |
| PVRI       | DS⋅m²/cm <sup>5</sup> | índice de resistência vascular pulmonar                | PVR × ASC                                               |
| LCW        | kg∙m                  | trabalho cardíaco esquerdo                             | 0,0136 × APMAP × D.C.                                   |
| LCWI       | kg·m/m²               | índice de trabalho cardíaco esquerdo                   | LCW / ASC                                               |
| LVSW       | g⋅m                   | trabalho sistólico do ventrículo esquerdo              | 0,0136 × APMAP× VS                                      |
| LVSWI      | g⋅m/m²                | índice de trabalho sistólico do ventrículo<br>esquerdo | LVSW / ASC                                              |
| RCW        | kg⋅m                  | trabalho cardíaco direito                              | 0,0136 × PAMAP × C.O.                                   |
| RCWI       | kg·m/m²               | índice de trabalho cardíaco direito                    | RCW / ASC                                               |
| RVSW       | g⋅m                   | trabalho sistêmico do ventrículo direito               | 0,0136 × PAMAP × SV                                     |
|            |                       | índice de funcionamento sistólico do                   |                                                         |
| KAZMI      | g·m/m²                | ventrículo direito                                     | KVSVV / ASC                                             |
| FE         | %                     | fração de ejeção                                       | 100 × SV / EDV                                          |

# 31.6 Cálculos renais

#### 31.6.1 Realização de cálculos

Para realizar um cálculo renal:

- 1. Selecione [**Menu principal**]→[**Cálculos** >>]→[**Renal**>>], ou selecione a tecla na tela [**Cálculos** ] →[**Renal**>>].
- 2. Insira os valores para o cálculo.
- 3. Selecione o botão [**Calcular**]. O sistema executa um cálculo de acordo com a configuração atual e exibe os valores calculados.
  - Se um valor calculado estiver fora do intervalo, a sua cor de fundo será destacada em amarelo. É possível selecionar [Intervalo] para visualizar o intervalo normal no campo Unidade.
  - Valores inválidos são exibidos como [---].

Na janela [**Cálculo renal**], é possível:

- Aciona a impressão ao selecionar o botão [Registrar]. Os cálculos renais exibidos atualmente são impressos pela impressora.
- Revise os cálculos executados anteriormente selecionando [**Revisão**].

| Abreviação | Unidade    | Por extenso                   |
|------------|------------|-------------------------------|
| UrK        | mmol/L     | potássio na urina             |
| UrNa       | mmol/L     | sódio urinário                |
| Urina      | ml/24h     | Urina                         |
| OsmP       | mOsm/kgH₂O | osmolalidade do plasma        |
| OsmU       | mOsm/kgH₂O | osmolalidade da urina         |
| SorNa      | mmol/L     | sódio no soro                 |
| Cr         | μmol/L     | creatinina                    |
| UrCr       | μmol/L     | creatinina na urina           |
| NUS        | mmol/L     | nitrogênio da uréia sanguínea |
| Altura     | cm         | altura                        |
| Peso       | kg         | peso                          |

#### 31.6.2 Parâmetros inseridos

| Abreviação        | Unidade  | Por extenso                                                | Fórmula                                            |
|-------------------|----------|------------------------------------------------------------|----------------------------------------------------|
| UrNaEx            | mmol/24h | excreção de sódio na urina                                 | Urina × URNa / 1000                                |
| UrKEx             | mmol/24h | excreção de potássio na urina                              | Urina × URK / 1000                                 |
| Na/K              | %        | frequência de sódio e potássio                             | 100 × URNa / URK                                   |
| CNa               | ml/24h   | depuração do sódio                                         | URNa × Urina / SerNa                               |
| DepCr             | ml/min   | frequência de depuração da creatinina                      | Ucr × Urina / Cr / (BSA / 1,73) / 1440             |
| FENa              | %        | excreção fracional de sódio                                | $100 \times (URNa \times Cr) / (SerNa \times Ucr)$ |
| OsmC              | ml/min   | depuração osmolar                                          | Uosm × Urina / Posm / 1440                         |
| CH <sub>2</sub> O | ml/h     | depuração de água livre                                    | Urina × (1–Uosm / Posm) / 24                       |
| osm U/P           | Nenhuma  | frequência de urina na osmolalidade do<br>plasma           | Uosm / Posm                                        |
| NUS/Cr            | Nenhuma* | frequência de nitrogênio e creatinina<br>uréicos no sangue | 1000 × BUN / Cr                                    |
| U/Cr              | Nenhuma  | frequência de creatinina sérica e uréica                   | Ucr / Cr                                           |

#### 31.6.3 Parâmetros Calculados e Fórmulas

\*: NUS/Cr é uma razão sob a unidade de mol.

## 31.7 Compreensão da janela de revisão

Através desse recurso, é possível fazer a revisão de cálculos de oxigenação, de ventilação, hemodinâmicos e renais. A janela de revisão é semelhante para cada cálculo. Se usar como exemplo a janela de revisão de cálculos hemodinâmicos, é possível acessá-la selecionando [**Revisão**] na janela [**Cálculo hemodinâmico**].

Nesta janela de revisão:

- É possível selecionar ◀, ▶ ◀◀ ou ▶▶ para visualizar mais valores.
- Os valores que excedem o intervalo são exibidos com cor de fundo amarela. O campo [Unid] exibe unidades de parâmetro. Caso alguns valores de parâmetro estejam fora de seus intervalos normais, é possível visualizar o intervalo normal no campo [Unid] selecionando [Intervalo].
- É possível revisar um cálculo individual selecionando sua coluna correspondente e, depois, selecionando [Cálc.
   orig.]. É possível imprimir os cálculos exibidos atualmente ou realizar outros cálculos nessa janela.

#### OBSERVAÇÕES

# 32.1 Uso de um registrador

O registrador térmico registra as informações do paciente, valores de medidas, até três formas de onda, etc.

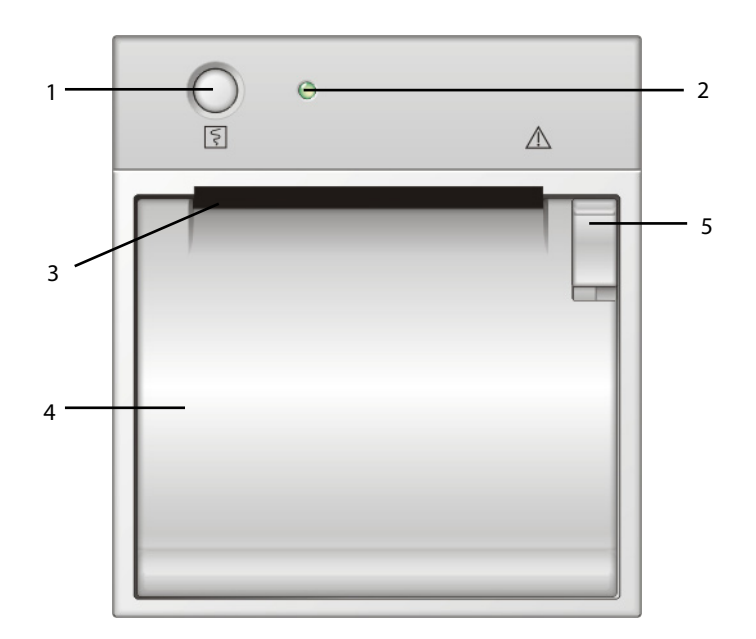

- 1. Tecla Iniciar/parar: pressione esta tecla para iniciar uma impressão ou para parar a impressão atual.
- 2. Indicador
  - Aceso: quando o registrador está trabalhando corretamente.
  - Apagado: quando o monitor está desligado.
  - Piscante: se houve um erro com o registrador, por exemplo, se a acabou o papel do registrador.
- 3. Saída de papel
- 4. Porta do registrador
- 5. Trava

# 32.2 Visão geral dos tipos de impressão

Pelo modo como são feitas as impressões, elas podem ser classificadas nas seguintes categorias:

- Impressões em tempo real acionadas manualmente.
- Impressões programadas.
- Impressões com alarme acionadas por uma violação de limite de alarme ou um evento de arritmia.
- Impressões acionadas manualmente, relacionadas a tarefas.

Início e parada das impressões

Para iniciar manualmente uma impressão, você pode:

- Selecionar a tecla 🛐 na frente do monitor do paciente ou do módulo de impressão ou
- Selecionar o botão [**Registrar**] no menu ou na janela atual.

As impressões automáticas serão acionadas sob as seguintes condições:

- As impressões programadas se iniciarão automaticamente em intervalos predefinidos.
- Se as opções [Alarme] e [Alarme registrador] de uma medida estiverem ativadas para uma medida, quando o alarme soar, um registro de alarme será acionado automaticamente.

Para parar manualmente uma impressão, você pode:

- Selecionar novamente a tecla 🛐 , ou
- Selecionar [Limpar todas as tarefas] no menu [Config impr.].

As impressões irão parar automaticamente quando:

- Uma impressão é concluída.
- Acabar o papel do registrador.
- Quando o registrador tiver uma condição de alarme.

Quando uma gravação é interrompida, os seguintes marcadores são adicionados:

- Gravação automaticamente interrompida: imprima duas colunas de '\*' no final do relatório.
- Gravação interrompida manualmente ou de forma anormal: imprima uma coluna de '\*' no final do relatório.

# 32.3 Configuração do registrador

#### 32.3.1 Acesso ao menu de configuração de impressão

Ao selecionar [Menu principal]→[Config registr >>], você consegue acessar o menu [Config registr].

#### 32.3.2 Seleção dos formatos de onda para impressão

O registrador consegue imprimir até três curvas de uma só vez. Você pode selecionar, [Formato onda 1], [Formato onda 2] e [Formato onda 3] no menu [Config registr], e depois os formatos que desejar. Você também pode desabilitar a impressão de um formato de onda, selecionando [Desl]. Essas configurações se destinam a impressões em tempo real e programadas.

#### 32.3.3 Configuração do comprimento da impressão em tempo real

Após iniciar uma impressão em tempo real, o tempo da impressão dependerá das configurações do seu monitor. No menu [**Config registr**], selecione [**Comprimento** e alterne entre [**8 s**] e [**Contínuo**].

- **[8 s**]: grave ondas de 4 segundos respectivamente antes e depois do momento atual.
- **Contínuo**]: imprime as formas de onda a partir do momento atual até que se pare manualmente.

#### 32.3.4 Configuração do intervalo entre as impressões programadas

As impressões programadas iniciam automaticamente em intervalos predefinidos. Cada impressão dura 8 segundos. Para configurar o intervalo entre as impressões programadas: No menu [**Config registr.**], selecione [**Intervalo**] e, depois, selecione a configuração adequada.

#### 32.3.5 Alteração da velocidade de impressão

No menu [**Config registr**], selecione [**Velocidade papel** e alterne entre [**25 mm/s**] e [**50 mm/s**]. Esta configuração é para todos os registros que contêm formas de onda.

#### 32.3.6 Configuração das Gravações de Ondas de PI Sobrepostas

Você pode ligar e desligar a gravação de sobreposição de ondas de PI.

- 1. Abra o menu [Configuração registr].
- 2. Defina [**Sobreposição de PI**] como:
  - [Lig]: Se uma ou mais formas de onda nas formas de onda selecionadas para gravação forem formas de onda de PI, as formas de onda de PI serão gravadas no formato de sobreposição.
  - [Desl]: As formas de onda de PI serão gravadas normalmente.

#### 32.3.7 Limpeza de tarefas de impressão

Selecione [**Config registr**] no menu [**Limpar todas tarefas**]. Todas as tarefas de impressão na fila serão limpas e a impressão atual será interrompida.

# 32.4 Carregamento de papel

- 1. Use a trava situada na parte superior direita da tampa da impressora para abrir.
- 2. Insira um novo rolo no compartimento, conforme ilustrado abaixo.
- 3. Feche a tampa do registrador.
- 4. Verifique se o papel foi carregado corretamente e se a extremidade do papel está sendo alimentado na parte superior.

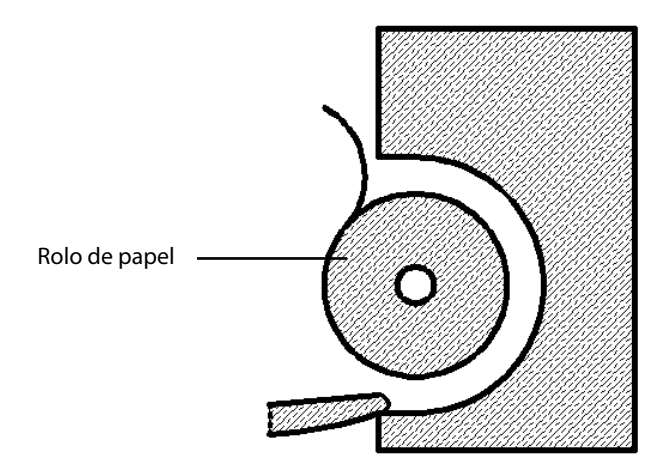

# \land PRECAUÇÃO

- Utilize apenas o papel térmico específico. Caso contrário, o papel pode causar danos ao cabeçote do registrador, a qual pode parar de imprimir ou pode gerar impressões de baixa qualidade.
- Nunca puxe o papel do registrador com força durante o processo de impressão. Isso pode causar danos ao equipamento.
- Nunca deixe a porta do registrador aberta, a menos seja para recarregar papel ou para resolver problemas de impressão.

# 32.5 Remoção de obstruções de papel

Se o registrador funcionar de forma incorreta ou produzir sons incomuns, verifique em primeiro lugar se há alguma obstrução de papel. Se for detectada alguma obstrução, siga o procedimento a seguir para removê-la:

- 1. Abra a tampa do registrador.
- 2. Retire o papel e elimine a parte dobrada.
- 3. Recoloque o papel e feche a porta do registrador.

# 32.6 Limpeza do cabeçote do registrador

Se o registrador foi utilizado por muito tempo, pequenos restos de papel podem se depositar sobre o cabeçote de impressão, comprometendo a qualidade da impressão e diminuindo a vida útil do rolo. Efetue o procedimento a seguir para limpar o cabeçote:

- 1. Tome cuidado com a eletricidade estática, utilizando pulseira antiestática para realizar o trabalho.
- 2. Abra a tampa do registrador e retire o papel.
- 3. Limpe delicadamente o cabeçote com cotonetes embebidos em álcool.
- 4. Após o álcool ter secado completamente, recoloque o papel e feche a porta do registrador.

# 🕂 PRECAUÇÃO

- Não utilize nada que possa destruir o elemento térmico.
- Não force desnecessariamente o cabeçote térmico.

### 33.1 Impressora

O monitor pode emitir relatórios de pacientes através de uma impressora conectada. Até o momento, o monitor suporta as seguintes impressoras:

- HP LaserJet 1505n
- HP LaserJet P2035n
- HP LaserJet P4015n

As especificações dos relatórios impressos pelo monitor são:

- Papel: A4, Carta
- Resolução: 300 dpi

Para mais detalhes sobre a impressora, consulte os documentos que acompanham a impressora. Através da atualização dos produtos, o monitor suportará mais impressoras, sem aviso prévio. Se tiver dúvidas sobre a impressora que adquiriu, entre em contato com nossa empresa.

# 33.2 Conectando uma impressora

Para imprimir os relatórios ou os dados de tendência de um paciente, você pode escolher o seguinte:

a impressora local

Conecte a impressora e o monitor do paciente diretamente com um cabo de rede, e depois comece a imprimir o que você deseja, ou

o Sistema de Monitoramento Central

Se seu monitor estiver conectado a um sistema de monitoramento central, é recomendado usá-lo para a impressão.

# 33.3 Configuração da impressora

Para configurar as propriedades da impressora, selecione [Menu principal]→[Config impr. >>]→[Config. impressora >>]. No menu [Config. impressora], é possível:

Selecionar uma impressora conectada

Selecionar [Impressora] e, em seguida, selecionar uma impressora conectada como impressora do monitor.

Procurar uma impressora

Se a impressora selecionada não estiver na lista ou se uma nova impressora foi adicionada à rede, selecione a opção [**Procurar impressora**] para fazer uma nova busca de impressoras na rede.

Configuração do papel

Selecione [Tamanho do papel] e alterne entre [A4] e [Carta].

| Relatórios                             | Conteúdo                                                                           | Procedimentos                                                                                                    |
|----------------------------------------|------------------------------------------------------------------------------------|----------------------------------------------------------------------------------------------------|
| Relatórios de                          | Curvas de ECG e valores de                                                         | Selecione [ <b>Menu principal</b> ]→[ <b>Prgr. impr. &gt;&gt;</b> ]→[ <b>Relatórios</b>                                                                                                    |
| ECG                                    | parâmetros relevantes                                                              | ECG >>]→[Imprimir]                                                                                                    |
| Tendências de<br>tabulação             | Dependendo do grupo de<br>parâmetros, resolução e período de<br>tempo selecionados | Selecione [Menu principal]→[Prgr. impr. >>]→[Relat tabular<br>de tendências >>]→[Imprimir], ou selecione [Menu<br>principal]→[Revisão>>]→[Tendências<br>tabulares]→[Imprimir]→[Imprimir]                                     |
| Tendências<br>gráficas                 | Dependendo do grupo de<br>parâmetros, resolução e período de<br>tempo selecionados | Selecione [ <b>Menu principal</b> ]→[ <b>Config. impr.</b> >>]→[ <b>Relat</b><br>tendências em gráfico >>]→[Imprimir], ou selecione [ <b>Menu</b><br>principal]→[Revisão>>]→[Tendências de<br>gráfico]→[Imprimir]→[Imprimir] |
| Revisão de<br>alarme de<br>arritmia    | Curvas de ECG e valores de<br>parâmetros relevantes                                | Selecione [ <b>Imprimir</b> ] em [ <b>Eventos de arritmia</b> ]                                                                                                    |
| Revisão de<br>alarmes de<br>parâmetros | Depende dos alarmes selecionados                                                   | Selecione[ <b>Menu</b><br>principal]→[Revisão>>]→[Alarmes]→[Imprimir]                                                                                                    |
| Interpretação de                       |                                                                                    | Selecione [ <b>Análise com derivação 12</b> ] <b>→[Imprimir</b> ] quando a                                                                                                    |
| ECG de 12                              | Resultados de análise e formas de                                                  | interpretação de ECG de 12 derivações estiver concluída ou                                                                                                    |
| derivações em                          | onda de ECG de 12 derivações                                                       | selecione [ <b>Menu principal]→[Revisão&gt;&gt;]→[An. com deriv</b>                                                                                                    |
| repouso                                |                                                                                    | 12]→[Imprimir]                                                                                                    |
| Ondas em tempo                         | Dependendo dos alarmes                                                             | Selecione [ <b>Menu principal</b> ]→[ <b>Config. impr. &gt;&gt;</b> ]→[ <b>Relatórios</b>                                                                                                    |
| real                                   | selecionados                                                                       | em tempo real >>]→[Imprimir]                                                                                                    |

# 33.4 Início das impressões de relatórios

# 33.5 Interrupção da impressão de relatórios

Para interromper uma impressão, selecione [Menu principal]→[Prgr. impr. >>]→[Parar todos os relatórios].

# 33.6 Configuração de relatórios

#### 33.6.1 Configuração de relatórios de ECG

Os relatórios de ECG só podem ser impressos com tela inteira, meia tela ou na tela de monitoramento de 12 derivações. Para configurar os relatórios de ECG, selecione [**Menu principal**]→[**Config impr.** >>]→[**Relatórios ECG** >>].

- [Amplitude]: configurar a amplitude das curvas de ECG.
- [Varr.]: configurar a velocidade de impressão da onda como 25 mm/s ou 50 mm/s.
- [Intervalo automático]: Se [Intervalo automático] estiver definido como [Lig], o sistema ajustará o intervalo entre as formas de onda automaticamente, para evitar sobreposição.
- [Linhas de grade]: definir se as linhas de grade devem ou não ser mostradas.

[Formato deriv 12]: Se você selecionar [12X1], as 12 curvas serão impressas em um papel de cima para baixo. Se selecionar [6X2], as 12 curvas serão impressas da esquerda para a direita, com 6 curvas em cada metade, e uma curva de ritmo será impressa na parte mais baixa. Se selecionar [3X4], as 12 curvas serão impressas da esquerda para a direita, com 3 curvas em cada uma das 4 colunas, e uma curva de ritmo será impressa na parte mais baixa.

### 33.6.2 Configuração de relatórios tabulares de tendências

Para configurar os relatórios tabulares de tendências, selecione [Menu principal]→[Prgr. impr. >>]→[Relat tabular de tendências>>].

- Hora inic: Configure [De] e [Voltar] para definir um período de tempo de impressão de parâmetros. Por exemplo, se
   [De] for configurado como 2007-4-2 10:00:00 e [Voltar] como [2 h], os dados emitidos serão de 2007-4-2 08:00:00 a 2007-4-2 10:00:00. Além disso, a opção [Voltar] pode ser configurada como:
  - [Auto]: Se [Layout do relatório] for configurado como [Orient tempo], o relatório será impresso segundo o período de tempo. Se [Layout do relatório] for configurado como [Orient parâmetros], o relatório será impresso segundo os parâmetros.
  - [Todos]: Se você selecionar [Todos], todos os dados de tendências serão impressos. Nesse caso, não é necessário configurar a opção [De].
- [Intervalo]: escolha a resolução das tendências tabulares impressas no relatório.
- [Layout do relatório]: Se selecionar [Orient tempo], o relatório será impresso segundo o período de tempo. Se selecionar [Orient parâmetros], o relatório será impresso segundo os parâmetros.
- [Selecionar parâm.>>]: no menu instantâneo, é possível:
  - [Parâmetros de tendência exibidos atualmente]: imprimir os dados de tendências de parâmetros selecionados em [Tendências tabulares].
  - [Grupo de parâmetros padrão]: selecionar o grupo de parâmetros padrão para impressão.
  - [**Personalizar**]: Defina um grupo de parâmetros para impressão a partir dos parâmetros exibidos na parte inferior do menu.

## 33.6.3 Configuração de relatórios de tendências em gráficos

Para configurar os relatórios de tendências em gráficos, selecione [**Menu principal**]→[**Config impr.**>>]→[**Relat** tendências em gráfico>>]. Como a configuração dos relatórios de tendências de gráficos é semelhante à configuração de relatórios de tendências tabulares, consulte a seção **Configuração de relatórios tabulares de tendências** para obter mais detalhes.

#### 33.6.4 Configuração de relatórios em tempo real

Para configurar os relatórios em tempo real, selecione [**Menu principal**]→[**Config impr.**>>]→[**Relatório em tempo** real>>].

- **Varr.**]: configurar a velocidade de impressão da onda como 12,5 mm/s, 25 mm/s, 50 mm/s ou Auto.
- [Selec onda>>]: no menu instantâneo, é possível:
  - [Atual]: selecionar a impressão das ondas exibidas atualmente.
  - [Selec curva]: selecionar as curvas desejadas para impressão.

# 33.7 Relatórios de final de caso

Relatórios de ECG, relatórios de tendências tabulares, relatórios de gráficos de tendências, relatórios de revisão de PNI e relatórios em tempo real podem ser definidos como relatórios de final de caso. Quando você dá alta a um paciente, automaticamente, o sistema imprimirá todo o conteúdo definido como relatórios de final de caso.

Por exemplo, para configurar um relatório como de final de caso:

- 1. Selecione [Menu principal]→[Config impr.>>]→[Relatórios ECG >>].
- selecione [Relat final de caso]→[Definir como relatório de final de caso] e, em seguida, selecione [Ok] na caixa de diálogo suspensa.
- 3. definir como descrito em **33.6.1** *Configuração de relatórios de* ECG.

# 33.8 Estado da impressora

#### 33.8.1 Impressora sem papel

Quando a impressora fica sem papel, não haverá reação ao pedido de impressão. Se houver excesso de trabalhos de impressão sem resposta, pode ser gerado um erro de impressora. Nesses casos, será preciso instalar o papel e reenviar o pedido de impressão. Reinicie a impressora, se necessário.

Portanto, é melhor que você comprove se há papel suficiente na impressora, antes de enviar um pedido de impressão.

| soloi mensagens ao est              |                                                                                                    |
|-------------------------------------|----------------------------------------------------------------------------------------------------|
| Mensagem do estado da<br>impressora | Causas possíveis e ação sugerida                                                                                                    |
| Impressora indispon.                | A impressora selecionada não está disponível. Verifique se a impressora está ligada ou conectada corretamente ou possui papel instalado. |

#### 33.8.2 Mensagens do estado da impressora

## 34.1 Marcação de evento

Durante o monitoramento de pacientes, alguns eventos podem influenciar os pacientes e com isso mudar os formatos de onda ou os valores exibidos no monitor. Para ajudar na análise dos formatos de onda ou valores numéricos, você pode marcar esses eventos.

Selecione [**Menu principal**]→[**Marcar evento** >>]. No menu suspenso, você pode selecionar as ondas a serem armazenadas quando um evento manual for acionado. Você pode selecionar [**Acionar evento manual**] no menu [**Marcar evento**] ou a tecla rápida [**Evento manual**] para acionar um evento manual e, ao mesmo tempo, armazená-lo.

Quando você estiver examinando tendências gráficas, tendências tabulares ou formas de onda de revelação total, o símbolo de evento manual será exibido no momento em que o evento for acionado.

# 34.2 Modo de privacidade

O modo de privacidade fica disponível apenas quando um paciente internado em um monitor de pacientes também é monitorado pela estação central.

Para ativar o modo de privacidade:

- 1. Selecione [**Menu principal**]→[**Config. tela** >>].
- 2. Selecione [**Modo de privacidade**] para ativar o modo de privacidade.

O monitor de pacientes se comporta da seguinte maneira assim que o modo de privacidade é ativado:

- A tela se torna branca e a mensagem [Em monitoramento. Pressione qualquer tecla para sair do modo de privacidade] é exibida.
- O monitoramento e o armazenamento de dados continuam, mas os dados do paciente ficam visíveis apenas na estação central.
- Os alarmes continuam podendo ser acionados. Porém, todos os alarmes sonoros são suprimidos e a luz de alarme é desativada no monitor de pacientes.
- Todos os sons do sistema são suprimidos, inclusive o tom de batimento cardíaco, o tom do pulso e todos os tons de aviso, etc.

# 

• Durante o modo de privacidade, todos os alarmes sonoros são suprimidos e a luz de alarme é desativada no monitor de pacientes. Os alarmes soam apenas na estação central.

Para cancelar o modo de privacidade, proceda da seguinte maneira:

Pressione qualquer tecla.

O monitor de pacientes sairá do modo de privacidade automaticamente em uma desta situações:

- O monitor de pacientes é desconectado da estação central.
- O alarme de [Bateria muito fraca] e a mensagem [O monitor se desligará em breve. Use alimentação de CA.] aparecem.

#### 34.3 Modo noturno

Para evitar perturbar o paciente, o modo noturno pode ser usado.

Para ativar o modo noturno:

- 1. Selecione a Tecla Rápida [Modo noturno] ou [Menu principal]→[Config. tela >>]→[Modo noturno >>].
- No menu suspenso, configure o brilho, volume de alarme, volume de QRS, volume principal, tom de finalização de PNI, ou se deseja ou não parar a medição de PNI. Quando [Parar PNI] é selecionado, todas as medidas PNI são canceladas após entrar no modo noturno.
- 3. Selecione o botão [Entrar no modo noturno].

Para cancelar o modo noturno:

- 1. Selecione a Tecla Rápida [**Modo noturno**] ou [**Menu principal**]→[**Config. tela** >>]→[**Modo noturno** >>].
- 2. Selecione [OK] no menu suspenso.

# 

• Antes de entrar no modo noturno, confirme as configurações de brilho, volume do alarme, volume QRS e volume principal. Atenção aos riscos possíveis quando o valor de configuração for baixo demais.

# 34.4 Saída analógica

O monitor do paciente fornece sinais de saída analógicos para um equipamento acessório, por meio de um conector Micro D na parte traseira do monitor. Para obter esses sinais, conecte o equipamento acessório, tal como um oscilógrafo, etc, ao monitor e siga este procedimento:

- 1. Selecione [Menu principal] e, em seguida, [Conf saída analóg>>].
- 2. Selecione [Saíd analóg.] e, em seguida, [Lig.].

#### **OBSERVAÇÃO**

• O recurso de saída analógica raramente tem uso em aplicações clínicas. Entre em contato com o pessoal de serviços para obter mais detalhes a respeito.

## 34.5 Transferência de dados

Você pode transferir os dados do paciente salvos no monitor para um computador através de um cabo cruzado de redes ou ficha de armazenamento CF ou dentro de uma rede LAN para o gerenciamento de dados, revisão ou impressão.

#### 34.5.1 Sistema de exportação de dados

Você deve instalar o sistema de exportação de dados no computador previsto, antes de transferir dados. Para obter instruções sobre a instalação, consulte a documentação que acompanha o CD-ROM de instalação.

Além da transferência de dados, a funcionalidade de transferência de dados suporta gerenciamento de pacientes, revisão de dados, conversão do formato de dados, impressão, etc. Consulte o arquivo de ajuda do software do sistema, para obter mais detalhes.

#### 34.5.2 Transferência de dados usando meios diferentes

#### **OBSERVAÇÃO**

• Nunca acesse o modo de transferência de dados, quando o monitor de pacientes estiver no modo normal ou realizando monitoramentos. Você precisa reiniciar o monitor de pacientes para sair do modo de transferência de dados.

#### Transferência de dados através de um cabo cruzado de rede

Antes de transferir dados usando um cabo cruzado de rede, faça o seguinte:

- 1. Conecte uma extremidade do cabo cruzado de rede ao monitor de pacientes e a outra extremidade ao computador.
- 2. Configure o endereço IP do computador. Esse endereço IP deve estar no mesmo segmento de rede que o do monitor de pacientes.
- 3. Certifique-se de que o sistema de exportação de dados está ativo no computador.

Depois, siga o procedimento abaixo para transferir os dados:

- 1. Selecione [Menu principal]→[Dados pacient>>]→[Transferência de dados].
- 2. Selecione [**Sim**] na caixa de mensagem suspensa.
- 3. Digite o endereço IP já configurado no computador.
- 4. Selecione [**Iniciar**] para iniciar a transferência de dados.

#### Transferência de dados dentro de um LAN

Antes de transferir dados dentro de uma LAN, faça o seguinte:

- 1. Conecte o monitor de pacientes e o computador previsto na mesma LAN e capture o endereço IP do computador.
- 2. Certifique-se de que o sistema de exportação de dados está ativo no computador.

Para transferir dados, siga o mesmo procedimento que com o cabo cruzado de rede.

#### Transferência de dados através do cartão de armazenamento CF

- 1. Desligue o monitor de pacientes e remova o cartão de armazenamento CF. Consulte a seção **Operações básicas** para obter mais detalhes.
- 2. Execute o sistema de exportação de dados no computador.
- 3. Insira o cartão de armazenamento CF no leitor de cartões conectado ao computador.
- 4. Siga o arquivo de ajuda do software do sistema para executar uma operação de transferência de dados.

## 34.6 Chamada de Enfermeira

O monitor de pacientes oferece um conector para chamada de enfermeira ao sinal de saída de chamada de enfermeira quando ocorre um alarme definido pelo usuário. Para obter um sinal de chamada de enfermeira, use o cabo de chamada de enfermeira (Nº de peça: 8000-21-10361) fornecido para conectar o sistema de chamada de enfermeira do hospital ao conector de chamada de enfermeira do monitor e, em seguida, siga o procedimento abaixo:

- 1. Selecione [**Menu principal**]→[**Manutenção** >>]→[**Manutenção do usuário**>>]→digite a senha requisitada.
- 2. Selecione [**Outros** >>] para acessar o menu [**Outros**].
- 3. Selecione [**Config chamar enfermeira** >>] para mudar as configurações de chamar enfermeira, conforme segue:
- Selecionar [Tipo de sinal] e escolher entre [Pulso] e [Contínuo].
  - [Pulso]: os sinais de chamada de enfermeira são de pulso e cada pulso dura um segundo. Quando vários alarmes ocorrem simultaneamente, é emitido apenas um pulso. Se ocorrer um alarme mas o anterior ainda não tiver sido atendido, um novo sinal de pulso será emitido.
  - [Contínuo]: o sinal de chamar enfermeira dura até o fim do alarme, ou seja, a duração de um sinal de chamar enfermeira é igual à condição do alarme.
- Selecione [Tipo de contato] e alterne entre [Aberto normalm.] e [Fechado normalm.].
  - [Aberto normalm.]: selecione esta opção se o relê de contato de chamar enfermeira do hospital estiver normalmente aberto.
  - [Fechado normalm.]: selecione esta opção se o relê de contato de chamar enfermeira do hospital estiver normalmente fechado.
- Selecione [Nív Alarme] e configure o nível dos alarmes de acionamento para chamar enfermeiras.
- Selecione [Categoria do alarme] e depois selecione a categoria à qual pertence os alarmes de acionamento de chamar enfermeiras.

As condições dos alarmes são indicadas para a enfermagem apenas quando:

- A função de chamada de enfermagem estiver habilitada,
- Ocorrer um alarme que atender aos requisitos predefinidos e
- O monitor não estiver com a função de alarme em pausa ou com status silencioso.

# 

- Para obter um sinal de chamada de enfermeira, use o cabo de chamada de enfermeira (Nº de peça: 8000-21-10361) fornecido. Caso contrário, a função de chamada de enfermeira não funcionará e o monitor poderá ser danificado.
- Não conte exclusivamente com o sistema de chamada de enfermeira para as notificações de alarmes.
   Lembre-se de que a notificação de alarme mais confiável combina indicações sonoras e visuais com a condição clínica do paciente.

#### OBSERVAÇÃO

• Se nenhuma configuração for selecionada em [Nív Alarme] ou [Categoria do alarme], nenhum sinal de chamar enfermeira será acionado, independentemente do alarme que vier a soar.

## 34.7 Tela remota

Esse monitor disponibiliza o motor de exibição remota. permitindo a conexão de telas remotas ao monitor de leito através da rede. As informações provenientes do monitor serão exibidas na tela remota através do driver de tela remota, de modo que os profissionais médicos para observar o estado do paciente à distância, de modo adequado.

Para mais detalhes sobre as funcionalidades de tela remota, consulte as instruções de uso que acompanham o driver de tela remota.

#### OBSERVAÇÃO

- O conteúdo exibido na tela remota destina-se apenas a uma observação mais adequada e não pode ser usadas para a interpretação diagnóstica.
- O usuário não pode operar o monitor através do driver de tela remota, ou seja, as operações executadas através do driver de tela remota não afetarão o monitor que você observar.

# 34.8 Sistema iView (aplicável somente ao monitor de paciente BeneView T8/T9)

O sistema iView deste monitor pode ser configurado com o sistema operacional Windows. Você pode instalar e usar o programa de aplicativos de PC necessário no monitor por meio do sistema operacional Windows.

### 34.8.1 Iniciar, Desligar e Reiniciar os sistema iView

#### Inicialização do sistema iView

Selecione [**Menu principal**]→[**Manutenção**>>]→[**Manutenção do usuário**>>]→digite a senha requisitada→[**iView Manutenção**>>]→[**Inicialização do iView**] e selecione [**OK**] no menu suspenso. Então, o sistema iView roda e o atalho [**iView**] na tela principal é ativado.

#### Desligar o sistema iView

Selecione [**Menu principal**]→[**Manutenção**>>]→[**Manutenção do usuário**>>]→digite a senha requisitada→[**iView Manutenção**>>]→[**Desligar o iView**] e selecione [**OK**] no menu suspenso. Então, o sistema iView fecha e o atalho [**iView**] na tela principal é desativado.

#### Reinicialização do sistema iView

Selecione [Menu principal]→[Manutenção>>]→[Manutenção do usuário>>]→digite a senha requisitada→[iView Manutenção>>]→[Reinicialização do iView] e selecione [OK] no menu suspenso.

#### **OBSERVAÇÃO**

 As operações Reiniciar, Fechar, Suspender e Hibernar do menu [Iniciar] do sistema Windows configurado são ineficazes para o sistema iView. As operações correspondentes têm que ser realizadas pelo menu [iView Manutenção>>].

#### 34.8.2 Configuração de atalhos do programa de aplicativo

Selecione [**iView**] e a área de atalhos do iView é mostrada. Podem ser exibidos até cinco atalhos do programa de aplicativo nesta área. Você pode selecionar esses atalhos para usar os softwares necessários. Para configurar os atalhos,

- Selecione [Menu principal]→[Manutenção>>]→[Manutenção do usuário>>]→digite a senha requisitada→[iView Manutenção>>]→[iView Manutenção].
- Para iniciar a ferramenta de configuração, clique em "Config", na área de trabalho, ou selecione [Iniciar]→[Meu computador] no canto inferior esquerdo da área de trabalho. Execute "Config.exe", abaixo do caminho "C:\Program Files\Mindray".

| No.      | File Path   | ShortCut Name      | Command | Show ShortCu | t Add           |
|----------|-------------|--------------------|---------|--------------|-----------------|
| 1        | C:\Pro      | iexplore           |         | V            |                 |
|          |             |                    |         |              | Delete          |
|          |             |                    |         |              | Up              |
|          |             |                    |         |              | Down            |
|          |             |                    |         |              |                 |
|          |             |                    |         |              | Button Name     |
|          |             |                    |         |              | Command         |
| iVie     | w window    | will be closed aff | er Nev  | er .         |                 |
|          |             |                    |         |              |                 |
| <b>V</b> | nable Virtu | ial Keyboard       |         | Save         | e & Exit Cancel |

#### Observação

• A barra de tarefas fica oculta automaticamente, sendo exibida quando o mouse é colocado na parte inferior da ela.

3. Selecione [**Adicionar**] e escolha o programa de aplicativo a ser adicionado, na caixa de diálogo exibida. Depois selecione [**Abrir**] para concluir a adição do programa de aplicativo.

Você pode escolher a forma de exibir os atalhos. [**Exibir atalho**] fica marcado por padrão. Se a opção não estiver marcada, os atalhos do programa de aplicativo não serão exibidos na área de atalhos do iView. Em geral, a caixa de seleção pode estar desmarcada depois que o programa de aplicativo é iniciado indiretamente. Nesse caso, adicione o programa de inicialização e o programa iniciado à [**ferramenta de configuração de atalhos do iView do T8**] e não marque o programa iniciado. Por exemplo, se quiser iniciar o programa de aplicativo "iexplore.exe" para acessar "www.mindray.com" pelo arquivo batch "IE.bat", escreva parâmetros no arquivo batch. Depois adicione os programas de aplicativos "IE.bat" e "iexplore.exe" à [**ferramenta de configuração de atalhos do iView do T8**] e deixe "iexplore.exe" desmarcado. Por fim, salve a configuração e saia.

- 4. Selecione [Acima] ou [Abaixo] para alterar a ordem de exibição dos atalhos.
- 5. Selecione a célula abaixo de [Nome do atalho] para alterar o nome do programa de aplicativo.
- 6. Para o programa de aplicativo que pode ser iniciado junto ao parâmetro, selecione a célula abaixo de [Comando] para configurar um parâmetro do programa de aplicativo. Por exemplo, se você adicionar o programa de aplicativo "iexplore.exe" à [ferramenta de configuração de atalhos do iView do T8], defina [Comando] como "www.mindray.com". Em seguida, na área de Atalhos do iView, selecione o atalho de "iexplore.exe", e o sistema acessará o site "www.mindray.com".
- 7. Selecione [**Salvar e fechar**] para concluir a configuração do atalho.
- 8. Marque a caixa de seleção antes de [Ativar o teclado virtual], e o teclado virtual pode ser usado depois que o programa do aplicativo rodar.
- Selecione [Nunca], [10], [30] ou [60] na lista suspensa de [janela do iView será fechada em seguida] para definir o intervalo de tempo para que o sistema feche automaticamente a janela do iView. Por exemplo, quando você define como [10], se nenhuma operação for efetuada no iView em 10 minutos, a janela do iView será fechada automaticamente.

Pressione a tecla [Menu principal] no painel frontal do monitor para retornar à tela principal.

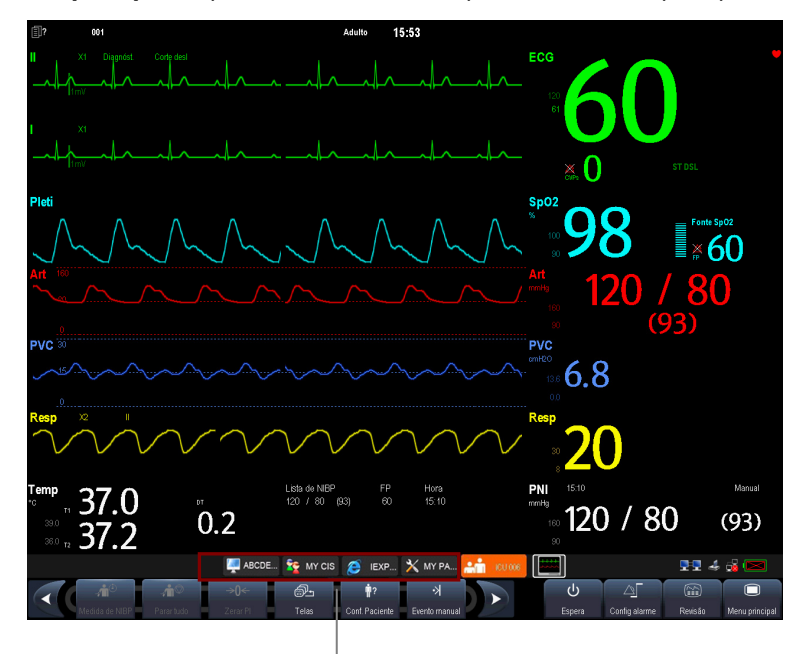

Área de atalhos do iView

#### 34.8.3 Uso de softwares no PC

- 1. Selecione [**Menu principal**] e [**iVew**] ou selecione [**iView**] diretamente na tela principal. Os atalhos de softwares do PC com os quais o seu monitor está configurado aparecerão.
- 2. Selecione o atalho correspondente ao software de PC que você deseja usar para acessar a tela de software correspondente. Somente uma tela de software pode ser acessada por vez.

A área de atalhos do iView fica automaticamente oculta enquanto o software do PC está em execução. Ela é exibida automaticamente quando a tela do software é minimizada ou desligada. Você pode usar o mouse para ajustar o tamanho ou a posição de exibição da janela do programa de aplicativo.

# 

- Todas as formas de onda e parâmetros no monitor ficam ocultos quando a exibição do software é maximizada. Preste atenção nesta operação.
- Saia do software ou minimize sua exibição quando ele não estiver em uso.

Para ocultar a tela do software,

- Clique no botão \_\_\_\_\_, no canto superior direito da tela do software.
- Clique em outra área na tela do monitor.
- Pressione a tecla [**Menu principal**] ou a tecla [**Congelar**] no painel frontal do monitor.

Se o software do PC estiver aberto e [Ativar teclado virtual] estiver marcado em [ferramenta de configuração de

**atalho T8 iView**], um ícone de teclado virtual se oculta no canto esquerdo da janela do aplicativo. Clique no ícone, o teclado virtual será exibido.

#### 34.8.4 Fechar a Janela do iView e Espera

O monitor fechará automaticamente a janela do iView se você não tiver efetuado alguma operação na janela iView durante algum tempo. Para acessar novamente a janela do iView, selecione o atalho [**iView**] na tela principal.

Quando o monitor entrar em espera, o sistema iView também entrará em espera.

#### 34.8.5 Recuperar Sistema iView

O disco USB para manutenção do iView pode ser usado para recuperar o sistema iView.

#### Observação

 Use o disco USB para manutenção do iView conforme as diretrizes do representante da fábrica ou profissionais. O disco USB destina-se apenas ao monitor de paciente BeneView T8/T9. Nunca o utilize em outro equipamento.

#### 34.8.6 Login remoto

Se o monitor estiver conectado em rede via iView, você poderá fazer o login remoto no sistema Windows integrado do monitor por meio do PC, dentro da LAN, para exibir o programa executado no monitor e fazer manutenção remota. Antes de sair do login remoto, é necessário reiniciar o sistema Windows do monitor. Para reiniciá-lo, selecione [Iniciar]→[Executar], no PC remoto, e digite "Shutdown –f –r –t 0".

#### 34.8.7 Uso do McAfee Solidifier

McAfee Solidifier é o software de instalação padrão no sistema Windows do iView. O McAfee Solidifier solidifica os arquivos executáveis do sistema, a biblioteca de link dinâmico e os arquivos batch por meio da lista de permissão dinâmica. Os arquivos executáveis não incluídos na lista de permissão são retidos na intenção de proteger o sistema. Você pode atualizar o programa de aplicativo ou monitorar o sistema Windows pelo McAfee Solidifier.

Siga estas etapas para atualizar um programa de aplicativo.

1. Acessar status de atualização

Antes de adicionar, atualizar ou excluir um programa de aplicativo do sistema iView, aguarde até que o McAfee Solidifier entre em status de atualização. Nesse caso, selecione "McAfee Solidifier", na área de trabalho, para acessar a caixa de diálogo da linha de comando, depois digite o comando "sadmin bu".

#### Observação

- Antes de atualizar o programa de aplicativo, preste atenção às medidas do antivírus, como a estratégia de antivírus da rede e a verificação de vírus em dispositivos USB.
- 2. Acessar status do monitor

Depois de adicionar, atualizar ou excluir um programa de aplicativo do PC integrado, aguarde até que o McAfee Solidifier entre em status de monitor. Nesse caso, selecione "McAfee Solidifier", na área de trabalho, para acessar a caixa de diálogo da linha de comando, depois digite o comando "sadmin eu".

Outros comandos usados com frequência do McAfee Solidifier são:

- sadmin help: usado para exibir os comandos mais usados;
- sadmin status: usado para exibir o status do McAfee.

# 34.9 Rede sem fio

Os monitores de pacientes equipados com uma placa de rede sem fio, formam uma rede sem fio através de um ponto de acesso (AP). O engenheiro de manutenção ou uma equipe responsável deverão instalar e configurar a rede sem fio para você, e efetuar também os testes relativos de desempenho.

O dispositivo de rádio usado no monitor está em conformidade com as exigências essenciais e outras disposições relevantes da Diretiva 1999/5/EC (Radio Equipment and Telecommunications Terminal Equipment Directive).

### OBSERVAÇÃO

- O projeto, a instalação, a estruturação e a manutenção da distribuição da rede sem fio devem ser realizadas por uma equipe de serviço autorizada de nossa empresa.
- A existência de obstáculos (como uma parede) exercerão impacto sobre a transferência de dados ou mesmo provocar interrupção da rede.
- O Sistema de Monitoramento Central é capaz de conectar até 16 monitores de leito através da rede sem fio.

# 34.10 Uso de caixa adaptadora DVI-VGA

O monitor de pacientes pode ser conectado a um dispositivo VGA via caixa adaptadora DVI-VGA.

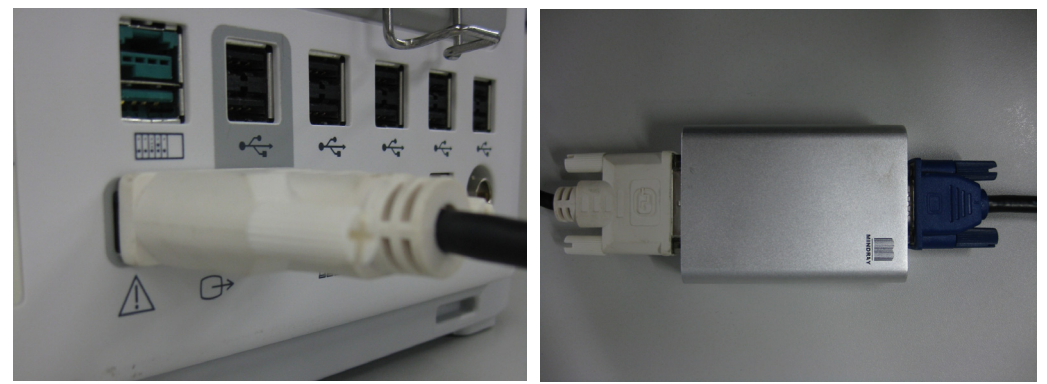

- 1. Conecte a saída DVI do monitor de pacientes à entrada DVI da caixa adaptadora DVI-VGA.
- 2. Conecte a saída VGA da caixa adaptadora DVI-VGA ao dispositivo VGA.

# 35.1 Visão geral

O monitor foi projetado para operar com uma ou duas baterias de íon-lítio recarregáveis LI235002A Mindray sempre que houver interrupção no fornecimento de energia CA. A bateria é carregada sempre que o monitor de paciente está conectado a uma fonte de energia CA, independentemente de o monitor estar ligado ou não no momento. Como não é fornecido um carregador de bateria externo, a bateria só pode ser carregada dentro do monitor. Sempre que houver interrupção de energia CA durante o monitoramento do paciente, o monitor irá retirar energia automaticamente das baterias internas.

Os símbolos de bateria na tela indicam o status das baterias, conforme segue:

| 4     | Indica que as baterias estão funcionando corretamente. A parte sólida representa o nível de carregamento  |  |
|-------|----------------------------------------------------------------------------------------------------|--|
|       | atual das baterias em proporção ao nível máximo.                                                          |  |
| (+,∕← | Indica que as baterias têm pouca carga e que precisam ser carregadas.                                     |  |
| (+,∕← | Indica que as baterias estão quase descarregadas e que precisam ser carregadas imediatamente.             |  |
|       | Indica que não há baterias instaladas ou que há apenas uma bateria instalada no monitor do BeneView T8/T9 |  |

A capacidade da bateria interna é limitada. Se a capacidade da bateria estiver muito baixa, um alarme técnico será acionado e a mensagem [**Bateria muito baixa**] será exibida. Nesse momento, coloque o monitor de paciente em contato com energia CA. Caso contrário, o monitor será desligado automaticamente antes que a bateria fique completamente descarregada.

## OBSERVAÇÃO

- Remova a bateria antes de transportar o monitor ou se não for usado durante um longo período de tempo.
- Use a alimentação CA quando o iView estiver sendo usado.

# \land aviso

- Mantenha a bateria longe do alcance de crianças.
- Utilize a penas as baterias especificadas.

# 35.2 Instalação ou substituição da bateria

#### **BeneView T5**

Quando o monitor de paciente utiliza dois pacotes de baterias, um deles pode ser trocado facilmente enquanto o monitor funciona com o outro. Se o monitor de paciente utiliza um pacote de bateria, você deve inserir um novo antes que o antigo se descarregado completamente.

Para instalar ou substituir uma bateria, proceda da seguinte forma:

1. Pressione o botão na porta da bateria e empurre para trás, como indicado, para abrir a porta da bateria.

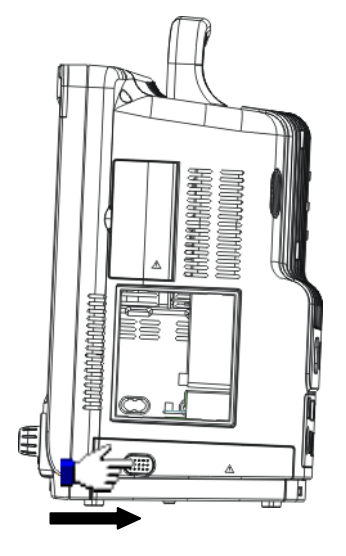

- 2. Empurre para o lado a trava fixadora e retire a bateria.
- 3. Coloque a nova bateria no compartimento, com a face voltada para cima e o ponto de contato voltado para dentro.
- 4. Se necessário, substitua a outra bateria seguindo os passos acima.
- 5. Recoloque a trava na posição original e feche a tampa da bateria.

#### **OBSERVAÇÃO**

• O uso de duas baterias é recomendado quando o SMR estiver conectado.

#### BeneView T8 /T9

O monitor de paciente utiliza duas baterias. Se as duas baterias tiverem capacidades de carga muito distintas, a mensagem [**Diferentes volt bat.**] é exibida. Neste caso, aplique energia CA ao monitor de pacientes até que as duas baterias tenham capacidade de carga quase igual ou ambas estejam completamente carregadas. Não se pode usá-las até que tenham capacidade de carga quase igual ou estejam completamente carregadas. Em situações em que o monitoramento de pacientes não estiver sendo executado ou que a interrupção do monitoramento for permitida, é possível substituir as baterias.

O monitor de paciente utiliza duas baterias. Você pode instalar as baterias de acordo com o seguinte procedimento:

- 1. Desligue o monitor de paciente e desconecte o cabo de energia, assim como outros cabos.
- 2. Coloque o monitor de paciente com a face para cima.
- 3. Abra a porta do compartimento de baterias.

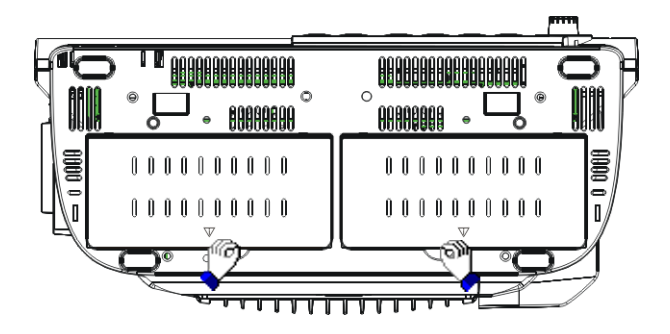

- 4. Coloque as baterias nos compartimentos, de acordo com os símbolos de indicação "+" e "-".
- 5. Feche a porta do compartimento de baterias e coloque o monitor na posição correta.

### 35.3 Preparação da bateria

Uma bateria precisa de pelo menos dois ciclos de preparação, quando é utilizada pela primeira vez. O ciclo de preparação da bateria consiste em uma carga completa sem interrupção, seguida de uma descarga completa, também sem interrupção. Esse processo deve ser realizado periodicamente para garantir sua via útil. Prepare as baterias quando elas forem utilizadas ou guardadas por dois meses ou quando perceber que o tempo de funcionamento delas começou a ficar mais curto.

Para preparar a bateria, proceda da seguinte forma:

- 1. Desconecte o monitor do paciente e interrompa completamente os procedimentos de monitoramento e de medição.
- 2. Insira a bateria que precisa de preparação nos compartimentos de bateria do monitor de pacientes.
- 3. Ligue o monitor de pacientes à alimentação CA e deixe que as baterias sejam carregadas por mais de 6 horas ininterruptas.
- 4. Retire o monitor da fonte de alimentação CA e deixe-o funcionando à bateria até que desligue.
- 5. Ligue o monitor de pacientes à energia CA novamente e deixe que a bateria seja carregada por mais de 6 horas ininterruptas.
- 6. A bateria está agora pronta e o monitor pode voltar a ser usado.

# 35.4 Verificação da bateria

O rendimento de uma bateria recarregável pode diminuir ao longo do tempo. Para verificar o rendimento de uma bateria, siga esse procedimento.

- 1. Desconecte o monitor do paciente e interrompa completamente os procedimentos de monitoramento e de medição.
- 2. Ligue o monitor de pacientes à alimentação CA e deixe que as baterias sejam carregadas por mais de 6 horas ininterruptas.
- 3. Retire o monitor da fonte de alimentação CA e deixe-o funcionando à bateria até que desligue.
- 4. O tempo de operação da bateria é diretamente proporcional ao seu desempenho.

Se o tempo de funcionamento de uma bateria ficar notavelmente mais curto do que o estabelecido nas especificações, substitua a bateria ou entre em contato com a equipe de manutenção.

### OBSERVAÇÃO

- A vida útil da bateria depende da freqüência e do tempo de uso. Uma bateria de lítio armazenada e acondicionada de forma adequada tem uma vida útil de cerca de 3 anos. Em outros modelos, com utilização mais agressiva, esse tempo pode ser menor. É recomendável a troca de baterias de lítio a cada 3 anos.
- O tempo de funcionamento varia de acordo com a configuração e o tipo de operação realizada. Por exemplo, o monitoramento de PNI de forma contínua também diminuirá o tempo de funcionamento das baterias.

## 35.5 Reciclar uma Bateria

A bateria deve ser substituída quando apresentar sinais visuais de danos ou estiver descarregando rapidamente. Retire a bateria antiga do monitor de paciente e recicle-a corretamente. Siga as leis locais para o descarte de baterias.

# Λ AVISO

• Não desmonte baterias e nem as jogue ao fogo, pois pode ocorrer curto-circuito. Elas podem ainda incendiar-se, explodir ou vazar, o que pode causar lesões.

Utilize apenas as substâncias aprovadas por nós e os métodos descritos neste capítulo para a limpeza e desinfecção do equipamento. A garantia não cobre danos causados pelo uso de métodos ou substâncias não autorizadas.

Não garantimos a eficácia dos métodos e das substâncias químicas relacionadas como um meio de controle de infecções. Para obter um método para controle de infecções, consulte o responsável pelo departamento de controle de infecção hospitalar ou um epidemiologista.

Neste capítulo descrevemos apenas a limpeza e a desinfecção da unidade principal. Para obter informações sobre a limpeza e desinfecção de outros acessórios reutilizáveis, consulte as instruções de uso dos respectivos acessórios.

# 36.1 Questões gerais

Mantenha o equipamento e seus acessórios livres de sujidades e poeira. Para evitar danos ao equipamento, proceda de acordo com as seguintes regras:

- Sempre faça a diluição de acordo com as instruções do fabricante ou utilize a concentração mais baixa possível.
- Não mergulhe parte do equipamento no líquido.
- Não espirre líquidos sobre o equipamento e seus acessórios.
- Não permita a entrada de líquidos no console.
- Nunca utilize materiais abrasivos (como luvas ou esponjas de aço) ou ainda limpadores corrosivos (como acetonas ou substância com base em cetonas).

# \land AVISO

• Antes de limpar o equipamento, verifique se o sistema está desligado e se todos os cabos de alimentação estão desconectados.

# \land ATENÇÃO

• Caso derrame líquido sobre o equipamento ou seus acessórios, entre em contato conosco ou com nossa equipe de manutenção.

#### OBSERVAÇÃO

• Para higienizar e desinfetar os acessórios reutilizáveis, consulte as instruções que os acompanham.

## 36.2 Limpeza

Limpe regularmente seu equipamento. Caso haja forte poluição ou muita poeira e areia no local, aumente a freqüência de limpeza do equipamento. Antes de limpar o equipamento, consulte os regulamentos do hospital a respeito da limpeza do equipamento.

Os agentes de limpeza recomendados são:

- Hipoclorito de sódio (diluído)
- Água oxigenada (3%)
- Etanol (70%)
- Isopropanol (70%)

Para a limpeza do equipamento, siga as seguintes regras a seguir:

- 1. Feche o monitor do paciente e desconecte-o da rede de energia.
- 2. Limpe a tela com um pano limpo e macio em bebido com limpa-vidros.
- 3. Limpe a superfície externa do equipamento com um pano macio com limpador.
- 4. Remova toda a solução com um pano seco após a limpeza, se necessário.
- 5. Deixe o equipamento secar em um local ventilado e fresco.

# 36.3 Desinfecção

A desinfecção pode causar danos ao equipamento e não é recomendada para o monitor de paciente, a menos que isso seja indicado nos procedimentos de serviços do hospital. É recomendável limpar o equipamento antes da desinfecção.

Os desinfetantes recomendados são: álcool 70%, isopropanol 70%, concentrado clássico OXY Perform<sup>®</sup> (solução KHSO<sub>4</sub>).

# \land ATENÇÃO

• Nunca utilize EtO ou formaldeído para a desinfecção.

# \land aviso

- A não implementação de um cronograma de manutenção satisfatório por parte do hospital responsável ou da instituição que utilizam este equipamento de monitoramento pode causar falhas indevidas no equipamento e possíveis riscos à saúde.
- Verificações de segurança ou de manutenção, envolvendo a desmontagem do equipamento, devem ser realizadas por profissionais de manutenção. Caso contrário, pode haver falha no equipamento e possíveis riscos à saúde.
- Se você descobrir algum problema com o equipamento, entre em contato com o pessoal de manutenção ou com a nossa empresa.

# 37.1 Inspeção Regular

Antes da primeira utilização, após o monitor de paciente ter sido utilizado por 6 ou 12 meses ou sempre que o monitor for consertado ou atualizado, uma inspeção completa deve ser feita por profissionais qualificados para assegurar a confiabilidade do equipamento.

Siga as instruções abaixo quando for inspecionar o equipamento.

- Verifique se o ambiente e a fonte de energia estão de acordo com os requisitos.
- Inspecione o equipamento e seus acessórios para identificar danos mecânicos.
- Inspecione todos os cabos de energia com relação a danos e certifique-se de que o seu isolamento esteja em condições adequadas.
- Certifique-se de que apenas os acessórios especificados sejam utilizados.
- Inspecione se o sistema de alarme funciona corretamente.
- Certifique-se de que a impressora esteja funcionando corretamente e que o papel utilizado esteja de acordo com seus requisitos.
- Certifique-se de que as baterias satisfaçam os requisitos de rendimento.
- Certifique-se de que o monitor de paciente esteja em boas condições de funcionamento.

Em caso de danos ou anormalidades, não utilize o monitor. Entre em contato com os engenheiros biomédicos do hospital ou com o serviço de manutenção imediatamente.

# 37.2 Cronograma de manutenção e teste

Os testes e a manutenção a seguir, com exceção da inspeção visual, do teste de energia, da calibração da tela de toque e da verificação da bateria e do registrador, devem ser executados somente pela assistência técnica. Entre em contato com o serviço de atendimento ao cliente quando a manutenção for necessária. Limpe e desinfete o equipamento antes de realizar testes e manutenção.

| Item de Verificação/Manutenção      |                           | Frequência recomendada                                                                                                    |  |
|-------------------------------------|---------------------------|----------------------------------------------------------------------------------------------------|--|
| Testes de manutenção preventiva     |                           |                                                                                                    |  |
| Inspeção visual                     |                           | 1. Na primeira instalação ou reinstalação.                                                                                                    |  |
|                                     | Verificação de pressão    | <ul> <li>1. Caso o usuário suspeite que a medição está incorreta.</li> <li>2. Compro que bouver reporte ou substituição do médulo relevante.</li> </ul>                                     |  |
| leste de PNI                        | Teste de vazamento        |                                                                                                    |  |
| Testes de CO <sub>2</sub> por       | Teste de vazamento        |                                                                                                    |  |
| fluxo lateral e                     | Teste de desempenho       |                                                                                                    |  |
| microfluxo                          | Calibração                | 2. Sempre que nouver reparo ou substituição do modulo relevante.                                                                                                    |  |
|                                     | Teste de vazamento        | - 3. Ao menos uma vez por ano.                                                                                                    |  |
| Testes de GA                        | Teste de desempenho       |                                                                                                    |  |
|                                     | Calibração                |                                                                                                    |  |
| Testes de desempenho                |                           |                                                                                                    |  |
| Teste de ECG e                      | Teste de desempenho       |                                                                                                    |  |
| calibração                          | Calibração                |                                                                                                    |  |
| Teste de desempenho do resp         |                           |                                                                                                    |  |
| Teste de SpO <sub>2</sub>           |                           |                                                                                                    |  |
| Teste de PNI                        | Verificação de pressão    |                                                                                                    |  |
|                                     | Teste de vazamento        |                                                                                                    |  |
| Teste de temp                       |                           |                                                                                                    |  |
| Teste e calibração de               | Teste de desempenho       |                                                                                                    |  |
| IBP                                 | Calibração de pressão     |                                                                                                    |  |
| Teste de DC                         |                           |                                                                                                    |  |
| Teste e calibração de ma            | ainstream CO <sub>2</sub> | <ol> <li>Caso o usuário suspeite que a medição está incorreta.</li> <li>Sempre que houver reparo ou substituição do módulo relevante.</li> <li>Ao monoc uma voz a cada dois anos</li> </ol> |  |
| Testes e calibração de              | Teste de vazamento        |                                                                                                    |  |
| CO <sub>2</sub> por fluxo lateral e | Teste de desempenho       |                                                                                                    |  |
| microfluxo                          | Calibração                | Observação: Ao menos uma vez por ano conforme recomendado                                                                                                    |  |
|                                     | Teste de vazamento        | <ul> <li>para PNI, NMT e CO<sub>2</sub>. O teste de vazamento de GA deve ser</li> <li>realizado antes da medição de GA.</li> </ul>                                                          |  |
| Teste de GA                         | Teste de desempenho       |                                                                                                    |  |
|                                     | Calibração                |                                                                                                    |  |
| Teste de ICG                        |                           | _                                                                                                    |  |
| Teste de BIS                        |                           |                                                                                                    |  |
| Teste de RM                         | <b>.</b>                  |                                                                                                    |  |
| Teste de DCC/SvO2                   | Função de interconexão    |                                                                                                    |  |
|                                     | Calibração de saída       |                                                                                                    |  |
| Teste de PiCCO                      |                           |                                                                                                    |  |
| Teste de ScvO <sub>2</sub>          |                           |                                                                                                    |  |
| Teste de EEG                        |                           |                                                                                                    |  |
| Verif. sensor NMT                   |                           |                                                                                                    |  |
| Item de Verificação/Manutenção             |                     | Frequência recomendada                                        |
|--------------------------------------------|---------------------|---------------------------------------------------------------|
| Teste de desempenho de relê de contato com |                     |                                                               |
| enfermeira                                 |                     | Caso o usuário suspeite que a saída analógica está irregular. |
| Teste de desempenho da saíd                | a analógica         |                                                               |
| Testes de segurança elétrica               | I                   |                                                               |
| Testes de segurança elétrica               |                     | Ao menos uma vez a cada dois anos.                            |
| Outros testes                              |                     |                                                               |
|                                            |                     | 1. Na primeira instalação ou reinstalação.                    |
| Teste de ligação                           |                     | 2. Sempre que houver manutenção ou substituição de alguma     |
|                                            |                     | peça da unidade principal.                                    |
| Calibração da tela de toque                |                     | 1. Quando o marca-passo não parecer normal.                   |
|                                            |                     | 2. Depois de substituir a tela de toque.                      |
| Verificação do gravador                    |                     | Sempre que houver reparo ou substituição do registrador.      |
| Testo de impreseño de rede                 |                     | 1. Na primeira instalação.                                    |
| leste de impressao de lede                 |                     | 2. Sempre que a impressora é reparada ou substituída.         |
|                                            |                     | 1. Na primeira instalação.                                    |
| Verificação de integração do dispositivo   |                     | 2. Sempre que houver reparo ou substituição do dispositivo    |
|                                            |                     | externo.                                                      |
| Verificação da bateria                     | Teste de            | 1. Na primeira instalação.                                    |
|                                            | funcionalidade      | 2. Sempre que uma bateria for substituída.                    |
|                                            | Teste de desense d  | Uma vez por ano ou quando o tempo de execução da bateria é    |
|                                            | reste de desempenho | reduzido consideravelmente.                                   |

## 37.3 Verificação do monitor e das informações do módulo

Para ver informações sobre hora de início do sistema, auto-teste, etc., selecione [**Menu principal**]→[**Manutenção** >>]→[**Informações do monitor**>>]. Você pode imprimir as informações para facilitar a resolução de problemas. As informações não serão salvas no desligamento.

Você também pode ver informações sobre a configuração do monitor e a versão de software do sistema, selecionando [Menu principal]→[Manutenção>>]→[Versão do software>>].

## 37.4 Calibração de ECG

O sinal de ECG pode ficar impreciso por problemas de hardware ou software. Como resultado, a amplitude de onda da ECG fica maior ou menor. Nesse caso, você precisa calibrar o módulo de ECG.

- 1. Selecione a janela de parâmetros de ECG ou a área de formato de onda→[**Filtro**]→[**Diagnóst**].
- Selecione [Menu principal]→[Manutenção>>]→[Calibrar ECG]. Uma onda quadrada aparece na tela e é exibida a mensagem [Calibração ECG].
- 3. Compare a amplitude da onda quadrada com a escala de onda. A diferença deve ser não mais de 5%.
- 4. Após a calibração, selecione [Parar calibração ECG]

Você pode imprimir a onda quadrada e a escala de onda e depois medir a diferença entre elas, se necessário. Se a diferença for de mais de 5%, entre em contato com a equipe de manutenção.

## 37.5 Teste de vazamento de PNI

O teste de vazamento de PNI verifica a integridade do sistema e da válvula. É necessário realizá-lo pelo menos uma vez ao ano ou quando houver dúvidas sobre a PNI medida. Se o teste falhar, mensagens correspondentes serão exibidas. Se nenhuma mensagem for exibida, isso indica que nenhum vazamento foi detectado.

Ferramentas necessárias:

- Um manguito de adulto
- Um tubo de ar
- Um cilindro de tamanho correto

Siga o procedimento abaixo para realizar o teste de vazamento:

- 1. Defina a categoria do paciente como [**Adulto**].
- 2. Conecte o manguito no conector de PNI no monitor.
- 3. Coloque o manguito ao redor do cilindro conforme mostrado abaixo.

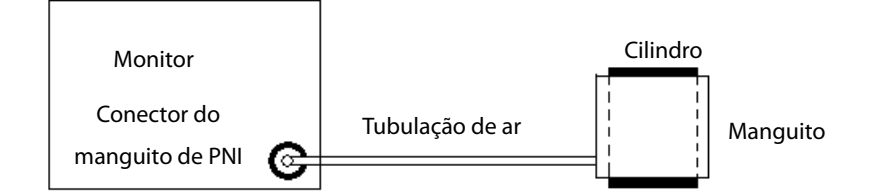

- Selecione [Menu principal]→[Manutenção>>]→[Teste de vazamento PNI]. A exibição de PNI mostra [Testando vazamento...].
- 5. Após cerca de 20 segundos, o monitor esvaziará automaticamente. Isso indica que o teste foi concluído.
- 6. Se a mensagem [**Vazam pneumático PNI**] for exibida, isso indica que o canal de ventilação de PNI pode ter vazamentos. Verifique se há vazamentos na tubulação e nas conexões. Se a tubulação e as conexões estiverem corretas, realize o teste de vazamento novamente.

Se o problema persistir, entre em contato com o Serviço de atendimento ao cliente.

#### OBSERVAÇÃO

• O teste de vazamento deve ser realizado simplesmente para determinar se há vazamentos no canal de ventilação de PNI. Não é igual ao especificado no padrão EN 1060-3.

## 37.6 Teste de precisão PNI

O teste de precisão de PNI deve ser realizado pelo menos uma vez ao ano ou quando houver dúvidas sobre a PNI medida.

Ferramentas necessárias:

- Conector da peça T
- Tubulação adequada
- Pêra
- Recipiente de metal (volume 500±25 ml)
- Manômetro de referência (calibrado com precisão superior a 0,75 mmHg)

Siga o procedimento abaixo para realizar o teste de precisão:

1. Conecte o equipamento conforme mostrado abaixo.

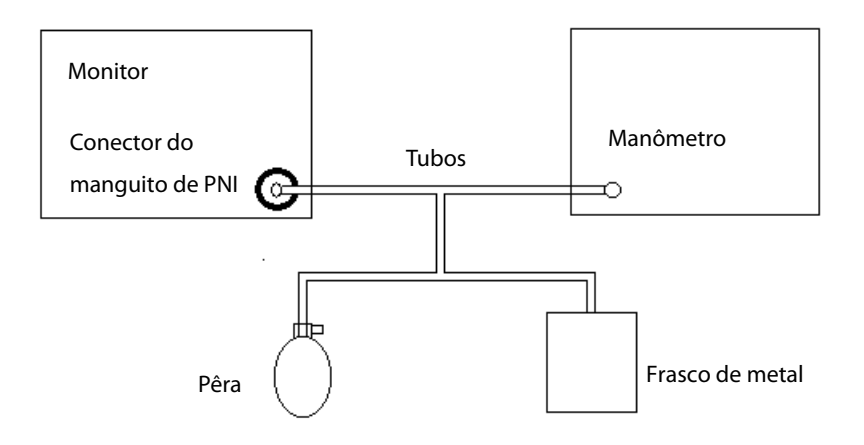

- 2. Antes de inflar, a leitura do manômetro deve ser 0. Se não, abra a válvula do balão para que toda a passagem de ar esteja aberta para a atmosfera. Feche a válvula do balão quando a leitura for 0.
- 3. Selecione [Menu principal]→[Manutenção>>]→[Teste de precisão PNI].
- 4. Verifique os valores do manômetro e do monitor. Ambos devem ser 0 mmHg.
- 5. Aumente a pressão no recipiente rígido para 50 mmHg com a pêra. Depois, espere dez segundos até que os valores medidos sejam estabilizados.
- 6. Compare os valores do manômetro com os valores do monitor. A diferença deve ser de 3 mmHg. Se for maior do que 3 mmHg, entre em contato com o pessoal da manutenção.
- 7. Aumente a pressão no recipiente rígido para 200 mmHg com a pêra. Depois, espere dez segundos até que os valores medidos sejam estabilizados e repita a etapa 6.

#### 37.7 Calibração de CO<sub>2</sub>

Para os módulos de CO<sub>2</sub> por fluxo lateral e microfluxo, é necessário fazer uma calibração uma vez por ano ou quando os valores de medida apresentarem um grande desvio. Para o módulo CO<sub>2</sub> por fluxo principal, não é necessária nenhuma calibração. A calibração do módulo de CO<sub>2</sub> de fluxo lateral só pode ser realizada quando o módulo de fluxo lateral entrar no modo de precisão total.

## 

• Conecte o tubo de exaustão à entrada de gás do monitor para remover o gás de amostragem para um sistema de exaustão.

Ferramentas necessárias:

- Um cilindro de gás em aço, com 6  $\pm$  0,05% CO<sub>2</sub> e gás de equilíbrio N<sub>2</sub>
- Conector em forma de T
- Tubos

Siga este procedimento para executar a calibração:

- 1. Certifique-se de que o módulo de CO2 de fluxo lateral ou microfluxo tenha sido aquecido ou iniciado.
- 2. Verifique se há vazamento no trajeto de ar e execute, também, um teste de vazamento para garantir que não haja vazamentos no trajeto de ar.
- Selecione [Menu principal] → [Manutenção >>] → [Manutenção do usuário >>] → insira a senha necessária →
  [Fazer manutenção CO<sub>2</sub> >>] → [Calibrar CO<sub>2</sub> >>].
- 4. No menu [Calibrar CO<sub>2</sub>], selecione [Zerar].
- 5. Concluída a calibração do zero de forma bem-sucedida, conecte o equipamento, desta forma:

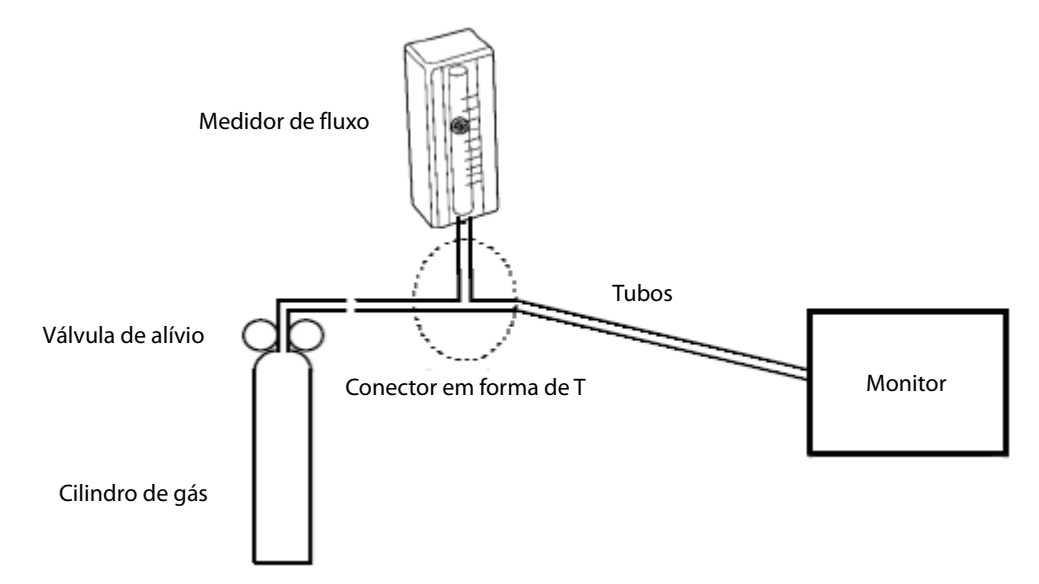

- 6. Ligue e ajuste a válvula de alívio de maneira que o medidor de fluxo indique 10-50 ml/min e mantenha-se estável.
- 7. No menu [**Calibrar CO**<sub>2</sub>], digite a concentração de CO<sub>2</sub> ventilada no campo [**CO**<sub>2</sub>].
- 8. No menu [**Calibrar CO**<sub>2</sub>], é exibida a concentração de CO<sub>2</sub> medida. Após a estabilização da concentração medida de CO<sub>2</sub>, selecione [**Calibrar CO**<sub>2</sub>] para calibrar o módulo de CO<sub>2</sub>.
- Se a calibração for concluída com êxito, a mensagem [Calibração concluída!] aparecerá no menu [Calibrar CO<sub>2</sub>].
  Se houve falha na calibração, é exibida da mensagem [Falha na calibração!]. Nesse caso, realize outra calibração.

## 37.8 Teste de vazamento de GA

O teste de vazamento de GA é necessário sempre antes da medição de GA. Siga o procedimento abaixo para realizar o teste:

- 1. Conecte o módulo de GA ao módulo rack.
- 2. Espere até que o aquecimento do módulo de GA tenha terminado e use sua mão ou outros objetos para bloquear completamente a entrada de gás no módulo de GA. Uma mensagem de alarme [ **GA Vias aéreas Ocluído**] será exibida na tela.
- Bloqueie a entrada de gás por 60 s. Selecione [Menu principal]→[Manutenção >>]→[Manutenção do usuário >>]→digite a senha solicitada→[Calibrar GA >>] e verifique se a taxa de fluxo atual é inferior a 10ml/min.

Se a taxa de fluxo for inferior a 10ml/min e a mensagem de alarme [**GA Vias aéreas Ocluído**] não for exibida, isso indica que o módulo não está vazando. Se a mensagem de alarme desaparecer ou a taxa de fluxo for maior ou igual a 10ml/min, isso indica que o módulo está vazando. Se o problema continuar, entre em contato com o pessoal de suporte técnico para ajuda.

## 37.9 Calibração de AG

Calibre o módulo de GA todo ano ou quando o valor medido apresentar um grande desvio.

## 🗘 AVISO

• Conecte o tubo de exaustão à entrada de gás do monitor para remover o gás de amostragem para um sistema de exaustão.

Ferramentas necessárias:

- Cilindro de gás, com um gás padrão ou mistura de gases. A concentração do gás deve atender aos seguintes requisitos: AA > 1,5%, CO<sub>2</sub> > 1,5%, N<sub>2</sub>O > 40%, O<sub>2</sub> > 40%, onde AA representa um agente anestésico. a/c ≤ 0,01 (a é a precisão da concentração de gás absoluta; c é a concentração de gás)
- Conector em forma de T
- Tubos

Siga este procedimento para executar a calibração:

- Selecione [Menu principal]→[Manutenção >>]→[Manutenção do usuário>>]→digite a senha requisitada→[Calibrar GA >>].
- 2. Certifique-se de que não haja vazamentos ou obstruções nas vias aéreas.
  - Ventile o tubo com ar e verifique se [Taxafluxo atual] e [Conf Taxafluxo] têm aproximadamente os mesmos valores. Se o desvio for grande, isso indica que há uma obstrução no tubo. Verifique se há obstruções no tubo.
  - Execute um teste de vazamento para garantir que não haja vazamentos no trajeto de ar.
- 3. Conecte o sistema de teste, da seguinte maneira:

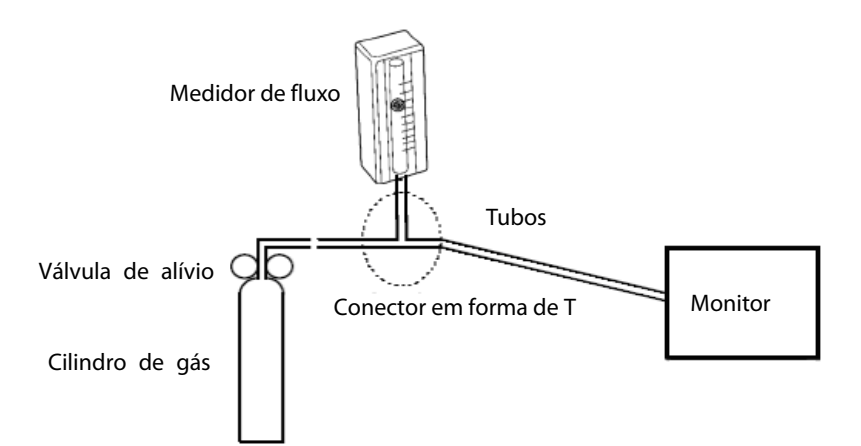

- 4. Abra a válvula de alívio e ventile algum gás ou mistura de gases padrão. Ajuste a válvula de alívio de maneira que o medidor de fluxo indique 10-50 ml/min e mantenha-se estável.
- 5. No menu [**Calibrar GA**], são exibidas a concentração e a taxa de fluxo de cada gás medido.
  - Se a diferença entre a concentração medida do gás e a real for muito pequena, não é necessário calibrar.
  - Se a diferença for grande, deve-se fazer uma calibração. Selecione [Calibrar >>] para entrar no menu de calibração.
- 6. Insira a concentração do gás ventilado. Se você estiver utilizando apenas um gás na calibração, defina a concentração dos outros como sendo 0.
- 7. Selecione [**Calibrar**] para iniciar a calibração.
- 8. Se a calibração for concluída com sucesso, a mensagem [**Calibração concluída!**] é exibida. Se houve falha na calibração, é exibida da mensagem [**Falha na calibração!**]. Execute outra calibração.

## PRECAUÇÃO

• Se o módulo O<sub>2</sub> tiver sido transportado por uma distância longa, calibre-o quando instalar o monitor.

## 37.10 Verificação do sensor de NMT

A verificação do sensor de NMT é necessária uma vez por ano ou quando houver dúvidas sobre os valores medidos.

Para calibrar o transdutor de NMT,

- Selecione [Menu principal]→ [Manutenção >>]→ [Manutenção do usuário >>]→ digite a senha solicitada→[Verificação do sensor de NMT >>].
- 2. Siga as instruções da tela para verificar o sensor NMT de quatro maneiras.

Se a verificação do sensor terminar com êxito, a mensagem "Teste bem-sucedido. A função do sensor de NMT está OK" será exibida. Se qualquer das quatro fases falhar, verifique se o sensor está colocado corretamente, como instruído, e faça a verificação do sensor novamente. Substitua o sensor ou entre em contato com a equipe de manutenção caso não consiga passar na verificação do sensor.

- Cesse a medição ou calibração de NMT antes de iniciar a verificação do sensor de NMT.
- Tenha cuidado ao manipular o sensor de NMT, evitando impactos fortes.

## 37.11 Calibração da tela de toque

- Selecione [Menu principal]→[Manutenção >>]→[Manutenção do usuário>>]→digite a senha requisitada→[Calibrar tela de toque >>].
- 2. 🕒 aparecerá em diferentes posições na tela.
- 3. Selecione cada 🛨 à medida que aparecer na tela.
- 4. Após a calibração ser concluída, a mensagem [**Calibração da tela concluída**!] é exibida. Selecione [**Ok**] para confirmar o fim da calibração.

## 37.12 Testes de segurança elétrica

Consulte *E Electrical Safty Inspection*.

## 37.13 Configuração do endereço de IP

- Selecione [Menu principal]→[Manutenção >>]→[Manutenção do usuário >>]→digite a senha requisitada e, em seguida, selecione [Config rede >>] no menu suspenso.
- 2. Se o seu monitor estiver equipado com um AP sem fio, você poderá configurar [Tipo rede] para [WLAN] no menu de configuração de rede. Caso contrário, a configuração padrão é [LAN].
- 3. Configure o [Endereço IP].

Se o monitor de paciente estiver conectado a um CMS, seu endereço de IP deve ser configurado. O usuário não deve alterar o endereço de IP do monitor aleatoriamente. Se deseja saber mais detalhes sobre a configuração do endereço de IP, entre em contato com o pessoal técnico encarregado do CMS.

#### 37.14 Entrada e saída do modo de demonstração

Para entrar no modo de demonstração:

- 1. Selecione [Menu principal]→[Manutenção>>].
- 2. Selecione [Demonstração >>]. Digite a senha necessária e depois selecione [Ok].

Para sair do modo de demonstração:

- 1. Selecione [**Menu principal**]→[**Manutenção>>**].
- 2. Selecione [Sair da demonstração] e depois [Ok].
- 3. O monitor de paciente sai do modo de demonstração.

## $\triangle$ aviso

 O modo de demonstração só serve para fins de ilustração. Para evitar que os dados simulados sejam tomados como dados do paciente monitorado, você não deve entrar no modo de demonstração durante o monitoramento. Caso contrário, a monitoração do paciente seria inadequada, gerando demora no tratamento. Os acessórios listados neste capítulo estão em conformidade com os requisitos da norma IEC 60601-1-2, quando usados com o monitor de pacientes.

O material do acessórios que estarão em contato com pacientes ou outros membros da equipe foram submetidos a testes de biocompatibilidade e verificados quanto à sua compatibilidade com a norma ISO 10993-1.

## 

- Use apenas os acessórios especificados neste capítulo. O uso de outros acessórios pode danificar o monitor de pacientes ou não atender as especificações estabelecidas.
- Os acessórios de uso único não devem ser reutilizados. Sua reutilização pode provocar risco de contaminação e afetar a precisão da medida.
- Examine os acessórios e suas embalagens, para verificar se existem sinais de danos. Se forem detectados danos, não os utilize.
- Use os acessórios antes da data de validade, se ela for indicada.
- Os acessórios descartáveis devem ser eliminados de acordo com as normas do hospital.

## 38.1 Acessórios para ECG

#### Eletrodos para ECG

| Modelo | Nº da peça    | Descrição  |
|--------|---------------|------------|
| 210    | 0010-10-12304 | Adultos    |
| 2245   | 9000-10-07469 | Pediátrico |
| 2258-3 | 900E-10-04880 | Neonatal   |

#### Cabos tronco de 12 pinos

| Modelo               | Nº da peça    | Descrição                                                           |
|----------------------|---------------|---------------------------------------------------------------------|
| 3 cabos condutores   | 0010-30-42720 | À prova de desfibrilação, Pediátrico, neonatal; AHA, IEC            |
| 3 cabos condutores   | 0010-30-42724 | À prova de descargas eletrostáticas, Pediátrico, neonatal; AHA, IEC |
| 3/5 cabos condutores | 0010-30-42719 | À prova de desfibrilação, Adulto, pediátrico; AHA, IEC              |
| 3/5 cabos condutores | 0010-30-42723 | À prova de descargas eletrostáticas, Adulto, pediátrico; AHA, IEC   |
| 10 cabos condutores  | 0010-30-42721 | À prova de desfibrilação, Adulto, pediátrico; AHA                   |
| 10 cabos condutores  | 0010-30-42722 | À prova de desfibrilação, Adulto, pediátrico; IEC                   |

#### Conjunto de cabos com 3 eletrodos

| Modelo  | Nº da peça    | Descrição                          |
|---------|---------------|------------------------------------|
| EL6304A | 0010-30-42732 | Clipe; Adulto, pediátrico; IEC     |
| EL6306A | 0010-30-42897 | Clipe; Neonatal; IEC               |
| EL6303A | 0010-30-42731 | Clipe; Adulto, pediátrico; AHA     |
| EL6305A | 0010-30-42896 | Clipe; Neonatal; AHA               |
| EL6302B | 0010-30-42733 | Colchetes; Adulto, pediátrico; IEC |
| EL6301B | 0010-30-42734 | Colchetes; Adulto, pediátrico; IEC |

#### Conjunto de cabos com 5 eletrodos

| Modelo  | Nº da peça    | Descrição                          |
|---------|---------------|------------------------------------|
| EL6502A | 0010-30-42728 | Clipe; Adulto, pediátrico; IEC     |
| EL6504A | 0010-30-42730 | Clipe; Adulto, pediátrico; IEC     |
| EL6501A | 0010-30-42727 | Clipe; Adulto, pediátrico; AHA     |
| EL6503A | 0010-30-42729 | Clipe; Adulto, pediátrico; AHA     |
| EL6502B | 0010-30-42736 | Colchetes; Adulto, pediátrico; IEC |
| EL6501B | 0010-30-42735 | Colchetes; Adulto, pediátrico; AHA |

#### Conjunto de cabos com 10 eletrodos

| Modelo  | Nº da peça    | Descrição                          |
|---------|---------------|------------------------------------|
| EL6802A | 0010-30-42903 | Clipe; Adulto, pediátrico; IEC     |
| EL6804A | 0010-30-42905 | Clipe; Adulto, pediátrico; IEC     |
| EL6801A | 0010-30-42902 | Clipe; Adulto, pediátrico; AHA     |
| EL6803A | 0010-30-42904 | Clipe; Adulto, pediátrico; AHA     |
| EL6802B | 0010-30-42907 | Colchetes; Adulto, pediátrico; IEC |
| EL6804B | 0010-30-42909 | Colchetes; Adulto, pediátrico; IEC |
| EL6801B | 0010-30-42906 | Colchetes; Adulto, pediátrico; AHA |
| EL6803B | 0010-30-42908 | Colchetes; Adulto, pediátrico; AHA |

## 38.2 Acessórios para SpO<sub>2</sub>

#### Cabo de extensão

| Modelo               | Nº da peça    | Descrição                 |
|----------------------|---------------|---------------------------|
| /                    | 0010-20-42710 | Módulo de SpO₂ da Mindray |
| Conector roxo de 8   | 040-000332-00 | Mádulo de SpOr da Masimo  |
| pinos                | 040-000332-00 |                           |
| Conector branco de 7 | 0010 20 40729 | Médulo do SpOr do Morimo  |
| pinos                | 0010-30-42738 |                           |
| /                    | 0010-20-42712 | Módulo de SpO₂ da Nellcor |

#### Módulo de SpO<sub>2</sub> da Mindray

| Modelo  | Nº da peça    | Descrição                                               |
|---------|---------------|---------------------------------------------------------|
| MAXAI   | 0010-10-12202 | Adulto (>30 Kg), Descartável                            |
| MAXPI   | 0010-10-12203 | Pediátrico (10 a 50 Kg), Descartável                    |
| MAXII   | 0010-10-12204 | Infantil (3 a 20 Kg), Descartável                       |
| MAXNI   | 0010-10-12205 | Neonatal (<3 Kg), Adulto (>40 Kg), Descartável          |
| 520A    | 520A-30-64101 | Adulto, Uso para um paciente                            |
| 520P    | 520P-30-64201 | Pediátrico, Uso para um paciente                        |
| 5201    | 5201-30-64301 | Infantil, Uso para um paciente                          |
| 520N    | 520N-30-64401 | Neonatal, Uso para um paciente                          |
| DS-100A | 9000-10-05161 | Adulto, Reutilizável                                    |
| OXI-P/I | 9000-10-07308 | Pediátrico, infantil, Reutilizável                      |
| OXI-A/N | 9000-10-07336 | Adulto, neonatal, Reutilizável                          |
| 518B    | 518B-30-72107 | Adulto, pediátrico, neonatal (multilocal), Reutilizável |
| 512E    | 512E-30-90390 | Adulto (do dodo) Poutilizával                           |
| 512F    | 512F-30-28263 |                                                         |
| 512G    | 512G-30-90607 | Padiátrica (da dada) Pautilizával                       |
| 512H    | 512H-30-79061 | regiatrico (de dedo), Reutilizavei                      |

#### Módulo de SpO2 da Masimo

| Modelo       | Nº da peça    | Descrição                                  |
|--------------|---------------|--------------------------------------------|
| LNCS-NeoPt-L | 0010-10-42626 | Pediátrico, neonatal, Descartável          |
| LNCS-Neo-L   | 0010-10-42627 | Neonatal, Descartável                      |
| LNCS-Inf-L   | 0010-10-42628 | Infantil, Descartável                      |
| LNCS-Pdt     | 0010-10-42629 | Pediátrico, Descartável                    |
| LNCS-Adt     | 0010-10-42630 | Adulto, Descartável                        |
| LNCS DC-I    | 0010-10-42600 | Adulto, Reutilizável                       |
| LNCS-DCIP    | 0010-10-42634 | Pediátrico, Reutilizável                   |
| LNCS YI      | 0010-10-43016 | Adulto, pediátrico, neonatal, Reutilizável |

#### Módulo de SpO<sub>2</sub> da Nellcor

| Modelo  | Nº da peça    | Descrição                                      |
|---------|---------------|------------------------------------------------|
| MAXAI   | 0010-10-12202 | Adulto (>30 Kg), Descartável                   |
| MAXPI   | 0010-10-12203 | Pediátrico (10 a 50 Kg), Descartável           |
| MAXII   | 0010-10-12204 | Infantil (3 a 20 Kg), Descartável              |
| MAXNI   | 0010-10-12205 | Neonatal (<3 Kg), Adulto (>40 Kg), Descartável |
| DS-100A | 9000-10-05161 | Adulto, Reutilizável                           |
| OXI-P/I | 9000-10-07308 | Pediátrico, infantil, Reutilizável             |
| OXI-A/N | 9000-10-07336 | Adulto, neonatal, Reutilizável                 |

## 38.3 Acessórios para PNI

#### Tubos

| Modelo | Nº da peça    | Descrição                        |
|--------|---------------|----------------------------------|
| /      | 6200-30-09688 | Adulto, pediátrico, Reutilizável |
| /      | 6200-30-11560 | Neonatal, Reutilizável           |

#### Manguito reutilizável

| Modelo | Nº da peça    | Descrição               |
|--------|---------------|-------------------------|
| CM1200 | 115-002480-00 | Infantil pequeno, Braço |
| CM1201 | 0010-30-12157 | Infantil; Braço         |
| CM1202 | 0010-30-12158 | Pediátrico; Braço       |
| CM1203 | 0010-30-12159 | Adulto; Braço           |
| CM1204 | 0010-30-12160 | Adulto grande; Braço    |
| CM1205 | 0010-30-12161 | Соха; Соха              |
| CM1300 | 040-000968-00 | Infantil pequeno; Braço |
| CM1301 | 040-000973-00 | Infantil; Braço         |
| CM1302 | 040-000978-00 | Pediátrico; Braço       |
| CM1303 | 040-000983-00 | Adulto; Braço           |
| CM1304 | 040-000988-00 | Adulto grande; Braço    |
| CM1305 | 040-000993-00 | Adulto; Coxa            |
| CM1306 | 115-015930-00 | Adulto, Braço           |
| CM1307 | 115-015931-00 | Adulto grande, Braço,   |

#### Manguito para um único paciente

| Modelo  | Nº da peça    | Descrição            |
|---------|---------------|----------------------|
| CM1500A | 001B-30-70692 | Neonatal; Braço      |
| CM1500B | 001B-30-70693 | Neonatal; Braço      |
| CM1500C | 001B-30-70694 | Neonatal; Braço      |
| CM1500D | 001B-30-70695 | Neonatal; Braço      |
| CM1500E | 001B-30-70681 | Neonatal, Braço      |
| CM1501  | 001B-30-70697 | Infantil; Braço      |
| CM1502  | 001B-30-70698 | Pediátrico; Braço    |
| CM1503  | 001B-30-70699 | Adulto; Braço        |
| CM1504  | 001B-30-70700 | Adulto grande; Braço |
| CM1505  | 001B-30-70701 | Adulto; Coxa         |
| CM1506  | 115-015940-00 | Adulto, Braço        |
| CM1507  | 115-015941-00 | Adulto grande, Braço |

## 38.4 Acessórios para temperature

#### Cabo de extensão

| Modelo | Nº da peça    | Descrição                  |
|--------|---------------|----------------------------|
| MR420B | 040-001235-00 | Reutilizável; MR411, MR412 |

#### Sondas de temperature

| Modelo | Nº da peça    | Descrição                                                  |
|--------|---------------|------------------------------------------------------------|
| MR401B | 0011-30-37392 | Reutilizável; Adulto; Esofágico/Retal                      |
| MR403B | 0011-30-37393 | Reutilizável; Adulto; Pele                                 |
| MR402B | 0011-30-37394 | Reutilizável; Pediátrico, neonatal; Esofágico/Retal        |
| MR404B | 0011-30-37395 | Reutilizável; Pediátrico, neonatal; Pele                   |
| MR411  | 040-001261-00 | Descartável; Adulto, pediátrico, neonatal; Esofágico/Retal |
| MR412  | 040-001262-00 | Descartável; Adulto, pediátrico, neonatal; Pele            |

## 38.5 Acessórios de PI/ PIC

| Modelo | Nº da peça    | Descrição                                                                |
|--------|---------------|--------------------------------------------------------------------------|
|        | 001C-30-70759 | Cabo de PI de 12 pinos IM2201                                            |
|        | 0010-10-42638 | Transdutor descartável                                                   |
| 1      | M90-000133    | Descanso para transdutor e grampo de Pl                                  |
|        | M90-000134    | Descanso para transdutor e grampo de Pl                                  |
|        | 001C-30-70757 | Cabo de PI de 12 pinos IM2202                                            |
| 1      | 6000-10-02107 | Transdutor de pressão descartável                                        |
|        | 0010-10-12156 | Transdutor/suporte multiderivação                                        |
| 1      | 0010 21 12170 | PX1800 /896019021/EDWARDS                                                |
| 1      | 0010-21-12179 | Cabo Reutilizável Truwave PI de 12 pinos                                 |
| /      | 040-001379-00 | Cabo de PI 12 pinos da Mindray                                           |
| /      | 040-001663-00 | Base e braçadeira (Mindray)                                              |
| 1      | 045-001014-00 | Conector de linha única, transdutor de pressão descartável, 48 pol (para |
| 1      |               | Mindray) 30pcs/maleta                                                    |
| 1      | 045-001016-00 | Conector de linha única, transdutor de pressão descartável, 60 pol (for  |
| 1      |               | Mindray) 30pcs/maleta                                                    |
| 1      | 045-001018-00 | Conector de linha única, transdutor de pressão descartável, 72 pol (para |
| 1      |               | Mindray) 30pcs/maleta                                                    |
| 1      | 045-001020-00 | Conector de linha dupla, transdutor de pressão descartável, 48 pol (para |
| 1      |               | Mindray) 16pcs/maleta                                                    |
| 1      | 045-001022-00 | Conector de linha dupla, transdutor de pressão descartável, 60 pol (para |
| 1      | 045-001022-00 | Mindray) 16pcs/maleta                                                    |
|        | 045-001024-00 | Conector de linha dupla, transdutor de pressão descartável, 72 pol (para |
| 1      |               | Mindray) 16pcs/maleta                                                    |
| /      | 045-001026-00 | Conector de linha única, transdutor de pressão descartável, 48 pol (para |

|   |               | BD) 30pcs/maleta                                                                                  |
|---|---------------|---------------------------------------------------------------------------------------------------|
| / | 045-001028-00 | Conector de linha única, transdutor de pressão descartável, 60 pol (para BD) 30pcs/maleta         |
| 1 | 045-001030-00 | Conector de linha única, transdutor de pressão descartável, 72 pol (para BD) 30pcs/maleta         |
| 1 | 045-001374-00 | Conector de linha dupla, transdutor de pressão descartável, 72 pol (para BD) 16pcs/maleta         |
| 1 | 045-001377-00 | Conector de linha dupla, transdutor de pressão descartável, 60 pol (para<br>BD) 16pcs/maleta      |
| / | 045-001380-00 | Conector de linha dupla, transdutor de pressão descartável, 48 pol (para<br>BD) 16pcs/maleta      |
| 1 | 045-001032-00 | Conector de linha única, transdutor de pressão descartável, 48 pol (para UTI) 30pcs/maleta        |
| 1 | 045-001034-00 | Conector de linha única, transdutor de pressão descartável, 60 pol (para UTI) 30pcs/maleta        |
| 1 | 045-001036-00 | Conector de linha única, transdutor de pressão descartável, 72 pol (para UTI) 30pcs/maleta        |
| / | 045-001375-00 | Conector de linha dupla, transdutor de pressão descartável, 72 pol (para<br>UTI) 16pcs/maleta     |
| / | 045-001378-00 | Conector de linha dupla, transdutor de pressão descartável, 60 pol (para<br>UTI) 16pcs/maleta     |
| 1 | 045-001381-00 | Conector de linha dupla, transdutor de pressão descartável, 48 pol (para<br>UTI) 16pcs/maleta     |
| / | 045-001038-00 | Conector de linha única, transdutor de pressão descartável, 48 pol (para<br>Edwards) 30pcs/maleta |
| / | 045-001040-00 | Conector de linha única, transdutor de pressão descartável, 60 pol (para<br>Edwards) 30pcs/maleta |
| / | 045-001042-00 | Conector de linha única, transdutor de pressão descartável, 72 pol (para<br>Edwards) 30pcs/maleta |
| / | 045-001376-00 | Conector de linha dupla, transdutor de pressão descartável, 72 pol (para<br>Edwards) 16pcs/maleta |
| 1 | 045-001379-00 | Conector de linha dupla, transdutor de pressão descartável, 60 pol (para<br>Edwards) 16pcs/maleta |
| 1 | 045-001382-00 | Conector de linha dupla, transdutor de pressão descartável, 48 pol (para<br>Edwards) 16pcs/maleta |

ΡΙϹ

| Modelo                   | Nº da peça              | Descrição                                                                    |
|--------------------------|-------------------------|------------------------------------------------------------------------------|
| Gaeltec TYPE.S13         | 0010-30-42742           | Cabo de PIC com 12 pinos                                                     |
| Gaeltec ICT/B            | 0010-10-12151           | Transdutor de pressão intracraniana                                          |
| Testes provaram que os s | eguintes acessórios são | o compatíveis com o monitor de pacientes. Nossa companhia fornece apenas     |
| os acessórios precedidos | s por um "*". Para adq  | uirir outros acessórios, entre em contato com os respectivos fabricantes e   |
| comprove se esses acesso | órios foram aprovados p | para a venda local.                                                          |
|                          |                         | Cabo lógico MX961Z14, a ser usado em conexão com o cabo adaptador            |
|                          |                         | (0010-20-42795)                                                              |
|                          |                         | Kit de transdutor reutilizável MX960                                         |
|                          |                         | Kit de monitoramento individual MX9605A Logical, de 84 polegadas (213        |
| Smith Medical            | ,                       | cm)                                                                          |
| (Medex)                  | /                       | Chapa de montagem de transdutor MX960 Logical                                |
|                          |                         | Grampo para braçadeira de transdutor MX261 Logical                           |
|                          |                         | Grampo para placas de montagem para 2 transdutores MX262 Logical             |
|                          |                         | (A Medex dispõe de outros grampos Logical. Para obter mais informações,      |
|                          |                         | entre em contato com a Medex).                                               |
|                          |                         | Cabo PI reutilizável (REF: 5203511), a ser usado em conexão com o cabo       |
|                          |                         | adaptador (0010-20-42795)                                                    |
|                          |                         | Conjunto de monitoramento Combitrans (para mais informações, entre em        |
| Braun                    | /                       | contato com a Braun)                                                         |
|                          |                         | Suporte para chapa de fixação Combitrans (REF: 5215800)                      |
|                          |                         | Chapa de fixação Combitrans (para mais informações, entre em contato         |
|                          |                         | com a Braun)                                                                 |
|                          |                         | *Cabo principal (0010-21-43082)                                              |
|                          |                         | Transdutor fisiológico para pressão SP844                                    |
| Memscap                  | /                       | Conjunto de linha de monitoramento 844-26                                    |
|                          |                         | Braçadeira de montagem 84X-49                                                |
|                          |                         | Cabo de interface do monitor de pressão arterial reutilizável (REF: 650-206) |
|                          |                         | Sistema descartável de transdutor de pressão Deltran                         |
|                          |                         | (A Utah dispõe de mais sensores Deltran. Para obter mais informações,        |
|                          |                         | entre em contato com a Utah).                                                |
| Utah                     |                         | Unidade de montagem de polos (REF: 650-150)                                  |
|                          |                         | Organizador de três ranhuras Deltran, fixações na montagem de polos I.V.     |
|                          |                         | (REF: 650-100)                                                               |
|                          |                         | Organizador de quatro ranhuras Deltran, fixações na montagem de polos        |
|                          |                         | I.V. (REF: 650-105)                                                          |
| Edwards                  |                         | * Cabo reutilizável de PI Truwave (0010-21-12179)                            |
|                          |                         | Kit de monitoramento da pressão com transdutor descartável de pressão        |
|                          | /                       | Truwave.                                                                     |
|                          |                         | (A Edwards dispõe de mais sensores Truwave. Para obter mais informações,     |
|                          |                         | entre em contato com a Edwards).                                             |
|                          |                         | Grampo para pólos de I.V. DTSC para suporte de encosto DTH4                  |
|                          |                         | Suporte descartável DTH4 para DPT                                            |

## 38.6 Acessórios de D.C.

| Modelo     | Nº da peça    | Descrição                                  |
|------------|---------------|--------------------------------------------|
| COC-001-SL | 0010-30-42743 | Cabo para D.C. de 12 pinos.                |
| SP4042     | 6000-10-02079 | Sensor TI                                  |
| SP5045     | 6000-10-02080 | Gabinete do sensor TI                      |
| MX387      | 6000-10-02081 | Seringa de 12CC c/ parada em 1CC c/ êmbolo |
| 131F7      | 6000-10-02183 | Mangueira de diluição                      |
| 9850A      | 0012-00-1519  | Kit de cabos com sensor TI                 |

## 38.7 Acessórios DCC/SvO<sub>2</sub>

| Modelo | Nº da peça    | Descrição                 |
|--------|---------------|---------------------------|
| /      | 009-000259-00 | Cabo DCC/SvO <sub>2</sub> |

## 38.8 Acessórios de CO<sub>2</sub>

#### Módulo de CO2 por fluxo lateral

| Modelo | Nº da peça    | Descrição                                                                                      |
|--------|---------------|------------------------------------------------------------------------------------------------|
| /      | 9200-10-10530 | DRYLINE Coletor de água; Adulto, pediátrico; Reutilizável;                                     |
| /      | 9200-10-10574 | DRYLINE Coletor de água; Neonatal; Reutilizável;                                               |
| /      | 100-000080-00 | DRYLINE II Coletor de água; Adulto, pediátrico; Reutilizável;                                  |
| /      | 100-000081-00 | DRYLINE II Coletor de água; Neonatal; Reutilizável;                                            |
| /      | 9200-10-10533 | Tubo de amostragem, Adulto, 2,5 m; Adulto, pediátrico; Descartável;                            |
| /      | 9200-10-10555 | Tubo de amostragem, Neonatal, 2,5 m; Neonatal; Descartável;                                    |
| /      | M02A-10-25937 | Cânula de amostragem nasal de CO2 para adultos; Adulto; Descartável;                           |
| /      | M02A-10-25938 | Cânula de amostragem nasal de CO <sub>2</sub> para uso pediátrico; Pediátrico;<br>Descartável; |
| 1      | M02B-10-64509 | Cânula de amostragem nasal de CO2 para uso em lactentes; Infantil;<br>Descartável;             |
| /      | 9000-10-07486 | Adaptador de vias Aéreas DRYLINE; Adulto, pediátrico; Descartável, reto                        |
| /      | 040-001187-00 | Adaptador de vias Aéreas DRYLINE; Neonatal; Descartável, reto;                                 |
| /      | 9000-10-07487 | Adaptador de vias Aéreas DRYLINE; Adulto, pediátrico; Descartável, cotovelo;                   |

#### Módulo de CO<sub>2</sub> por microfluxo

| Tubo de amostragem de passagem de ar descartável |               |                                                    |
|--------------------------------------------------|---------------|----------------------------------------------------|
| Modelo                                           | Nº da peça    | Descrição                                          |
| XS04620                                          | 0010-10-42560 | Adulto, pediátrico                                 |
| XS04624                                          | 0010-10-42561 | Umedecido; Adulto, pediátrico                      |
| 007768                                           | 0010-10-42563 | Longo; Adulto, pediátrico                          |
| 007737                                           | 0010-10-42564 | Longo, umedecido; Adulto, pediátrico               |
| 006324                                           | 0010-10-42562 | Umedecido; Adulto, pediátrico                      |
| 007738                                           | 0010-10-42565 | Longo, umedecido; Infantil, Neonatal               |
| Tubo de amostragem nasal descartável             |               |                                                    |
| Modelo                                           | Nº da peça    | Descrição                                          |
| 009818                                           | 0010-10-42566 | Adulto, intermediário                              |
| 009822                                           | 0010-10-42568 | Mais O <sub>2</sub> ; Adulto, intermediário        |
| 009826                                           | 0010-10-42570 | Longo, mais O <sub>2</sub> ; Adulto, intermediário |
| 008174                                           | 0010-10-42577 | Adultos                                            |
| 008177                                           | 0010-10-42572 | Umedecido; Adulto                                  |
| 008180                                           | 0010-10-42575 | Umedecido, mais O2; Adulto                         |
| 007266                                           | 0010-10-42567 | Pediátrico                                         |
| 008175                                           | 0010-10-42578 | Pediátrico                                         |
| 008178                                           | 0010-10-42573 | Umedecido; Pediátrico                              |
| 008181                                           | 0010-10-42576 | Umedecido, mais O <sub>2</sub> ; Pediátrico        |
| 007269                                           | 0010-10-42569 | Mais O <sub>2</sub> ; Pediátrico                   |
| 007743                                           | 0010-10-42571 | Longo, mais O <sub>2</sub> ; Pediátrico            |
| 008179                                           | 0010-10-42574 | Umedecido; Infantil, Neonatal                      |

#### Módulo de CO<sub>2</sub> por fluxo principal

| Modelo  | Nº da peça    | Descrição                            |
|---------|---------------|--------------------------------------|
| 6063    | 0010-10-42662 | Adaptador de vias aéreas; Adulto     |
| 6421    | 0010-10-42663 | Adaptador de vias aéreas; Adulto     |
| 6312    | 0010-10-42664 | Adaptador de vias aéreas; Neonatal   |
| 9960STD | 0010-10-42670 | Máscara; Adulto                      |
| 9960LGE | 0010-10-42671 | Máscara; Adulto                      |
| 9960PED | 0010-10-42669 | Máscara; Pediátrico                  |
| /       | 0010-10-42667 | Fitas de controle de cabos           |
| /       | 0010-10-42668 | Grampos para segurar sensores        |
| /       | 6800-30-50760 | Sensor; Adulto, pediátrico, neonatal |

## 38.9 Acessórios para gases anestésicos

| Modelo | Nº da peça    | Descrição                                              |
|--------|---------------|--------------------------------------------------------|
| /      | 9200-10-10530 | Coletor de água; Adulto, pediátrico                    |
| /      | 9200-10-10574 | Coletor de água; Neonatal                              |
| /      | 9200-10-10533 | Tubo de amostragem; Adulto, pediátrico                 |
| /      | 9200-10-10555 | Tubo de amostragem; Neonatal                           |
| /      | 9000-10-07486 | Adaptador de vias aéreas; Adulto, pediátrico; Neonatal |
| /      | 9000-10-07487 | Adaptador de vias aéreas; Adulto, pediátrico; Neonatal |

## 38.10 Acessórios de ICG

| Modelo     | Nº da peça    | Descrição                           |  |
|------------|---------------|-------------------------------------|--|
| BZ-1550-50 | 0010-10-43258 | Sensor para ICG BioZ tect           |  |
| 5550       | 0010-10-42676 | Cabo do paciente BioZ Dx            |  |
| 5561       | 0010-10-43259 | Matriz de fios de derivação BioZ Dx |  |
| 5551       | 040-000543-00 | Cabo do paciente BioZ Dx            |  |
| 5562       | 040-000544-00 | Matriz de fios de derivação BioZ Dx |  |

## 38.11 Acessórios de BIS

| Modelo   | Nº da peça    | Descrição                                                 |  |
|----------|---------------|-----------------------------------------------------------|--|
| /        | 6800-30-50761 | Cabo BIS; Adulto, pediátrico; Reutilizável                |  |
| /        | 115-005707-00 | Cabo BISx4; Adulto, pediátrico; Reutilizável              |  |
| 186-0106 | 0010-10-42672 | Sensor BIS Quatro (186-0106); Adulto ; Descartável        |  |
| 186-0200 | 0010-10-42673 | Sensor BIS pediátrico (186-0200); pediátrico; Descartável |  |
| 186-0212 | 040-000392-00 | Sensor BISx4 (Bilateral) (186-0212); Adulto; Descartável  |  |
| 186-0160 | 6800-10-50652 | Sensor BIS estendido; Descartável                         |  |

## 38.12 Acessórios de RM

| Modelo | Nº da peça    | Descrição                                         |
|--------|---------------|---------------------------------------------------|
| /      | 0010-30-42678 | Sensor de fluxo; Adulto, pediátrico; Reutilizável |
| /      | 0010-30-42679 | Sensor de fluxo; Adulto, pediátrico; Descartável  |
| /      | 0010-30-42680 | Sensor de fluxo; Infantil; Descartável            |
| /      | 012-000003-00 | Sensor de fluxo; Adulto, pediátrico; Descartável  |
| /      | 6800-20-50328 | Conector de RM                                    |

## 38.13 Acessórios de PiCCO

| Modelo        | Nº da peça    | Descrição                                               |  |
|---------------|---------------|---------------------------------------------------------|--|
| IM2203        | 040-000815-00 | Cabo Y PI de 12 pinos                                   |  |
| CO7701        | 040-000816-00 | Cabo PiCCO de 12 pinos                                  |  |
| 040-000436-00 | 040-000817-00 | Cabo do sensor de temperatura de injeção de 2 pinos     |  |
| PV2015L20     | /             | Cateter de termodiluição arterial; Contato, desinfetado |  |
| PV2013L07     | /             | Cateter de termodiluição arterial; Contato, desinfetado |  |
| PV8115        | /             | Kits de monitoramento de PiCCO; Contato, desinfetado    |  |

## 38.14 Acessórios de ScvO<sub>2</sub>

| Modelo    | Nº da peça    | Descrição                            |  |
|-----------|---------------|--------------------------------------|--|
| PC3030    | 115-008191-00 | Módulo e cabo de ScvO2 de 8 pinos    |  |
| PV2022-37 | 040-000919-00 | Sonda de CeVOX; Contato, desinfetado |  |
| PV2022-35 | 040-000920-00 | Sonda de CeVOX; Contato, desinfetado |  |

## 38.15 Acessórios de BeneLink

| Modelo | Nº da peça    | Descrição                              |  |
|--------|---------------|----------------------------------------|--|
| /      | 115-008545-00 | Adaptador de ID                        |  |
| /      | 009-001767-00 | Cabo adaptador de porta serial, tipo A |  |
| /      | 009-001768-00 | Cabo adaptador de porta serial, tipo B |  |
| 1      | 009-001769-00 | Cabo adaptador de porta serial, tipo C |  |
| /      | 009-002943-00 | Cabo adaptador de porta serial, tipo D |  |
| /      | 009-001770-00 | Cabo conector RJ45                     |  |

## 38.16 Acessórios de EEG

#### Cabo de EEG

| Modelo | Nº da peça    | Descrição                                             |
|--------|---------------|-------------------------------------------------------|
| /      | 040-001594-00 | Cabo de EEG do paciente; Adulto, Pediátrico, Neonatal |

#### Eletrodos de EEG

| Modelo | Nº da peça    | Descrição                                                                   |  |  |  |  |
|--------|---------------|-----------------------------------------------------------------------------|--|--|--|--|
| 1      | 115 010152 00 | Kit de acessórios de EEG (eletrodo de agulha); Adulto, Pediátrico;          |  |  |  |  |
| 1      | 115-018155-00 | Descartável                                                                 |  |  |  |  |
|        |               | Kit de acessórios de EEG, com 10 mm Ag/AgCl (eletrodo de copo); Adulto,     |  |  |  |  |
|        | 115-018154-00 | Pediátrico; Reutilizável                                                    |  |  |  |  |
|        |               | Kit de acessórios de EEG, pasta condutiva e adesiva Ten20, 114 g, 3 frascos |  |  |  |  |
| 1      |               | em uma caixa; Adulto, Pediátrico, Neonatal                                  |  |  |  |  |
|        |               | Kit de acessórios de EEG, pasta abrasiva para preparação da pele, NuPrep,   |  |  |  |  |
|        |               | 114 g, 3 frascos em uma caixa; Adulto, Pediátrico, Neonatal                 |  |  |  |  |
|        |               | Kit de acessórios de EEG com 6 mm Ag/AgCl (eletrodo de copo); Pediátrico,   |  |  |  |  |
|        | 115-018155-00 | Neonatal; Reutilizável                                                      |  |  |  |  |
| /      |               | Kit de acessórios de EEG, pasta condutiva e adesiva Ten20, 114 g, 3 frascos |  |  |  |  |
|        |               | em uma caixa; Adulto, Pediátrico, Neonatal                                  |  |  |  |  |
|        |               | Kit de acessórios de EEG, pasta abrasiva para preparação da pele, NuPrep,   |  |  |  |  |
|        |               | 114 g, 3 frascos em uma caixa; Adulto, Pediátrico, Neonatal                 |  |  |  |  |

## 38.17 Acessórios de NMT (para módulo de NMT Mindray)

| Modelo  | Nº da peça    | Descrição                  |
|---------|---------------|----------------------------|
| NM13101 | 040-001462-00 | Cabo de NMT                |
| NM13401 | 040-001463-00 | Cabo do sensor de NMT      |
| NM13701 | 040-001464-00 | Cabo de estimulação de NMT |
| 2245    | 9000-10-07469 | Eletrodo de ECG            |

## 38.18 Outros

| Modelo | Nº da peça    | Descrição                                                                                 |
|--------|---------------|-------------------------------------------------------------------------------------------|
| /      | M05-010002-06 | Bateria de lítio                                                                          |
| /      | 022-000008-00 | Bateria de lítio                                                                          |
| /      | 0000-10-10903 | Cabo de energia (Índia)                                                                   |
| /      | DA8K-10-14452 | Cabo de energia de uso doméstico (EUA)                                                    |
| /      | DA8K-10-14453 | Cabo de energia de três fios (RU)                                                         |
| /      | DA8K-10-14454 | Cabo de energia de três fios (Europa)                                                     |
| /      | 1000-21-00122 | Cabo de aterramento                                                                       |
| /      | 6800-20-50781 | Cabo de sincronização do desfibrilador                                                    |
| /      | 8000-21-10361 | Cabo para chamada de enfermeiros ( $\leq$ 60 W, $\leq$ 2 A, $\leq$ 36 VCC, $\leq$ 25 VCA) |
| /      | 045-000933-00 | Braçadeira de montagem de rack de módulo satélite na parede                               |
| /      | 045-000934-00 | Braçadeira para montagem de teclado na parede                                             |
| /      | 045-000929-00 | 6800 Braçadeira para montagem de unidade principal na parede                              |
| /      | 045-000926-00 | 6802 Braçadeira para montagem de unidade principal na parede                              |
| /      | 045-000936-00 | Braçadeira para montagem de visor na parede                                               |
| /      | 045-000921-00 | 6800 Suporte com rodinhas                                                                 |
| /      | 045-000915-00 | 6802 Suporte com rodinhas                                                                 |
| /      | 115-004861-00 | Caixa adaptadora DVI-VGA                                                                  |

OBSERVAÇÕES

#### OBSERVAÇÃO

• Para conhecer as especificações do BeneView T1, consulte o Manual de Operação do BeneView T1.

## A.1 Especificações de segurança do monitor

#### A.1.1 Classificações

O monitor de paciente é classificado, de acordo com a norma IEC60601-1:

| Componentes                    | Grau de proteção<br>contra choque elétrico | Tipo de proteção<br>contra choque elétrico | Grau de proteção<br>contra entrada<br>prejudicial de água no<br>monitor | Grau de proteção<br>contra risco de<br>explosão | Modo de operação |
|--------------------------------|--------------------------------------------|--------------------------------------------|-------------------------------------------------------------------------|-------------------------------------------------|------------------|
| Unidade principal              | Sem marca                                  |                                            |                                                                         |                                                 |                  |
| Display secundário             | Sem marca                                  | '                                          |                                                                         |                                                 |                  |
| MPM                            |                                            |                                            |                                                                         |                                                 |                  |
| Módulo PI                      |                                            | NA                                         | Comum                                                                   | Não adequado                                    | Contínuo         |
| Módulo de SpO2                 |                                            |                                            |                                                                         |                                                 |                  |
| Módulo D.C.                    | CF(*)                                      |                                            |                                                                         |                                                 |                  |
| Módulo PiCCO                   |                                            |                                            |                                                                         |                                                 |                  |
| Módulo de TNM                  |                                            |                                            |                                                                         |                                                 |                  |
| Módulo de EEG                  |                                            |                                            |                                                                         |                                                 |                  |
| Módulo BIS                     |                                            |                                            |                                                                         |                                                 |                  |
| Módulo de AG                   |                                            |                                            |                                                                         |                                                 |                  |
| Módulo de CO <sub>2</sub>      | RE(*)                                      |                                            |                                                                         |                                                 |                  |
| Módulo ICG                     | DF()                                       |                                            |                                                                         |                                                 |                  |
| Módulo MR                      |                                            |                                            |                                                                         |                                                 |                  |
| Módulo ScvO <sub>2</sub>       |                                            |                                            |                                                                         |                                                 |                  |
| Módulo BeneLink                | Sem marca                                  |                                            |                                                                         |                                                 |                  |
| SMR                            | Sem marca                                  | ]                                          |                                                                         |                                                 |                  |
| Módulo de DCC/SvO <sub>2</sub> | Sem marca                                  |                                            |                                                                         |                                                 |                  |

- I: Equipamento de classe I
- BF: Componente externo tipo BF. (\*Proteção do teste de desfibrilação contra choque elétrico.)
- CF: Componente externo tipo CF. (\*Proteção do teste de desfibrilação contra choque elétrico.)
- NA: Não aplicável
- Comum: Equipamento comum (fechado e com proteção contra a entrada de água)
- Não adequado: Equipamento não adequado para o uso na presença de uma mistura anestésica inflamável com ar, oxigênio ou óxido nitroso.

# A.1.2 Especificações ambientais

| Unidade principal, MPM, modulo SpO2, modulo PI, modulo de DC, Gravador, modulo de DCC/SvO2, modulo BIS, |           |           |  |  |
|----------------------------------------------------------------------------------------------------|-----------|-----------|--|--|
| módulo de NMT, módulo BeneLink, módulo de EEG                                                           |           |           |  |  |
| Item Condições operacionais Condições de armazenamento                                                  |           |           |  |  |
| Temperatura (°C)                                                                                        | 0 a 40    | -20 a 60  |  |  |
| Umidade relativa (sem condensação)                                                                      | 15% a 95% | 10% a 95% |  |  |
| Barométrica (mmHg) 427,5 a 805,5 120 a 805,5                                                            |           |           |  |  |

| Módulo de CO2 por microfluxo       |                        |                            |
|------------------------------------|------------------------|----------------------------|
| Item                               | Condições operacionais | Condições de armazenamento |
| Temperatura (°C)                   | 0 a 40                 | -20 a 60                   |
| Umidade relativa (sem condensação) | 15% a 95%              | 10% a 95%                  |
| Barométrica (mmHg)                 | 430 a 790              | 430 a 790                  |

| Módulo de CO₂ por fluxo lateral    |                        |                            |
|------------------------------------|------------------------|----------------------------|
| Item                               | Condições operacionais | Condições de armazenamento |
| Temperatura (°C)                   | 5 a 40                 | -20 a 60                   |
| Umidade relativa (sem condensação) | 15% a 95%              | 10% a 95%                  |
| Barométrica (mmHg)                 | 430 a 790              | 430 a 790                  |

| Módulo de CO <sub>2</sub> por fluxo principal |                        |                            |
|-----------------------------------------------|------------------------|----------------------------|
| Item                                          | Condições operacionais | Condições de armazenamento |
| Temperatura (°C)                              | 0 a 40                 | -20 a 60                   |
| Umidade relativa (sem condensação)            | 10% a 90%              | 10% a 90%                  |
| Barométrica (mmHg)                            | 427,5 a 805,5          | 400 a 805,5                |

| Módulo de AG                       |                        |                            |
|------------------------------------|------------------------|----------------------------|
| Item                               | Condições operacionais | Condições de armazenamento |
| Temperatura (°C)                   | 10 a 40                | -20 a 60                   |
| Umidade relativa (sem condensação) | 15% a 95%              | 10% a 95%                  |
| Barométrica (mmHg)                 | 525 a 805,5            | 525 a 805,5                |

| Módulo MR                          |                        |                            |
|------------------------------------|------------------------|----------------------------|
| Item                               | Condições operacionais | Condições de armazenamento |
| Temperatura (°C)                   | 5 a 40                 | -20 a 60                   |
| Umidade relativa (sem condensação) | 15% a 95%              | 10% a 95%                  |
| Barométrica (mmHg)                 | 427,5 a 805,5          | 120 a 805,5                |

| Módulo ICG                         |                        |                            |
|------------------------------------|------------------------|----------------------------|
| Item                               | Condições operacionais | Condições de armazenamento |
| Temperatura (°C)                   | 10 a 40                | 0 a 50                     |
| Umidade relativa (sem condensação) | 15% a 95%              | 15% a 95%                  |
| Barométrica (mmHg)                 | 427,5 a 805,5          | 120 a 805,5                |

| Módulo PiCCO                       |                        |                            |
|------------------------------------|------------------------|----------------------------|
| ltem                               | Condições operacionais | Condições de armazenamento |
| Temperatura (°C)                   | 10 a 40                | -20 a 60                   |
| Umidade relativa (sem condensação) | 15% a 75%              | 10% a 90%                  |
| Barométrica (mmHg)                 | 427,5 a 805,5          | 120 a 805,5                |

| Módulo ScvO <sub>2</sub>           |                        |                            |
|------------------------------------|------------------------|----------------------------|
| Item                               | Condições operacionais | Condições de armazenamento |
| Temperatura (°C)                   | 10 a 40                | -20 a 60                   |
| Umidade relativa (sem condensação) | 15% a 75%              | 10% a 90%                  |
| Barométrica (mmHg)                 | 427,5 a 805,5          | 120 a 805,5                |

#### A.1.3 Requisitos de energia

| Tensão     | 100V a 240V                      |
|------------|----------------------------------|
| Corrente   | BeneView T5: 2.5 a 1.4 A         |
|            | BeneView T8/T9: 2,8 a 1,6 A      |
| Frequência | 50/60 Hz                         |
| Fusível    | BeneView T5: Retardo 250V T3.15A |
|            | BeneView T8/T9: Retardo 250V T4A |

## A.2 Especificações físicas

| Componentes                                   | Peso     | Tamanho                                                         | Tipo de equipamento               |
|-----------------------------------------------|----------|-----------------------------------------------------------------|-----------------------------------|
| Unidade principal (BeneView T5)               | <6,6 kg  | 297 mm×336 mm×187 mm                                            | Sem módulos, baterias e gravador  |
| Unidade principal (BeneView T8)               | <9,9 kg  | 400 mm × 370 mm × 193 mm                                        | Sem módulos, baterias e gravador  |
| Unidade principal (BeneView T9)               | <12kg    | 435 mm × 404 mm × 202.5 mm                                      | Sem módulos, baterias e gravador  |
| SMR                                           | <1,8 kg  | 142 mm × 402 mm × 151 mm                                        | Sem módulo                        |
| МРМ                                           | <0,63 kg | 136,5 mm × 80,5 mm ×102 mm                                      |                                   |
| Módulo de SpO2                                | <0,26 kg | 136,5 mm × 40 mm × 102 mm                                       |                                   |
| Módulo PI                                     | <0,25 kg | 136,5 mm × 40 mm × 102 mm                                       |                                   |
| Módulo D.C.                                   | <0,25 kg | 136,5 mm × 40 mm × 102 mm                                       |                                   |
| Módulo de fluxo lateral de CO <sub>2</sub> (2 | <0.48 ka | 136.5 mm × 80.5 mm ×102 mm                                      |                                   |
| compartimentos)                               | ,        |                                                                 |                                   |
| Módulo de fluxo lateral de CO <sub>2</sub> (1 | <0.60 kg | $1365 \text{ mm} \times 40 \text{ mm} \times 102 \text{ mm}$    |                                   |
| compartimento)                                | (0,00 kg |                                                                 |                                   |
| Módulo de CO <sub>2</sub> por microfluxo      | <0,37 kg | 136,5 mm × 40 mm × 102 mm                                       |                                   |
| Módulo de CO <sub>2</sub> por fluxo           | <0.50 kg | $1365 \mathrm{mm} \times 40 \mathrm{mm} \times 102 \mathrm{mm}$ |                                   |
| principal                                     | <0,50 kg |                                                                 |                                   |
| Módulo GA tipo M                              | <1,75 kg | 136,5 mm × 121 mm × 102 mm                                      | Com módulos BIS de O2             |
| Módulo GA tipo A                              | <1,75 kg | 136,5 mm × 121 mm × 102 mm                                      | Com módulos BIS de O <sub>2</sub> |

| Componentes                    | Peso     | Tamanho                   | Tipo de equipamento |
|--------------------------------|----------|---------------------------|---------------------|
| Módulo ICG                     | <0,35 kg | 136,5 mm × 40 mm × 102 mm |                     |
| Módulo BIS                     | <0,25 kg | 136,5 mm × 40 mm × 102 mm |                     |
| Módulo MR                      | <0,27 kg | 136,5 mm × 40 mm × 102 mm |                     |
| Módulo de DCC/SvO <sub>2</sub> | <0,25 kg | 136,5 mm × 40 mm × 102 mm |                     |
| Módulo PiCCO                   | <0,28 kg | 136,5 mm × 40 mm × 102 mm |                     |
| Módulo ScvO <sub>2</sub>       | <0,26 kg | 136,5 mm × 40 mm × 102 mm |                     |
| Módulo BeneLink                | <0,35kg  | 136,5 mm × 40 mm × 102 mm |                     |
| Módulo de EEG                  | <0,25 kg | 136,5 mm × 40 mm × 102 mm |                     |
| Módulo de TNM                  | <0,30 kg | 136,5 mm × 40 mm × 102 mm |                     |

## A.3 Especificações de hardware

## A.3.1 Monitor

| Display do host            |                                                               |  |
|----------------------------|---------------------------------------------------------------|--|
| Tipo de tela               | LCD TFT a cores                                               |  |
| Tamanho da tela (diagonal) | 12,1"( BeneView T5); 17"( BeneView T8); 19" ( BeneView T9)    |  |
| Resolução                  | 800×600 pixels(BeneView T5); 1280×1024 pixels(BeneView T8/T9) |  |
| Display externo            |                                                               |  |
| Tipo de tela               | LCD de grau médico TFT                                        |  |
| Tamanho da tela            | 15", 17" 19" (BeneView T5)                                    |  |
|                            | 17", 19" (BeneView T8/T9)                                     |  |
| Posolução                  | 800×600 pixels (BeneView T5);                                 |  |
| nesolução                  | 1280×1024 pixels (BeneView T8/T9)                             |  |
| EMC                        | MPR II, CISPR 11B                                             |  |
| Certificação de terceiros  | UL, C-UL, TUV, CE, FCC                                        |  |

#### A.3.2 Registrador

| Método                              | Matriz de pontos de transferência térmica |
|-------------------------------------|-------------------------------------------|
| Resolução horizontal                | 16 pontos/mm (vel. do papel 25 mm/s)      |
| Resolução vertical                  | 8 pontos/mm                               |
| Largura do papel                    | 50 mm                                     |
| Comprimento do papel                | 20 m                                      |
| Velocidade do papel.                | 25 mm/s, 50 mm/s                          |
| Número de canais de formato de onda | Máximo 3                                  |

#### A.3.3 Bateria

| Tamanho            | 147,5 mm × 60,4 mm × 23,8 mm             |
|--------------------|------------------------------------------|
| Peso               | 350 g                                    |
| Número de baterias | 1 ou 2 (BeneView T5); 2 (BeneView T8/T9) |
| Tipo de bateria    | De íon-lítio, recarregável               |
| Tensão             | 11,1 V CC                                |

| Capacidade              | 4500 mAh                                                                                                    |
|-------------------------|----------------------------------------------------------------------------------------------------|
|                         | BeneView T5: 330 minutos quando alimentado por duas baterias novas totalmente                                         |
|                         | carregadas (a 25 $^\circ \!\!\!\!\!\!^\circ \!\!\!^\circ$ , ECG, SpO2, medições automáticas de PNI a intervalos de 15 |
| Tempo de execução       | minutos)                                                                                                    |
|                         | BeneView T8/T9: 120 minutos quando alimentado por duas baterias novas                                                 |
|                         | totalmente carregadas (a 25 $^\circ C$ , ECG, SpO2, medições automáticas de PNI a intervalos                          |
|                         | de 15 minutos)                                                                                                    |
| Tempo de carga          | aproximadamente 5,5h para 90%                                                                                         |
|                         | aproximadamente 6h para 100%                                                                                          |
| Retardo no desligamento | pelo menos 5 min (após o primeiro sinal de bateria baixa)                                                             |

## A.3.4 LEDs

| Lâmpada do alarme         | 1 (codificada com duas cores: amarelo e vermelho) |
|---------------------------|---------------------------------------------------|
| Lâmpada de alarme técnico | 1 (azul)                                          |
| LED Liga                  | 1 (verde)                                         |
| LED de energia CA         | 1 (verde)                                         |
| LED da bateria            | 1 (verde)                                         |

## A.3.5 Indicador de áudio

|              | Dá sons de alarme, tons de tecla (45 a 85 dB), tons de QRS; suporta PITCH TONE e |
|--------------|----------------------------------------------------------------------------------|
| Alto-falante | modulação de tom multinível; tons de alarme de acordo com a norma                |
|              | IEC60601-1-8.                                                                    |

## A.3.6 Especificações da interface do monitor

| Power                                 | 1 Conector de entrada de energia CA                                     |  |
|---------------------------------------|-------------------------------------------------------------------------|--|
| Pada com fia                          | BeneView T5: 1 conector RJ45, 100 Base-TX, IEEE 802.3                   |  |
|                                       | BeneView T8/T9: 1 conector RJ45, 100 Base-TX, IEEE 802.3                |  |
|                                       | BeneView T5: 4 conectores, USB 1.1;                                     |  |
| USD                                   | BeneView T8/T9: até 10 conectores, USB 1.1                              |  |
| Conector SMR                          | 1 conector, não padrão USB                                              |  |
| CF                                    | Conector CF com 50 pinos de revisão 2.0                                 |  |
| Interface de vídeo                    | 1 conector, padrão DVI-D                                                |  |
| Chamada de Enfermeira                 | 1 conector, BNC padrão                                                  |  |
| Terminal de aterramento equipotencial | 1                                                                       |  |
| Conector micro D                      | 1 conector, emitindo sinais de ECG, PI e sincronização do desfibrilador |  |
|                                       | simultaneamente                                                         |  |
| Conector CIS (BeneView T5)            | 1 conector, para a caixa CIS.                                           |  |

#### A.3.7 Saídas

| Saída auxiliar                                                                              |                                                                                                    |                                            |  |
|---------------------------------------------------------------------------------------------|----------------------------------------------------------------------------------------------------|--------------------------------------------|--|
| News                                                                                        | Cumpre as exigências da norma EC60601-1 para proteção contra curto-circuito e                                                                |                                            |  |
| Norma                                                                                       | corrente de fuga.                                                                                                    |                                            |  |
| Saída analógica de ECG                                                                      |                                                                                                    |                                            |  |
|                                                                                             | Modo de diagnóstico:                                                                                                    | 0,05 a 150 Hz                              |  |
| Largura de banda                                                                            | Modo de monitoramento:                                                                                                    | 0,5 a 40 Hz                                |  |
| (-3dB; frequência de referência: 10Hz)                                                      | Modo cirúrgico:                                                                                                    | 1 a 20 Hz                                  |  |
|                                                                                             | Modo ST:                                                                                                    | 0,05 a 40 Hz                               |  |
| Atraso de QRS                                                                               | ≤25ms (no modo de diagnósti                                                                                                    | co e com Mpasso desativado)                |  |
| Sensibilidade                                                                               | 1V/mV±5%                                                                                                    |                                            |  |
|                                                                                             | Melhoria de marcapasso                                                                                                    |                                            |  |
|                                                                                             | Amplitude de sinal: Voh $\geq$ 2,5 V                                                                                                    | /                                          |  |
| Rejeição/meinoria de marcapasso                                                             | Largura do pulso: 10 ms ± 5%                                                                                                    |                                            |  |
|                                                                                             | Tempo de elevação e de qued                                                                                                    | a do sinal: ≤ 100 μs                       |  |
| Saída analógica de Pl                                                                       |                                                                                                    |                                            |  |
| Largura de banda (-3dB; frequência de                                                       |                                                                                                    |                                            |  |
| referência:1Hz)                                                                             | CC para 50 Hz                                                                                                    |                                            |  |
| Atraso máximo de transmissão                                                                | 30 ms (com opção de corte desativada)                                                                                                    |                                            |  |
| Sensibilidade                                                                               | 1 V/100 mmHg ±5%                                                                                                    |                                            |  |
| Sinal de chamar enfermeira                                                                  |                                                                                                    |                                            |  |
| Ameritanda                                                                                  | Nível alto: 3,5 a 5 V, fornecendo um máximo de 10 mA de corrente de saída; N                                                                 |                                            |  |
| Amplitude                                                                                   | baixo: < 0,5 V, recebendo um máximo de 5 mA de corrente de entrada.                                                                          |                                            |  |
| Tempo de elevação e de queda                                                                | ≤ 1 ms                                                                                                    |                                            |  |
| Pulso de sincronização do desfibrilado                                                      | r                                                                                                    |                                            |  |
| Impedância de saída                                                                         | ≤100Ω                                                                                                    |                                            |  |
| Máximo tempo de retardo                                                                     | 35 ms (do pico de curva R para                                                                                                    | o primeiro pulso)                          |  |
| Annalitated                                                                                 | Alto nível: 3,5 a 5 V, fornecend                                                                                                    | o um máximo de 10 mA de corrente de saída; |  |
| Amplitude                                                                                   | Baixo nível: < 0,5 V, recebendo                                                                                                    | um máximo de 5 mA de corrente de entrada.  |  |
| Largura do pulso                                                                            | 100 ms ±10%                                                                                                    |                                            |  |
| Tempo de elevação e de queda                                                                | ≤ 1 ms                                                                                                    |                                            |  |
| Saída de vídeo digital (conector de DV                                                      | I-D)                                                                                                    |                                            |  |
| Sinais de vídeo                                                                             | Link único TMDS                                                                                                    |                                            |  |
| Sinais DDC                                                                                  | Compatível com sinais 12C                                                                                                    |                                            |  |
| Saída de alarme (Conector de rede)                                                          |                                                                                                    |                                            |  |
| Tempo de atraso do alarme do monitor<br>de paciente do BeneView até o<br>equipamento remoto | Este tempo de atraso do alarme do monitor de paciente até o equipamento remoto é ≤2 segundos medidos no conector de saída do sinal BeneView. |                                            |  |

## A.4 Armazenamento de dados

|                                     | Tendências: 120 horas, em resolução de 1 min                                     |  |
|-------------------------------------|----------------------------------------------------------------------------------|--|
| Tendências                          | Tendências de duração média: 8 horas, em resolução de 5 s                        |  |
|                                     | Minitendências: 1 hora, em resolução de 1s                                       |  |
| Alarmas da parâmatros               | 100 alarmes e eventos manuais e formas de onda de parâmetros relacionadas. A     |  |
| Alarmes de parametros               | duração do registro da forma de onda pode ser de 8s.                             |  |
| Eventes de arritmia                 | 100 eventos de arritmia e formas de onda e parâmetros relacionados. A duração do |  |
| Eventos de arritmia                 | registro da forma de onda pode ser de 8s.                                        |  |
| Medidas de PNI                      | 1000 conjuntos                                                                   |  |
| Interpretação dos resultados de ECG | 20 conjuntos                                                                     |  |
| de 12 derivações em repouso         |                                                                                  |  |
|                                     | 48 horas no máximo. O tempo específico de armazenagem depende dos formatos       |  |
|                                     | de onda armazenados e do número de formatos de onda.                             |  |

## A.5 Rede sem fio

| Normas                 | IEEE 802,11 b/g/n, compatível com Wi-Fi                                            |         |        |        |         |     |       |
|------------------------|------------------------------------------------------------------------------------|---------|--------|--------|---------|-----|-------|
| Variação de frequência | 2,412 a 2,462 GHz                                                                  |         |        |        |         |     |       |
| Canal de funcionamento | China                                                                              | América | Canadá | Europa | Espanha | FRA | Japão |
|                        | 1 a 11                                                                             |         |        |        | 10, 11  |     | 2     |
|                        | Para obter informações sobre outros países, consulte a legislação local aplicável. |         |        |        |         |     |       |
| Distância de segurança | um círculo em torno do ponto de acesso com raio de 10 m                            |         |        |        |         |     |       |

## A.6 Especificações de medidas

A faixa ajustável de limites de alarmes é idêntica à da faixa de medidas de sinais, exceto se especificado o contrário.

#### A.6.1 ECG

| ECG                                                                                                    |                                                                                     |                                                    |  |  |
|----------------------------------------------------------------------------------------------------|-------------------------------------------------------------------------------------|----------------------------------------------------|--|--|
| Normas                                                                                                    | Atende à normas EC11, EC13, EN60601-2-27/IEC60601-2-27 e IEC60601-2-25              |                                                    |  |  |
|                                                                                                    | 3 derivações: I, II, III                                                            |                                                    |  |  |
| Conjunto de derivações                                                                                      | 5 derivações: I, II, III, aVR, aVL, aVF, V                                          |                                                    |  |  |
|                                                                                                    | 12 derivações: I, II, III, aVR, aVL,                                                | aVF, V1 a V6                                       |  |  |
| Padrão ECG                                                                                                  | AHA, IEC                                                                            |                                                    |  |  |
| Sonsibilidado do monitor                                                                                    | 1,25 mm/mV (X0,125), 2,5 mm/                                                        | /mV (X0,25), 5 mm/mV (X0,5), 10 mm/mV (X1), 20     |  |  |
| Sensibilitade do monitor                                                                                    | mm/mV (X2), 40 mm/mV (X4) e                                                         | e automática                                       |  |  |
| Velocidade de varredura                                                                                     | 6,25 mm/s, 12,5 mm/s, 25 mm/                                                        | /s, 50 mm/s                                        |  |  |
|                                                                                                    | Modo de diagnóstico:                                                                | 0,05 a 150 Hz                                      |  |  |
| Largura do banda (2 dP)                                                                                     | Modo de monitoramento:                                                              | 0,5 a 40 Hz                                        |  |  |
| Largura de Danda (-5 dB)                                                                                    | Modo cirúrgico:                                                                     | 1 a 20 Hz                                          |  |  |
|                                                                                                    | Modo ST:                                                                            | 0,05 a 40 Hz                                       |  |  |
|                                                                                                    | Modo de diagnóstico:                                                                | >90 dB                                             |  |  |
| Taxa de rejeição no modo comum                                                                              | Modo de monitoramento:                                                              | >105 dB                                            |  |  |
| (com corte desativado                                                                                       | Modo cirúrgico:                                                                     | >105 dB                                            |  |  |
|                                                                                                    | Modo ST:                                                                            | >105 dB(com corte ativado)                         |  |  |
|                                                                                                    | 50/60 Hz                                                                            |                                                    |  |  |
| CORTE                                                                                                    | Modos monitor e cirúrgico: o corte liga automaticamente. Modo de diagnóstico: o     |                                                    |  |  |
|                                                                                                    | corte tem de ser ligado e desligado manualmente                                     |                                                    |  |  |
| Impedância diferencial de entrada                                                                           | ≥ 5MΩ                                                                               |                                                    |  |  |
| Intervalo de sinal de entrada                                                                               | ±8 mV (valor pico a pico)                                                           |                                                    |  |  |
| Precisão da reaparecimento do sinal de                                                                      | Para estabelecer o erro total do sistema e a resposta da frequência, use os métodos |                                                    |  |  |
| entrada                                                                                                    | A e D de acordo com a diretriz EC11.                                                |                                                    |  |  |
| Tolerância potencial de compensação                                                                         | +500  m                                                                             |                                                    |  |  |
| de eletrodo                                                                                                 | ±500 mV                                                                             |                                                    |  |  |
| Corrente de detecção de eletrodos                                                                           | Medição de eletrodos: <0,1 μA                                                       |                                                    |  |  |
| desligados                                                                                                  | Eletrodo principal: <1 µA                                                           |                                                    |  |  |
| Corrente de desvio de entrada                                                                               | ≤0,1 μA                                                                             |                                                    |  |  |
| Tempo de recuperação da base                                                                                | <5 s (após a desfibrilação)                                                         |                                                    |  |  |
| Corrente de fuga do paciente                                                                                | < 10uA                                                                              |                                                    |  |  |
| Sinal de calibração                                                                                         | 1 mV (valor pico a pico)                                                            |                                                    |  |  |
|                                                                                                    | Modo de corte: 300 W                                                                |                                                    |  |  |
|                                                                                                    | Modo de coagulação: 100 W                                                           |                                                    |  |  |
| Proteção contra eletrocirurgia                                                                              | Tempo de recuperação: ≤10 s                                                         |                                                    |  |  |
|                                                                                                    | Compatível com os requisitos o                                                      | constantes na cláusula 4.2.9.14 da norma ANSI/AAMI |  |  |
|                                                                                                    | EC 13:2002                                                                          |                                                    |  |  |
|                                                                                                    | De acordo com o método de teste na cláusula 5.2.9.14 da norma EC 13, use fios       |                                                    |  |  |
| Supressão de ruído de eletrocirurgia eletrodos de ECG compatíveis com AAMI. Em comparação com a linha de ba |                                                                                     |                                                    |  |  |
|                                                                                                    | ECG, o ruído do valor pico a pico é ≤2 mV.                                          |                                                    |  |  |

| Pulso de marcapasso               |                                                                                  |              |  |
|-----------------------------------|----------------------------------------------------------------------------------|--------------|--|
|                                   | Os pulsos de marcapasso de acordo com as condições a seguir estão identificados  |              |  |
|                                   | com o marcapasso:                                                                |              |  |
| Marcadores de pulso de marcapasso | Amplitude:                                                                       | ±2 a ±700 mV |  |
|                                   | Largura:                                                                         | 0,1 a 2 ms   |  |
|                                   | Tempo para elevação:                                                             | 10 a 100 μs  |  |
|                                   | Quando testado de acordo com as normas ANSI/AAMI EC13-2002: Seções 4.1.4.1 e     |              |  |
|                                   | 4.1.4.3, o medidor de frequência cardíaca rejeita todos os pulsos que cumpram as |              |  |
| Poloição do pulso do marcanasso   | seguintes condições:                                                             |              |  |
| nejeição do puiso de marcapasso   | Amplitude:                                                                       | ±2 a ±700 mV |  |
|                                   | Largura:                                                                         | 0,1 a 2 ms   |  |
|                                   | Tempo para elevação:                                                             | 10 a 100 μs  |  |
| Rejeição do detector do pulso de  | 10V/s RTI quando for medido de acordo com a ANSI/AAMI EC13-2002, seção           |              |  |
| marcapasso de sinais ECG rápidos  | 4.1.4.3.                                                                         |              |  |

#### Algoritmo da Mindray

| FC                                                                  |                                                                                                    |                                     |                                              |  |
|---------------------------------------------------------------------|----------------------------------------------------------------------------------------------------|-------------------------------------|----------------------------------------------|--|
| Intervalo de medição                                                | ECG com 3, 5 e 12<br>derivações                                                                                                    | Neonatal:<br>Pediátrico:<br>Adulto: | 15 a 350 bpm<br>15 a 350 bpm<br>15 a 300 bpm |  |
| Resolução                                                           | 1 bpm                                                                                                    |                                     |                                              |  |
| Precisão                                                            | ECG de 3, 5 e 12 derivaçõe                                                                                                    | es: ±1 bpm ou ±1%, a qu             | e for maior.                                 |  |
| Sensibilidade                                                       | 200 μV (derivação II)                                                                                                    |                                     |                                              |  |
| Método de obtenção de média da FC                                   | De acordo com os requisitos constantes na cláusula 4.1.2.1 d) da norma ANSI/AAMI<br>EC13-2002, é usado o seguinte método:<br>Se, no mínimo, 3 intervalos consecutivos de RR forem superiores a 1.200 ms, a FC<br>será calculada por meio da obtenção da média dos 4 intervalos mais recentes de<br>RR. De outro modo, a frequência cardíaca será calculada pela subtração dos valores<br>máximo e mínimo dos 12 intervalos mais recentes de RR e suas médias<br>correspondentes.<br>O valor da FC exibido na tela do monitor é atualizado a cada segundo. |                                     |                                              |  |
| Resposta a ritmos irregulares<br>Tempo de resposta para mudanças da | De acordo com os requisitos constantes na cláusula 4.1.2.1 e) da norma ANSI/AAMI<br>EC13-2002, após 20 segundos de estabilização, a frequência cardíaca é exibida da<br>seguinte forma:<br>Bigeminia ventricular (3a): -80±1 bpm<br>Bigeminia ventricular alternada lenta (3b): -60±1 bpm<br>Bigeminia ventricular alternada rápida (3c): -120±1 bpm<br>Sístoles bidirecionais (3d): -90±2 bpm<br>Cumpre as exigências da norma ANSI/AAMI EC13-2002: seção 4.1.2.1 f).                                                                                    |                                     |                                              |  |
| frequência cardíaca                                                 | De 80 a 40 bpm: menos de 11 s                                                                                                    |                                     |                                              |  |

|                                       | Cumpre as exigências da norma ANSI/AAMI EC13-2002: seção 4.1.2.1 g).              |                                            |
|---------------------------------------|-----------------------------------------------------------------------------------|--------------------------------------------|
|                                       | Curva                                                                             |                                            |
|                                       | 4ah - intervalo:                                                                  | 11s                                        |
| Tompo até o alarmo do taquicardia     | 4a – intervalo:                                                                   | 11s                                        |
| lempo ate o alarme de taquicardia     | 4ad – intervalo:                                                                  | 11s                                        |
|                                       | Formato de onda 4bh – intervalo:                                                  | 11s                                        |
|                                       | 4b – intervalo:                                                                   | 11s                                        |
|                                       | 4bd – intervalo:                                                                  | 11s                                        |
|                                       | Quando o teste é realizado de acord                                               | o com o item 4.1.2.1 c) da norma ANSI/AAMI |
|                                       | EC 13-2002, o medidor da frequência cardíaca rejeitará todos os complexos QRS de  |                                            |
| Recurso de rejeição da onda T alta    | 100 ms com menos de 1,2 mV de amplitude, e as ondas T com intervalo de T de       |                                            |
|                                       | 180 ms, assim como aquelas com intervalo de Q-T de 350 ms.                        |                                            |
|                                       | Assistolia, FibV/TaqV, TaqV, Vent. Bradi, Taquicardia máxima, Bradi extrema, CPV, |                                            |
| Classificações de análise de arritmia | Dupla, Bigeminismo, Trigeminismo, R sobre T, TV>2, CPVs, Tagui, Bradi, Batimentos |                                            |
| 3                                     | perdidos, Vent. Ritmo, PNP, PNC, Multif, CPV, TagV s/sus, . Pausa, Irr. Ritmo,    |                                            |
|                                       | · · · · · · · · · · · · · · · · · · ·                                             |                                            |
| Análise do segmento ST                |                                                                                   |                                            |
| Intervalo de medição                  | -2,0 a 2,0 mV                                                                     |                                            |
|                                       | -0,8 a 0,8 mV: ±0,02                                                              | mV ou ±10%, o que for maior.               |
| riecisau                              | Além deste intervalo: Não e                                                       | specificado                                |
| Taxa de atualização                   | 10 s                                                                              |                                            |

#### Algoritmo de Mortara

São listadas apenas as diferenças do algoritmo da Mindray.

| FC                                    |                                                                                       |  |
|---------------------------------------|---------------------------------------------------------------------------------------|--|
|                                       | De acordo com os requisitos constantes na cláusula 4.1.2.1 d) da norma ANSI/AAMI      |  |
|                                       | EC13-2002, é usado o seguinte método:                                                 |  |
|                                       | A frequência cardíaca é calculada pela média dos 16 intervalos mais recentes de       |  |
| Metodo de obtenção de media da FC     | RR, exceto se a FC obtida pela média dos últimos 4 batimentos cardíacos for           |  |
|                                       | inferior ou igual a 48.                                                               |  |
|                                       | O valor da FC exibido na tela do monitor é atualizado a cada segundo.                 |  |
|                                       | Cumpre as exigências da norma ANSI/AAMI EC13-2002: seção 4.1.2.1 g).                  |  |
|                                       | Curva                                                                                 |  |
|                                       | 4ah - intervalo: 11s                                                                  |  |
| Tempo até o alarme de taquicardia     | 4a – intervalo: 11s                                                                   |  |
|                                       | 4ad – intervalo: 11s                                                                  |  |
|                                       | 4bh – range: 11s                                                                      |  |
|                                       | 4b – intervalo: 11s                                                                   |  |
|                                       | 4bd – intervalo: 11s                                                                  |  |
| Classificações de análise de arritmia | Assistolia, Fv/tv, Vent., Ritmo de Vent., Dupla, VT>2, Bigeminia, Trigeminia, R em T, |  |
|                                       | CVP Multif., Arritmia Taquicardia, Bradicardia, Bat. Perdidos, PNP, PNC               |  |
| Análise do segmento ST                |                                                                                       |  |
| Taxa de atualização                   | a cada 16 batimentos cardíacos                                                        |  |

#### A.6.2 Resp

| Técnica                           | Impedância transtorácica                                   |                |
|-----------------------------------|------------------------------------------------------------|----------------|
| Derivação                         | As opções são derivação I e II. O padrão é a II.           |                |
| Curva de excitação da respiração  | <300 μA RMS, ,62,8 kHz (±10%)                              |                |
| Intervalo de impedância de        | 02250                                                      |                |
| respiração                        | 0,5 0 5,2                                                  |                |
| Intervalo de valores basais de    | 200 a 25000 (utilizando um cabo de ECG com resi            | tância de 1kO) |
| impedância                        |                                                            |                |
| Impedância diferencial de entrada | > 2,5 MΩ                                                   |                |
| Largura de banda                  | 0,2 a 2 Hz (-3 dB)                                         |                |
| Velocidade de varredura           | 3mm/s, 6,25 mm/s, 12,5 mm/s, 25 mm/s ou 50,0 m             | m/s            |
| Frequência respiratória           |                                                            |                |
| Intervalo do modição              | Adulto: 0 rpm a 120 rpm                                    |                |
| Intervalo de medição              | Pediátrico, neonatal: 0 rpm a 150 rpm                      |                |
| Resolução                         | 1 rpm                                                      |                |
|                                   | 7 rpm a 150 rpm $\pm 2$ rpm ou $\pm 2\%$ , a que for maior |                |
| FIECISAU                          | 0 rpm a 6 rpm Não especificado                             |                |
| Tempo do alarme de apneia         | 10 s, 15 s, 20 s, 25 s, 30 s, 35 s, 40 s                   |                |
| Limite de alarme                  | Intervalo (rpm)                                            | Passo (rpm)    |
|                                   | Adulto, pediátrico (limite mínimo + 2) a 100               |                |
|                                   | Neonatal: (limite mínimo + 2) a 150                        | 1              |
| FR baixa                          | 0 a (limite máximo –2)                                     |                |

#### A.6.3 SpO<sub>2</sub>

| Limite de alarme       | Intervalo (%)                                                       | Passo (%) |
|------------------------|---------------------------------------------------------------------|-----------|
| SpO <sub>2</sub> alta  | (limite mínimo + 2) a 100                                           |           |
| Ca O hains             | Mindray, Masimo: Dessaturação a (limite máximo – 2)                 | 1         |
| SpO <sub>2</sub> Daixa | Nellcor: Dessaturação ou 20 (a que for maior) a (limite máximo – 2) |           |
| Desat                  | 0 a (limite máximo –2)                                              |           |

#### Módulo de SpO<sub>2</sub> da Mindray

| Normas                                                                                                    | Atende as normas ISO9919 |  |
|----------------------------------------------------------------------------------------------------|--------------------------|--|
| *Verificação da precisão da medida: A precisão do SpO₂ foi comprovada em experimentos com seres humanos, comparando |                          |  |
| a referência de amostras de sangue arterial medido com um co-oxímetro. As medidas do oxímetro de pulso são medidas  |                          |  |
| estatisticamente e está previsto que cerca de dois terços das medidas se encontrarão dentro da faixa de precisão    |                          |  |
| especificada, em comparação com as medidas com co-oxímetro.                                                         |                          |  |
| Intervalo de medição                                                                                                | 0 a 100%                 |  |
| Resolução                                                                                                    | 1%                       |  |

|                                                                                                    | 70 a 100%: ±2% (modo adulto/pediátrico)             |                    |               |
|----------------------------------------------------------------------------------------------------|-----------------------------------------------------|--------------------|---------------|
| Precisão                                                                                                    | 70 a 100%: ±3% (modo neonatal)                      |                    |               |
|                                                                                                    | 0% a 69%: Não especificado                          |                    |               |
| *Foram realizados estudos para validação da precisão do oxímetro de pulso com sensores neonatais de SpO2 em contraste    |                                                     |                    |               |
| com um co-oxímetro. Neste estudo, estiveram envolvidos neonatos de 1 a 30 dias vida, com idade gestacional de 22 semanas |                                                     |                    | de 22 semanas |
| até parto a termo. A análise estatística do                                                                              | os dados desse estudo mostra se a precisão (Arms) e | encontra-se dentro | da            |
| especificação de precisão indicada. Consulte a tabela a seguir.                                                          |                                                     |                    |               |
| Tipo de sensor                                                                                                    | Totalmente neonatos                                 | Dados              | Braços        |
| 518B                                                                                                    | 97 (51 masculinos e 46 femininos)                   | 200 pares          | 2.38%         |
| 520N                                                                                                    | 122 (65 masculinos e 57 femininos)                  | 200 pares          | 2.88%         |
| Os oxímetros de pulso com sensores SpO2 para neonatos também foram validados em adultos.                                 |                                                     |                    |               |
| Taxa de atualização                                                                                                    | 1s                                                  |                    |               |
|                                                                                                    | 7 s (quando a sensibilidade é configurada como A    | lto)               |               |
| Tempo de média da SpO <sub>2</sub>                                                                                       | 9 s (quando a sensibilidade é configurada como N    | lédio)             |               |
|                                                                                                    | 11 s (quando a sensibilidade é configurada como     | Baixo)             |               |

#### Módulo de SpO₂ da Masimo

| SpO₂                               |                                                         |
|------------------------------------|---------------------------------------------------------|
| Intervalo de medição               | 1 a 100%                                                |
| Resolução                          | 1%                                                      |
|                                    | 70 a 100%: ±2% (medida sem movimento adulto/pediátrico) |
| Precisão                           | 70 a 100%: ±3% (medida sem movimento no modo neonatal)  |
|                                    | 70 a 100%: ±3% (medida com movimento)                   |
|                                    | 0% a 69%: Não especificado                              |
| Taxa de atualização                | 1s                                                      |
| Tempo de média da SpO <sub>2</sub> | 2-4 s, 4-6 s, 8 s, 10 s, 12 s, 14 s, 16 s               |
| Condições de baixa perfusão        | Amplitude de pulso: >0.02%                              |
|                                    | Penetração de luz: >5%                                  |
| Precisão de baixa perfusão da SpO2 | ±2%                                                     |

#### Módulo de SpO₂ da Nellcor

| Intervalo de medição                                                                                                    | 0 a 100%                             |  |
|----------------------------------------------------------------------------------------------------|--------------------------------------|--|
| Resolução                                                                                                    | 1%                                   |  |
|                                                                                                    | 70 a 100%: ±2% (adultos/pediátricos) |  |
| Precisão                                                                                                    | 70 a 100%: ±3% (neonatos)            |  |
|                                                                                                    | 0% a 69%: Não especificado           |  |
| *: Quando o sensor de SpO <sub>2</sub> é aplicado em pacientes neonatos, o intervalo de precisão especificado é aumentado em ±1%, |                                      |  |
| para compensar o efeito teórico sobre as medidas do oxímetro da hemoglobina fetal no sangue neonatal.                             |                                      |  |

#### A.6.4 FP

| Limite de alarme | Intervalo (bpm)          | Passo (bpm) |
|------------------|--------------------------|-------------|
| FP alta          | (limite mínimo +2) a 300 | 1           |
| FP baixa         | 15 a (limite alto -2)    |             |

#### FP do módulo de SpO₂ da Mindray

| Intervalo de medição               | 20 a 254 bpm                                           |
|------------------------------------|--------------------------------------------------------|
| Resolução                          | 1 bpm                                                  |
| Precisão                           | ±3 bpm                                                 |
| Taxa de atualização                | 1s                                                     |
|                                    | 7 s (quando a sensibilidade é configurada como Alto)   |
| Tempo de média da SpO <sub>2</sub> | 9 s (quando a sensibilidade é configurada como Médio)  |
|                                    | 11 s (quando a sensibilidade é configurada como Baixo) |

#### FP do módulo de SpO₂ da Masimo

| Intervalo de medição               | 25 a 240 bpm                              |
|------------------------------------|-------------------------------------------|
| Resolução                          | 1 bpm                                     |
| Precisão                           | ±3% (medida com movimento)                |
|                                    | ± 5% (medida com movimento)               |
| Taxa de atualização                | 1s                                        |
| Tempo de média da SpO <sub>2</sub> | 2-4 s, 4-6 s, 8 s, 10 s, 12 s, 14 s, 16 s |
| Condições de baixa perfusão        | Amplitude de pulso: >0.02%                |
|                                    | Penetração de luz: >5%                    |
| Precisão de baixa perfusão da FP   | ±3 bpm                                    |

#### FP do módulo de SpO<sub>2</sub> da Nellcor

| Intervalo de medição | 20 a 300 bpm                    |
|----------------------|---------------------------------|
| Resolução            | 1 bpm                           |
| Precisão             | 20 a 250 bpm: ±3 bpm            |
|                      | 251 a 300 bpm, não especificado |
| Taxa de atualização  | 1s                              |

#### FP do módulo de PI

| Intervalo de medição | 25 a 350 bpm                               |
|----------------------|--------------------------------------------|
| Resolução            | 1 bpm                                      |
| Precisão             | $\pm 1$ bpm ou $\pm 1\%$ , a que for maior |
| Taxa de atualização  | 1s                                         |

#### A.6.5 PNI

| Normas                                                         | Atende aos padrões de EN60601-2-30/IEC60601-2-30, EN1060-1,                                                        |                      |            |                 |  |  |
|----------------------------------------------------------------|----------------------------------------------------------------------------------------------------|----------------------|------------|-----------------|--|--|
| Normas                                                         | EN1060-3,EN1060-4 e SP10                                                                                           |                      |            |                 |  |  |
| Técnica                                                        | Oscilometria                                                                                                    |                      |            |                 |  |  |
| Modo de operação                                               | Manual, automático e STAT                                                                                          |                      |            |                 |  |  |
| Intervalos de repetição em modo                                | 1 2 2 5 3 5 10 15 20 30 60 00 120 190 240 ou 490 min                                                               |                      |            |                 |  |  |
| automático                                                     | ו, ב, ב, ב, כ, כ, כ, כ, וט, וכ, בע, כט, סט, פט, ובט, ובט, באט מט אט מער אט אט אין גער אט אין אין אין גער אין א<br> |                      |            |                 |  |  |
| Tempo do ciclo em modo STAT                                    | 5 min                                                                                                    |                      |            |                 |  |  |
| Tempo máximo de medida                                         | Adulto, pediátrico 180 s                                                                                           |                      |            |                 |  |  |
|                                                                | Neonatal: 90 s                                                                                                    |                      |            |                 |  |  |
| Intervalo de batimentos cardíacos                              | 40 a 240 bpm                                                                                                    |                      |            |                 |  |  |
|                                                                |                                                                                                    | Adultos              | Pediátrico | Neonatal        |  |  |
| Intervalos de medidas                                          | Sistólica:                                                                                                    | 40 a 270             | 40 a 200   | 40 a 135        |  |  |
| (mmHg)                                                         | Diastólica:                                                                                                    | 10 a 210             | 10 a 150   | 10 a 100        |  |  |
|                                                                | Média:                                                                                                    | 20 a 230             | 20 a 165   | 20 a 110        |  |  |
| Precisão                                                       | Erro médio máximo: ±5 mmHg                                                                                         |                      |            |                 |  |  |
|                                                                | Desvio padrão máximo: 8mmHg                                                                                        |                      |            |                 |  |  |
| Resolução                                                      | 1 mmHg                                                                                                    |                      |            |                 |  |  |
| Intervalo de pressão inicial de inflação<br>do manguito (mmHg) | Adulto:                                                                                                    | 80 a 280             |            |                 |  |  |
|                                                                | Pediátrico:                                                                                                    | Pediátrico: 80 a 210 |            |                 |  |  |
|                                                                | Neonatal: 60 a 140                                                                                                 |                      |            |                 |  |  |
| Pressão inicial padrão de inflação do<br>manguito (mmHg)       | Adulto: 160                                                                                                    |                      |            |                 |  |  |
|                                                                | Pediátrico: 140                                                                                                    |                      |            |                 |  |  |
|                                                                | Neonatal: 90                                                                                                    |                      |            |                 |  |  |
| Proteção de sobrepressão em software                           | Adulto: 297 ±3 mmHg                                                                                                |                      |            |                 |  |  |
|                                                                | Pediátrico: 240 ±3 mmHg                                                                                            |                      |            |                 |  |  |
|                                                                | Neonatal: 147 ±3 mmHg                                                                                              |                      |            |                 |  |  |
| FP                                                             |                                                                                                    |                      |            |                 |  |  |
| Intervalo de medição                                           | 40 a 240 bpm                                                                                                    |                      |            |                 |  |  |
| Resolução                                                      | 1 bpm                                                                                                    |                      |            |                 |  |  |
| Precisão                                                       | ±3 bpm ou ±3%, a que for maior.                                                                                    |                      |            |                 |  |  |
| Limite de alarme                                               | Intervalo (mmHg)                                                                                                   |                      |            | Variação (mmHg) |  |  |
|                                                                | Adulto: (limite mínimo +5) a 270                                                                                   |                      |            |                 |  |  |
| Sist alto                                                      | Pediátrico: (limite mínimo +5) a 200                                                                               |                      |            |                 |  |  |
|                                                                | Neonatal: (limite mínimo +5) a 135                                                                                 |                      |            |                 |  |  |
| Sist baixo                                                     | 40 a (limite máximo -5)                                                                                            |                      |            |                 |  |  |
|                                                                | Adulto: (limite mínimo +5) a 230                                                                                   |                      |            |                 |  |  |
| Média alta                                                     | Pediátrico: (limite mínimo +5) a 165                                                                               |                      |            | 5               |  |  |
|                                                                | Neonatal: (limite mínimo +5) a 110                                                                                 |                      |            | 5               |  |  |
| Média baixa                                                    | 20 a (limite máximo -5)                                                                                            |                      |            |                 |  |  |
|                                                                | Adulto: (limite mínimo +5) a 210                                                                                   |                      |            |                 |  |  |
| Diastólica alta                                                | Pediátrico: (limite mínimo +5) a 150                                                                               |                      |            |                 |  |  |
|                                                                | Neonatal: (limite mínimo +5) a 100                                                                                 |                      |            |                 |  |  |
| Diastólica baixa                                               | 10 a (limite máximo                                                                                                |                      |            |                 |  |  |
\*Verificação da precisão da medida: Nos modos adulto e pediátrico, as medidas da pressão arterial obtidas com esse aparelho são compatíveis com as normas ANSI/AAMI SP10-1992 (American National Standard for Electronic ou Automated Sphymomanometers) em relação à média de erro e desvio padrão em comparação com medidas intra-arteriais ou auscultatórias (segundo a configuração) em uma população típica de pacientes. O 5º som de Korotkoff foi usado como referência auscultatória para determinação da pressão diastólica.

No modo neonatal, as medidas da pressão arterial obtidas com esse aparelho são compatíveis com as normas ANSI/AAMI SP10-1992 e AAMI/ANSI SP10A-1996 (American National Standard for Electronic ou Automated Sphymomanometers) em relação à média de erro e desvio padrão em comparação com medidas intra-arteriais (segundo a configuração) em uma população típica de pacientes.

### A.6.6 Temp

| Normas                           | Atende à norma EN12470-4                                                                                  |          |  |
|----------------------------------|----------------------------------------------------------------------------------------------------|----------|--|
| Técnica                          | Resistência térmica                                                                                       |          |  |
| Intervalo de medição             | de 0 a 50 $^\circ \!\!\!\!\!\!\!\!\!\!\!\!\!\!\!\!\!\!\!\!\!\!\!\!\!\!\!\!\!\!\!\!\!\!\!$                 |          |  |
| Resolução                        | 0.1 ℃                                                                                                    |          |  |
| Precisão                         | ±0,1 $^\circ \mathrm{C}$ ou ±0,2 $^\circ \mathrm{F}$ (sem sonda)                                          |          |  |
| Taxa de atualização              | 1s                                                                                                    |          |  |
| Tompo mínimo para modida procisa | Superfície corporal: <100s                                                                                |          |  |
| Tempo minimo para medida precisa | Cavidade do corpo: <80s                                                                                   |          |  |
| Limite de alarme                 | Variação                                                                                                  | Variação |  |
| T1/T2 alto                       | (limite mínimo +1) a 50 $^\circ\!\mathrm{C}$                                                              |          |  |
|                                  | (limite mínimo + 1,8) a 122 $^\circ\mathrm{F}$                                                            |          |  |
| T1/T2 baiyo                      | de 0 a (limite máximo -1) $^\circ \!\!\!\!\!\!\!\!\!\!\!\!\!\!\!\!\!\!\!\!\!\!\!\!\!\!\!\!\!\!\!\!\!\!\!$ | 0.1 ℃    |  |
|                                  | de 32 a (limite máximo -1,8) $ m {}^\circ \! F$                                                           | 0.1 °F   |  |
| TD alto                          | de 0 a 50 $^\circ\!\!\!\!\!\!\!\!\!\!\!\!\!\!\!\!\!\!\!\!\!\!\!\!\!\!\!\!\!\!\!\!\!\!\!\!$                |          |  |
|                                  | de 0 a 90 °F                                                                                              |          |  |

### A.6.7 PI

| Normas                          | Atende à norma EN60601-2-34/IEC60601-2-34.              |
|---------------------------------|---------------------------------------------------------|
| Técnica                         | Medida invasiva direta                                  |
| PI                              |                                                         |
| Intervalo de medição            | -50 a 300 mmHg                                          |
| Resolução                       | 1 mmHg                                                  |
| Precisão                        | $\pm 2\%$ ou $\pm 1$ mmHg, a que for maior (sem sensor) |
| Taxa de atualização             | 1s                                                      |
| PPV                             |                                                         |
| Intervalo de medição            | 0% ~ 50%                                                |
| Transdutor de pressão           |                                                         |
| Voltagem de excitação           | 5 V CC, ±2%                                             |
| Sensibilidade                   | 5 μV/V/mmHg                                             |
| Intervalo de impedância         | 300 a 3000Ω                                             |
| Deslocamento do volume (ABBOTT) | < 0,04 mm <sup>3</sup> /100 mmHg                        |

| Limite de alarme | Intervalo (mmHg)          | Variação (mmHg) |
|------------------|---------------------------|-----------------|
| Sist alto        |                           |                 |
| Média alta       | (limite mínimo + 2) a 300 |                 |
| Diastólica alta  |                           | 1               |
| Sist baixo       |                           |                 |
| Média baixa      | -50 a (limite máximo –2)  |                 |
| Diastólica baixa |                           |                 |

### A.6.8 D.C.

| Método de medida     | Método de termodiluição                                                                                     |                                   |                 |  |
|----------------------|----------------------------------------------------------------------------------------------------|-----------------------------------|-----------------|--|
|                      | D.C.:                                                                                                    | 0,1 L/min a 20 L/mi               | n               |  |
| Intervalo de medição | TS:                                                                                                    | de 23 a 43 ℃                      |                 |  |
|                      | TI:                                                                                                    | de 0 a 27 ℃                       | de 0 a 27 °C    |  |
| Deselveño            | D.C.:                                                                                                    | 0,1 L/min                         |                 |  |
| Resolução            | TS, TI:                                                                                                    | <b>0.1</b> ℃                      |                 |  |
| Drocisão             | D.C.:                                                                                                    | ±5% ou ±0,1L/min, a que for maior |                 |  |
| Precisao             | TS, TI:                                                                                                    | ±0,1 $^\circ C$ (sem sensor)      |                 |  |
| Repetibilidade       | D.C.:                                                                                                    | ±2% ou ±0,1 l/min,                | o que for maior |  |
| Intervalo de alarme  | TS: de 23 a 43 °C                                                                                           |                                   |                 |  |
| Limite de alarme     | Variação                                                                                                    |                                   | Variação        |  |
| TRatta               | de (limite mínimo +1) a 43 $^\circ\!\!\!\!\!\!\!\!\!\!\!\!\!\!\!\!\!\!\!\!\!\!\!\!\!\!\!\!\!\!\!\!\!\!\!\!$ |                                   |                 |  |
|                      | de (limite mínimo + 1,8) a 109,4 $^\circ\mathrm{F}$                                                         |                                   | <b>0.1</b> ℃    |  |
| TP boixo             | de 23 a (limite máxim                                                                                       | no −1) °C                         | 0.1 °F          |  |
|                      | de 73,4 a (limite máxi                                                                                      | imo -1,8) °F                      |                 |  |

### A.6.9 DCC

| Modo operacional                      | Faz interface com o monitor Edwards Vigilance II® ou Vigileo™         |  |
|---------------------------------------|-----------------------------------------------------------------------|--|
|                                       | Consistente com os parâmetros relacionados a DCC medidos pelo monitor |  |
| Parametro medido                      | Vigilance II® ou Vigileo™                                             |  |
| Alarma da parâmatra                   | Vigilance II®: DCC/CCI,VDF/EDVI,RVS/IRVS,VS/SVI,RVEF                  |  |
| Alarme de parametro                   | VigileoTM: DCC/CCI, VS/SVI, VVS                                       |  |
| Emissões de sinal                     |                                                                       |  |
| Norma                                 | Cumpre as exigências da norma EC60601-1 quanto a proteção contra      |  |
| Norma                                 | curto-circuito e corrente de fuga                                     |  |
| Impedância de saída                   | 1000 Ω                                                                |  |
| Voltagem de isolamento                | 1500 VAC                                                              |  |
| Saída analógica de ECG                |                                                                       |  |
|                                       | Modo ST: 0,05~40Hz                                                    |  |
| Largura de banda (-3dB; frequência de | Modo de diagnóstico: 0,05~150Hz                                       |  |
| referência: 10Hz)                     | Modo de monitoramento: 0,5~40Hz                                       |  |
|                                       | Modo cirúrgico: 1~20Hz                                                |  |

| Sensibilidade                | 2 V/mV ±5%            |  |
|------------------------------|-----------------------|--|
| Saída de sinal analógica MAP |                       |  |
| Voltagem de saída            | 0 a 5V (0 a 500 mmHg) |  |
| Erro de tensão de saída      | ±5%                   |  |
| Saída de sinal analógica PVC |                       |  |
| Voltagem de saída            | 0 a 5V (0 a 100 mmHg) |  |
| Erro de tensão de saída      | ±5%                   |  |

| Parâmetros relacionados a DCC medidos pelo monitor Vigilance II® |                             |           |
|------------------------------------------------------------------|-----------------------------|-----------|
| Nome                                                             | Variação                    | Resolução |
| DCC                                                              | 1 a 20 l/min                | 0.1       |
| ССІ                                                              | 0 a 20 L/min/m <sup>2</sup> | 0.1       |
| со                                                               | 1 a 20 l/min                | 0.1       |
| IC                                                               | 0 a 20 L/min/m <sup>2</sup> | 0.1       |
| EDV                                                              | 40 a 800 ml                 | 1         |
| EDVI                                                             | 20 a 400 ml/m <sup>2</sup>  | 1         |
| RVS                                                              | 0 a 3000 DS/cm⁵             | 1         |
| IRVS                                                             | 0 a 6000 DS·m2/cm⁵          | 1         |
| VS                                                               | 0 a 300 ml                  | 1         |
| SVI                                                              | 0 a 200 ml/m <sup>2</sup>   | 1         |
| TS                                                               | 25 a 45 ℃                   | 0.1       |
| RVEF                                                             | 10 a 60%                    | 1         |
| ESV                                                              | 10 a 700 ml                 | 1         |
| ESVI                                                             | 5 a 400 ml/m <sup>2</sup>   | 1         |
| FCméd                                                            | 30 a 250 bpm                | 1         |
| PVC                                                              | 0 a 100 mmHg                | 1         |
| МАР                                                              | 0 a 500 mmHg                | 1         |

| Parâmetros relacionados a DCC medidos pelo monitor Vigileo™ |                                |           |
|-------------------------------------------------------------|--------------------------------|-----------|
| Nome                                                        | Variação                       | Resolução |
| DCC                                                         | 1 a 20 l/min                   | 0.1       |
| CCI                                                         | 0 a 20 L/min/m²                | 0.1       |
| RVS                                                         | 0 a 3000 DS/cm⁵                | 1         |
| IRVS                                                        | 0 a 6000 DS⋅m²/cm <sup>5</sup> | 1         |
| VS                                                          | 0 a 300 ml                     | 1         |
| SVI                                                         | 0 a 200 ml/m <sup>2</sup>      | 1         |
| VVS                                                         | 0 a 99%                        | 0.1       |
| PVC                                                         | 0 a 100 mmHg                   | 1         |

| Limite de alarme | Variação                          | Variação       |
|------------------|-----------------------------------|----------------|
| DCC alto         | (Limite baixo +0,1) a 20 l/min    | 0.11/min       |
| DCC baixo        | 0 a (limite alto -0,1) l/min      | 0,1 L/min      |
| CCI alto         | (Limite baixo +0,1) a 20 L/min/m2 | $0.11/min/m^2$ |
| CCI baixo        | 0 a (limite alto -0,1) l/min/m2   | 0,11/11111/11- |

| Limite de alarme | Variação                                                                                 | Variação                     |  |
|------------------|------------------------------------------------------------------------------------------|------------------------------|--|
| VDF alto         | (Limite baixo +10) a 800 ml                                                              | - 10 ml                      |  |
| VDF baixo        | 0 a (limite alto -10) ml                                                                 |                              |  |
| EDVI alto        | (Limite baixo +10) a 400 ml/m²                                                           | $10  m l/m^2$                |  |
| EDVI baixo       | 0 a (limite alto -10) ml/m²                                                              |                              |  |
| RVS alto         | (Limite baixo +20) a 5000 DS/cm <sup>5</sup><br>ou (limite baixo +2) a 500 kPa-s/l       | 20 DS/cm <sup>5</sup>        |  |
| RVS baixo        | 0 a (limite alto -20) DS/cm⁵<br>ou 0 a (limite alto -2) kPa-s/l                          | ou 2 kPa-s/l                 |  |
| IRVS alto        | (Limite baixo +50) a 9950 DS·m²/cm <sup>5</sup><br>ou (limite baixo +5) a 995 kPa-s-m²/l | 50 DS⋅m²/cm⁵                 |  |
| IRVS baixo       | 0 a (limite alto -50) DS·m²/cm⁵<br>ou 0 a (limite alto -5) kPa-s-m²/l                    | ou 5 kPa-s-m²/l              |  |
| VS alto          | (Limite baixo +5) a 300 ml                                                               | - I                          |  |
| VS baixo         | 0 a (limite alto -5) ml                                                                  | 5 ml                         |  |
| SVI alto         | (Limite baixo +5) a 200 ml/m²                                                            | <b>F</b> mel/me <sup>2</sup> |  |
| SVI baixo        | 0 a (limite alto -5) ml/m²                                                               | 5 mi/m-                      |  |
| RVEF alto        | (Limite baixo +5) a 100 %                                                                | F 04                         |  |
| RVEF baixo       | 0 a (Limite alto -5)%                                                                    | <sup>70</sup>                |  |

### A.6.10 SvO<sub>2</sub>

| Modo operacional                 | Faz interface com o monitor Edwards Vigilance II® ou Vigileo™         |  |
|----------------------------------|-----------------------------------------------------------------------|--|
|                                  | Consistente com os parâmetros relacionados a DCC medidos pelo monitor |  |
| Parametro medido                 | Vigilance II® ou Vigileo™                                             |  |
| Alarme de parâmetro              | SvO <sub>2</sub> ,ScvO <sub>2</sub>                                   |  |
| Saída do sinal                   |                                                                       |  |
| Norma                            | Cumpre as exigências da norma EC60601-1 quanto a proteção contra      |  |
|                                  | curto-circuito e corrente de fuga                                     |  |
| Impedância de saída              | 1000 Ω                                                                |  |
| Voltagem de isolamento           | 1500 VAC                                                              |  |
| Saída de sinal analógica de SpO2 |                                                                       |  |
| Voltagem de saída                | 0 a 10V (0 a 100%)                                                    |  |
| Erro de tensão de saída          | ±5%                                                                   |  |

| Parâmetros relacionados a SvO <sub>2</sub> medidos pelo monitor Vigilance II® |                      |           |
|-------------------------------------------------------------------------------|----------------------|-----------|
| Nome                                                                          | Intervalo de medição | Resolução |
| SaO <sub>2</sub>                                                              | 40 a 100%            | 1         |
| VO <sub>2</sub>                                                               | 0 a 999 ml/min       | 1         |
| O₂El                                                                          | 0,0 a 99,9%          | 0.1       |
| SNR                                                                           | -10 a +20 dB         | 0.1       |
| DO <sub>2</sub>                                                               | 0 a 2000 ml/min      | 1         |
| SvO <sub>2</sub>                                                              | 0 a 99%              | 1         |

| ScvO <sub>2</sub> | 0 a 99% | 1 |
|-------------------|---------|---|
| IQS               | 1 a 4   | 1 |

| Parâmetros relacionados a SvO₂ medidos pelo monitor Vigileo™ |                      |           |
|--------------------------------------------------------------|----------------------|-----------|
| Nome                                                         | Intervalo de medição | Resolução |
| SvO <sub>2</sub>                                             | 0 a 99%              | 1         |
| ScvO <sub>2</sub>                                            | 0 a 99%              | 1         |
| IQS                                                          | 1 a 4                | 1         |

| Limite de alarme                           | Intervalo (%)            | Passo (%) |
|--------------------------------------------|--------------------------|-----------|
| ScvO <sub>2</sub> /ScvO <sub>2</sub> Alta  | (Limite mínimo + 1) a 99 | 1         |
| ScvO <sub>2</sub> /ScvO <sub>2</sub> Baixa | 0 a (limite máximo - 1)  |           |

### A.6.11 PiCCO

| Parâmetros medidos | Intervalo de medição Coeficiente de variação |     |
|--------------------|----------------------------------------------|-----|
| DCC                | 0,25 l/min a 25,0 l/min                      | ≤2% |
| D.C.               | 0,25 l/min a 25,0 l/min                      | ≤2% |
| GEDV               | 40 ml a 4800 ml                              | ≤3% |
| VS                 | 1 ml a 250 ml                                | ≤2% |
| EVLW               | 10 ml a 5000 ml                              | ≤6% |
| ITBV               | 50 ml a 6000 ml                              | ≤3% |

\* O coeficiente de variação é medido usando curvas sintéticas e/ou banco de dados (testes em laboratório). Coeficiente de variação= DP/erro médio.

### A.6.12 ScvO<sub>2</sub>

| Parâmetros medidos | Intervalo de medição Precisão da medida |                                 |
|--------------------|-----------------------------------------|---------------------------------|
| Savo               | 0 a 99%                                 | 50% a 80%: ±3%                  |
|                    |                                         | Outras faixas: Não especificado |

### A.6.13 CO<sub>2</sub>

| Modo medida             | Fluxo lateral, microfluxo, fluxo principal       |        |  |
|-------------------------|--------------------------------------------------|--------|--|
| Técnica                 | Absorção de raios infravermelhos                 |        |  |
| Tmpo apneia             | 10 s, 15 s, 20 s, 25 s, 30 s, 35 s, 40 s         |        |  |
| Limite de alarme        | Variação Variação                                |        |  |
| EtCO <sub>2</sub> alto  | (limite mínimo + 2) a 99 mmHg                    |        |  |
| EtCO <sub>2</sub> baixo | 1 a (limite máximo -2) mmHg                      | 1 mmHg |  |
| FiCO <sub>2</sub> alto  | 1 a 99 mmHg                                      |        |  |
| FRVa alta               | Adulto, pediátrico (limite mínimo + 2) a 100 rpm |        |  |
|                         | Neonatal: de (limite mínimo + 2) a 150 rpm       | 1 rpm  |  |
| FRVa baixa              | 0 a (limite máximo -2) rpm                       |        |  |

### Módulo de CO2 por fluxo lateral

| Norma                                                                                                    | Atondo sos padrãos do ISO 21647                                                 |                                    |  |
|----------------------------------------------------------------------------------------------------|---------------------------------------------------------------------------------|------------------------------------|--|
| Norriação do modido do CO                                                                                                    | Atende aos padroes do ISO 21647                                                 |                                    |  |
|                                                                                                    |                                                                                 |                                    |  |
|                                                                                                    | $5 a 40 \text{ mmHg}$ : $\pm 2 \text{ mmHg}$                                    |                                    |  |
| Precisao*                                                                                                    | 41 a 76 mmHg: ±5% da leitura                                                    |                                    |  |
|                                                                                                    | 77 a 99 mmHg: ±10% da leitura                                                   |                                    |  |
| Desvio da precisão                                                                                                    | Atende os requisitos de precisão da medida e                                    | m um intervalo de 6 horas          |  |
| Resolução                                                                                                    | 1 mmHg                                                                          |                                    |  |
| Taxa de fluxo de amostragem                                                                                                    | Adulto: 70 ml/min, 100 ml/min, 120 ml/min, 1                                    | 50 ml/min                          |  |
|                                                                                                    | Pediátrico, neonatal: 70 ml/min, 100 ml/min                                     |                                    |  |
| Tolerância para a taxa de fluxo de<br>amostragem                                                                                     | 15% ou 15 ml/min, o que for maior.                                              |                                    |  |
| Tampa da aquacimanta                                                                                                    | <1 min, entrar em modo de precisão ISO                                          |                                    |  |
| Tempo de aquecimento                                                                                                    | Depois de 1 minuto, entra no modo de precis                                     | ão total,                          |  |
|                                                                                                    | Medido com um coletor de água e uma linha de                                    | amostragem de 2,5 m para neonatos: |  |
|                                                                                                    | <3.5 s a 100 ml/min                                                             |                                    |  |
|                                                                                                    | <4 s a 70 ml/min                                                                |                                    |  |
| Towns do non oto                                                                                                    | Medido com um coletor de água adulto e uma linha de amostragem adulta de 2,5 m: |                                    |  |
| Tempo de resposta                                                                                                    | <4,5 s a 150 ml/min                                                             |                                    |  |
|                                                                                                    | <5,5 s a 120 ml/min                                                             |                                    |  |
|                                                                                                    | <5,5 s a 100 ml/min                                                             |                                    |  |
|                                                                                                    | <7 s a 70 ml/min                                                                |                                    |  |
|                                                                                                    | Medido com um coletor de água e uma linha de amostragem de 2,5 m para neonatos: |                                    |  |
|                                                                                                    | <3 s a 100 ml/min                                                               |                                    |  |
|                                                                                                    | <3,5 s a 70 ml/min                                                              |                                    |  |
| Tempo de retardo da                                                                                                    | Medido com um coletor de água adulto e uma linha de amostragem adulta de 2,5 m: |                                    |  |
| amostragem de gás                                                                                                    | <4 s a 150 ml/min                                                               |                                    |  |
|                                                                                                    | <5 s @ 120 ml/min                                                               |                                    |  |
|                                                                                                    | <5 s a 100 ml/min                                                               |                                    |  |
|                                                                                                    | <6,5 s a 70 ml/min                                                              |                                    |  |
| Intervalo de medição de FRVa                                                                                                    | 0 rpm a 120 rpm                                                                 |                                    |  |
| Precisão da medição de FRVa                                                                                                    | ±2 rpm                                                                          |                                    |  |
| Efeito de gases de interferência nas m                                                                                               | edições de CO₂                                                                  |                                    |  |
| Gás                                                                                                    | Concentração (%)                                                                | Efeito quantitativo*               |  |
| N <sub>2</sub> O                                                                                                    | ≤60                                                                             |                                    |  |
| Hal                                                                                                    | ≤4                                                                              |                                    |  |
| Sev                                                                                                    | ≤5                                                                              | ±1 mmHg                            |  |
| lso                                                                                                    | ≤5                                                                              |                                    |  |
| Enf                                                                                                    | ≤5                                                                              | _                                  |  |
| Des                                                                                                    | ≤15                                                                             | ±2 mmHg                            |  |
| *: significa que um erro a mais deve ser adicionado, caso ocorra uma interferência de gás guando as medidas de CO <sub>2</sub> forem |                                                                                 |                                    |  |
| executadas entre 0-40 mmHg.                                                                                                    | -                                                                               |                                    |  |

### Módulo de CO2 por microfluxo

| Norma                                   | Atende aos padrões do ISO 21647                                                  |                                                        |  |
|-----------------------------------------|----------------------------------------------------------------------------------|--------------------------------------------------------|--|
| Variação da medida de CO2               | 0 a 99mmHg                                                                       |                                                        |  |
| Procisão*                               | 0 a 38 mmHg:                                                                     | ±2 mmHg                                                |  |
| FIECISdO                                | 39 to 99 mmHg:                                                                   | ±5% da leitura +0,08% da (leitura-38)                  |  |
| Desvio da precisão                      | Atende os requisitos de precisão                                                 | da medida em um intervalo de 6 horas                   |  |
| * A precisão de aplica à frequência r   | espiratória de até 80 rpm. Para freq                                             | uências respiratórias acima de 80 rpm, a precisão é de |  |
| 4 mmHg ou $\pm$ 12% da leitura, a que f | for maior, para valores de EtCO2 que                                             | e ultrapassem 18 mmHg. Para frequências respiratórios  |  |
| acima de 60 rpm, a precisão acima p     | oode ser atingida com o uso de Cap                                               | noLine H Set para pacientes infantis ou neonatos. Na   |  |
| presença de gases que causem inte       | rferência, a precisão acima é mantio                                             | da dentre de 4%.                                       |  |
| Resolução                               | 1 mmHg                                                                           |                                                        |  |
| Taxa de fluxo de amostragem             | $50^{-7.5}_{+15}$ ml/min                                                         |                                                        |  |
| Tempo de inicialização                  | 30s (típico)                                                                     |                                                        |  |
|                                         | 2,9s (típico)                                                                    |                                                        |  |
|                                         | (O tempo de resposta é a soma do tempo de elevação e do tempo de retardo, quando |                                                        |  |
| Tempo de resposta                       | se utiliza uma linha de filtro de tamanho padrão)                                |                                                        |  |
|                                         | Tempo para elevação: < 190 ms (10 a 90%)                                         |                                                        |  |
|                                         | Tempo de atraso: 2.7s (típico)                                                   |                                                        |  |
| Intervalo de medição de FRVa            | 0 rpm a 150 rpm                                                                  |                                                        |  |
|                                         | 0 rpm a 70 rpm                                                                   | ±1 rpm                                                 |  |
| Precisão de medição de FRVa             | 71 rpm a 120 rpm                                                                 | ±2 rpm                                                 |  |
|                                         | 121 rpm a 150 rpm                                                                | ±3 rpm                                                 |  |

### Módulo de CO<sub>2</sub> por fluxo principal

| Norma                                 | Atende aos padrões do ISO 21647                                       |                 |
|---------------------------------------|-----------------------------------------------------------------------|-----------------|
| Variação da medida de CO <sub>2</sub> | 0 a 150 mmHg                                                          |                 |
|                                       | 0 a 40 mmHg:                                                          | ±2 mmHg         |
| Drocicão                              | 41 a 70 mmHg:                                                         | ±5% da leitura  |
| Precisao                              | 71 a 100 mmHg:                                                        | ±8% da leitura  |
|                                       | 101 a 150 mmHg:                                                       | ±10% da leitura |
| Desvio da precisão                    | Atende os requisitos de precisão da medida em um intervalo de 6 horas |                 |
| Resolução                             | 1 mmHg                                                                |                 |
| Tempo de elevação                     | < 60 ms                                                               |                 |
| Intervalo de medição de FRVa          | 0 rpm a 150 rpm                                                       |                 |
| Precisão de medição de FRVa           | 1 rpm                                                                 |                 |

### A.6.14 tcGas

| Modo operacional | Interfaces com monitor TCM CombiM ou TCM TOSCA |                                                       |  |
|------------------|------------------------------------------------|-------------------------------------------------------|--|
| Parâmetros       | Intervalo de medição Precisão da medida        |                                                       |  |
|                  |                                                | TOSCA Sensor 92, tc Sensor 54:                        |  |
|                  |                                                | 1 % CO <sub>2</sub> : melhor do que 1 mmHg (0,13 kPa) |  |
|                  |                                                | 10% CO2: melhor do que 1 mmHg (0,13 kPa)              |  |
| tcp(0)           | 5 = 200  mmHg (0.7 = 26.7  kPa)                | 33% CO2: melhor do que 3 mmHg (0,4 kPa)               |  |
| icpc02           | 5 a 200 mmny (0,7 a 26,7 kPa)                  | tc Sensor 84:                                         |  |
|                  |                                                | 1 % CO <sub>2</sub> : melhor do que 1 mmHg (0,13 kPa) |  |
|                  |                                                | 10% CO <sub>2</sub> : melhor do que 1 mmHg (0,13 kPa) |  |
|                  |                                                | 33% CO <sub>2</sub> : melhor do que 5 mmHg (0,67 kPa) |  |
|                  |                                                | tc Sensor 84:                                         |  |
|                  |                                                | 0% O2: melhor do que 1 mmHg (0,13 kPa)                |  |
| tcpO2            | 0 a 800 mmHg (0,0 a 99,9 kPa)                  | 21% $O_2$ : melhor do que 3 mmHg (0,4 kPa)            |  |
|                  |                                                | 50% O2: melhor do que 5 mmHg (0,67 kPa)               |  |
|                  |                                                | $90\%O_2$ : melhor do que 25 mmHg (3,33 kPa)          |  |
| SpO2             | 0 a 100%                                       | 70% a 100%: ±3 %                                      |  |
| FP               | 25 bpm a 240 bpm ±3 bpm                        |                                                       |  |
| Power            | 0 a 1000 mW ±20% da leitura                    |                                                       |  |

### A.6.15 GA

| Normas               | Atende aos padrões do ISO 21647  |                                                |  |
|----------------------|----------------------------------|------------------------------------------------|--|
| Técnica              | Absorção de raios infravermelhos |                                                |  |
|                      | Modo de precisão ISO:            | 45 s                                           |  |
| Tempo de aquecimento | Modo de precisão total:          | 10 min                                         |  |
| Tava do fluvo do     | Adulto, pediátrico               | 120, 150, 200 ml/min                           |  |
|                      | Neonatal:                        | 70, 90, 120 ml/min                             |  |
| amostragem           | Precisão:                        | $\pm 10$ ml/min ou $\pm 10$ %, o que for maior |  |
|                      | CO <sub>2</sub> :                | 0 a 30%                                        |  |
|                      | O <sub>2</sub> :                 | 0 a 100%                                       |  |
|                      | N <sub>2</sub> O:                | 0 a 100%                                       |  |
|                      | Des:                             | 0 a 30%                                        |  |
| Intervalo de medição | Sev:                             | 0 a 30%                                        |  |
|                      | ENF:                             | 0 a 30%                                        |  |
|                      | ISO:                             | 0 a 30%                                        |  |
|                      | HAL:                             | 0 a 30%                                        |  |
|                      | FRVa:                            | 2 rpm a 100 rpm                                |  |
| Posolucão            | CO <sub>2</sub> :                | 1 mmHg                                         |  |
| Resolução            | FRVa:                            | 1 rpm                                          |  |
|                      | CO <sub>2</sub> :                | ±0.3% <sub>ABS</sub>                           |  |
| Precisão Iso         | N <sub>2</sub> O:                | ±(8% <sub>REL</sub> +2% <sub>ABS</sub> )       |  |
|                      | Outros gases anestésicos:        | 8% <sub>REL</sub>                              |  |

|                           | Gases                                    | Intervalo (% <sub>REL</sub> )  | Precisão (% <sub>ABS</sub> ) |  |
|---------------------------|------------------------------------------|--------------------------------|------------------------------|--|
|                           |                                          | 0 a 1                          | ±0.1                         |  |
|                           |                                          | 1 a 5                          | ±0.2                         |  |
|                           | CO <sub>2</sub>                          | 5 a 7                          | ±0.3                         |  |
|                           |                                          | 7 a 10                         | ±0.5                         |  |
|                           |                                          | >10                            | Não especificado             |  |
|                           | NO                                       | 0 a 20                         | ±2                           |  |
|                           | 1120                                     | 20 a 100                       | ±3                           |  |
|                           |                                          | 0 a 25                         | ±1                           |  |
|                           | O <sub>2</sub>                           | 25 a 80                        | ±2                           |  |
|                           |                                          | 80 a 100                       | ±3                           |  |
|                           |                                          | 0 a 1                          | ±0.15                        |  |
| Procisão total            |                                          | 1 a 5                          | ±0.2                         |  |
|                           | Dec                                      | 5 a 10                         | ±0.4                         |  |
|                           | Des                                      | 10 a 15                        | ±0.6                         |  |
|                           |                                          | 15 a 18                        | ±1                           |  |
|                           |                                          | >18                            | Não especificado             |  |
|                           |                                          | 0 a 1                          | ±0.15                        |  |
|                           | Sout                                     | 1 a 5                          | ±0.2                         |  |
|                           | Sev                                      | 5 a 8                          | ±0.4                         |  |
|                           |                                          | >8                             | Não especificado             |  |
|                           |                                          | 0 a 1                          | ±0.15                        |  |
|                           | Enf, Iso, Hal                            | 1 a 5                          | ±0.2                         |  |
|                           |                                          | >5                             | Não especificado             |  |
|                           |                                          | 2 rpm a 60 rpm                 | ±1 rpm                       |  |
|                           |                                          | >60 rpm                        | Não especificado             |  |
| Desvio da precisão        | Atende os requisitos de precisão d       | la medida em um intervalo de 6 | i horas                      |  |
| Tempo do alarme de apneia | 10 s, 15 s, 20 s, 25 s, 30 s, 35 s, 40 s |                                |                              |  |
| Taxa de atualização       | 1s                                       |                                |                              |  |
|                           | taxa de fluxo da amostra de gás de       | e 120 ml/min, com o coletor de | água DRYLINE™ e o tubo de    |  |
|                           | amostragem neonatal DRYLINE™ (2,5 m):    |                                |                              |  |
|                           | CO <sub>2</sub>                          | ≤250 ms (tempo de queda:       | 200 ms)                      |  |
|                           | N <sub>2</sub> O                         | ≤ 250 ms                       |                              |  |
|                           | O <sub>2</sub>                           | ≤ 600 ms                       |                              |  |
|                           | HAL, ISO, SEV, DES                       | ≤300 ms                        |                              |  |
| Tempo de elevação         | Enf                                      | ≤350 ms                        |                              |  |
| (10 % ~ 90%)              | taxa de fluxo da amostra de gás de       | e 200 ml/min, com o coletor de | água DRYLINE™ e o tubo de    |  |
|                           | amostragem de adultos DRYLINE™ (2,5 m):  |                                |                              |  |
|                           | CO <sub>2</sub>                          | ≤250 ms (tempo de queda:       | 200 ms)                      |  |
|                           | N <sub>2</sub> O                         | $N_2O$ $\leq 250 \text{ ms}$   |                              |  |
|                           | O <sub>2</sub>                           | O <sub>2</sub> ≤500 ms         |                              |  |
|                           | HAL, ISO, SEV, DES ≤300 ms               |                                |                              |  |
|                           | Enf                                      | ≤350 ms                        |                              |  |

| Tempo de atraso                                             | < 4s                                                                |                                                                                   |                      |                     |         |  |
|-------------------------------------------------------------|---------------------------------------------------------------------|-----------------------------------------------------------------------------------|----------------------|---------------------|---------|--|
|                                                             | Agente anestésico principal                                         |                                                                                   |                      |                     |         |  |
|                                                             | No modo de precisão total: 0.15%,                                   |                                                                                   |                      |                     |         |  |
|                                                             | No modo de precisão ISO: 0                                          | No modo de precisão ISO: 0.4%                                                     |                      |                     |         |  |
| Limite do agente anestésico                                 | Agente anestésico secundá                                           | rio:                                                                              |                      |                     |         |  |
|                                                             | No modo de precisão total:                                          | lo modo de precisão total: 0,3% ou 5% REL (10% no modo de precisão ISO) do agente |                      |                     |         |  |
|                                                             | principal, se este for maior o                                      | Jue 10%                                                                           |                      |                     |         |  |
|                                                             | No modo de precisão ISO: 0                                          | .5%                                                                               |                      |                     |         |  |
| Efeito de gases de interferênc                              | ia nas medições de GA                                               |                                                                                   |                      |                     |         |  |
| Gás                                                         | Concentração (%)                                                    | Efeito quantita                                                                   | ntivo (%ABS)3)       | 0                   |         |  |
| <u> </u>                                                    |                                                                     | (                                                                                 | N₂O                  | Agente 1)           | 0.2     |  |
|                                                             | /                                                                   | /                                                                                 | 0.1                  | 0                   | 0.2     |  |
| $N_2O$                                                      | /                                                                   | 0.1                                                                               | /                    | 0.1                 | 0.2     |  |
| Agente ''-'                                                 | /                                                                   | 0.1                                                                               | 0.1                  | 0.1                 | 1       |  |
|                                                             | <100%                                                               | 0.1                                                                               | 0                    | 0                   | 0.5     |  |
| Etanol                                                      | < 0.1%                                                              | 0.1                                                                               | 0                    | 0                   | 0.5     |  |
| Acotona                                                     | <0.1%                                                               | 01                                                                                | 0                    | 0                   | 0.5     |  |
| Motano                                                      | <1%                                                                 | 0.1                                                                               | 0.1                  | 0                   | 0.5     |  |
| Vanor de isopropapol saturado                               | (170                                                                | 0.1                                                                               | 0.1                  | 0                   | 0.5     |  |
| Propelente inalador de dose                                 |                                                                     | Não                                                                               | Não                  | Não                 | 0.5     |  |
| medida                                                      | 1                                                                   | especificado                                                                      | especificado         | especificado        | 0.5     |  |
| 1) O agente representa um dos                               | seguintes Des, Iso, Enf, Sev e                                      | Hal.                                                                              |                      |                     |         |  |
| 2) A interferência de agente mú                             | ltiplo em CO <sub>2</sub> , N <sub>2</sub> O e O <sub>2</sub> é ger | almente igual à int                                                               | erferência de agen   | te único.           |         |  |
| 3) Para CO <sub>2</sub> , N <sub>2</sub> O e Agentes, a int | erferência máxima de cada o                                         | gás em concentraç                                                                 | ões nas faixas de pr | recisão especificad | as para |  |
| cada gás. A interferência total d                           | e todos os gases nunca é ma                                         | ior do que 5% <sub>REL</sub> .                                                    |                      |                     |         |  |
| Limite de alarme                                            | Variação Variação                                                   |                                                                                   |                      |                     |         |  |
| EtCO <sub>2</sub> alto                                      | (limite mínimo + 2) a 228 mmHg                                      |                                                                                   |                      |                     |         |  |
| EtCO <sub>2</sub> baixo                                     | 0 a (limite máximo -2) mi                                           | mHg                                                                               |                      | 1 mmHa              |         |  |
| FiCO <sub>2</sub> alto                                      | 0 a 228 mmHg                                                        |                                                                                   |                      |                     |         |  |
| FiCO <sub>2</sub> baixo                                     | 0 a (limite máximo -2) mi                                           | mHg                                                                               |                      |                     |         |  |
| FRVa alta                                                   | Adulto, pediátrico                                                  | (limite mínimo + 2)<br>de (limite mínimo -                                        | ) a 100 rpm          | 1                   |         |  |
| FRVa baixa                                                  | 0 a (limite máximo -2) rpi                                          | m                                                                                 | + 2) a 150 ipin      | 1 rpm               |         |  |
| EtO <sub>2</sub> alto                                       | (limite mínimo + 0,3) a 10                                          | (limite mínimo + 0,3) a 100%                                                      |                      |                     |         |  |
| EtO <sub>2</sub> baixo                                      | 18 a (limite máximo -0,3)                                           | 18 a (limite máximo -0,3)%                                                        |                      |                     |         |  |
| FiO <sub>2</sub> alto                                       | (limite mínimo + 0,3) a 10                                          | (limite mínimo + 0,3) a 100%                                                      |                      |                     |         |  |
| FiO <sub>2</sub> baixo                                      | 18 a (limite máximo -0,3)                                           | 18 a (limite máximo -0,3)%                                                        |                      |                     |         |  |
| EtN <sub>2</sub> O alto                                     | (limite mínimo + 2) a 100                                           | )%                                                                                |                      |                     |         |  |
| EtN <sub>2</sub> O baixo                                    | 0 a (limite máximo -2)%                                             |                                                                                   |                      | 1%                  |         |  |
| FiN <sub>2</sub> O alto                                     | (limite mínimo + 2) a 100                                           | (limite mínimo + 2) a 100 %                                                       |                      |                     |         |  |
| FiN <sub>2</sub> O baixo                                    | 0 a (limite máximo -2)%                                             |                                                                                   |                      |                     |         |  |

| EtHal/Enf/Iso alto  | (limite mínimo + 0,2) a 5,0 %  |       |
|---------------------|--------------------------------|-------|
| EtHal/Enf/Iso baixo | 0 a (limite máximo -0,2)%      | 0 104 |
| EtHal/Enf/Iso alto  | (limite mínimo + 0,2) a 5,0 %  | 0.170 |
| EtHal/Enf/Iso baixo | 0 a (limite máximo -0,2)%      |       |
| EtSev Alto          | (limite mínimo + 0,2) a 8,0 %  |       |
| EtSev Baixo         | 0 a (limite máximo -0,2)%      | 0.1%  |
| FiSev Alto          | (limite mínimo + 0,2) a 8,0 %  | 0.170 |
| FiSev Baixo         | 0 a (limite máximo -0,2)%      |       |
| EtDes Alto          | (limite mínimo + 0,2) a 18,0 % |       |
| EtDes Baixo         | 0 a (limite máximo -0,2)%      | 0 104 |
| FiDes Alto          | (limite mínimo + 0,2) a 18,0 % | 0.170 |
| FiDes Baixo         | 0 a (limite máximo -0,2)%      |       |

### A.6.16 ICG

| Técnico              | Bioimpedância elétrica torácica (BET);         |                      |              |  |
|----------------------|------------------------------------------------|----------------------|--------------|--|
| Techica              | Algoritmo Z MARC® (usado para calcular o D.C.) |                      |              |  |
|                      | VS:                                            | 5 a 250 ml           |              |  |
| Intervalo de medição | FC:                                            | 44 a 185bpm          |              |  |
|                      | D.C.:                                          | 1,4 L/min a 15 L/min |              |  |
|                      | VS:                                            | Não especificado     |              |  |
| Precisão             | FC:                                            | -C: ±2 bpm           |              |  |
|                      | D.C.:                                          | Não especificado     |              |  |
| Limite de alarme     | Variação                                       |                      | Variação     |  |
| I.C.alto             | (limite mínimo + 1,0) a                        | a 15,0 L/min/m²      | 0.1.1/min/m2 |  |
| I.C.baixo            | 0,0 a (limite máximo -1,0)L/min/m²             |                      | 0,1 //////// |  |
| TFC alto             | (limite mínimo + 1) a 150/k $\Omega$           |                      | 1.40         |  |
| TFC baixo            | 10 a (limite máximo - 1)/kΩ                    |                      | 1 / K12      |  |

### A.6.17 BIS

| Normas                        | Atende aos padrões da normalEC 60601-2-26 |                             |  |  |
|-------------------------------|-------------------------------------------|-----------------------------|--|--|
| Técnica                       | Índice biespectral                        |                             |  |  |
|                               | EEG                                       |                             |  |  |
| Parametros medidos            | BIS, BIS E, BIS D: 0 a 100                |                             |  |  |
|                               | IQS, IQS E, IQS D: 0 a 100%               | IQS, IQS E, IQS D: 0 a 100% |  |  |
|                               | EMG, EMG E, EMG D: 0 a 100 dB             |                             |  |  |
|                               | TS, TS E, TS D: 0 a 1 00%                 |                             |  |  |
|                               | SEF, SEF E, SEF D: 0,5 a 30,0 Hz          |                             |  |  |
| Parâmetros calculados         | PT, PT E, PT D: 40 a 100 dB               |                             |  |  |
|                               | BC, BC E, BC D: 0 a 30                    |                             |  |  |
|                               | sBIS E, sBIS D: 0 a 10,0                  |                             |  |  |
|                               | sEMG E, sEMG D: 0 a 10,0                  |                             |  |  |
|                               | ASYM: 0 a 100%                            |                             |  |  |
| Intervalo de impedância       | 0 a 999 kΩ                                |                             |  |  |
| Velocidade de varredura       | 6,25 mm/s, 12,5 mm/s, 25 mm/s ou 50 mm/s  |                             |  |  |
| Impedância de entrada         | > 5 MΩ                                    |                             |  |  |
| Ruído (RTI)                   | < 0,3 ms (0,25 a 50Hz)                    |                             |  |  |
| Intervalo de sinal de entrada | ±1 mV                                     |                             |  |  |
| Largura de banda EEG          | 0,25 a 100 Hz                             |                             |  |  |
| Corrente de fuga do paciente  | < 10µA                                    |                             |  |  |
| Limite de alarme              | Variação                                  | Variação                    |  |  |
| BIS alto                      | (limite mínimo + 2) a 100                 | 1                           |  |  |
| BIS baixo                     | 0 a (limite máximo –2)                    |                             |  |  |

### A.6.18 NMT NMT da Mindray módulo de NMT

| Saída de estimulação | Largura do pulso           | 100, 200 ou 300 μs; pulso retangular monofásico<br>Precisão: ±10%             |
|----------------------|----------------------------|-------------------------------------------------------------------------------|
|                      | Faixa de corrente          | 0 - 60 mA em incrementos de 5 mA<br>Precisão: ± 5% ou ± 2 mA, o que for maior |
|                      | Impedância máx. da<br>pele | 3 kΩ @ 60 mA, 5 kΩ @ 40 mA                                                    |
|                      | Tensão máx. de saída       | 300 V                                                                         |
|                      | Razão ST                   | 0 - 200%                                                                      |
| Modo ST              | Intervalo de medição       | Manual, 1 s, 10 s, 20 s                                                       |
| Modo TOF             | TOF-Contagem               | 0 - 4                                                                         |
|                      | TOF-Razão                  | 5 - 160%                                                                      |

|                      | Intervalo de medição                                                         | Manual, 12s, 15s, 20s, 30s, 1min, 5min, 15min, 30min,<br>60min |
|----------------------|------------------------------------------------------------------------------|----------------------------------------------------------------|
|                      | РТС                                                                          | 0 - 20                                                         |
|                      | Intervalo de medição                                                         | Manual                                                         |
|                      | Intervalo de medição                                                         | Manual, 15s, 20s, 30s, 1min, 5min, 15min, 30min, 60min         |
| Modo DBS             | DBS-Contagem                                                                 | 0 - 2                                                          |
|                      | DBS-Razão                                                                    | 5 - 160%                                                       |
| Alarme NMT           | arritmia                                                                     |                                                                |
| Recuperação de bloco | Desligado, 1, 2, 3, 4, 5%, 10%, 20%, 30%, 40%, 50%, 60%, 70%, 80%, 90%, 100% |                                                                |

### A.6.19 NMT do monitor TOF-Watch<sup>®</sup> SX

| Modo operacional | Interfaces com monitor TOF-Watch® SX |
|------------------|--------------------------------------|
| Parâmetros       | Intervalo de medição                 |
| TOF-Razão        | 1%~160%                              |
| TOF-Contagem     | 0~4                                  |
| Único            | 0%~160%                              |
| РТС              | 0~15                                 |
| Temp. pele       | 20.0°C∼41.5°C                        |

### A.6.20 MR

| Técnica                |             | Sensor de fluxo              |                                                             |  |  |
|------------------------|-------------|------------------------------|-------------------------------------------------------------|--|--|
| Resposta de frequência |             | ≥30 Hz                       |                                                             |  |  |
| Espaço morto           |             | ≤11 ml                       |                                                             |  |  |
| Fluxo                  |             |                              |                                                             |  |  |
| Intorvalo do modição   |             | Adulto/pediátrico            | co*: ± (2 a 120) L/min                                      |  |  |
| intervalo de medição   |             | Lactentes:                   | ± (0,5 a 30) L/min                                          |  |  |
| Drocisão               |             | Adulto/pediátrico            | $b^*$ : 1,5 L/min ou $\pm 10\%$ da leitura, a que for maior |  |  |
| PIECISdO               |             | Lactentes:                   | 0,5 L/min ou $\pm 10\%$ da leitura, a que for maior         |  |  |
| Resolução              |             | 0,1 L/min                    |                                                             |  |  |
| Сар                    |             |                              |                                                             |  |  |
| Intervalo de medição   |             | -20 a 120 cmH <sub>2</sub> O | -20 a 120 cmH <sub>2</sub> O                                |  |  |
| Precisão               |             | ±3%                          |                                                             |  |  |
| Resolução              |             | 0,1 cmH <sub>2</sub> O       |                                                             |  |  |
| MVe/MVi                |             |                              |                                                             |  |  |
| Intorvalo do modição   |             | Adulto/pediátrico            | o*: 2 L/min a 60 L/min                                      |  |  |
| Intervalo de medição   |             | Lactentes:                   | 0,5 L/min a 15 L/min                                        |  |  |
| Precisão               |             | ±10%×leitura                 |                                                             |  |  |
| TVe/TVi                |             |                              |                                                             |  |  |
|                        | Adulto/pedi | iátrico*: 10                 | 00 a 1500ml                                                 |  |  |
| intervalo de medição   | Lactentes:  | 20                           | ) a 500 ml                                                  |  |  |

| Resolução            | 1 ml                                               |                               |
|----------------------|----------------------------------------------------|-------------------------------|
| Precisão             | Adulto/pediátrico*: ±10% ou 15 ml, a que for maior |                               |
|                      | Lactentes:                                         | ±10% ou 6 ml, a que for maior |
| RR (RM)              |                                                    |                               |
| Intervalo de medição | 4 rpm a 120 rpm                                    |                               |
| Drocicão             | 4 rpm a 99 rpm                                     | ±1 rpm                        |
| PIECISau             | 100 rpm a 120 rpm                                  | ±2 rpm                        |

\* Pediátrico neste formulário não inclui neonatos e crianças.

| Parâmetros calculados |                            |                                                          |                           |
|-----------------------|----------------------------|----------------------------------------------------------|---------------------------|
|                       | Intervalo de medição       | Precisão da medida                                       |                           |
| I:E                   | 4:1 a 1:8                  | Não especificado                                         |                           |
| VEF1.0%               | 0 a 100%                   | Não especificado                                         |                           |
| Pmédia                | 0 a 120 cmH₂O              | ±10%×leitura                                             |                           |
|                       |                            |                                                          | ±10% ou ±25 ml, o que for |
| VC                    | 20 a 1.500 ml              | Adulto/pediátrico:                                       | maior.                    |
| vc                    |                            | Lactentes:                                               | ±10% ou ±6 ml, o que for  |
|                       |                            |                                                          | maior.                    |
| VM                    | 2 a 60 L                   | ±10%×leitura                                             |                           |
| PEFP                  | 0 a 120 cmH <sub>2</sub> O | Não especificado                                         |                           |
| PFE                   | 2 L/min a 120 L/min        | $\pm 2$ l/min ou $\pm 10\%$ da leitura, o que for maior. |                           |
| PFI                   | 2 L/min a 120 L/min        | $\pm 2$ l/min ou $\pm 10\%$ da leitura, o que for maior. |                           |
| PPI                   | 0 a 120 cmH <sub>2</sub> O | 1 cm $H_2O$ ou ±10% da leitura,                          | o que for maior.          |
| Pplat                 | 0 a 120 cmH <sub>2</sub> O |                                                          |                           |
| Compl                 | 0 a 200 cmH <sub>2</sub> O | Não especificado                                         |                           |
| IRRA                  | 0 a 4095 rpm/L             |                                                          |                           |

| Limite de alarme | Variação                                                                                                | Variação  |
|------------------|----------------------------------------------------------------------------------------------------|-----------|
| FR alta          | Adulto,<br>pediátrico<br>Neonatal:<br>(limite mínimo + 2) a 100 rpm<br>de (limite mínimo + 2) a 150 rpm | 1 rpm     |
| FR baixa         | 0 a (limite máximo -2) rpm                                                                              |           |
| PPEF alto        | (limite mínimo +1) a 120 cmH₂O                                                                          | 1 cmH O   |
| PPEF baixo       | 0 a (limite máximo -1) cmH <sub>2</sub> O                                                               |           |
| PPI alto         | (limite mínimo +1) a 120 cmH₂O                                                                          | - 1 cmH₂O |
| PPI baixo        | 0 a (limite máximo -1) cmH₂O                                                                            |           |
| VMe alto         | Adulto e pediátrico: (limite mínimo +1,0) a 60,0 L/min<br>Lactentes: (limite mínimo +1,0) a 15,0        | 0,5 L/min |
| VMo baixo        | Adulto e pediátrico: 2,0 a (limite máximo -1,0)                                                         |           |
|                  | Lactentes: 0,5 a (limite máximo -1,0)                                                                   |           |

### A.6.21 EEG

| Normas                             | Atende aos padrões da normalEC 60601-2-26        |  |
|------------------------------------|--------------------------------------------------|--|
| Canais e Derivações                | Modo bipolar com quatro canais: 9 Derivações     |  |
|                                    | Modo referencial com quatro canais: 6 Derivações |  |
| Largura de banda analógica         | 0,5 a 110 Hz                                     |  |
| Faixa de sinal de entrada          | ± 2 mVac                                         |  |
| Largura de banda de medição        | 0,5 a 30 Hz                                      |  |
| Deslocamento Máx. de Entrada de CC | ± 500 mV DC                                      |  |
| Razão de rejeição no modo comum    | ≥100 dB @50 Hz                                   |  |
| ECG                                | ≤0,5 uV rms (0,5 a 70 Hz)                        |  |
| Impedância Diferencial de Entrada  | ≥15 MΩ @10 Hz                                    |  |
| Frequência de amostragem           | 1024 Hz                                          |  |
| Impedância de eletrode             | Intervalo: 1 a 100KΩ,                            |  |
| Impedancia do eletrodo             | Resolução: 1 KΩ                                  |  |
| Frequências do filtro baixas       | 0,16 Hz, 0,5 Hz, 1,0 Hz, 2,0 Hz e Desl           |  |
| Frequências do filtro altas        | 15 Hz, 30 Hz, 50 Hz, 70 Hz e Desl                |  |
| Frequências de corte               | 50 Hz, 60 Hz e Desl                              |  |

| Parâmetros medidos          |                      |           |  |  |  |  |  |
|-----------------------------|----------------------|-----------|--|--|--|--|--|
|                             | Intervalo de medição | Resolução |  |  |  |  |  |
| SEF, MF, PPF                | 0,5 a 30 Hz          | 0,5 Hz    |  |  |  |  |  |
| РТ                          | 40 a 100 dB          | 1 40      |  |  |  |  |  |
| EMG                         | 0 a 100 dB           |           |  |  |  |  |  |
| SR, Delta, Teta, Alfa, Beta | 0 a 100% (±1%)       | 1%        |  |  |  |  |  |

### OBSERVAÇÕES

### B.1 EMC

O dispositivo atende aos requisitos de IEC 60601-1-2. Todos os acessórios listados no Capítulo **38** Acessórios também atendem aos requisitos da IEC 60601-1-2 quando utilizados com esse dispositivo.

### Observação

- O uso de acessórios, transdutores e cabos diferentes dos especificados pode resultar em aumento de emissões eletromagnéticas ou diminuição da imunidade do equipamento.
- O dispositivo e seus componentes não devem ser colocados em uso na posição lado-a-lado ou sobre algum outro equipamento. Se isso for necessário, o dispositivo e seus componentes devem ser observados com relação ao seu funcionamento normal, na configuração em que forem utilizados.
- O dispositivo exige precauções especiais no que diz respeito à compatibilidade eletromagnética, devendo ser instalado e posto em serviço de acordo com as informações de CEM fornecidas abaixo.
- Outros dispositivos podem interferir neste monitor, mesmo que atendam às exigências da CISPR.
- Quando o sinal de entrada está abaixo da amplitude mínima fornecida nas especificações técnicas, pode ocorrer erro nas medidas.
- Equipamentos de comunicação portáteis e móveis podem afetar o desempenho deste dispositivo.
- Outros dispositivos que possuem transmissor ou fonte de RF podem afetar o dispositivo (por ex., celulares, PDAs e PCs com função sem fio).

| Orientações e declaração — emissões eletromagnéticas                                                            |                                                   |                                                          |  |  |  |  |  |  |  |
|----------------------------------------------------------------------------------------------------|---------------------------------------------------|----------------------------------------------------------|--|--|--|--|--|--|--|
| O dispositivo é destinado à utilização no ambiente eletromagnético especificado a seguir. O cliente ou o        |                                                   |                                                          |  |  |  |  |  |  |  |
| usuário devem certificar-se de que o dispositivo seja utilizado em um ambiente que cumpra essas especificações. |                                                   |                                                          |  |  |  |  |  |  |  |
| Teste de emissão         Compatibilidade         Ambiente eletromagnético — orientações                         |                                                   |                                                          |  |  |  |  |  |  |  |
| Emissões de                                                                                                    | Grupo 1                                           | O dispositivo utiliza energia de radiofrequência somente |  |  |  |  |  |  |  |
| radiofrequência (RF)                                                                                            |                                                   | para seu funcionamento interno. Portanto, suas emissões  |  |  |  |  |  |  |  |
| CISPR 11                                                                                                    |                                                   | de RF são muito baixas e provavelmente não causam        |  |  |  |  |  |  |  |
|                                                                                                    | nenhuma interferência em equipamentos eletrônicos |                                                          |  |  |  |  |  |  |  |
|                                                                                                    |                                                   | próximos.                                                |  |  |  |  |  |  |  |

| Emissões de RF CISPR 11 | Classe A        | O dispositivo é adequado para uso em qualquer instalação     |
|-------------------------|-----------------|--------------------------------------------------------------|
| Emissões harmônicas     | Classe A        | que não seja doméstica e que esteja conectada indiretamente  |
| IEC61000-3-2            |                 | à rede pública de fornecimento de energia de baixa           |
| Flutuações de           | Em conformidade | voltagem, que abastece edifícios utilizados para finalidades |
| voltagem/ondulações de  | com             | domésticas.                                                  |
| emissões IEC 61000-3-3  |                 |                                                              |

# 

Este equipamento/sistema destina-se a ser usado apenas por profissionais da área de saúde.
 Este equipamento/sistema pode causar rádio-interferência ou interromper a operação de equipamentos próximos. Talvez seja necessário adotar medidas para reduzir essa interferência, como reorientação ou reposicionamento do [EQUIPAMENTO ME ou SISTEMA ME] ou proteção do local.

| Orientações e declaração — | imunidade eletromagnética |
|----------------------------|---------------------------|
|                            |                           |

O dispositivo é destinado à utilização no ambiente eletromagnético especificado a seguir. O cliente ou o usuário devem certificar-se de que o dispositivo seja utilizado em um ambiente que cumpra essas especificações.

| Teste de             | Nível do tosto JEC60601              | Nível de conformidade         | Ambiente eletromagnético         |  |  |
|----------------------|--------------------------------------|-------------------------------|----------------------------------|--|--|
| imunidade            | Niver de leste lecouour              | Nivel de conformidade         | — orientações                    |  |  |
| Descarga             | contato ±6 kV                        | contato ±6 kV                 | O piso deve ser de madeira,      |  |  |
| eletrostática (ESD)  | ar ±8 kV                             | ar ±8 kV                      | concreto ou azulejo de           |  |  |
| IEC 61000-4-2        |                                      |                               | cerâmica. Se o chão for coberto  |  |  |
|                      |                                      |                               | por material sintético, a        |  |  |
|                      |                                      |                               | umidade relativa deve ser, no    |  |  |
|                      |                                      |                               | mínimo, 30%.                     |  |  |
| Transições elétricas | Linhas de fornecimento               | Linhas de fornecimento        | A qualidade de potência          |  |  |
| rápidas/faíscas IEC  | de energia ±2 kV                     | de energia ±2 kV              | principal deve ser a de um       |  |  |
| 61000-4-4            | ±1 kV para linhas de                 | ±1 kV para linhas de          | típico ambiente comercial ou     |  |  |
|                      | entrada/saída                        | entrada/saída                 | hospitalar.                      |  |  |
| Ondulação IEC        | ±1 kV linha(s) a linha (s)           | ±1 kV linha(s) a linha (s)    |                                  |  |  |
| 61000-4-5            | ±2 kV linha (s) para terra           | ±2 kV linha (s) para terra    |                                  |  |  |
| Falhas de tensão,    | <5 % U <sub>T</sub> (> curva de 95 % | $<\!5$ % U_T (> curva de 95 % | A qualidade de potência          |  |  |
| interrupções curtas  | U⊤) durante 0,5 ciclo                | U⊤) durante 0,5 ciclo         | principal deve ser a de um       |  |  |
| e variações na       |                                      |                               | típico ambiente comercial ou     |  |  |
| entrada do           | 40 % U⊤ (curva de 60 %               | 40 % U⊤ (curva de 60 %        | hospitalar. Caso seja necessário |  |  |
| fornecimento de      | U⊤) durante 5 ciclos                 | U₁) durante 5 ciclos          | continuar a usar o               |  |  |
| energia da fonte IEC |                                      |                               | equipamento durante              |  |  |
| 61000-4-11           | 70 % U⊤ (curva de 30 %               | 70 % U⊤ (curva de 30 %        | interrupções no fornecimento     |  |  |
|                      | U⊤) durante 25 ciclos                | U₁) durante 25 ciclos         | de energia, recomenda-se         |  |  |
|                      |                                      |                               | utilizar uma fonte ininterrupta  |  |  |
|                      | <5 % U⊤ (> curva de 95 %             | <5 % U⊤ (> curva de 95 %      | de energia ou uma bateria.       |  |  |
|                      | $U_{T}$ ) durante 5 s                | $U_{T}$ ) durante 5 s         |                                  |  |  |

| Campo magnético    | 3 A/m | 3 A/m | Os campos magnéticos de         |
|--------------------|-------|-------|---------------------------------|
| da frequência de   |       |       | frequência de potência devem    |
| alimentação (50/60 |       |       | ter níveis característicos para |
| HZ) IEC 61000-4-8  |       |       | um local típico em um           |
|                    |       |       | ambiente comercial ou           |
|                    |       |       | hospitalar.                     |

Observação: U<sub>T</sub> representa a voltagem da rede elétrica de corrente alternada antes da aplicação do nível de teste.

### Orientações e declaração — imunidade eletromagnética

O dispositivo é destinado à utilização no ambiente eletromagnético especificado. O cliente ou usuário do dispositivo deverá assegurar que ele seja utilizado em um ambiente como o descrito abaixo.

| Teste de     | Nível de teste  | Nível de     | Ambiente eletromagnético — orientações                             |
|--------------|-----------------|--------------|--------------------------------------------------------------------|
| imunidade    | IEC60601        | conformidade |                                                                    |
| RF conduzida | 3 Vrms          | 3 Vrms       | Não utilize equipamentos de comunicação de RF,                     |
| IEC61000-4-6 | 150 kHz a       | (BIS, ICG:   | portáteis ou móveis a uma distância inferior à                     |
|              | 80 MHz          | 1Vrms)       | recomendada de qualquer componente do                              |
|              |                 |              | equipamento, incluindo os cabos. A distância de                    |
|              |                 |              | separação recomendada é calculada com base na                      |
|              |                 |              | equação aplicável à frequência do transmissor.                     |
|              |                 |              | Distâncias de separação recomendadas:                              |
|              |                 |              | $d = 1.2\sqrt{P}$ (BIS, ICG:) $d = 3.5\sqrt{P}$ )                  |
| RF irradiada | 3 V/m           | 3 V/m        | Distâncias de separação recomendadas:                              |
| IEC61000-4-3 | de 80 MHz a 2,5 | (Resp: 1V/m) | 80 MHz $\sim$ 800 MHz                                              |
|              | GHz             |              | $d = 1.2\sqrt{P}$ (Resp: $d = 3.5\sqrt{P}$ )                       |
|              |                 |              | 800 MHz-2,5 GHz                                                    |
|              |                 |              | $d = 2.3\sqrt{P}$ (Resp: $d = 7\sqrt{P}$ )                         |
|              |                 |              | Onde $P$ é o coeficiente máximo de potência de saída               |
|              |                 |              | do transmissor, em watts (W), de acordo com o                      |
|              |                 |              | fabricante do transmissor, e $d$ é a distância de                  |
|              |                 |              | separação recomendada, em metros (m).                              |
|              |                 |              | A potência do campo de transmissores de RF fixos,                  |
|              |                 |              | como determinado por um estudo eletromagnético                     |
|              |                 |              | local <sup>a</sup> , deve ser menor do que o nível de conformidade |
|              |                 |              | em cada variação de frequência <sup>ь</sup> .                      |
|              |                 |              | Nas proximidades dos equipamentos marcados com o                   |
|              |                 |              | seguinte símbolo, pode ocorrer interferência:                      |

Observação 1: Em 80 MHz a 800 MHz,aplica-se a faixa de frequência mais alto para a distância de separação. Observação 2: É possível que estas orientações não sejam aplicáveis em todas as situações. A propagação eletromagnética é afetada pela absorção e reflexão de estruturas, objetos e pessoas.

Observação 3: O dispositivo que recebe intencionalmente energia eletromagnética de RF na banda de exclusão (2395.825MHz-2487.645MHz) é isento dos requisitos essenciais de desempenho, mas permanece seguro.

a As intensidades de campo dos transmissores fixos, como estações base para telefones por rádio (celulares/telefones sem fio) e rádios móveis terrestres, rádios amadores, transmissão de rádio em AM e FM e radiodifusão não podem ser previstas teoricamente com precisão. Para avaliar o ambiente eletromagnético originado pelos transmissores fixos de RF, deve-se analisar a possibilidade de executar um estudo eletromagnético local. Se a intensidade de campo medida no local em que o [EQUIPAMENTO ME ou SISTEMA ME] é usado exceder o nível aplicável de conformidade de RF acima, o [EQUIPAMENTO ME ou SISTEMA ME] deverá ser observado para comprovar seu funcionamento normal. Caso identifique anomalias no desempenho, talvez seja necessário tomar medidas adicionais, tais como reorientar ou reposicionar o [EQUIPAMENTO ME ou SISTEMA ME]. b Para BIS e ICG, o nível de perturbação eletromagnética deve ser menor que 1Vrms ao longo da faixa de frequência 150kHz a 80MhHz. Para o campo Resp, a potência deve ser inferior a 1V/m.

# ᡗ AVISO

• O dispositivo encontra-se configurado com um conector de rede sem fio para receber sinal sem fio. Outros dispositivos podem interferir neste monitor, mesmo que atendam às exigências da CISPR.

Distâncias de separação recomendadas entre equipamentos de comunicação por RF móveis e portáteis e o dispositivo

O dispositivo destina-se a ser utilizado num ambiente eletromagnético no qual as perturbações à frequência de rádio por irradiação estão controladas. O cliente ou o usuário do dispositivo podem auxiliar na prevenção de interferências eletromagnéticas, mantendo uma distância mínima entre os equipamentos de comunicação por RF, portáteis e móveis (transmissores) e o dispositivo, conforme recomendado abaixo, de acordo com a potência máxima de saída do equipamento de comunicação.

| Potência de     | Distância de separação em metros (m) de acordo com a frequência do transmissor |                            |                          |  |  |  |  |  |  |  |
|-----------------|--------------------------------------------------------------------------------|----------------------------|--------------------------|--|--|--|--|--|--|--|
| saída máxima    | 150 kHz - 80 MHz                                                               | 80 MHz - 800 MHz           | 800 MHz - 2,5 GHz        |  |  |  |  |  |  |  |
| aferida do      | $d = 1.2\sqrt{P}$                                                              | $d = 1.2\sqrt{P}$          | $d = 2.3\sqrt{P}$        |  |  |  |  |  |  |  |
| transmissor (W) | (BIS, ICG: $d = 3.5\sqrt{P}$ )                                                 | (Resp: $d = 3.5\sqrt{P}$ ) | (Resp: $d = 7\sqrt{P}$ ) |  |  |  |  |  |  |  |
| 0.01            | 0.12 (0.35)                                                                    | 0.12 (0.35)                | 0.23 (0.70)              |  |  |  |  |  |  |  |
| 0.1             | 0.38 (1.11)                                                                    | 0.38 (1.11)                | 0.73 (2.22)              |  |  |  |  |  |  |  |
| 1               | 1.20 (3.50)                                                                    | 1.20 (3.50)                | 2.30 (7.00)              |  |  |  |  |  |  |  |
| 10              | 3.80 (11.07)                                                                   | 3.80 (11.07)               | 7.30 (22.14)             |  |  |  |  |  |  |  |
| 100             | 12.00 (35.00)                                                                  | 12.00 (35.00)              | 23.00 (70.00)            |  |  |  |  |  |  |  |

Para os transmissores classificados com uma potência máxima de saída diferente das aqui indicadas, a distância d de separação recomendada em metros (m) pode ser estimada com base na equação aplicada à frequência do transmissor, em que P é a classificação de potência máxima de saída do transmissor em watts (W), de acordo com o respectivo fabricante. Observação 1: A 80 MHz e 800 MHz, aplica-se a distância de separação para o intervalo de frequência mais alto. Observação 2: É possível que estas orientações não sejam aplicáveis em todas as situações. A propagação eletromagnética é afetada pela absorção e reflexão de estruturas, objetos e pessoas.

### B.2 Conformidade com as normas de rádio

### Parâmetros de RF

| Itom                | Descrição    |              |              |  |  |  |  |
|---------------------|--------------|--------------|--------------|--|--|--|--|
| item                | IEEE 802.11b | IEEE 802.11g | IEEE 802.11n |  |  |  |  |
| Banda de Frequência | 2412 2472    | 2412 2472    | 2412 2462    |  |  |  |  |
| de Operação (MHz)   | 2412-2472    | 2412-2472    | 2412 - 2402  |  |  |  |  |
| Modulação           | DSSS         | OFDM         | OFDM         |  |  |  |  |
| Energia de Saída do | < 20         | < 20         | < 20         |  |  |  |  |
| Transmissor (dBm)   | <20          | <20          | <20          |  |  |  |  |

O dispositivo configurado com o roteador de fio portátil WL-330N está em conformidade com a parte 15 das Regras FCC. A operação está sujeita à condição de que este dispositivo não cause interferências prejudiciais.

A operação deste equipamento requer um diálogo prévio com um coordenador de frequência designado pela FCC para o Serviço de Telemetria Médica sem Fio.

Adesão ao FCC do dispositivo configurado com WL-330N roteador sem fio portátil: Este dispositivo está em conformidade com a Parte 15 das Regras FCC. A operação está sujeita a duas condições: (1) esse dispositivo não pode causar interferência prejudicial e (2) esse dispositivo deve aceitar qualquer interferência recebida, incluindo interferências que podem causar operação indesejada. Quaisquer alterações ou modificações neste equipamento que não sejam expressamente aprovadas pela Mindray podem causar interferência na radiofrequência e impedir que a autoridade opere este equipamento.

# CE

O dispositivo de rádio usado no produto está em conformidade com as exigências essenciais e outras disposições relevantes da Diretiva 1999/5/EC (Radio Equipment and Telecommunications Terminal Equipment Directive).

# 

• Mantenha uma distância de, no mínimo, 20 cm do dispositivo quando a função Wi-Fi estiver em uso.

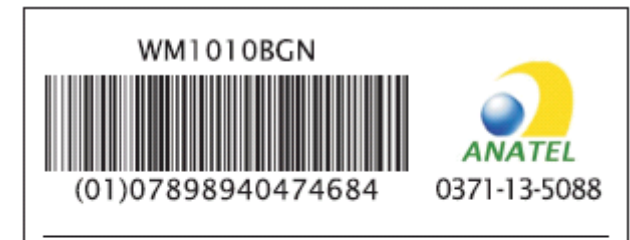

Este equipamento opera em caráter secundário, isto é, não tem direito a proteção contra interferência prejudicial, mesmo de estações do mesmo tipo, e não pode causar interferência a sistemas operando em caráter primário. Este capítulo apresenta algumas das configurações padrão de fábrica mais importantes de cada departamento na administração de configuração. Os usuários não podem alterar a configuração padrão de fábrica. No entanto, você pode fazer alterações nas definições da configuração padrão de fábrica e, em seguida, salvar a configuração alterada como uma configuração do usuário. Utilize a última coluna das tabelas a seguir para fazer anotações e análises.

Observação: Neste capítulo, M.O significa modo operacional do monitor. A coluna C se refere às configurações que podem ser alteradas na administração de configuração. A coluna M se refere às configurações que podem ser alteradas no modo de monitoramento.

## C.1 Configuração de parâmetros

### C.1.1 ECG

### Configuração de ECG

| Nome do item                        |            | м. | 0       | Covel          | 60                                                        |               | NICH            |          | Padrões do |  |  |
|-------------------------------------|------------|----|---------|----------------|-----------------------------------------------------------|---------------|-----------------|----------|------------|--|--|
|                                     |            | С  | м       | Geral          | 30                                                        |               | NICO            | UCC      | usuário    |  |  |
|                                     |            |    |         | Automático (   | Automático (se a detecção automática de derivação estiver |               |                 |          |            |  |  |
| Conj. derivaç                       | ão         | *  | *       | disponível); 5 | deriv. (se a de                                           | etecção autom | ática de deriva | ação não |            |  |  |
|                                     |            |    |         | estiver dispo  | nível)                                                    |               |                 |          |            |  |  |
| Fonte alarme                        | !          | *  | *       | FC             |                                                           |               |                 |          |            |  |  |
| Alarme                              |            | *  | *       | Lig            |                                                           |               |                 |          |            |  |  |
| Nív. Alarme                         |            | *  | * Média |                |                                                           |               |                 |          |            |  |  |
|                                     | Adulto     |    |         | 120            | 120                                                       |               |                 |          |            |  |  |
| FC/FP alta                          | Pediátrico | *  | *       | 160            | 60                                                        |               |                 |          |            |  |  |
| Neonatal                            |            |    |         | 200            | 200                                                       |               |                 |          |            |  |  |
| Adulto                              |            |    |         | 50             |                                                           |               |                 |          |            |  |  |
| FC/FP baixa                         | Pediátrico | *  | *       | 75             |                                                           |               |                 |          |            |  |  |
|                                     | Neonatal   |    |         | 100            |                                                           |               |                 |          |            |  |  |
| Varr.                               |            | *  | *       | 25 mm/s        |                                                           |               |                 |          |            |  |  |
| Vol batiment                        | 0          | *  | *       | 2              |                                                           | 1             |                 |          |            |  |  |
| Mpasso                              |            |    | *       | Não            |                                                           |               |                 |          |            |  |  |
| Filtro de corte * *                 |            | *  | Fraco   |                |                                                           |               |                 |          |            |  |  |
| Ganho * *                           |            | *  | X1      | X1             |                                                           |               |                 |          |            |  |  |
| Filtro * * Monitor Cirurgia Monitor |            |    |         |                | Diagnóst.                                                 |               |                 |          |            |  |  |
| TELA DE ECG                         |            | *  | *       | Normal         |                                                           |               |                 |          |            |  |  |
| Freq marcap                         |            |    | *       | 60             |                                                           |               |                 |          |            |  |  |

### ANÁLISE ST

| Nome do item   | М.О |   | Goral                             | 50           |     | NICH |     | Padrões do |
|----------------|-----|---|-----------------------------------|--------------|-----|------|-----|------------|
|                | С   | м | Gerai                             | 30           |     | NICO |     | usuário    |
| ANÁLISE ST     | *   | * | Desl                              |              |     |      | Lig |            |
| Alarme         | *   | * | Desl                              |              |     |      |     |            |
| Nív. Alarme    | *   | * | Média                             |              |     |      |     |            |
|                |     |   | quando a ur                       | idade ST for | mV: | 0.20 |     |            |
|                |     |   | quando a ur                       | idade ST for | mm: | 2.0  |     |            |
| CT V haina 🕴 🔻 |     | * | quando a unidade ST for mV: -0.20 |              |     |      |     |            |
|                |     |   | quando a ur                       | idade ST for | mm: | -2.0 |     |            |
| ISO            |     |   | -80 ms                            |              |     |      |     |            |
| J              | *   | * | 48 ms                             |              |     |      |     |            |
| ST             |     |   | J + 60 ms                         |              |     |      |     |            |

X representa I, II, III, aVR, aVL, aVF, V, V1, V2, V3, V4, V5 ou V6.

### Config de arritmia

| Nome de item                           | Algoritmo | M.O |   | Carrol    | 50  |                                                                                                    | NICU |     | Padrões do |  |  |
|----------------------------------------|-----------|-----|---|-----------|-----|----------------------------------------------------------------------------------------------------|------|-----|------------|--|--|
| Nome do item                           |           | С   | м | Gerai     | 50  |                                                                                                    | NICO | UCC | usuário    |  |  |
| Configurações dos limiares de arritmia |           |     |   |           |     |                                                                                                    |      |     |            |  |  |
|                                        | Mindray   | *   | * | Adu, Ped: | 10  |                                                                                                    |      |     |            |  |  |
| CVFSalto                               | winitiay  |     |   | Neo:      | N/A | L .                                                                                                    |      |     |            |  |  |
|                                        |           |     |   | Adu:      | 120 |                                                                                                    |      |     |            |  |  |
| Taqui                                  |           | *   | * | Ped:      | 160 |                                                                                                    |      |     |            |  |  |
|                                        |           |     |   | Neo:      | N/A |                                                                                                    |      |     |            |  |  |
|                                        |           |     |   | Adu:      | 50  |                                                                                                    |      |     |            |  |  |
| Bradi                                  |           | *   | * | Ped:      | 75  |                                                                                                    |      |     |            |  |  |
|                                        |           |     |   | Neo:      | N/A | L Contraction of the second second seco |      |     |            |  |  |
| Atraco Atraco                          |           | *   | * | Adu, Ped: | 5   |                                                                                                    |      |     |            |  |  |
| Allaso Allaso                          |           |     |   | Neo:      | N/A |                                                                                                    |      |     |            |  |  |
| Fred TadV                              |           | *   | * | Adu, Ped: | 130 |                                                                                                    |      |     |            |  |  |
|                                        |           |     |   | Neo:      | N/A |                                                                                                    |      |     |            |  |  |
| PV/Cs TagV                             |           | *   | * | Adu, Ped: | 6   |                                                                                                    |      |     |            |  |  |
|                                        |           |     |   | Neo:      | N/A |                                                                                                    |      |     |            |  |  |
| CVP Japola PVC                         |           | *   | * | Adu, Ped: | 15  |                                                                                                    |      |     |            |  |  |
|                                        |           |     |   | Neo:      | N/A | L .                                                                                                    |      |     |            |  |  |
|                                        |           |     |   | Adu:      | 160 |                                                                                                    |      |     |            |  |  |
| Taqui extrema                          |           | *   | * | Ped:      | 180 |                                                                                                    |      |     |            |  |  |
|                                        |           |     |   | Neo:      | N/A |                                                                                                    |      |     |            |  |  |
|                                        |           |     |   | Adu:      | 35  |                                                                                                    |      |     |            |  |  |
| Bradi extrema                          |           | *   | * | Ped:      | 50  |                                                                                                    |      |     |            |  |  |
|                                        |           |     |   | Neo:      | N/A |                                                                                                    |      |     |            |  |  |
| Freq BradV                             |           | *   | * | Adu, Ped: | 40  |                                                                                                    |      |     |            |  |  |
|                                        |           |     |   | Neo:      | N/A |                                                                                                    |      |     |            |  |  |

|                      | Algoritmo       | М.       | 0 |           | <b>60</b> |     |      |     | Padrões do |
|----------------------|-----------------|----------|---|-----------|-----------|-----|------|-----|------------|
| Nome do item         | Algoritmo       | с        | м | Geral     | 50        | 011 | NICU | υςς | usuário    |
|                      |                 | *        | * | Adu, Ped: | 5         |     |      |     |            |
| PVCS brauv           |                 |          |   | Neo:      | N/A       |     |      |     |            |
| Tempo de pausa       |                 | *        | * | Ad, Ped:  | 2         |     |      |     |            |
|                      |                 |          |   | Neo:      | N/A       |     |      |     |            |
| CVPs alto            |                 | *        | * | Adu, Ped: | 10        |     |      |     |            |
|                      |                 |          |   | Neo:      | N/A       |     |      |     |            |
| Atraso Atraso        |                 | *        | * | Adu, Ped: | 5         |     |      |     |            |
|                      |                 |          |   | Neo:      | N/A       |     |      |     |            |
| Freq TaqV            |                 | *        | * | Adu, Ped: | 130       |     |      |     |            |
|                      |                 |          |   | Neo:      | N/A       |     |      |     |            |
| PVCs TaqV            |                 | *        | * | Adu, Ped: | 6         |     |      |     |            |
|                      | Mortara         |          |   | Neo:      | N/A       |     |      |     |            |
| CVP Janela PVC       |                 | *        | * | Adu, Ped: |           |     |      |     |            |
|                      |                 |          |   | Adu:      | 120       |     |      |     |            |
| Тадиі                |                 | *        | * | Ped.      | 120       |     |      |     |            |
| luqui                |                 |          |   | Neo:      | N/A       |     |      |     |            |
|                      |                 |          |   | Adu:      | 50        |     |      |     |            |
| Bradi                |                 | *        | * | Ped:      | 75        |     |      |     |            |
|                      |                 |          |   | Neo:      | N/A       |     |      |     |            |
| Configurações do a   | larme de arritm | ia       |   |           |           |     |      |     | I          |
| CVPs/min             | Adia duara      | ×        | × |           |           |     |      |     |            |
| Alarme               | Mindray         |          | * | Desi      |           |     |      | LIG |            |
| Alarme R em T        |                 | *        | * | Desl      |           |     |      | Lig |            |
| Nonsus. Alarme       |                 | *        | * | Docl      |           |     |      | Lia |            |
| TaqV                 |                 |          |   | Desi      |           |     |      | LIG |            |
| Ritmo de Alarme de   |                 | *        | * | Desl      |           |     |      | Lia |            |
| ritmo                |                 |          |   |           |           |     |      | LIG |            |
| Alarme de            |                 | *        | * | Desl      |           |     |      | Lia |            |
| bigeminismo          |                 |          |   |           |           |     |      | 9   |            |
| Alarme de            |                 | *        | * | Desl      |           |     |      | Lig |            |
| trigeminismo         |                 |          |   |           |           |     |      |     |            |
| Alarme de assistolia |                 | *        | * | Lig       |           |     |      |     |            |
| FIDV/TaqV            |                 | *        | * | Lig       |           |     |      |     |            |
| Alarme               |                 | *        | * | lin       |           |     |      |     |            |
| Alarme laqv          |                 |          | ^ | LIG       |           |     |      |     |            |
| hradi                |                 | *        | * | Lig       |           |     |      |     |            |
| Alarme de taqui      |                 | <u> </u> |   |           |           |     |      |     |            |
| extrema              |                 | *        | * | Lig       |           |     |      |     |            |
| Alarme de bradi      |                 | -        |   |           |           |     |      |     |            |
| extrema              |                 | *        | * | Lig       |           |     |      |     |            |
| Alarme X             |                 | *        | * | Desl      |           |     |      |     |            |
| Alarme X             |                 | *        | * | Desl      |           |     |      |     |            |

| Nama da itam         | Algoritmo | м. | 0 | Geral S      | SO UTI           |     |      |     | Padrões do |  |  |  |
|----------------------|-----------|----|---|--------------|------------------|-----|------|-----|------------|--|--|--|
| Nome do item         | Algoritmo | С  | м | Gerai        | 50               | 011 | NICO | UCC | usuário    |  |  |  |
| Nív alarme assístole |           | *  | * | Alto         |                  |     |      |     |            |  |  |  |
| FibV/TaqV            |           | ×  | × | A lt -       |                  |     |      |     |            |  |  |  |
| Nív. Alarme          |           |    |   | AILO         |                  |     |      |     |            |  |  |  |
| Nív alarme TaqV      |           | *  | * | Alto         |                  |     |      |     |            |  |  |  |
| Ritmo de Nív         |           | *  | * | Alto         |                  |     |      |     |            |  |  |  |
| alarme bradi         |           |    |   | AILO         |                  |     |      |     |            |  |  |  |
| Nív alarme taqui     |           | *  | * | Alto         |                  |     |      |     |            |  |  |  |
| extrema              |           |    |   | AILO         |                  |     |      |     |            |  |  |  |
| Nív alarme bradi     |           | *  | * | Alto         |                  |     |      |     |            |  |  |  |
| extrema              |           |    |   | Alto         |                  |     |      |     |            |  |  |  |
| TV>Nív alarme 2      |           | *  | * | Baixa        |                  |     |      |     |            |  |  |  |
| Nív alarme pausa     |           | *  | * | Baixa        |                  |     |      |     |            |  |  |  |
| Nív alarme dupla     |           | *  | * | Linha de com | Linha de comando |     |      |     |            |  |  |  |
| Nív alarme CPV       |           | *  | * | Linha de com | nando            |     |      |     |            |  |  |  |
| Ritmo Nív alarme     |           | *  | * | Linha da com | ando             |     |      |     |            |  |  |  |
| ritmo                |           |    |   |              | lanuu            |     |      |     |            |  |  |  |
| Nív alarme PNP       |           | *  | * | Linha de com | nando            |     |      |     |            |  |  |  |
| Nív alarme PNC       |           | *  | * | Linha de com | nando            |     |      |     |            |  |  |  |
| Nív alarme de        |           |    |   |              |                  |     |      |     |            |  |  |  |
| batimentos           |           | *  | * | Linha de com |                  |     |      |     |            |  |  |  |
| perdidos             |           |    |   |              |                  |     |      |     |            |  |  |  |
| Nív alarme X         |           | *  | * | Média        |                  |     |      |     |            |  |  |  |
| Impr alarme X        |           | *  | * | Desl         |                  |     |      |     |            |  |  |  |
| CVPs/min             | Mortara   | *  | * | Docl         |                  |     |      | Lia |            |  |  |  |
| Alarme               | MOILAIA   |    |   | Desi         |                  |     |      | LIG |            |  |  |  |
| Alarme R em T        |           | *  | * | Desl         |                  |     |      | Lig |            |  |  |  |
| Ritmo de Alarme de   |           | *  | * | Docl         |                  |     |      | Lia |            |  |  |  |
| ritmo                |           |    |   | Desi         |                  |     |      | LIG |            |  |  |  |
| Alarme de            |           | *  | * | Docl         |                  |     |      | Lia |            |  |  |  |
| bigeminismo          |           |    |   | Desi         |                  |     |      | LIG |            |  |  |  |
| Alarme de            |           | *  | * | Docl         |                  |     |      | Lig |            |  |  |  |
| trigeminismo         |           |    |   | Desi         |                  |     |      | LIG |            |  |  |  |
| Alarme de assistolia |           |    |   | Lig          |                  |     |      |     |            |  |  |  |
| Alarme FibV          |           |    |   | Lig          |                  |     |      |     |            |  |  |  |
| Alarme TaqV          |           |    |   | Lig          |                  |     |      |     |            |  |  |  |
| Alarme X             |           | *  | * | Lig          |                  |     |      |     |            |  |  |  |
| Nív alarme assístole |           | *  | * | Alto         |                  |     |      |     |            |  |  |  |
| Nív alarme FibV      |           | *  | * | Alto         |                  |     |      |     |            |  |  |  |
| Nív alarme TaqV      |           | *  | * | Alto         |                  |     |      |     |            |  |  |  |
| TV>Nív alarme 2      |           | *  | * | Baixa        |                  |     |      |     |            |  |  |  |
| Nív alarme dupla     |           | *  | * | Linha de com | ando             |     |      |     |            |  |  |  |
| Nív alarme CPV       |           | *  | * | Linha de com | ando             |     |      |     |            |  |  |  |

| Nomo do itom     | Algoritmo | м. | 0 | Goral        | 50               |     | NICI |     | Padrões do |  |  |
|------------------|-----------|----|---|--------------|------------------|-----|------|-----|------------|--|--|
| Nome do item     | Algoritmo | С  | м | Geral        | 50               | 011 | NICO | UCC | usuário    |  |  |
| Ritmo Nív alarme |           | *  | * | Linha do com | vando            |     |      |     |            |  |  |
| ritmo            |           |    |   | Linna de con |                  |     |      |     |            |  |  |
| Nív alarme PNP   |           | *  | * | Linha de com | Linha de comando |     |      |     |            |  |  |
| Nív alarme PNC   |           | *  | * | Linha de com | Linha de comando |     |      |     |            |  |  |
| Nív alarme de    |           |    |   |              |                  |     |      |     |            |  |  |
| batimentos       |           | *  | * | Linha de com | nando            |     |      |     |            |  |  |
| perdidos         |           |    |   |              |                  |     |      |     |            |  |  |
| Nív alarme X     |           | *  | * | Média        |                  |     |      |     |            |  |  |
| Impr alarme X    |           | *  | * | Desl         |                  |     |      |     |            |  |  |

X representa um evento específico de arritmia. Consulte o capítulo Especificações para obter detalhes. O X em "Nív

alarme X" se refere a todos os eventos de arritmia, exceto os eventos especialmente marcados.

### C.1.2 RESP

| Nome de item      | М. | 0 | Geral     | 50 |      | NICU | Dadrãos da usuária |
|-------------------|----|---|-----------|----|------|------|--------------------|
| Nome do item      | С  | м | Gerai     | 30 |      | NICO | Padroes do usuario |
| Alarme            | *  | * | Lig       |    |      |      |                    |
| Nív. Alarme       | *  | * | Média     |    |      |      |                    |
| Varr.             | *  | * | 6,25 mm/s |    |      |      |                    |
| Dorivação         | *  | * | Adu, Ped: |    | Auto |      |                    |
| Denvação          |    |   | Neo:      |    | II   |      |                    |
| Ganho             | *  | * | X2        |    |      |      |                    |
| EP alta           | *  | * | Adu, Ped: | 30 | 0    |      |                    |
| rn alla           |    |   | Neo:      | 10 | 00   |      |                    |
| EP baiya          | *  | * | Adu, Ped: | 8  |      |      |                    |
|                   |    |   | Neo:      | 30 | 0    |      |                    |
| Atraso do appoia  | *  | * | Adu, Ped: | 20 | 0    |      |                    |
| Atlaso de aplieia |    |   | Neo:      | 1  | 5    |      |                    |
| Modo detecção     | *  | * | Auto      |    |      |      |                    |
| Fonte FR          |    | * | Auto      |    |      |      |                    |

### C.1.3 FP

| Nome do ite           | m          | м.с | ) | Geral            | 50      | 1171 | NICU |  | Padrões do |  |  |  |  |
|-----------------------|------------|-----|---|------------------|---------|------|------|--|------------|--|--|--|--|
| Nome do ne            |            |     |   |                  |         |      |      |  | usuário    |  |  |  |  |
| Alarme                |            | *   | * | Lig              | Lig     |      |      |  |            |  |  |  |  |
| Nív. Alarme           |            | *   | * | Média            | Aédia 🛛 |      |      |  |            |  |  |  |  |
|                       | Adulto     |     |   | 120              |         |      |      |  |            |  |  |  |  |
| FC/FP alta Pediátrico |            | *   | * | 160              |         |      |      |  |            |  |  |  |  |
|                       | Neonatal   |     |   | 200              | 200     |      |      |  |            |  |  |  |  |
|                       | Adulto     |     |   | 50               | 50      |      |      |  |            |  |  |  |  |
| rC/rr                 | Pediátrico | *   | * | 75               | 75      |      |      |  |            |  |  |  |  |
| Daixa                 | Neonatal   |     |   | 100              |         |      |      |  |            |  |  |  |  |
| Fonte FP              |            | *   | * | SpO <sub>2</sub> |         |      |      |  |            |  |  |  |  |
| Vol batiment          | to         | *   | * | 2                |         | 1    |      |  |            |  |  |  |  |

### **C.1.4 SpO**<sub>2</sub>

| Nomo do itom                      | М.О |   | Goral     | 50     |  | NICL |     | Padrões do |  |
|-----------------------------------|-----|---|-----------|--------|--|------|-----|------------|--|
|                                   | С   | м | Geral     | 30     |  | NICO | UCC | usuário    |  |
| Alarme                            | *   | * | Lig       |        |  |      |     |            |  |
| Nív. Alarme                       | *   | * | Média     |        |  |      |     |            |  |
| SpQ. alta                         | *   | * | Adu, Ped: |        |  | 100  |     |            |  |
|                                   |     |   | Neo:      |        |  | 95   |     |            |  |
| SpO₂ baixa                        | *   | * | 90        |        |  |      |     |            |  |
| Limite de dessaturação            | *   | * | 80        |        |  |      |     |            |  |
| Varr.                             | *   | * | 25 mm/s   |        |  |      |     |            |  |
| Simulação PNI                     |     | * | Desl      |        |  |      |     |            |  |
| Sensibilidade (Mindray)           | *   | * | Média     |        |  |      |     |            |  |
| Sensibilidade (Masimo)            | *   | * | Normal    | Normal |  |      |     |            |  |
| Média (Masimo)                    | *   | * | 8 s       |        |  |      |     |            |  |
| Segundos para saturação (Nellcor) | *   | * | 0 s       |        |  |      |     |            |  |
| Zoom PI                           | *   | * | Não       |        |  |      |     |            |  |

## **C.1.5** ∆**SpO**<sub>2</sub>

| Nome de item                   | м.о              |   | Goral   | 50   |  | NICU    |  | Padrões do |
|--------------------------------|------------------|---|---------|------|--|---------|--|------------|
| Nome do Rem                    | C M Geral SO UTI |   | on      | NICO |  | usuário |  |            |
| Alarme                         | *                | * | Desl    |      |  |         |  |            |
| Nív. Alarme                    | *                | * | Mediata |      |  |         |  |            |
| $\Delta$ SpO <sub>2</sub> Alto | *                | * | 10 %    |      |  |         |  |            |
| Zoom Pl                        | *                | * | Não     |      |  |         |  |            |

## C.1.6 Temp

| Nome do itom     | М.О |   | Garal | 50 |     | NICH |     | Padrões do |
|------------------|-----|---|-------|----|-----|------|-----|------------|
|                  | С   | М | Gerai | 30 | 011 | NICO | Jee | usuário    |
| Alarme           | *   | * | Lig   |    |     |      |     |            |
| Nív. Alarme      | *   | * | Média |    |     |      |     |            |
| T1/T2 alta (°C)  | *   | * | 38.0  |    |     |      |     |            |
| T1/T2 baixa (°C) | *   | * | 35.0  |    |     |      |     |            |
| DT alta (°C)     | *   | * | 2.0   |    |     |      |     |            |

### C.1.7 PNI

| Nome de item          |            | м. | 0 | Geral S | 50    |        | NICL   |        | Dadrãas da usuária |
|-----------------------|------------|----|---|---------|-------|--------|--------|--------|--------------------|
| Nome do item          |            | С  | м | Geral   | 30    | 011    | NICO   | UCC    | Padroes do usuario |
| Alarme                |            | *  | * | Lig     |       |        |        |        |                    |
| Nív. Alarme           |            | *  | * | Média   |       |        |        |        |                    |
| Intervalo             |            | *  | * | 15 min  | 5 min | 15 min | 30 min | 15 min |                    |
| Tom final da PNI      |            | *  | * | Desl    |       |        |        |        |                    |
| Droccão monoruito     | Adulto     |    |   | 80      |       |        |        |        |                    |
|                       | Pediátrico | *  | * | 60      |       |        |        |        |                    |
| (mining)              | Neonatal   |    |   | 40      |       |        |        |        |                    |
| Droccão inicial       | Adulto     |    |   | 160     |       |        |        |        |                    |
|                       | Pediátrico | *  | * | 140     |       |        |        |        |                    |
| (mining)              | Neonatal   |    |   | 90      |       |        |        |        |                    |
| Limites alarmes       |            |    |   |         |       |        |        |        |                    |
|                       | Adulto     |    |   | 160     |       |        |        |        |                    |
| PNI-S alto<br>(mmHg)  | Pediátrico | *  | * | 120     |       |        |        |        |                    |
|                       | Neonatal   |    |   | 90      |       |        |        |        |                    |
| DNII 6 baiyo          | Adulto     |    |   | 90      |       |        |        |        |                    |
|                       | Pediátrico | *  | * | 70      |       |        |        |        |                    |
| (mining)              | Neonatal   |    |   | 40      |       |        |        |        |                    |
| DNII M alta           | Adulto     |    |   | 110     |       |        |        |        |                    |
|                       | Pediátrico | *  | * | 90      |       |        |        |        |                    |
| (mm <del>n</del> g)   | Neonatal   |    |   | 70      |       |        |        |        |                    |
|                       | Adulto     |    |   | 60      |       |        |        |        |                    |
|                       | Pediátrico | *  | * | 50      |       |        |        |        |                    |
| (mining)              | Neonatal   |    |   | 25      |       |        |        |        |                    |
|                       | Adulto     |    |   | 90      |       |        |        |        |                    |
| PNI-D alto            | Pediátrico | *  | * | 70      |       |        |        |        |                    |
| (mmHg)                | Neonatal   |    |   | 60      |       |        |        |        |                    |
| PNI-D baixo<br>(mmHg) | Adulto     |    |   | 50      |       |        |        |        |                    |
|                       | Pediátrico | *  | * | 40      |       |        |        |        |                    |
|                       | Neonatal   |    |   | 20      |       |        |        |        |                    |

### C.1.8 PI

| Nomo do itom   | М.О |   | Geral | 50 |    | NICU | Padrãos do usuário |
|----------------|-----|---|-------|----|----|------|--------------------|
| Nome do Rem    | С   | м | Gerai | 30 | on | NICO | radioes do usuallo |
| Alarme         | *   | * | Lig   |    |    |      |                    |
| Nív. Alarme    | *   | * | Média |    |    |      |                    |
| Medida P1      | *   | * | Todos |    |    |      |                    |
| Medida P2      | *   | * | Todos |    |    |      |                    |
| Medida P3      | *   | * | Média |    |    |      |                    |
| Medida P4      | *   | * | Média |    |    |      |                    |
| Medição de PPV | *   | * | Desl  |    |    |      |                    |

| Nome do item      |            | М.  | D    | - Geral S   | <b>co</b>  |              | NICU |     | De duit es de coménie |
|-------------------|------------|-----|------|-------------|------------|--------------|------|-----|-----------------------|
| Nome do item      |            | С   | М    | Geral       | 50         |              | NICU | υςς | Padroes do usuario    |
| Fonte de PPV      |            | *   | *    | Auto        |            | •            | •    | •   |                       |
| Sensibilidade     |            | *   | *    | Média       |            |              |      |     |                       |
| Varr.             |            | *   | *    | 25 mm/s     |            |              |      |     |                       |
| Filtro            |            | *   |      | 12,5 Hz     |            |              |      |     |                       |
| Linha de grade    |            | *   | *    | Desl        |            |              |      |     |                       |
| Limites de alarme | de pressão | art | eria | Art, Ao, PA | U, PAB, PA | F, VE, P1-P2 |      |     |                       |
|                   | Adulto     |     |      | 160         |            |              |      |     |                       |
| PI-S alta (mmHg)  | Pediátrico | *   | *    | 120         |            |              |      |     |                       |
|                   | Neonatal   |     |      | 90          |            |              |      |     |                       |
| DI Chaiva         | Adulto     |     |      | 90          |            |              |      |     |                       |
| (mmHa)            | Pediátrico | *   | *    | 70          |            |              |      |     |                       |
| (mmig)            | Neonatal   |     |      | 55          |            |              |      |     |                       |
| DI Malta          | Adulto     |     |      | 110         |            |              |      |     |                       |
| (mmHa)            | Pediátrico | *   | *    | 90          |            |              |      |     |                       |
| (mmng)            | Neonatal   |     |      | 70          |            |              |      |     |                       |
| DI M haiva        | Adulto     |     |      | 70          |            |              |      |     |                       |
|                   | Pediátrico | *   | *    | 50          |            |              |      |     |                       |
| (mmng)            | Neonatal   |     |      | 35          |            |              |      |     |                       |
|                   | Adulto     |     |      | 90          |            |              |      |     |                       |
| (mmHa)            | Pediátrico | *   | *    | 70          |            |              |      |     |                       |
| Сттнд             | Neonatal   |     |      | 60          |            |              |      |     |                       |
|                   | Adulto     |     |      | 50          |            |              |      |     |                       |
| PI-D baixa        | Pediátrico | *   | *    | 40          |            |              |      |     |                       |
| (mmHg)            | Neonatal   |     |      | 20          |            |              |      |     |                       |
| Limites de alarme | de PA      |     |      |             |            |              |      |     |                       |
|                   | Adulto     |     |      | 35          |            |              |      |     |                       |
| PA-S alta         | Pediátrico | *   | *    | 60          |            |              |      |     |                       |
| (mmHg)            | Neonatal   |     |      | 60          |            |              |      |     |                       |
|                   | Adulto     |     |      | 10          |            |              |      |     |                       |
| PA-S baixa        | Pediátrico | *   | *    | 24          |            |              |      |     |                       |
| Сттнд             | Neonatal   |     |      | 24          |            |              |      |     |                       |
|                   | Adulto     |     |      | 20          |            |              |      |     |                       |
| PA-Malta          | Pediátrico | *   | *    | 26          |            |              |      |     |                       |
| (mmHg)            | Neonatal   |     |      | 26          |            |              |      |     |                       |
|                   | Adulto     |     |      | 0           |            |              |      |     |                       |
| PA-M baixa        | Pediátrico | *   | *    | 12          |            |              |      |     |                       |
| (mmHg)            | Neonatal   |     |      | 12          |            |              |      |     |                       |
|                   | Adulto     |     |      | 16          |            |              |      |     |                       |
| PA-D alta         | Pediátrico | *   | *    | 4           |            |              |      |     |                       |
| (mmHg) Neonatal   |            |     |      | 4           |            |              |      |     |                       |
|                   | Adulto     |     |      | 0           |            |              |      |     |                       |
|                   | Pediátrico | *   | *    | -4          |            |              |      |     |                       |
| (mmHg)            |            |     | -4   |             |            |              |      |     |                       |

| Nomo     | Nome do item                         |              |       | 0    | Geral         | 50    |     | NICH |  | Dodrãos do usuário |
|----------|--------------------------------------|--------------|-------|------|---------------|-------|-----|------|--|--------------------|
| Nome     | lo item                              |              | С     | м    | Gerai         | 30    | 011 | NICO |  | Padroes do usuario |
| Limites  |                                      |              |       |      |               |       |     |      |  |                    |
| DL-M alt | 2                                    | Adulto       |       |      | 10            |       |     |      |  |                    |
| (mmH     | a<br>Ia)                             | Pediátrico   | *     | *    | 4             |       |     |      |  |                    |
|          | ig ⁄                                 | Neonatal     |       |      | 4             |       |     |      |  |                    |
| DI M ba  | iva                                  | Adulto       |       |      | 0             |       |     |      |  |                    |
|          |                                      | Pediátrico   | *     | *    | 0             |       |     |      |  |                    |
|          | ig /                                 | Neonatal     |       |      | 0             |       |     |      |  |                    |
| Escala o | de pressão                           | arterial Art | t, Ac | , PA | B, PAF, VE, F | P1-P2 |     |      |  |                    |
| Escala   | (mmHg)                               |              | *     | *    | 0-160         |       |     |      |  |                    |
| Escala l | PA                                   |              |       |      |               |       |     |      |  |                    |
| Escala   | (mmHg)                               |              | *     | *    | 0-30          |       |     |      |  |                    |
| Escala l | PVC, PAE, P                          | PAD, PIC e P | vv    |      |               |       |     |      |  |                    |
| Escala   | (mmHg)                               |              | *     | *    | 0-20          |       |     |      |  |                    |
| Escala o | de pressão                           | venosa PA    | U, P  | 3-P4 | Ļ             |       |     |      |  |                    |
| Escala   | (mmHg)                               |              | *     | *    | 0-80          |       |     |      |  |                    |
| Escala e | esquerda d                           | e sobrepos   | ição  | o de | PI            |       |     |      |  |                    |
| Escala   | (mmHg)                               |              | *     | *    | 0-160         |       |     |      |  |                    |
| Escala o | Escala direita de sobreposição de Pl |              |       |      |               |       |     |      |  |                    |
| Escala   | (mmHg)                               |              | *     | *    | 0-20          |       |     |      |  |                    |

### C.1.9 D.C.

| Nomo do itom    | М.О |   | Goral  | 50   |     | NICU |     | Padrões do |  |
|-----------------|-----|---|--------|------|-----|------|-----|------------|--|
| Nome do Rem     | С   | м | Gerai  | 30   | 011 | NICO | occ | usuário    |  |
| Alarme          | *   | * | Lig    |      |     |      |     |            |  |
| Nív. Alarme     | *   | * | Média  |      |     |      |     |            |  |
| TS alta (°C)    | *   | * | 39.0   | 9.0  |     |      |     |            |  |
| TS baixa (°C)   | *   | * | 36.0   | 36.0 |     |      |     |            |  |
| Comp. Const     | *   | * | 0.542  |      |     |      |     |            |  |
| Ti Auto         | *   | * | Auto   |      |     |      |     |            |  |
| Ti Manual (°C)  | *   | * | 2.0    |      |     |      |     |            |  |
| Modo de medição | *   | * | Manual |      |     |      |     |            |  |

# C.1.10 Configuração DCC/SvO<sub>2</sub> (Vigilance II)

| Nomo do itom           | М.О |   | Goral        | 50           |  | NICH |     | Padrões do |  |
|------------------------|-----|---|--------------|--------------|--|------|-----|------------|--|
| Nome do Rem            | С   | м | Gerai        | 30           |  |      | Jee | usuário    |  |
| Alarme                 | *   | * | Lig          | Lig          |  |      |     |            |  |
| Nív. Alarme            | *   | * | Média        | Nédia        |  |      |     |            |  |
| Parâmetro primário     | *   | * | D.C./DCC     |              |  |      |     |            |  |
| Parâmetros secundários | *   | * | RVS, VDF, VS | RVS, VDF, VS |  |      |     |            |  |
| DCC alto               | *   | * | 14           | 14           |  |      |     |            |  |

| Nome de item            | M.O |   | Geral                  | 50                                       |     | NICH |     | Padrões do |  |  |  |
|-------------------------|-----|---|------------------------|------------------------------------------|-----|------|-----|------------|--|--|--|
| Nome do item            | С   | м | Gerai                  | 30                                       | 011 | NICO | UCC | usuário    |  |  |  |
| DCC baixo               | *   | * | 2                      |                                          |     |      |     |            |  |  |  |
| CCI alto                | *   | * | 7                      |                                          |     |      |     |            |  |  |  |
| CCI baixo               | *   | * | 1                      | 1                                        |     |      |     |            |  |  |  |
| VDF alto                | *   | * | 300                    |                                          |     |      |     |            |  |  |  |
| VDF baixo               | *   | * | 80                     |                                          |     |      |     |            |  |  |  |
| EDVI alto               | *   | * | 150                    |                                          |     |      |     |            |  |  |  |
| EDVI baixo              | *   | * | 60                     |                                          |     |      |     |            |  |  |  |
| RVS alto                | *   | * | 1500 DS/cm             | 15                                       |     |      |     |            |  |  |  |
| RVS baixo               | *   | * | 500 DS/cm⁵             | j00 DS/cm⁵                               |     |      |     |            |  |  |  |
| IRVS alto               | *   | * | 3000 DS·m <sup>2</sup> | 3000 DS·m <sup>2</sup> / cm <sup>5</sup> |     |      |     |            |  |  |  |
| IRVS baixo              | *   | * | 1000 DS·m <sup>2</sup> | / cm⁵                                    |     |      |     |            |  |  |  |
| RVEF alto               | *   | * | 50                     |                                          |     |      |     |            |  |  |  |
| RVEF baixo              | *   | * | 0                      |                                          |     |      |     |            |  |  |  |
| VS alto                 | *   | * | 120                    |                                          |     |      |     |            |  |  |  |
| VS baixo                | *   | * | 20                     |                                          |     |      |     |            |  |  |  |
| SVI alto                | *   | * | 60                     |                                          |     |      |     |            |  |  |  |
| SVI baixo               | *   | * | 10                     |                                          |     |      |     |            |  |  |  |
| SvO <sub>2</sub> alto   | *   | * | 99                     | 99                                       |     |      |     |            |  |  |  |
| SvO <sub>2</sub> baixo  | *   | * | 10                     |                                          |     |      |     |            |  |  |  |
| ScvO <sub>2</sub> alto  | *   | * | 99                     |                                          |     |      |     |            |  |  |  |
| ScvO <sub>2</sub> baixo | *   | * | 10                     |                                          |     |      |     |            |  |  |  |

# C.1.11 Configuração DCC/SvO<sub>2</sub> (Vigileo)

| Nomo do itom           | М.О |   | Geral                  | 50                      |     | NICL |     | Padrões do |  |  |  |
|------------------------|-----|---|------------------------|-------------------------|-----|------|-----|------------|--|--|--|
| Nome do item           | С   | м | Geral                  | 50                      | 011 | NICO | UCC | usuário    |  |  |  |
| Alarme                 | *   | * | Lig                    |                         |     |      |     |            |  |  |  |
| Nív. Alarme            | *   | * | Média                  | Λédia                   |     |      |     |            |  |  |  |
| Parâmetro primário     | *   | * | DCC                    |                         |     |      |     |            |  |  |  |
| Parâmetros secundários | *   | * | VS, RVS, VVS           | 5                       |     |      |     |            |  |  |  |
| DCC alto               | *   | * | 14                     |                         |     |      |     |            |  |  |  |
| DCC baixo              | *   | * | 2                      |                         |     |      |     |            |  |  |  |
| CCI alto               | *   | * | 7                      |                         |     |      |     |            |  |  |  |
| CCI baixo              | *   | * | 1                      |                         |     |      |     |            |  |  |  |
| VS alto                | *   | * | 120                    |                         |     |      |     |            |  |  |  |
| VS baixo               | *   | * | 20                     |                         |     |      |     |            |  |  |  |
| SVI alto               | *   | * | 60                     |                         |     |      |     |            |  |  |  |
| SVI baixo              | *   | * | 10                     |                         |     |      |     |            |  |  |  |
| VVS alta               | *   | * | 30                     |                         |     |      |     |            |  |  |  |
| VVS baixa              | *   | * | 0                      | )                       |     |      |     |            |  |  |  |
| RVS alto               | *   | * | 1500 DS/cm             | 1500 DS/cm <sup>5</sup> |     |      |     |            |  |  |  |
| RVS baixo              | *   | * | 500 DS/cm <sup>5</sup> |                         |     |      |     |            |  |  |  |
| IRVS alto              | *   | * | 3000 DS·m <sup>2</sup> | / cm⁵                   |     |      |     |            |  |  |  |

| Nome do item            | М.О |   | Goral                    | 50 |    | NICU |       | Padrões do |  |
|-------------------------|-----|---|--------------------------|----|----|------|-------|------------|--|
| Nome do item            | c   | м | Geral                    | 30 | on | Mico | UCC . | usuário    |  |
| IRVS baixo              | *   | * | 1000 DS·m <sup>2</sup> / |    |    |      |       |            |  |
| SvO <sub>2</sub> alto   | *   | * | 99                       | 99 |    |      |       |            |  |
| SvO <sub>2</sub> baixo  | *   | * | 10                       | 10 |    |      |       |            |  |
| ScvO <sub>2</sub> alto  | *   | * | 99                       | 99 |    |      |       |            |  |
| ScvO <sub>2</sub> baixo | *   | * | 10                       |    |    |      |       |            |  |

### C.1.12 PiCCO

| Nome do item          |   | ) | Goral              | 50             |    | NICU |  | Padrões do |  |  |
|-----------------------|---|---|--------------------|----------------|----|------|--|------------|--|--|
| Nome do Rem           | С | м | Gerai              | 50             | on | NICO |  | usuário    |  |  |
| Ini Volumo            |   | * | Adu: 15 ml         |                |    |      |  |            |  |  |
| inj. volume           |   |   | Ped: 10 ml         |                |    |      |  |            |  |  |
| Medida pCVP           |   | * | Auto               |                |    |      |  |            |  |  |
| pCVP                  |   | * | 5 mmHg             |                |    |      |  |            |  |  |
| Medida D.C.           |   | * | Auto               |                |    |      |  |            |  |  |
| Parâmetros de PiCCO   |   |   |                    |                |    |      |  |            |  |  |
| Exibição de parâmetro | * | * | Indexado           |                |    |      |  |            |  |  |
| Parâmotro socundário  | * | * | Indexado: GEDI     | 、IAPE、IRVS     |    |      |  |            |  |  |
| Parametro secundano   |   |   | Absoluto: GED\     | ∕、EVLW、SVR     |    |      |  |            |  |  |
| Config. pArt/pPCV     |   |   |                    |                |    |      |  |            |  |  |
| Eccala (mmHg)         | * | * | pArt: 0~160n       | nmHg           |    |      |  |            |  |  |
| Escala (IIIIIII)      |   |   | pPCV: 0 $\sim$ 20m | pPCV: 0~20mmHg |    |      |  |            |  |  |
| Varr.                 | * | * | 25 mm/s            |                |    |      |  |            |  |  |

### **C.1.13 CO**<sub>2</sub>

| Nome do item                    |        |        | Goral     | 50        |     | NICU |  | Padrãos do usuário |  |
|---------------------------------|--------|--------|-----------|-----------|-----|------|--|--------------------|--|
| Nome do item                    | С      | м      | Gerai     | 30        | 011 | NICO |  | radioes do usualio |  |
| Alarme                          | *      | *      | Lig       |           |     |      |  |                    |  |
| Nív. Alarme                     | *      | *      | Média     |           |     |      |  |                    |  |
| Modo operacional                | *      | *      | Solução   |           |     |      |  |                    |  |
| Varr.                           | *      | *      | 6,25 mm/s |           |     |      |  |                    |  |
| Escala (mmHg)                   | *      | *      | 50        |           |     |      |  |                    |  |
| Atraco do appoia                | *      | *      | Adu, Ped: | 20        |     |      |  |                    |  |
| Atraso de apheia                |        |        | Neo:      | 15        |     |      |  |                    |  |
| Fonte FR                        |        | *      | Auto      |           |     |      |  |                    |  |
| Configuração de CO <sub>2</sub> | por fl | uxo la | ateral    |           |     |      |  |                    |  |
|                                 | *      | *      | Adu:      | 120 ml/mi | n   |      |  |                    |  |
| Vazão                           |        |        | Ped:      | 100 ml/mi | n   |      |  |                    |  |
|                                 |        |        | Neo:      | 70 ml/min |     |      |  |                    |  |
| Compen BTPS                     | *      | *      | Desl      |           |     |      |  |                    |  |
| Compen N <sub>2</sub> O         | *      | *      | 0         |           |     |      |  |                    |  |
| Compen O <sub>2</sub>           | *      | *      | 21        | 100       | 21  |      |  |                    |  |

| Compen Des                              | *     | *      | 0    | 0 |                |              |  |  |  |  |  |
|-----------------------------------------|-------|--------|------|---|----------------|--------------|--|--|--|--|--|
| Configuração de CO <sub>2</sub>         | por r | nicrof | luxo |   |                |              |  |  |  |  |  |
| Compen BTPS                             |       |        |      | * | Desl           |              |  |  |  |  |  |
| Retenção máx                            |       |        | *    | * | 20 s           |              |  |  |  |  |  |
| Auto Espera (min)                       |       |        | *    | * | 0              |              |  |  |  |  |  |
| Configuração de CO2 por fluxo principal |       |        |      |   |                |              |  |  |  |  |  |
| Retenção máx                            |       |        | *    | * | 10 s           |              |  |  |  |  |  |
| Compen O <sub>2</sub>                   |       |        | *    | * | Desl           | esl          |  |  |  |  |  |
| Balancear Gás                           |       |        | *    | * | Ar do cômodo   | Ar do cômodo |  |  |  |  |  |
| Compen AG                               |       |        | *    | * | 0              |              |  |  |  |  |  |
| Limites alarmes                         |       |        |      |   |                |              |  |  |  |  |  |
| EtCO. alto (mmHa)                       |       |        | *    | * | Adu, Ped:      | 50           |  |  |  |  |  |
|                                         |       |        | Î    |   | Neo:           | 45           |  |  |  |  |  |
| EtCO <sub>2</sub> baiyo (mmHq)          | )     |        | *    | * | Adu, Ped:      | 25           |  |  |  |  |  |
|                                         | /     |        |      |   | Neo:           | 30           |  |  |  |  |  |
| FiCO <sub>2</sub> alto (mmHg)           |       |        | *    | * | Adu, Ped, Neo: | 4            |  |  |  |  |  |
| ED alta                                 |       |        | *    | * | Adu, Ped:      | 30           |  |  |  |  |  |
|                                         |       |        |      |   | Neo:           | 100          |  |  |  |  |  |
| EP baiya                                |       |        | ×    | * | Adu, Ped:      | 8            |  |  |  |  |  |
| нк раїха                                |       |        | *    | * | Neo:           | 30           |  |  |  |  |  |

### C.1.14 tcGas

| Nome do item                   |   |   | Geral                        | 50 |     | NICU | UCC | Padrões do |
|--------------------------------|---|---|------------------------------|----|-----|------|-----|------------|
|                                |   | м | Gerai                        | 30 | 011 | NICO |     | usuário    |
| Som do alarme                  | * | * | Desl                         |    |     |      |     |            |
| Alterar parâmetros secundários | * | * | SpO <sub>2</sub> , PR, Power |    |     |      |     |            |

### C.1.15 GA

| Nome de item                 | м.с | ) | Geral          | 50            | 1171 | NICU |  | Padrões do |  |
|------------------------------|-----|---|----------------|---------------|------|------|--|------------|--|
|                              | С   | м |                | 30            |      | NICO |  | usuário    |  |
| Alarme                       | *   | * | Lig            |               |      |      |  |            |  |
| Nív. Alarme                  | *   | * | Média          | Λédia         |      |      |  |            |  |
| Varr.                        | *   | * | 6,25 mm/s      | ,25 mm/s      |      |      |  |            |  |
| Compen O <sub>2</sub>        | *   | * | Desl           | Desl Lig Desl |      |      |  |            |  |
| Modo operacional             | *   | * | Solução        |               |      |      |  |            |  |
| Vazão                        | *   | * | Adu, Ped:      |               |      |      |  |            |  |
| Vazao                        |     |   | Neo: 70 ml/min |               |      |      |  |            |  |
| Espera automát.              | *   | * | Desl           |               |      |      |  |            |  |
| Tmpo apneia                  | *   | * | 20 s           |               |      |      |  |            |  |
| Fonte FR                     |     | * | Auto           |               |      |      |  |            |  |
| Configuração CO <sub>2</sub> |     |   |                |               |      |      |  |            |  |
| Tipo de onda                 | *   | * | Desenh.        |               |      |      |  |            |  |

|                               | М.О |   | Geral               |            | L      |      |     | Padrões do |
|-------------------------------|-----|---|---------------------|------------|--------|------|-----|------------|
| Nome do item                  | с   | м | Geral               | so         | 011    | NICU | UCC | usuário    |
| Ecolo                         | *   | * | quando a unidade fo | r mmHg:    | 50     |      |     |            |
| ESCala                        |     |   | quando a unidade fo | r % ou KPa | n: 7.0 |      |     |            |
| EtCO. alto (mmHa)             | *   | * | Adu, Ped:           | 50         |        |      |     |            |
|                               |     |   | Neo:                | 45         |        |      |     |            |
| $EtCO_2$ baixo (mmHq)         | *   | * | Adu, Ped:           | 25         |        |      |     |            |
|                               |     |   | Neo:                | 30         |        |      |     |            |
| FiCO <sub>2</sub> alto (mmHg) | *   | * | 4                   |            |        |      |     |            |
| FR alta                       | *   | * | Adu, Ped:           | 30         |        |      |     |            |
|                               |     |   | Neo:                | 100        |        |      |     |            |
| FR baixa                      | *   | * | Adu, Ped:           | 8          |        |      |     |            |
|                               |     |   | Neo:                | 30         |        |      |     |            |
| Configuração de gás           | 1   | 1 | 1                   |            |        |      |     | Γ          |
| Agente                        | *   | * | АА                  |            |        |      |     |            |
| Escala de N <sub>2</sub> O    | *   | * | 50                  |            |        |      |     |            |
| Escala O <sub>2</sub>         | *   | * | quando a unidade fo | r mmHg:    | 400    |      |     |            |
|                               |     |   | quando a unidade fo | r % ou KPa | n: 50  |      |     |            |
| Escala AA                     | *   | * | 9.0                 |            |        |      |     |            |
| Escala de Hal/Enf/Iso         | *   | * | 2.5                 |            |        |      |     |            |
| Escala de Des                 | *   | * | 9.0                 |            |        |      |     |            |
| Escala de Sev                 | *   | * | 4.0                 |            |        |      |     |            |
| EtO <sub>2</sub> alto         | *   | * | 88                  |            |        |      |     |            |
| EtO <sub>2</sub> baixo        | *   | * | 18                  |            |        |      |     |            |
| FiO <sub>2</sub> alto         | *   | * | Adu, Ped:           | 100        |        |      |     |            |
|                               |     |   | Neo:                | 90         |        |      |     |            |
| FiO <sub>2</sub> baixo        | *   | * | 18                  |            |        |      |     |            |
| EtN <sub>2</sub> O alto       | *   | * | 55                  |            |        |      |     |            |
| EtN <sub>2</sub> O baixo      | *   | * | 0                   |            |        |      |     |            |
| FiN <sub>2</sub> O alto       | *   | * | 53                  |            |        |      |     |            |
| FiN <sub>2</sub> O baixo      | *   | * | 0                   |            |        |      |     |            |
| EtHal/Enf/Iso alto            | *   | * | 3.0                 |            |        |      |     |            |
| EtHal/Enf/Iso baixo           | *   | * | 0.0                 |            |        |      |     |            |
| EtHal/Enf/Iso alto            | *   | * | 2.0                 |            |        |      |     |            |
| EtHal/Enf/Iso baixo           | *   | * | 0.0                 |            |        |      |     |            |
| EtSev Alto                    | *   | * | 6.0                 |            |        |      |     |            |
| EtSev Baixo                   | *   | * | 0.0                 |            |        |      |     |            |
| FiSev Alto                    | *   | * | 5.0                 |            |        |      |     |            |
| FiSev Baixo                   | *   | * | 0.0                 |            |        |      |     |            |
| EtDes Alto                    | *   | * | 8.0                 |            |        |      |     |            |
| EtDes Baixo                   | *   | * | 0.0                 |            |        |      |     |            |
| FiDes Alto                    | *   | * | 6.0                 |            |        |      |     |            |
| FiDes Baixo                   | *   | * | 0.0                 |            |        |      |     |            |

### C.1.16 ICG

| Nome do itom           | М.О |   | Goral          | 50       | <br>NICH |     | Padrões do |
|------------------------|-----|---|----------------|----------|----------|-----|------------|
| Nome do item           | с   | м | Gerai          | <u> </u> | <br>NICO | occ | usuário    |
| Alarme                 | *   | * | Lig            |          |          |     |            |
| Nív. Alarme            | *   | * | Média          |          |          |     |            |
| Média                  | *   | * | 30             |          |          |     |            |
| Taxa de atual.         | *   | * | 10             |          |          |     |            |
| Varr.                  | *   | * | 12,5 mm/s      |          |          |     |            |
| Parâmetros secundários | *   | * | D.C., RVS, TFC |          |          |     |            |
| I.C.alto               | *   | * | 5.0            |          |          |     |            |
| I.C.baixo              | *   | * | 1.5            |          |          |     |            |
| TFC alto               | *   | * | 60             |          |          |     |            |
| TFC baixo              | *   | * | 10             |          |          |     |            |

### C.1.17 BIS

| Nome do item         | М.О |   | Caral   |  |                   | NICH                     |          | Padrões do |
|----------------------|-----|---|---------|--|-------------------|--------------------------|----------|------------|
|                      | с   | м | Geral   |  |                   | NICO                     | UCC      | usuário    |
| Alarme               | *   | * | Lig     |  |                   |                          |          |            |
| Nív. Alarme          | *   | * | Média   |  |                   |                          |          |            |
| Taxa uniform.        | *   | * |         |  |                   | Adu: 15 s                | 15 s     |            |
|                      |     |   | 15 s    |  | Ped: 15 s         |                          |          |            |
|                      |     |   |         |  |                   | Neo: N/A                 |          |            |
| Monitor              | *   | * |         |  |                   | Adu: EEG<br>Ped: EEG EEG |          |            |
|                      |     |   | EEG     |  |                   |                          | EEG      |            |
|                      |     |   |         |  |                   | Neo: N/A                 |          |            |
| Filtros              | *   | * |         |  |                   | Adu: Lig                 |          |            |
|                      |     |   | Lig     |  | Ped: Lig          | Lig                      |          |            |
|                      |     |   |         |  |                   |                          | Neo: N/A |            |
| Escala               | *   | * | 100 μV  |  | Adu: 100 μV       | 100 μV                   |          |            |
|                      |     |   |         |  | Ped: 100 μV       |                          |          |            |
|                      |     |   |         |  |                   |                          | Neo: N/A |            |
| Varr.                | *   | * | 25 mm/s |  |                   | Adu: 25 mm/s             | 25 mm/s  |            |
|                      |     |   |         |  |                   | Ped: 25 mm/s             |          |            |
|                      |     |   |         |  |                   | Neo: N/A                 |          |            |
| Duração da tendência | *   | * |         |  |                   | Adu: 60 min              |          |            |
|                      |     |   | 60 min  |  | Ped: 60 min       | 60 min                   |          |            |
|                      |     |   |         |  |                   | Neo: N/A                 |          |            |
| Parâmetros           | *   | * | TS SEE  |  | Adu, Ped: TS, SEF |                          |          |            |
| secundários          |     |   | 13, 3EF |  |                   | Neo: N/A                 | 13, JEF  |            |
| Nome de item             | M.O |   | Goral    | 50                                  |     | NICL                                    |          | Padrões do |
|--------------------------|-----|---|----------|-------------------------------------|-----|-----------------------------------------|----------|------------|
| Nome do item             | c   | М | Gerai    | 30                                  | UII | NICO                                    |          | usuário    |
| Monitor                  | *   | * | Tend BIS |                                     |     | Adu:Tend BIS<br>Ped:Tend BIS<br>Neo:N/A | Tend BIS |            |
| Formas de onda de<br>EEG | *   | * | Todos    |                                     |     | Adu: Todos<br>Ped: Todos<br>Neo: N/A    | Todos    |            |
| Parâmetro 1              | *   | * | BIS E    |                                     |     | Adu: BIS E<br>Ped: BIS E<br>Neo: N/A    | BIS E    |            |
| Parâmetro 2              | *   | * | EMG      | Adu: EMG<br>MG Ped: EMG<br>Neo: N/A |     |                                         |          |            |
| BIS alto                 | *   | * | 70       |                                     |     |                                         |          |            |
| BIS baixo                | *   | * | 70       |                                     |     |                                         |          |            |

### C.1.18 NMT NMT da Mindray módulo de NMT

| Nome de item                    | М.О |   | Goral         | 50    |     | NICU |  | Padrões do |  |
|---------------------------------|-----|---|---------------|-------|-----|------|--|------------|--|
| Nome do item                    | c   | м | Geral         | 30    | 011 | NICO |  | usuário    |  |
| Modo de estimulação             | *   | * | TOF           |       |     |      |  |            |  |
| Intervale                       | *   | * | TOF, DBS: 1 r | nin   |     |      |  |            |  |
| Intervalo                       |     |   | ST: 0,1 Hz    |       |     |      |  |            |  |
| Corrente de estimulação         | *   | * | Supra         | Supra |     |      |  |            |  |
| Largura do pulso                | *   | * | 200 µs        |       |     |      |  |            |  |
| Volume do Bipe de Estimulação   | *   | * | 2             |       |     |      |  |            |  |
| Recuperação de bloco            | *   | * | Desl          |       |     |      |  |            |  |
| DBS                             | *   | * | DBS 3.3       |       |     |      |  |            |  |
| Interruptor de parâmetro de NMT |     | * | Lig           |       |     |      |  |            |  |

### NMT Mindray do monitor TOF-Watch® SX

| Nome do item  | M.O |   | Geral | so | UTI | NICU | UCC | Padrões do |
|---------------|-----|---|-------|----|-----|------|-----|------------|
| Nome do Rem   |     | м |       |    |     |      |     | usuário    |
| Som do alarme | *   | * | Desl  |    |     |      |     |            |

### C.1.19 MR

| Nome de item     | м.о | )  | Geral          | 50 |     | NICU | Padrões do |
|------------------|-----|----|----------------|----|-----|------|------------|
| Nome do item     | С   | м  | Gerai          | 30 | 011 |      | usuário    |
| Alarme           | *   | *  | Lig            |    |     |      |            |
| Nív. Alarme      | *   | *  | Média          |    |     |      |            |
| Atraso de appeia | *   | *  | Adu, Ped: 20 s |    |     |      |            |
|                  |     |    | Neo: 15 s      |    |     |      |            |
| Tipo de sensor   |     | *  | Descartável    |    |     |      |            |
| VT/VM            | *   | *  | VC             |    |     |      |            |
| Fluxo/Vol        | *   | *  | Fluxo          |    |     |      |            |
| Varr.            | *   | *  | 6,25 mm/s      |    |     |      |            |
| Fonte FR         |     | *  | Auto           |    |     |      |            |
| Escala Can       | *   | *  | Adu, Ped: 40   |    |     |      |            |
|                  |     |    | Neo: N/A       |    |     |      |            |
| Escala fluxo     |     | *  | Adu, Ped: 60   |    |     |      |            |
|                  |     |    | Neo: N/A       |    |     |      |            |
| Escala vol       | *   | *  | Adu, Ped: 1200 |    |     |      |            |
|                  |     |    | Neo: N/A       |    |     |      |            |
| Exibir loop      |     | *  | Loop PV        |    |     |      |            |
| Loop refer.      |     | *  | Lig            |    |     |      |            |
| FR alta          | *   | ** | Adu, Ped: 30   |    |     |      |            |
|                  |     |    | Neo: 100       |    |     |      |            |
| FR baixa         | *   | *  | Adu, Ped: 8    |    |     |      |            |
|                  |     |    | Neo: 30        |    |     |      |            |
| PPEF alto        | *   | *  | 10             |    |     |      |            |
| PPEF baixo       | *   | *  | 0              |    |     |      |            |
| PPI alto         | *   | *  | 40             |    |     |      |            |
| PPI baixo        | *   | *  | 1              |    |     |      |            |
| VMe alto         | *   | *  | 30.0           |    |     |      |            |
| VMe baixo        | *   | *  | 2.0            |    |     |      |            |

### C.1.20 EEG

| Nome do item                       |   | ) | Geral             | 50         | UTI     | NICU  | ucc   | Padrões do |  |  |  |
|------------------------------------|---|---|-------------------|------------|---------|-------|-------|------------|--|--|--|
|                                    | С | м | Gerai             | 50         | • · · · | lileo | , occ | usuário    |  |  |  |
| Escala                             | * | * | 100 μV            |            |         |       |       |            |  |  |  |
| Varr.                              | * | * | 25 mm/s           | 25 mm/s    |         |       |       |            |  |  |  |
| Filtro baixo                       | * | * | 0,5 Hz            |            |         |       |       |            |  |  |  |
| Filtro alto                        | * | * | 30 Hz             | 30 Hz      |         |       |       |            |  |  |  |
| Freq. corte                        | * | * | Lig               |            |         |       |       |            |  |  |  |
| Montagem                           | * | * | Montagem 1        | lontagem 1 |         |       |       |            |  |  |  |
| Tipo de Montagem                   | * | * | Modo Bipolar      |            |         |       |       |            |  |  |  |
|                                    |   |   | EEG 1: Fp1-T3     |            |         |       |       |            |  |  |  |
|                                    |   | * | EEG 2: Fp2-T4     |            |         |       |       |            |  |  |  |
| Canais de FEG                      | * |   | EEG3: C3-O1       |            |         |       |       |            |  |  |  |
|                                    |   |   | EEG 4: C4-O2      |            |         |       |       |            |  |  |  |
|                                    |   |   | PGND: Fpz         |            |         |       |       |            |  |  |  |
|                                    |   |   | NE: Cz            |            |         |       |       |            |  |  |  |
| Parâmetro primário                 | * | * | TS                |            |         |       |       |            |  |  |  |
| Parâmetros secundários             | * | * | SEF, MF, EMG e Te | eta        |         |       |       |            |  |  |  |
| Visualização na vista estendida do |   | * | DSA               |            |         |       |       |            |  |  |  |
| EEG                                |   |   | 2.5.1             |            |         |       |       |            |  |  |  |

# C.2 Configuração de rotina

## C.2.1 Alarme

| Nome do item        |   | ) | Goral          | 50 | 1111 | NICU |  | Padrões do |  |
|---------------------|---|---|----------------|----|------|------|--|------------|--|
|                     | С | М | Gerai          | 5  | UII  | Meo  |  | usuário    |  |
| Vol alarme          | * | * | 2              | 1  | 2    |      |  |            |  |
| Vol do lembrete     | * | * | Baixa          |    |      |      |  |            |  |
| Comprimento de reg. | * | * | 16 s           |    |      |      |  |            |  |
| Atraco do appoio    | * | * | Adu, Ped: 20 s |    |      |      |  |            |  |
| Atlaso de aprieta   | ľ |   | Neo: 15 s      |    |      |      |  |            |  |
| Atraso de alarme    | * | * | 6 s            |    |      |      |  |            |  |
| Atraso de alarme ST | * | * | 30 s           |    |      |      |  |            |  |

### C.2.2 Telas

| Nomo do itom                               |             | M.O |   | Corol                | 50 |  | NICL |         | Padrões do |
|--------------------------------------------|-------------|-----|---|----------------------|----|--|------|---------|------------|
| Nome do item                               |             | С   | м | Gerai                |    |  | Jec  | usuário |            |
| Escolher tela                              |             | *   | * | Tela normal          |    |  |      |         |            |
| Exibir os segmentos ST n                   | a tela ECG  | *   | * | Não selecionad       | do |  |      |         |            |
|                                            | 1           |     |   | ECG1                 |    |  |      |         |            |
|                                            | 2           |     |   | ECG2                 |    |  |      |         |            |
|                                            | 3           |     |   | SpO <sub>2</sub> +FP |    |  |      |         |            |
|                                            | 4           |     |   | Qualquer PI          |    |  |      |         |            |
| Calasianan an daa n (                      | 5           | *   | * | Qualquer PI          |    |  |      |         |            |
| tola Normal                                | 6           |     |   | CO <sub>2</sub>      |    |  |      |         |            |
|                                            | 7           |     |   | Cap                  |    |  |      |         |            |
|                                            | 8           |     |   | Fluxo/Vol            |    |  |      |         |            |
|                                            | 9           |     |   | ICG                  |    |  |      |         |            |
|                                            | 10          |     |   | BIS                  |    |  |      |         |            |
|                                            | 11          |     |   | Resp                 |    |  |      |         |            |
|                                            | Parâmetro 1 |     |   | ECG                  |    |  |      |         |            |
| Selecionar parâmetros<br>para tela Números | Parâmetro 2 | *   | × | SpO <sub>2</sub> +FP |    |  |      |         |            |
|                                            | Parâmetro 3 | *   | ~ | Resp                 |    |  |      |         |            |
| grandes                                    | Parâmetro 4 |     |   | PNI                  |    |  |      |         |            |

| Nome do   | item | Selecionar teclas rápidas (BeneView T5)                                                    |
|-----------|------|--------------------------------------------------------------------------------------------|
| MO        | с    | *                                                                                          |
| M.O       | м    |                                                                                            |
| Geral     |      | Modida DNI - Darar tuda - Zarar DNI - Davicar - Econora - Jalac - Config pacienta - Evento |
| SO        |      | manual - Improvence on tempo roal - Config vol                                             |
| UTI       |      |                                                                                            |
| NICH      |      | Medida PNI→Parar tudo→oxyCRG→Revisar→Espera→Telas→Config. paciente→Evento                  |
| NICO      |      | manual→Impressão em tempo real→Config vol.                                                 |
|           |      | Medida PNI→Parar tudo→Zerar PNI→Revisar→Espera→Telas→Config. paciente→Evento               |
|           |      | manual→Impressão em tempo real→Config vol.                                                 |
| Padrões o | lo   |                                                                                            |
| usuário   |      |                                                                                            |

| Nome do | item | Selecionar teclas rápidas (BeneView T8/T9)                                               |  |  |  |  |  |
|---------|------|------------------------------------------------------------------------------------------|--|--|--|--|--|
| MO      | с    | *                                                                                        |  |  |  |  |  |
| M.O     | м    |                                                                                          |  |  |  |  |  |
| Carrol  |      | Medida PNI→Parar tudo→Zerar PNI→Telas→Config. paciente→Evento manual→Impressão em tempo  |  |  |  |  |  |
| Geral   |      | real→Config impr.→Minitendências→Config volume→Carregar configuração→Modo de privacidade |  |  |  |  |  |
| 50      |      | Medida PNI→Parar tudo→Zerar PNI→Telas→Config. paciente→Evento manual→Impressão em tempo  |  |  |  |  |  |
| 30      |      | real→Config impr.→Minitendências→Config volume→Carregar configuração→PAWP                |  |  |  |  |  |
|         |      | Medida PNI→Parar tudo→Zerar PNI→Telas→Config. paciente→Evento manual→Impressão em tempo  |  |  |  |  |  |
|         |      | real→Config impr.→Minitendências→Config volume→Carregar configuração→Modo de privacidade |  |  |  |  |  |

| NICU       | Medida PNI→Parar tudo→oxyCRG→Telas→Config. paciente→Evento manual→Impressão em tempo     |
|------------|------------------------------------------------------------------------------------------|
| NICO       | real→Minitendências→Zerar PNI→Config volume→Carregar configuração→Modo de privacidade    |
|            | Medida PNI→Parar tudo→Zerar PNI→Telas→Config. paciente→Evento manual→Impressão em tempo  |
| UCC        | real→Config impr.→Minitendências→Config volume→Carregar configuração→Modo de privacidade |
| Padrões do |                                                                                          |
| usuário    |                                                                                          |

### C.2.3 Curva

| N                |                         | М.О |   |          | 60 | <br>NICU | ucc | Padrões do |
|------------------|-------------------------|-----|---|----------|----|----------|-----|------------|
| Nome do item     |                         | С   | м | Gerai    | 50 | NICO     |     | usuário    |
| Cor do           | ECG                     |     |   | Verde    |    |          |     |            |
| parâmetro/       | PNI                     |     |   | Branco   |    |          |     |            |
| onda             | SpO <sub>2</sub>        |     |   | Ciano    |    |          |     |            |
|                  | SpO <sub>2</sub> b      |     |   | Roxo     |    |          |     |            |
|                  | $\Delta SpO_2$          |     |   | Amarelo  |    |          |     |            |
|                  | FP                      |     |   | Ciano    |    |          |     |            |
|                  | ТЕМР                    |     |   | Branco   |    |          |     |            |
|                  | Art/Ao/PAU/PAF          |     |   |          |    |          |     |            |
|                  | /PAB/VE/P1~P4           |     |   | Vermelho |    |          |     |            |
|                  | (pressão arterial)      |     | * |          |    |          |     |            |
|                  | PA                      |     |   | Amarelo  |    |          |     |            |
|                  | PVC/PIC/P1~P4           |     |   | ۵٫۰۰۱    |    |          |     |            |
|                  | (pressão venosa)        |     |   | 7,201    |    |          |     |            |
|                  | PAE                     |     |   | Roxo     |    |          |     |            |
|                  | PAD                     |     |   | Laranja  |    |          |     |            |
|                  | PVU                     |     |   | Ciano    |    |          |     |            |
|                  | CO <sub>2</sub> /tcpCO2 |     |   | Amarelo  |    |          |     |            |
|                  | RESP                    |     |   | Amarelo  |    |          |     |            |
|                  | AA                      |     |   | Amarelo  |    |          |     |            |
|                  | N <sub>2</sub> O        |     |   | Azul     |    |          |     |            |
|                  | O <sub>2</sub> /tcpO2   |     |   | Verde    |    |          |     |            |
|                  | Hal                     |     |   | Vermelho |    |          |     |            |
|                  | Enf                     |     |   | Laranja  |    |          |     |            |
|                  | lso                     |     |   | Roxo     |    |          |     |            |
|                  | Des                     |     |   | Ciano    |    |          |     |            |
|                  | Sev                     |     |   | Amarelo  |    |          |     |            |
|                  | D.C.                    |     |   | Branco   |    |          |     |            |
|                  | Сар                     |     |   | ٨٦٠٠١    |    |          |     |            |
|                  | Fluxo/Vol               |     |   | Azui     |    |          |     |            |
|                  | Tend EEG E/BIS E        |     |   | Amarelo  |    | <br>     |     |            |
| Tend EEG D/BIS D |                         |     |   | Azul     |    | <br>     |     |            |
|                  | ICG                     | 1   |   | Roxo     |    | <br>     |     |            |
|                  | SvO <sub>2</sub>        |     |   | Ciano    |    |          |     |            |

| Nome do item |                   | м.с<br>с | )<br>М | Geral    | so | UTI | NICU | UCC | Padrões do<br>usuário |
|--------------|-------------------|----------|--------|----------|----|-----|------|-----|-----------------------|
|              | ScvO <sub>2</sub> |          |        | Roxo     |    |     |      | •   |                       |
|              | DCC               |          |        | Amarelo  |    |     |      |     |                       |
|              | NMT               |          |        | Branco   |    |     |      |     |                       |
|              | EEG 1:            |          |        | Vermelho |    |     |      |     |                       |
|              | EEG 2:            |          |        | Azul     |    |     |      |     |                       |
|              | EEG 3:            | ]        |        | Amarelo  |    |     |      |     |                       |
|              | EEG 4:            | ]        |        | Verde    |    |     |      |     |                       |

X representa um rótulo de curva, como, por exemplo, ECG, RESP, CO<sub>2</sub> e assim por diante. A curva de ECG não pode ser desativada.

### C.2.4 Revisão

| Nome do item   |              | М.О |   | Garal           | 50                   |        | NICU  |     | Padrões do |  |
|----------------|--------------|-----|---|-----------------|----------------------|--------|-------|-----|------------|--|
|                |              | С   | М | Gerai           | 30                   | 011    | lineo | occ | usuário    |  |
| Tendências     | Intervalo    | *   | * | 30 min          | 5 min                | 30 min |       |     |            |  |
| tabulares      | Grupo tend.  | *   | * | Norma           |                      |        |       |     |            |  |
| Tendências     | Grupo tond   | *   | * | Norma           |                      |        |       |     |            |  |
| gráficas       | Grupo tena.  |     |   | Norma           | NOTTIA               |        |       |     |            |  |
| Compr. miniten |              |     | * | 2 h             |                      |        |       |     |            |  |
| Revisão total  | Salvar ondas | *   | * | Salva ECG1, por | <sup>,</sup> padrão. |        |       |     |            |  |

### C.2.5 Evento

| Nomo do itom   | М.О |   | Corol | 50                                     |  | NICU |       | Padrões do |  |
|----------------|-----|---|-------|----------------------------------------|--|------|-------|------------|--|
| Nome do item   | c   | м | Geral | <u> </u>                               |  |      |       | usuário    |  |
| Formato onda 1 |     | * | П     | II II II II II II II II II II II II II |  |      |       |            |  |
| Formato onda 2 |     | * | I     | l Pleti l                              |  |      |       |            |  |
| Formato onda 3 |     | * | Pleti |                                        |  | Resp | Pleti |            |  |

### C.2.6 Registrar

| Nome do item         |     | М.О |   | Goral   | 50  |  | NICH |  | Padrões do |  |
|----------------------|-----|-----|---|---------|-----|--|------|--|------------|--|
|                      |     | с   | м | Gerai   | 30  |  |      |  | usuário    |  |
| C cerv               |     |     | * | 8 s     | 8 s |  |      |  |            |  |
| Intervalo            |     |     | * | Desl    |     |  |      |  |            |  |
| Velocidade do pa     | pel |     | * | 25 mm/s |     |  |      |  |            |  |
| Sobreposição de      | PI  |     | * | Desl    |     |  |      |  |            |  |
| Alarme<br>impressora | x   |     | * | Desl    |     |  |      |  |            |  |

X representa um rótulo de parâmetro.

| C.2.7 | Imp | ressão. |
|-------|-----|---------|
| C.2./ | mp  | 103540. |

| Nome do itom    |                                                | М.О    |   | Caral           | 50   |     | NICL |     | Padrões do |
|-----------------|------------------------------------------------|--------|---|-----------------|------|-----|------|-----|------------|
| Nome do item    |                                                | С      | м | Gerai           | 30   | 011 | NICO | occ | usuário    |
| Tamanho do pape | el                                             |        | * | A4              |      |     |      |     |            |
|                 | Amplitude                                      |        | * | 10 mm/mV        |      |     |      |     |            |
| Polatórios ECG  | Varr.                                          |        | * | 25 mm/s         |      |     |      |     |            |
| Nelatorios ECG  | Intervalo automático                           |        | * | Desl            |      |     |      |     |            |
|                 | Formato deriv 12                               |        | * | 12X1            |      |     |      |     |            |
|                 | Definir como relatório de final<br>de caso     |        | * | Não selecionado |      |     |      |     |            |
|                 | Voltar                                         |        | * | Auto            |      |     |      |     |            |
| Relatórios      | Espaçamento                                    |        | * | Auto            |      |     |      |     |            |
| tabulares de    | Layout do relatório                            |        | * | Parâmetro o     |      |     |      |     |            |
| tendências      | Parâmetros de tendência<br>exibidos atualmente |        | * | Selecionado     |      |     |      |     |            |
|                 | Grupo de parâmetros padrão                     |        | * | Não selecior    |      |     |      |     |            |
|                 | Personalizar                                   |        | * | Não selecior    |      |     |      |     |            |
| Relatórios de   | Definir como relatório de final<br>de caso     |        | * | Não selecionado |      |     |      |     |            |
| aráfico         | Voltar                                         |        | * | Auto            |      |     |      |     |            |
| granco          | Zoom                                           | * Auto |   |                 |      |     |      |     |            |
| Relatório em    | Definir como relatório de final<br>de caso     |        | * | Não selecior    | nado |     |      |     |            |
| tempo real      | Varr.                                          |        | * | Auto            |      |     |      |     |            |
|                 | Selecionar onda                                |        | * | Corrente        |      |     |      |     |            |

### C.2.8 Outros

| Nomo do itom    |   | ) | Corol | 50 |     | NICH | ucc | Padrões do |
|-----------------|---|---|-------|----|-----|------|-----|------------|
| Nome do item    | С | м | Geral | 30 | UII | NICO | UCC | usuário    |
| BRILHO          |   | * | 5     |    |     |      |     |            |
| Volume do botão |   | * | 2     |    |     |      |     |            |

# C.3 Itens de manutenção do usuário

| Nome do item             |  | ) | Corol     | 50        |  | NICL |  | Padrões do |  |
|--------------------------|--|---|-----------|-----------|--|------|--|------------|--|
|                          |  | М | Gerai     | 30        |  | NICO |  | usuário    |  |
| Alteração do nº do leito |  | * | Protegido | Protegido |  |      |  |            |  |
| Pressão atmosférica      |  | * | 760 mmHg  | 760 mmHg  |  |      |  |            |  |
| Unidade altura           |  | * | cm        | cm        |  |      |  |            |  |
| Unidade de peso          |  | * | kg        | kg        |  |      |  |            |  |
| Unid ST                  |  | * | mV        | mV        |  |      |  |            |  |
| Unid Unidade             |  | * | mmHg      | mmHg      |  |      |  |            |  |

| Name de la service              |                        | М.С | כ  | Carral            | 60                              |    | NICH |  | Padrões do |  |  |
|---------------------------------|------------------------|-----|----|-------------------|---------------------------------|----|------|--|------------|--|--|
| Nome do item                    |                        | С   | м  | Geral             | SO                              |    |      |  | usuário    |  |  |
| Unidade de PVC                  |                        |     | *  | cmH₂O             |                                 |    |      |  |            |  |  |
| Unid CO <sub>2</sub>            |                        |     | *  | mmHg              |                                 |    |      |  |            |  |  |
| Unid. O <sub>2</sub>            |                        |     | *  | %                 |                                 |    |      |  |            |  |  |
| Unid.temp                       |                        |     | *  | °C                |                                 |    |      |  |            |  |  |
| Tipo de rede                    |                        |     | *  | LAN               |                                 |    |      |  |            |  |  |
| Travamento de alar              | mes                    | *   | *  | Não               |                                 |    |      |  |            |  |  |
| Tempo de pausa do               | alarme                 | *   | *  | 2 min             |                                 | -  |      |  |            |  |  |
| Volume mínimo do                | alarme                 | *   | *  | 2                 | 1                               | 2  |      |  |            |  |  |
| Som do alarme                   |                        |     | *  | ISO               |                                 |    |      |  |            |  |  |
| Tom de lembrete                 |                        |     | *  | Desl              |                                 |    |      |  |            |  |  |
| Intervalo do lembre             | ete                    |     | *  | 1 min             |                                 |    |      |  |            |  |  |
| Nív. ECGDerivDesl               |                        |     | *  | Baixa             |                                 |    |      |  |            |  |  |
| Nív. SpO <sub>2</sub> SensorDes | sl                     |     | *  | Baixa             |                                 |    |      |  |            |  |  |
| Alarme de Tom de I              | ntervalo               |     | *  | Alarme de prio    | Alarme de prioridade alta: 10 s |    |      |  |            |  |  |
|                                 |                        |     |    | Alarme nível m    | éd/baix                         | o: | 20 s |  |            |  |  |
| Arritmia letal DSL              |                        |     | *  | Desativar         |                                 |    |      |  |            |  |  |
| Arrit. Prolongada               |                        |     | *  | Habilitar         |                                 |    |      |  |            |  |  |
| Silenciar outro leito           | •                      |     | *  | Lig               |                                 |    |      |  |            |  |  |
| Linha de Onda                   |                        |     | *  | Mediata           |                                 |    |      |  |            |  |  |
| Modo varredura                  |                        | *   | *  | Atualizar         |                                 |    |      |  |            |  |  |
| Saída auxiliar                  |                        |     | *  | Saíd analóg       |                                 |    |      |  |            |  |  |
| Botão principal                 |                        |     | *  | Esquerdo          |                                 |    |      |  |            |  |  |
| Padrão ECG                      |                        |     | *  | AHA               |                                 |    |      |  |            |  |  |
| Freq. corte                     |                        |     | *  | 50 Hz             |                                 |    |      |  |            |  |  |
| Método de transfer              | ência de dados         |     | *  | Desl              |                                 |    |      |  |            |  |  |
| Extensão dos dados              | s transferidos         |     | *  | 4 h               |                                 |    |      |  |            |  |  |
| Aplicar as Configura            | ações do Módulo        |     | *  | Lig               |                                 |    |      |  |            |  |  |
| Interruptor de parâ             | metro                  | *   | *  | Selecionado       |                                 |    |      |  |            |  |  |
| Som de SpO <sub>2</sub>         |                        |     | *  | Modo 1            |                                 |    |      |  |            |  |  |
| Tipo de sinal                   |                        |     | *  | Contínuo          |                                 |    |      |  |            |  |  |
| Tipo de contato                 | 1                      |     | *  | Fechado normalm.  |                                 |    |      |  |            |  |  |
|                                 | Tipo de sinal          |     | ** | Contínuo          |                                 |    |      |  |            |  |  |
| Chamada de                      | Tipo de contato        |     | *  | Fechado normalm.  |                                 |    |      |  |            |  |  |
| Enfermeira                      | Nív. Alarme            | *   | *  | Alta, Média, Bai  | ixa                             |    |      |  |            |  |  |
|                                 | Categoria do<br>alarme | *   | *  | Fisiológico, téci | nico.                           |    |      |  |            |  |  |

Este capítulo apresenta apenas as mensagens de alarme técnico e fisiológico mais importantes. Algumas mensagens que aparecem em seu monitor podem não ter sido incluídas.

#### Neste capítulo:

O campo "I" indica de que maneira as indicações de alarme são limpas: "A" significa que todas as indicações de alarme se apagam depois de pressionada a tecla  $\bigotimes$ ; "B" indica que a lâmpada de alarme piscante e os tons de alarme se apagam e as mensagens de alarme mudam para mensagem de prompt depois de pressionada a tecla  $\bigotimes$ ; e "C" indica que a lâmpada de alarme piscante e os tons de alarme são apagados e  $\sqrt{}$  aparece diante da mensagem de alarme depois de pressionada a tecla  $\bigotimes$ .

O campo "L" indica o nível do alarme: H significa alto, M significa médio e L significa baixo. "\*" significa que o nível do alarme pode ser ajustado pelo usuário.

XX representa uma medida ou um tipo de parâmetro, como as ECG, PNI, FC, ST-I, PVCs, FR, SpO<sub>2</sub>, FP, etc.

Na coluna "Causa e Solução", são dadas soluções que o instruem na resolução de problemas. Se o problema persistir, entre em contato com o Serviço de atendimento ao cliente.

| Medição | Mensagens de<br>alarme | N  | Causa e solução                                                      |
|---------|------------------------|----|----------------------------------------------------------------------|
|         | XX MUITO AL            | M* | O valor de XX foi acima do limite de alarme alto ou caiu abaixo do   |
| VV      |                        |    | limite de alarme baixo. Verifique as condições do paciente e se as   |
| ~~      | XX MUITO BX            | M* | configurações do limite de alarme e da categoria do paciente estão   |
|         |                        |    | corretas.                                                            |
| FCG     | Sinal ECG fraco        | н  | O sinal do ECG está tão fraco que o monitor não consegue efetuar a   |
|         |                        |    | análise do ECG. Verifique o estado do paciente e as conexões de ECG. |
|         | Assistolia             | Н  | Houve arritmia no paciente. Verifique o estado do paciente e as      |
|         | FibV/TaqV              | Н  | conexões de ECG.                                                     |
|         | TaqV                   | Н  |                                                                      |
|         | Ritmo de Bradi         | Н  |                                                                      |
|         | Taqui extrema          | Н  |                                                                      |
|         | Bradi extrema          | Н  |                                                                      |
|         | R em T                 | M* |                                                                      |
|         | VT>2                   | M* |                                                                      |
|         | Dupla                  | M* |                                                                      |
|         | CVPs/min               | M* |                                                                      |
|         | Bigeminismo            | M* | ]                                                                    |

## D.1 Mensagens de alarmes fisiológicos

| Medição          | Mensagens de                 | N  | Caura e colução                                                        |
|------------------|------------------------------|----|------------------------------------------------------------------------|
|                  | alarme                       |    | Causa e solução                                                        |
|                  | Trigeminismo                 | M* |                                                                        |
|                  | Taqui                        | M* |                                                                        |
|                  | Bradi                        | M* |                                                                        |
|                  | Batimentos perdidos          | M* |                                                                        |
|                  | Ritmo ventilação             | M* |                                                                        |
|                  | Ritmo de ventilação          | M* |                                                                        |
|                  | CVP CVP                      | M* |                                                                        |
|                  | Nonsus. TaqV                 | M* |                                                                        |
|                  | Pausa                        | M* |                                                                        |
|                  | PNP                          | M* |                                                                        |
|                  | PNC                          | M* | o marcapasso parece anormai, vennque-o.                                |
|                  |                              |    | O sinal de respiração do paciente estava tão fraco que o monitor não   |
|                  | Apneia resp                  | н  | pôde efetuar a análise da respiração. Verifique o estado do paciente e |
| Resp             |                              |    | as conexões da Resp.                                                   |
|                  | Artofata raco                | ц  | O batimento cardíaco do paciente interferiu na respiração. Verifique o |
|                  | Artelato lesp.               |    | estado do paciente e as conexões da Resp.                              |
|                  | Dessaturação SpO₂            |    | O valor de SpO $_2$ ou SpO $_2$ b caiu abaixo do limite do alarme de   |
|                  |                              | н  | dessaturação. Verifique as condições do paciente e se as               |
| SnO <sub>2</sub> | Dessat de SpO <sub>2</sub> b |    | configurações do limite de alarme estão corretas.                      |
| 5002             |                              |    | O sinal de pulso do paciente estava tão fraco que o monitor não pôde   |
|                  | SEM PULSO                    | Н  | efetuar a análise do pulso. Verifique a condição do paciente, o sensor |
|                  |                              |    | de SpO₂ e o local da medição.                                          |
| CO <sub>2</sub>  | APNEIA CO <sub>2</sub>       | Н  | O paciente parou de respirar ou o sinal de respiração do paciente      |
| GA               | APNEIA GA                    | Н  | estava tão fraco que o monitor não pôde efetuar a análise da           |
| MR               | Apneia MR                    | Н  | respiração. Verifique o estado do paciente e as conexões MR.           |
| GA               | FiQ <sub>2</sub> muito baixo | н  | Verifique o estado do paciente, o conteúdo de O2 ventilado e as        |
|                  |                              |    | conexões de GA.                                                        |
|                  | Alarme +tcpCO <sub>2</sub>   | M* | O valor do parâmetro foi acima do limite de alarme alto ou caiu        |
| tcGas            | Alarme +tcpO <sub>2</sub>    | M* | abaixo do limite de alarme baixo. Verifique as condições do paciente   |
| icuas            | Alarme +SpO₂                 | M* | e se as configurações do limite de alarme e da categoria do paciente   |
|                  | Alarme +PR                   | M* | estão corretas.                                                        |
|                  |                              |    | O valor de TOF foi acima do limite de alarme alto ou caiu abaixo do    |
| NMT              | Alarme TOF                   | M* | limite de alarme baixo. Verifique as condições do paciente e se as     |
|                  |                              |    | configurações do limite de alarme e da categoria do paciente estão     |
|                  |                              |    | corretas.                                                              |

# D.2 Mensagens de Alarme Técnicas

| Medição | Mensagem de alarme                    | Ν        | I    | Causa e solução                                            |
|---------|---------------------------------------|----------|------|------------------------------------------------------------|
|         | Erro autoteste XX                     | Н        | С    |                                                            |
|         | Erro de inic XX                       | Н        | А    | Houve um erro no modulo XX ou na um problema de            |
|         | Err inic XX N(N está entre 1 e 8)     | Н        | А    | comunicação entre o modulo e o monitor. Reconecte o        |
|         | Erro comunic XX                       | Н        | А    | modulo e reinicie o monitor ou conecte o modulo a um       |
|         | Para comunic do XX                    | Н        | С    | outro monitor.                                             |
| XX      |                                       |          | -    | O limite do parâmetro XX foi alterado acidentalmente.      |
|         | XX Erro limite                        | N        | C    | Entre em contato com o serviço de atendimento ao cliente.  |
|         |                                       |          |      | O valor medido de XX não está no intervalo especificado    |
|         | Pressão fora lim XX                   | Ν        | С    | para as medidas de XX. Entre em contato com o serviço de   |
|         |                                       |          |      | atendimento ao cliente.                                    |
|         | Erro MPM 12V                          | Н        | С    | Houve um erro na fonte de alimentação do módulo MPM.       |
| MPM     | Erro MPM 5V                           | Н        | С    | Entre em contato com o serviço de atendimento ao cliente.  |
| ECG     | Deriv. ECG desl.                      | B*       | В    |                                                            |
|         | Deriv. YY ECG desl.                   | B*       | В    |                                                            |
|         | Observação: a letra YY representa     | aas      |      | O eletrodo se desconectou do paciente ou a derivação se    |
|         | derivações, V (V1, V2, V3, V4, V5, V  | /6,), LL | .,   | desconectou do cabo adaptador. Verifique as conexões       |
|         | LA, RA, de acordo com os padrõe       | s AHA    | , ou | dos eletrodos e das derivações.                            |
|         | C (C1, C2, C3, C4, C5, C6), F, L e R, | de       |      |                                                            |
|         | acordo com os padrões IEC.            |          |      |                                                            |
|         |                                       |          |      | O sinal da ECG está com ruído. Verifique possíveis fontes  |
|         |                                       | N        |      | de ruído no sinal ao redor da área dos cabos e eletrodos e |
|         |                                       |          | A    | verifique se o paciente fez algum movimento mais           |
|         |                                       |          |      | significativo.                                             |
|         |                                       |          |      | Os artefatos são detectados na derivação de análise de     |
|         |                                       |          |      | ECG e, em consequência, não é possível calcular a          |
|         |                                       |          |      | frequência cardíaca nem analisar Assistolia, FibV e TaqV.  |
|         | Artofato ECG                          | N        | ۸    | Verifique as conexões dos eletrodos e fios condutores,     |
|         |                                       | IN       |      | procurando possível origem de interferência nas            |
|         |                                       |          |      | imediações do cabo e eletrodo. Verifique o estado do       |
|         |                                       |          |      | paciente e verifique se o paciente fez algum movimento     |
|         |                                       |          |      | mais significativo.                                        |
|         |                                       |          |      | Sinais de alta frequência detectados na derivação de       |
|         | Ruído alta freq ECG                   | Ν        | А    | análise de ECG. Verifique qualquer possível origem de      |
|         |                                       |          |      | interferência nas imediações do cabo e eletrodo            |
|         |                                       |          |      | Sinais de alta frequência detectados na derivação de       |
|         | Ruído baixa freq ECG                  | Ν        | А    | análise de ECG. Verifique qualquer possível origem de      |
|         |                                       |          |      | interferência nas imediações do cabo e eletrodo            |
|         |                                       |          |      | A amplitude de ECG não alcançou o limiar detectado.        |
|         | Amplit ECG muito peq                  | Ν        | С    | Verifique qualquer possível origem de interferência nas    |
|         |                                       |          |      | imediações do cabo e eletrodo.                             |

| Medição          | Mensagem de alarme                     | Ν        | I | Causa e solução                                                       |
|------------------|----------------------------------------|----------|---|-----------------------------------------------------------------------|
|                  |                                        |          |   | A configuração do ECG foi baixa de modo errado.                       |
|                  | Erro config                            | Ν        | С | Verifique a configuração descarregada e baixe novamente               |
|                  |                                        |          |   | a configuração correta.                                               |
| Porp             | Porturbação na rosp                    | N        | ٨ | O circuito de respiração apresenta distúrbios. Reinicie o             |
| Nesp             | reitulbação na lesp                    | IN       | ^ | monitor.                                                              |
|                  | Erro cálc. temp.                       | Н        | С | Falha na calibração. Reinicie o monitor.                              |
| Temp             | Sensor T1 desl.                        | Ν        | А | O sensor de temperatura se desconectou do paciente ou                 |
|                  | Sensor T2 desl.                        | Ν        | А | do módulo. Verifique as conexões do sensor.                           |
|                  | Sensor de SpO <sub>2</sub> desligado   | B*       | в |                                                                       |
|                  | Sensor SpO₂b desl                      | U        | U |                                                                       |
|                  | Falha do sensor de SpO <sub>2</sub>    | N        | c | O sonsor do SpO, so desconactou do paciente ou do                     |
|                  | Falha no sensor SpO₂b                  | IN       |   | médulo ou bá uma falha no consor ou foi usado um                      |
|                  | Sem sensor de SpO <sub>2</sub>         | N        | R | sensor de SpQ <sub>2</sub> não especificado. Verifique o local de     |
|                  | Sensor SpO₂b                           | IN       | D | sensor de spo $_2$ nao específicado, verifique o local de             |
|                  | SpO <sub>2</sub> sensor irreconh       | N        | c | não está danificado. Reconecte-o ou utilize um novo                   |
|                  | Sensor desconhecido SpO <sub>2</sub> b | IN       | C |                                                                       |
|                  | Sensor de SpO₂ incompat.               | N        | c |                                                                       |
|                  | Sensor incompatível SpO <sub>2</sub> b |          | C |                                                                       |
|                  | SpO₂ muita luz                         |          |   | Há muita luz sobre o sensor de SpO2. Mude-o para um                   |
|                  | SpO-b com muita luz                    | Ν        | С | lugar com menos luz ambiente ou cubra-o para minimizar                |
|                  |                                        | <u> </u> |   | a luz ambiente.                                                       |
|                  | Sinal SpO <sub>2</sub> baixo           |          |   | O sinal de SpO2 está muito baixo. Verifique a condição do             |
|                  |                                        | N        | С | paciente e mude o local de aplicação do sensor. Se o erro             |
| SpO <sub>2</sub> | $SpO_2$ b com sinal baixo              |          |   | persistir, substitua-o.                                               |
| •                | SpO <sub>2</sub> sem pulso             |          | с | Falha do sensor SpO $_{\rm 2}$ ao obter sinal de pulso. Verifique a   |
|                  | SpO <sub>26</sub> sem pulso            | Ν        |   | condição do paciente e mude o local de aplicação do                   |
|                  |                                        |          |   | sensor. Se o erro persistir, substitua-o.                             |
|                  | Interferência SpO <sub>2</sub>         |          |   | O sinal de SpO <sub>2</sub> sofreu interferência. Verifique possíveis |
|                  |                                        | N        | С | fontes de ruído no sinal ao redor do sensor e verifique se o          |
|                  | Interferência de SpO <sub>2</sub> b    |          |   | paciente fez algum movimento mais significativo.                      |
|                  | Comun SpO2 anormal                     |          |   | Houve um erro no módulo de medição de SpO₂ ou há um                   |
|                  |                                        | н        | А | problema de comunicação entre o módulo e o monitor.                   |
|                  | Com. SpO₂b anormal                     |          |   | Reconecte o módulo e reinicie o monitor ou conecte o                  |
|                  |                                        |          |   | módulo a um outro monitor.                                            |
|                  | Falha placa de SpO <sub>2</sub>        |          | - | Há um problema com a placa de medida do SpO <sub>2</sub> . Não        |
|                  | Falha na placa do SpO₂b                | N        | C | utilize o módulo ou entre em contato com o pessoal de                 |
|                  |                                        |          |   | manutençao.                                                           |
|                  |                                        |          | c | lipos diferentes de modulos de medição de SpO <sub>2</sub> são        |
|                  | SpO <sub>2</sub> b foi fechado         | н        | C | aplicados. Use o mesmo tipo de modulos de medição de                  |
| DNI              | Mang salta DNU                         | NI       |   |                                                                       |
| PINI             |                                        | IN N     | A | O manguito do Pivi não esta conectado corretamente ou                 |
|                  | Pivi vazamento ar                      | N        | A |                                                                       |
|                  | Vazam pneumático PNI                   | Ν        | А | Verifique vazamentos no manguito de PNI e na bomba.                   |

| Medição | Mensagem de alarme             | Ν  | I | Causa e solução                                              |
|---------|--------------------------------|----|---|--------------------------------------------------------------|
|         | Tipo err de mang PNI           | N  | A | O tipo de manguito utilizado não é apropriado para a         |
|         |                                |    |   | categoria de paciente. Verifique a categoria do paciente e   |
|         |                                |    |   | substitua-o.                                                 |
|         |                                |    |   | Houve um erro na pressão de ar. Verifique se o local de      |
|         | PNI erro pressão ar            | Ν  | А | aplicação do monitor atende às especificações ambientais     |
|         |                                |    |   | e se há alguma fonte que possa afetar a pressão do ar.       |
|         |                                |    |   | O pulso do paciente está fraco ou o manguito está frouxo.    |
|         | Sinal fraco PNI                | N  | Δ | Verifique a condição do paciente e mude o local de           |
|         |                                | IN | ~ | aplicação do manguito. Se o erro persistir, substitua o      |
|         |                                |    |   | manguito.                                                    |
|         | Sinal saturado PNI             | N  | Δ | O sinal do PNI está saturado devido ao excesso de            |
|         |                                | IN | ~ | movimento ou por causa de outras fontes.                     |
|         | PNI fora de limite             | N  | Δ | O valor de PNI medido não está dentro do intervalo           |
|         |                                | IN | ~ | especificado.                                                |
|         | Movimento excess PNI           | N  | A | Verifique o estado do paciente e reduza seus movimentos.     |
|         | Mang DNI muita proce           | N  | ۸ | A via aérea do PNI pode estar obstruída. Verifique as vias   |
|         | Mang PNI muita press           | IN | A | aéreas e meça novamente.                                     |
|         | Erro equipamento PNI           | Н  | А | Houve um erro durante a medição do PNI e, por isso, o        |
|         | Tempo lim PNI exced            | Ν  | А | monitor não consegue fazer a análise corretamente.           |
|         | Medida falha PNI               | NI | ٨ | Verifique o estado do paciente e as conexões de PNI ou       |
|         |                                | IN | A | substitua o manguito.                                        |
|         | Redef. ilegal PNI              | N  | А | Uma redefinição ilegal ocorreu durante a medição do PNI.     |
|         |                                |    |   | Verifique se o trajeto do ar está obstruído.                 |
|         | Sensor YY desl.                | В* | А | Verifique a conexão do sensor e reconecte-o.                 |
|         |                                |    |   | O caminho líquido está desconectado do paciente ou a         |
|         |                                |    |   | válvula tripla está aberta para o ar. Verifique a conexão do |
| PI      | YY desconectado                | Н  | С | caminho líquido o verifique se a válvula está aberta para o  |
|         |                                |    |   | paciente. Se o problema persistir, entre em contato com o    |
|         |                                |    |   | Departamento de Suporte ao Cliente para ajuda.               |
|         | YY sem pulso                   | Ν  | А | O cateter pode estar ocluso. Esvazie o cateter.              |
|         | YY representa um rótulo PI.    | 1  | 1 |                                                              |
| D.C.    | Sensor TB desl.                | Ν  | А | Verifique a conexão do sensor e reconecte-o.                 |
| PiCCO   | Cateter PA inválido/defeituoso | N  | c | Um cateter errado ou inválido está sendo usado. Use o        |
|         |                                |    |   | cateter adequado.                                            |
|         | Sensor TB desl.                | Ν  | А | Verifique as conexões do sensor.                             |
|         |                                |    |   | Houve comunicação anormal entre o módulo PiCCO e o           |
|         |                                | Н  |   | sistema. Remova/conecte novamente o módulo ou                |
|         | Com. PiCCO anormal             |    | А | reinicie a máquina. Se o problema persistir, entre em        |
|         |                                |    |   | contato com o Departamento de Suporte ao Cliente para        |
|         |                                |    |   | ajuda.                                                       |

| Medição | Mensagem de alarme                  | Ν  | I | Causa e solução                                                                                             |
|---------|-------------------------------------|----|---|----------------------------------------------------------------------------------------------------|
|         |                                     |    |   | Houve comunicação errada entre o módulo PiCCO e o                                                           |
|         |                                     | Н  | А | sistema. Remova/conecte novamente o módulo ou                                                               |
|         | Erro comunic. PiCCO                 |    |   | reinicie a máquina. Se o problema persistir, entre em                                                       |
|         |                                     |    |   | contato com o Departamento de Suporte ao Cliente para                                                       |
|         |                                     |    |   | ajuda.                                                                                                    |
|         |                                     |    |   | Houve um erro no módulo durante o auto-teste de                                                             |
|         |                                     |    |   | ligamento. Remova/conecte novamente o módulo ou                                                             |
|         | Erro de inic. PiCCO                 | Н  | А | reinicie a máquina. Se o problema persistir, entre em                                                       |
|         |                                     |    |   | contato com o Departamento de Suporte ao Cliente para                                                       |
|         |                                     |    |   | ajuda.                                                                                                    |
|         | Tomp de injeção Erro de             |    |   | Houve um erro no sensor da temperatura de injeção ou no                                                     |
|         | concor                              | Ν  | С | cabo do sensor. Verifique/substitua o sensor ou o cabo do                                                   |
|         | sensor                              |    |   | sensor.                                                                                                    |
|         |                                     |    |   | Remova/conecte novamente o módulo ou reinicie a                                                             |
|         | Com. PiCCO par.                     | Н  | А | máquina. Se o problema persistir, entre em contato com o                                                    |
|         |                                     |    |   | Departamento de Suporte ao Cliente para ajuda.                                                              |
|         | Erro módulo óptico                  | N  | с | Verifique a conexão do módulo. Se necessário, troque o                                                      |
|         |                                     |    |   | módulo.                                                                                                    |
|         | Sinal ScvO <sub>2</sub> muito alto  | Ν  | С | Verifique o sensor e recoloque o cateter, e então recalibre                                                 |
|         | Sinal ScvO <sub>2</sub> muito baixo | Ν  | С | o sensor.                                                                                                   |
|         | ScvO2 muita luz                     | N  | с | Verifique e recoloque o cateter, e então recalibre o sensor.                                                |
|         |                                     | IN |   | Evite luz de fundo que seja muito forte.                                                                    |
|         | Mód. óptico desconec.               | Ν  | А | Conecte o módulo óptico.                                                                                    |
|         | Com. ScvO <sub>2</sub> anormal      | н  | A | Remova/conecte novamente o módulo ou reinicie a<br>máquina. Se o problema persistir, entre em contato com o |
| SavOa   | Frr com ScvO <sub>2</sub>           | н  | Α | Departamento de Suporte ao Cliente para ajuda.                                                              |
| 30002   |                                     |    |   |                                                                                                    |
|         |                                     |    |   | Remova/conecte novamente o módulo. Se o problema                                                            |
|         | Erro de inic ScvO <sub>2</sub>      | Н  | A | persistir, entre em contato com o Departamento de                                                           |
|         |                                     |    |   | Suporte ao Cliente para ajuda.                                                                              |
|         |                                     |    |   | A versão do módulo não é compatível com o sistema. Para                                                     |
|         | Versão CeVOX incompatível           | н  | А | ajuda, entre em contato com o Departamento de Suporte                                                       |
|         |                                     |    |   | ao Cliente.                                                                                                 |
|         |                                     |    |   | Remova/conecte novamente o módulo ou reinicie a                                                             |
|         | Com ScvO2 parada                    | н  | А | máguina. Se o problema persistir, entre em contato com o                                                    |
|         |                                     | -  |   | Departamento de Suporte ao Cliente para ajuda.                                                              |
|         |                                     |    |   |                                                                                                    |

| Medição         | Mensagem de alarme                       | Ν  | I | Causa e solução                                                         |
|-----------------|------------------------------------------|----|---|-------------------------------------------------------------------------|
|                 | Sensor CO <sub>2</sub> alta temp         | Ν  | С | Verifique, pare de usar ou substitua o sensor.                          |
|                 | Sensor CO <sub>2</sub> baix temp         | Ν  | С | Verifique, pare de usar ou substitua o sensor.                          |
|                 |                                          |    |   | A temperatura de operação do módulo CO2 excede o                        |
|                 | Temp. CO2 acima da faixa                 | Ν  | С | intervalo especificado. Assim que retornar ao intervalo                 |
|                 |                                          |    |   | especificado, o módulo se reiniciará automaticamente.                   |
|                 | Press pas ar CO <sub>2</sub> HI          | Ν  | С | Houve um erro de pressão no trajeto de ar. Verifique a                  |
|                 | Pross pas ar CO- LOW                     | N  | C | conexão com o paciente e o circuito do paciente e depois                |
|                 | riess pas al CO2 LOW                     |    | C | reinicie o monitor.                                                     |
|                 | CO <sub>2</sub> Press. Barométrica Alta  | Ν  | С | Verifique as conexões de CO <sub>2</sub> , certifique-se de que o local |
|                 |                                          |    |   | de aplicação do monitor esteja de acordo com os                         |
|                 | Press baro CO <sub>2</sub> baixa         | Ν  | С | requisitos e verifique as fontes especiais que afetam a                 |
|                 |                                          |    |   | pressão do ambiente. Reinicie o monitor.                                |
|                 | Linfiltro oclusa CO <sub>2</sub>         | Ν  | С | O trajeto de ar ou o coletor de água estão obstruídos.                  |
|                 |                                          |    |   | Verifique as vias aéreas e remova a oclusão.                            |
|                 | CO <sub>2</sub> sem coletor H2O          | Ν  | В | Verifique as conexões do coletor de água.                               |
| CO <sub>2</sub> | Varif adaptador CO.                      | N  | ٨ | Há um problema com o adaptador do trajeto de ar.                        |
|                 |                                          | IN | ^ | Verifique, limpe ou substitua o adaptador.                              |
|                 | Frr linha filtro CO.                     | N  | c | Verifique se há vazamentos no tubo de amostragem de                     |
|                 |                                          | IN |   | CO <sub>2</sub> ou se está obstruído.                                   |
|                 | (O <sub>2</sub> falba zoro               | N  | ٨ | Verifique as conexões de CO2. Após a estabilização da                   |
|                 |                                          | IN | А | temperatura do sensor, faça novamente a calibração do zero.             |
|                 | Erro sistema CO <sub>2</sub>             | Ν  | А | Ligue o módulo na tomada ou reinicie o monitor.                         |
|                 | Verif. calib. CO <sub>2</sub>            | Ν  | С | Faça uma calibração.                                                    |
|                 | Verif. pass. ar CO <sub>2</sub>          | Ν  | С | Houve um erro na passagem de ar.                                        |
|                 | CO2 s/ linha filtro                      | Ν  | А | Certifique-se de que a linha do filtro esteja conectada.                |
|                 | CO <sub>2</sub> s/ sensor                | Ν  | А | Certifique-se de que o sensor esteja conectado.                         |
|                 | CO <sub>2</sub> Erro placa-mãe           | Н  | С |                                                                         |
|                 | Sensor de verificação de CO <sub>2</sub> | Ν  | С | Há um problema com o módulo do CO- Lique o módulo                       |
|                 | Sub esfreg/bomba CO <sub>2</sub>         | Ν  | С | na tomada ou reinicie o monitor                                         |
|                 | CO <sub>2</sub> 15V fora limite          | Н  | С |                                                                         |
|                 | Erro Hardware CO <sub>2</sub>            | Н  | С |                                                                         |
|                 | Bateria de TCM fraca                     | М  | С | Conecte o monitor TCM à fonte CA.                                       |
|                 |                                          |    |   | O monitor TCM tem menos de 5 minutos restantes na                       |
|                 | Bateria de TCM esgotada                  | Н  | С | bateria. Conecte o monitor TCM à fonte CA                               |
| tcGas           |                                          |    |   | imediatamente.                                                          |
|                 | Temperatura de TCM muito                 | ц  | c | A temperatura na CPU do TCM está muito elevada.                         |
|                 | alta                                     |    | C | Desligue o monitor TCM imediatamente.                                   |
|                 | Alerta de TCM                            | N  | c | É apresentado um alarme técnico de TCM. Verifique o                     |
|                 | Alerta de rem                            |    |   | monitor TCM para identificar a causa do alarme.                         |
| GA              | AG sem coletor H2O                       | Ν  | В | Verifique as conexões do coletor de água e reconecte-o                  |
|                 | Mudança GA colet H2O                     | Ν  | А | Espere até terminar a mudança.                                          |
|                 | Err tipo colt H2O GA                     | N  | Δ | Certifique-se de que o coletor de água correto esteja                   |
|                 |                                          |    |   | sendo utilizado.                                                        |
|                 | Prec. O <sub>2</sub> s/especif.          | Ν  | А | O valor medido ultrapassou o intervalo de precisão                      |

| Medição | Mensagem de alarme                | Ν  | I | Causa e solução                                             |
|---------|-----------------------------------|----|---|-------------------------------------------------------------|
|         | Prec. N <sub>2</sub> O s/especif. | Ν  | А | especificado.                                               |
|         | Prec. CO <sub>2</sub> s/especif.  | Ν  | А |                                                             |
|         | Prec. Enf s/especif.              | Ν  | А |                                                             |
|         | Prec. Iso s/especif.              | Ν  | А |                                                             |
|         | Prec. Sev s/especif.              | Ν  | А |                                                             |
|         | Prec. Hal s/especif.              | Ν  | А |                                                             |
|         | Prec. Des s/especif.              | Ν  | А |                                                             |
|         | Prec FR sem especif.              | Ν  | А |                                                             |
|         | Erro Hardw GA                     | ц  | Δ | Remova o módulo de GA. Pare de usar o módulo e entre        |
|         |                                   |    | ~ | em contato com o pessoal de manutenção.                     |
|         | Pass. ar GA oclusa                | Ν  | А | Verifique as vias aéreas e remova a oclusão.                |
|         | AG falha zero                     | N  | Δ | Reconecte o módulo e reinicie o monitor, faça depois uma    |
|         |                                   | IN | ^ | calibração do zero novamente.                               |
|         | MR sem sensor                     | Ν  | А | Verifique o sensor e conecte-o novamente                    |
|         | Sensor revertido MR               | Ν  | С | veninque o sensor e concete o novamente.                    |
| MR      | Falha zero MR                     | Ν  | С | Faça novamente a calibração do zero.                        |
|         | Erro alimentação MB               | N  | Δ | Há um problema com a fonte de energia. Ligue o módulo       |
|         |                                   |    | ~ | na tomada ou reinicie o monitor.                            |
|         | Alta impedância BIS.              | Ν  | А | Verifique e conecte novamente o BIS                         |
|         | Sensor BIS Desl.                  | Ν  | А | veninque e concete novamente o bio.                         |
|         | Frro DSC BIS                      | N  | c | Ocorreu um erro com o DSC durante a recepção dos            |
|         |                                   | IN |   | sinais. Verifique o DSC.                                    |
|         | Malfunc DSC BIS                   | N  | c | O DSC se desliga automaticamente como resultado de          |
|         |                                   | IN |   | malfuncionamento. Verifique o DSC.                          |
|         | BIS sem cabo                      | Ν  | А | Verifique os cabos do BIS.                                  |
| BIS     | BISx desconectado                 | Ν  | А | Verifique o módulo BISx.                                    |
| 013     | BIS sem sensor                    | Ν  | А | Verifique o sensor do BIS.                                  |
|         | Tipo inc. sensor BIS              | Ν  | А | Verifique ou troque o sensor.                               |
|         | Sensor BIS muito usado            | Ν  | А | Substitua o sensor.                                         |
|         | IQS < 50%                         | Ν  | А | A tensão da bateria está muito fraca. Verifique o estado do |
|         | IQS < 15%                         | Ν  | А | paciente e as conexões do sensor.                           |
|         | Sensor BIS expirou                | Ν  | А | Substitua o sensor.                                         |
|         | Falha sensor BIS                  | Ν  | С | Reconecte ou troque o sensor do BIS.                        |
|         | Descon./Recon. BIS                | Ν  | С | Reconecte o módulo do BIS.                                  |
|         | Sinal ICG qual. bxa.              | Ν  | А |                                                             |
|         | ICG esq Sensor do pesc            | N  | ۸ |                                                             |
|         | desligado                         | IN | A |                                                             |
|         | ICG dir Sensor do pesc.           | N  | Δ |                                                             |
|         | desligado                         | IN |   | Verifique o sensor e conecte-o novamento                    |
|         | ICG esq Sensor do tórax           | N  | ۸ | verifique o sensor e conecte-o novamente.                   |
| -       | desligado                         | IN | А |                                                             |
|         | ICG dir Sensor do tórax           | N  | ٨ |                                                             |
|         | desligado                         |    | Л |                                                             |
|         | Sensor ICG desl                   | Ν  | А |                                                             |

| Medição                | Mensagem de alarme            | Ν  | I | Causa e solução                                            |
|------------------------|-------------------------------|----|---|------------------------------------------------------------|
|                        |                               |    |   | Verifique se o cabo de NMT do paciente está devidamente    |
|                        | Sem cabo principal NMT        | Ν  | А | conectado ao módulo de NMT.                                |
|                        |                               |    |   | Verifique se o sensor de NMT está devidamente conectado    |
|                        |                               |    |   | ao cabo de NMT do paciente. Se o erro persistir,           |
|                        | Sem sensor de NMT             | Ν  | А | substitua-o.                                               |
|                        |                               |    |   | Verifique se o sensor de NMT está devidamente conectado    |
|                        | Estímulo de eletrodos NMT     |    |   | ao cabo de NMT do paciente. Se o alarme continuar,         |
| NMT (Mindray)          | desligada                     | Ν  | А | troque o verifique a aplicação dos eletrodos.              |
| Nime (Minicitaly)      | Corrente de estímulo acima do |    |   | A corrente de estimulação de saída excede a especificação. |
|                        | limite NMT                    | Ν  | С |                                                            |
|                        | Erro alimentação NMT          | н  | А | Entre em contato com o serviço de atendimento ao cliente.  |
|                        |                               |    |   | Desconecte o módulo de NMT e conecte-o novamente no        |
|                        |                               |    |   | rack do módulo. Reinicie o monitor do paciente ou teste o  |
|                        |                               |    |   | monitor com outro monitor BeneView. Se o problema          |
|                        |                               |    |   | persistir, entre em contato com o Serviço de atendimento   |
|                        | Redefinição anormal NMT       | Ν  | А | ao cliente.                                                |
|                        | Bateria de TWSX fraca         | М  | С | Substitua a bateria.                                       |
|                        | Bateria de TWSX esgotada      | Н  | С | Substitua a bateria.                                       |
|                        | TWSX Sem sensor de            | N  | В | Conocto o concor do acoloração                             |
|                        | aceleração                    | IN |   |                                                            |
|                        | TWSX Sem sensor de            | N  | R | Conecte o sensor de temperatura                            |
| NMT<br>(TOF-Watch® SX) | temperatura                   | IN | D |                                                            |
|                        | TWSX Sem cabo de              | N  | R | Conecte o cabo de estimulação                              |
|                        | estimulação                   | IN | D |                                                            |
|                        | TWSX Conexão de eletrodo      | N  | R | Beconecte o eletrodo                                       |
|                        | ruim                          |    | Ū |                                                            |
|                        | TWSX Alarme técnico           | N  | C | É apresentado um alarme técnico de NMT. Verifique o        |
|                        |                               |    |   | monitor TOF-Watch® SX para identificar a causa do alarme.  |
| FEG                    | Sobrecorrente de FEG          | н  | С | Remova o módulo do monitor. Procure as causas que          |
|                        |                               |    |   | levam à sobrecorrente e resolva-as. Reconecte o módulo.    |
|                        |                               |    |   | Houve um erro no módulo de Temperatura ou há um            |
|                        | Com EEG anormal               | н  | Δ | problema de comunicação entre o módulo e o monitor.        |
|                        |                               |    |   | Reconecte o módulo e reinicie o monitor ou conecte o       |
|                        |                               |    |   | módulo a um outro monitor.                                 |
|                        | Sensor EEG desl               | Ν  | А | Verifique e conecte novamente o Sensor de EEG.             |
|                        | Sem sensor de EEG             | Ν  | А | Verifique o sensor do EEG.                                 |
|                        | Eletrodo de EEG X:Y Desl      |    |   |                                                            |
|                        | (X=etiqueta do polo,          | Ν  | А |                                                            |
|                        | Y=etiqueta da derivação)      |    |   | Verifique e conecte novamente o eletrodo de FEG            |
|                        | EEG Eletrodo X:Y Alta Imped.  |    |   | veninque e conecte novamente o eletrodo de EEG.            |
|                        | (X=etiqueta do polo,          | Ν  | А |                                                            |
|                        | Y=etiqueta da derivação)      |    |   |                                                            |

| Medição     | Mensagem de alarme                                | Ν  | I | Causa e solução                                                                                                    |  |  |
|-------------|---------------------------------------------------|----|---|----------------------------------------------------------------------------------------------------|--|--|
|             | EEC Elatrada XvX Buída                            |    |   | O sinal da EEG está com ruído. Verifique possíveis fontes                                                                                                    |  |  |
|             | (X-atiguata da polo                               | N  | A | de ruído no sinal ao redor da área dos cabos e eletrodos e                                                                                                    |  |  |
|             | (X-etiqueta da dorivação)                         | IN |   | verifique se o paciente fez algum movimento mais                                                                                                    |  |  |
|             |                                                   |    |   | significativo.                                                                                                    |  |  |
|             | 12V muito alto                                    | Н  | С |                                                                                                    |  |  |
|             | 12V muito baixo                                   | Н  | С |                                                                                                    |  |  |
|             | 5V muito alto                                     | Н  | С | Há um problema com a fonte de energia do sistema.                                                                                                    |  |  |
|             | 5V muito baixo                                    | Н  | С | Reinicie o monitor.                                                                                                    |  |  |
|             | 3,3V muito alto                                   | Н  | С |                                                                                                    |  |  |
|             | 3,3V muito baixo                                  | Н  | С |                                                                                                    |  |  |
|             | Bateria muito baixa                               | н  | с | Conecte o monitor a uma fonte de energia CA e carregue<br>as baterias.                                                                                                    |  |  |
| Power       | Baterias de voltagem diferente                    | М  | с | As duas baterias têm capacidade de carga diferentes ou<br>estão sendo utilizadas baterias não especificadas ou pode<br>ainda haver um problema com as baterias. Certifique-se<br>de que as baterias corretas estejam sendo utilizadas ou<br>troque-as. |  |  |
|             | iView opera anormalmente.<br>Por favor, use a CA. | Н  | с | Quando baterias são usadas como fonte de energia, o<br>sistema iView não consegue funcionar direito. Se você<br>quer usar o sistema iView, conecte o monitor a uma fonte<br>de alimentação elétrica.                                                   |  |  |
|             | Relógio RT inexiste                               | Н  | С | Entre em contato com o serviço de atendimento ao cliente.                                                                                                    |  |  |
|             | ERRO N INICIAL. REGISTR.                          | Ν  | А | Reinicie o monitor                                                                                                    |  |  |
|             | N está entre 1 e 8                                |    |   |                                                                                                    |  |  |
|             | Erro autoteste registr.                           | Ν  | А |                                                                                                    |  |  |
|             | Erro de comunic do reg                            | Ν  | А | Pare a impressão e reinicie o monitor                                                                                                    |  |  |
|             | ERRO COMUNIC REGISTR S.                           | Ν  | А |                                                                                                    |  |  |
| Registrador | registr indisponível                              | Ν  | А |                                                                                                    |  |  |
|             | VOLT. REGISTRADOR ALTA                            | Ν  | С | Houve um erro na fonte de energia do sistema. Reinicie o                                                                                                    |  |  |
|             | Volt. registr baixa                               | Ν  | С | monitor.                                                                                                    |  |  |
|             |                                                   |    |   | A impressora está trabalhando há tempo demais. Pare a                                                                                                    |  |  |
|             | Cabeç registr quente                              | Ν  | С | impressora e reinicie a impressão quando os cabeçotes                                                                                                    |  |  |
|             |                                                   |    |   | tiverem esfriado.                                                                                                    |  |  |
|             | Papel registr pos inc                             | Ν  | A | Recarregue o papel da impressora.                                                                                                    |  |  |
|             | Erro vigilância sist                              | Н  | C |                                                                                                    |  |  |
|             | Erro softw. sistema                               | Н  | C |                                                                                                    |  |  |
|             | CMOS sistema cheia                                | Н  | C |                                                                                                    |  |  |
| Sistema     | Erro CMOS sistema                                 | Н  | C | Houve um erro no sistema. Reinicie o monitor.                                                                                                    |  |  |
|             | Erro sistema FPGA                                 | Н  | C |                                                                                                    |  |  |
|             | Erro N sistema                                    | Н  | C |                                                                                                    |  |  |
|             | N está entre 2 e 12                               |    |   |                                                                                                    |  |  |

Os seguintes testes de segurança com a eletricidade são recomendados como parte de um abrangente programa de manutenção preventiva. São meios comprovados para detectar anormalidades que, se não identificadas, podem acarretar sérios riscos ao paciente ou ao operador. Conforme a regulamentação local, outros testes também podem ser exigidos.

Todos os testes podem ser feitos com equipamentos para testes em analisadores de segurança, disponíveis no mercado. Esses procedimentos presumem o uso de um Analisador Internacional de Segurança 601PROXL ou analisador equivalente. Outros testers conhecidos, compatíveis com o IEC 60601-1, usados na Europa, como Fluke, Metron ou Gerb, podem exigir modificações ao procedimento. Siga as instruções do fabricante do analisador.

A inspeção de segurança com a eletricidade deve ser realizada periodicamente a cada dois anos. O analisador de segurança também se mostra uma excelente ferramenta de resolução de problemas para detectar anormalidades na tensão e aterramento da rede, assim como a carga total da corrente.

| ltem de teste             |                                                                                | Critérios de aceitação                                                             |  |  |  |
|---------------------------|--------------------------------------------------------------------------------|------------------------------------------------------------------------------------|--|--|--|
| Pinos da tomada           |                                                                                | Pinos quebrados ou entortados não são permitidos. Pinos descoloridos não são       |  |  |  |
|                           | elétrica                                                                       | permitidos.                                                                        |  |  |  |
| A tomada                  | Corpo da tomada                                                                | Danos físicos ao corpo da tomada não são permitidos.                               |  |  |  |
| elétrica Alívio da tensão | Danos físicos ao alívio da tensão não são permitidos. O dispositivo em uso não |                                                                                    |  |  |  |
|                           | Alivio da tensão                                                               | deve estar com a tomada quente.                                                    |  |  |  |
|                           | A tomada elétrica                                                              | Conexões soltas não são permitidas.                                                |  |  |  |
| Cabo de alimentação       |                                                                                | Danos físicos ao cabo não são permitidos. Deterioração do cabo não é permitida.    |  |  |  |
|                           |                                                                                | Para dispositivos com cabos de alimentação destacáveis, confira o tipo de conexão. |  |  |  |
|                           |                                                                                | Para dispositivos com cabos de alimentação não destacáveis, confira o tipo de      |  |  |  |
|                           |                                                                                | alívio de tensão.                                                                  |  |  |  |

## E.1 Plugue do cabo de energia

## E.2 Embalagem e acessórios do dispositivo

#### E.2.1 Inspeção visual

| Item de teste               | Critérios de aceitação                                                               |  |  |
|-----------------------------|--------------------------------------------------------------------------------------|--|--|
|                             | Danos físicos à embalagem e aos acessórios não são permitidos.                       |  |  |
|                             | Danos físicos a medidores, chaves, conectores etc não são permitidos.                |  |  |
| A embalagem e os acessórios | Resíduos de vazamento de fluidos (como água, café, produtos químicos etc.) não       |  |  |
|                             | são permitidos.                                                                      |  |  |
|                             | Não deve haver peças soltas ou faltantes (como botões, mostradores, terminais etc.). |  |  |

### E.2.2 Inspeção contextual

| Item de teste               | Critérios de aceitação                                                      |
|-----------------------------|-----------------------------------------------------------------------------|
|                             | Não deve haver ruídos atípicos (como barulhos dentro do aparelho).          |
| A embalagem e os acessórios | Não deve haver odores atípicos (como cheiro de queimado, principalmente nos |
|                             | orifícios de ventilação).                                                   |
|                             | Não deve haver observações que sugiram avarias no dispositivo ou            |
|                             | preocupações por parte do operador.                                         |

## E.3 Etiquetas do dispositivo

Confira se as etiquetas fornecidas pelo fabricante ou centro de saúde estão presentes e são legíveis.

- Etiqueta da unidade principal
- Etiquetas de aviso integradas

## E.4 Resistência de aterramento de proteção

- 1. Conecte as sondas do analisador ao terminal protetor de aterramento do dispositivo e também ao terminal do cabo de alimentação CA.
- 2. Teste a resistência do aterramento usando uma corrente de 25 A.
- 3. Verifique se a resistência está abaixo dos limites.

#### LIMITES

Em todos os países,  $R = 0,2 \Omega$  - Máximo

## E.5 Teste de vazamento do aterramento

Faça um teste de vazamento do aterramento no dispositivo que está sendo testado antes de fazer outros testes de vazamento.

As seguintes condições de saída aplicam-se ao realizar o teste de vazamento:

- polaridade normal (condição normal),
- polaridade reversa (condição normal),
- polaridade normal com neutro aberto (condição de falha única),
- polaridade reversa com neutro aberto (condição de falha única)

#### LIMITES

Para UL60601-1,

- 300 μA em condição normal
- 1000 μA em condição de falha única

Para IEC60601-1,

- 500 μA em condição normal
- 1000 μA em condição de falha única

## E.6 Corrente de fuga do paciente

As correntes de fuga do paciente são medidas entre uma peça selecionada aplicada e o aterramento da energia. Todas as medições contêm um RMS verdadeiro apenas

As seguintes condições de saída se aplicam ao realizar o teste de corrente de fuga do paciente:

- polaridade normal (condição normal);
- polaridade reversa (condição normal),
- polaridade normal com neutro aberto (condição de falha única);
- polaridade reversa com neutro aberto (condição de falha única).
- polaridade normal com aterramento aberto (condição de falha única);
- polaridade reversa com aterramento aberto (condição de falha única).

#### LIMITES

Para peças aplicadas 💆 de CF

- 10 μA em condição normal
- 50 μA em condição de falha única

Para peças aplicadas 🗴 de BF

- 100μA em condição normal
- 500 μA em condição de falha única

## E.7 Fuga de energia na peça aplicada

O teste de Energia na peça aplicada realiza uma tensão-teste, com 110% da tensão da rede elétrica, por meio de uma resistência limite, aos terminais de peça aplicada selecionados. As medições de corrente são obtidas entre a peça aplicada selecionada e o aterramento. As medições são obtidas com a tensão-teste (110% da energia) às peças aplicadas em condições de polaridade normal e reversa

As seguintes condições de saída se aplicam ao realizar o teste de energia em peça aplicada.

- Polaridade normal;
- Polaridade reversa

#### LIMITES

- Para peças aplicadas de CF 50 μA
- Para peças aplicadas Δ de BF 5000 μA

## E.8 Corrente auxiliar do paciente

As correntes auxiliares do paciente são medidas entre os conectores de peças aplicadas e os conectores remanescentes de peças aplicadas. Todas as medições devem retornar uma resposta de RMS verdadeiro apenas.

As seguintes condições de saída se aplicam ao realizar o teste de corrente auxiliar do paciente.

- polaridade normal (condição normal);
- polaridade reversa (condição normal),
- polaridade normal com neutro aberto (condição de falha única);
- polaridade reversa com neutro aberto (condição de falha única).
- polaridade normal com aterramento aberto (condição de falha única);
- polaridade reversa com aterramento aberto (condição de falha única).

#### LIMITES

Para peças aplicadas 🛡 de CF:

- 10 μA em condição normal
- 50 μA em condição de falha única

Para peças BF  $\dot{\mathbf{X}}$  aplicadas:

- 100μA em condição normal
- 500 μA em condição de falha única

#### OBSERVAÇÃO

- Certifique-se de que o analisador de segurança esteja em conformidade com a exigência do IEC61010-1.
- Siga as instruções do fabricante do analisador.

# F.1 Símbolos

| μΑ    | microampère            |
|-------|------------------------|
| μV    | microvolt              |
| μs    | microssegundo          |
| А     | ampère                 |
| Ah    | ampère hora            |
| bpm   | batimento por minuto   |
| bps   | bit por segundo        |
| °C    | graus centígrados      |
| сс    | centímetro cúbico      |
| cm    | centímetro             |
| dB    | decibéis               |
| DS    | dyne por segundo       |
| ٥F    | fahrenheit             |
| g     | grama                  |
| GHz   | gigahertz              |
| GTT   | gotas                  |
| h     | hora                   |
| Hz    | Hertz                  |
| in    | polegadas              |
| kg    | quilograma             |
| kPa   | quilopascal            |
| Ν     | litro                  |
| lb    | libra                  |
| m     | metro                  |
| mAh   | miliampère/hora        |
| Mb    | mega byte              |
| mcg   | micrograma             |
| mg    | miliequivalente        |
| mg    | miligrama              |
| min   | minuto                 |
| ml    | mililitro              |
| mm    | milímetro              |
| mmHg  | milímetros de mercúrio |
| cmH2O | centímetros de água    |
| ms    | milissegundos          |
| mV    | milivolt               |
| mW    | miliwatt               |
| ΜΩ    | megaohm                |

| nm  | nanômetro             |
|-----|-----------------------|
| rpm | respiração por minuto |
| S   | segundo               |
| V   | voltagem              |
| VA  | volt ampère           |
| Ω   | ohm                   |
| W   | watt                  |
|     |                       |
| -   | menos, negativo       |
| %   | por cento             |
| /   | por; dividido; ou     |
| +   | mais                  |
| =   | igual a               |
| <   | menor que/ menos de   |
| >   | maior que/ mais de    |
| ≤   | menor ou igual a      |
| ≥   | maior ou igual a      |
| ±   | mais ou menos         |
| ×   | multiplicar           |

# F.2 Abreviações

| AaDO <sub>2</sub> | gradiente de oxigênio alveolar-arterial                                                                |
|-------------------|----------------------------------------------------------------------------------------------------|
| A A MI            | Association for the Advancement of Medical Instrumentation (Associação para o Avanço de Instrumentação |
| AAIVII            | Médica)                                                                                                |
| CA                | corrente alternada                                                                                     |
| ACI               | índice de aceleração                                                                                   |
| Adulto            | adulto                                                                                                 |
| GA                | gases anestésicos                                                                                      |
| AHA               | American Heart Association (Associação Americana do Coração)                                           |
| cil. ar           | Pressão do cilindro de ar                                                                              |
| Fluxo ar          | fluxo ar                                                                                               |
| ANSI              | American National Standards Institute (Instituto Nacional Norte-Americano de Normas)                   |
| Ao                | pressão aórtica                                                                                        |
| Art               | arterial                                                                                               |
| ATM               | Pressão barométrica                                                                                    |
| aVF               | derivação aumentada do pé esquerdo                                                                     |
| aVL               | derivação aumentada do braço esquerdo                                                                  |
| aVR               | derivação aumentada do braço direito                                                                   |
| FRVa              | frequência respiratória das vias aéreas                                                                |
| PAB               | pressão arterial braquial                                                                              |
| Fluxo base        | fluxo base                                                                                             |
| BC                | contagem de faísca                                                                                     |
| BIS               | índice bispectral                                                                                      |
|                   |                                                                                                    |

| BP                | pressão sanguínea                                             |
|-------------------|---------------------------------------------------------------|
| BPSK              | modulação por deslocamento de fase bivalente                  |
| ASC               | área de superfície corporal                                   |
| TS                | temperatura corporal                                          |
| BTPS              | temperatura e pressão do corpo, saturadas                     |
| I.C.              | índice cardíaco                                               |
| CCI               | Índice cardíaco contínuo                                      |
| Cdyn              | conformidade dinâmica                                         |
| DCC               | Débito cardíaco contínuo                                      |
| CaO <sub>2</sub>  | conteúdo do oxigênio arterial                                 |
| DCC               | saída cardíaca contínua                                       |
| UCC               | CTI coronariana                                               |
| CE                | Conformité Européenne (Conformidade europeia)                 |
| CFI               | Índice de função cardíaca                                     |
| CIS               | Clinical Information System (Sistema de informações clínicas) |
| CISPR             | Comitê Especial Internacional sobre Rádio-interferência       |
| CMOS              | semicondutor de óxido de metal complementar                   |
| CMS               | sistema de monitoramento central                              |
| D.C.              | débito cardíaco                                               |
| CO <sub>2</sub>   | dióxido de carbono                                            |
| COHb              | carboxihemoglobina                                            |
| Compl             | compatibilidade                                               |
| СР                | cardiopulmonar                                                |
| CPI               | Índice de energia cardíaca                                    |
| СРО               | Saída de energia cardíaca                                     |
| CSA               | Matriz Espectral Compactada                                   |
| Cstat             | conformidade estática                                         |
| PVC               | pressão venosa central                                        |
| DBS               | Estimulação de explosão dupla                                 |
| DC                | corrente contínua                                             |
| Des               | desflurano                                                    |
| DIA               | diastólica                                                    |
| DPI               | pontos por polegada (ppp ou dpi)                              |
| dPmx              | contratibilidade ventricular esquerda                         |
| DVI               | interface de vídeo digital                                    |
| DO <sub>2</sub>   | fornecimento de oxigênio                                      |
| DO <sub>2</sub> I | índice de fornecimento de oxigênio                            |
| DSA               | Matriz Espectral Compactada                                   |
| ECG               | aparelho de eletrocardiograma                                 |
| EDV               | volume diastólico final                                       |
| EE                | Gasto de energia                                              |
| EEC               | Comunidade Econômica Europeia                                 |
| EEG               | eletroencefalograma                                           |
| EMC               | compatibilidade eletromagnética                               |
| EMG               | eletromiografia                                               |
| EMI               | interferência eletromagnética                                 |

| Enf                                                                                                    | enflurano                                                                                                    |
|----------------------------------------------------------------------------------------------------|----------------------------------------------------------------------------------------------------|
| ESU                                                                                                    | unidade eletrocirúrgica                                                                                                    |
| Et                                                                                                    | final da expiração                                                                                                    |
| EtAA                                                                                                    | Agente de anestesia do volume final                                                                                                    |
| EtAA 2ª                                                                                                    | 2ª exp. Agente                                                                                                    |
| EtDes                                                                                                    |                                                                                                    |
| EtEnf                                                                                                    |                                                                                                    |
| EtHal                                                                                                    | Agente de anestesia do volume final                                                                                                    |
| Etlso                                                                                                    |                                                                                                    |
| EtSev                                                                                                    |                                                                                                    |
| EtCO <sub>2</sub>                                                                                                    | dióxido de carbono no final da expiração                                                                                                    |
| EtN <sub>2</sub> O                                                                                                    | óxido nitroso no final da expiração                                                                                                    |
| EtO                                                                                                    | óxido de etileno                                                                                                    |
| EtO <sub>2</sub>                                                                                                    | oxigênio no final da expiração                                                                                                    |
| ELWI                                                                                                    | índice de água pulmonar extravascular                                                                                                    |
| EVLW                                                                                                    | água pulmonar extravascular                                                                                                    |
| Exp%                                                                                                    | nível de terminação da inspiração                                                                                                    |
| Exp. Fluxo                                                                                                    | fluxo de expiração                                                                                                    |
| Exp. CAM                                                                                                    | Concentração alveolar mínima expirada                                                                                                    |
| f                                                                                                    | frequência respiratória                                                                                                    |
| PAF                                                                                                    | pressão da artéria femoral                                                                                                    |
| fapneia                                                                                                    | frequência respiratória para ventilação de apneia                                                                                                    |
| FCC                                                                                                    | Federal Communication Commission (Comissão de Comunicação Federal)                                                                                                    |
|                                                                                                    |                                                                                                    |
| fCMV                                                                                                    | Frequência de CMV                                                                                                    |
| fCMV                                                                                                    | Frequência de CMV<br>Food and Drug Administration (FDA - Orgão Norte-Americano de Administração de Medicamentos e                                                                                                    |
| fCMV<br>FDA                                                                                                    | Frequência de CMV<br>Food and Drug Administration (FDA - Orgão Norte-Americano de Administração de Medicamentos e<br>Alimentos)                                                                                                    |
| fCMV<br>FDA<br>VEF1.0%                                                                                                    | Frequência de CMV<br>Food and Drug Administration (FDA - Orgão Norte-Americano de Administração de Medicamentos e<br>Alimentos)<br>volume expiratório forçado no primeiro segundo                                                                                                    |
| fCMV<br>FDA<br>VEF1.0%<br>FG                                                                                                    | Frequência de CMV<br>Food and Drug Administration (FDA - Orgão Norte-Americano de Administração de Medicamentos e<br>Alimentos)<br>volume expiratório forçado no primeiro segundo<br>Flux gás fresc                                                                                                    |
| fCMV<br>FDA<br>VEF1.0%<br>FG<br>Fi                                                                                                    | Frequência de CMV<br>Food and Drug Administration (FDA - Orgão Norte-Americano de Administração de Medicamentos e<br>Alimentos)<br>volume expiratório forçado no primeiro segundo<br>Flux gás fresc<br>fração de inspirado                                                                                                    |
| fCMV<br>FDA<br>VEF1.0%<br>FG<br>Fi<br>FiAA                                                                                                    | Frequência de CMV<br>Food and Drug Administration (FDA - Orgão Norte-Americano de Administração de Medicamentos e<br>Alimentos)<br>volume expiratório forçado no primeiro segundo<br>Flux gás fresc<br>fração de inspirado<br>Agente de anestesia inspirado                                                                                                    |
| fCMV<br>FDA<br>VEF1.0%<br>FG<br>Fi<br>FiAA<br>FiAA 2ª                                                                                                    | Frequência de CMV<br>Food and Drug Administration (FDA - Orgão Norte-Americano de Administração de Medicamentos e<br>Alimentos)<br>volume expiratório forçado no primeiro segundo<br>Flux gás fresc<br>fração de inspirado<br>Agente de anestesia inspirado<br>2ª insp. Agente                                                                                                    |
| fCMV<br>FDA<br>VEF1.0%<br>FG<br>Fi<br>FiAA<br>FiAA 2ª<br>FiDes                                                                                                    | Frequência de CMV<br>Food and Drug Administration (FDA - Orgão Norte-Americano de Administração de Medicamentos e<br>Alimentos)<br>volume expiratório forçado no primeiro segundo<br>Flux gás fresc<br>fração de inspirado<br>Agente de anestesia inspirado<br>2ª insp. Agente                                                                                                    |
| fCMV<br>FDA<br>VEF1.0%<br>FG<br>Fi<br>FiAA<br>FiAA 2ª<br>FiDes<br>FiEnf                                                                                                    | Frequência de CMV<br>Food and Drug Administration (FDA - Orgão Norte-Americano de Administração de Medicamentos e<br>Alimentos)<br>volume expiratório forçado no primeiro segundo<br>Flux gás fresc<br>fração de inspirado<br>Agente de anestesia inspirado<br>2ª insp. Agente                                                                                                    |
| fCMV<br>FDA<br>VEF1.0%<br>FG<br>Fi<br>FiAA<br>FiAA 2ª<br>FiDes<br>FiEnf<br>FiHal                                                                                                    | Frequência de CMV<br>Food and Drug Administration (FDA - Orgão Norte-Americano de Administração de Medicamentos e<br>Alimentos)<br>volume expiratório forçado no primeiro segundo<br>Flux gás fresc<br>fração de inspirado<br>Agente de anestesia inspirado<br>2ª insp. Agente                                                                                                    |
| fCMV<br>FDA<br>VEF1.0%<br>FG<br>Fi<br>FiAA<br>FiAA 2ª<br>FiAA 2ª<br>FiDes<br>FiEnf<br>FiHal<br>FilSo                                                                                                    | Frequência de CMV<br>Food and Drug Administration (FDA - Orgão Norte-Americano de Administração de Medicamentos e<br>Alimentos)<br>volume expiratório forçado no primeiro segundo<br>Flux gás fresc<br>fração de inspirado<br>Agente de anestesia inspirado<br>2ª insp. Agente                                                                                                    |
| fCMV<br>FDA<br>VEF1.0%<br>FG<br>Fi<br>FiAA<br>FiAA 2ª<br>FiDes<br>FiEnf<br>FiHal<br>FilSo<br>FiSev                                                                                                    | Frequência de CMV<br>Food and Drug Administration (FDA - Orgão Norte-Americano de Administração de Medicamentos e<br>Alimentos)<br>volume expiratório forçado no primeiro segundo<br>Flux gás fresc<br>fração de inspirado<br>Agente de anestesia inspirado<br>2ª insp. Agente                                                                                                    |
| fCMV<br>FDA<br>VEF1.0%<br>FG<br>Fi<br>FiAA<br>FiAA 2ª<br>FiAA 2ª<br>FiDes<br>FiEnf<br>FiHal<br>FiHal<br>Filso<br>FiSev<br>FiCO <sub>2</sub>                                                                                                    | Frequência de CMV<br>Food and Drug Administration (FDA - Orgão Norte-Americano de Administração de Medicamentos e<br>Alimentos)<br>volume expiratório forçado no primeiro segundo<br>Flux gás fresc<br>fração de inspirado<br>Agente de anestesia inspirado<br>2ª insp. Agente<br>agente anestésico inspirado                                                                                                    |
| fCMV<br>FDA<br>VEF1.0%<br>FG<br>Fi<br>FiAA<br>FiAA 2 <sup>a</sup><br>FiDes<br>FiEnf<br>FiHal<br>FiHal<br>FiSo<br>FiSev<br>FiCO <sub>2</sub><br>FiN <sub>2</sub> O                                                                                                    | Frequência de CMV<br>Food and Drug Administration (FDA - Orgão Norte-Americano de Administração de Medicamentos e<br>Alimentos)<br>volume expiratório forçado no primeiro segundo<br>Flux gás fresc<br>fração de inspirado<br>Agente de anestesia inspirado<br>2ª insp. Agente<br>agente anestésico inspirado<br>fração de dióxido de carbono inspirado<br>fração de dióxido de carbono inspirado                                                                                                    |
| fCMV<br>FDA<br>VEF1.0%<br>FG<br>Fi<br>FiAA<br>FiAA 2ª<br>FiAA 2ª<br>FiDes<br>FiEnf<br>FiHal<br>FiHal<br>FiIso<br>FiSev<br>FiCO <sub>2</sub><br>FiO <sub>2</sub>                                                                                                    | Frequência de CMV<br>Food and Drug Administration (FDA - Orgão Norte-Americano de Administração de Medicamentos e<br>Alimentos)<br>volume expiratório forçado no primeiro segundo<br>Flux gás fresc<br>fração de inspirado<br>Agente de anestesia inspirado<br>2ª insp. Agente<br>agente anestésico inspirado<br>fração de dióxido de carbono inspirado<br>fração de óxido nitroso inspirado<br>fração de oxigênio inspirado                                                                                                    |
| fCMV<br>FDA<br>VEF1.0%<br>FG<br>Fi<br>FiAA<br>FiAA 2 <sup>a</sup><br>FiDes<br>FiEnf<br>FiHal<br>FiBo<br>FiSev<br>FiCO <sub>2</sub><br>FiN <sub>2</sub> O<br>FiO <sub>2</sub><br>FIUxo                                                                                                    | Frequência de CMV<br>Food and Drug Administration (FDA - Orgão Norte-Americano de Administração de Medicamentos e<br>Alimentos)<br>volume expiratório forçado no primeiro segundo<br>Flux gás fresc<br>fração de inspirado<br>Agente de anestesia inspirado<br>2ª insp. Agente<br>agente anestésico inspirado<br>fração de dióxido de carbono inspirado<br>fração de óxido nitroso inspirado<br>fração de oxigênio inspirado<br>fração de oxigênio inspirado<br>fluxo                                                                                                    |
| fCMV<br>FDA<br>VEF1.0%<br>FG<br>FG<br>FiAA<br>FiAA 2ª<br>FiAA 2ª<br>FiAA 2ª<br>FiAA<br>FiBos<br>FiEnf<br>FiHal<br>FiHal<br>FiBo<br>FiCO2<br>FiCO2<br>FiCO2<br>FiO2<br>FiO2<br>FiO2                                                                                                    | Frequência de CMV<br>Food and Drug Administration (FDA - Orgão Norte-Americano de Administração de Medicamentos e<br>Alimentos)<br>volume expiratório forçado no primeiro segundo<br>Flux gás fresc<br>fração de inspirado<br>Agente de anestesia inspirado<br>2ª insp. Agente<br>agente anestésico inspirado<br>fração de dióxido de carbono inspirado<br>fração de dióxido de carbono inspirado<br>fração de oxigênio inspirado<br>fração de oxigênio inspirado<br>fluxo<br>fluxo                                                                                                    |
| fCMV<br>FDA<br>VEF1.0%<br>FG<br>Fi<br>FiAA<br>FiAA 2 <sup>a</sup><br>FiDes<br>FiEnf<br>FiHal<br>FiBo<br>FiSev<br>FiCO <sub>2</sub><br>FiO <sub>2</sub><br>FiO <sub>2</sub><br>Fluxo<br>fmand<br>FPGA                                                                                                    | Frequência de CMV         Food and Drug Administration (FDA - Orgão Norte-Americano de Administração de Medicamentos e         Alimentos)         volume expiratório forçado no primeiro segundo         Flux gás fresc         fração de inspirado         Agente de anestesia inspirado         2ª insp. Agente         fração de dióxido de carbono inspirado         fração de dióxido de carbono inspirado         fração de oxigênio inspirado         fração de oxigênio inspirado         fração de oxigênio inspirado         fração de oxigênio inspirado         fração de oxigênio inspirado         fração de oxigênio inspirado         fração de oxigênio inspirado         fração de oxigênio inspirado         fração de oxigênio inspirado         fração de oxigênio inspirado         fração de oxigênio inspirado         fuxo         fração de carbono de programação                                                                                                    |
| fCMV<br>FDA<br>VEF1.0%<br>FG<br>Fi<br>FiAA<br>FiAA 2ª<br>FiAA 2ª<br>FiDes<br>FiEnf<br>FiHal<br>FiHal<br>FiIso<br>FiSev<br>FiCO2<br>FiO2<br>FiO2<br>FiO2<br>FiO2<br>FiO2<br>FiO2<br>FiO2<br>Fi                                                                                                    | Frequência de CMV         Food and Drug Administration (FDA - Orgão Norte-Americano de Administração de Medicamentos e         Alimentos)         volume expiratório forçado no primeiro segundo         Flux gás fresc         fração de inspirado         Agente de anestesia inspirado         2ª insp. Agente         fração de dióxido de carbono inspirado         fração de dióxido de carbono inspirado         fração de oxigênio inspirado         fração de oxigênio inspirado         fração de dióxido de carbono inspirado         fração de oxigênio inspirado         fração de oxigênio inspirado         fração de campo de programação         Capacidade r |
| fCMV<br>FDA<br>VEF1.0%<br>FG<br>Fi<br>FiAA<br>FiAA 2 <sup>a</sup><br>FiDes<br>FiEnf<br>FiHal<br>FiBo<br>FiSev<br>FiCO <sub>2</sub><br>FiN <sub>2</sub> O<br>FiO <sub>2</sub><br>FiO <sub>2</sub><br>FIN <sub>2</sub> O<br>FiO <sub>2</sub><br>FIQ<br>FIQ<br>FIQ<br>FIQ<br>FIQ<br>FIQ<br>FIQ<br>FIQ<br>FIQ<br>FIQ | Frequência de CMV         Food and Drug Administration (FDA - Orgão Norte-Americano de Administração de Medicamentos e         Alimentos)         volume expiratório forçado no primeiro segundo         Flux gás fresc         fração de inspirado         Agente de anestesia inspirado         2ª insp. Agente         fração de dióxido de carbono inspirado         fração de dióxido de carbono inspirado         fração de oxigênio inspirado         fração de oxigênio inspirado         fração de oxigênio inspirado         fração de carbono inspirado         fração de coxigênio inspirado         fração de coxigêni obrigatória         topolog |
| fCMV FDA VEF1.0% FG Fi FiAA FiAA 2ª FiDes FiEnf FiHal FiIso FiSev FiCO2 FiO2 FiO2 FiO2 FiO2 FiO4 FiCA FRC FreqMÍN fvisor                                                                                                    | Frequência de CMV         Food and Drug Administration (FDA - Orgão Norte-Americano de Administração de Medicamentos e         Alimentos)         volume expiratório forçado no primeiro segundo         Flux gás fresc         fração de inspirado         Agente de anestesia inspirado         2ª insp. Agente         fração de dióxido de carbono inspirado         fração de dióxido de carbono inspirado         fração de oxigênio inspirado         fração de oxigênio inspirado         fração de coxigênio inspirado         fração de coxigênio inspirado         fração de coxigênio inspirado         fração de coxigênio inspirado         fração de coxigênio inspirado         fração de coxigênio inspirado         fração de coxigênio inspirado         fração de coxigênio inspirado         fração de coxigênio inspirado         fração de coxigênio inspirado         fuxo         frequência respiratória obrigatória         topologia em grade de campo de programação         Capacidade residual fracional         frequência respiratória mínima         frequência de suspiros                                                                                                    |

| fspn                                                                            | frequência respiratória espontânea                                                                                                    |
|---------------------------------------------------------------------------------|----------------------------------------------------------------------------------------------------|
| ftot                                                                            | frequência respiratória total                                                                                                    |
| F-Acion                                                                         | nível acionado de inspiração (acionamento de fluxo)                                                                                                    |
| FV                                                                              | fluxo-volume                                                                                                    |
| GEDV                                                                            | volume diastólico final global                                                                                                    |
| GEDI                                                                            | índice volume diastólico final global                                                                                                    |
| GEF                                                                             | fração de ejeção global                                                                                                    |
| Hal                                                                             | halotano                                                                                                    |
| Hct                                                                             | hematócritos                                                                                                    |
| Hb                                                                              | hemoglobina                                                                                                    |
| Hb-CO                                                                           | hemoglobina de monóxido de carbono (carboxiemoglobina)                                                                                                    |
| HbO <sub>2</sub>                                                                | oxihemoglobina                                                                                                    |
| FC                                                                              | frequência cardíaca                                                                                                    |
| I:E                                                                             | relação inspiração-expiração                                                                                                    |
| PI                                                                              | pressão arterial invasiva                                                                                                    |
| IBW                                                                             | peso corporal ideal                                                                                                    |
| ICG                                                                             | cardiografia de impedância                                                                                                    |
| PIC                                                                             | pressão intracraniana                                                                                                    |
| ICT/B                                                                           | transdutor de pressão intracraniana conectado a cateter                                                                                                    |
| UTI                                                                             | unidade de terapia intensiva                                                                                                    |
| ID                                                                              | identificação                                                                                                    |
| I:E                                                                             | tempo de inspiração: Razão de tempo de expiração                                                                                                    |
| IEC                                                                             | International Electrotechnical Commission (Comitê Eletrotécnico Internacional)                                                                                                    |
| IEEE                                                                            | Institute of Electrical and Electronic Engineers (Instituto de engenheiros eletrônicos e eletricistas)                                                                                                    |
| Ins                                                                             | mínimo inspirado                                                                                                    |
| Fluxo insp                                                                      | Fluxo de inspiração                                                                                                    |
| Insp. CAM                                                                       | Concentração alveolar mínima inspirada                                                                                                    |
| $\triangle PEFPint.$                                                            | PEFP intermitente                                                                                                    |
| IP                                                                              | protocolo de Internet                                                                                                    |
| lso                                                                             | isoflurano                                                                                                    |
| IT                                                                              | temperatura de injeção                                                                                                    |
| ITBI                                                                            |                                                                                                    |
|                                                                                 | Índice volume sanguíneo intratorácico                                                                                                    |
| ITBV                                                                            | Índice volume sanguíneo intratorácico<br>Volume sanguíneo intratorácico                                                                                                    |
| ITBV<br>LA                                                                      | Índice volume sanguíneo intratorácico<br>Volume sanguíneo intratorácico<br>braço esquerdo                                                                                                    |
| ITBV<br>LA<br>PAE                                                               | Índice volume sanguíneo intratorácico<br>Volume sanguíneo intratorácico<br>braço esquerdo<br>pressão atrial esquerda                                                                                                    |
| ITBV<br>LA<br>PAE<br>Lat                                                        | Índice volume sanguíneo intratorácico<br>Volume sanguíneo intratorácico<br>braço esquerdo<br>pressão atrial esquerda<br>lateral                                                                                                    |
| ITBV<br>LA<br>PAE<br>Lat<br>LCD                                                 | Índice volume sanguíneo intratorácico<br>Volume sanguíneo intratorácico<br>braço esquerdo<br>pressão atrial esquerda<br>lateral<br>tela de cristal líquido                                                                                                    |
| ITBV<br>LA<br>PAE<br>Lat<br>LCD<br>LCW                                          | Índice volume sanguíneo intratorácico<br>Volume sanguíneo intratorácico<br>braço esquerdo<br>pressão atrial esquerda<br>lateral<br>tela de cristal líquido<br>trabalho cardíaco esquerdo                                                                                                    |
| ITBV<br>LA<br>PAE<br>Lat<br>LCD<br>LCW<br>LCWI                                  | Índice volume sanguíneo intratorácico<br>Volume sanguíneo intratorácico<br>braço esquerdo<br>pressão atrial esquerda<br>lateral<br>tela de cristal líquido<br>trabalho cardíaco esquerdo<br>índice de trabalho cardíaco esquerdo                                                                                                    |
| ITBV<br>LA<br>PAE<br>Lat<br>LCD<br>LCW<br>LCWI<br>Comp vaz.                     | Índice volume sanguíneo intratorácico<br>Volume sanguíneo intratorácico<br>braço esquerdo<br>pressão atrial esquerda<br>lateral<br>tela de cristal líquido<br>trabalho cardíaco esquerdo<br>índice de trabalho cardíaco esquerdo<br>compensação de vazamento                                                                                                    |
| ITBV<br>LA<br>PAE<br>Lat<br>LCD<br>LCW<br>LCWI<br>Comp vaz.<br>LED              | Índice volume sanguíneo intratorácico<br>Volume sanguíneo intratorácico<br>braço esquerdo<br>pressão atrial esquerda<br>lateral<br>tela de cristal líquido<br>trabalho cardíaco esquerdo<br>índice de trabalho cardíaco esquerdo<br>compensação de vazamento<br>diodo emissor de luz                                                                                           |
| ITBV<br>LA<br>PAE<br>Lat<br>LCD<br>LCW<br>LCWI<br>Comp vaz.<br>LED<br>LL        | Índice volume sanguíneo intratorácico<br>Volume sanguíneo intratorácico<br>braço esquerdo<br>pressão atrial esquerda<br>lateral<br>tela de cristal líquido<br>trabalho cardíaco esquerdo<br>índice de trabalho cardíaco esquerdo<br>compensação de vazamento<br>diodo emissor de luz<br>perna esquerda                                                                         |
| ITBV<br>LA<br>PAE<br>Lat<br>LCD<br>LCW<br>LCWI<br>Comp vaz.<br>LED<br>LL        | Índice volume sanguíneo intratorácico<br>Volume sanguíneo intratorácico<br>braço esquerdo<br>pressão atrial esquerda<br>lateral<br>tela de cristal líquido<br>trabalho cardíaco esquerdo<br>índice de trabalho cardíaco esquerdo<br>compensação de vazamento<br>diodo emissor de luz<br>perna esquerda<br>diretiva de baixa tensão (LVD)                                       |
| ITBV<br>LA<br>PAE<br>Lat<br>LCD<br>LCW<br>LCWI<br>Comp vaz.<br>LED<br>LL<br>LVD | Índice volume sanguíneo intratorácicoVolume sanguíneo intratorácicobraço esquerdopressão atrial esquerdalateraltela de cristal líquidotrabalho cardíaco esquerdoíndice de trabalho cardíaco esquerdocompensação de vazamentodiodo emissor de luzperna esquerdadiretiva de baixa tensão (LVD)sinal diferencial de baixa tensão                                                  |
| ITBV LA PAE Lat LCD LCW LCWI Comp vaz. LED LL LVD LVDS TEVE                     | Índice volume sanguíneo intratorácico Volume sanguíneo intratorácico braço esquerdo pressão atrial esquerda lateral tela de cristal líquido trabalho cardíaco esquerdo índice de trabalho cardíaco esquerdo compensação de vazamento diodo emissor de luz perna esquerda diretiva de baixa tensão (LVD) sinal diferencial de baixa tensão tempo de ejeção ventricular esquerdo |

| LVSWI                   | índice de trabalho sistólico do ventrículo esquerdo |  |  |  |
|-------------------------|-----------------------------------------------------|--|--|--|
| CAM                     | concentração alveolar mínima                        |  |  |  |
| Méd Art.                | pressão arterial média                              |  |  |  |
| MDD                     | Diretiva sobre Equipamentos Médicos                 |  |  |  |
| MetHb                   | metahemoglobina                                     |  |  |  |
| MF                      | Frequência Média                                    |  |  |  |
| %VolMín                 | Percentual de volume a ser aplicado por minuto      |  |  |  |
| MRI                     | ressonância magnética                               |  |  |  |
| VM                      | volume por minuto                                   |  |  |  |
| VMe                     | volume expiratório por minuto                       |  |  |  |
| VM1                     | volume inspiratório por minuto                      |  |  |  |
| MVVAZ                   | volume de minutos de vazamento                      |  |  |  |
| MVspn                   | volume de minutos respirados espontaneamente        |  |  |  |
| N/A                     | não aplicável                                       |  |  |  |
| N <sub>2</sub>          | nitrogênio                                          |  |  |  |
| $N_2O$                  | óxido nitroso                                       |  |  |  |
| Cil. N <sub>2</sub> O.  | Pressão do cilindro de N₂O                          |  |  |  |
| Fluxo N <sub>2</sub> O  | Fluxo N₂O                                           |  |  |  |
| NE                      | Eletrodo neutro                                     |  |  |  |
| Neonatal                | neonatal                                            |  |  |  |
| PNI                     | pressão arterial não invasiva                       |  |  |  |
| NIF                     | força inspiratória negativa                         |  |  |  |
| NMT                     | transmissão neuromuscular                           |  |  |  |
| O <sub>2</sub>          | oxigênio                                            |  |  |  |
| $\Delta O_2$            | Diferença entre O2 para inspiração e expiração      |  |  |  |
| O <sub>2</sub> %        | concentração de oxigênio                            |  |  |  |
| O <sub>2</sub> CI       | índice de consumo de oxigênio                       |  |  |  |
| Cil. O <sub>2</sub>     | Pressão do cilindro de oxigênio                     |  |  |  |
| Cil. O <sub>2</sub> .2° | Pressão do cilindro de oxigênio secundário          |  |  |  |
| Fluxo O <sub>2</sub>    | Fluxo O <sub>2</sub>                                |  |  |  |
| $O_2 R$                 | quociente de extração de oxigênio                   |  |  |  |
| SO                      | sala de operação                                    |  |  |  |
| oxyCRG                  | cárdio-respirograma de oxigênio                     |  |  |  |
| PA                      | pressão atrial direita                              |  |  |  |
| Par                     | Pressão fornecimento ar                             |  |  |  |
| Papneia                 | pressão de apneia                                   |  |  |  |
| pArt-D                  | pressão arterial diastólica                         |  |  |  |
| pArt-M                  | pressão arterial média                              |  |  |  |
| pArt-S                  | pressão arterial sistólica                          |  |  |  |
| Paux Méd                | Pressão média auxiliar                              |  |  |  |
| Paux Mín                | Pressão mínima auxiliar                             |  |  |  |
| Paux Pico               | Pressão de pico auxiliar                            |  |  |  |
| Сар                     | pressão nas vias aéreas                             |  |  |  |
| PCP                     | pressão de artéria pulmonar ocluída                 |  |  |  |
| PD                      | fotodetector                                        |  |  |  |
| Pico fluxo              | pico fluxo                                          |  |  |  |

| Pediátrico      | pediátrico                                                     |
|-----------------|----------------------------------------------------------------|
| PEFP            | pressão expiratória final positiva                             |
| PEFP/CPAP       | PEFP/CPAP                                                      |
| PEEPe           | Pressão expiratória final positiva extrínseca                  |
| PEEPi           | pressão expiratória final positiva intrínseca                  |
| Tempo PEEPi     | Idade PEFP intrínseca (tempo decorrido desde a última manobra) |
| PEEPtot         | PEFP total                                                     |
| PFE             | pico de fluxo respiratório                                     |
| PEP             | período pré-ejeção                                             |
| PGND            | Resultados de fundo do paciente                                |
| Palto           | nível de pressão superior                                      |
| PFI             | pico de fluxo inspiratório                                     |
| Pinsp           | nível de inspiração do controle de pressão                     |
| PPI             | pico na pressão inspiratória                                   |
| Pleti           | pletismograma                                                  |
| Plimit          | nível do limite de pressão                                     |
| Pbaixo          | nível de pressão inferior                                      |
| Pmáx            | pressão das vias aéreas máxima                                 |
| Pmédia          | pressão média                                                  |
| PN₂O            | Pressão de fornecimento de N₂O                                 |
| PO <sub>2</sub> | Pressão de fornecimento de oxigênio                            |
| Ррісо           | pressão pico                                                   |
| Pplat           | pressão de platô                                               |
| PPF             | Frequência da Potência Máxima                                  |
| PPV             | Variação da pressão arterial                                   |
| FP              | frequência de pulso                                            |
| Psupp           | nível de suporte da pressão                                    |
| PTC             | potenciação pós-tetânica                                       |
| PTP             | Produto de tempo de pressão                                    |
| P-Acion         | nível acionado de inspiração (acionamento de fluxo)            |
| CVP             | contração ventricular prematura                                |
| PVR             | resistência vascular pulmonar                                  |
| PVRI            | índice de resistência vascular pulmonar                        |
| PVPI            | índice permeabilidade vascular pulmonar                        |
| pArt            | pressão arterial                                               |
| pCVP            | pressão venosa central                                         |
| P0.1            | pressão de oclusão 100 ms                                      |
| Tempo P0.1      | Idade P0.1 intrínseca (tempo decorrido desde a última manobra) |
| R               | direito                                                        |
| RA              | braço direito                                                  |
| RAM             | memória de acesso ram                                          |
| Ramp            | Ramp                                                           |
| PAD             | pressão do átrio direito                                       |
| BRUTO           | resistência das vias aéreas                                    |
| RCexp           | Tempo de expiração constante                                   |
| RCinsp          | Tempo de inspiração constante                                  |

| Rdyn              | resistência pulmonar dinâmica                                 |
|-------------------|---------------------------------------------------------------|
| Re                | resistência de expiração                                      |
| Reg               | imprimir, impressão                                           |
| Refer             | amplitude de resposta de referência                           |
| Resp              | respiração                                                    |
| RHb               | hemoglobina reduzida                                          |
| Ri                | resistência de inspiração                                     |
| Tempo elev%       | tempo de elevação                                             |
| RL                | perna direita                                                 |
| MR                | mecânica respiratória                                         |
| QR                | Quociente respiratório                                        |
| FR                | frequência respiratória                                       |
| IRRA              | índice de respiração rápida e superficial                     |
| Rstat             | resistência pulmonar estática                                 |
| SaO <sub>2</sub>  | saturação de oxigênio arterial                                |
| SEF               | frequência da margem espectral                                |
| Sev               | sevoflurano                                                   |
| SFM               | auto-manutenção                                               |
| IS                | Índice sistólico                                              |
| SMR               | gabinete de módulo satélite                                   |
| SpO <sub>2</sub>  | saturação arterial de oxigênio a partir de oximetria de pulso |
| IQS               | índice de qualidade do sinal                                  |
| TS                | taxa de supressão                                             |
| ST                | estimulação com contração muscular isolada                    |
| STR               | razão de tempo sistólico                                      |
| Supra             | corrente supramáxima                                          |
| VS                | volume sistólico                                              |
| SVI               | Índ de volume sistólico                                       |
| RVS               | resistência vascular sistêmica                                |
| IRVS              | índice de resistência vascular sistêmica                      |
| VVS               | variação do volume sistólico                                  |
| SvO <sub>2</sub>  | saturação do oxigênio venoso misto                            |
| ScvO <sub>2</sub> | saturação do oxigênio venoso central                          |
| Sinc              | sincronização                                                 |
| Sist              | pressão sistólica                                             |
| Tapneia           | intervalo de apneia                                           |
| Taxil             | temperatura axilar                                            |
| TS                | Temperatura sanguínea                                         |
| DT                | diferença da temperatura                                      |
| Temp              | temperatura                                                   |
| Texp              | Tempo de expiração                                            |
| TFC               | conteúdo fluídico torácico.                                   |
| TFI               | índice de fluido torácico                                     |
| TFT               | tecnologia Thin-Film                                          |
| Соха              | tempo para o nível de pressão superior                        |
| Ti máx            | tempo de inspiração máximo                                    |

| Tinsp               | tempo de inspiração                                                |
|---------------------|--------------------------------------------------------------------|
| Extremidade         | Tempo de pausa inspiratório                                        |
| TIP:TI              | porcentagem de tempo de platô de inspiração em tempo de inspiração |
| Tbaixo              | tempo para o nível de pressão inferior                             |
| TOF                 | Estimulação train of four                                          |
| Toral               | temperatura oral                                                   |
| PT                  | potência total                                                     |
| Tplat               | tempo de platô                                                     |
| TRC                 | Compensação de resistência do tubo                                 |
| Trect               | temperatura retal                                                  |
| Acionamento         | sensibilidade do acionamento                                       |
| Jan. acion.         | janela de acionamento                                              |
| Telev               | tempo de elevação                                                  |
| Tslope              | tempo para que a pressão suba até a pressão alvo                   |
| ID tubo             | ID tubo                                                            |
| PAU                 | pressão arterial umbilical                                         |
| UPS                 | fonte de alimentação ininterrupta                                  |
| USB                 | barramento serial universal                                        |
| PVU                 | pressão venosa umbilical                                           |
| VCA                 | tensão em volts de corrente alternada                              |
| VCO <sub>2</sub>    | Produção de CO₂                                                    |
| VEPT                | volume de tecido participativo eletricamente                       |
| VI                  | índice de velocidade                                               |
| VO <sub>2</sub>     | consumo de oxigênio                                                |
| VO <sub>2</sub> /kg | Consumo de oxigênio por peso corporal                              |
| $VO_2/m^2$          | Consumo de oxigênio por área de superfície corporal                |
| $VO_2I$             | índice de consumo de oxigênio                                      |
| VTe/TVe             | volume tidal expiratório                                           |
| VTi/TVi             | volume tidal inspiratório                                          |
| VT                  | volume corrente                                                    |
| VTapneia            | volume tidal de apneia                                             |
| VTe spn             | volume todal de expiração espontânea                               |
| VTvisor             | volume tidal de suspiro                                            |
| WLAN                | rede local wireless (sem fio)                                      |
| TR                  | trabalho de respiração                                             |
| TRimp               | trabalho imposto de respiração                                     |

### OBSERVAÇÕES

## ANEXO - Acessórios de uso exclusivo e imagens gráficas.

| Lista de acessórios               |               |                                                                           |                                                                                                    |  |
|-----------------------------------|---------------|---------------------------------------------------------------------------|----------------------------------------------------------------------------------------------------|--|
| Modelo                            | Nº da peça    | Descrição                                                                 | Pictures                                                                                                    |  |
| Acessórios para ECG               |               |                                                                           |                                                                                                    |  |
| Eletrodos para ECG                |               |                                                                           |                                                                                                    |  |
| 210                               | 0010-10-12304 | Adultos                                                                   |                                                                                                    |  |
| 2245                              | 9000-10-07469 | Pediátrico                                                                | A CONTRACT OF CONTRACT OF CONT |  |
| 2258-3                            | 900E-10-04880 | Neonatal                                                                  | A CONTRACT ON A CONTRACT OF A CONTRACT OF A  |  |
| Cabos tronco de 12 pinos          |               |                                                                           |                                                                                                    |  |
| 3 cabos condutores                | 0010-30-42720 | À prova de desfibrilação,<br>Pediátrico, neonatal;<br>AHA, IEC            |                                                                                                    |  |
| 3 cabos condutores                | 0010-30-42724 | À prova de descargas<br>eletrostáticas, Pediátrico,<br>neonatal; AHA, IEC |                                                                                                    |  |
| 3/5 cabos condutores              | 0010-30-42719 | À prova de desfibrilação,<br>Adulto, pediátrico; AHA,<br>IEC              | 100                                                                                                    |  |
| 3/5 cabos condutores              | 0010-30-42723 | À prova de descargas<br>eletrostáticas, Adulto,<br>pediátrico; AHA, IEC   |                                                                                                    |  |
| 10 cabos condutores               | 0010-30-42721 | À prova de desfibrilação,<br>Adulto, pediátrico; AHA                      | C3                                                                                                    |  |
| 10 cabos condutores               | 0010-30-42722 | À prova de desfibrilação,<br>Adulto, pediátrico; IEC                      | <b>C</b>                                                                                                    |  |
| Conjunto de cabos com 3 eletrodos |               |                                                                           |                                                                                                    |  |

| EL6304A                   | 0010-30-42732 | Clipe; Adulto, pediátrico;<br>IEC  | No B                                  |
|---------------------------|---------------|------------------------------------|---------------------------------------|
| EL6306A                   | 0010-30-42897 | Clipe; Neonatal; IEC               |                                       |
| EL6303A                   | 0010-30-42731 | Clipe; Adulto, pediátrico;<br>AHA  |                                       |
| EL6305A                   | 0010-30-42896 | Clipe; Neonatal; AHA               |                                       |
| EL6302B                   | 0010-30-42733 | Colchetes; Adulto, pediátrico; IEC | C C C C C C C C C C C C C C C C C C C |
| EL6301B                   | 0010-30-42734 | Colchetes; Adulto, pediátrico; IEC |                                       |
| Conjunto de cabos com 5 d | eletrodos     | -                                  |                                       |
| EL6502A                   | 0010-30-42728 | Clipe; Adulto, pediátrico;<br>IEC  |                                       |
| EL6504A                   | 0010-30-42730 | Clipe; Adulto, pediátrico;<br>IEC  |                                       |
| EL6501A                   | 0010-30-42727 | Clipe; Adulto, pediátrico;<br>AHA  |                                       |
| EL6503A                   | 0010-30-42729 | Clipe; Adulto, pediátrico;<br>AHA  |                                       |
| EL6502B                   | 0010-30-42736 | Colchetes; Adulto, pediátrico; IEC |                                       |

| EL6501B                  | 0010-30-42735 | Colchetes; Adulto, pediátrico; AHA |                                          |
|--------------------------|---------------|------------------------------------|------------------------------------------|
| Conjunto de cabos com 10 |               |                                    |                                          |
| EL6802A                  | 0010-30-42903 | Clipe; Adulto, pediátrico;<br>IEC  |                                          |
| EL6804A                  | 0010-30-42905 | Clipe; Adulto, pediátrico;<br>IEC  | <b>O</b>                                 |
| EL6801A                  | 0010-30-42902 | Clipe; Adulto, pediátrico;<br>AHA  | 1                                        |
| EL6803A                  | 0010-30-42904 | Clipe; Adulto, pediátrico;<br>AHA  |                                          |
| EL6802B                  | 0010-30-42907 | Colchetes; Adulto, pediátrico; IEC |                                          |
| EL6804B                  | 0010-30-42909 | Colchetes; Adulto, pediátrico; IEC |                                          |
| EL6801B                  | 0010-30-42906 | Colchetes; Adulto, pediátrico; AHA | 1. 1. 1. 1. 1. 1. 1. 1. 1. 1. 1. 1. 1. 1 |
| EL6803B                  | 0010-30-42908 | Colchetes; Adulto, pediátrico; AHA |                                          |
| Acessórios de SpO2       |               |                                    |                                          |
| Cabo de extensão         |               |                                    |                                          |
| /                        | 0010-20-42710 | Módulo de SpO2 da<br>Mindray       |                                          |
| Conector roxo de 8 pinos      | 040-000332-00 | Módulo de SpO2 da<br>Masimo                       |                    |
|-------------------------------|---------------|---------------------------------------------------|--------------------|
| Conector branco de 7<br>pinos | 0010-30-42738 | Módulo de SpO2 da<br>Masimo                       |                    |
| 1                             | 0010-20-42712 | Módulo de SpO2 da<br>Nellcor                      |                    |
| Módulo de SpO2 da Mindr       | ray           |                                                   |                    |
| МАХАІ                         | 0010-10-12202 | Adulto (>30 Kg),<br>Descartável                   | HOUTER I I MALA    |
| ΜΑΧΡΙ                         | 0010-10-12203 | Pediátrico (10 a 50 Kg),<br>Descartável           | QQ •   • m·····    |
| ΜΑΧΙΙ                         | 0010-10-12204 | Infantil (3 a 20 Kg),<br>Descartável              | ARELECOM<br>MERCET |
| ΜΑΧΝΙ                         | 0010-10-12205 | Neonatal (<3 Kg), Adulto<br>(>40 Kg), Descartável | HELLCON MUN        |
| 520A                          | 520A-30-64101 | Adulto, Uso para um<br>paciente                   |                    |
| 520P                          | 520P-30-64201 | Pediátrico, Uso para um<br>paciente               |                    |
| 5201                          | 5201-30-64301 | Infantil, Uso para um<br>paciente                 | A ma               |
| 520N                          | 520N-30-64401 | Neonatal, Uso para um<br>paciente                 | Ram                |

| DS-100A                 | 9000-10-05161 | Adulto, Reutilizável                                          |   |
|-------------------------|---------------|---------------------------------------------------------------|---|
| OXI-P/I                 | 9000-10-07308 | Pediátrico, infantil,<br>Reutilizável                         | P |
| OXI-A/N                 | 9000-10-07336 | Adulto, neonatal,<br>Reutilizável                             | 0 |
| 518B                    | 518B-30-72107 | Adulto, pediátrico,<br>neonatal (multilocal),<br>Reutilizável |   |
| 512E                    | 512E-30-90390 | Adulto (de dedo), ·<br>Reutilizável                           |   |
| 512F                    | 512F-30-28263 |                                                               |   |
| 512G                    | 512G-30-90607 | Pediátrico (de dedo)                                          |   |
| 512H                    | 512H-30-79061 | Reutilizável                                                  |   |
| Módulo de SpO2 da Masir | no            |                                                               |   |
| LNCS-NeoPt-L            | 0010-10-42626 | Pediátrico, neonatal,<br>Descartável                          |   |
| LNCS-Neo-L              | 0010-10-42627 | Neonatal, Descartável                                         |   |
| LNCS-Inf-L              | 0010-10-42628 | Infantil, Descartável                                         |   |

| LNCS-Pdt                 | 0010-10-42629 | Pediátrico, Descartável                           |                     |
|--------------------------|---------------|---------------------------------------------------|---------------------|
| LNCS-Adt                 | 0010-10-42630 | Adulto, Descartável                               |                     |
| LNCS DC-I                | 0010-10-42600 | Adulto, Reutilizável                              |                     |
| LNCS-DCIP                | 0010-10-42634 | Pediátrico, Reutilizável                          | Ser Co              |
| LNCS YI                  | 0010-10-43016 | Adulto, pediátrico, neonatal, Reutilizável        |                     |
| Módulo de SpO2 da Nellco | )r            |                                                   |                     |
| ΜΑΧΑΙ                    | 0010-10-12202 | Adulto (>30 Kg),<br>Descartável                   | NOTTON I BOA        |
| ΜΑΧΡΙ                    | 0010-10-12203 | Pediátrico (10 a 50 Kg),<br>Descartável           |                     |
| MAXII                    | 0010-10-12204 | Infantil (3 a 20 Kg),<br>Descartável              | f f Maari           |
| ΜΑΧΝΙ                    | 0010-10-12205 | Neonatal (<3 Kg), Adulto<br>(>40 Kg), Descartável | t t to melloon maan |
| DS-100A                  | 9000-10-05161 | Adulto, Reutilizável                              | 3                   |
| OXI-P/I                  | 9000-10-07308 | Pediátrico, infantil,<br>Reutilizável             | P                   |
| OXI-A/N                  | 9000-10-07336 | Adulto, neonatal,<br>Reutilizável                 | 0                   |
| Acessórios para PNI      |               |                                                   |                     |
| Tubos                    |               |                                                   |                     |
| /                        | 6200-30-09688 | Adulto, pediátrico,<br>Reutilizável               | Q                   |

| 1                     | 6200-30-11560 | Neonatal, Reutilizável  |                                                         |
|-----------------------|---------------|-------------------------|---------------------------------------------------------|
| Manguito reutilizável |               |                         |                                                         |
| CM1200                | 115-002480-00 | Infantil pequeno, Braço |                                                         |
| CM1201                | 0010-30-12157 | Infantil; Braço         |                                                         |
| CM1202                | 0010-30-12158 | Pediátrico; Braço       | Cu 1002                                                 |
| CM1203                | 0010-30-12159 | Adulto; Braço           | ADULT<br>MADULT<br>MADULT<br>MADULT<br>MADULT<br>MADULT |
| CM1204                | 0010-30-12160 | Adulto grande; Braço    | cmindr<br>cmisot<br>co<br>co<br>co                      |
| CM1205                | 0010-30-12161 | Coxa; Coxa              | E CONTRACTOR                                            |
| CM1300                | 040-000968-00 | Infantil pequeno; Braço |                                                         |
| CM1301                | 040-000973-00 | Infantil; Braço         |                                                         |
| CM1302                | 040-000978-00 | Pediátrico; Braço       |                                                         |

| CM1303                   | 040-000983-00 | Adulto; Braço         | mindray<br>ADULT<br>CM 1303<br>TH 33 CM mm disease  |
|--------------------------|---------------|-----------------------|-----------------------------------------------------|
| CM1304                   | 040-000988-00 | Adulto grande; Braço  | mindray<br>LARGE AS<br>CM 130<br>33 to 42 cm atm cm |
| CM1305                   | 040-000993-00 | Adulto; Coxa          | mindray                                             |
| CM1306                   | 115-015930-00 | Adulto, Braço         | e-puim                                              |
| CM1307                   | 115-015931-00 | Adulto grande, Braço, | DULT LONG<br>1307<br>meircumforence                 |
| Manguito para um único p |               |                       |                                                     |
| CM1500A                  | 001B-30-70692 | Neonatal; Braço       |                                                     |
| CM1500B                  | 001B-30-70693 | Neonatal; Braço       |                                                     |
| CM1500C                  | 001B-30-70694 | Neonatal; Braço       |                                                     |
| CM1500D                  | 001B-30-70695 | Neonatal; Braço       |                                                     |

| CM1500E                   | 001B-30-70681 | Neonatal, Braço               |                                         |
|---------------------------|---------------|-------------------------------|-----------------------------------------|
| CM1501                    | 001B-30-70697 | Infantil; Braço               | ANT CONTRACTOR                          |
| CM1502                    | 001B-30-70698 | Pediátrico; Braço             | 222<br>1LD<br>1502                      |
| CM1503                    | 001B-30-70699 | Adulto; Braço                 | A D D D D D D D D D D D D D D D D D D D |
| CM1504                    | 001B-30-70700 | Adulto grande; Braço          | ADULT<br>TSO4<br>etreunterence          |
| CM1505                    | 001B-30-70701 | Adulto; Coxa                  |                                         |
| CM1506                    | 115-015940-00 | Adulto, Braço                 |                                         |
| CM1507                    | 115-015941-00 | Adulto grande, Braço          |                                         |
| Acessórios para temperati | ıra           |                               |                                         |
| Cabo de extensão          |               |                               |                                         |
| MR420B                    | 040-001235-00 | Reutilizável; MR411,<br>MR412 |                                         |
| Sondas de temperatura     |               |                               |                                         |

| MR401B                | 0011-30-37392 | Reutilizável; Adulto;<br>Esofágico/Retal                         |    |
|-----------------------|---------------|------------------------------------------------------------------|----|
|                       |               |                                                                  |    |
| MR403B                | 0011-30-37393 | Reutilizável; Adulto; Pele                                       | 10 |
| MR402B                | 0011-30-37394 | Reutilizável; Pediátrico,<br>neonatal; Esofágico/Retal           |    |
| MR404B                | 0011-30-37395 | Reutilizável; Pediátrico,<br>neonatal; Pele                      | -  |
| MR411                 | 040-001261-00 | Descartável; Adulto,<br>pediátrico, neonatal;<br>Esofágico/Retal |    |
| MR412                 | 040-001262-00 | Descartável; Adulto, pediátrico, neonatal; Pele                  |    |
| Acessórios de PI/ PIC |               |                                                                  |    |
|                       | 001C-30-70759 | Cabo de PI de 12 pinos<br>IM2201                                 |    |
|                       | 0010-10-42638 | Transdutor descartável                                           |    |
| 1                     | M90-000133    | Descanso para<br>transdutor e grampo de<br>Pl                    |    |
|                       | M90-000134    | Descanso para<br>transdutor e grampo de<br>Pl                    |    |
| /                     | 001C-30-70757 | Cabo de PI de 12 pinos<br>IM2202                                 | Q  |

|   | 6000-10-02107 | Transdutor de pressão<br>descartável                                                                    |       |
|---|---------------|----------------------------------------------------------------------------------------------------|-------|
|   | 0010-10-12156 | Transdutor/suporte<br>multiderivação                                                                    | natan |
| 1 | 0010-21-12179 | PX1800<br>/896019021/EDWARDS<br>Cabo Reutilizável<br>Truwave PI de 12 pinos                             |       |
| 1 | 040-001379-00 | Cabo de PI 12 pinos da<br>Mindray                                                                       |       |
| / | 040-001663-00 | Base e braçadeira<br>(Mindray)                                                                          |       |
| 1 | 045-001014-00 | Conector de linha única,<br>transdutor de pressão<br>descartável, 48 pol (para<br>Mindray) 30pcs/maleta |       |
| 1 | 045-001016-00 | Conector de linha única,<br>transdutor de pressão<br>descartável, 60 pol (for<br>Mindray) 30pcs/maleta  |       |
| 1 | 045-001018-00 | Conector de linha única,<br>transdutor de pressão<br>descartável, 72 pol (para<br>Mindray) 30pcs/maleta |       |
| 1 | 045-001020-00 | Conector de linha dupla,<br>transdutor de pressão<br>descartável, 48 pol (para<br>Mindray) 16pcs/maleta |       |
| 1 | 045-001022-00 | Conector de linha dupla,<br>transdutor de pressão<br>descartável, 60 pol (para<br>Mindray) 16pcs/maleta |       |

| 1 | 045-001024-00 | Conector de linha dupla,<br>transdutor de pressão<br>descartável, 72 pol (para<br>Mindray) 16pcs/maleta |  |
|---|---------------|----------------------------------------------------------------------------------------------------|--|
| / | 045-001026-00 | Conector de linha única,<br>transdutor de pressão<br>descartável, 48 pol (para<br>BD) 30pcs/maleta      |  |
| / | 045-001028-00 | Conector de linha única,<br>transdutor de pressão<br>descartável, 60 pol (para<br>BD) 30pcs/maleta      |  |
| / | 045-001030-00 | Conector de linha única,<br>transdutor de pressão<br>descartável, 72 pol (para<br>BD) 30pcs/maleta      |  |
| / | 045-001374-00 | Conector de linha dupla,<br>transdutor de pressão<br>descartável, 72 pol (para<br>BD) 16pcs/maleta      |  |
| / | 045-001377-00 | Conector de linha dupla,<br>transdutor de pressão<br>descartável, 60 pol (para<br>BD) 16pcs/maleta      |  |
| / | 045-001380-00 | Conector de linha dupla,<br>transdutor de pressão<br>descartável, 48 pol (para<br>BD) 16pcs/maleta      |  |
| 1 | 045-001032-00 | Conector de linha única,<br>transdutor de pressão<br>descartável, 48 pol (para<br>UTI) 30pcs/maleta     |  |
| 1 | 045-001034-00 | Conector de linha única,<br>transdutor de pressão<br>descartável, 60 pol (para<br>UTI) 30pcs/maleta     |  |
| / | 045-001036-00 | Conector de linha única,<br>transdutor de pressão<br>descartável, 72 pol (para<br>UTI) 30pcs/maleta     |  |

| /                | 045-001375-00 | Conector de linha dupla,<br>transdutor de pressão<br>descartável, 72 pol (para<br>UTI) 16pcs/maleta     |  |
|------------------|---------------|----------------------------------------------------------------------------------------------------|--|
| /                | 045-001378-00 | Conector de linha dupla,<br>transdutor de pressão<br>descartável, 60 pol (para<br>UTI) 16pcs/maleta     |  |
| /                | 045-001381-00 | Conector de linha dupla,<br>transdutor de pressão<br>descartável, 48 pol (para<br>UTI) 16pcs/maleta     |  |
| /                | 045-001038-00 | Conector de linha única,<br>transdutor de pressão<br>descartável, 48 pol (para<br>Edwards) 30pcs/maleta |  |
| /                | 045-001040-00 | Conector de linha única,<br>transdutor de pressão<br>descartável, 60 pol (para<br>Edwards) 30pcs/maleta |  |
| 1                | 045-001042-00 | Conector de linha única,<br>transdutor de pressão<br>descartável, 72 pol (para<br>Edwards) 30pcs/maleta |  |
| 1                | 045-001376-00 | Conector de linha dupla,<br>transdutor de pressão<br>descartável, 72 pol (para<br>Edwards) 16pcs/maleta |  |
| 1                | 045-001379-00 | Conector de linha dupla,<br>transdutor de pressão<br>descartável, 60 pol (para<br>Edwards) 16pcs/maleta |  |
| /                | 045-001382-00 | Conector de linha dupla,<br>transdutor de pressão<br>descartável, 48 pol (para<br>Edwards) 16pcs/maleta |  |
| РІС              |               |                                                                                                    |  |
| Gaeltec TYPE.S13 | 0010-30-42742 | Cabo de PIC com 12<br>pinos                                                                             |  |

| Gaeltec ICT/B                                                                                                    | 0010-10-12151 | Transdutor de pressão<br>intracraniana                                                                                                    |  |
|----------------------------------------------------------------------------------------------------|---------------|----------------------------------------------------------------------------------------------------|--|
| Testes provaram que os seg<br>de pacientes. Nossa compa<br>um "*". Para adquirir outros<br>fabricantes e comprove se<br>local. |               |                                                                                                    |  |
| Smith Medical<br>(Medex)                                                                                                    | /             | Cabo lógico MX961Z14,<br>a ser usado em conexão<br>com o cabo adaptador<br>(0010-20-42795)<br>Kit de transdutor<br>reutilizável MX960<br>Kit de monitoramento<br>individual MX9605A<br>Logical, de 84 polegadas<br>(213 cm)<br>Chapa de montagem de<br>transdutor MX960 Logical<br>Grampo para braçadeira<br>de transdutor MX261<br>Logical<br>Grampo para placas de<br>montagem para 2<br>transdutores MX262<br>Logical<br>(A Medex dispõe de<br>outros grampos Logical.<br>Para obter mais<br>informações, entre em<br>contato com a Medex). |  |
| Braun                                                                                                    | 1             | Cabo PI reutilizável<br>(REF: 5203511), a ser<br>usado em conexão com o<br>cabo adaptador<br>(0010-20-42795)<br>Conjunto de<br>monitoramento<br>Combitrans (para mais<br>informações, entre em<br>contato com a Braun)<br>Suporte para chapa de                                                                                                    |  |

|         |   | fixação Combitrans (REE     |                    |
|---------|---|-----------------------------|--------------------|
|         |   | 5215800)                    |                    |
|         |   | Chana de fixação            |                    |
|         |   | Combitrans (nara mais       |                    |
|         |   | informações entre em        |                    |
|         |   | contato com a Braun)        |                    |
|         |   |                             |                    |
|         |   |                             |                    |
|         |   | (0010-21-43062)             |                    |
|         |   |                             |                    |
| Memscap | 1 | para pressao SP844          |                    |
|         |   | Conjunto de linha de        |                    |
|         |   | monitoramento 844-26        |                    |
|         |   | Braçadeira de montagem      |                    |
|         |   | 84X-49                      |                    |
|         |   | Cabo de interface do        |                    |
|         |   | monitor de pressão          |                    |
|         |   | arterial reutilizável (REF: |                    |
|         |   | 650-206)                    |                    |
|         |   | Sistema descartável de      |                    |
|         |   | transdutor de pressão       |                    |
|         |   | Deltran                     |                    |
|         |   | (A Utah dispõe de mais      |                    |
|         |   | sensores Deltran. Para      |                    |
|         |   | obter mais informações,     |                    |
|         | , | entre em contato com a      |                    |
| Utan    | 1 | Utah).                      |                    |
|         |   | Unidade de montagem         |                    |
|         |   | de polos (REF: 650-150)     |                    |
|         |   | Organizador de três         |                    |
|         |   | ranhuras Deltran,           |                    |
|         |   | fixações na montagem de     |                    |
|         |   | polos I.V. (REF: 650-100)   |                    |
|         |   | Organizador de guatro       |                    |
|         |   | ranhuras Deltran.           |                    |
|         |   | fixações na montagem de     |                    |
|         |   | polos I V (REF: 650-105)    |                    |
|         |   | * Cabo reutilizável de Pl   |                    |
|         |   |                             | TED                |
|         |   | (0010-21-12179)             |                    |
|         |   | Kit de monitoramento da     |                    |
| Edwards | 1 | nressão com transdutor      | A Street of Street |
|         |   | descartávol do proceão      |                    |
|         |   |                             |                    |
|         |   | (A Edwards dire -           |                    |
|         |   | (A Edwards dispoe de        |                    |

| Módulo de CO2 por fluxo | Módulo de CO2 por fluxo lateral |                                                  |                                                                                                    |
|-------------------------|---------------------------------|--------------------------------------------------|----------------------------------------------------------------------------------------------------|
| Acessórios de CO2       |                                 |                                                  |                                                                                                    |
| 1                       | 009-000259-00                   | Cabo DCC/SvO2                                    |                                                                                                    |
| Acessórios DCC/SvO2     |                                 |                                                  |                                                                                                    |
| 9850A                   | 0012-00-1519                    | Kit de cabos com sensor<br>TI                    |                                                                                                    |
| 131F7                   | 6000-10-02183                   | Mangueira de diluição                            |                                                                                                    |
| MX387                   | 6000-10-02081                   | Seringa de 12CC c/<br>parada em 1CC c/<br>êmbolo | and and a second second |
| SP5045                  | 6000-10-02080                   | Gabinete do sensor TI                            |                                                                                                    |
| SP4042                  | 6000-10-02079                   | Sensor TI                                        |                                                                                                    |
| COC-001-SL              | 0010-30-42743                   | Cabo para D.C. de 12<br>pinos.                   | E TRA CON                                                                                                    |
| Acessórios de D.C.      |                                 |                                                  |                                                                                                    |
|                         |                                 | DTH4 para DPT                                    |                                                                                                    |
|                         |                                 | de encosto DTH4                                  |                                                                                                    |
|                         |                                 | I.V. DTSC para suporte                           |                                                                                                    |
|                         |                                 | Grampo para pólos de                             |                                                                                                    |
|                         |                                 | contato com a Edwards).                          |                                                                                                    |
|                         |                                 | informações, entre em                            |                                                                                                    |
|                         |                                 | Para obter mais                                  |                                                                                                    |
|                         |                                 |                                                  |                                                                                                    |

| / | 9200-10-10530 | DRYLINE Coletor de<br>água; Adulto, pediátrico;<br>Reutilizável;                         | F                                 |
|---|---------------|------------------------------------------------------------------------------------------|-----------------------------------|
| / | 9200-10-10574 | DRYLINE Coletor de<br>água; Neonatal;<br>Reutilizável;                                   | P                                 |
| 1 | 100-000080-00 | DRYLINE II Coletor de<br>água; Adulto, pediátrico;<br>Reutilizável;                      |                                   |
| 1 | 100-000081-00 | DRYLINE II Coletor de<br>água; Neonatal;<br>Reutilizável;                                |                                   |
| 1 | 9200-10-10533 | Tubo de amostragem,<br>Adulto, 2,5 m; Adulto,<br>pediátrico; Descartável;                |                                   |
| / | 9200-10-10555 | Tubo de amostragem,<br>Neonatal, 2,5 m;<br>Neonatal; Descartável;                        | • 0.                              |
| / | M02A-10-25937 | Cânula de amostragem<br>nasal de CO2 para<br>adultos; Adulto;<br>Descartável;            | REF 4000                          |
| / | M02A-10-25938 | Cânula de amostragem<br>nasal de CO2 para uso<br>pediátrico; Pediátrico;<br>Descartável; | REF 4300                          |
| 1 | M02B-10-64509 | Cânula de amostragem<br>nasal de CO2 para uso<br>em lactentes; Infantil;<br>Descartável; | <section-header></section-header> |
| / | 9000-10-07486 | Adaptador de vias Aéreas<br>DRYLINE; Adulto,<br>pediátrico; Descartável,<br>reto         |                                   |

| /                        | 040-001187-00         | Adaptador de vias Aéreas<br>DRYLINE; Neonatal;<br>Descartável, reto;                  | 5                                                                                                    |
|--------------------------|-----------------------|---------------------------------------------------------------------------------------|----------------------------------------------------------------------------------------------------|
| 1                        | 9000-10-07487         | Adaptador de vias Aéreas<br>DRYLINE; Adulto,<br>pediátrico; Descartável,<br>cotovelo; | P                                                                                                    |
| Módulo de CO2 por micro  | fluxo                 |                                                                                       |                                                                                                    |
| Tubo de amostragem de pa | assagem de ar descart | ável                                                                                  |                                                                                                    |
| XS04620                  | 0010-10-42560         | Adulto, pediátrico                                                                    |                                                                                                    |
| XS04624                  | 0010-10-42561         | Umedecido; Adulto, pediátrico                                                         | <u>}</u>                                                                                                    |
| 007768                   | 0010-10-42563         | Longo; Adulto, pediátrico                                                             | Je starter and the starter and the starter and |
| 007737                   | 0010-10-42564         | Longo, umedecido;<br>Adulto, pediátrico                                               |                                                                                                    |
| 006324                   | 0010-10-42562         | Umedecido; Adulto, pediátrico                                                         |                                                                                                    |
| 007738                   | 0010-10-42565         | Longo, umedecido;<br>Infantil, Neonatal                                               |                                                                                                    |
| Tubo de amostragem nasa  |                       |                                                                                       |                                                                                                    |
| 009818                   | 0010-10-42566         | Adulto, intermediário                                                                 |                                                                                                    |
| 009822                   | 0010-10-42568         | Mais O2; Adulto,<br>intermediário                                                     |                                                                                                    |

| 009826 | 0010-10-42570 | Longo, mais O2; Adulto,<br>intermediário |  |
|--------|---------------|------------------------------------------|--|
| 008174 | 0010-10-42577 | Adultos                                  |  |
| 008177 | 0010-10-42572 | Umedecido; Adulto                        |  |
| 008180 | 0010-10-42575 | Umedecido, mais O2;<br>Adulto            |  |
| 007266 | 0010-10-42567 | Pediátrico                               |  |
| 008175 | 0010-10-42578 | Pediátrico                               |  |
| 008178 | 0010-10-42573 | Umedecido; Pediátrico                    |  |
| 008181 | 0010-10-42576 | Umedecido, mais O2;<br>Pediátrico        |  |
| 007269 | 0010-10-42569 | Mais O2; Pediátrico                      |  |
| 007743 | 0010-10-42571 | Longo, mais O2;<br>Pediátrico            |  |
| 008179 | 0010-10-42574 | Umedecido; Infantil,<br>Neonatal         |  |

| Módulo de CO2 por fluxo    | principal     |                                       |                                                                                                    |
|----------------------------|---------------|---------------------------------------|----------------------------------------------------------------------------------------------------|
| 6063                       | 0010-10-42662 | Adaptador de vias<br>aéreas; Adulto   |                                                                                                    |
| 6421                       | 0010-10-42663 | Adaptador de vias<br>aéreas; Adulto   |                                                                                                    |
| 6312                       | 0010-10-42664 | Adaptador de vias<br>aéreas; Neonatal |                                                                                                    |
| 9960STD                    | 0010-10-42670 | Máscara; Adulto                       |                                                                                                    |
| 9960LGE                    | 0010-10-42671 | Máscara; Adulto                       | Sold and a second second secon |
| 9960PED                    | 0010-10-42669 | Máscara; Pediátrico                   |                                                                                                    |
| /                          | 0010-10-42667 | Fitas de controle de<br>cabos         | Contraction of the second second seco |
| /                          | 0010-10-42668 | Grampos para segurar<br>sensores      |                                                                                                    |
| /                          | 6800-30-50760 | Sensor; Adulto, pediátrico, neonatal  |                                                                                                    |
| Acessórios para gases anes | stésicos      |                                       |                                                                                                    |

| 1                 | 9200-10-10530 | Coletor de água; Adulto,<br>pediátrico                       | F             |
|-------------------|---------------|--------------------------------------------------------------|---------------|
| 1                 | 9200-10-10574 | Coletor de água;<br>Neonatal                                 |               |
| 1                 | 9200-10-10533 | Tubo de amostragem;<br>Adulto, pediátrico                    |               |
| /                 | 9200-10-10555 | Tubo de amostragem;<br>Neonatal                              |               |
| 1                 | 9000-10-07486 | Adaptador de vias<br>aéreas; Adulto,<br>pediátrico; Neonatal |               |
| 1                 | 9000-10-07487 | Adaptador de vias<br>aéreas; Adulto,<br>pediátrico; Neonatal | -             |
| Acessórios de ICG |               |                                                              |               |
| BZ-1550-50        | 0010-10-43258 | Sensor para ICG BioZ<br>tect                                 | AT CONTRACTOR |
| 5550              | 0010-10-42676 | Cabo do paciente BioZ<br>Dx                                  | KO            |
| 5561              | 0010-10-43259 | Matriz de fios de<br>derivação BioZ Dx                       | 666           |
| 5551              | 040-000543-00 | Cabo do paciente BioZ<br>Dx                                  |               |

| 5562              | 040-000544-00 | Matriz de fios de<br>derivação BioZ Dx                          |                        |
|-------------------|---------------|-----------------------------------------------------------------|------------------------|
| Acessórios de BIS |               |                                                                 |                        |
| 1                 | 6800-30-50761 | Cabo BIS; Adulto,<br>pediátrico; Reutilizável                   |                        |
| 1                 | 115-005707-00 | Cabo BISx4; Adulto,<br>pediátrico; Reutilizável                 |                        |
| 186-0106          | 0010-10-42672 | Sensor BIS Quatro<br>(186-0106); Adulto ;<br>Descartável        | (**) — * (* ( <b>þ</b> |
| 186-0200          | 0010-10-42673 | Sensor BIS pediátrico<br>(186-0200); pediátrico;<br>Descartável |                        |
| 186-0212          | 040-000392-00 | Sensor BISx4 (Bilateral)<br>(186-0212); Adulto;<br>Descartável  | 5-000                  |
| 186-0160          | 6800-10-50652 | Sensor BIS estendido;<br>Descartável                            |                        |
| Acessórios de RM  |               |                                                                 |                        |
| /                 | 0010-30-42678 | Sensor de fluxo; Adulto, pediátrico; Reutilizável               |                        |
| /                 | 0010-30-42679 | Sensor de fluxo; Adulto, pediátrico; Descartável                | O                      |
| 1                 | 0010-30-42680 | Sensor de fluxo; Infantil;<br>Descartável                       |                        |

| 1                      | 012-000003-00 | Sensor de fluxo; Adulto,<br>pediátrico; Descartável           |    |
|------------------------|---------------|---------------------------------------------------------------|----|
| 1                      | 6800-20-50328 | Conector de RM                                                |    |
| Acessórios de PiCCO    |               |                                                               |    |
| IM2203                 | 040-000815-00 | Cabo Y PI de 12 pinos                                         |    |
| CO7701                 | 040-000816-00 | Cabo PiCCO de 12 pinos                                        |    |
| 040-000436-00          | 040-000817-00 | Cabo do sensor de<br>temperatura de injeção<br>de 2 pinos     | Q  |
| PV2015L20              | 1             | Cateter de termodiluição<br>arterial; Contato,<br>desinfetado |    |
| PV2013L07              | 1             | Cateter de termodiluição<br>arterial; Contato,<br>desinfetado |    |
| PV8115                 | 1             | Kits de monitoramento de<br>PiCCO; Contato,<br>desinfetado    |    |
| Acessórios de ScvO2    |               |                                                               |    |
| PC3030                 | 115-008191-00 | Módulo e cabo de ScvO2<br>de 8 pinos                          | C. |
| PV2022-37              | 040-000919-00 | Sonda de CeVOX;<br>Contato, desinfetado                       |    |
| PV2022-35              | 040-000920-00 | Sonda de CeVOX;<br>Contato, desinfetado                       |    |
| Acessórios de BeneLink |               |                                                               |    |

| /                 | 115-008545-00 | Adaptador de ID                                                                                              |  |
|-------------------|---------------|----------------------------------------------------------------------------------------------------|--|
| 1                 | 009-001767-00 | Cabo adaptador de porta<br>serial, tipo A                                                                    |  |
| 1                 | 009-001768-00 | Cabo adaptador de porta<br>serial, tipo B                                                                    |  |
| 1                 | 009-001769-00 | Cabo adaptador de porta<br>serial, tipo C                                                                    |  |
| 1                 | 009-002943-00 | Cabo adaptador de porta<br>serial, tipo D                                                                    |  |
| 1                 | 009-001770-00 | Cabo conector RJ45                                                                                           |  |
| Acessórios de EEG |               |                                                                                                    |  |
| Cabo de EEG       |               |                                                                                                    |  |
| 1                 | 040-001594-00 | Cabo de EEG do<br>paciente; Adulto,<br>Pediátrico, Neonatal                                                  |  |
| Eletrodos de EEG  |               |                                                                                                    |  |
| 1                 | 115-018153-00 | Kit de acessórios de EEG<br>(eletrodo de agulha);<br>Adulto, Pediátrico;<br>Descartável                      |  |
| 1                 | 115-018154-00 | Kit de acessórios de<br>EEG, com 10 mm<br>Ag/AgCl (eletrodo de<br>copo); Adulto, Pediátrico;<br>Reutilizável |  |
|                   |               |                                                                                                    |  |

|                           |                   | Kit de acessórios de     |           |
|---------------------------|-------------------|--------------------------|-----------|
|                           |                   | EEG, pasta condutiva e   |           |
|                           |                   | adesiva Ten20, 114 g, 3  |           |
|                           |                   | frascos em uma caixa;    |           |
|                           |                   | Adulto. Pediátrico.      | Hen 24    |
|                           |                   | Neonatal                 |           |
|                           |                   | Kit de acessórios de     |           |
|                           |                   | EEC naeta abrasiva nara  |           |
|                           |                   |                          | Naprep    |
|                           |                   | NuBras 444 s 2 frasses   |           |
|                           |                   | NuPrep, 114 g, 3 mascos  |           |
|                           |                   | em uma caixa; Aduito,    |           |
|                           |                   | Pediatrico, Neonatal     |           |
|                           |                   | Kit de acessórios de EEG |           |
|                           |                   | com 6 mm Ag/AgCl         |           |
|                           |                   | (eletrodo de copo);      |           |
|                           |                   | Pediátrico, Neonatal;    |           |
|                           |                   | Reutilizável             | (RER)     |
|                           |                   | Kit de acessórios de     |           |
|                           |                   | EEG, pasta condutiva e   |           |
|                           |                   | adesiva Ten20, 114 g, 3  |           |
| 1                         | 115-018155-00     | frascos em uma caixa;    | Ten20     |
|                           |                   | Adulto, Pediátrico,      | Manager A |
|                           |                   | Neonatal                 |           |
|                           |                   | Kit de acessórios de     |           |
|                           |                   | EEG, pasta abrasiva para | 20        |
|                           |                   | preparação da pele,      | Naprep    |
|                           |                   | NuPrep, 114 g, 3 frascos |           |
|                           |                   | em uma caixa; Adulto,    |           |
|                           |                   | Pediátrico, Neonatal     |           |
| A coggéries de NIMT (none | mádula da NMT Min | Juner                    |           |
| Acessorios de INNIT (para |                   | uray)                    |           |
|                           |                   |                          |           |
| NM13101                   | 040-001462-00     | Cabo de NMT              |           |
|                           |                   |                          |           |
|                           |                   |                          | 10        |
| NM13401                   | 040-001463-00     | Cabo do sensor de NMT    |           |
|                           |                   |                          |           |
|                           |                   | Coho do colimulação de   | 6         |
| NM13701                   | 040-001464-00     | NMT                      |           |
|                           |                   |                          |           |

| 2245   | 9000-10-07469 | Eletrodo de ECG                                                  | A second second se |
|--------|---------------|------------------------------------------------------------------|----------------------------------------------------------------------------------------------------|
| Outros |               |                                                                  |                                                                                                    |
| 1      | M05-010002-06 | Bateria de lítio                                                 |                                                                                                    |
| 1      | 022-000008-00 | Bateria de lítio                                                 |                                                                                                    |
| 1      | 0000-10-10903 | Cabo de energia (Índia)                                          |                                                                                                    |
| 1      | DA8K-10-14452 | Cabo de energia de uso do                                        | oméstico (EUA)                                                                                                    |
| 1      | DA8K-10-14453 | Cabo de energia de três fic                                      | os (RU)                                                                                                    |
| 1      | DA8K-10-14454 | Cabo de energia de três fios (Europa)                            |                                                                                                    |
| 1      | 1000-21-00122 | Cabo de aterramento                                              |                                                                                                    |
| 1      | 6800-20-50781 | Cabo de sincronização do desfibrilador                           |                                                                                                    |
| 1      | 8000-21-10361 | Cabo para chamada de enfermeiros (≤60 W, ≤2 A, ≤36 VCC, ≤25 VCA) |                                                                                                    |
| 1      | 045-000933-00 | Braçadeira de montagem de rack de módulo satélite<br>na parede   |                                                                                                    |
| 1      | 045-000934-00 | Braçadeira para montagen                                         | n de teclado na parede                                                                                                    |
| 1      | 045-000929-00 | 6800 Braçadeira para montagem de unidade principal<br>na parede  |                                                                                                    |
| 1      | 045-000926-00 | 6802 Braçadeira para montagem de unidade principal<br>na parede  |                                                                                                    |
| 1      | 045-000936-00 | Braçadeira para montagen                                         | n de visor na parede                                                                                                    |
| 1      | 045-000921-00 | 6800 Suporte com rodinha                                         | s                                                                                                    |
| 1      | 045-000915-00 | 6802 Suporte com rodinha                                         | s                                                                                                    |
| 1      | 115-004861-00 | Caixa adaptadora DVI-VGA                                         |                                                                                                    |

## ASSISTÊNCIA TÉCNICA

Para informações sobre a assistência técnica, entrar em contato com:

## Mindray do Brasil

Tel.: (11) 3124-8026

## Fabricante:

Shenzhen Mindray Bio-Medical Eletronics Co., Ltd. Mindray Building, Keji 12th Road South, Hi-tech Industrial Park, Nanshan, Shenzhen 518057, P. R. China **Local de Fabricação:** China **Registrado no Brasil por:** VR Medical Importadora e Distribuidora de Produtos Médicos Ltda. Rua Batataes, 391, conjs. 11, 12 e 13 – Jardim Paulista. CEP: 01423-010 – São Paulo CNPJ: 04.718.143/0001-94

Resp. Técnica: Cristiane Aparecida de Oliveira Aguirre – CRF/SP 21079 Reg. ANVISA nº: 80102510772

| Representante Legal |
|---------------------|
| Vera Lúcia Rosas    |

Responsável Técnico Cristiane Aparecida de Oliveira Aguirre CRF/SP 21079

PN:6800-20-50721 (11.0)